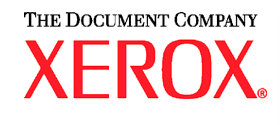

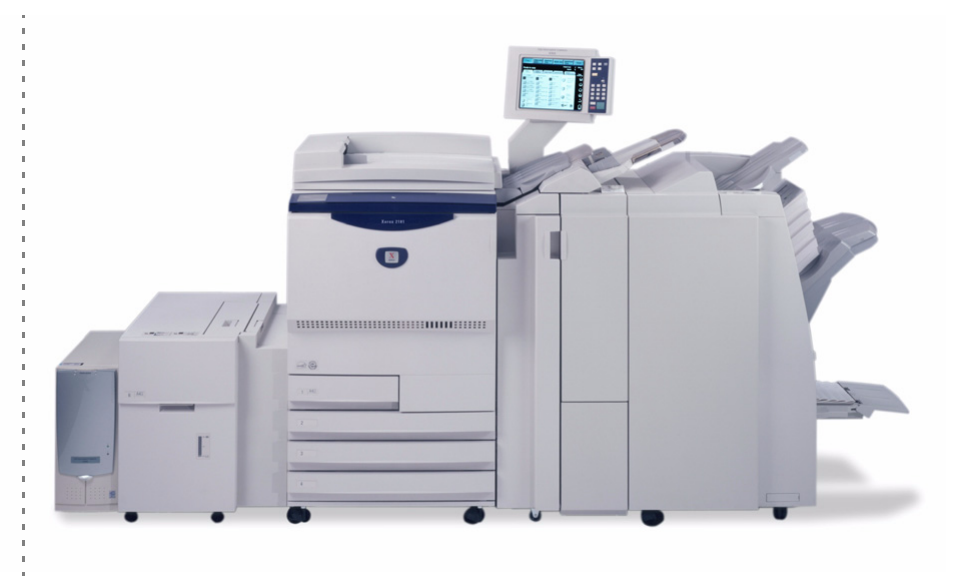

# Xerox 2101 Guia do Usuário

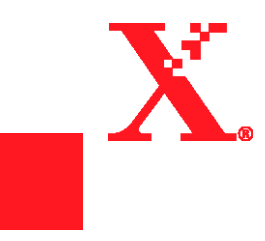

Preparado e traduzido por: The Document Company Xerox GKLS European Operations Bessemer Road Welwyn Garden City Hertfordshire AL7 1HE ENGLAND

Revisado por: XEROX DO BRASIL

Agosto de 2003

<sup>©</sup>Copyright 2003 by Xerox Corporation. Todos os direitos reservados.

A proteção do copyright aqui reclamada inclui todas as formas e assuntos de material e informação suscetíveis de registro de direitos autorais como tal atualmente previstos estatutária ou juridicamente, ou que o venham a ser no futuro, incluindo – sem restrições – o material gerado por todo e qualquer software indicado na tela, tal como estilos, padrões, ícones, representações de tela, aspectos, etc.

Xerox<sup>®</sup>, The Document Company<sup>®</sup>, o X estilizado e todos os nomes e produtos Xerox e números de produtos mencionados nesta publicação são marcas da XEROX CORPORATION. Os nomes de produtos e marcas de outras companhias são marcas ou marcas registradas de suas respectivas companhias e, portanto, reconhecidos. Impresso nos EUA

Prefácio

Obrigado por escolher a Xerox 2101.

O objetivo deste guia, escrito para o novo usuário, é fornecer todas as informações necessárias para a operação eficaz da copiadora e do servidor, bem como notas de segurança, precauções e dicas de manutenção.

Para obter o máximo de sua copiadora, leia este guia com cuidado antes de utilizar a máquina.

Mantenha este guia em um local acessível como uma referência rápida caso você encontre qualquer dificuldade ao utilizar a copiadora. As amostras utilizadas neste guia contêm procedimentos que facilitam a compreensão da máguina.

Neste guia, as instruções de segurança são precedidas do símbolo  $\triangle$ . Sempre leia e siga as instruções antes de executar os procedimentos necessários.

> Como membro do Programa Internacional Energy Star, a Xerox atesta que este produto satisfaz os requerimentos do programa internacional Energy Star.

Você poderá encontrar informações sobre a Xerox 2101 no Assistente Online de Suporte: acesse o site <u>www.xerox.com.br</u>, clique no link "Suporte & Drivers" e no link "Assistente Web de Suporte".

# Resumo das funções

Veja a seguir uma lista resumida das principais funções desta máquina.

As ilustrações neste guia são criadas da forma mais realística possível para ajudá-lo a compreender as explicações de funções com facilidade.

#### Cópia em 1 ou 2 faces

Você poderá copiar documentos de 1 ou 2 faces como cópias de 1 ou 2 faces.

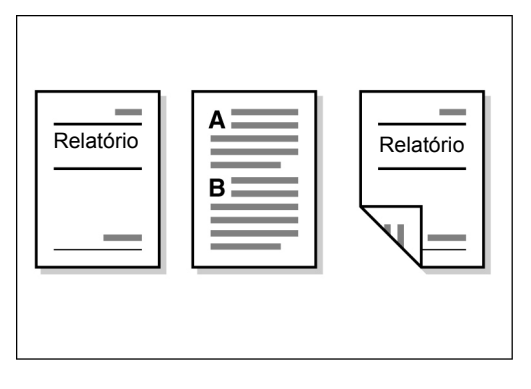

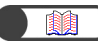

"5.1 Cópias em 1 ou 2 faces"

#### Ampliação e redução da imagem

Você poderá definir porcentagens diferentes ou iguais para o comprimento e largura para alterar o tamanho da imagem.

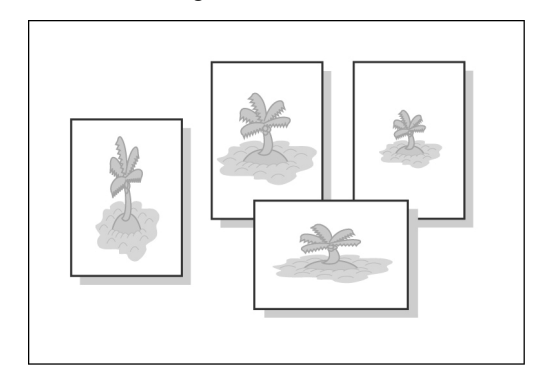

"5.2 Ampliação e redução da imagem"

#### Classificação da saída

Você poderá optar por executar vários jogos de cópias por jogos ou por números de páginas.

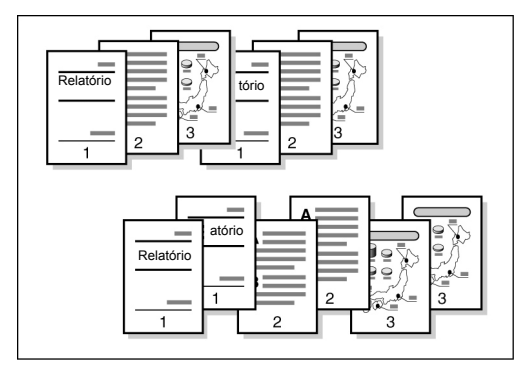

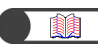

"5.4 Classificação da saída"

#### Dobra em Z

Você poderá produzir cópias com dobras em Z.

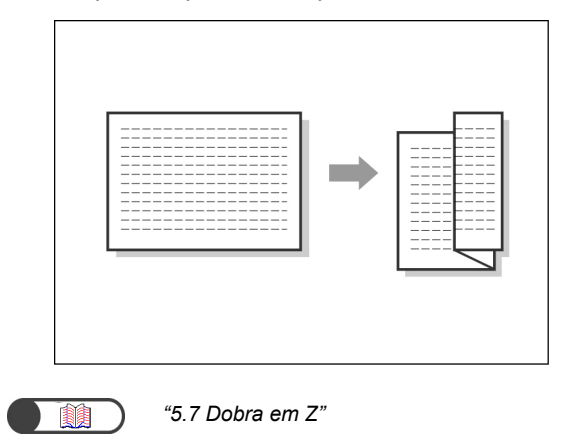

#### Grampeamento

Você poderá grampear e enviar as cópias.

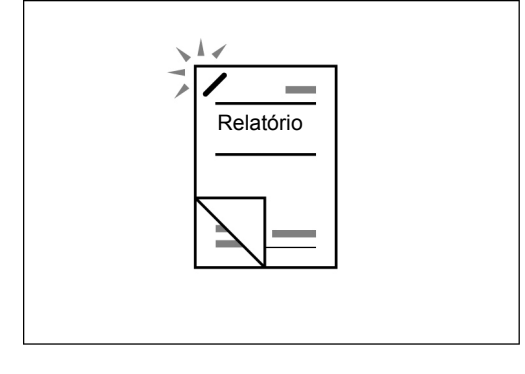

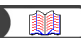

"5.5 Grampeamento"

#### Perfuração

Você poderá perfurar e enviar as cópias.

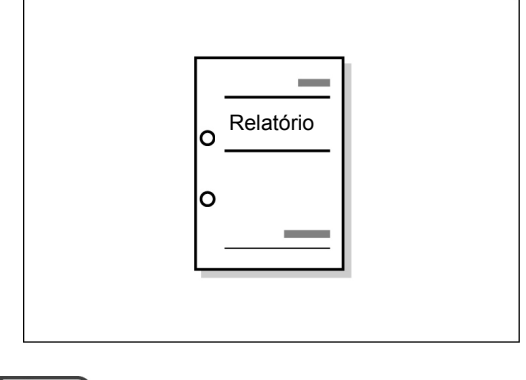

) "5.6 Perfuração"

#### Confecção de cópias de amostra

Ao fazer várias cópias de um documento, você poderá enviar uma única cópia antecipadamente para confirmar as configurações.

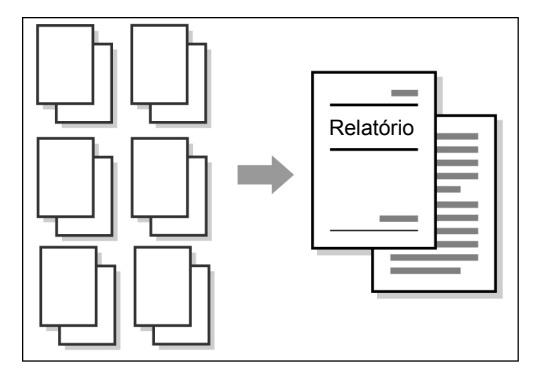

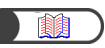

"5.8 Confecção de cópias de amostra"

#### Apagamento de bordas

Você poderá apagar as sombras que podem se formar nas laterais ou no centro de uma imagem de um documento encadernado.

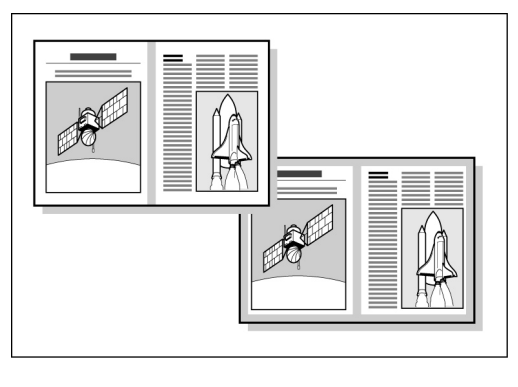

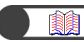

"5.10 Apagamento de bordas"

#### Deslocamento de imagem

Você poderá deslocar ou especificar a posição da imagem para copiar com espaço em branco.

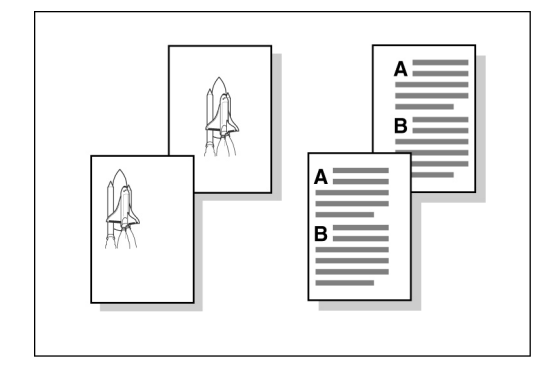

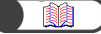

"5.11 Deslocamento de imagem"

#### Especificação do tamanho do documento

Você poderá definir o tamanho do documento ao copiar um documento de tamanho fora do padrão ou que utilize um tamanho de digitalização diferente do documento definido.

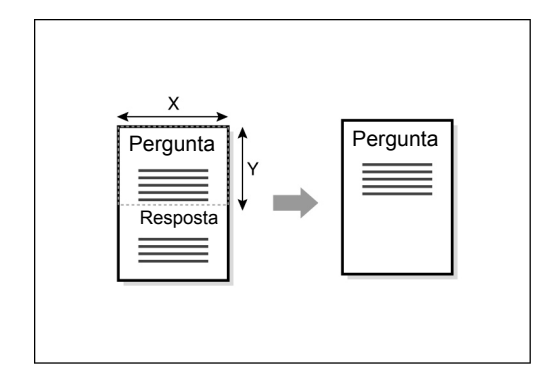

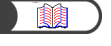

"5.12 Especificação do tamanho do original"

#### Separação de páginas adjacentes

Você poderá fazer cópias de um documento encadernado em folhas separadas.

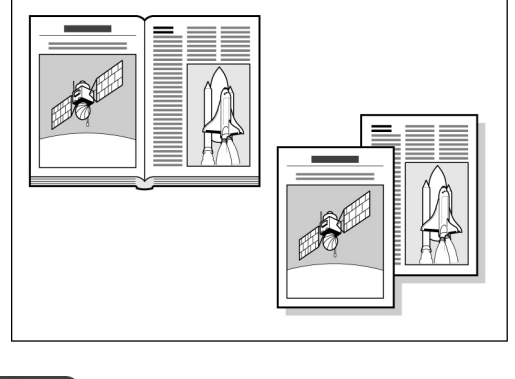

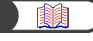

*"5.13 Cópia de páginas adjacentes em folhas separadas"* 

#### Cópia de originais de tamanhos diferentes

Você pode digitalizar documentos de vários tamanhos para copiar sem especificar tamanhos.

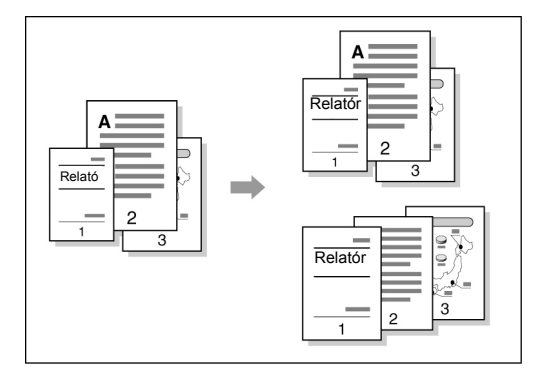

"5.15 Cópia de originais mistos"

#### Confecção de cópias em frente e verso de um documento encadernado

Você poderá fazer cópias em frente e verso de um documento encadernado em folhas separadas.

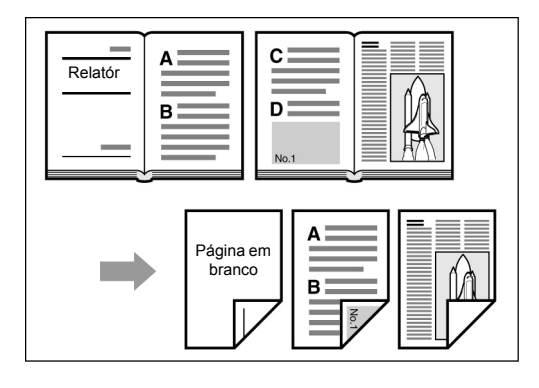

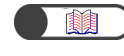

*"5.16 Confecção de cópias em frente e verso de um documento encadernado"* 

#### • Ajuste da qualidade de imagem

Você poderá impedir a cópia de imagens do verso do papel e ajustar o contraste automaticamente.

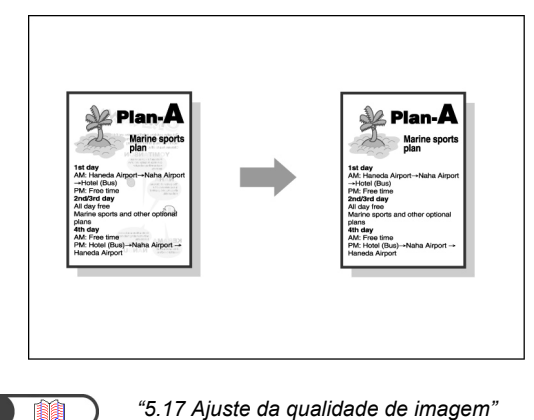

#### Ajuste da densidade da cópia

Você poderá ajustar o nível das cópias como claro e escuro.

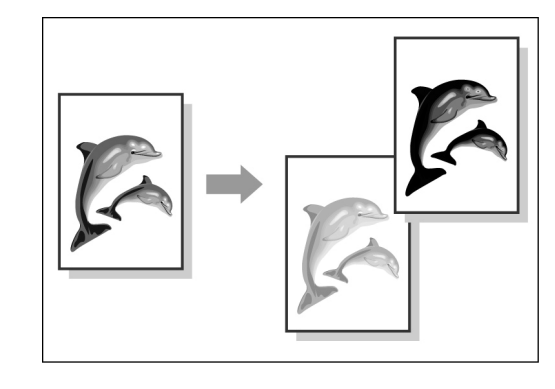

"5.18 Ajuste da densidade da cópia"

#### • Especificação do tipo do documento

Você poderá selecionar uma opção de pré-ajuste de acordo com o tipo de documento para fazer cópias fiéis.

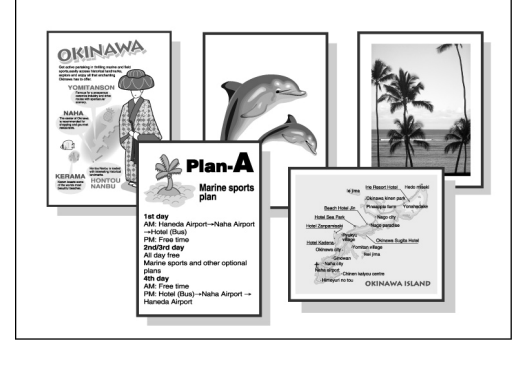

"5.19 Especificação do tipo de documento"

#### • Ajuste do controle da densidade

Você poderá ajustar a densidade de cor da imagem de acordo com os níveis de densidade baixo, médio e alto.

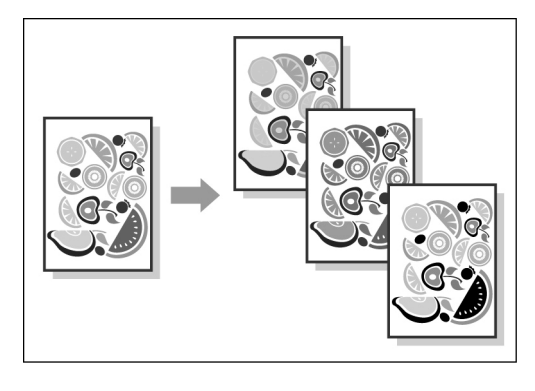

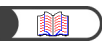

"5.20 Ajuste do controle da densidade"

#### Ajuste da nitidez

Você poderá suavizar ou aumentar a nitidez do contorno da imagem.

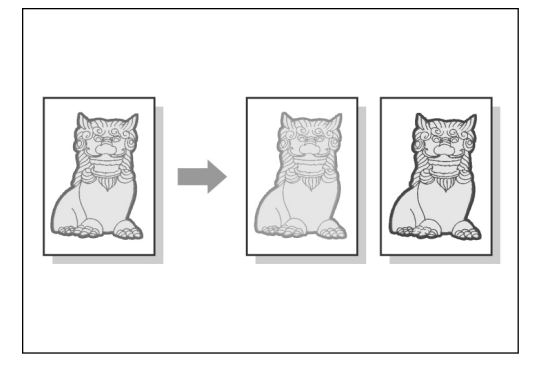

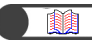

"5.21 Ajuste da nitidez"

#### Vários documentos em uma cópia

Você poderá combinar vários documentos em uma cópia.

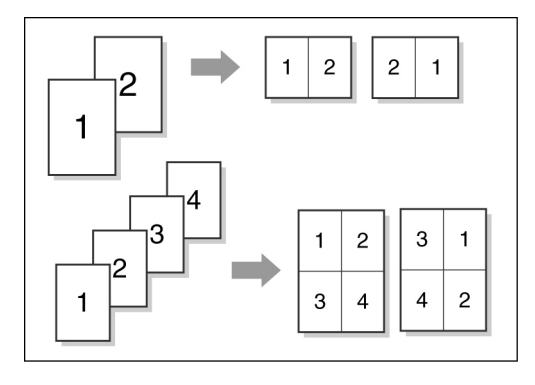

"5.22 Vários documentos em uma cópia"

#### Inserção de separadores

Você poderá inserir folhas de papel em branco como separadores entre transparências.

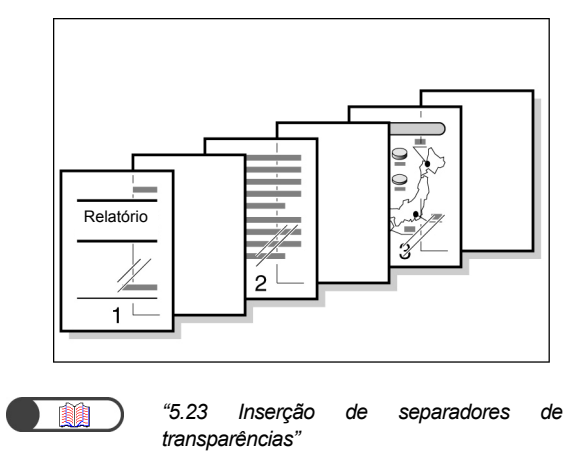

#### Especificação de face para cima ou para baixo

Você poderá optar por enviar as cópias com a face para cima ou para baixo.

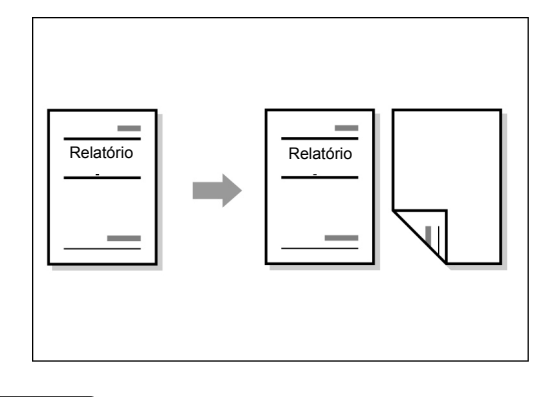

"5.24 Saída com a face para cima/baixo"

#### • Copiar repetidamente

Você poderá fazer várias cópias de um documento na mesma folha.

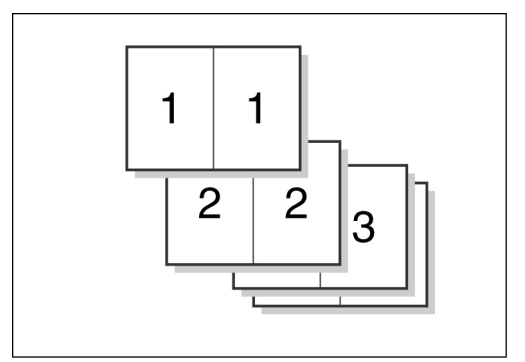

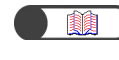

"5.25 Confecção de várias cópias em uma única folha"

#### Cópia com capas

Você poderá adicionar papel em cores ou de alta gramatura como capas para as cópias.

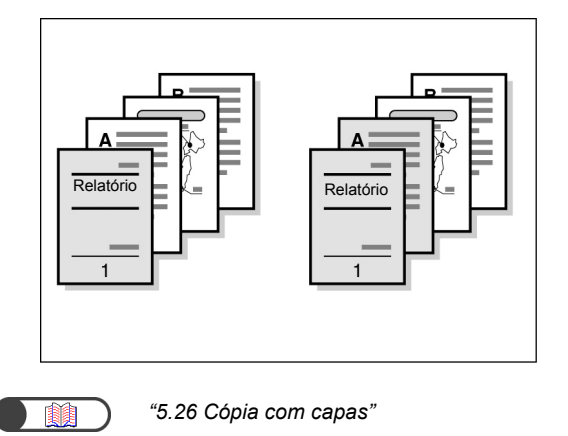

#### Criação de livretos

Você poderá criar livretos de um documento de 1 ou 2 faces.

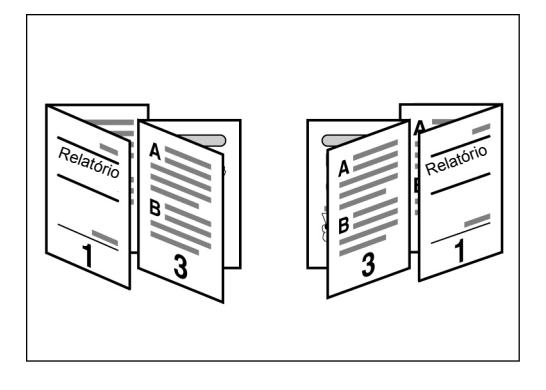

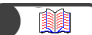

"5.27 Criação de livretos"

#### Impressão de anotações

Você poderá produzir cópias com marcas d'água, datas, números de páginas e gerenciamento de cópias.

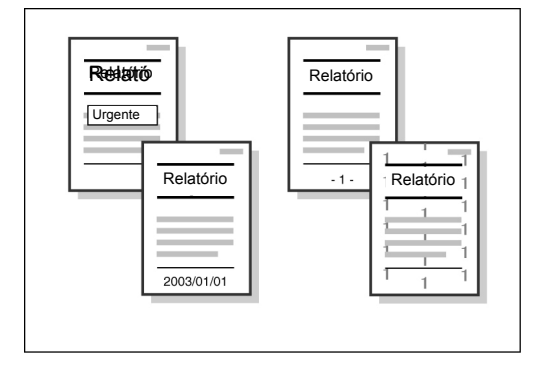

"5.28 Cópias com marcas d'água ou datas"

#### Cópia em divisórias

Você poderá copiar em divisórias.

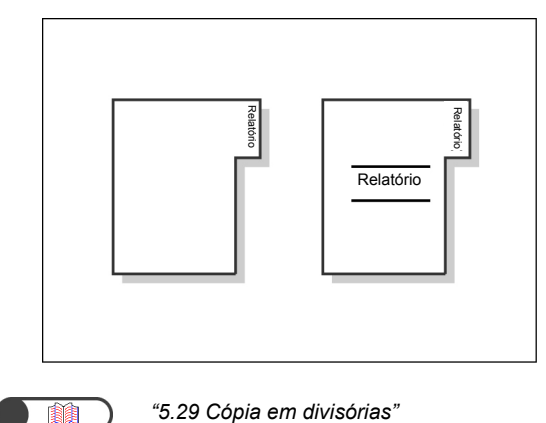

• Cópias com dobras duplas ou triplas

Você poderá fazer cópias dobradas ao meio ou em terços.

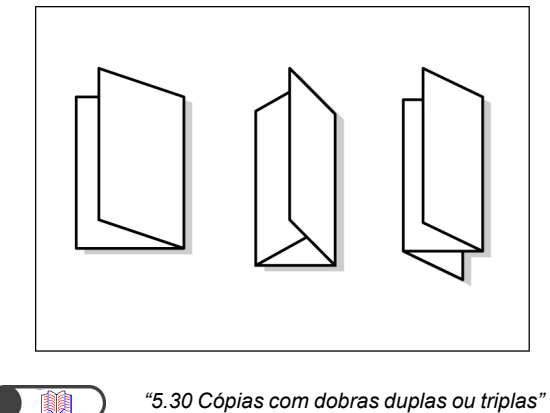

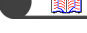

**Cópia em cartões postais** Você poderá copiar em cartões postais usando a

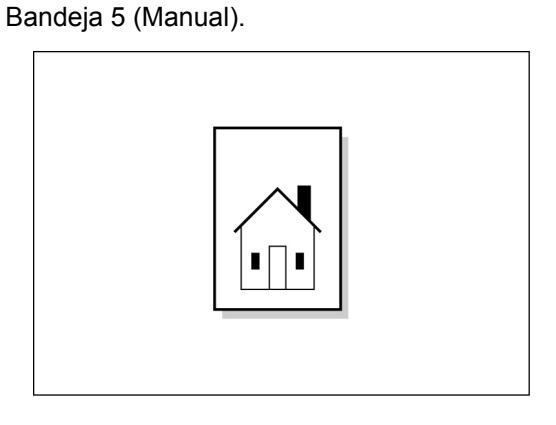

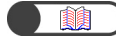

"4.3 Cópia em cartões postais"

#### Documentos com diferentes configurações

Você poderá digitalizar documentos com diferentes configurações de cópia em lotes e, então, enviar as cópias em conjunto.

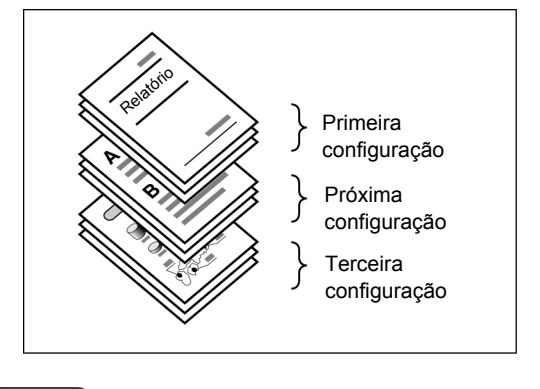

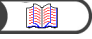

"5.32 Cópia de documentos com diferentes configurações (Criar trabalho)"

#### Digitalização de documentos

Você poderá fazer download de arquivos de dados digitalizados de um computador cliente, transferilos por e-mail ou para um servidor FTP.

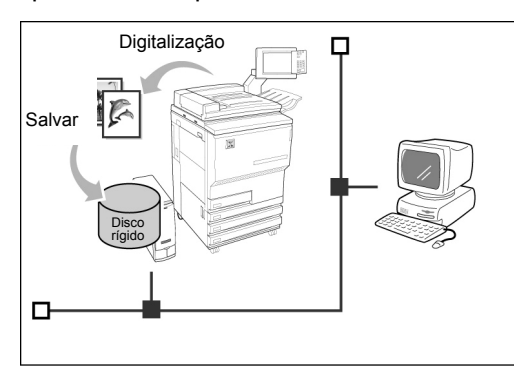

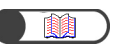

"Capítulo 7, Digitalização"

#### Salvamento de dados digitalizados

Você poderá salvar os dados digitalizados com configurações de cópia no disco rígido como um arquivo de cópia. Pela conexão a uma rede, você também poderá compartilhar os documentos digitalizados por outra máquina e imprimir os dados de diversas máquinas.

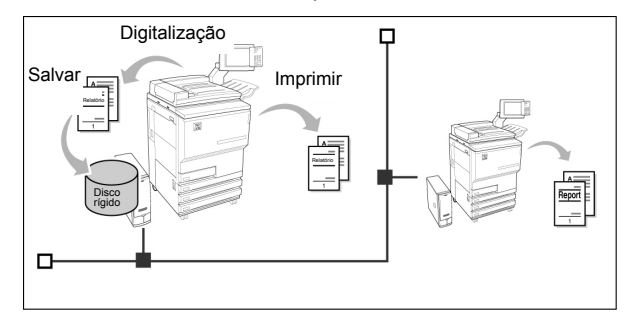

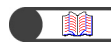

"Capítulo 7, Digitalização"

# Índice

|                                                  | /     |
|--------------------------------------------------|-------|
| Prefácio                                         | i     |
| Resumo das funcões                               | ii    |
| Índice                                           | viii  |
| Utilização deste quia                            | xiii  |
| Convenções                                       | xv    |
| Notas de segurança                               | xvi   |
| O objetivo do programa internacional Energy star | xxiii |

# Capítulo 1 Apresentação da copiadora

| 1.1 | Princip                                            | pais componentes e suas funções         |    |
|-----|----------------------------------------------------|-----------------------------------------|----|
| 1.2 | Para ligar e desligar a alimentação                |                                         |    |
|     | 1.2.1                                              | Para ligar e desligar a alimentação     |    |
|     | 1.2.2                                              | Economia de energia                     |    |
|     | 1.2.3                                              | Início automático                       | 10 |
|     | 1.2.4                                              | Disjuntor                               | 11 |
| 1.3 | Utilização do visor do painel de seleção por toque |                                         | 12 |
|     | 1.3.1                                              | Painel de controle principal            |    |
|     | 1.3.2                                              | Visor do painel de seleção por toque    |    |
|     | 1.3.3                                              | Tela da Copiadora                       |    |
|     | 1.3.4                                              | Outras telas                            | 19 |
|     | 1.3.5                                              | Operações em um arquivo salvo           |    |
| 1.4 | Digitaq                                            | ção de uma senha                        |    |
| 1.5 | Utiliza                                            | ção de interfaces de outros fabricantes |    |

# Capítulo 2 Colocação do papel

| 2.1 | Papel   | a usar                                                | 24 |
|-----|---------|-------------------------------------------------------|----|
| 2.2 | Coloca  | ação e alteração do tamanho do papel nas bandejas     | 27 |
|     | 2.2.1   | Colocação de papel nas bandejas 1, 2, 3 e 4           | 27 |
|     | 2.2.2   | Colocação do papel na Bandeja 5 (Manual)              | 30 |
|     | 2.2.3   | Colocação do papel na Bandeja 6 (AAC)                 | 33 |
|     | 2.2.4   | Colocação de papel na Bandeja 7                       | 35 |
| 2.3 | Verific | ação e alteração das configurações de Origem do papel | 37 |

# Capítulo 3 Colocação de documentos

| 3.1 | Tipos o | le documentos                          | . 44 |
|-----|---------|----------------------------------------|------|
|     | 3.1.1   | Tamanhos dos documentos                | . 44 |
|     | 3.1.2   | Detecção automática de tamanho         | . 44 |
|     | 3.1.3   | Observações sobre documentos especiais | . 45 |
| 3.2 | Coloca  | ção dos documentos                     | . 46 |
|     | 3.2.1   | Colocação no vidro de originais        | . 46 |
|     | 3.2.2   | Colocação no AAOFV                     | . 48 |
|     | 3.2.3   | Orientação do original                 | . 49 |
|     | 3.2.4   | Rotação automática da imagem           | . 50 |
|     |         |                                        |      |

# Capítulo 4 Procedimento básico de cópia

| 4.1 | Proced  | imentos básicos de cópia                            | 52 |
|-----|---------|-----------------------------------------------------|----|
|     | 4.1.1   | Confecção de cópias                                 | 52 |
|     | 4.1.2   | Verificação das configurações                       | 57 |
|     | 4.1.3   | Pré-programar                                       | 60 |
|     | 4.1.4   | Verificação do status do trabalho                   | 62 |
|     | 4.1.5   | Prioridade de impressão                             | 64 |
| 4.2 | Interru | oção da cópia                                       | 65 |
| 4.3 | Cópia e | em cartões postais                                  | 67 |
| 4.4 | Cópia e | em transparências                                   | 69 |
| 4.5 | Cópia e | em papel de alta gramatura                          | 72 |
| 4.6 | Remoç   | ão das cópias da bandeja de saída de dobras triplas | 73 |
| 4.7 | Remoç   | ão das cópias da bandeja de saída de livretos       | 74 |

# Capítulo 5 Confecção de cópias

| Fun                                                                                                | ições básicas                                                                                                    | Funções adicionais                                                                                                    | Qualidade de imagem                                                                                                    | Formato de saída                                                | Modelos<br>armazenados                                     | )                                                                                   |
|----------------------------------------------------------------------------------------------------|----------------------------------------------------------------------------------------------------|----------------------------------------------------------------------------------------------------|----------------------------------------------------------------------------------------------------|-----------------------------------------------------------------|------------------------------------------------------------|-------------------------------------------------------------------------------------|
| 5.1                                                                                                | Cópias em                                                                                                    | 1 ou 2 faces                                                                                                    |                                                                                                    |                                                                 |                                                            | . 78                                                                                |
|                                                                                                    | 5.1.1 Cój<br>5.1.2 Cój                                                                                                    | pia em 1 face<br>pia em 2 faces                                                                                                    |                                                                                                    |                                                                 |                                                            | . 78<br>. 80                                                                        |
| 5.2                                                                                                | Ampliação                                                                                                    | e redução da imag                                                                                                    | gem                                                                                                    | · · · · · · · · · · · · · · · · · · ·                           |                                                            | . 84                                                                                |
|                                                                                                    | 5.2.1 Me<br>5.2.2 Per                                                                                                    | smo percentual pa<br>centual diferente                                                                                                    | ara o comprimento<br>para o compriment                                                                                                  | e a largura<br>to e a largura                                   |                                                            | . 84<br>. 89                                                                        |
| 5.3                                                                                                | Seleção de                                                                                                    | uma bandeja                                                                                                    |                                                                                                    |                                                                 |                                                            | . 92                                                                                |
|                                                                                                    | 5.3.1 Sel<br>5.3.2 Sel                                                                                                    | eção automática o<br>eção manual de b                                                                                                    | de bandeja<br>andeia                                                                                                    |                                                                 |                                                            | . 92                                                                                |
| 5.4                                                                                                | Classificaçã                                                                                                    | io da saída                                                                                                    |                                                                                                    |                                                                 |                                                            | . 97                                                                                |
| 5.5<br>5.6                                                                                         | Grampeam<br>Perfuração                                                                                                    | ento                                                                                                    |                                                                                                    |                                                                 |                                                            | . 99<br>102                                                                         |
| 5.7                                                                                                | Dobra em Z                                                                                                    | ,<br>. , ,                                                                                                    |                                                                                                    |                                                                 |                                                            | 105                                                                                 |
| 5.8<br>5.9                                                                                         | Confecçao<br>Colocação                                                                                                    | de copias de amo<br>de documentos er                                                                                                    | stra<br>n lotes                                                                                                    |                                                                 |                                                            | 108                                                                                 |
|                                                                                                    |                                                                                                    |                                                                                                    |                                                                                                    |                                                                 |                                                            |                                                                                     |
|                                                                                                    | ~                                                                                                    | - ~ ·· ·                                                                                                    |                                                                                                    |                                                                 | Modelos                                                    | 7                                                                                   |
| Fur                                                                                                | nções básicas                                                                                                    | Funções adicionais                                                                                                    | Qualidade de imagem                                                                                                    | Formato de saída                                                | Modelos<br>armazenados                                     | )                                                                                   |
| Fur<br>5.10                                                                                        | nções básicas<br>Apagament                                                                                                    | Funções adicionais                                                                                                    | Qualidade de imagem                                                                                                    | Formato de saída                                                | Modelos<br>armazenados                                     | ) 112                                                                               |
| Fur<br>5.10<br>5.11<br>5.12                                                                        | nções básicas<br>Apagament<br>Deslocame<br>Especificaç                                                                                                    | Funções adicionais<br>o de bordas<br>nto de imagem<br>ão do tamanho do                                                                                                    | Qualidade de imagem                                                                                                    | Formato de saída                                                | Modelos<br>armazenados                                     | )<br>112<br>115<br>119                                                              |
| Fur<br>5.10<br>5.11<br>5.12<br>5.13<br>5.14                                                        | Apagament<br>Deslocament<br>Especificaç<br>Cópia de pa                                                                                                    | Funções adicionais<br>o de bordas<br>nto de imagem<br>ão do tamanho do<br>áginas adjacentes                                                                                                    | Qualidade de imagem<br>o original<br>em folhas separad                                                                                  | Formato de saída                                                | Modelos<br>armazenados                                     | )<br>112<br>115<br>119<br>122                                                       |
| Fur<br>5.10<br>5.11<br>5.12<br>5.13<br>5.14<br>5.15                                                | Apagament<br>Deslocament<br>Especificaç<br>Cópia de pa<br>Especificaç<br>Cópia de or                                                                           | Funções adicionais<br>o de bordas<br>nto de imagem<br>ão do tamanho do<br>áginas adjacentes<br>ão da orientação o<br>iginais mistos                                                                                                    | Qualidade de imagem<br>o original<br>em folhas separad<br>da imagem                                                                     | Formato de saída                                                | Modelos<br>armazenados                                     | )<br>112<br>115<br>119<br>122<br>124<br>126                                         |
| Fur<br>5.10<br>5.11<br>5.12<br>5.13<br>5.14<br>5.15<br>5.16                                        | Apagament<br>Deslocament<br>Especificaç<br>Cópia de pa<br>Especificaç<br>Cópia de or<br>Cópia de or<br>Confecção                                               | Funções adicionais<br>o de bordas<br>nto de imagem<br>ão do tamanho do<br>áginas adjacentes<br>ão da orientação o<br>iginais mistos<br>de cópias em fren                                                                                                    | Qualidade de imagem<br>o original<br>em folhas separad<br>da imagem<br>te e verso de um o                                               | Formato de saída<br>das<br>documento encado                     | Modelos<br>armazenados<br>ernado                           | )<br>112<br>115<br>119<br>122<br>124<br>126<br>129                                  |
| Fur<br>5.10<br>5.11<br>5.12<br>5.13<br>5.14<br>5.15<br>5.16<br>Fun                                 | Apagament<br>Deslocament<br>Especificaç<br>Cópia de pa<br>Especificaç<br>Cópia de or<br>Cópia de or<br>Confecção                                               | Funções adicionais<br>o de bordas<br>nto de imagem<br>ão do tamanho do<br>áginas adjacentes<br>ão da orientação d<br>iginais mistos<br>de cópias em fren<br>Funções adicionais                                                                                      | Qualidade de imagem<br>o original<br>em folhas separad<br>da imagem<br>te e verso de um o<br>Qualidade de imagem                        | Formato de saída<br>das<br>documento encado<br>Formato de saída | Modelos<br>armazenados<br>ernado<br>Modelos<br>armazenados | )<br>112<br>115<br>119<br>122<br>124<br>126<br>129                                  |
| Fur<br>5.10<br>5.11<br>5.12<br>5.13<br>5.14<br>5.15<br>5.16<br>Fun<br>5.17                         | Apagament<br>Deslocament<br>Especificaç<br>Cópia de pa<br>Especificaç<br>Cópia de or<br>Confecção                                                              | Funções adicionais<br>o de bordas<br>nto de imagem<br>ão do tamanho do<br>áginas adjacentes<br>ão da orientação d<br>iginais mistos<br>de cópias em fren<br>Funções adicionais                                                                                      | Qualidade de imagem<br>o original<br>em folhas separad<br>da imagem<br>te e verso de um o<br>Qualidade de imagem<br>em                  | Formato de saída<br>das<br>documento encado<br>Formato de saída | Modelos<br>armazenados<br>ernado<br>Modelos<br>armazenados | )<br>112<br>115<br>119<br>122<br>124<br>126<br>129<br>)<br>131                      |
| Fur<br>5.10<br>5.11<br>5.12<br>5.13<br>5.14<br>5.15<br>5.16<br>Fun<br>5.17<br>5.18<br>5.19         | Apagament<br>Deslocament<br>Especificaç<br>Cópia de pa<br>Especificaç<br>Cópia de or<br>Confecção                                                              | Funções adicionais<br>o de bordas<br>nto de imagem<br>ão do tamanho do<br>áginas adjacentes<br>ão da orientação d<br>iginais mistos<br>de cópias em fren<br>Funções adicionais<br>ualidade de image<br>ensidade da cópia<br>ão do tipo de docu                      | Qualidade de imagem<br>o original<br>em folhas separad<br>da imagem<br>te e verso de um o<br>Qualidade de imagem<br>em                  | Formato de saída<br>das<br>documento encado<br>Formato de saída | Modelos<br>armazenados<br>ernado<br>Modelos<br>armazenados | )<br>112<br>115<br>119<br>122<br>124<br>126<br>129<br>)<br>131<br>133<br>134        |
| Fur<br>5.10<br>5.11<br>5.12<br>5.13<br>5.14<br>5.15<br>5.16<br>Fun<br>5.17<br>5.18<br>5.19<br>5.20 | Apagament<br>Deslocame<br>Especificaç<br>Cópia de pa<br>Especificaç<br>Cópia de or<br>Confecção<br>Ajuste da qu<br>Ajuste da du<br>Especificaç<br>Ajuste da du | Funções adicionais<br>o de bordas<br>ao de imagem<br>ão do tamanho do<br>áginas adjacentes<br>ão da orientação d<br>iginais mistos<br>de cópias em fren<br>Funções adicionais<br>ualidade de image<br>ensidade da cópia<br>ão do tipo de docu<br>ontrole da densida | Qualidade de imagem<br>o original<br>em folhas separad<br>da imagem<br>te e verso de um o<br>Qualidade de imagem<br>em<br>umento<br>ade | Formato de saída<br>das<br>documento encado<br>Formato de saída | Modelos<br>armazenados<br>ernado<br>Modelos<br>armazenados | )<br>112<br>115<br>119<br>122<br>124<br>126<br>129<br>)<br>131<br>133<br>134<br>137 |

| Fun  | ções básicas  | Funções adicionais | Qualidade de imagem | Formato de saída | Modelos<br>armazenados | )   |
|------|---------------|--------------------|---------------------|------------------|------------------------|-----|
| 5.22 | Vários docu   | mentos em uma c    | ópia                |                  |                        | 141 |
| 5.23 | Inserção de   | separadores de t   | ransparências       |                  |                        | 145 |
| 5.24 | Saída com a   | a face para cima/b | aixo                |                  |                        | 149 |
| 5.25 | Confecção d   | de várias cópias e | m uma única folha   | 1                |                        | 152 |
| 5.26 | Cópia com o   | capas              |                     |                  |                        | 155 |
| 5.27 | Criação de l  | livretos           |                     |                  |                        | 161 |
| 5.28 | Cópias com    | marcas d'água o    | u datas             |                  |                        | 167 |
| 5.29 | Cópia em di   | ivisórias          |                     |                  |                        | 171 |
| 5.30 | Cópias com    | dobras duplas ou   | ı triplas           |                  |                        | 174 |
|      |               | ·                  | ·                   |                  |                        | _   |
| Fur  | ições básicas | Funções adicionais | Qualidade de imagem | Formato de saída | Modelos<br>armazenados |     |

| 5.31 | Configu | rações de um modelo de trabalho para cópia                 | 177 |
|------|---------|------------------------------------------------------------|-----|
|      | 5.31.1  | Armazenamento de modelos de trabalho                       | 177 |
|      | 5.31.2  | Digitação do nome do trabalho                              | 179 |
|      | 5.31.3  | Exclusão de modelos de trabalho                            | 180 |
|      | 5.31.4  | Recuperação de um modelo de trabalho                       | 181 |
| 5.32 | Cópia d | e documentos com diferentes configurações (Criar trabalho) | 182 |

# Capítulo 6 Servidor

| 6.1 | Sobre  | o servidor                              | 190 |
|-----|--------|-----------------------------------------|-----|
| 6.2 | Config | uração de pastas                        | 192 |
|     | 6.2.1  | Funções das pastas                      |     |
|     | 6.2.2  | Configuração de pastas de armazenamento |     |
|     | 6.2.3  | Configuração de uma pasta compartilhada |     |
|     | 6.2.4  | Configuração das pastas de links e FTP  | 202 |
|     | 6.2.5  | Configuração do nome da pasta           | 205 |
| 6.3 | Salvan | nento de dados                          | 207 |
|     | 6.3.1  | Salvamento de dados                     | 208 |
|     | 6.3.2  | Verificação de um arquivo salvo         |     |
| 6.4 | Edição | de arquivos                             |     |
|     | 6.4.1  | Alteração do nome do arquivo            |     |
|     | 6.4.2  | Exclusão de arquivos                    |     |
|     | 6.4.3  | Combinação de arquivos                  |     |
|     | 6.4.4  | Exclusão de páginas/Inserção de arquivo | 223 |
| 6.5 | Copiar | e mover arquivos                        | 227 |
|     | 6.5.1  | Copiar ou mover arquivos para uma pasta | 227 |
| 6.6 | Impres | são de arquivos                         |     |

# Capítulo 7 Digitalização

| 239 |
|-----|
| 239 |
| 242 |
| 244 |
| 247 |
| 250 |
| 263 |
|     |

|     | 7.3.1   | Digitalização de documentos                   | 264 |
|-----|---------|-----------------------------------------------|-----|
|     | 7.3.2   | Verificação de arquivos salvos                | 269 |
|     | 7.3.3   | Alteração do nome do arquivo                  | 271 |
|     | 7.3.4   | Exclusão de arquivos                          | 274 |
| 7.4 | Instala | ação do driver do scanner                     | 276 |
|     | 7.4.1   | Sobre o ambiente operacional                  | 276 |
|     | 7.4.2   | Instalação do driver do scanner               | 277 |
|     | 7.4.3   | Desinstalação do driver de scanner            | 280 |
| 7.5 | Downl   | load de dados digitalizados                   | 281 |
|     | 7.5.1   | Downlload de arquivos com um navegador da web | 282 |
|     | 7.5.2   | Download de arquivos usando FTP               | 283 |
|     | 7.5.3   | Acesso a uma pasta SMB compartilhada          | 284 |
|     |         |                                               |     |

# Capítulo 8 Configurações do modo do administrador do sistema

| 8.1 | Modo    | do administrador do sistema                        |     |
|-----|---------|----------------------------------------------------|-----|
|     | 8.1.1   | Utilização do Modo do administrador do sistema     |     |
|     | 8.1.2   | Entrada e saída do modo de ferramentas             |     |
|     | 8.1.3   | Entrada e saída do modo do auditron                |     |
| 8.2 | Visão   | geral do modo de ferramentas                       |     |
| 8.3 | Config  | uração do modo de ferramentas                      |     |
|     | 8.3.1   | Alteração das configurações do modo de ferramentas |     |
|     | 8.3.2   | Alteração da senha de ferramentas                  |     |
| 8.4 | Visão   | geral do Modo do auditron                          |     |
| 8.5 | Menu    | Auditron                                           |     |
|     | 8.5.1   | Rever contas                                       | 310 |
|     | 8.5.2   | Criar e modificar contas                           |     |
|     | 8.5.3   | Restaurar dados da conta                           |     |
|     | 8.5.4   | Configuração do auditron                           | 315 |
|     | 8.5.5   | Alteração da senha                                 |     |
| 8.6 | Verific | ação das configurações da rede                     |     |
|     |         |                                                    |     |

# Capítulo 9 Pesquisa de defeitos

| .1 Pesquisa de defeitos                 |                                                                                                    | 322                                                                                                    |
|-----------------------------------------|----------------------------------------------------------------------------------------------------|----------------------------------------------------------------------------------------------------|
| 9.1.1                                   | Tratamento de mensagens de erro                                                                                                    | 322                                                                                                    |
| 9.1.2                                   | Tratamento de falhas do servidor                                                                                                    | 322                                                                                                    |
| 9.1.3                                   | Tratamento de outros problemas                                                                                                    | 323                                                                                                    |
| Remoç                                   | ão de atolamentos de papel                                                                                                    | 326                                                                                                    |
| 9.2.1                                   | Bandejas 1 a 4                                                                                                    | 327                                                                                                    |
| 9.2.2                                   | Bandeja 5 (Manual)                                                                                                    | 328                                                                                                    |
| 9.2.3                                   | AAC                                                                                                    | 330                                                                                                    |
| 9.2.4                                   | Bandeja 7                                                                                                    | 336                                                                                                    |
| 9.2.5                                   | Área inferior esquerda                                                                                                    | 337                                                                                                    |
| 9.2.6                                   | No interior da copiadora                                                                                                    | 339                                                                                                    |
| 9.2.7                                   | No interior da porta esquerda do módulo de acabamento                                                                                                    | 342                                                                                                    |
| 9.2.8                                   | No interior da porta direita do módulo de acabamento                                                                                                    | 346                                                                                                    |
| 9.2.9                                   | Dobrador (Z e C)                                                                                                    | 351                                                                                                    |
| 9.2.10                                  | Área de saída do módulo de acabamento                                                                                                    | 358                                                                                                    |
| Remoç                                   | ão de atolamentos de documentos                                                                                                    | 361                                                                                                    |
| .4 Solução de problemas de grampeamento |                                                                                                    |                                                                                                    |
|                                         | Pesquia<br>9.1.1<br>9.1.2<br>9.1.3<br>Remoç<br>9.2.1<br>9.2.2<br>9.2.3<br>9.2.4<br>9.2.5<br>9.2.6<br>9.2.7<br>9.2.8<br>9.2.7<br>9.2.8<br>9.2.9<br>9.2.10<br>Remoç<br>Solução | Pesquisa de defeitos9.1.1Tratamento de mensagens de erro9.1.2Tratamento de falhas do servidor9.1.3Tratamento de outros problemasRemoção de atolamentos de papel9.2.1Bandejas 1 a 49.2.2Bandeja 5 (Manual)9.2.3AAC9.2.4Bandeja 79.2.5Área inferior esquerda9.2.6No interior da copiadora9.2.7No interior da porta esquerda do módulo de acabamento9.2.8No interior da porta direita do módulo de acabamento9.2.9Dobrador (Z e C)9.2.10Área de saída do módulo de acabamentoRemoção de atolamentos de documentosSolução de problemas de grampeamento |

| 9.5 | Solução de saída encurvada | . 369 |
|-----|----------------------------|-------|
| 0.0 |                            | . 000 |

# Capítulo 10 Cuidados diários

| 10.1 | Limpeza da copiadora                                   | 374 |
|------|--------------------------------------------------------|-----|
| 10.2 | Consumíveis                                            | 375 |
| 10.3 | Substituição do cartucho de toner                      | 378 |
| 10.4 | Substituição do frasco de toner usado (A)              |     |
| 10.5 | Substituição do cartucho de grampos                    |     |
| 10.6 | Para esvaziar o recipiente de resíduos do furador      |     |
| 10.7 | Verificação do medidor                                 |     |
|      | 10.7.1 Soma de verificação das cópias feitas           |     |
|      | 10.7.2 Verificação do total de cópias por departamento |     |

## Anexo

|                  | Α | Especificações                                        | . 394 |
|------------------|---|-------------------------------------------------------|-------|
|                  | В | Combinações de funções possíveis                      | . 400 |
|                  | С | Orientação dos originais/cópias (com capas)           | . 406 |
|                  | D | Orientação dos originais/cópias (com papel perfurado) | . 409 |
| Índice remissivo |   |                                                       | . 411 |

# Utilização deste guia

Este guia está organizado da seguinte maneira.

Se houver um produto opcional instalado, o visor de funções e a máquina poderão ser diferentes.

#### Capítulo 1 Apresentação da copiadora

Contém informações que você deverá conhecer antes de utilizar a máquina, como o nome de cada componente, como ligar e desligar a alimentação e como utilizar o visor do painel de seleção por toque. Leia este capítulo imediatamente após a instalação da máquina.

#### Capítulo 2 Colocação do papel

Explica os tipos de papeís que você pode utilizar, como manuseá-los, substituí-los e recolocá-los. Leia este capítulo ao colocar o papel.

#### Capítulo 3 Colocação de documentos

Explica os tipos de documentos que você pode utilizar para copiar, como manuseá-los e colocá-los na máquina.

Leia este capítulo ao colocar os documentos.

#### Capítulo 4 Procedimento básico de cópia

Explica os procedimentos básicos de como fazer cópias, copiar em cartões postais, transparências, papel de alta gramatura e como interromper a cópia.

#### Capítulo 5 Confecção de cópias

Explica os procedimentos comuns de cópia, inclusive as funções disponíveis nas guias Funções básicas, Funções adicionais e Qualidade de imagem. Leia este capítulo ao fazer cópias.

#### Capítulo 6 Servidor

Explica como salvar dados de um documento como um arquivo de cópia e como combinar/editar os arquivos de cópia salvos. Leia este capítulo ao utilizar o servidor.

#### Capítulo 7 Digitalização

Explica como digitalizar um documento e salvar os dados no servidor. Leia este capítulo ao digitalizar os documentos.

#### Capítulo 8 Configurações do modo do administrador do sistema

Explica as configurações de fábrica e os valores padrão de várias funções para que você possa personalizar a máquina de acordo com suas necessidades, facilitando seu uso. Leia este capítulo ao personalizar a máquina.

Esta máquina está equipada com uma função que permite controlar o número de cópias feito pelos usuários. Leia este capítulo ao controlar ou calcular o número de cópias feito.

#### Capítulo 9 Pesquisa de defeitos

Explica como tratar de atolamentos de papel, de documentos e mensagens de erro. Leia este capítulo se surgirem problemas na máquina.

#### Capítulo 10 Cuidados diários

Explica como executar a manutenção da máquina, como limpar, substituir consumíveis como cartuchos de toner e como verificar os medidores. Leia este capítulo quando necessário.

#### Anexo

Explica as especificações da máquina, as possíveis combinações de funções, a orientação dos documentos e cópias ao copiar com capas e a orientação dos documentos e do papel ao copiar em papel perfurado.

# Convenções

Este guia utiliza as seguintes convenções:

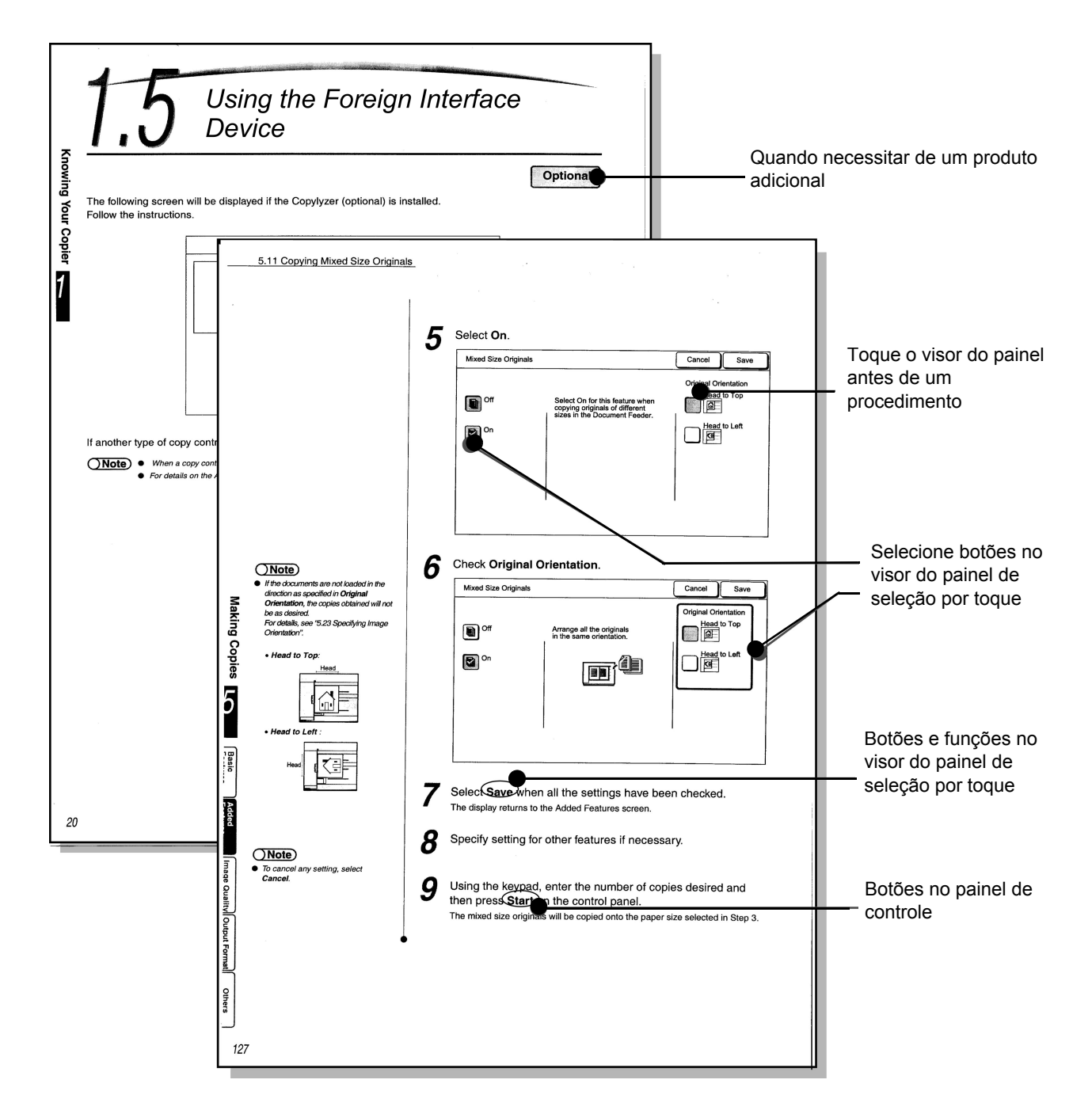

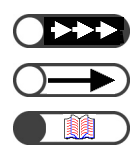

Informações adicionais sobre operações e funções.

Pontos a serem observados com atenção.

Indica fontes de referência.

# Notas de segurança

Leia estas notas de segurança com cuidado antes de utilizar este produto para garantir uma operação segura da máquina.

Esta seção explica os símbolos de segurança utilizados neste guia.

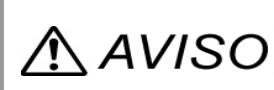

Utilizado para alertar o operador sobre um procedimento operacional, prática ou condição que, se não for estritamente observada, poderá resultar em ferimentos graves ou morte.

Utilizado para alertar o operador sobre um procedimento operacional, prática ou condição que, se não for estritamente observada, poderá resultar em riscos de segurança para funcionários ou danificar o equipamento.

 $\triangle$  Este símbolo é utilizado para alertar os operadores sobre um determinado procedimento operacional que necessite de atenção. Leia e siga as instruções com cuidado para garantir que a tarefa seja realizada de forma segura.

S Este símbolo é utilizado para alertar os operadores sobre um determinado procedimento operacional que não deve ser executado. Leia e siga as instruções com cuidado.

Este símbolo é utilizado para alertar os operadores sobre um determinado procedimento operacional que deve ser enfatizado para uma operação segura. Leia e siga as instruções com cuidado.

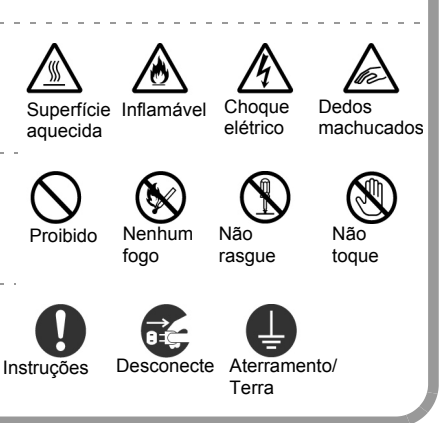

# Precauções durante a instalação e relocação

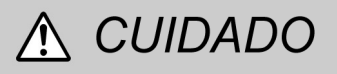

- Não coloque a máquina em um ambiente quente, úmido, empoeirado ou com ventilação deficiente. A exposição prolongada em condições adversas pode provocar incêndios e choques elétricos.
- Não coloque a máquina perto de aquecedores ou de materiais combustíveis, voláteis, inflamáveis como cortinas que possam pegar fogo.
- Coloque a máquina em uma superfície resistente e nivelada, que possa suportar o seu peso de 421 kg (quando instalada com todos os produtos opcionais). Se inclinada, a máquina poderá cair e provocar ferimentos.

- Ao relocar a máquina, entre em contato com o Centro Xerox de Atendimento ao Cliente.
- A máquina possui orifícios de ventilação na parte inferior. Uma máquina com ventilação inadequada poderá causar calor interno em excesso e fogo.

Os diagramas fornecidos mostram o espaço mínimo requerido para uma operação normal, para a substituição de consumíveis e manutenção para garantir que o desempenho da máquina opere seja o ideal. O representante da Xerox fornecerá o suporte necessário para a instalação correta da máquina.

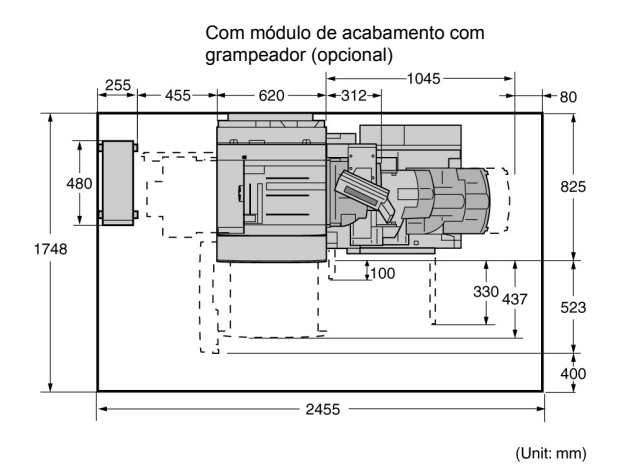

Com módulo de acabamento com criador de livretos

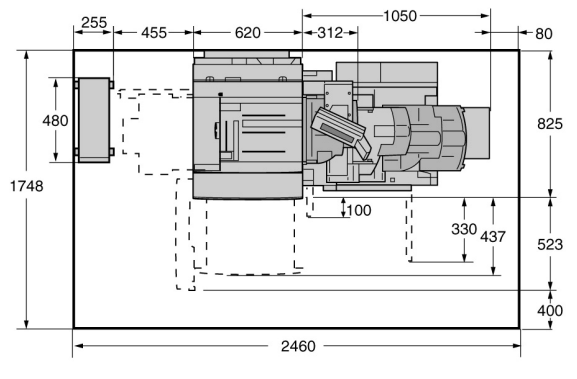

(Unit: mm)

Com módulo de acabamento com criador de livretos (opcional) e AAC (opcional)

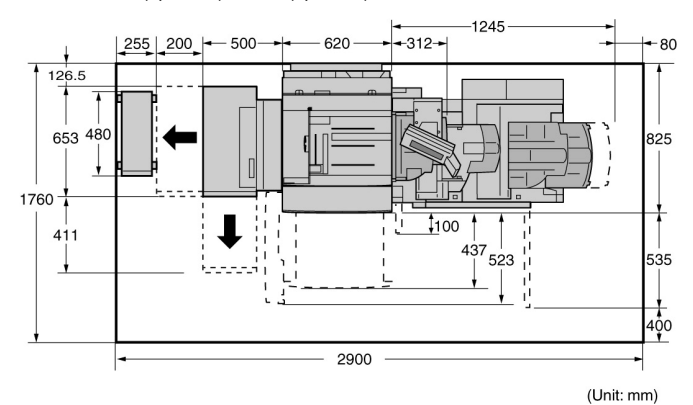

Com módulo de acabamento com criador de livretos (opcional), unidade de dobra (opcional) e AAC

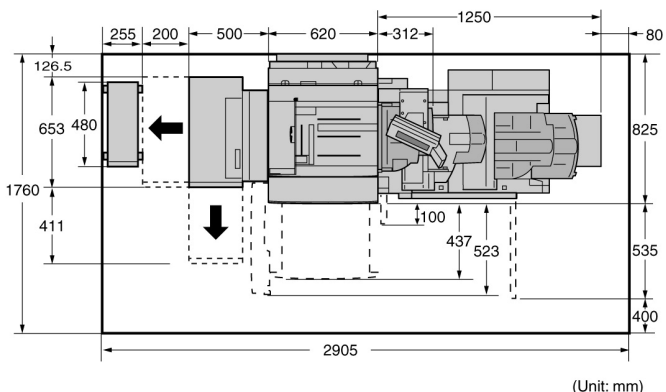

- Ao mover a máquina, assegure-se de desconectar o cabo de alimentação da tomada. Caso contrário, o cabo poderá ser danificado o que poderia resultar em incêncio ou choque elétrico.
- NAo mover a máquina, não a incline em mais de 10 graus. Se ela for excessivamente inclinada, poderá cair e provocar ferimentos.

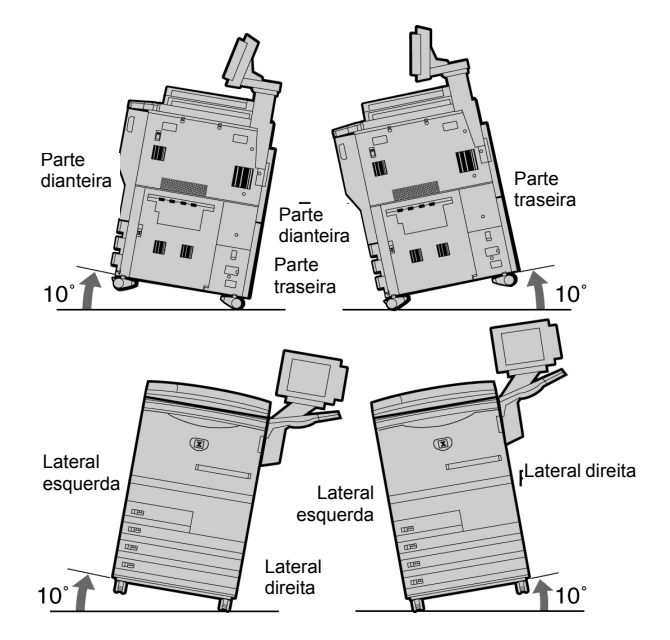

Quando a máquina for instalada, assegure-se de travar os rodízios de travamento. Uma máquina destravada poderá cair ou deslizar e provocar ferimentos.

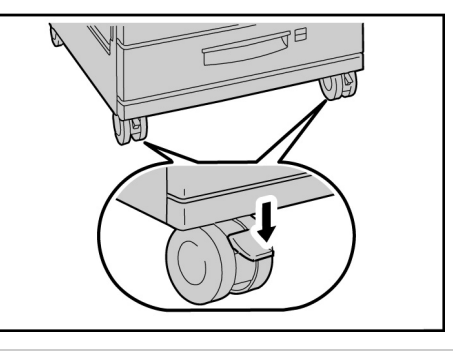

**OUTROS** 

A máquina é capaz de operar normalmente na presença dos seguintes limites ambientais recomendados:

Intervalo de temperaturas: 10-32°C;

umidades: 30-80% Intervalo de (sem condensação).

O nível de umidade deverá ser de 61% ou abaixo em uma temperatura de 32°C. A temperatura deverá ser de 29°C ou abaixo com uma umidade de 80%.

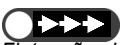

Flutuações brluscas de temperatura poderão afetar a qualidade de cópia. O aquecimento rápido de uma sala fria poderá provocar condensação no interior da máquina, causando interferência direta na transferência de imagem.

# Segurança elétrica

A copiadora/impressora 2101 e os produtos de consumo recomendados para ela foram projetados e testados para atender a rígidas exigências de segurança. Observe o cumprimento das notas a seguir para garantir o funcionamento seguro da sua copiadora/ impressora.

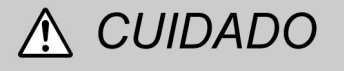

Suse apenas o cabo de alimentação fornecido com este equipamento.

Conecte o cabo de alimentação diretamente a uma tomada elétrica corretamente aterrada. Não use um cabo de extensão. Em caso de dúvida, submeta a tomada à verificação de um eletricista qualificado.

Não use um plugue adaptador de aterramento para conectar este equipamento a uma tomada que não possua um terminal de conexão aterrado.

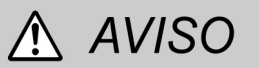

Esta máquina deverá ser utilizada em uma rede de 208-240V 15A. Se a máquina tiver que ser movida para um local diferente, entre em contato com um representante técnico da Xerox.

A conexão inadequada dos condutores de aterramento pode resultar em choques elétricos graves.

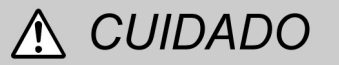

Não coloque a impressora em local onde as pessoas possam pisar ou tropeçar no cabo de alimentação. Não apóie objetos sobre o cabo de alimentação.  Não exponha a máquina à luz solar direta. A exposição à luz solar direta pode afetar de forma adversa o desempenho da máquina.

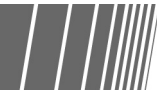

- Não anule ou desabilite bloqueios elétricos ou mecânicos.
- Não obstrua as aberturas de ventilação. Essas aberturas são fornecidas para evitar o superaquecimento da máquina.

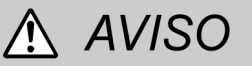

Nunca introduza qualquer tipo de objeto nos entalhes e aberturas do equipamento. O contato com um ponto de tensão ou o curtocircuito em uma peça pode provocar incêndio ou choque elétrico.

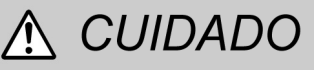

Se alguma das condições descritas abaixo ocorrer, desligue a máquina imediatamente e desconecte o cabo de alimentação da tomada. Chame um representante técnico da Xerox para corrigir o problema.

- A máquina emite ruídos ou odores estranhos.
- O cabo de alimentação está danificado ou esgarçado.
- Um disjuntor, fusível ou outro dispositivo de segurança do quadro de circuitos foi acionado.
- Algum líquido foi derramado na impressora.
- A máquina teve contato com água.
- Alguma peça da máquina está danificada.

Dispositivo de desconexão

O cabo de alimentação é o dispositivo de desconexão deste equipamento. Ele se conecta à parte traseira da máquina como um dispositivo removível. Para interromper toda a alimentação elétrica da máquina, desconecte o cabo de alimentação da tomada de eletricidade.

# Segurança no uso do laser

# ▲ CUIDADO

O uso de controles, ajustes ou procedimentos diferentes dos especificados nesta documentação pode resultar em exposição perigosa à luz do laser.

Este equipamento atende às normas de

# Segurança de manutenção

- Não tente executar qualquer procedimento de manutenção que não esteja especificamente descrito na documentação fornecida com a copiadora/impressora.
- Não use produtos de limpeza em aerossol. O uso de produtos de consumo incompatíveis pode prejudicar o desempenho da máquina e possivelmente criar uma situação perigosa.
- Use os produtos de consumo e os materiais de limpeza somente conforme descrito neste manual. Mantenha todos os materiais fora do

### Segurança operacional

Seu equipamento Xerox e os produtos de consumo foram projetados e testados para atender a rígidas exigências de segurança. Entre elas estão o exame e a aprovação pelos órgãos de segurança competentes e o cumprimento das normas ambientais estabelecidas.

Observe as diretrizes de segurança a seguir para garantir uma operação contínua e segura da copiadora/impressora:

- Use sempre os materiais e produtos de consumo desenvolvidos especificamente para sua copiadora/impressora. O uso de materiais incompatíveis pode prejudicar o desempenho da máquina e possivelmente criar situações perigosas.
- Siga todos os avisos e instruções indicados ou fornecidos com a máquina.
- Coloque a máquina em uma sala com espaço adequado para ventilação e supervisão de um técnico.

segurança. Em relação especificamente à segurança no uso do laser, o equipamento atende às normas de desempenho para produtos laser estabelecidas pelos órgãos governamentais, nacionais e internacionais, como um produto a laser de Classe 1. Ele não emite radiação perigosa: o feixe é totalmente protegido durante todos os modos de operação e manutenção do cliente.

alcance das crianças.

- Não remova as tampas ou os protetores aparafusados. Sob as tampas, não há peças passíveis de manutenção ou serviço.
- Não execute qualquer procedimento de manutenção, a menos que você tenha sido treinado para tal por um representante técnico da Xerox, ou se o procedimento estiver descrito especificamente em um dos manuais da copiadora/impressora.

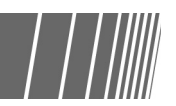

- Coloque sempre a impressora sobre uma superfície nivelada e sólida (nunca sobre carpete grosso) que seja suficientemente forte para suportar o peso da máquina.
- Não tente mover a máquina. O dispositivo de nivelamento que foi abaixado quando a máquina foi instalada pode danificar o carpete ou o assoalho.
- Não coloque a impressora próxima a uma fonte de calor.
- Não coloque a impressora sob luz solar direta
- Não coloque a impressora próxima de saídas de fluxo de ar frio de um sistema de ar condicionado.
- Não coloque recipientes de café ou outros líquidos sobre o equipamento.
- Não obstrua ou cubra os entalhes e as aberturas da máquina. Sem ventilação adequada, ela poderá superaquecer.
- Não tente anular dispositivos de bloqueio elétricos ou mecânicos.

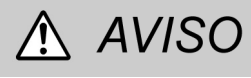

Tome cuidado ao operar em áreas identificadas com esse sinal de aviso. Essas áreas podem estar muito quentes e causar ferimentos pessoais. Se você precisar de qualquer outra informação sobre segurança em relação à impressora ou aos materiais, entre em contato com um representante da Xerox.

## Segurança quanto ao ozônio

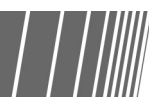

Esta impressora produz ozônio durante sua operação normal. O ozônio é mais pesado que o ar e a quantidade emitida vai depender do volume de impressão. Fornecer os parâmetros ambientais adequados, conforme especificado nas instruções de instalação da Xerox, assegurará que os níveis de concentração se mantenham dentro de limites seguros.

# Emissões de radiofreqüência

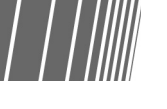

#### FCC

As informações a seguir se aplicam ao produto equipado com as opções de conectividade Token Ring ou Banyan Vines:

Este equipamento foi testado e aprovado como estando de acordo com os limites para um produto digital de Classe A, conforme a Parte 15 dos regulamentos da FCC (Federal Communications Commission). Esses limites foram criados para fornecer uma proteção razoável contra interferência prejudicial, quando utilizado em ambiente comercial. O equipamento gera, utiliza e pode irradiar energia de radiofregüência e, se não for instalado e usado de acordo com os manuais de instruções, pode causar interferência em comunicações de rádio. A operação deste equipamento em uma área residencial pode provocar interferência. Neste caso, o usuário, por sua própria conta, deverá tomar as medidas necessárias para corrigir o problema.

Alterações ou modificações neste equipamento, que não tenham sido expressamente aprovadas pela Xerox Corporation, poderão anular a autoridade do usuário de operar o equipamento.

Cabos blindados devem ser usados com este equipamento, para manter a concordância com os regulamentos da FCC.

# Aprovação de segurança para tensões muito baixas

A Copiadora/Impressora 2101 foi aprovada por diversos órgãos governamentais e está de acordo com as normas de segurança nacionais. Todas as portas do sistema atendem às exigências de segurança para circuitos de tensões muito baixas (SELV) a serem utilizados para conexão com dispositivos e redes de propriedade do cliente. A utilização de acessórios adicionais por parte do cliente ou de terceiros a serem conectados à impressora deve atender ou exceder as exigências listadas acima. Todos os módulos que requerem conexão externa devem ser instalados de acordo com os procedimentos de instalação da 2101.

#### Locais das etiquetas de Cuidado e Aviso

Para garantir sua segurança ao operar a copiadora, leia com cuidado as etiquetas de aviso e cuidado afixadas nas partes internas da máquina.

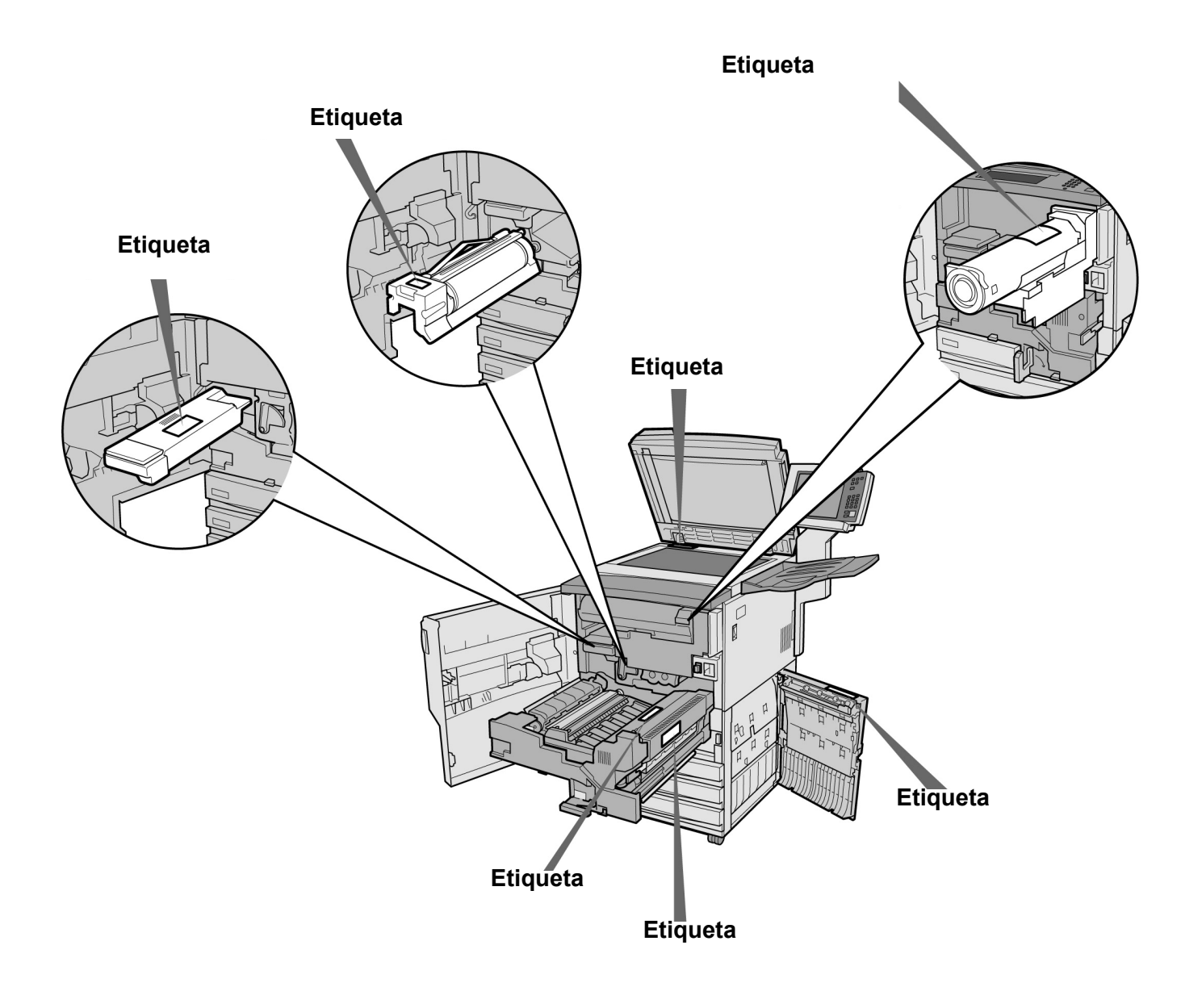

Página intencionalmente em branco.

# O objetivo do programa internacional Energy star

Para proteger o ambiente global e conservar recursos de energia, o programa internacional Energy Star encoraja o desenvolvimento e uso de produtos com as características a seguir. A Xerox atesta que este produto atende aos reguisitos deste programa.

#### Função de cópia em frente e verso

Este produto possui uma função de cópia em frente e verso para reduzir o volume de papel de cópia utilizado. Esta função é definida como uma configuração de fábrica para esta máguina. Por exemplo, ao copiar dois originais de uma face em ambas as faces de uma folha de papel, você poderá reduzir o número de folhas utilizado. Obviamente, você também poderá fazer cópias só frente. Para obter detalhes, consulte a seção "5.1.2 Cópia em 2 faces".

#### Função de desligamento automático

Este produto possui uma função de economia de energia, a qual desliga a máquina automaticamente se ela permanecer ligada, mas não em operação por um determinado período de tempo. A configuração de fábrica para o tempo de desligamento automático é ajustada na fábrica para 60 minutos.

Para obter detalhes, consulte "Tempos de espera" na secão "8.2 Visão geral do modo de ferramentas".

#### Modo de baixo consumo

Este produto possui uma função de economia de energia, que coloca a máguina no modo de baixo consumo automaticamente se ela permanecer ligada, mas não em operação por um determinado período de tempo. Neste modo a máguina reduz a temperatura do fusor para economizar energia. A configuração de fábrica para o início do modo de baixo consumo é ajustada na fábrica para 15 minutos. Você poderá alterar esta configuração escolhendo um valor de 1 a 240 minutos. O tempo de recuperação do modo de baixo consumo é o seguinte:

(aplicável somente se a máquina estiver se recuperando após uma hora depois de entrar no modo de baixo consumo)

- para o modelo de 220 V: em torno de 144 segundos;

- para o modelo de 240 V: em torno de 108 segundos.

Para obter detalhes, consulte "Tempos de espera" na seção "8.2 Visão geral do modo de ferramentas".

# Apresentação da copiadora

| 1.1 | Principais componentes e suas funções2               |
|-----|------------------------------------------------------|
| 1.2 | Para ligar e desligar a alimentação6                 |
| 1.3 | Utilização do visor do painel de seleção por toque12 |
| 1.4 | Digitação de uma senha21                             |
| 1.5 | Utilização de interfaces de outros fabricantes22     |

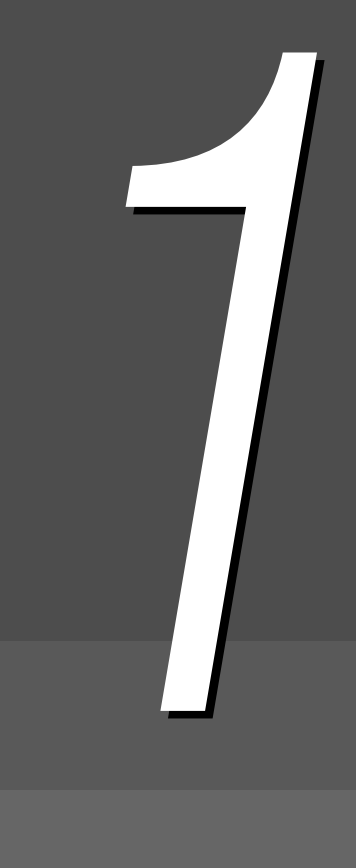

# Principais componentes e suas funções

Esta seção explica os nomes e funções de todos os componentes da copiadora.

• O diagrama abaixo mostra a aparência da máquina após a instalação de todos os componentes opcionais.

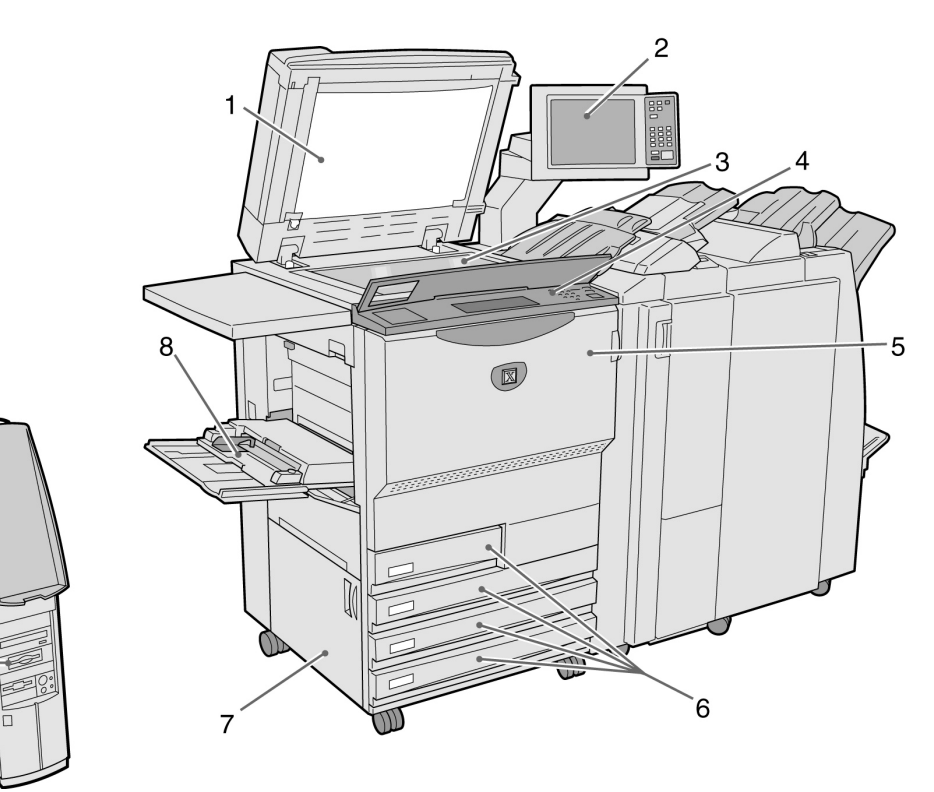

| N. | Nome                               | Função                                                                                                    |
|----|------------------------------------|----------------------------------------------------------------------------------------------------|
| 1  | Tampa do vidro de<br>originais     | Pressiona o documento colocado no vidro de originais.<br>O Alimentador automático de originais em frente e verso (AAOFV) está<br>integrado nesta tampa.                                                                                                    |
| 2  | Painel de controle<br>principal    | Contém botões operacionais, indicadores luminosos e o visor do painel de seleção por toque.<br>Este painel de controle é utilizado para a maioria das operações.<br>(1.3 Utilização do visor do painel de seleção por toque"                                                                                                    |
| 3  | Vidro de originais                 | Local onde se coloca os originais ao copiar.                                                                                                    |
| 4  | Painel de controle da<br>copiadora | Levante a tampa para executar as configurações nos modos Ferramentas e de<br>Administração do Auditron. Para utilizar os modos de Ferramentas e<br>Administração do Auditron, passe a operação do painel de controle principal<br>para este painel de controle da copiadora.<br><i>(8.1.1 Utilização do Modo do administrador do sistema"</i> |
| 5  | Porta dianteira                    | Abra para eliminar atolamentos de papel ou substituir o cartucho do fotorreceptor/toner.                                                                                                    |
| 6  | Bandejas 1, 2, 3 e 4               | Use para colocar o papel.                                                                                                    |
| 7  | Tampa inferior esquerda            | Abra para eliminar atolamentos de papel.                                                                                                    |
| 8  | Bandeja 5 (Manual)                 | Para colocar papéis de tamanhos fora do padrão que não podem ser colocados nas bandejas 1, 2, 3 e 4 (p. ex., papéis especiais como transparências e de alta gramatura) para copiar.                                                                                                    |
| 9  | Servidor                           | Servidor conectado à copiadora. Salva os dados do documento digitalizado. Os dados de imagem digitalizados poderão então passar por download para o computador do cliente.                                                                                                    |

9

10

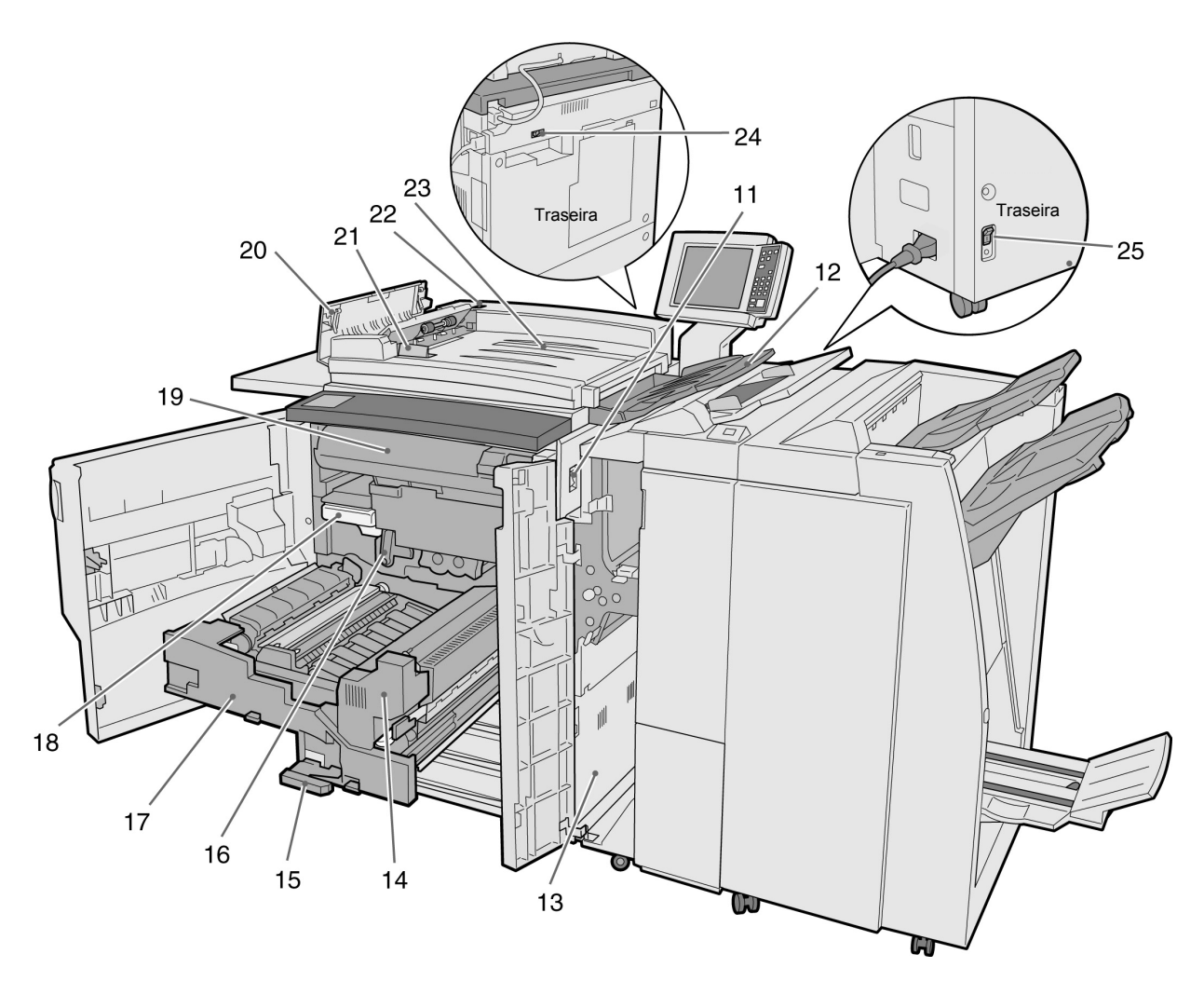

| N.        | Nome                               | Função                                                                                                    |
|-----------|------------------------------------|----------------------------------------------------------------------------------------------------|
| 11        | Interruptor de alimentação         | Liga e desliga a alimentação da máquina.                                                                                     |
| 12        | Bandeja de saída de<br>documentos  | Recebe os documentos que são digitalizados e impressos na máquina.                                                           |
| 13        | Tampa inferior direita             | Abra para eliminar atolamentos de papel.                                                                                     |
| 14        | Unidade do fusor                   | Funde o toner para fixar a imagem no papel. Não toque nesta unidade, pois ela é extremamente quente.                         |
| 15        | Alavanca                           | Alavanca para remoção do módulo de transferência.                                                                            |
| 16        | Cartucho do fotorreceptor<br>(B)   | Contém dispositivos como o fotorreceptor.                                                                                    |
| 17        | Módulo de transferência            | Copia a imagem do fotorreceptor no papel. Abra para eliminar atolamentos de papel.                                           |
| 18        | Frasco de toner usado (A)          | Coleta o toner usado.                                                                                                    |
| 19        | Cartucho de toner                  | Contém toner.                                                                                                    |
| 20        | Tampa esquerda                     | Abra para eliminar atolamentos de documentos no AAOFV.                                                                       |
| 21        | Guia de originais                  | Para alinhar as bordas dos documentos colocados no AAOFV.                                                                    |
| 22        | Luz de verificação de<br>originais | Indica que documentos foram colocados de forma adequada.                                                                     |
| 23        | Bandeja de entrada de documentos   | A parte do AAOFV destinada à colocação de documentos.                                                                        |
| 24,<br>25 | Interruptor do disjuntor           | Interromperá automaticamente o fornecimento de alimentação para a máquina assim que uma perda de eletricidade for detectada. |

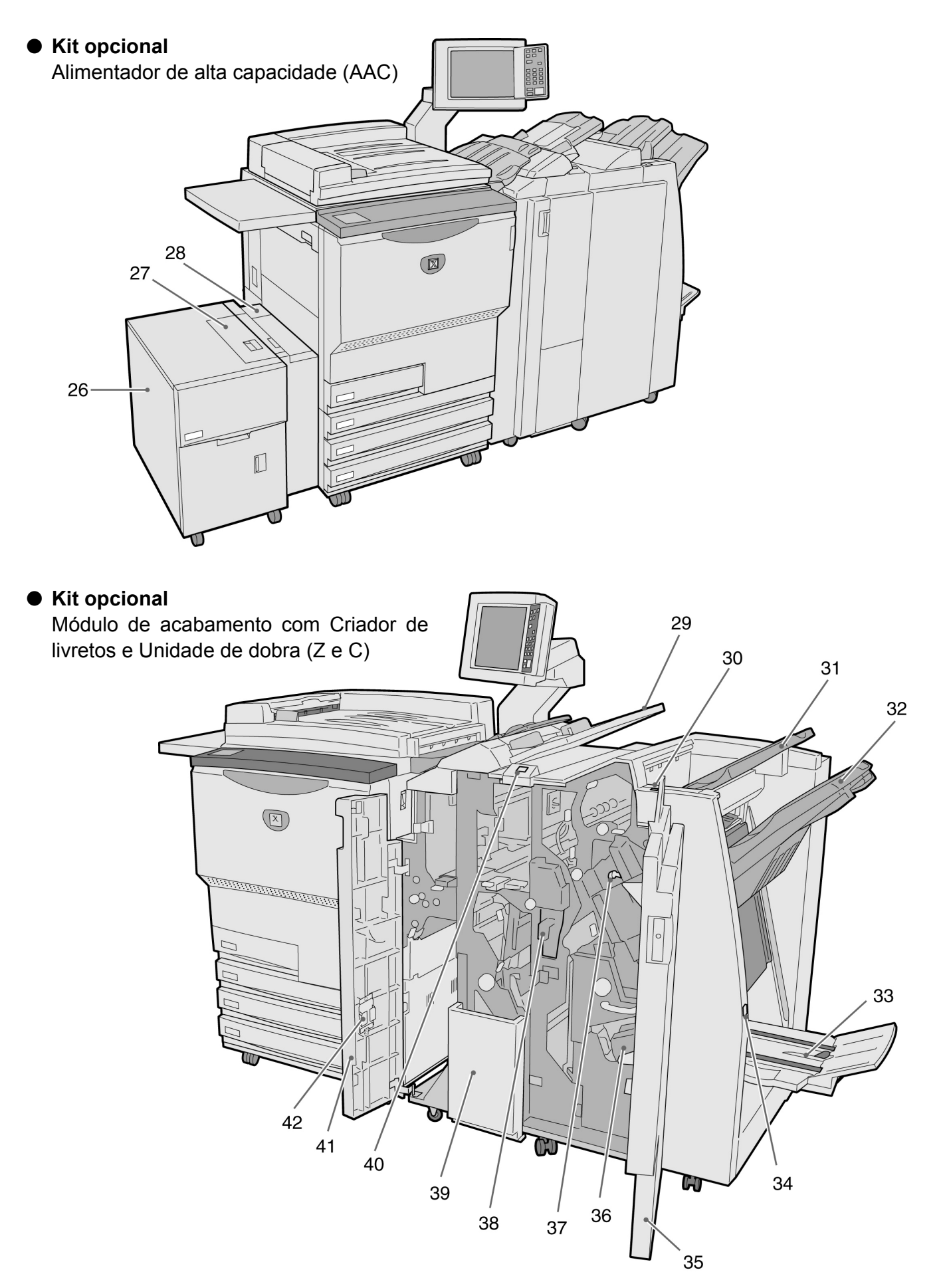

| ⊳        |
|----------|
| ó        |
| Ē        |
| Q        |
| S        |
| Ð        |
|          |
| - 61     |
| ើ        |
| ີພໍ      |
| 5        |
|          |
| <u> </u> |
| മ        |
| 0        |
| Ö        |
| ŏ        |
| ÷        |
| a        |
| <u>q</u> |
| <u>o</u> |
| 2        |
| 2        |
|          |
|          |
|          |
|          |

| NI | Nomo                                        | Eunoão                                                                                                    |
|----|---------------------------------------------|----------------------------------------------------------------------------------------------------|
| N. | Nome                                        | Fulição                                                                                                    |
| 26 | Bandeja 6 (AAC)<br>(opcional)               | Coloque o papel.                                                                                                    |
| 27 | Tampa superior                              | Abra para eliminar atolamentos de papel na Bandeja 6.                                                                                                    |
| 28 | Tampa superior direita                      | Abra para eliminar atolamentos de papel na Bandeja 6. Mova a Bandeja 6 para a esquerda para abri-la.                                                                                             |
| 29 | Bandeja 7                                   | Coloque papel para capas ou separadores de transparências. O papel colocado na Bandeja 7 como capas/separadores de transparências não será utilizado para cópia.                                 |
| 30 | Botão do eliminador de<br>curvatura         | Pressione este botão para eliminar a curvatura do papel copiado.                                                                                                    |
| 31 | Bandeja de saída                            | Recebe as cópias da máquina.                                                                                                    |
| 32 | Bandeja do módulo de<br>acabamento          | Recebe as cópias grampeadas e perfuradas. As cópias também serão<br>enviadas aqui quando os arquivos forem combinados ou quando a opção<br>Trab. grandes, Alceado ou Sem alcear for selecionada. |
| 33 | Bandeja de saída de<br>originais            | Recebe as cópias quando você seleciona <b>Dobra dupla</b> ou <b>Dobra dupla +</b><br>Grampeamento.                                                                                               |
| 34 | Botão da Bandeja de saída de originais      | Pressione este botão ao encaminhar os livretos à posição de remoção.                                                                                                    |
| 35 | Porta direita                               | Abra para eliminar atolamentos de papel, substituir grampos ou remover grampos atolados para remover resíduos do furador.                                                                        |
| 36 | Cartucho de grampos<br>para livretos        | Existem dois cartuchos de grampos para livretos.                                                                                                    |
| 37 | Cartucho de grampos                         | Abra para substituir os grampos ou remover grampos atolados.                                                                                                    |
| 38 | Recipiente de resíduos do furador           | Coleta os resíduos do furador. Abra para descartar os resíduos.                                                                                                    |
| 39 | Bandeja de saída de<br>dobras triplas       | Recebe as cópias quando você seleciona <b>Dobra tripla C</b> ou <b>Z</b> .                                                                                                    |
| 40 | Botão da bandeja de saída de dobras triplas | Pressione este botão para abrir a bandeja de saída de dobras triplas.                                                                                                    |
| 41 | Porta esquerda                              | Abra para eliminar atolamentos de papel.                                                                                                    |
| 42 | Suporte do cartucho de grampos              | Se você substituir o cartucho de grampos instalado no cartucho de grampos opcional, poderá colocar o cartucho usado aqui.                                                                        |

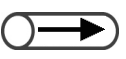

As opções Dobra tripla em C e Z só estarão disponíveis quando as unidades de dobrador opcionais (C e Z) estiverem instaladas.

# Para ligar e desligar a alimentação

Ligue a alimentação da copiadora antes de começar a copiar. O servidor iniciará automaticamente. Após ligar a alimentação, a máquina demorará em torno de sete minutos (para o modelo de 100 V) e seis minutos (para os modelos de 200 V, 220-240 V) para aquecer antes de você poder começar a fazer cópias. Desligue a alimentação da copiadora no final do dia ou se não for utilizá-la por um período prolongado. Você poderá utilizar a função Economia de energia se a copiadora permanecer inativa por um período. A função Economia de energia reduz o consumo da máquina, ajudando a conservar energia.

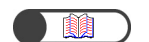

"1.2.2 Economia de energia"

# **1.2.1** Para ligar e desligar a alimentação

#### Para ligar a alimentação

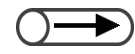

- Se você ligar a máquina imediatamente após desligá-la, ela demorará mais de cinco segundos para aquecer.
- Se você ligar a alimentação, o servidor de cópias será automaticamente ativado.

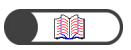

"1.4 Digitação de uma senha"

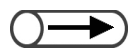

- A tela de Entrada de senha não aparecerá se o Modo do auditron não estiver ativado.
- Se você cometer um engano durante a digitação da senha, pressione o botão Limpar para remover os dados e redigite a senha.

#### Procedimento

Gire o interruptor de alimentação até a posição "|" (Ligada).

O servidor iniciará automaticamente assim que a copiadora for ligada.

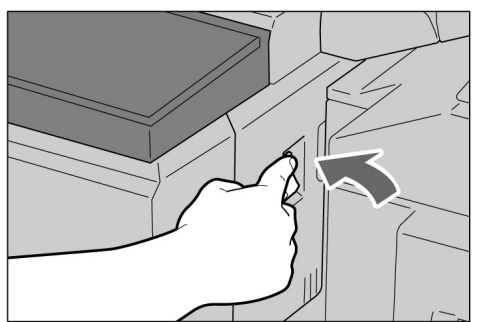

# Utilize o teclado e selecione **Entrar** para digitar uma senha (por departamento/usuário).

Cada dígito será representado por um asterisco (\*).

| Digite a senha                                                            |                                        |
|---------------------------------------------------------------------------|----------------------------------------|
| Entrada de senha                                                          |                                        |
| Digite a senha e selecione Confirmar.                                     |                                        |
| *****<br>Confirmar<br>Para remover a senha digitada,<br>pressione Limpar. | 1 2 3<br>4 5 6<br>7 8 9<br>0<br>Limpar |

Aparecerá a mensagem "Aguarde X minuto(s)." (X refere-se ao valor numérico).

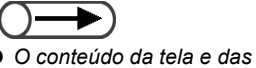

 O conteúdo da tela e das mensagens de erro a ser exibido variará de acordo com os produtos opcionais instalados. Funções básicas Qualidade de imagem Modelos armazenados Funções adicionais Form ato de saída Origem do papel Criação de □ livretos Redução/Ampliação 2 Faces 100% 1 -> 1 Auto Deslig. 1 -> 2 % Auto Bandeja 1 (Cab. x cab.) A5 🗌 Capas 2 -> 2 70% Bandeja 2 (Cab. x cab.) A3->A4,B4->B5 254x364mm S/capas 2 -> 1 81% Bandeja 3 (Cab. x cab.) B4->A4,B5->A5 12x18" Mais... 141% Bandeja 4 Acabamento A4->A3,B5->B4 AЗ Auto 122% Band. 5 (Man.) Trab. grandes 🗆 Amostra A4->B4,A5->B5 A4 P Escurecer/Clarear Deslig. Band. 6 (AAC) Mais... B5 Doc>50 Deslig.

A mensagem exibida passará a "Pronta para copiar" após X minutos.

#### Para desligar a alimentação

#### $\bigcirc \rightarrow$

- O ventilador da máquina funcionará aproximadamente uma hora após o desligamento da alimentação.
- Não desligue o interruptor de alimentação do servidor.

#### Procedimento

Assegure-se de que todas as cópias tenham sido concluídas. Então, gire o interruptor de alimentação até a posição "''" (Desligada).

A exibição na tela desaparecerá e alimentação será desligada. O servidor será desligado

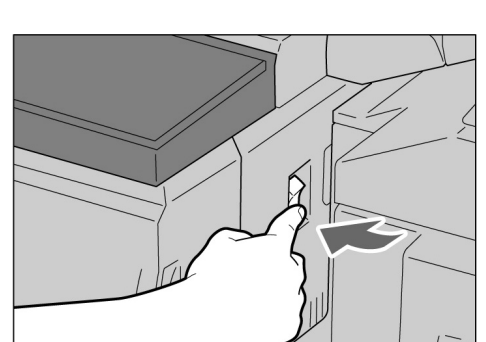

automaticamente assim que a alimentação da copiadora for desligada.

# 1.2.2 Economia de energia

Esta máquina contém uma função de Economia de energia que reduz o seu consumo de energia em dois estágios, ou seja, os modos de Baixo consumo e Economia de energia:

#### • Modo de baixo consumo

|               | Consumo de energia | Modo de espera    |
|---------------|--------------------|-------------------|
| Modo de 100 V | 285 W ou menos     | Em torno de 460 W |
| Modo de 200 V | 295 W ou menos     | Em torno de 440 W |

A alimentação para o painel de controle e unidade do fusor será reduzida.

A visor desaparecerá enquanto o indicador luminoso de economia de energia estiver aceso.

Se você precisar fazer cópias, pressione o botão Economia de energia. O indicador luminoso será desligado e o modo de Economia de energia cancelado.

#### Modo de economia de energia

|               | Consumo de energia |
|---------------|--------------------|
| Modo de 100 V | 10 W ou menos      |
| Modo de 200 V | 14 W ou menos      |

O interruptor de alimentação será girado até a posição "U" (Desligado) e a alimentação será desligada. Se você precisar fazer cópias, gire o interruptor de alimentação até a posição "I" (Ligado).

#### Entrada automática no modo de economia de energia

A máquina entrará automaticamente no Modo de baixo consumo se permanecer inativa após um período predefinido. Se a máquina permanecer inativa por um período mais longo, entrará no Modo de economia de energia e a alimentação será cortada.

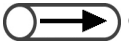

Os tempos padrão para a máquina entrar no Modo de baixo consumo e no Modo de economia de energia são 15 e 60 minutos respectivamente. Esta configuração padrão poderá ser alterada no Modo de ferramentas. Se você não quiser que a máquina entre no Modo de economia de energia automaticamente, poderá desativar esta função. Para obter os detalhes, consulte o Capítulo 8, "Configurações do modo do administrador do sistema".

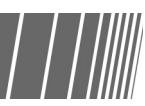

# Apresentação da copiadora

#### ■ Passagem para o Modo de economia de energia manualmente

Você também poderá passar para o Modo de baixo consumo manualmente.

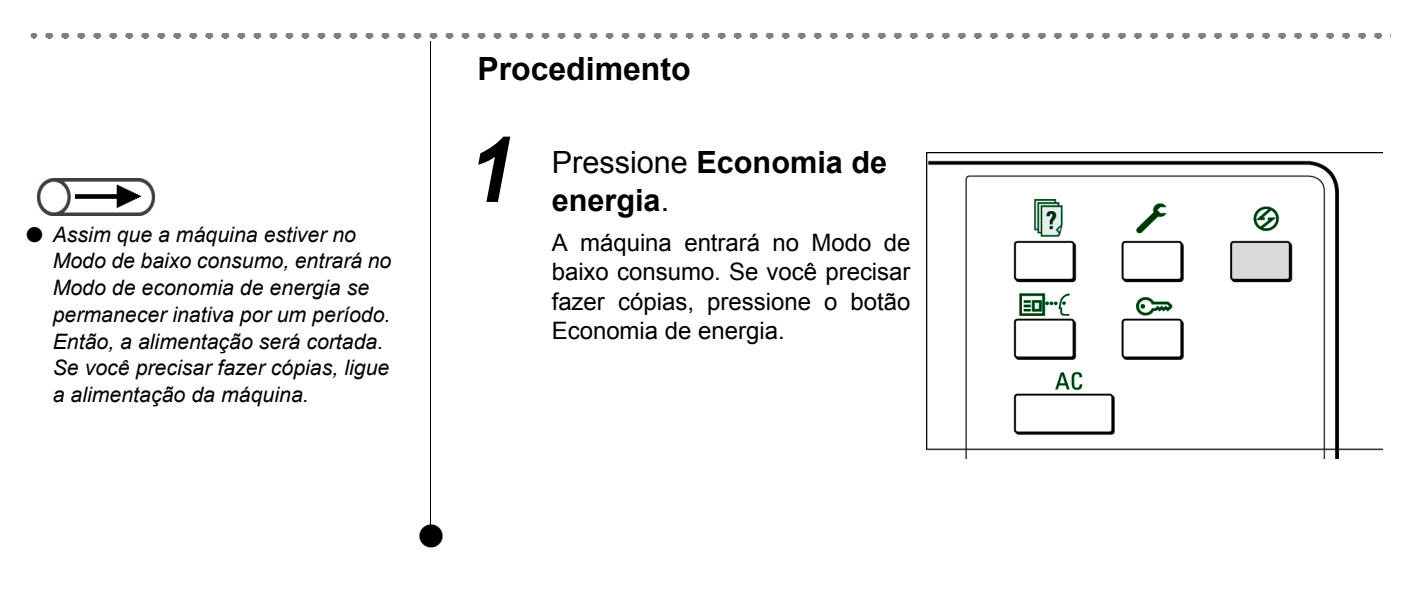

#### Saída do Modo de economia de energia

Você poderá sair do Modo de economia de energia pressionando o botão Economia de energia. O Modo de economia de energia refere-se ao estado em que a alimentação da máquina passa à posição "①" (Desligado).

Para fazer cópias, ligue a alimentação da máquina.

# 1.2.3 Início automático

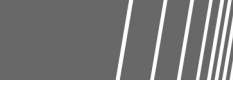

Enquanto espera pelo aquecimento da máquina após ligar a alimentação, você poderá pressionar o botão Iniciar para programar a cópia. Esta função é chamada Início automático.

#### Ativação de Início automático

Para utilizar a função Início automático, coloque o documento, especifique as configurações desejadas e pressione o botão Iniciar.

A mensagem "Aguarde... O trabalho de cópia iniciará automaticamente" aparecerá e o procedimento de cópia começará automaticamente assim que a máquina entrar no modo de Pronta para copiar.

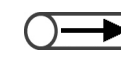

Se você tiver ajustado o tom de pronta da máquina no Modo de ferramentas, escutará quando a máquina tiver aquecido e estiver pronta para aceitar trabalhos de cópia. Então, você poderá prosseguir e definir um trabalho de Início automático. Para ajustar o tom de pronta da máquina ou alterar seu volume, consulte a seção "8.3 Configuração do modo de ferramentas".

Tela de Início automático: Colocação de um documento A4 no Vidro de originais e confecção de três jogos sem alteração de tamanho.

| Aguarde.<br>O trabalho de cópia iniciará automaticamente.                                                   |                                          |  |       |
|----------------------------------------------------------------------------------------------------|------------------------------------------|--|-------|
| Tabalho de cópia                                                                                            |                                          |  |       |
| Quantid.<br>0 / 1<br>Originais<br>0<br>Páginas<br>0<br>Origem papel<br>Band. 5 (Man.)<br>Red./Ampl.<br>100% | Orientação<br>Saída<br>3.3<br>2.2<br>1.1 |  | Parar |

#### Cancelamento de Início automático

Para cancelar um trabalho de Início automático, selecione Parar na tela ou pressione o botão Parar no painel de controle antes de digitalizar o documento.

Então, pressione o botão C para cancelar o trabalho de Início automático.
## 1.2.4 Disjuntor

Há dois disjuntores nesta máquina.

Normalmente, os disjuntores encontram-se nas posições mostradas no diagrama abaixo. Se a máquina não for utilizada por um período prolongado ou você mover a máquina, pressione o disjuntor ou mova-o para a direita.

Para acioná-lo, levante-o. Para desligá-lo, abaixe-o.

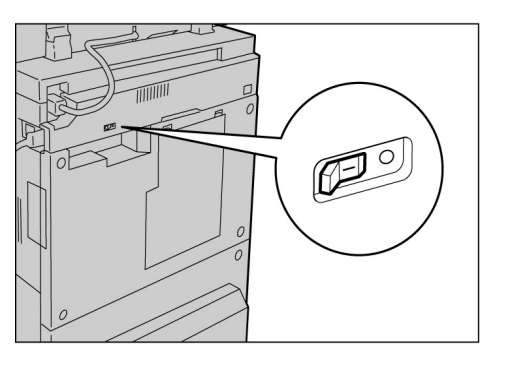

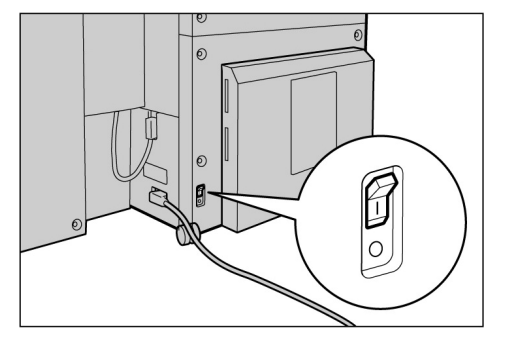

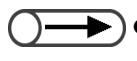

 A alimentação será interrompida automaticamente assim que o disjuntor detectar uma perda de alimentação. Não utilize a máquina se isso ocorrer.

• Assegure-se de que o interruptor de alimentação esteja desligado ao desligar o disjuntor.

"Notas de segurança"

# Utilização do visor do painel de seleção por toque

Esta seção explica os nomes e funções de todos os componentes do painel de controle principal e as mensagens que aparecem no visor do painel de seleção por toque.

## **1.3.1** Painel de controle principal

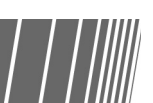

Esta seção explica os nomes e funções de todos os componentes do painel de controle principal.

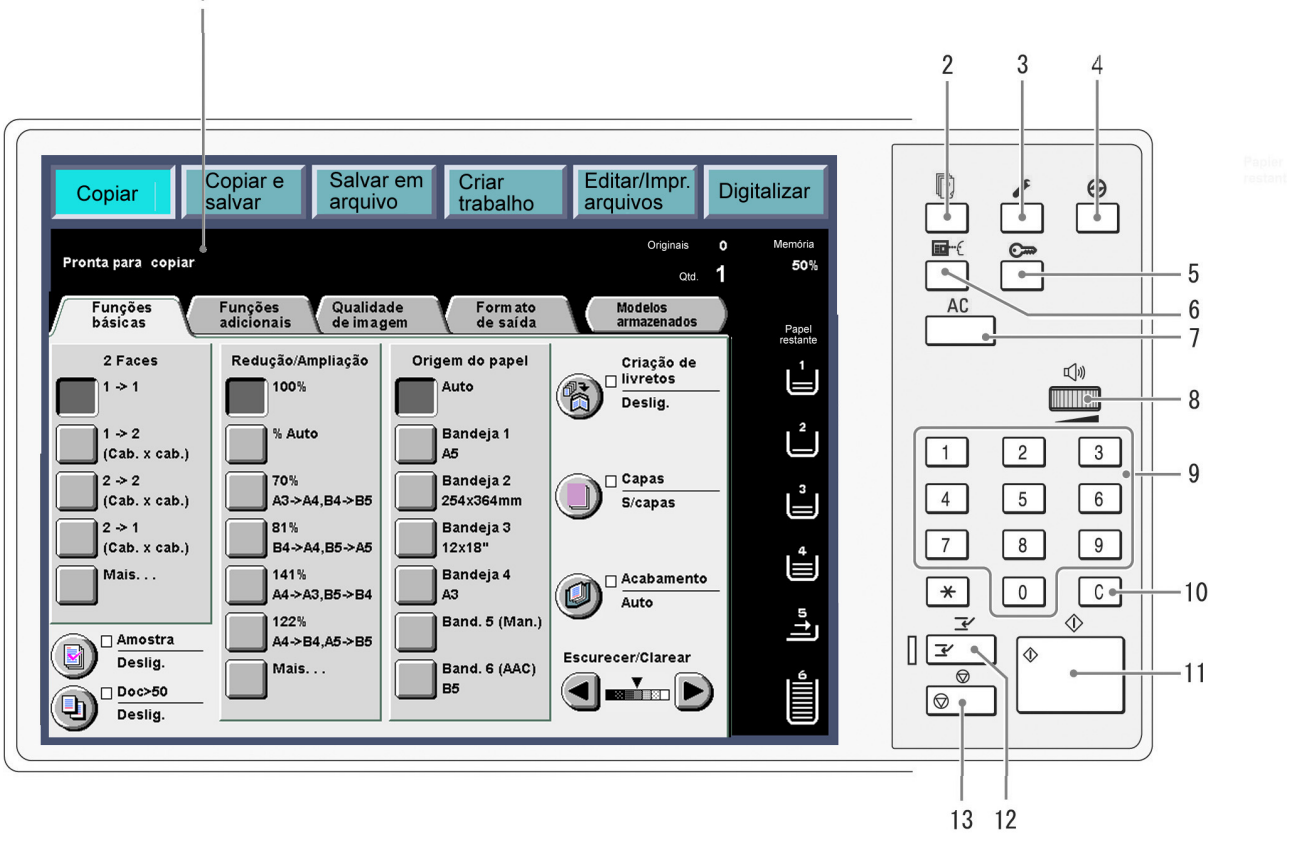

<sup>\*</sup> O botão \* não pode ser selecionado.

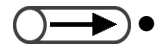

Utilize o painel de controle da copiadora para alternar entre os modos de ferramentas e de Administração do auditron. Para obter detalhes sobre esta função, consulte a seção "8.1 Modo do administrador do sistema".

| N. | Nome                                                           | Função                                                                                                    |
|----|----------------------------------------------------------------|----------------------------------------------------------------------------------------------------|
| 1  | Visor do painel de<br>seleção por toque                        | Exibe o status da máquina e respectivas funções.<br>Toque diretamente neste painel para selecionar as funções e instruções exibidas.                                                                                                    |
|    |                                                                | "1.3.2 Visor do painel de seleção por toque"                                                                                                    |
| 2  | Botão Status do<br>trabalho                                    | Pressione para verificar o trabalho atualmente processado.<br>Na tela Status do trabalho, assim que você selecionar um trabalho, poderá pausá-lo se estiver<br>sendo digitalizado ou excluí-lo se estiver em pausa. Ao imprimir vários trabalhos, você poderá<br>promover um trabalho de impressão em relação a outros aguardando para serem impressos. O<br>trabalho promovido será impresso após o trabalho atual.                                                                                               |
| 3  | Botão<br>Configurações do<br>sistema/Verificação<br>do medidor | <ul> <li>O administrador do sistema pressiona este botão para definir as especificações das funções da copiadora, para verificar a leitura do medidor ou o status dos consumíveis.</li> <li>Para utilizar os modos de ferramentas e o Modo de administração do auditron, passe para o painel de controle da copiadora. Para obter detalhes sobre uma função, consulte a seção "8.1.1 Utilização do Modo do administrador do sistema".</li> </ul>                                                                   |
| 4  | Botão Economia de<br>energia                                   | Pressione para colocar a máquina no Modo de economia de energia se não pretende utilizá-la por um período para reduzir o consumo de energia.<br>O indicador de Economia de energia se iluminará quando estiver no Modo de economia de energia. Para retornar ao modo de Pronta (Copiar), pressione o botão novamente.                                                                                                    |
| 5  | Botão Senha<br>⊙⊸                                              | Pressione para exibir a tela de Entrada de senha se o Modo do auditron estiver ativado. O uso da máquina poderá ser controlado pela exigência da entrada da senha de cada usuário (por departamento/usuário).                                                                                                    |
| 6  | Botão Rever<br>⊡⊶€                                             | Pressione para verificar as configurações de cópia.<br>Você poderá verificar o status das configurações exibidas na tela.<br>Nos modos Copiar, Salvar em arquivo, Copiar e salvar, você poderá verificar as configurações<br>de cópia antes de pressionar o botão Iniciar. Além disso, poderá verificar as configurações de<br>cópia de um trabalho selecionado na lista da tela Status do trabalho.<br>No modo Editar/Imprimir arquivos, você poderá verificar as configurações de cópia selecionado ao salvá-lo. |
| 7  | Botão Limpar tudo<br>AC                                        | Pressione para limpar todas as configurações e retornar à tela padrão. A tela padrão é a tela exibida ao ligar a máquina.                                                                                                    |
| 8  | Ajuste do volume<br>de discagem                                | <ul> <li>Gire para ajustar o volume dos tons de erro que informam sobre um trabalho de cópia concluído ou falha na máquina. Gire o seletor para a direita ou esquerda para fazer o ajuste.</li> <li>Você também poderá ajustar o tom para desligá-lo. Para obter detalhes, consulte "Sinais sonoros" na seção "8.2 Visão geral do modo de ferramentas".</li> </ul>                                                                                                    |
| 9  | Teclado                                                        | Utilize as teclas neste teclado para digitar valores numéricos, como o número de jogos a ser copiado.                                                                                                    |
| 10 | Botão C (Limpar)                                               | Pressione para excluir ou corrigir uma entrada incorreta feita usando o teclado.                                                                                                    |
| 11 | Botão Iniciar<br>∲                                             | Pressione para começar a copiar.                                                                                                    |
| 12 | Indicador/botão<br>Interromper<br>I                            | Pressione para interromper o trabalho de cópia atual para executar um trabalho urgente. O indicador da esquerda se iluminará quando este botão for pressionado.<br>Pressione novamente para cancelar o trabalho de cópia interrompido e retornar ao trabalho de cópia original.                                                                                                    |
| 13 | Botão Parar<br>⊚                                               | Pressione para parar o trabalho de cópia atual.                                                                                                    |

## **1.3.2** Visor do painel de seleção por toque

O visor do painel de seleção por toque está localizado na lateral esquerda do painel de controle. Ele exibe as mensagens e botões de funções necessários para a execução de um trabalho de cópia. Ao tocar no visor com os dedos, você poderá optar por configurações ou selecionar as telas necessárias. Na seção a seguir, as telas principais serão utilizadas para explicar o conteúdo das telas, bem como para selecionar botões de funções. O visor do painel de seleção por toque será chamado de *visor* de agora em diante. O conteúdo mostrado no visor será chamado de *tela*.

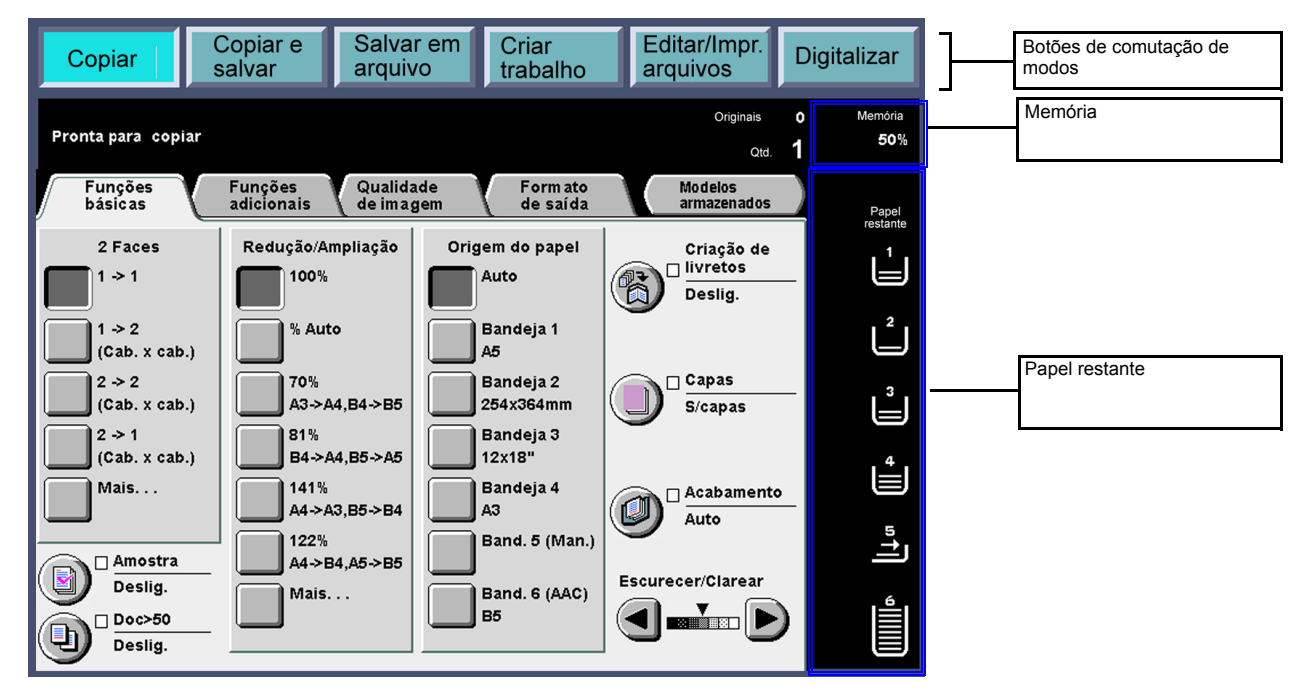

#### Botões de comutação de modos

Você poderá utilizar estes botões para comutar entre um procedimento de cópia básica e a operação do servidor.

- Selecione Copiar para fazer cópias.
- Selecione Copiar e salvar para fazer cópias e salvar os dados do documento digitalizado no servidor.
- Selecione Salvar em arquivo para salvar os dados do documento digitalizado no servidor.
- Selecione Criar trabalho para definir as configurações de criar trabalho.
- Selecione Editar/Impr. arquivos para alterar os nomes dos arquivos de cópia e de digitalização salvos no servidor, combinar arquivos de cópia, duplicar e mover arquivos de cópia, alterar as configurações e imprimir arquivos de cópia.
- Selecione Digitalizar para digitalizar documentos como fotografias como dados de imagem. Os dados do documento digitalizado serão armazenados em uma caixa postal como arquivos de digitalização. Os arquivos digitalizados armazenados em caixas postais poderão passar por download para os computadores dos clientes.

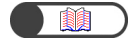

"Capítulo 6 Servidor" "Capítulo 7 Digitalização"

#### Memória livre

Indica a quantidade de memória restante no disco rígido em % que pode ser utilizada para salvar os dados copiados ou digitalizados do documento.

Memória livre não significa a quantidade de memória restante que pode ser utilizada para digitalização.

#### • Papel restante

O número de linhas horizontais aumenta e diminui de acordo para exibir a quantidade de papel restante na bandeja: 100%, 75%, 50%, 25% ou Sem papel.

Durante o procedimento de cópia, um indicador verde se iluminará à esquerda do ícone da bandeja que estiver em uso.

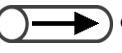

• A Bandeja 5 (Manual) possui uma linha horizontal que indica o papel sendo carregado.

• A Bandeja 6 (AAC) é opcional. Se não estiver instalada, o ícone não aparecerá.

## 1.3.3 Tela da Copiadora

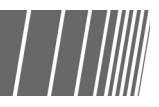

<Tela de funções adicionais>

🗆 Cópia em divisórias

Deslig

R

Dobra

Deslig

Há quatro guias nestes visores de telas: Funções básicas, Funções adicionais, Qualidade de imagem, Formato de saída e um botão: Modelos armazenados. As respectivas telas destas guias são chamadas tela de Funções básicas, tela de Funções adicionais, tela Qualidade de imagem, tela do Formato de saída ou tela de Modelos armazenados.

Cada tela contém botões de funções.

<Tela de funcões básicas>

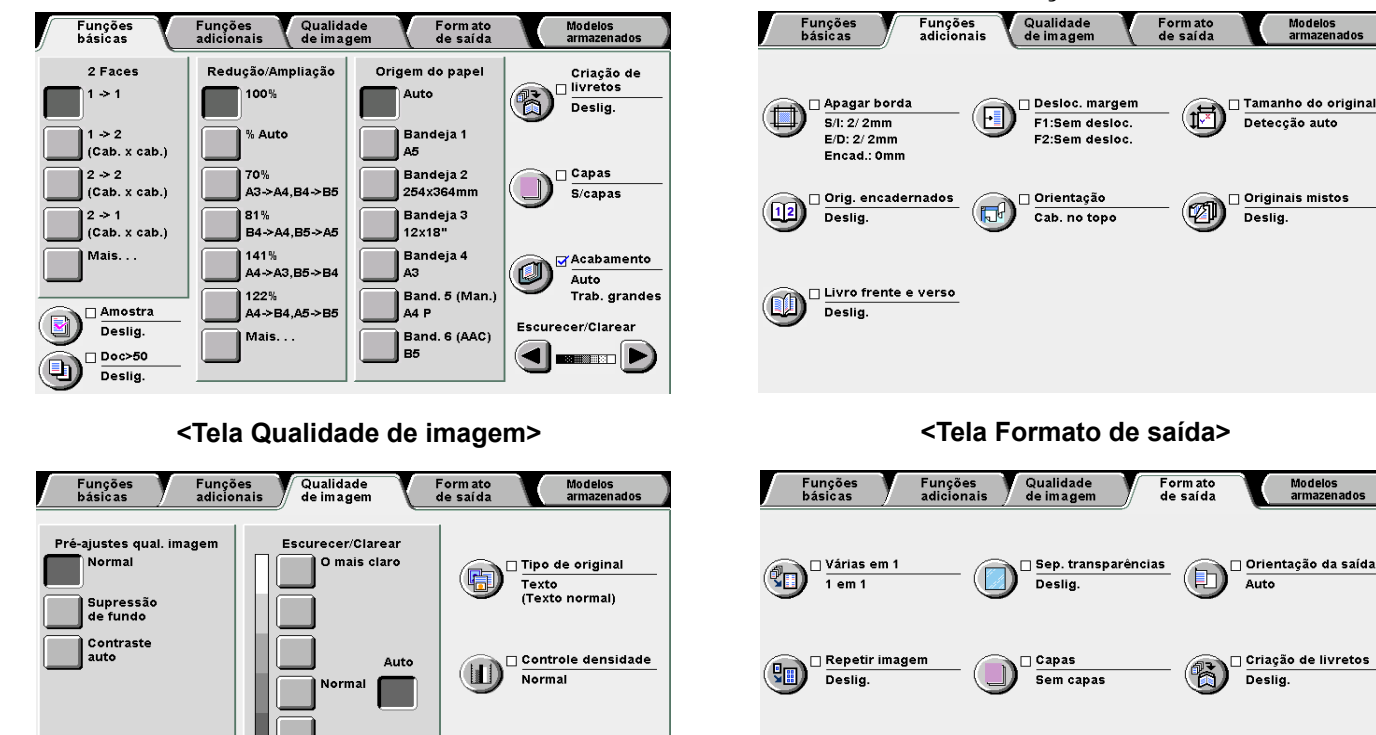

🗆 Nitidez

Normal

#### <Tela Modelos armazenados>

🗆 Anotação

Deslig

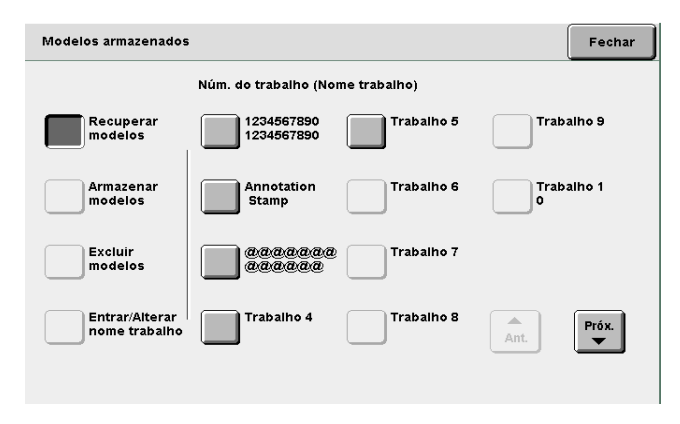

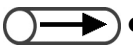

Ao contrário de outras telas, as funções da tela de Funções básicas, usadas com freqüência, são representadas por botões retangulares para seleções mais rápidas. Além disso, você poderá substituir Tipo de original ou Originais mistos por outras funções. Para obter os detalhes, consulte a seção "8.2 Visão geral do modo de ferramentas".

 Todas as funções possuem a configuração de fábrica. Esta configuração padrão pode ser alterada no Modo de recursos. Para obter detalhes, consulte "8.3 Configuração do modo de ferramentas".

#### Tela da Copiadora

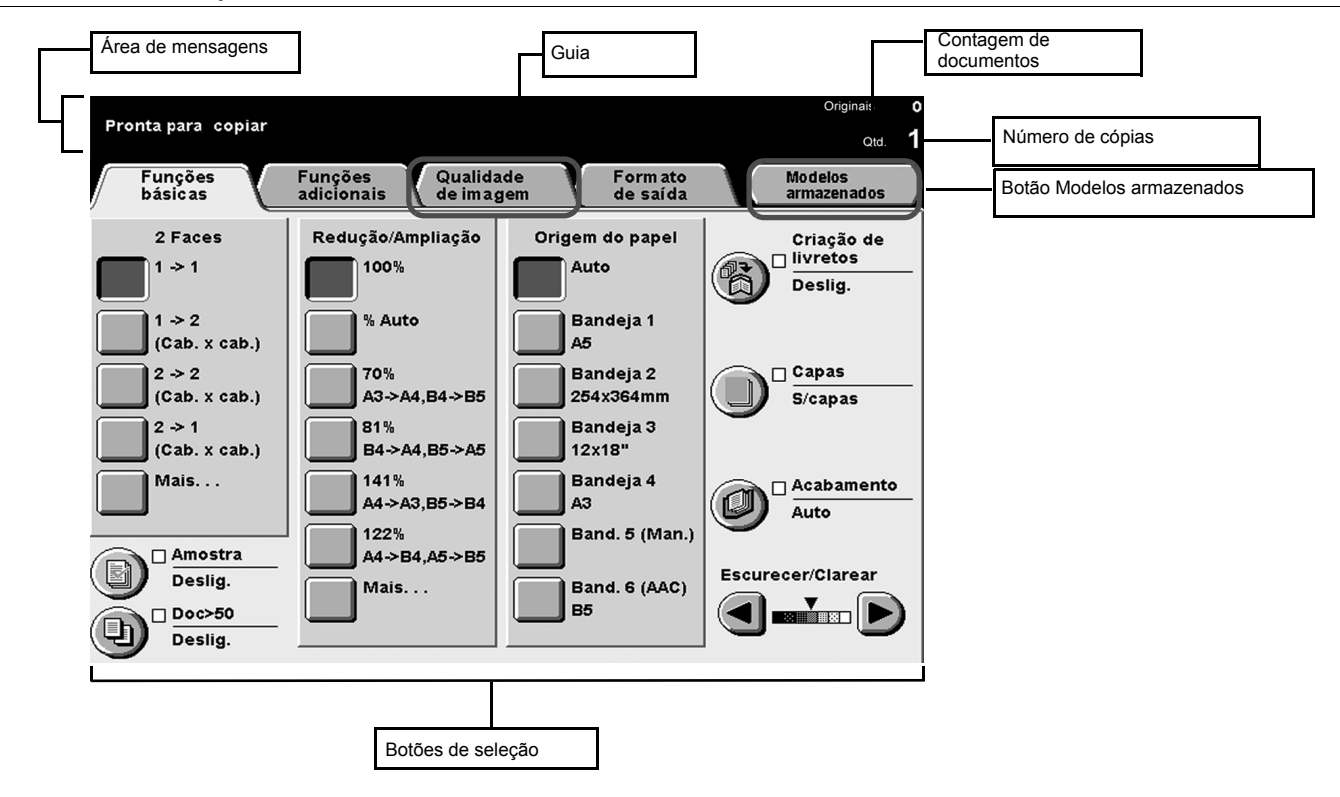

#### • Área de mensagens

Exibe mensagens como status da máquina e um guia de operação.

#### Guia

Selecione com toques em várias guias como Funções básicas, Funções adicionais, Qualidade de imagem, Formato de saída e Outros para exibir as telas correspondentes.

#### Botão Modelos armazenados

Toque neste botão para exibir a tela Modelos armazenados.

#### Contagem de documentos

Exibe o número de documentos sendo digitalizados.

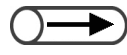

Até 1000 folhas de tamanho A4 podem ser digitalizadas. No entanto, dependendo do tamanho do documento, poderão aparecer mensagens de erro no visor antes que o número de documentos atinja 1000 folhas.

#### Número de cópias

Indica o número de jogos de cópias desejado. Digite um valor usando o teclado. Você poderá definir um valor entre 1 e 9999. Para restaurar o valor a "1", pressione o botão C.

#### Botões de seleção

O botão será realçado assim que for tocado.

"..." indica que há mais telas de configuração a seguir.

#### Botões em cada tela

Quando um botão de função for selecionado, a tela exibindo as configurações para ele será mostrada. Após fazer as seleções, selecione o botão Salvar para confirmá-las e sair da tela. Selecione o botão Cancelar para cancelar as seleções incompletas.

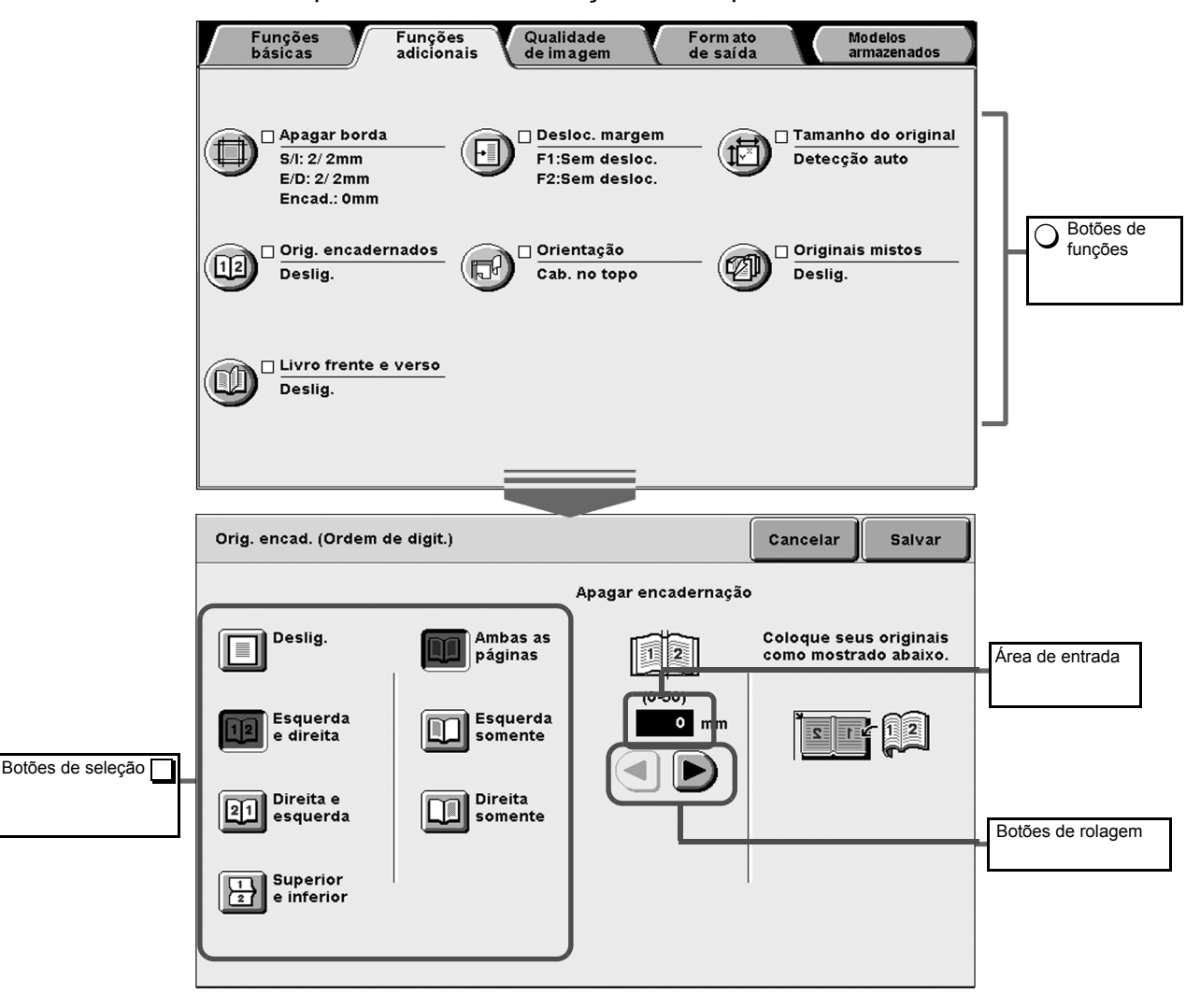

#### Botões de funções

Tocar em um botão de função exibirá a tela de configuração da função correspondente. Assim que a função for definida, uma marca de seleção ( $\checkmark$ ) será adicionada e a definição do item exibida.

#### Botões de rolagem, área de entrada

Toque em  $\blacktriangleleft$ ,  $\blacktriangleright$ ,  $\blacktriangle$ ,  $\bigstar$ ,  $\bigtriangledown$  para rolar a tela, selecionar uma função ou um valor numérico. Para valores numéricos, toque os botões continuamente e o visor se alterará com rapidez. O intervalo do valor será exibido entre parênteses (). O valor definido será mostrado na área de entrada.

#### Botões inválidos

As funções que não podem ser selecionadas em conjunto com outras funções ou os botões fora do intervalo de configurações são mostradas em cinza claro.

#### Botão Cancelar

Selecione este botão para cancelar a configuração ou o valor selecionado e fechar a tela existente.

#### Botão Salvar/Fechar

Selecione este botão para salvar a configuração ou valor selecionado e fechar a tela existente.

## 1.3.4 Outras telas

#### Tela de entrada de senha

Quando o Modo do auditron for ativado, a tela a seguir aparecerá. Utilize o teclado na tela para digitar a senha. A tela da copiadora aparecerá.

"1.4 Digitação de uma senha"

#### ■ Tela de mensagem de erro

Se você não puder dar andamento a um trabalho em virtude de uma falha na máquina, como atolamento de papel ou pela necessidade de substituir um consumível, uma mensagem como a seguinte aparecerá. Siga as instruções mostradas na tela para solucionar o problema. Assim que solucionar o erro, a tela da copiadora aparecerá.

| Atolamento de papel |                                                                                                    |
|---------------------|----------------------------------------------------------------------------------------------------|
|                     | <ol> <li>Puxe a Bandeja 2 da máquina e remova as<br/>folhas atoladas.</li> <li>Assegure-se de que as guias toquem<br/>as bordas do papel colocado na bandeja.</li> <li>Empurre a bandeja na máquina.</li> </ol> |
|                     | 95-6206                                                                                                    |

#### Botão Economia de energia

Assim que a máquina entrar no Modo de economia de energia, o visor desaparecerá enquanto o indicador de Economia de energia permanecer aceso. Para retornar à tela da copiadora, pressione o botão Economia de energia.

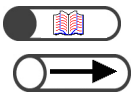

"1.2.2 Economia de energia"

 Algumas vezes, mesmo com o indicador de economia de energia apagado, o visor não aparecerá. Isso ocorre porque a alimentação pode estar desligada. Verifique o interruptor de alimentação.

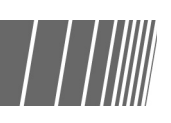

## 1.3.5 Operações em um arquivo salvo

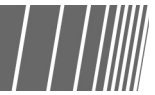

Você poderá executar as seguintes operações em arquivo de cópia salvo:

| Ordem | _ | √Nome do arquivo | Págin | as | Tamanho | <b>▼</b> Data/Hora |       |
|-------|---|------------------|-------|----|---------|--------------------|-------|
|       |   | File 4           |       | 1  | 4.25MB  | 05/06 02:08        | Prin  |
| 2     |   | File 3           |       | 2  | 12.0MB  | 05/06 02:07        |       |
| 3     |   | File 2           | :     | 2  | 8.49MB  | 05/06 02:07        |       |
|       |   | File 1           | :     | 2  | 8.49MB  | 05/06 02:06        | Pró   |
| 5     |   |                  |       |    |         |                    |       |
| 5     |   |                  |       |    |         |                    | Últin |

#### • Seleção/cancelamento da seleção de um arquivo

Selecione um arquivo na lista exibida.

Selecione o arquivo novamente para cancelar sua seleção.

A opção "Ordem" exibe os números na seqüência de seleção do arquivo.

Se a seleção de um arquivo no meio da seqüência for cancelada, os números dos arquivos subseqüentes serão incrementados em um.

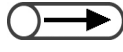

Você não pode selecionar as opções Copiar/Mover arquivo, Combinar/Editar arquivos, Alterar nome do arquivo, Excluir arquivos sem especificar um arquivo.

Neste guia, a tela que aparece quando a guia Disco rígido (Arq. cópia) é selecionada, é chamada tela Disco rígido (Arq. cópia).

#### Seleção de todos os arquivos

Selecione **Selecionar tudo/Anular tudo** para selecionar todos os arquivos. Selecione **Selecionar tudo/Anular tudo** novamente para anular a seleção de todos os arquivos.

#### Comutação entre páginas

Selecione **Próx.** para ir à próxima página ou **Ant.** para retornar à página anterior. Selecione **Prim**. para exibir a primeira página ou **Último** para exibir a última página.

#### Classificação de arquivos

Selecione **Alterar ordem arq.** para classificar os arquivos de acordo com nomes ou horários. O último arquivo a ser salvo aparecerá no topo da lista.

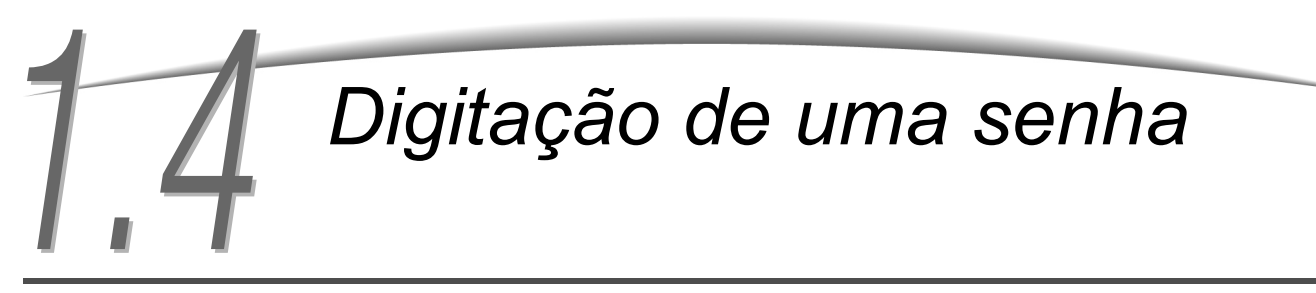

Se o Modo do auditron for ativado, você precisará digitar sua senha (por departamento/usuário) para começar a fazer cópias.

Esta seção explica como digitar a senha e exibir a tela Entrada de senha. Consulte o Administrador do auditron se precisar de uma senha de usuário.

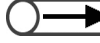

O Modo do auditron permite controlar o número de cópias que cada conta (por departamento/usuário) pode fazer. A configuração e alteração de senhas são tratadas pelo Administrador do auditron na tela do Modo de administração do auditron.

| Digite a senha                                                            |                                        |
|---------------------------------------------------------------------------|----------------------------------------|
| Entrada de senha                                                          |                                        |
| Digite a senha e selecione Confirmar.                                     |                                        |
| *****<br>Confirmar<br>Para remover a senha digitada,<br>pressione Limpar. | 1 2 3<br>4 5 6<br>7 8 9<br>0<br>Limpar |

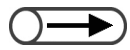

- Quando a cópia for feita, o visor retornará à tela de Entrada de senha. Os usuários não autorizados, sem senhas, não poderão fazer cópias.
- Se você tiver determinado a duração para o tempo de espera da tela Entrada de senha, o visor retornará à tela de Entrada de senha mesmo que você não pressione o botão Senha. Para obter os detalhes, consulte a seção "8.5.4 Configuração do auditron".

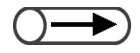

 Se você cometer um engano durante a digitação da senha, pressione o botão Limpar para remover os dados e redigite a senha.

#### Procedimento

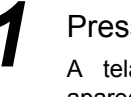

#### Pressione Senha.

A tela de Entrada de senha aparecerá.

|--|--|

**2** (

#### Utilize o teclado para digitar sua senha.

Cada dígito selecionado será representado por um asterisco (\*).

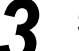

#### Selecione Entrar na tela.

A tela da Copiadora aparecerá assim que você digitar a senha correta.

## *Utilização de interfaces de outros fabricantes*

Opcional

A tela a seguir aparecerá se houver uma interface de outro fabricante (opcional) instalada. Siga as instruções.

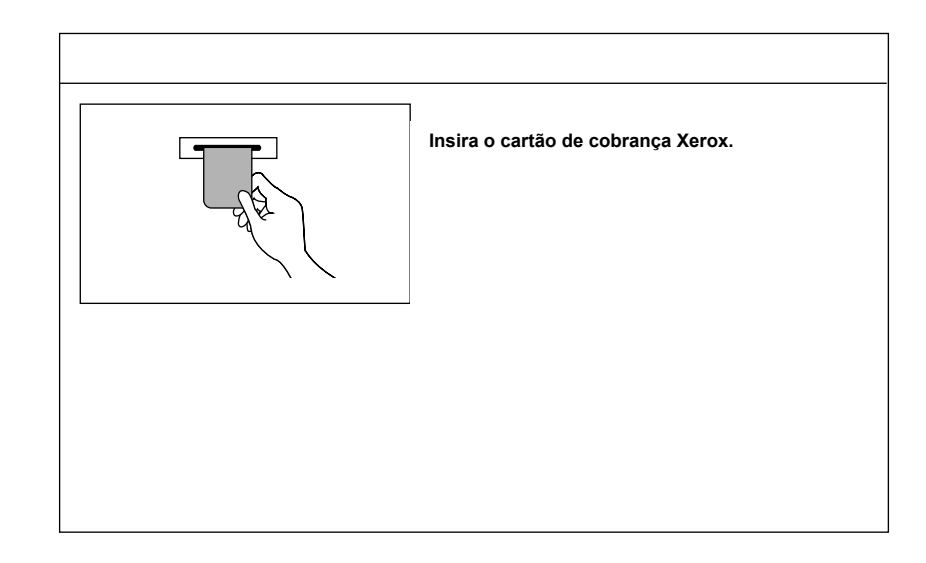

Se outro tipo de dispositivo de controle de cópias estiver em uso, siga as instruções exibidas na tela.

Se um dispositivo de controle de cópias for utilizado, você não poderá usar as funções de Administração do auditron.
 Para obter detalhes sobre a tela Administração do auditron, consulte a seção "8.4 Visão geral do Modo do auditron".

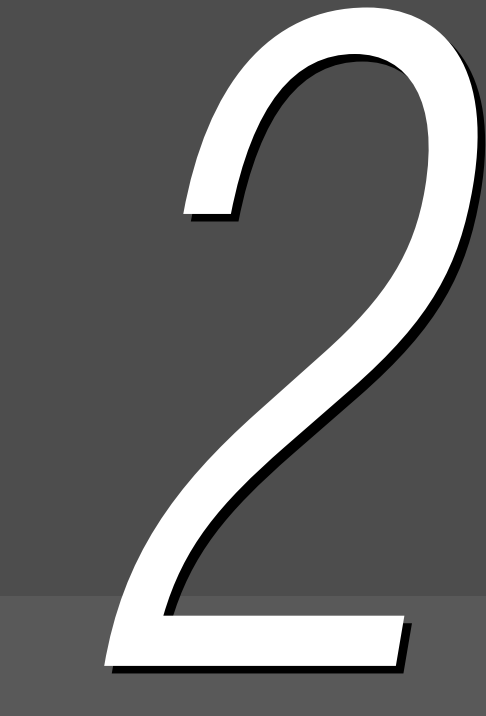

# Colocação do papel

| 2.1 | Papel a usar                                                 | 24  |
|-----|--------------------------------------------------------------|-----|
| 2.2 | Colocação e alteração do tamanho do papel nas bandejas       | .27 |
| 2.3 | Verificação e alteração das configurações de Origem do papel | .37 |

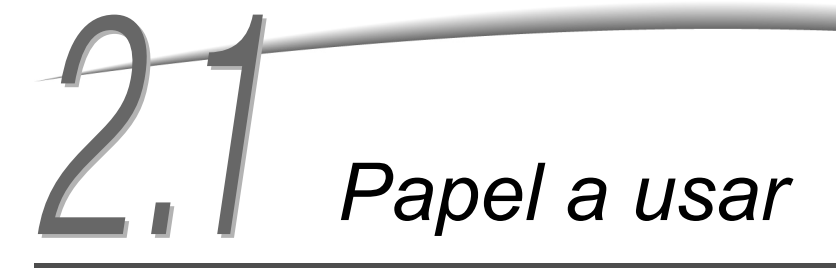

Este capítulo descreve os tipos de papéis que podem ser utilizados nesta máguina. Para obter uma gualidade de imagem melhor, sugerimos utilizar o papel recomendado. Entre em contato com o Centro Xerox de Atendimento ao Cliente se você utilizar materiais diferentes dos recomendados aqui.

#### Papel recomendado

#### Xerox de 75 g/m<sup>2</sup>

Vários tipos de papéis/materiais podem ser utilizados além do material recomendado acima. Siga as instruções neste guia para colocar papel na bandeja apropriada e selecionar o tipo e tamanho do papel.

• Entre em contato com o Centro Xerox de Atendimento ao Cliente se desejar utilizar outros tipos de papéis.

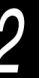

• Não utilize transparências e papel destinado a impressoras a jato de tinta, pois eles podem danificar a máquina.

#### Materiais de impressão que podem ser utilizados

Veja os tipos de materiais de impressão que podem ser utilizados na tabela a seguir. A Bandeja 6 (AAC) e a Bandeja 7 são produtos opcionais.

#### Tamanho do papel e capacidade da bandeja

Veja a seguir os tamanhos de papéis e o número de folhas que podem ser colocados em cada bandeja:

| Bandeja                              | Materiais de impressão aceitos                                                                                                    | Capacidade<br>(folhas) |
|--------------------------------------|----------------------------------------------------------------------------------------------------|------------------------|
| Bandeja 1                            | 8,5×11" retrato, A4 retrato                                                                                                    | 500 folhas             |
| Bandejas 2, 3 e 4                    | B5 retrato, B5, A4 retrato, A4, B4, A3, 8×10" retrato,<br>8,5×11" retrato, 8,5×11", 8,5×13", 8,5×14", 11×17", 8 K, 16 K retrato                                                                                                    | 550 folhas             |
| Bandeja 5<br>(Manual):               | Tamanhos fora do padrão:<br>Direção Y: 5,8-11,69", 148-297 mm<br>Direção X: 7,8-17", 200-432 mm<br>Tamanhos padrão:<br>Cartão postal, A5, B5, A4 retrato, A4, B4, A3, SRA3 <sup>*1</sup> , 5,5×8,5",<br>8×10" retrato, 8,5×11" retrato, 8,5×11", 8,5×14", 11×17", 12×18" <sup>*2</sup> | 130 folhas             |
| Bandeja 6 (AAC)                      | B5 retrato <sup>*3</sup> , A4 retrato, 8,5×11" retrato                                                                                                    | 3600 folhas            |
| Bandeja 7<br>(Separadores/<br>Capas) | B5, B5 retrato <sup>*4</sup> , A4, A4 retrato <sup>*5</sup> , 8,5×10" retrato <sup>*4</sup> , 8,5×11" <sup>*5</sup> , 8,5×11" retrato, 8,5×13" <sup>*6</sup> , 8,5×14" <sup>*6</sup> , B4, 16 K, 8 K, A3, 11×17"                                                                       | 150 folhas             |

\*1 \*2 Para fazer cópias em papel de 12×18" e SRA3, ajuste a guia antes de colocar o papel.

SRA3 refere-se ao tamanho, 320×450 mm ou 12,6×17,7".

\*3 Para colocar papel retrato B5, entre em contato com o Centro Xerox de Atendimento ao Cliente.

Para trocar o papel B5 retrato por papel de 8×10", entre em contato com o Centro Xerox de Atendimento ao Cliente. \*4

\*5 Para trocar o papel A4 por papel de 8,5×11", entre em contato com o Centro Xerox de Atendimento ao Cliente.

Para trocar o papel de 8,5×14" por papel de 8,5×13", entre em contato com o Centro Xerox de Atendimento ao Cliente. \*6

Veja a seguir os tamanhos de bandejas que podem ser alterados pelo representante técnico. Entre em contato com o Centro Xerox de Atendimento ao cliente.

- A bandeja 1 pode ser alterada para A4, A5, B5 retrato ou 8,5×11" retrato.
- As bandejas 2, 3 e 4 podem ser alteradas para 12×18" ou para qualquer tamanho fora do padrão no intervalo de 182 a 297 mm (direção Y) e 182 a 432 mm (direção X).

#### Materiais de impressão aceitos

Para cada bandeja, utilize papel com as gramatura, tipo e capacidade de bandeja a seguir:

| Dondoio                              | Gramatura do papel       | - Tipo do papel             |  |
|--------------------------------------|--------------------------|-----------------------------|--|
| Bandeja                              | g/m²*1                   |                             |  |
| Bandeja 1                            | 64 -105 g/m <sup>2</sup> | Normal                      |  |
| Bandejas 2, 3 e 4                    | 64 -128 g/m <sup>2</sup> | Normal                      |  |
|                                      |                          | AltaGm1 <sup>*4</sup>       |  |
| Bandeja 5 (Manual):                  | 64 -220 g/m <sup>2</sup> | Normal                      |  |
|                                      |                          | AltaGm1 <sup>*4</sup>       |  |
|                                      |                          | Transparência <sup>*5</sup> |  |
|                                      |                          | Etiqueta                    |  |
| Bandeja 6 (AAC opcional):            | 56 -128 g/m <sup>2</sup> | Normal                      |  |
|                                      |                          | AltaGm1 <sup>*4</sup>       |  |
| Bandeja 7 (Opcional<br>com módulo de | 56 -162 g/m <sup>2</sup> | Normal                      |  |
| acabamento                           |                          | AltaGm1 <sup>*4</sup>       |  |

\*1 Gramas por metro quadrado ou g/m<sup>2</sup> é a medida da substância do papel em gramas por metro quadrado a qual não depende do número de folhas em uma resma.

\*2 A gramatura da resma é a gramatura de uma resma de 1000 folhas de 788 ×1091 mm.

\*3 O tamanho do papel na classificação mencionada aqui poderá variar em função do fabricante.

\*4 Quando você colocar papel de alta gramatura na bandeja, ajuste o tipo de papel para AltaGram1 no Modo de ferramentas.

\*5 Os tamanhos de transparências são apenas 8,5x11" e A4 retrato.

\*6 Utilize apenas divisórias da cor recomendada. Se não, a máquina poderá ser danificada ou ocorrer um atolamento de papel.

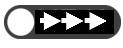

 Atolamentos de papel poderão ocorrer ao fazer cópias em papel de tipo ou tamanho diferentes dos selecionados no visor, ou se você carregar o material de impressão na bandeja errada. Para fazer cópias adequadamente, selecione o tamanho, o tipo e a bandeja correta para o papel.

### Armazenamento e manuseio do papel

Observe o seguinte ao armazenar o papel:

- Sempre armazene o papel em um gabinete ou local com baixa umidade. Papéis úmidos podem provocar atolamentos ou afetar a qualidade de imagem.
- Sempre reembale o papel não utilizado, de preferência com um dissecante.
- Sempre armazene o papel em uma superfície horizontal e plana para evitar que se dobre ou encurve.

Observe o seguinte ao colocar o papel:

- Não combine e coloque papel restante de diversas resmas em uma bandeja.
- Não utilize papel dobrado ou vincado.
- Não coloque papel de tamanhos diferentes na mesma bandeja.
- Sempre ventile as transparências ou etiquetas antes de colocá-las para evitar atolamentos ou alimentação de várias folhas.
- Não utilize papéis destinados a impressoras a jato de tinta, pois eles podem danificar a máquina.

# 22 Colocação e alteração do tamanho do papel nas bandejas

Esta seção explica como colocar papel e alterar seu tamanho nas bandejas de 1 a 4, na bandeja 5 (manual) e na bandeja 7 opcional (AAC).

Se o papel acabar durante o procedimento de cópia, a mensagem a seguir aparecerá: "A Bandeja X está sem papel. Coloque papel xx na bandeja". (onde x refere-se ao número da bandeja e xx ao tamanho do papel). Adicione o papel adequado na bandeja.

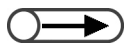

• O tipo de papel que pode ser colocado varia de bandeja a bandeja. Para obter detalhes, consulte a seção "2.1 Papel a usar".

Altere a configuração de tipo do papel se precisar alterar o tipo e o tamanho do papel. A configuração de tipo do papel é alterada pelo administrador. Para obter detalhes, consulte a seção "2.3 Verificação e alteração das configurações de Origem do papel".

<u>CUIDADO</u> Sempre remova a bandeja lentamente. Ela poderá bater e ferir seus joelhos se for puxada rapidamente ou com força excessiva.

## **2.2.1** Colocação de papel nas bandejas 1, 2, 3 e 4///////

Nenhuma alteração de tamanho ou orientação poderá ser feita para a bandeja 1. O tamanho está fixado em 8,5×11" ou A4 retrato, dependendo da sua região.

Você poderá alterar o tamanho e a orientação do papel para as bandejas 2, 3 e 4, mas só poderá utilizar tamanhos padrão nessas bandejas.

- Os tamanhos de papéis para colocação nas bandejas podem ser alterados pelo representante técnico. O tamanho de papel fixo para a Bandeja 1 pode ser alterado pelo atendimento técnico para A5 ou B5 retrato; e para as bandejas 2 4, 12×18" ou para os tamanhos fora do padrão no intervalo de 182-297 mm (direção Y) e 182-432 mm (direção X).
  - Durante o procedimento de cópia, você poderá adicionar papel às bandejas que não estiverem em uso.

#### Procedimento

1

Puxe a bandeja totalmente para fora.

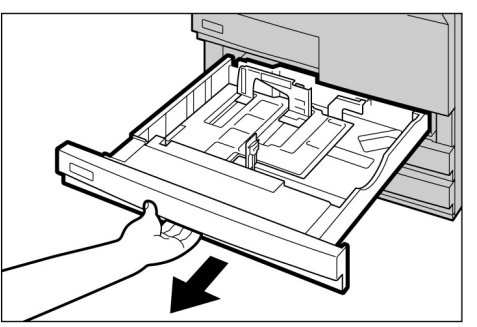

- Não coloque diferentes tipos de papel na bandeja. Isso poderá resultar em atolamentos.
- Não coloque papel acima da linha de preenchimento máximo.
- Coloque o papel, alinhe-o com a lateral esquerda da bandeja e com a face a ser copiada voltada para baixo.

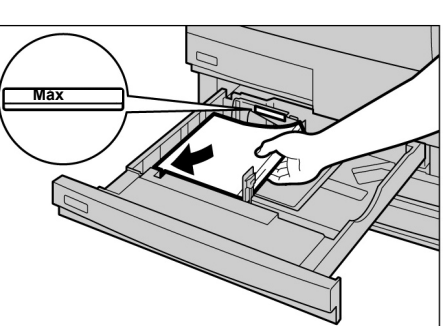

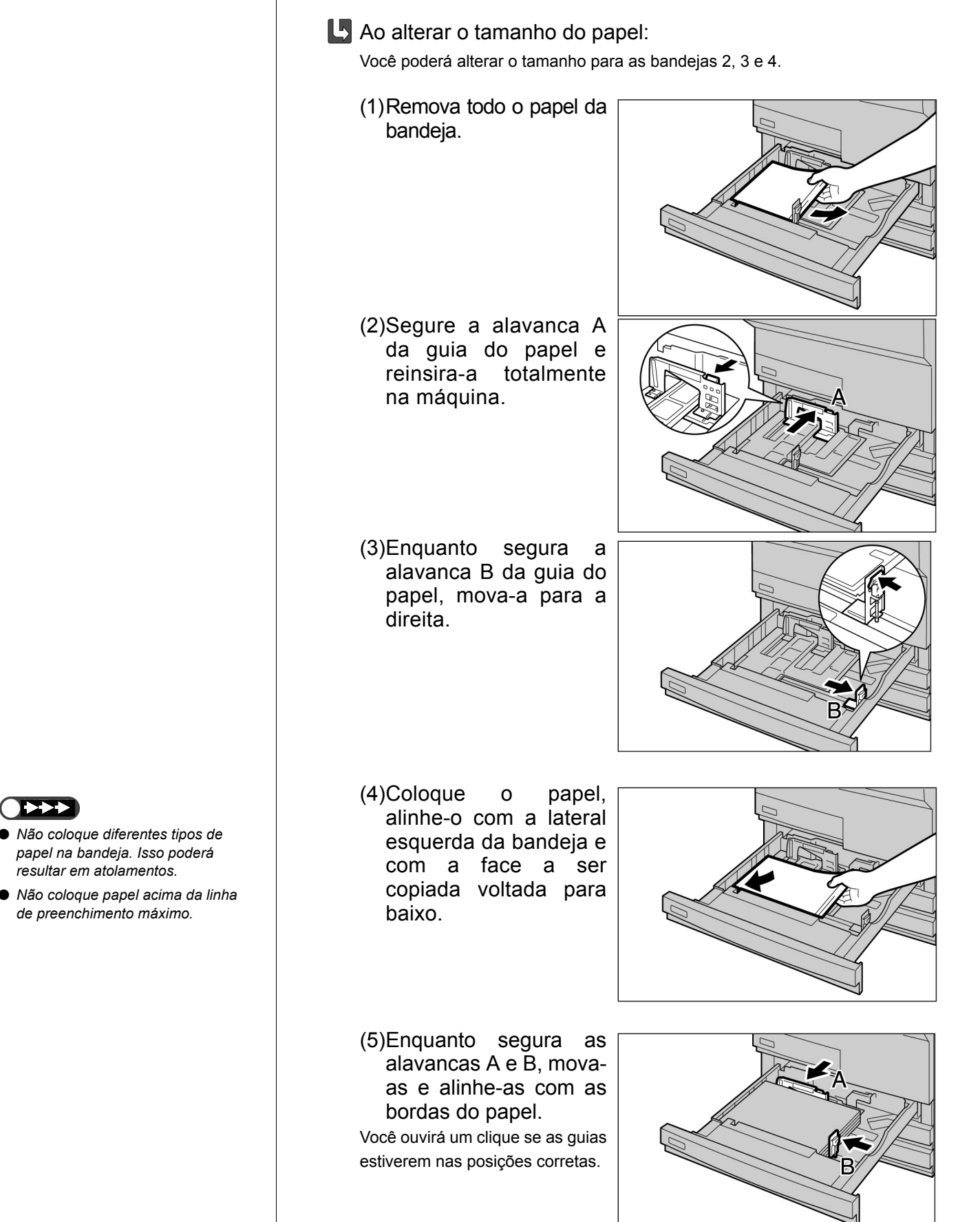

(6)Cole a etiqueta de tamanho do papel na bandeja.

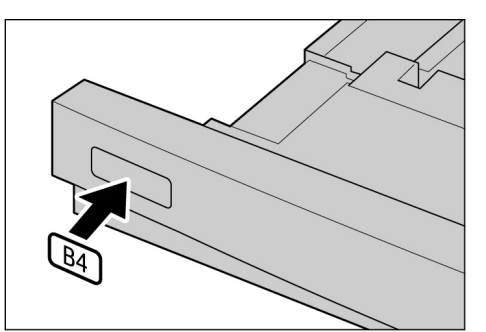

### $\bigcirc \rightarrow$

 Após completar o suprimento de papel, você poderá pressionar o botão Iniciar no painel de controle para retomar o procedimento de cópia.

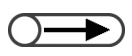

Altere a configuração de tipo do papel se precisar alterar o tamanho e o tipo do papel. A configuração de tipo do papel é determinada pelo administrador Para obter detalhes, consulte a seção "2.3 Verificação e alteração das configurações de Origem do papel". 3

Empurre a bandeja na máquina lentamente até o fim.

Assim que a bandeja estiver corretamente ajustada, a mensagem "Pressione o botão Iniciar para prosseguir." aparecerá.

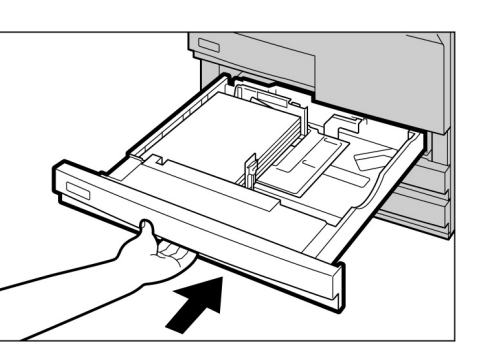

1

Em **Origem do papel** na tela de Funções básicas, verifique a exibição do tamanho do papel alterado para a bandeja está correta.

Caso não esteja, repita a Etapa 5 e assegure-se de que as alavancas A e B estejam nas posições corretas.

## 2.2.2 Colocação do papel na Bandeja 5 (Manual)//////

Coloque os papéis a seguir na Bandeja 5 (Manual): transparência, cartão postal, papel de alta gramatura, e outros papéis especiais e de tamanhos fora do padrão que não podem ser colocados nas Bandejas 1-4 e na Bandeja 6 opcional (AAC).

Ao fazer cópias em papel SRA3 (320×450mm) ou de 12×18", mova a guia do papel na bandeja manual antes de copiar.

Lembre-se sempre de retornar a guia à posição padrão após fazer a cópia.

- 🕥 Para obter detalhes sobre os tipos de papéis aceitos pela Bandeja 5 (Manual), consulte a seção "2.1 Papel a usar".
- Cópias em frente e verso não podem ser feitas da Bandeja 5 (Manual).
- Para obter detalhes sobre como colocar a face a copiar (face para cima/baixo) e a orientação do papel, consulte a seção "5.26 Cópia com capas" e o Anexo C "Orientação dos originais/cópias (com capas)".

#### Procedimento

Abra a (Manual).

### Bandeja

5

Se necessário, abra a extensão da bandeja. A extensão poderá ser aberta em duas etapas.

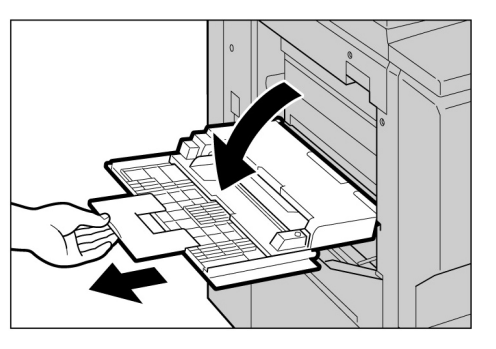

 $\bigcirc \rightarrow$ 

 Se a guia do papel tiver sido movida para a posição de 305 mm ou 320 mm, desloque-a novamente até a posição Padrão.

●►►►

 Não mova a guia do papel se não estiver copiando em papel SRA3 (320×450 mm) ou de 12×18". Normalmente, você deverá manter a guia do papel na posição Padrão. Verifique a posição da guia do papel, a qual está no local como mostrado no diagrama à direita.

Normalmente, você deverá manter a guia do papel na posição padrão.

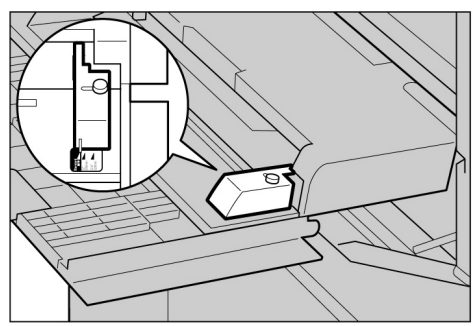

Ao colocar o papel: Prossiga para a Etapa 3

Ao alterar o tamanho do papel:

(1)Afrouxe o parafuso à direita da guia do papel.

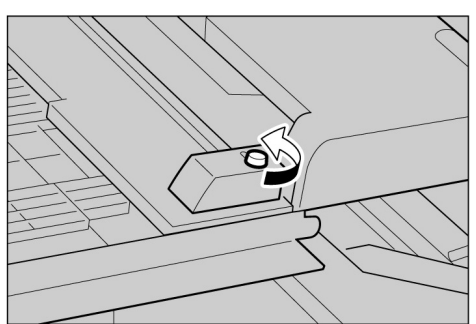

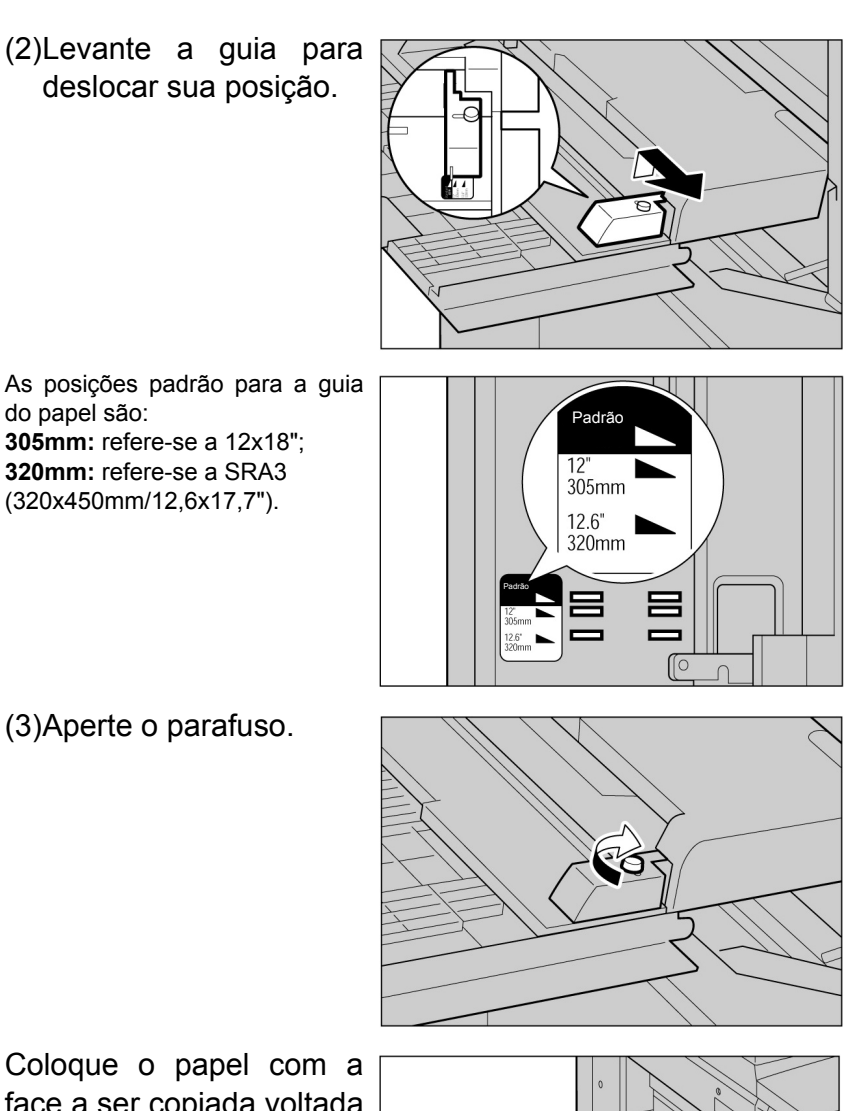

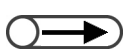

 Você não pode colocar papéis de tamanhos diferentes nesta bandeja. Coloque o papel com a face a ser copiada voltada para cima e com as bordas tocando as laterais da bandeja e alinhadas à guia do papel.

Assim que tiver colocado papel na Bandeja 5 (manual), aparecerá a tela dessa bandeja.

Ajuste a guia para o tamanho do papel com delicadeza para alinhá-la.

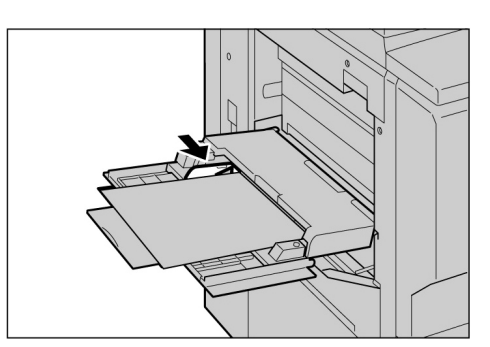

Colocação do papel

 $) \rightarrow \\$ 

- Para obter detalhes sobre como selecionar um tamanho de papel, consulte a seção "5.3 Seleção de uma bandeja".
- Mova a guia do papel se estiver copiando nos seguintes tamanhos de papel: SRA3 (320×450mm) de Tamanhos das séries A/B; 12×18" de Tamanho em polegadas. Para obter detalhes sobre como mover a guia do papel, consulte a seção "2.2.2 Colocação do papel na Bandeja 5 (Manual)".

Selecione Série A/B, Polegadas ou Fora do padrão como um tamanho do papel e, então, selecione um tamanho.

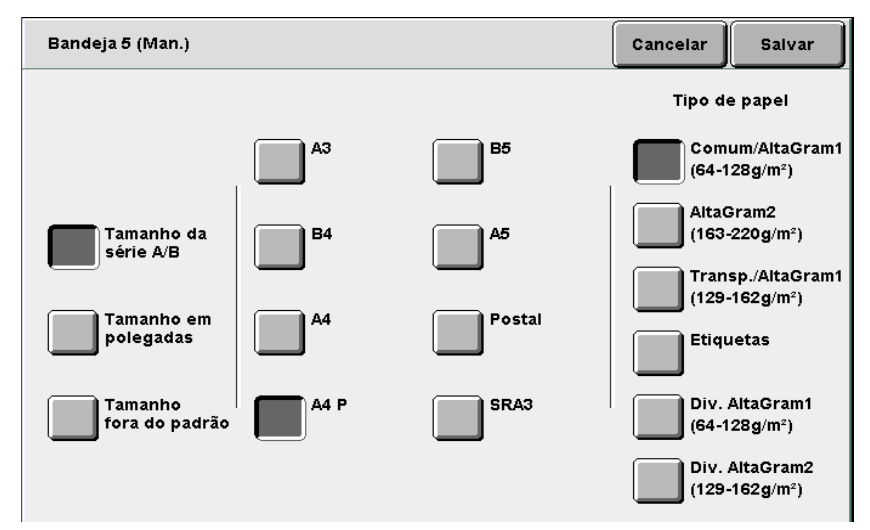

Especifique um tipo de papel selecionando **Tipo de papel**.

Especifique as configurações para outras funções se necessário e, então, inicie a cópia.

Após copiar, siga as Etapas de 2 a 4 para mover a guia do papel até a posição Padrão.

Retorne a Bandeja 5 (Manual) à posição original após copiar.

Remova qualquer papel ainda presente na Bandeja 5 (Manual). Se você tiver aberto a aba de extensão, retorne-a à posição original e feche a bandeja.

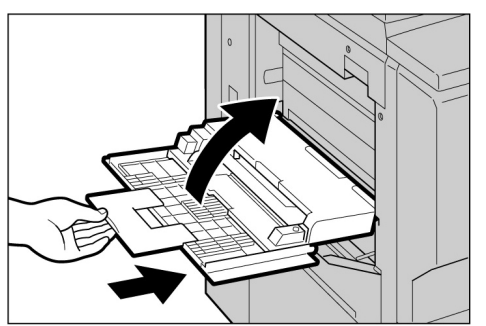

## 2.2.3 Colocação do papel na Bandeja 6 (AAC) / //////

A configuração padrão de fábrica para o tamanho do papel é 8,5×11" ou A4 retrato dependendo da sua região. Você poderá alterar o tamanho do papel para B5 retrato, A4 retrato ou 8,5×11" retrato.

Puxe a Bandeja 6 (AAC)

inferior

será

**Procedimento** 

А

até o fim.

placa

automaticamente abaixada.

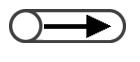

A Bandeja 6 é opcional.
 Para obter detalhes sobre os tipos de papéis que podem ser colocados na Bandeja 6 (AAC), consulte a seção "2.1 Papel a usar".

- Não coloque diferentes tipos de papéis na bandeja. Isso poderá resultar em atolamento de papel.
- Não coloque papel acima da linha de preenchimento máximo.

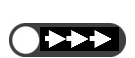

 Antes de alterar a configuração de fábrica do papel de tamanho B5 retrato, entre em contato com o Centro Xerox de Atendimento ao Cliente. Coloque o papel, alinhe-o com a lateral direita da bandeja, com a face a ser copiada voltada para cima.

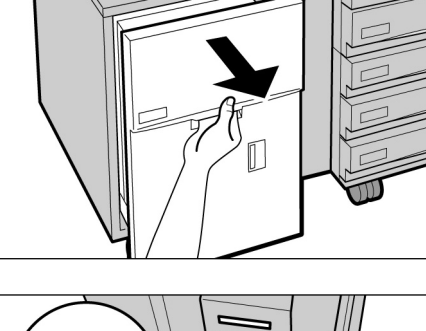

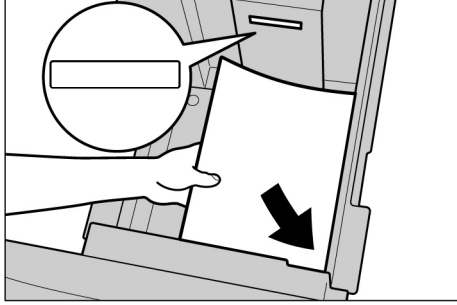

- **L** Ao alterar o tamanho do papel:
  - (1)Remova todo o papel da bandeja.

(2)Afrouxe o parafuso para remover a guia do papel.

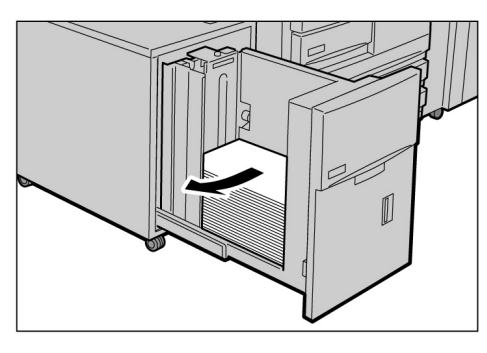

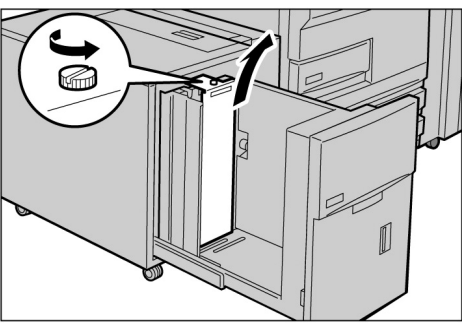

- Colocação do papel
- Se B5 retrato tiver sido alterado para A4 retrato ou 8,5×11" retrato, remova guia e fixe-a na lateral direita da bandeja com um parafuso.

- (3)Insira a guia no compartimento do tamanho do papel desejado e aperte o parafuso.
- (4)Se o tamanho do papel for alterado para B5 retrato, afrouxe o parafuso para remover a guia horizontal na lateral direita da bandeja.
- (5)Insira a guia no compartimento B5 e, então, aperte o parafuso.

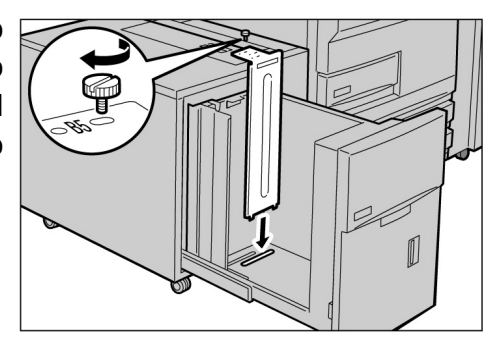

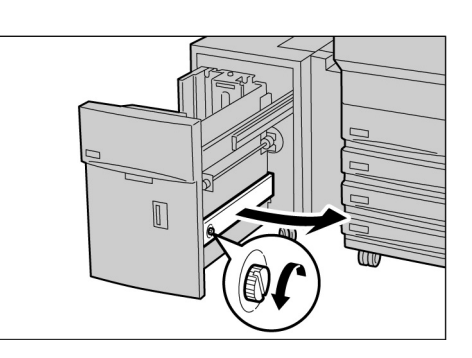

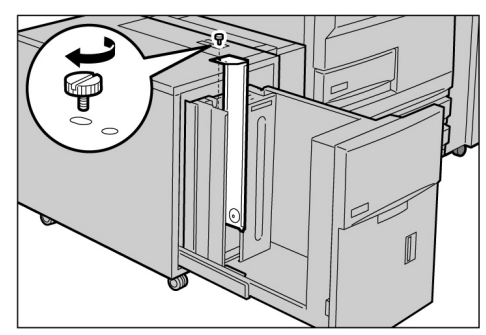

(6)Cole a etiqueta de tamanho de papel apropriada na bandeja.

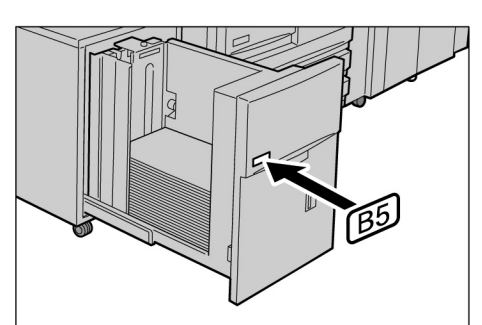

- A placa inferior se levantará automaticamente, por até 17 segundos, a seguinte mensagem será exibida no painel de controle: "Adicionar pape!".
- 3 <sup>Er</sup>
  - Empurre a bandeja na máquina lentamente até que ela pare.

#### <u>∧</u>CUIDADO

Ao empurrá-la, não toque as faces internas da bandeja, pois poderá prender os dedos.

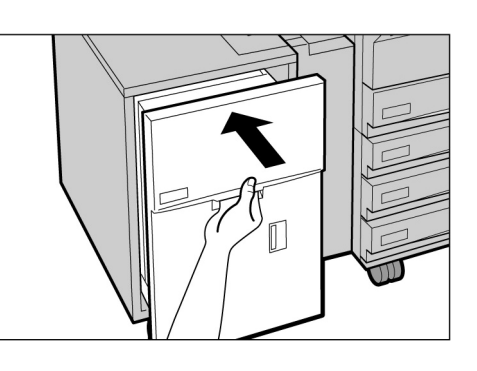

## 2.2.4 Colocação de papel na Bandeja 7

A configuração padrão de fábrica para o tamanho do papel é 8,5×11" ou A4 retrato dependendo da sua região. Você poderá alterar o tamanho do papel para B5 retrato, A4 retrato ou 8,5×11" retrato.

A Bandeja 7 destina-se à colocação de papel para separadores ao copiar em separadores de transparências ou capas.

 Ao adicionar papel à Bandeja 7, remova o papel presente na bandeja, adicione-o à pilha a ser adicionada e, coloque todo o papel na bandeja de uma vez.

Para obter detalhes sobre os tipos de papéis que podem ser colocados na Bandeja 7, consulte a seção "2.1 Papel a usar".

- Não coloque diferentes tipos de papéis na bandeja. Isso poderá resultar em atolamentos.
- Não coloque papel acima da linha de preenchimento máximo.

#### Procedimento

Coloque o papel e alinheo com a parte dianteira da bandeja.

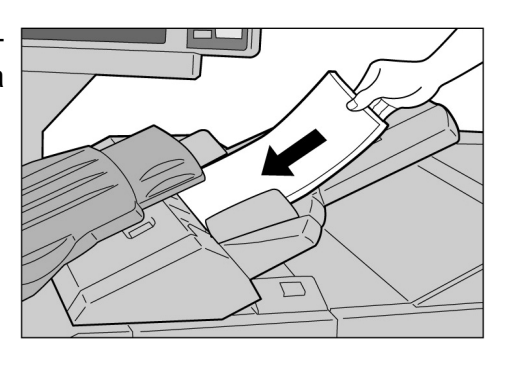

Ao alterar o tamanho do papel:

(1)Remova todo o papel da bandeja.

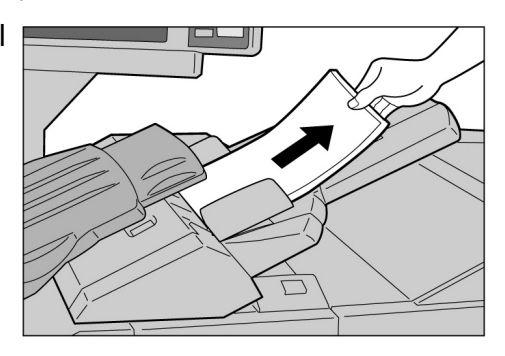

(2)Segure a alavanca da guia do papel e deslize-a até o fim.

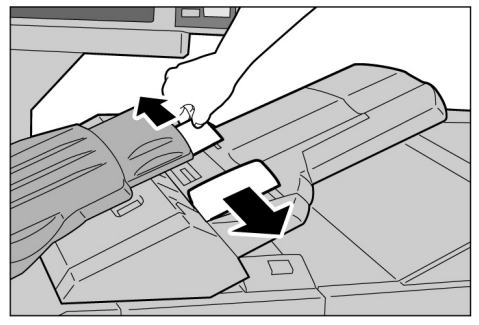

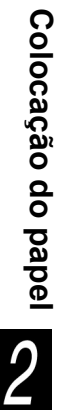

• Após copiar, mova a quia do papel até a posição padrão.

Não coloque diferentes tipos de

papéis na bandeja. Isso poderá resultar em atolamentos.

Não coloque papel acima da linha de preenchimento máximo.

(3)Coloque o papel e alinhe-o com a parte dianteira da bandeja

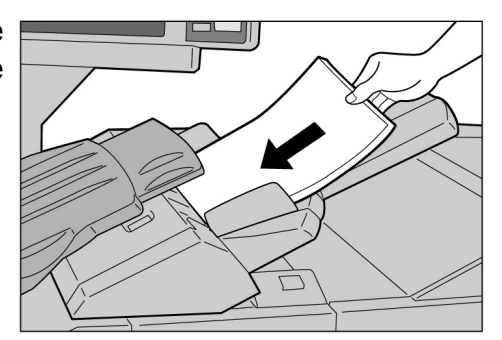

Enquanto segura as guias, mova-as e alinheas com as bordas do papel.

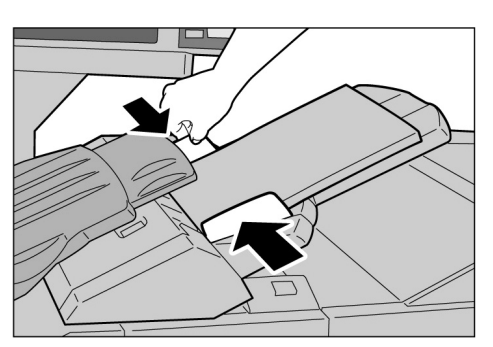

#### Colocação de divisórias

Esta seção descreve como colocar divisórias na Bandeja 7. O papel colocado na Bandeja 7 é següencialmente alimentado do topo da pilha.

#### **Procedimento**

Se o papel já estiver impresso, coloque-o com a face impressa voltada para cima e com o lado da divisória para ser alimentado primeiro.

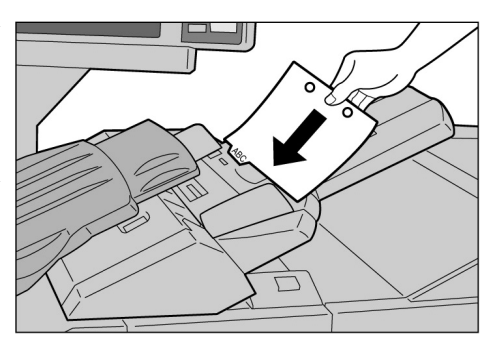

Enquanto segura as guias, mova-as e alinheas com as bordas do papel.

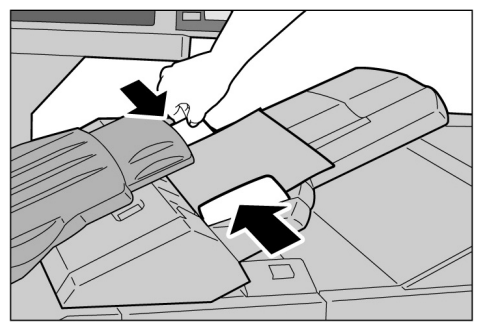

# **23** Verificação e alteração das configurações de Origem do papel

Os tipos de papéis colocados nas respectivas bandejas são mostrados na tela. As informações exibidas incluem o tamanho, a orientação e o tipo de papel. Esta seção explica como verificar e alterar as configurações da origem do papel.

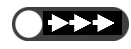

• Se você fizer cópias em papéis diferentes dos mostrados aqui, poderão ocorrer atolamentos. Para fazer as cópias da forma correta, altere as configurações de origem do papel se você alterar o tamanho ou a orientação do papel para cópia.

### Verificação das configurações da origem do papel

Você poderá verificar as configurações da origem do papel em Origem do papel na tela de Funções básicas. As informações exibidas na bandeja são o número da bandeja, o tamanho e a orientação do papel.

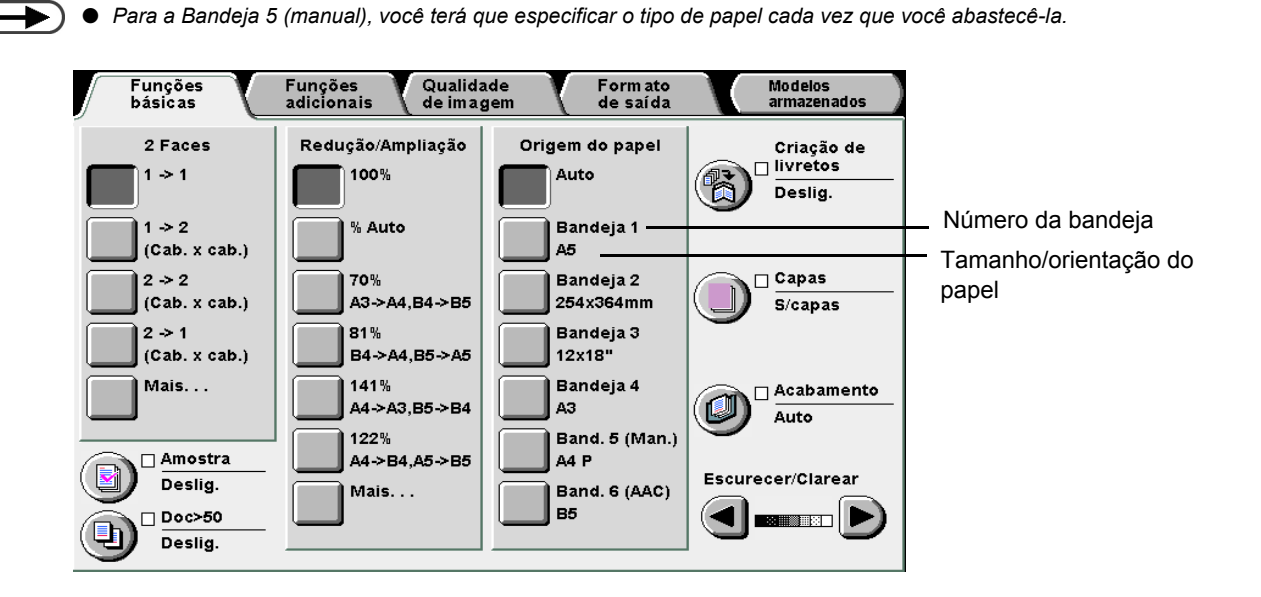

### Alteração das configurações da origem do papel

As informações sobre o tamanho e a orientação do papel para as Bandejas 2, 3 e 4 serão automaticamente alteradas quando você colocar papéis diferentes nessas bandejas. Se um tipo de papel diferente for utilizado, você precisará solicitar que o administrador altere as configurações no Modo de ferramentas. O procedimento a seguir mostra como alterar o tipo do papel.

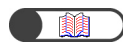

"2.2 Colocação e alteração do tamanho do papel nas bandejas"

Procedimento

do

do medidor.

Aparecerá a tela Menu.

Pressione Configurações

sistema/Verificação

. . .

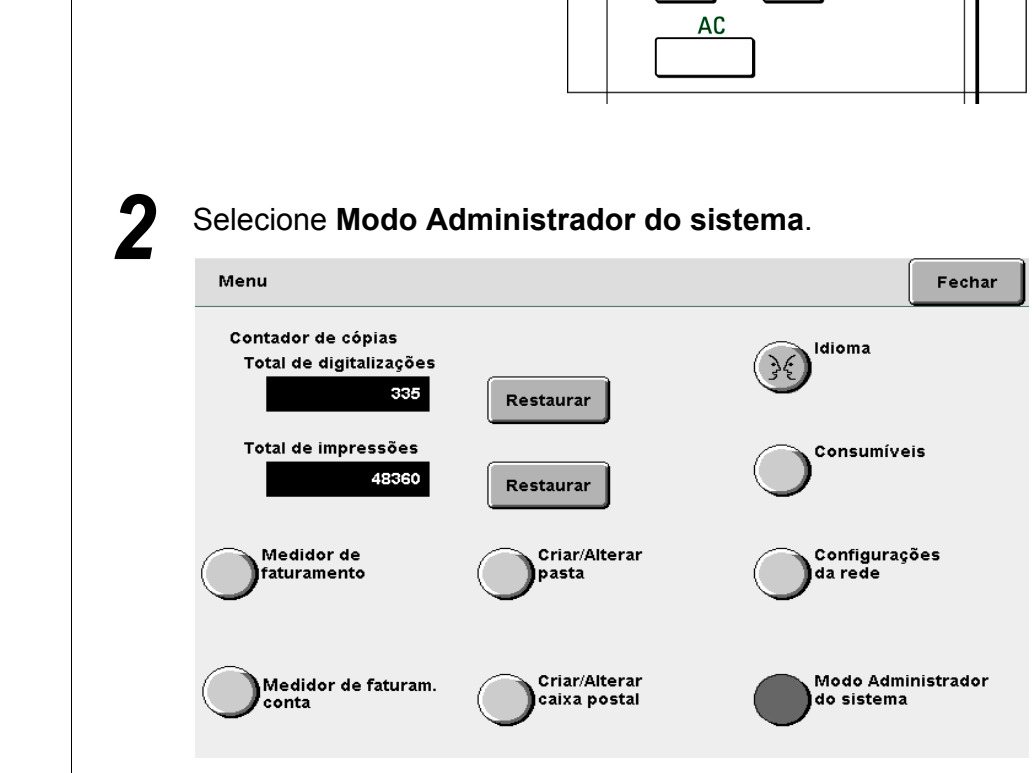

. . . . . . . . . . . .

. . . .

?

**=0**•••(

Ø

Aparecerá uma tela para você confirmar se deseja passar para o painel de controle.

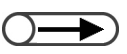

 Você também poderá trocar de tela pressionando simultaneamente Parar no painel de controle principal e 2 no teclado. Selecione Alternar.

Para fazer seleções para o Modo de ferramentas e Modo do administrador do auditron, selecione Alternar para alterar a tela e operar do painel de controle na parte dianteira do Alimentador de originais.

Ou, selecione Cancelar para retornar à tela anterior.

| 4-1040      |
|-------------|
| 4-1040      |
| 5, 0, 29, E |
| 0.0.0       |
| 0           |
|             |

| Cancelar | Alternar |
|----------|----------|
|----------|----------|

Após algum tempo, a tela a seguir aparecerá e a operação passará do painel de controle principal para o painel de controle da copiadora.

Para retornar à tela de programação normal, saia do modo do administrador do sistema usando o painel de controle da copiadora e selecione Voltar nesta tela.

O painel de controle da copiadora está na parte dianteira do Alimentador de originais.

Voltar

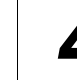

Levante a tampa do painel de controle da copiadora.

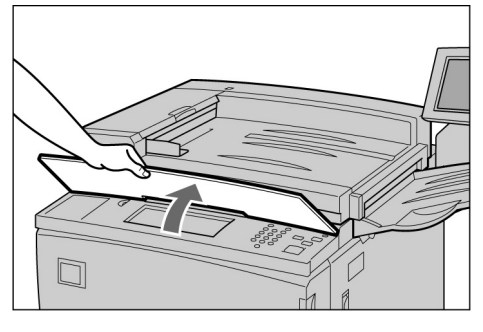

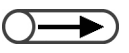

 Para obter detalhes sobre a tela da Administração do auditron, consulte a seção "8.5 Menu Auditron".

#### Selecione Modo de ferramentas.

| Modo de ferramentas                   |                                          |
|---------------------------------------|------------------------------------------|
| Menu                                  | Fechar                                   |
| Modo de<br>ferramentas Modo<br>do aut | <u>do administrador</u><br><u>ditron</u> |

Aparecerá a tela de Entrada de senha de ferramentas.

 $\bigcirc \rightarrow$ 

- A configuração padrão de fábrica para a Senha de ferramentas é 11111. Se você não tiver uma senha, consulte o administrador.
- Cada dígito será representado por um asterisco (\*). Se você cometer um engano durante a digitação da senha, pressione o botão C para remover os dados e redigitar o valor.

Usando o teclado, entre a senha de ferramentas e, então, selecione **Confirmar**.

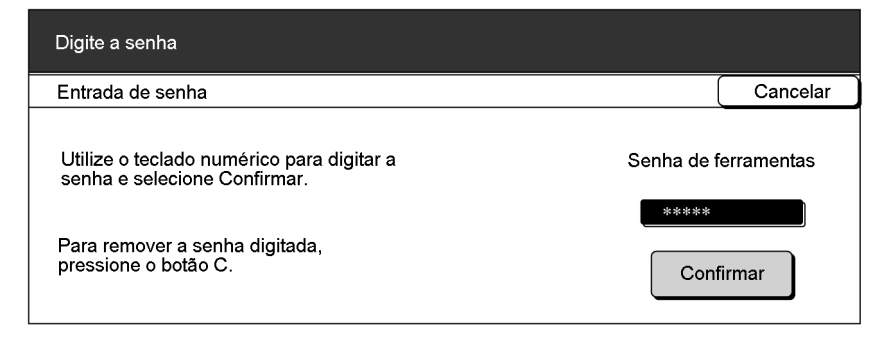

Aparecerá a tela do Menu de ferramentas.

Selecione Atributos da bandeja.

| Modo de ferramenta                | s                                              |                                  |
|-----------------------------------|------------------------------------------------|----------------------------------|
| Menu de ferramenta                | s                                              | Sair                             |
| Atributos da<br>bandeja           | Sinais sonoros Temporizadores                  | <u>Senha do</u><br>administrador |
| <u>Padrões</u><br><u>de cópia</u> | <u>Layout da tela</u> <u>Red./Ampliação</u>    | <u>Originais tam.</u><br>padrão  |
|                                   | Qualidade de imagem Configurações<br>de imagem |                                  |

Aparecerá a tela de Atributos da bandeja.

#### Selecione Tipo de papel/Cor do papel.

| Modo de ferramentas           |                                        |                |
|-------------------------------|----------------------------------------|----------------|
| Atributos da bandeja          |                                        | Fechar         |
| Tipo de papel/Cor<br>do papel | Seleção auto do p<br>Troca auto de ban | apel/<br>dejas |

Aparecerá a tela Tipo de papel/Cor do papel.

Utilize 🔺 🔻 para selecionar a bandeja que deseja alterar a configuração e, então, selecione Alterar configurações.

Configurações atuais

Aparecerá a tela da bandeja selecionada. Aqui, ilustraremos selecionando a

Comum: Branco

Comum: Branco

Comum: Branco Comum: Branco Fechar

Alterar configuraçõe

## Selecione o tipo de papel desejado.

Modo de ferramentas

Tipo de papel/Cor do papel

Itens

Bandeia 1

Bandeja 2

Bandeja 3 Bandeja 4

Bandeja 1.

| Modo de ferramentas |         |           |
|---------------------|---------|-----------|
| Bandeja 1           |         | Salvar    |
|                     | Branco  | Camurça   |
| Comun               | Azul    | Dourado   |
|                     | Verde   | Outro (1) |
|                     | Amarelo | Outro 2   |

#### 11 Selecione Salvar quando todas as configurações tiverem sido verificadas.

O visor retornará à tela para a configuração do tipo de papel.

#### 12 Selecione Fechar guando todas as configurações tiverem sido verificadas.

O visor retornará à tela de Atributos da bandeja.

Q

Desative a configuração Seleção auto do papel/Troca auto de bandejas de todas as bandejas no Modo de ferramentas se desejar definir o tipo de papel como AltaGram1.Para obter mais detalhes, consulte a seção "8.2 Visão geral do modo de

ferramentas".

#### Selecione Fechar.

O visor retornará à tela do Menu.

### 14

Selecione Sair.

A tela padrão ou de Entrada de senha do usuário aparecerá.

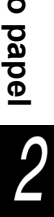

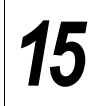

Selecione **Voltar** na tela exibida no painel de controle principal.

Para retornar à tela de programação normal, saia do modo do administrador do sistema usando o painel de controle da copiadora e selecione Voltar nesta tela.

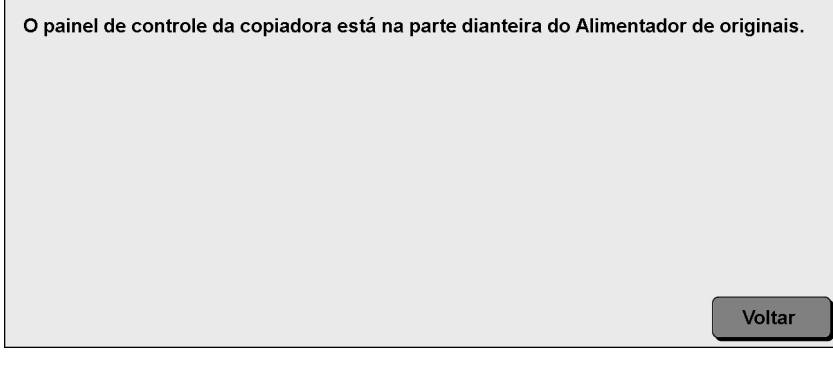

A operação passará do painel de controle da copiadora ao painel de controle principal e, após alguns segundos, aparecerá a tela Copiar.

## Colocação de documentos

| 3.1 | Tipos de documentos      | .44 |
|-----|--------------------------|-----|
| 3.2 | Colocação dos documentos | .46 |

## 3. Tipos de documentos

Você poderá colocar seus documentos no Vidro de originais ou no Alimentador automático de originais para frente e verso (AAOFV). O AAOFV permite a colocação e cópia de várias folhas de documentos. Esta seção explica os tipos de documentos que podem ser colocados no Vidro de originais ou no AAOFV.

### Tamanhos dos documentos

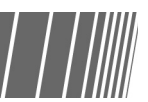

Veja a seguir os tamanhos de originais que podem ser colocados no Vidro de originais ou no AAOFV:

|                                                  | Vidro de originais                                  | AAOFV                                                                                     |
|--------------------------------------------------|-----------------------------------------------------|-------------------------------------------------------------------------------------------|
| Tamanho do<br>documento                          | Mínimo: 10×10 mm<br>Máximo: 297×432 mm (A3, 11×17") | Mínimo: 148×210 mm (A5, A5 retrato)<br>Máximo: 297×432 mm (A3, 11×17")                    |
|                                                  | 297mm                                               | 210mm<br>210mm<br>432mm                                                                   |
| Gramatura do<br>documento (g/m <sup>2 *1</sup> ) | _                                                   | 38-128g/m² (documento só frente)<br>50-110 g/m² (documento frente e verso <sup>*2</sup> ) |
| Capacidade máxima<br>(folhas)                    | 1                                                   | 50 (papel FX P)<br>40 (papel de alta gramatura: 101-128 g/m²)                             |

<sup>\*1</sup> Gramas por metro quadrado ou g/m<sup>2</sup> é a medida do peso do papel expressa em gramas por metro quadrado, a qual nãodepende do número de folhas em uma resma.

<sup>\*2</sup> O valor ao copiar 2 -> 2 faces ou 2 -> 1 face.

## **3.1.2** Detecção automática de tamanho

Esta máquina pode detectar o tamanho do documento automaticamente para copiar. Você não precisará especificar o tamanho do documento se ele for um dos listados abaixo.

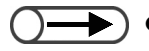

Se você copiar em papéis de tamanhos fora do padrão, especifique o tamanho do documento selecionando Tamanho do original na tela de Funções adicionais. Para obter detalhes sobre como digitar tamanhos de documentos, consulte a seção "5.12 Especificação do tamanho do original".

|                 | Vidro de originais                     | AAOFV                                 |
|-----------------|----------------------------------------|---------------------------------------|
| Tamanhos de     | A6, B6, B6 retrato, A5, A5 retrato,    | A5, A5 retrato, B5, B5 retrato, A4,   |
| documentos que  | 5,5×8,5", 5,5×8,5" retrato, B5,        | A4 retrato, 8,5×11", 8,5×11" retrato, |
| podem ser       | B5 retrato, A4, A4 retrato, 8,5×11",   | 8,5×13", 8,5×14", B4, A3, 11×17"      |
| automaticamente | 8.5×11" retrato, 8,5×13", B4, 8 K, A3, |                                       |
| detectados      | 11×17"                                 |                                       |

3\_1\_1

## 3.1.3 Observações sobre documentos especiais

#### Vidro de originais

Ao copiar os seguintes tipos de documentos, a detecção automática de tamanho talvez não funcione, ocasionando perda de imagem. Solucione o problema de acordo.

#### Tamanhos de documentos fora do padrão

Especifique o tamanho do documento selecionando Tamanho do original na tela de Funções adicionais.

#### • Documentos altamente transparentes (p. ex., transparências)

Coloque as folhas de papel branco do mesmo tamanho do documento transparente. Alternativamente, especifique o tamanho do documento selecionando **Tamanho do original** na tela de Funções adicionais.

#### Documentos glossy

Especifique o tamanho do documento selecionando Tamanho do original na tela de Funções adicionais.

#### Documentos espessos (p. ex., livros)

Especifique o tamanho do documento selecionando Tamanho do original na tela de Funções adicionais.

"5.12 Especificação do tamanho do original"

#### Alimentador automático de originais para frente e verso (AAOFV)

Os seguintes tipos de documentos podem atolar ou serem danificados se colocados no AAOFV. Coloque-os no Vidro de originais:

- Documentos vincados, furados, encurvados
- Documentos com clipes, grampos ou cola
- Documentos montados com cola
- Documentos dobrados
- · Documentos com revestimento ou carbono no verso
- Documentos altamente transparentes
- Documentos brilhantes
- Documentos sensíveis a calor
- · Documentos de alta gramatura
- · Documentos de baixa gramatura

Colocação dos documentos

Esta seção explica como colocar documentos no Vidro de originais ou AAOFV.

## 3.2.1 Colocação no vidro de originais

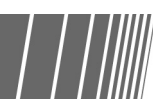

O procedimento a seguir explica como colocar documentos no Vidro de originais.

- Ao utilizar o vidro de originais, as opções como 2 -> 2 e 2 -> 1 não poderão ser selecionadas.
  - Se os documentos forem colocados um de cada vez no vidro de originais e as cópias forem grampeadas, a opção Doc>50 deverá ser inicialmente ajustada para Ligado. Consulte a seção "5.9 Colocação de documentos em lotes" para obter as configurações para grandes volumes de documentos.

#### Procedimento

Levante a tampa do vidro de originais.

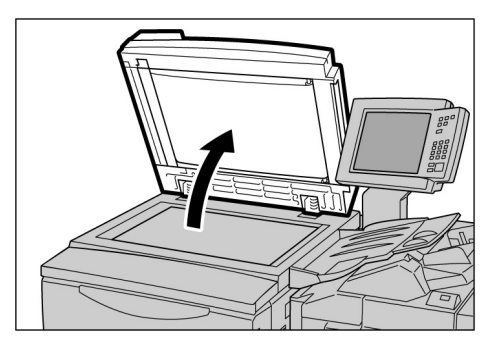

- Coloque uma folha de papel branco junto com o documento se ele for de um material altamente transparente, como transparência ou papel vegetal.
- Coloque o documento com a face voltada para baixo e alinhe-o com o canto superior esquerdo do vidro de originais.

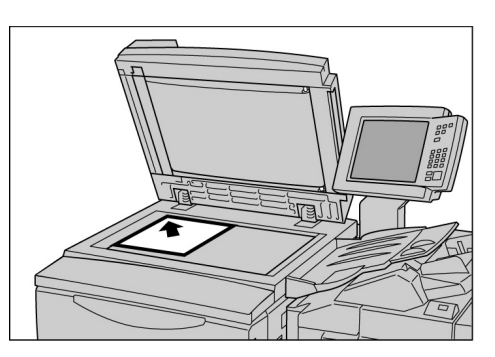
# 3

Abaixo a tampa do Vidro de originais.

### <u>∧</u>CUIDADO

- Ao copiar um documento espesso, não o pressione excessivamente contra o vidro de originais. O vidro poderá se quebrar e causar ferimentos.
- Ao fazer cópias com a tampa do vidro de originais aberta, não olhe diretamente para a lâmpada. A luz poderá cansar ou ferir seus olhos.

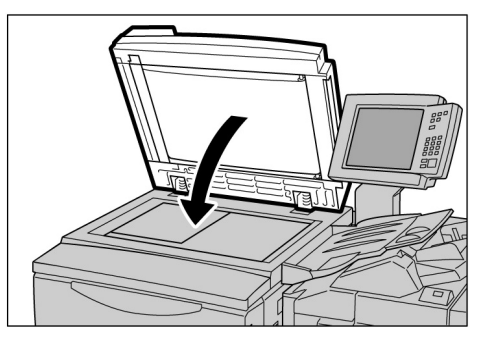

## 3.2.2 Colocação no AAOFV

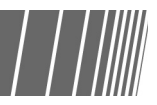

O AAOFV aceita até 50 folhas de originais de 148×210 mm a 297×432 mm. A digitalização para cópias começará com a primeira folha do documento e as cópias serão entregues com a face para baixo. O procedimento a seguir explica como colocar documentos no AAOFV.

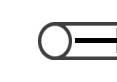

- ) Até 40 folhas de papel de alta gramatura (101 g/m<sup>2</sup> a 128 g/m<sup>2</sup>) podem ser colocadas.
- Se você selecionar Próximo original na tela exibida durante a colocação do documento no AAOFV, o documento será copiado de acordo com as configurações iniciais.
- Até 1000 páginas de tamanho A4 podem ser digitalizadas. Dependendo do tamanho do documento, no entanto, aparecerá uma mensagem de erro antes da digitalização das 1000 páginas.

# Abra a extensão da bandeja ao colocar documentos grandes.

- ()>>>>
- Anote o seguinte, pois estas condições podem resultar em atolamentos ou danos nos documentos:
  - Não pressione os documentos durante a alimentação.
  - Não permita que os documentos digitalizados para cópia sejam empilhados em excesso na bandeja de saída de documentos.
  - Não coloque objetos na bandeja de saída de documentos.

### Procedimento

Alinhe as bordas dos documentos. Remova os grampos ou clipes.

Coloque os documentos com a face voltada para cima no AAOFV (face um para cima para cópia em frente e verso), alinhados com o canto superior esquerdo do AAOFV, como indicado pela seta na figura.

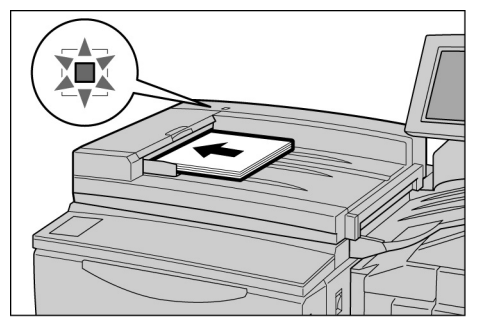

O indicador de confirmação se ilumina e uma mensagem indicando que o AAOFV está selecionado aparecerá na área de mensagens do painel de controle da copiadora.

Desloque a guia de originais ligeiramente, para que toque as bordas do documento.

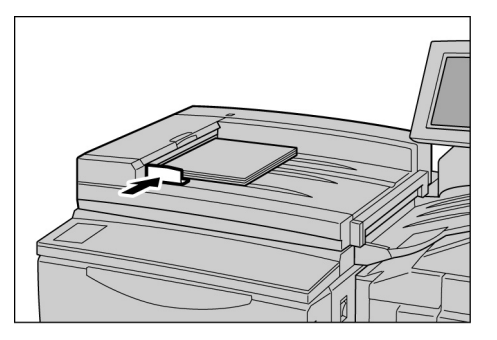

# 3.2.3 Orientação do original

Esta máquina é fornecida com a função Deslocamento de margem que permite ajustar a posição da imagem pelo ajuste das posições superior, inferior, esquerda e direita do papel. A orientação do documento deve estar na ordem certa para que a cópia seja feita da forma correta. A orientação do documento poderá ser ajustada usando-se a função Orientação do original. Então, a máquina será capaz de determinar as posições superior, inferior, esquerda e direita e mover a imagem para a posição especificada para fazer as cópias.

Há dois tipos de orientações de documentos: Cab. no topo e Cab. à esq. Como Cab. no topo é geralmente a configuração padrão, coloque seus documentos nesta orientação. Para os documentos que não aceitam esta orientação, altere a orientação do original na tela Outros para Cab. à esq. e coloque o documento nesta orientação.

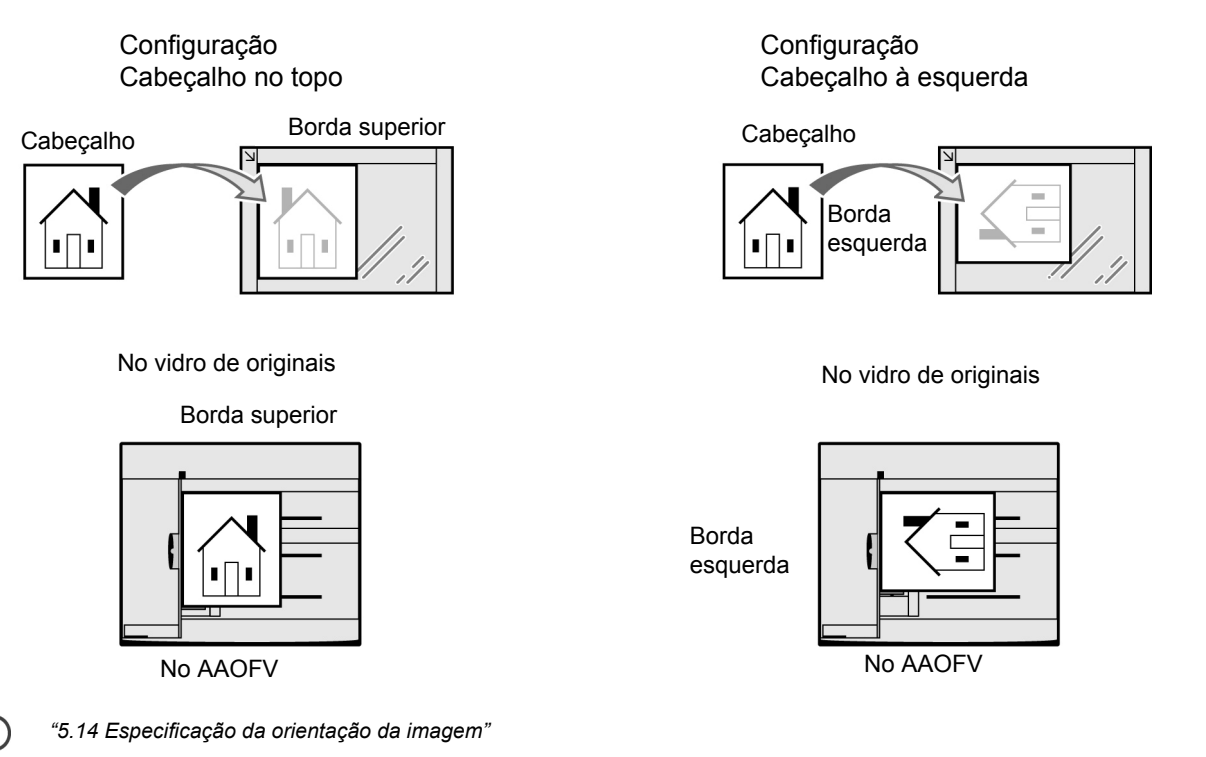

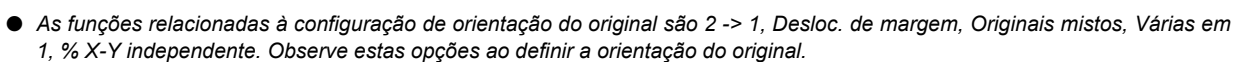

- Você poderá alterar a configuração de fábrica da orientação do original para Cab. à esq. no Modo de ferramentas. Para obter detalhes, consulte a seção "8.3 Configuração do modo de ferramentas".
- As etiquetas afixadas no Vidro de originais e AAOFV mostram a configuração Cab. no topo. Se o valor padrão tiver sido alterado no Modo de ferramentas, o visor mostrado e as etiquetas serão diferentes.

### 3.2.4 Rotação automática da imagem

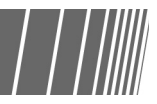

A máquina automaticamente girará a imagem do documento e fará cópias corrigidas mesmo que o documento e a bandeja não estejam na mesma orientação. Esta função é chamada Rotação automática da imagem.

Esta função entrará em efeito se **% Auto** for selecionado para Redução/Ampliação, ou **Auto** para Origem do papel e se um documento de tamanho padrão for copiado em papel de tamanho padrão de 8,5 x 11" ou menor.

# Procedimento básico de cópia

| 4.1 | Procedimentos básicos de cópia                           | 52 |
|-----|----------------------------------------------------------|----|
| 4.2 | Interrupção da cópia                                     | 65 |
| 4.3 | Cópia em cartões postais                                 | 67 |
| 4.4 | Cópia em transparências                                  | 69 |
| 4.5 | Cópia em papel de alta gramatura                         | 72 |
| 4.6 | Remoção das cópias da bandeja de saída de dobras triplas | 73 |
| 4.7 | Remoção das cópias da bandeja de saída de livretos       | 74 |

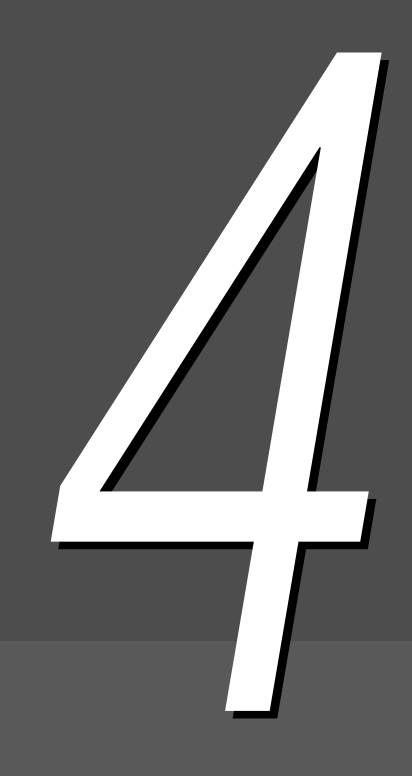

# **4** Procedimentos básicos de cópia

Esta seção explica os procedimentos básicos de cópia desta máquina.

Além disso, mostra como verificar as funções especificadas e o status dos trabalhos atuais e como armazenar programações para o próximo trabalho. Antes de começar a copiar, assegure-se de estar no modo Copiar ou Copiar e salvar.

As configurações padrão de fábrica são como as seguintes: 1 -> 1 para 2 Faces (Faces Impressas), Auto para Saída, 100% para Redução/Ampliação, Auto para Origem do papel e Texto (Texto normal) para Tipo do original.

Se você utilizar as configurações de fábrica, as cópias serão feitas em um tamanho de papel similar ao do documento, sem redução ou ampliação.

O-

 As configurações padrão poderão ser alteradas no Modo de ferramentas. Para obter detalhes, consulte a seção "8.3 Configuração do modo de ferramentas".

<u>CUIDADO</u> Se você copiar com a tampa do vidro de originais aberta, não olhe diretamente para a lâmpada. A luz poderá cansar ou ferir os seus olhos.

### (((observações)))

• Sobre o tempo de ejeção da saída

Nos casos a seguir, as cópias serão ejetadas em conjunto após a digitalização de todas as páginas se:

- (1) A opção Criação de livretos estiver selecionada.
- (2) A opção Face para cima estiver selecionada em Orientação da saída e também Alceado.
- (3) Para **Capa traseira** em Capas, uma opção diferente de **Capa em branco** estiver selecionada em Opções de impressão.
- (4) A opção Criar trabalho estiver selecionada.
- (5) A opção Originais mistos estiver selecionada.
- (6) Ao digitalizar documentos no Vidro de originais no modo Doc>50, Auto para Origem do papel, % Auto para Red./Ampl. Ou se grampeamento/perfuração tiver sido especificado.
- (7) A opção Página final para Livro frente e verso tiver sido especificada.

## 4.1.1 Confecção de cópias

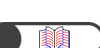

"Capítulo 3 Colocação de documentos"

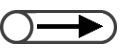

- Digite sua senha se a mensagem "Digitar senha" aparecer no visor. Se você não tiver uma senha, consulte o administrador. Para obter detalhes sobre como digitar uma senha, consulte a seção "1.4 Digitação de uma senha".
- Pressione Limpar tudo para retornar às configurações padrão (quando a alimentação estiver ligada) se você quiser cancelar as funções selecionadas.

### Procedimento

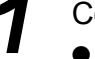

- Coloque os documentos.No Vidro de originais:
- Levante a tampa do vidro de originais. Coloque o documento com a face voltada para baixo; alinhe o documento com o canto superior esquerdo da tampa do vidro de originais e, então, feche a tampa.

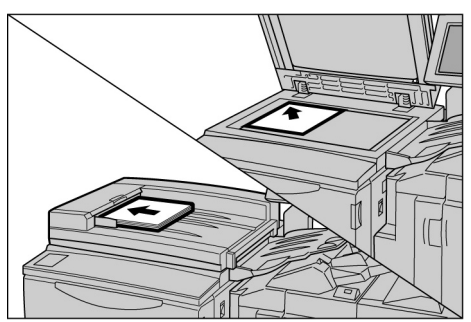

No AAOFV:

Coloque os documentos com a face voltada para cima como mostrado na ilustração e, então, ajuste a guia de originais para alinhar os documentos.

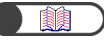

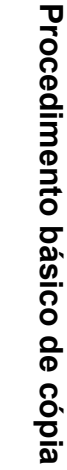

4

"5.2 Ampliação e redução da imagem"

"5.3 Seleção de uma bandeja"

### $\bigcirc \rightarrow \bigcirc$

Se % Auto for selecionado para Redução/Ampliação ou Auto para Origem do papel, a imagem do documento será girada para ajustarse à orientação do papel colocado para cópia. No entanto, esta opção só se aplica quando um documento de tamanho padrão for copiado em um papel de tamanho padrão igual ou menor que A4. Para os tamanhos de papéis fora do padrão, a imagem não poderá ser automaticamente girada.

 "5.19 Especificação do tipo de documento"

### $\bigcirc \blacksquare$

Você pode escolher um entre sete níveis de densidade de cópia para ajustar a densidade da saída. A configuração padrão de fábrica é Normal. Para obter detalhes, consulte "5.18 Ajuste da densidade da cópia". Δ

Assegure-se de que o **Modo de cópia** esteja selecionado.

Selecione uma porcentagem de **Redução/Ampliação** e uma bandeja em **Origem do papel**.

Se você selecionar **Auto**, um tamanho de papel correspondente ao tamanho do documento será automaticamente selecionado.

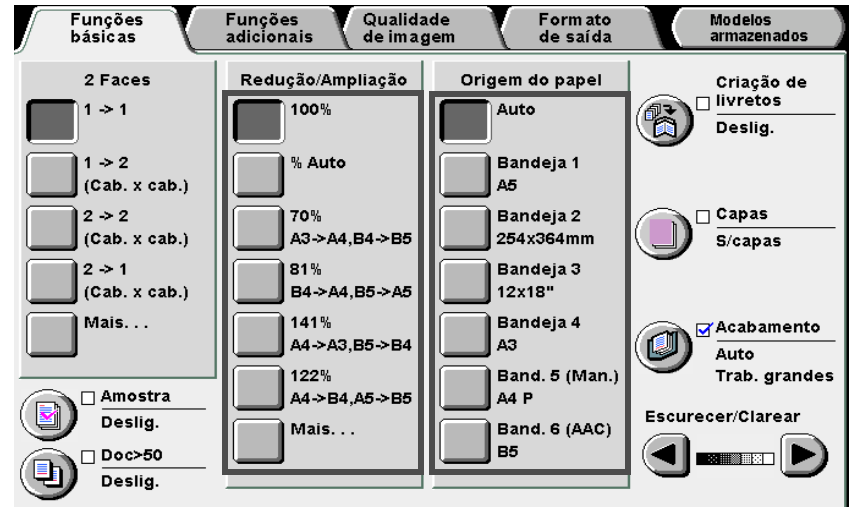

Selecione um tipo de documento em **Tipo do original** na tela de Qualidade de imagem.

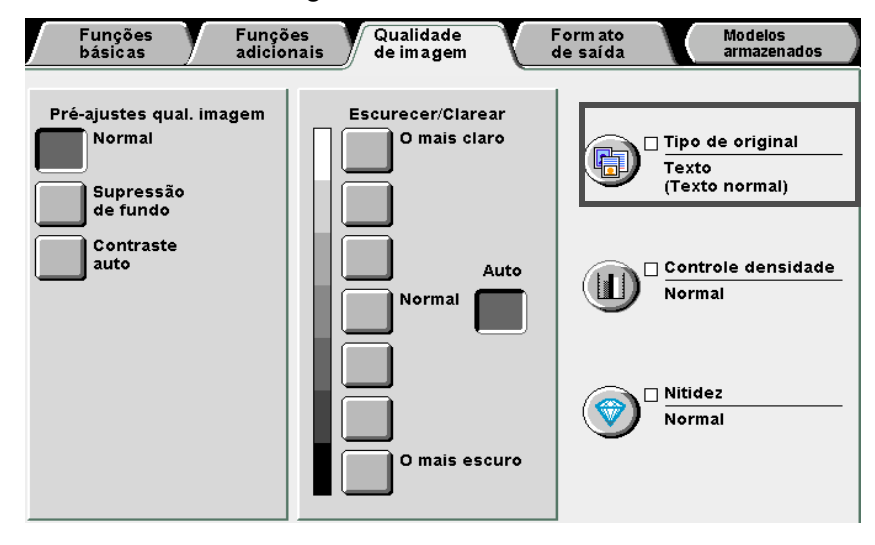

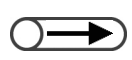

 Pressione o botão C no painel de controle para limpar qualquer erro ao digitar o número de jogos que deseja copiar. Assim que você pressionar o botão C, o número de jogos retornará para "1". As demais configurações não serão alteradas.

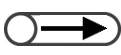

Para parar a digitalização dos documentos para cópia, selecione Parar na tela e, então, pressione C (Limpar). Quando a tela de remoção do papel aparecer, pressione Iniciar para dar saída às cópias. Selecione a opção de acordo com o tipo de documento.

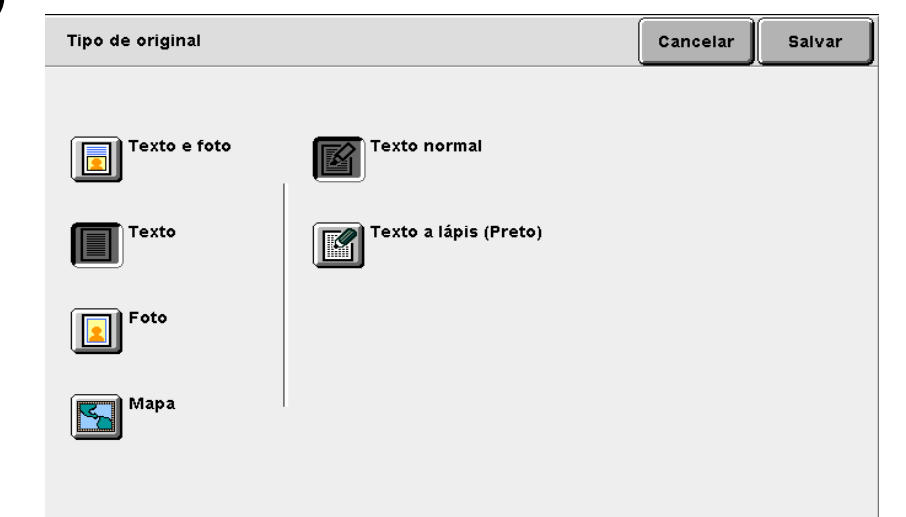

6

Selecione **Salvar** para especificar configurações para outras funções.

Utilize o teclado para digitar o número de cópias.

O número de cópias aparecerá no canto superior direito da tela.

| 1 | 2        | 3 |  |
|---|----------|---|--|
| 4 | 5        | 6 |  |
| 7 | 8        | 9 |  |
| * | 0        | C |  |
|   | <u>۲</u> | ♦ |  |

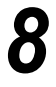

### Pressione Iniciar.

As cópias serão feitas.

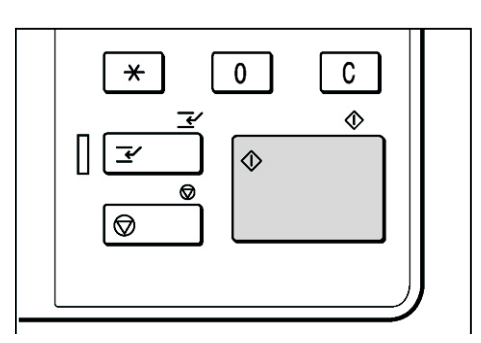

 $\bigcirc \blacksquare$ 

O número de cópias poderá ser alterado na tela que aparece após a digitalização de uma pilha de documentos ou se você selecionar Parar. Isso não se aplica se as cópias devem ser ejetadas em conjunto após a digitalização de todas as páginas. Se a opcão Doc>50 estiver Ativada para o documento colocado no Vidro de originais, você poderá copiar continuamente os demais documentos com as configurações anteriores. Consulte a seção "5.9 Colocação de documentos em lotes" para obter as configurações para um volume grande de documentos.

Se você selecionar **Próx. original** enquanto digitaliza os documentos colocados no AAOFV, poderá copiá-los continuamente.

| Trabalho de cópia - Digitalização em andamento                                                                      |                                                        |           |                      |  |
|----------------------------------------------------------------------------------------------------|--------------------------------------------------------|-----------|----------------------|--|
| Trabalho de cópia                                                                                                   |                                                        | (         | Pré-<br>programar    |  |
| Quantid.<br>0 / 1<br>Originais<br>25<br>Páginas<br>0<br>Origem papel<br>Band. 5 (Man.)<br><u>Red./Ampl.</u><br>100% | <u>Orientação</u><br><u>Saída</u><br><u>2.2</u><br>1.1 | P:<br>Ori | arar<br>5x.<br>ginal |  |
|                                                                                                    |                                                        |           |                      |  |

### (((observações)))

- O botão Parar permite parar qualquer procedimento de cópia em andamento.
  Pressione o botão Parar no painel de controle para terminar um trabalho de cópia em andamento.
  Assim que pressioná-lo, o trabalho de cópia será suspenso e a mensagem a seguir aparecerá:
  "Pressione Iniciar para prosseguir ou o botão C para cancelar o trabalho".
  Para retomar o trabalho de cópia, pressione o botão Iniciar novamente. Para parar o trabalho, pressione o botão C.
- O botão Limpar tudo permite cancelar as configurações de funções.
  Para remover todas as configurações de funções selecionadas, pressione o botão Limpar tudo no painel de controle. Assim que tiver pressionado o botão Limpar tudo, todas as configurações retornarão às configurações padrão guando a alimentação da máguina for ligada. O botão Limpar

tudo não poderá ser usado quando o procedimento de cópia estiver em andamento. Ajuste o temporizador para que as configurações possam retornar automaticamente ao padrão. Consulte a seção "8.2 Visão geral do modo de ferramentas".

- O botão C (Limpar) permite corrigir o número de jogos a copiar.
  Pressione o botão C no painel de controle para limpar qualquer erro ao digitar o número de jogos que deseja copiar. Assim que você pressionar o botão C, o número de jogos retornará para "1". As demais configurações não serão alteradas.
- O botão Parar permite alterar o número de cópias em um procedimento de cópia em andamento.
  Você poderá alterar o número de cópias na tela a ser exibida ao pressionar o botão Parar no painel de controle (ou **Parar** na tela), exceto quando **Alceado** estiver ativado.

### Troca automática de bandejas

Esta função permite que a máquina automaticamente passe para outra bandeja com papel do mesmo tamanho, orientação e tipo para dar andamento a um trabalho de cópia, se acabar o papel na bandeja especificada. Esta função é chamada Troca automática de bandejas (TAB).

Ela é ativada pelo Administrador de ferramentas no Modo de ferramentas.

O padrão de fábrica para esta função é Ativada em todas as bandejas.

Se todas as bandejas forem abastecidas com papel do mesmo tamanho, tipo (papel normal) e orientação, as bandejas serão acessadas na seguinte ordem de bandejas: 1, 2, 3 e 4.

- 0-
- As configurações padrão de fábrica poderão ser alteradas no Modo de ferramentas. Para obter detalhes, consulte a seção "8.3 Configuração do modo de ferramentas".
  - Se houver um AAC opcional instalado, a ordem das bandejas será Bandeja 6 (AAC) e bandejas 1, 2, 3 e 4.

# 4.1.2 Verificação das configurações

Você poderá verificar as configurações na tela Rever exibida.

Para os arquivos de cópia armazenados no servidor, você poderá verificar as funções especificadas no salvamento.

### Verificação das configurações

Nos modos Copiar, Salvar em arquivo, Copiar e salvar, você poderá verificar as funções especificadas antes de pressionar o botão Iniciar.

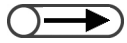

- Para os trabalhos de cópia, as configurações que estejam sendo especificadas também aparecerão na tela Rever se ela estiver disponível.
  - Somente as configurações relacionadas a arquivos sendo especificados serão exibidas durante a especificação das configurações de Criar trabalho.

. . . . . . . . . . . .

no

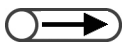

Você também poderá verificar as configurações na tela Status do trabalho. Para obter detalhes, consulte a seção "4.1.4 Verificação do status do trabalho".

As funções não ativadas

permanecerão esmaecidas.

### Procedimento

Pressione **Rever** painel de controle. Aparecerá a tela Rever.

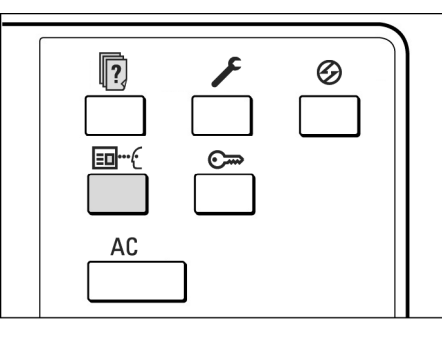

2

### Selecione Fechar após verificar todas as configurações.

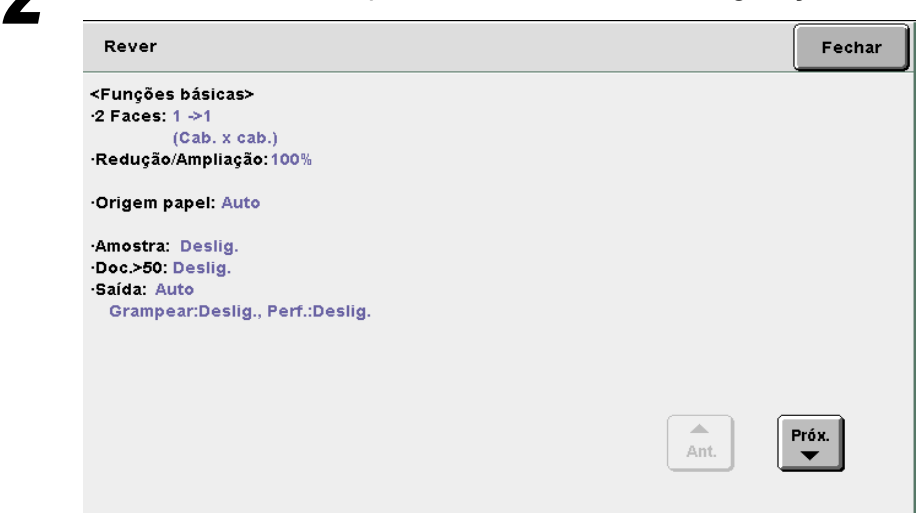

O visor retornará à tela de Funções básicas.

-----

. . . .

### Verificação das configurações dos arquivos salvos

Você poderá verificar as configurações dos arquivos de cópia salvos no servidor.

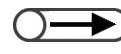

• Se os arquivos de criar trabalho e os arquivos combinados forem selecionados, todas as configurações do arquivo inteiro serão exibidas.

### Procedimento

Procedimento básico de cópia

- Você também poderá selecionar uma pasta digitando seu número e, então, pressionando Iniciar no painel de controle.
- A tela da senha aparecerá se a senha da pasta for ativada.

Selecione Selecionar pasta para exibir a tela Disco rígido (Arq. cópia).

Aparecerá a lista de arquivos de cópia armazenados no servidor.

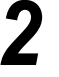

Na lista, selecione a pasta com os arquivos que você gostaria de verificar e, então, pressione o botão Selecionar pasta.

| ſ | Discorígio<br>(Arq.cópia | lo<br>a)                  |                |                   |                     |
|---|--------------------------|---------------------------|----------------|-------------------|---------------------|
|   |                          | Nome da pasta             | N. de arquivos |                   | _                   |
|   |                          | Folder 1                  | 4              |                   | Prim.               |
|   | 2                        | Folder 2                  | з              | Cópia remota auto |                     |
|   | [3]                      | (Sem nome)                | 0              |                   | Ant.                |
|   | 4                        | (Sem nome)                | 0              |                   | Próx.               |
|   | 5                        | (Sem nome)                | 0              |                   |                     |
|   | 6                        | (Sem nome)                | 0              |                   | Último              |
|   | 0                        | Pesquisar número da pasta |                | (                 | Selecionar<br>pasta |

Selecione o arquivo de cópia com as configurações que você gostaria de verificar e, então, pressione o botão Rever.

| Ordem | <b>∀Nome</b> d | lo arquivo | Páginas | Tamanho | ▼ Data/Hora |     |
|-------|----------------|------------|---------|---------|-------------|-----|
| 1 1   | File 4         |            | 1       | 4.25MB  | 05/06 02:08 | Pr  |
| 2     | File 3         |            | 2       | 12.0MB  | 05/06 02:07 |     |
| 3     | File 2         |            | 2       | 8.49MB  | 05/06 02:07 |     |
| 4     | File 1         |            | 2       | 8.49MB  | 05/06 02:06 |     |
| 5     |                |            |         |         |             | ĮË  |
| 6     |                |            |         |         |             | Últ |

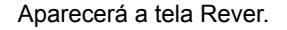

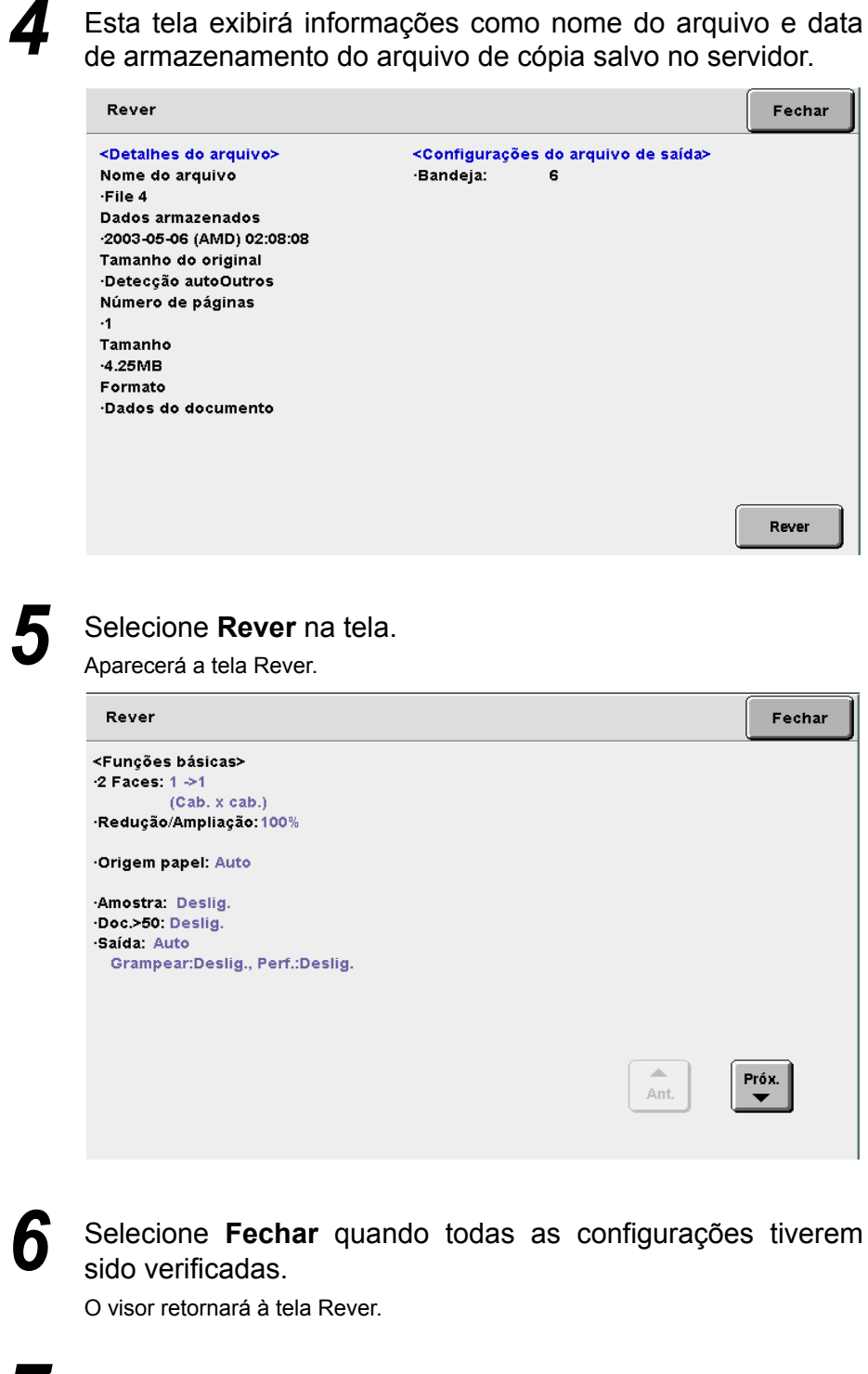

### Selecione Fechar.

O visor retornará à tela Disco rígido (Arq. cópia).

4

#### 4.1.3 **Pré-programar**

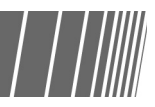

digitalização dos

Assim que começar a digitalização dos documentos colocados no AAOFV para cópia, você poderá começar a especificar configurações para o próximo trabalho de cópia antes de colocar o próximo jogo de documentos. Assim que o jogo de documentos atual for digitalizado, o próximo jogo de documentos, se colocado, poderá ser digitalizado imediatamente. Até 10 trabalhos podem ser préprogramados.

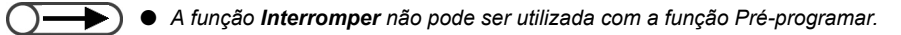

| 0        |  |
|----------|--|
|          |  |
| 3        |  |
| ē        |  |
|          |  |
| <b>—</b> |  |
| 0        |  |
| σ        |  |

Se você selecionar Pré-programar, poderá configurar a próxima cópia durante a digitalização dos documentos.

### 

Pressionar Parar no painel de controle também interromperá a entrega das cópias.

### Procedimento

### Pressione Iniciar.

Começará a digitalização dos documentos para cópia.

configurações para outras funções se necessário.

Selecione **Pré-programar** durante a documentos.

Se Lig. for selecionado para Doc>50, Pré-programar só poderá ser selecionado após a seleção de Finalizar trabalho e da conclusão da digitalização dos documentos.

Coloque o primeiro jogo de documentos e especifique as

| Trabalho de cópia - Digitali                                                                                 | zação em andamento                         |           |                      |
|----------------------------------------------------------------------------------------------------|--------------------------------------------|-----------|----------------------|
| Trabalho de cópia                                                                                            |                                            |           | Pré-<br>programar    |
| Quantid.<br>0 / 1<br>Originais<br>25<br>Páginas<br>0<br>Origem papel<br>Band. 5 (Man.)<br>Red./Ampl.<br>100% | Orientação<br>Esida<br>Saída<br>2.2<br>1.1 | Pr<br>Pro | arar<br>óx.<br>ginal |

Aparecerá a tela de Funções básicas e uma mensagem indicando que você poderá pré-programar.

Ao salvar os arquivos, aparecerá uma mensagem indicando que você poderá salvar a programação.

**4** Especifique configurações para qualquer função, se necessário.

**5** Quando o primeiro jogo de documentos colocado tiver sido digitalizado para cópia, coloque o próximo jogo de documentos e pressione **Iniciar**.

Repita as etapas para prosseguir com a digitalização de outros documentos.

6

4

### 4.1.4 Verificação do status do trabalho

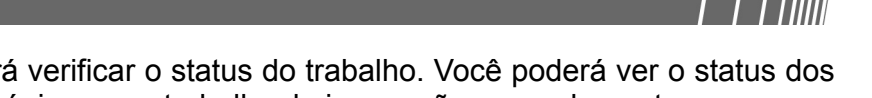

Na tela Status do trabalho, você poderá verificar o status do trabalho. Você poderá ver o status dos documentos sendo digitalizados para cópia ou um trabalho de impressão em andamento. Os trabalhos exibidos na lista podem ser pausados ou cancelados.

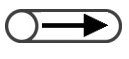

 Se não houver trabalhos em andamento, a tela Status do trabalho não aparecerá mesmo que você selecione o botão Status do trabalho.

### Pausa/retomada de operações em andamento

Para pausar e retomar operações em andamento.

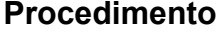

Durante um trabalho de cópia, pressione o botão **Status do trabalho**.

Você também poderá verificar o status do trabalho na tela Status do trabalho.

|--|

Selecione o trabalho que deseja colocar em pausa e, então, **Pausar**.

A cópia ou digitalização dos documentos para cópia será pausada. Assim que o trabalho pausar, a mensagem "Parar/Ação do usuário" aparecerá em **Status do trabalho**.

| Stati | us do trabalho      |               |                          | Fechar |
|-------|---------------------|---------------|--------------------------|--------|
|       | Hora                | Quantidade    | Status do trab:          |        |
| 1     | 2000-08-21_11-03-32 | 0/ 20         | Aguardar impressão       |        |
| 2     | 2000-08-21_10-55-59 | 0/ 12         | Parar/Ação do usuário    |        |
| 3     | 2000-08-21_10-52-45 | 0/ 10         | Aguardar impressão       | Ant.   |
| 4     | 2000-08-21_10-50-05 | 0/ 10         | Aguardar impressão       | Próx   |
| 5     | 2000-08-21_10-47-50 | 0/ 50         | Aguardar impressão       |        |
| 6     | 2000-08-21_10-45-23 | 22/35         | Parar/Ação do usuário    |        |
|       |                     | Pron<br>traba | nover<br>alho Excluir Pa | usar   |

Para retomar trabalhos em pausa, selecione os trabalhos desejados (cujo status do trabalho seja Parar/Ação do usuário) e pressione **Iniciar**.

A operação de cópia ou digitalização será retomada do ponto onde o status do trabalho passou a Parar/Ação do usuário.

 Se você quiser verificar as configurações, selecione o trabalho a ser verificado e pressione o botão Verificar configurações. Para obter detalhes, consulte a seção "4.1.2

- Verificação das configurações".
  Se vários arquivos armazenados na pasta forem selecionados para reimpressão, somente um arquivo aparecerá.
- Você não poderá atribuir qualquer arquivo armazenado na pasta como o próximo trabalho enquanto estiver copiando o trabalho atual, ou você não poderá reservar o próximo trabalho durante a reimpressão dos arquivos armazenados na pasta.
- Se a função Impressão auto estiver ativada para os arquivos armazenados na pasta, somente o arquivo sendo impresso no momento será exibido. Você poderá verificar que os arquivos estão programados para serem impressos usando uma pasta compartilhada. Consulte a seção 6.2 "Configuração da pasta" para a pasta compartilhada.

### Exclusão de trabalhos

Permite excluir os trabalhos em pausa ou parar a cópia ou digitalização dos documentos.

### Procedimento

 Você só poderá selecionar Excluir se selecionar um trabalho em pausa. Selecione um trabalho cujo status seja **Parar/Ação do** usuário e, então, pressione Excluir.

| Stat | us do trabalho      |              |                          | Fechar |
|------|---------------------|--------------|--------------------------|--------|
|      | Hora                | Quantidade   | Status do trab:          |        |
| 1    | 2000-08-21_11-03-32 | 0/ 20        | Aguardar impressão       |        |
| 2    | 2000-08-21_10-55-59 | 0/ 12        | Parar/Ação do usuário    |        |
| з    | 2000-08-21_10-52-45 | 0/ 10        | Aguardar impressão       | Ant.   |
| 4    | 2000-08-21_10-50-05 | 0/ 10        | Aguardar impressão       | Próx   |
| 5    | 2000-08-21_10-47-50 | 0/ 50        | Aguardar impressão       |        |
| 6    | 2000-08-21_10-45-23 | 22/ 35       | Parar/Ação do usuário    | _      |
| ,    |                     | Proj<br>trab | mover<br>alho Excluir Pa | usar   |

O trabalho colocado em pausa será excluído e a cópia parará.

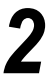

#### Selecione Fechar.

O visor retornará à tela de cópia.

4

## 4.1.5 Prioridade de impressão

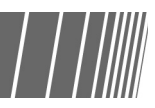

Se houver vários trabalhos aguardando para serem impressos, você poderá atribuir uma prioridade mais alta a um determinado trabalho para que ele seja impresso primeiro. O trabalho que recebe uma prioridade mais alta é executado imediatamente após o trabalho que estiver sendo impresso no momento.

| $\frown$ | 4 |
|----------|---|
|          |   |
|          |   |

- Se a prioridade de impressão for especificada para dois trabalhos, o segundo a ser especificado será impresso antes do primeiro.
  - A prioridade de impressão não está disponível durante a cópia de amostra.

| Procedimento |  |
|--------------|--|
|--------------|--|

trabalho.

Pressione **Status do trabalho**. Aparecerá a tela Status do

| do |  |
|----|--|
|    |  |

Selecione o trabalho a ser promovido, então pressione **Promover trabalho**.

| Stat | us do trabalho      |             |                           | Fechar |
|------|---------------------|-------------|---------------------------|--------|
|      | Hora                | Quantidade  | Status do trab:           |        |
| 1    | 2000-08-21_11-03-32 | 0/ 20       | Aguardar impressão        |        |
| 2    | 2000-08-21_10-55-59 | 0/ 12       | Parar/Ação do usuário     |        |
| з    | 2000-08-21_10-52-45 | 0/ 10       | Aguardar impressão        | Ant.   |
| 4    | 2000-08-21_10-50-05 | 0/ 10       | Aguardar impressão        | Próx   |
| 5    | 2000-08-21_10-47-50 | 0/ 50       | Aguardar impressão        |        |
| 6    | 2000-08-21_10-45-23 | 22/ 35      | Parar/Ação do usuário     |        |
|      |                     | Pro<br>trab | mover<br>Ialho Excluir Pa | usar   |

O trabalho selecionado será exibido após o trabalho sendo impresso no momento.

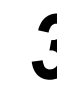

### Selecione Fechar.

O visor retornará à tela de cópia.

# Interrupção da cópia

Você poderá interromper o trabalho de cópia atual para prosseguir com um trabalho mais urgente se pressionar o botão Interromper.

Se você pressionar o botão **Interromper**, o trabalho de cópia será pausado assim que possível. O trabalho de cópia interrompido poderá ser retomado quando você sair do modo de Interrupção.

) • Você não pode pressionar **Interromper** para interromper a cópia de um trabalho pré-programado ou em espera.

- Para copiar com Alceado selecionado, assim que a digitalização dos documentos para cópia for feita e Finalizar trabalho for selecionado, a máquina parará quando todos os documentos digitalizados forem copiados.
- A interrupção da cópia não poderá ser feita nos modos Salvar em arquivo, Criar trabalho, Editar/Imprimir arquivo e Digitalizar, exceto para a reimpressão de arquivos salvos.
- Você não poderá Interromper a cópia se usar Verificação do medidor/Configurações do sistema.

### $\bigcirc \rightarrow$

Até 1000 páginas de tamanho A4 podem ser digitalizadas para interrupção de cópia. Dependendo do tamanho do documento, no entanto, aparecerá uma mensagem de erro antes da digitalização das 1000 páginas.

### Procedimento

Pressione Interromper. O indicador de interrupção se iluminará e a máquina parará. Se você pressionar Interromper durante digitalização а dos documentos para cópia ou execução de um trabalho de cópia, a máquina entrará no modo de interrupção е 0 indicador luminoso piscará. Assim que a máquina parar, a luz acenderá.

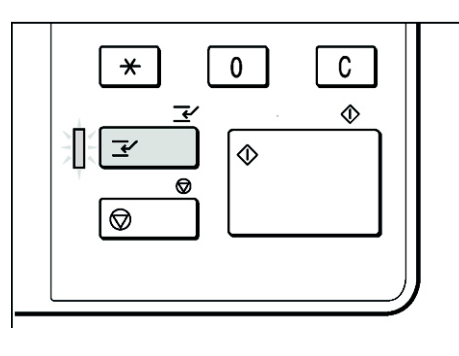

Coloque o documento para o trabalho de cópia de interrupção e especifique configurações para as outras funções se necessário.

Utilize o teclado para digitar o número de cópias desejado e, então, pressione **Iniciar** no painel de controle.

Os documentos serão digitalizados para cópia e as cópias serão encaminhadas à bandeja de saída.

# 4

Após a execução de um trabalho de cópia de interrupção, pressione **Interromper**.

O indicador do interruptor será desligado e a máquina sairá do Modo de Interrupção.

| * 0           | с |
|---------------|---|
| <u>∓</u><br>₹ | ◈ |
|               |   |
|               |   |

Remova os documentos colocados no AAOFV para cópia de interrupção.

### 6

### Pressione Iniciar.

O trabalho interrompido na Etapa 1 recomeçará.

# **4.3** Cópia em cartões postais

Esta seção explica como copiar em cartões postais. Para copiar em cartões postais, utilize a Bandeja 5 (manual).

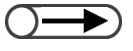

 O uso de cartões postais depende da gramatura, tamanho e tipo do papel. Entre em contato com o Centro Xerox de Atendimento ao Cliente para obter mais informações.

Não coloque cartões postais nas Bandejas 1, 2, 3 e 4 e nas bandejas opcionais 6 (AAC) e 7, pois poderá provocar danos à máquina ou atolamentos de papel.

### Cópia em cartões postais

### Colocação de cartões postais

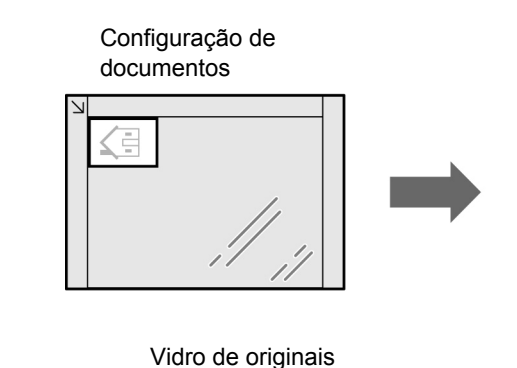

Colocação de cartões postais

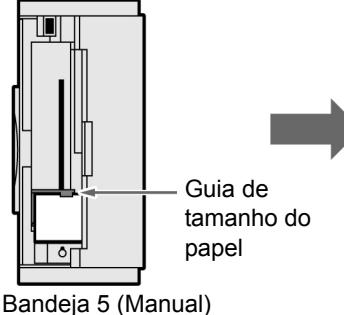

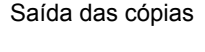

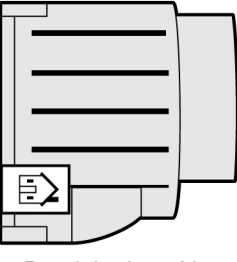

Bandeja de saída

"3.2 Colocação dos documentos"

"2.2.2 Colocação do papel na

### Bandeja 5 (Manual)"

### Procedimento

Coloque os documentos. Alinhe o cabeçalho do documento contra a lateral esquerda do Vidro de originais.

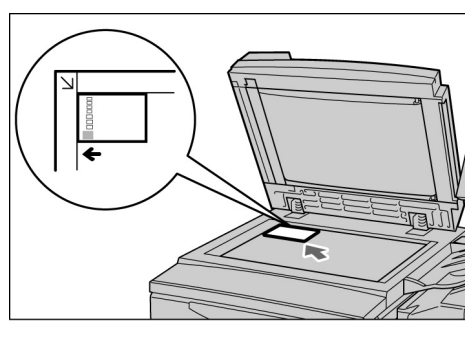

Coloque os cartões postais na Bandeja 5 (Manual).

Coloque os cartões postais com a face a ser copiada voltada para cima e o cabeçalho na lateral direita. Então, empurre a guia delicadamente para alinhar os cartões.

Aparecerá a tela da Bandeja 5 (Manual).

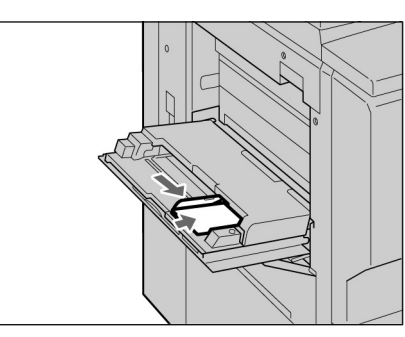

Δ

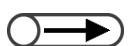

 "Se Postal for selecionado como o tamanho do papel, AltaGram2 será automaticamente selecionado como o Tipo de papel. Selecione Tamanho da série A/B ou Postal para o tamanho do papel.

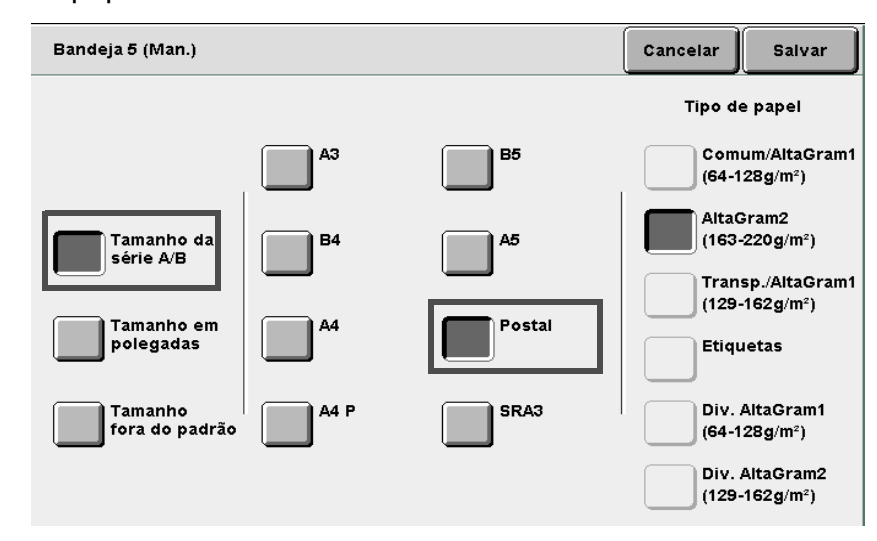

Selecione **Salvar** para especificar configurações para as outras funções.

Utilize o teclado para digitar o número de cópias desejado e, então, pressione **Iniciar** no painel de controle. As cópias serão feitas.

4

# **4.4** Cópia em transparências

Para copiar em transparências, coloque-as na Bandeja 5 (Manual) e, então, selecione o tipo de papel correto para copiar.

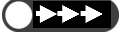

- Não coloque transparências nas Bandejas 1, 2, 3 e 4 e nas bandejas opcionais 6 (AAC) e 7, pois poderá provocar danos à máquina ou atolamentos de papel.
  - Utilize apenas as transparências recomendadas. Caso contrário, a máquina poderá ser danificada ou ocorrer um atolamento de papel.

Se você selecionar **Separadores de transparências** na tela Formato de saída, uma folha de papel em branco será automaticamente inserida após cada transparência copiada.

Para copiar em transparências, você deverá antecipadamente colocar papel do mesmo tipo e na mesma orientação que a do documento nas Bandejas 1, 2, 3, 4 ou nas Bandejas 6 (AAC) ou 7 opcionais.

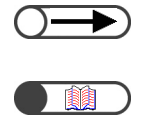

 Os separadores, entregues como folhas em branco, não serão utilizados para copiar e não serão contados pelo medidor. No entanto, serão contados se a opção Separadores impressos for selecionada na tela Separadores de transparências.

"5.23 Inserção de separadores de transparências"

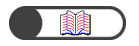

"3.2 Colocação dos documentos"

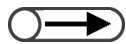

- Utilize transparências destinadas à impressão em preto e branco.
- Coloque as transparências (V515) na direção retrato para evitar atolamentos de papel.

### Procedimento

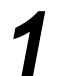

Coloque os documentos.

Coloque as transparências na Bandeja 5 (Manual).

Ajuste a guia delicadamente para alinhar as transparências. Aparecerá a tela da Bandeja 5 (Manual).

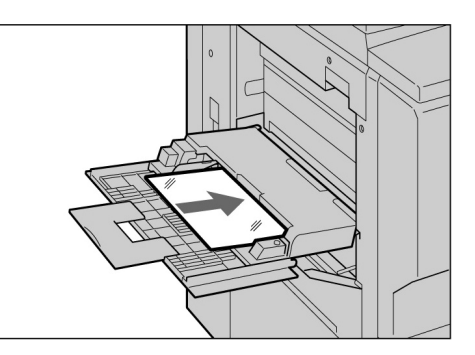

## S

Selecione **Tamanho da série A/B, A4 P** para o Tamanho do papel e **Transparência** para Tipo do papel.

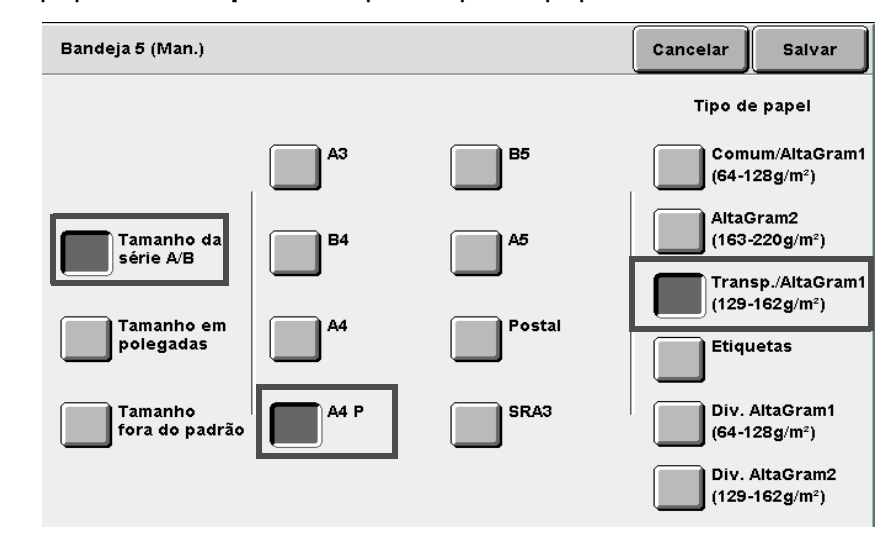

4

Selecione **Salvar** para especificar configurações para as outras funções, se necessário.

Coloque separadores se necessário.

> Vá para a Etapa 6 se não necessitar de um separador.

Coloque os separadores na mesma orientação e do mesmo tamanho que as transparências. Coloque os separadores nas bandejas de 1 a 4 ou nas bandejas opcionais 6 (AAC) ou 7.

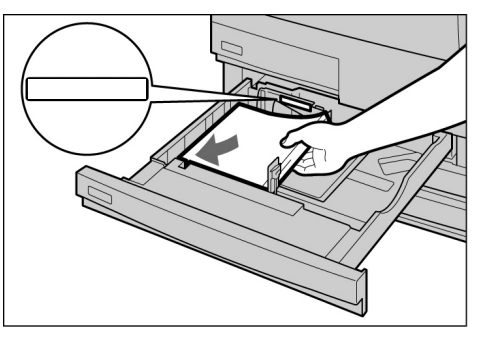

### L Ao colocar separadores:

(1)Selecione Formato de saída e, então, Sep. transparências.

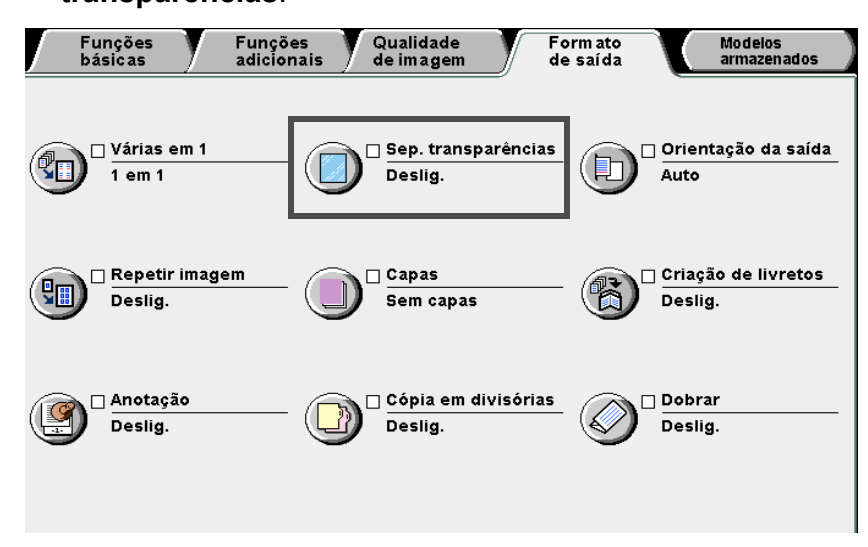

Aparecerá a tela Separadores transparências.

(2)Selecione **Lig.** e especifique se deseja ou não copiar em separadores.

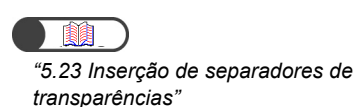

Se você selecionar Lig. para Separadores transparências, aparecerão os botões de Configs. da bandeja na parte direita da tela para você especificar se deseja imprimir nos separadores.

| Separadores transparênc | ias                                                  | C:                         | ancelar                                                               | Salvar                      |
|-------------------------|------------------------------------------------------|----------------------------|-----------------------------------------------------------------------|-----------------------------|
| Deslig.                 | Separadores<br>em branco<br>Separadores<br>impressos | Configs<br>Transp:<br>Sep: | da bande<br>Band. 5<br>A4 P<br>Transp.<br>Bandej:<br>254x364<br>Comum | eja<br>(Man.)<br>a 2<br>4mm |
| Selecione Separadore    | <b>es em branco</b> para fa                          | azer cópias co             | m sepa                                                                | radores em                  |

Selecione **Separadores em branco** para fazer cópias com separadores em branco inseridos.

Selecione **Separadores impressos** para copiar nas transparências e separadores inseridos.

### (3)Selecione Configs. da bandeja.

Aparecerá a tela Configs. da bandeja.

(4)Em **Bandeja de separadores**, selecione a bandeja na qual colocou papel como separadores na Etapa 5.

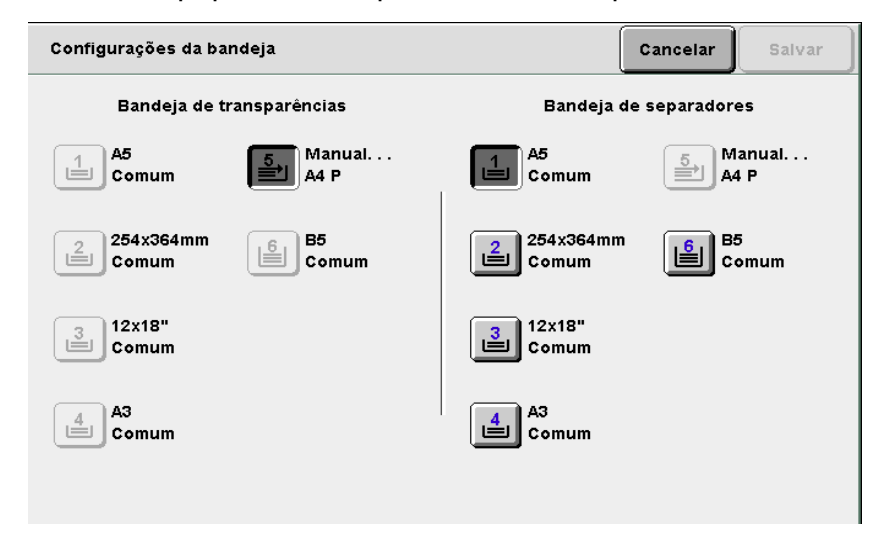

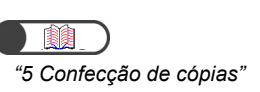

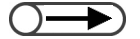

 Ao copiar em transparências com separadores, você só poderá copiar um jogo de cada vez. Selecione **Salvar** para especificar configurações para as demais funções.

Utilize o teclado para digitar o número de cópias desejado e, então, pressione **Iniciar** no painel de controle. As cópias serão feitas. 4

# **4.5** Cópia em papel de alta gramatura

Para copiar em papéis especiais como os de alta gramatura, coloque-os na Bandeja 5 (Manual) e, então, selecione o tipo de papel correto para copiar.

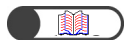

"2.1 Papel a usar"

"3.2 Colocação dos documentos"

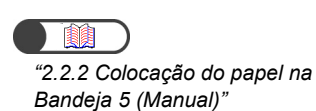

Procedimento básico de cópia

Para obter detalhes sobre como selecionar um tamanho de papel, consulte "Seleção da Bandeja 5 (Manual)" na seção "5.3.2 Seleção manual de bandeja". Procedimento

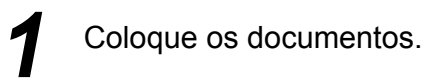

Coloque o papel com a face a ser copiada voltada para cima. Então, insira o papel e alinhe-o com a

guia. Assim que tiver colocado o papel adequadamente, a tela da Bandeja 5 (Manual) aparecerá.

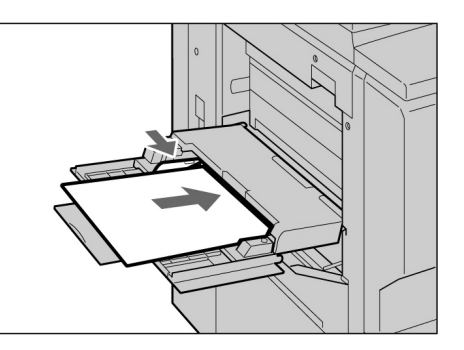

Selecione outro tipo e tamanho de papel.

Aqui, ilustraremos com a seleção de A4 e AltaGram 2.

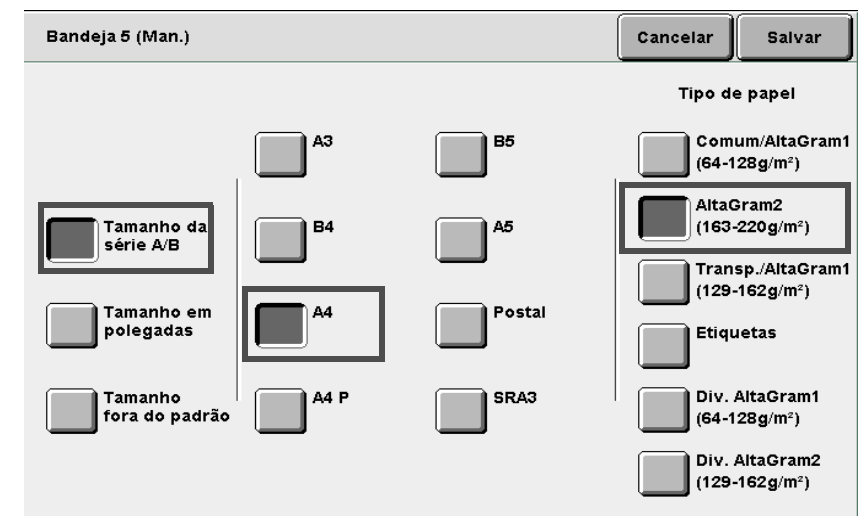

Selecione **Salvar** para especificar configurações para as demais funções.

Utilize o teclado para digitar o número de cópias desejado e, então, pressione **Iniciar** no painel de controle. As cópias serão feitas.

# **46** Remoção das cópias da bandeja de saída de dobras triplas

Esta seção explica como remover as cópias da bandeja de saída de dobras triplas.

- - Mantenha a alimentação ligada enquanto remove as cópias da bandeja de saída de dobras triplas. Se desligar a alimentação e pressionar o botão Bandeja de saída de cópias triplas, a bandeja não abrirá.
- $\bigcirc \rightarrow \\$
- Quando a bandeja de dobras triplas estiver cheia, aparecerá uma mensagem na tela. Siga as instruções para remover as cópias.

### 

 Quando você abrir a bandeja de saída de dobras triplas, remova todas as cópias. Se as cópias permanecerem na bandeja, o próximo trabalho de cópia não será concluído em virtude das cópias anteriores presentes.

### Procedimento

- Pressione a bandeja de saída de dobras triplas.
- A bandeja para dobras triplas abrirá.

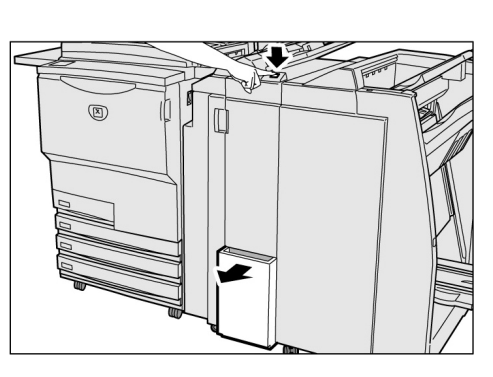

- **2** P
  - Puxe a bandeja de saída de dobras triplas e remova todas as cópias.

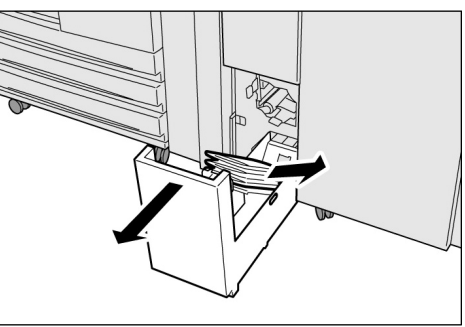

- Se a bandeja de saída de dobras triplas não estiver completamente fechada, aparecerá uma mensagem na tela e a máquina não iniciará.
- Insira a bandeja de saída de dobras triplas lentamente.

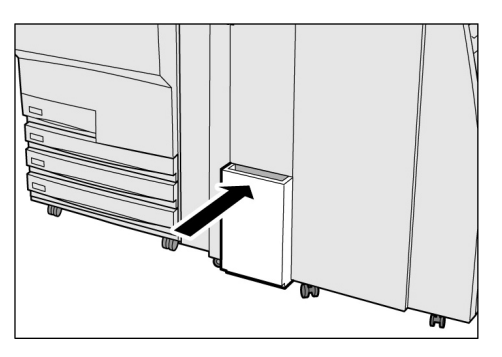

# Remoção das cópias da bandeja de saída de livretos

Esta seção explica como remover as cópias da bandeja de saída de livretos.

- Quando a bandeja de saída de livretos estiver cheia, aparecerá uma mensagem na tela. Siga as instruções para remover as cópias.
  - As cópias entregues à bandeja de saída de livretos serão automaticamente movidas para a posição de remoção se a configuração requerida tiver sido selecionada. Entre em contato com o Centro Xerox de Atendimento ao cliente para obter os detalhes.

Saída

de

### Procedimento

Pressione livretos.

> A correia de transporte do papel para a bandeja de saída de livretos move as cópias até a posição de remoção.

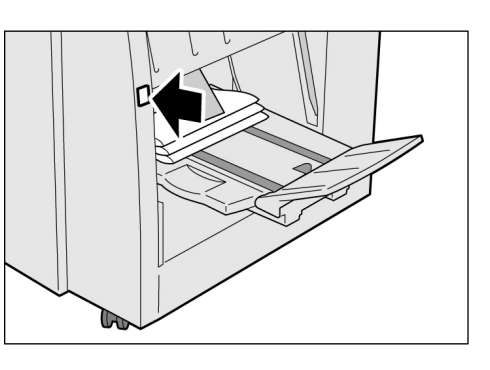

Remova todas as cópias.

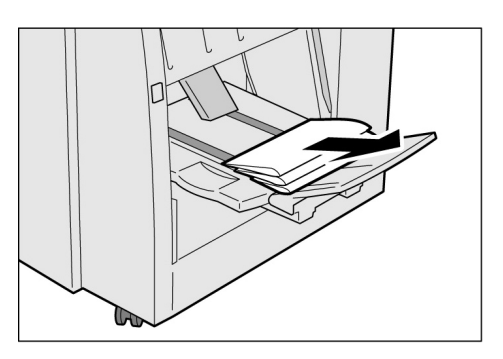

### Para abaixar a aba da bandeja de saída de livretos

Se você abaixar a aba da bandeja de saída de livretos, as cópias cairão da bandeja. Se você colocar uma caixa sob ela, poderá temporariamente coletar as cópias se desejar fazer um grande volume de cópias sem remover a saída sempre que a bandeja estiver cheia.

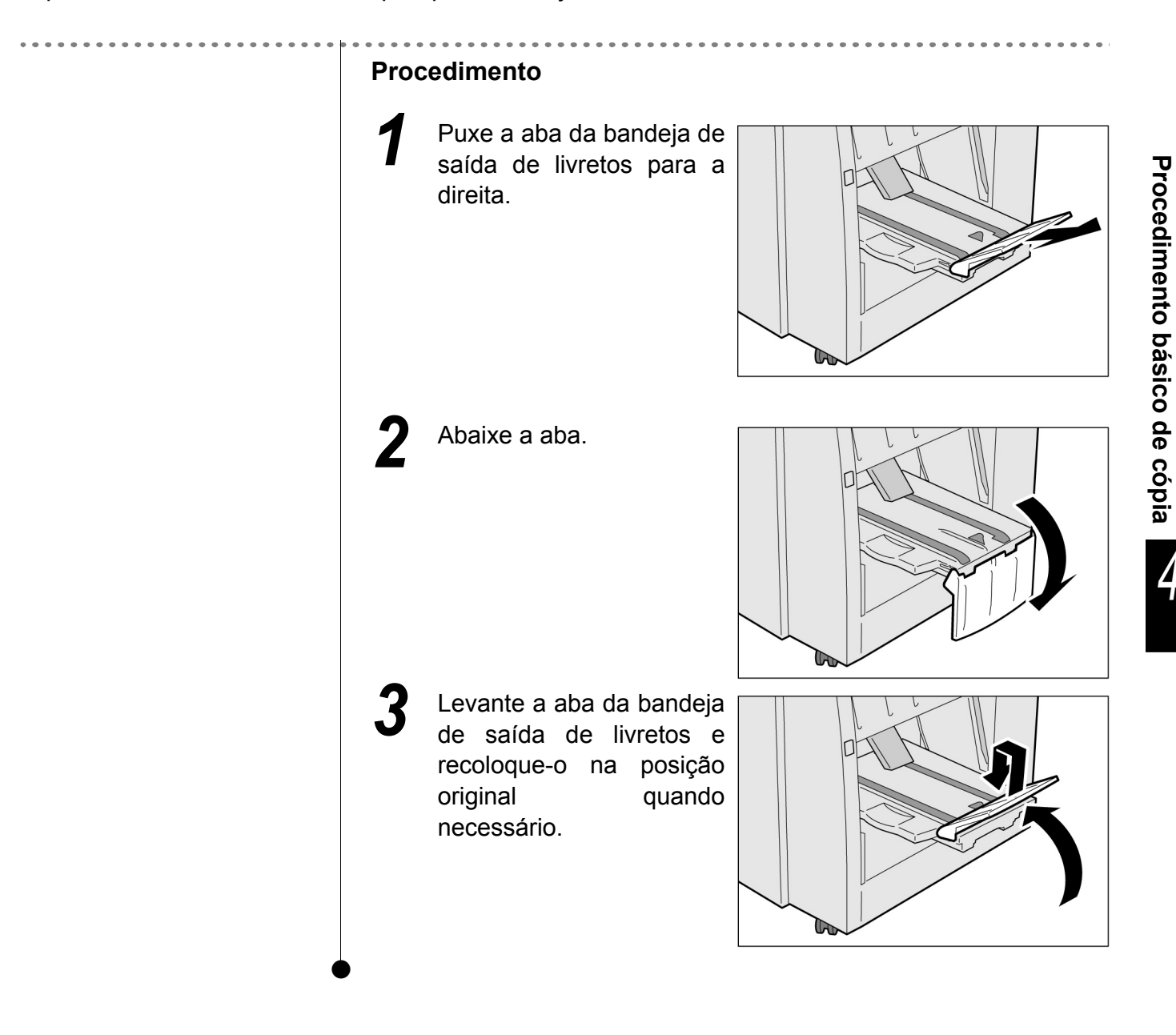

# Confecção de cópias

| 5.1  | Cópias em 1 ou 2 faces [2 Faces]                             | . 78 |
|------|--------------------------------------------------------------|------|
| 5.2  | Ampliação e redução da imagem [Redução/Ampliação]            | . 84 |
| 5.3  | Seleção de uma bandeja [Origem do papel]                     | .92  |
| 5.4  | Classificação da saída [Saída]                               | .97  |
| 5.5  | Grampeamento [Saída]                                         | . 99 |
| 5.6  | Perfuração [Saída]                                           | 102  |
| 5.7  | Dobra em Z [Saída/Acabamento/Dobra em Z]                     | 105  |
| 5.8  | Confecção de cópias de amostra [Amostra]                     | 108  |
| 5.9  | Colocação de documentos em lotes                             |      |
|      | [Doc>50]                                                     | 110  |
| 5.10 | Apagamento de bordas [Apagar borda]                          | 112  |
| 5.11 | Deslocamento de imagem [Deslocamento de margem]              | 115  |
| 5.12 | Especificação do tamanho do original                         |      |
| •••- | [Tamanho do original]                                        | 119  |
| 5.13 | Cópia de páginas adiacentes em folhas separadas              |      |
| •••• | [Orig. encadernados]                                         | 122  |
| 5.14 | Especificação da orientação da imagem                        |      |
| •••• | [Orientação do original]                                     | 124  |
| 5.15 | Cópia de originais mistos [Originais mistos]                 | 126  |
| 5.16 | Confecção de cópias em frente e verso de um documen          | nto  |
|      | encadernado [Livro em frente e verso]                        | 129  |
| 5.17 | Aiuste da gualidade de imagem [Pré-aiustes gual, imagem]1    | 131  |
| 5.18 | Aiuste da densidade da cópia [Escurecer/Clarear]             | 133  |
| 5.19 | Especificação do tipo de documento [Tipo de original]        | 134  |
| 5.20 | Ajuste do controle da densidade [Controle da densidade]      | 137  |
| 5.21 | Aiuste da nitidez [Nitidez]                                  | 139  |
| 5.22 | Vários documentos em uma cópia [Várias em 1]                 | 141  |
| 5.23 | Inserção de separadores de transparências                    |      |
|      | [Separadores de transparências]                              | 145  |
| 5.24 | Saída com a face para cima/baixo [Orientação da saída]       | 149  |
| 5.25 | Confecção de várias cópias em uma única folha                |      |
|      | [Repetir imagem]                                             | 152  |
| 5.26 | Cópia com capas [Capas]                                      | 155  |
| 5.27 | Criação de livretos [Oriente as bandejas de capas e do papel | na   |
|      | mesma direção que o papel colocado.]                         | 161  |
| 5.28 | Cópias com marcas d'água ou datas [Anotação]                 | 167  |
| 5.29 | Cópia em divisórias [Cópia em divisórias]                    | 171  |
| 5.30 | Cópias com dobras duplas ou triplas [Dobrar]                 | 174  |
| 5.31 | Configurações de um modelo de trabalho para cópia            |      |
|      | [Modelos armazenados]                                        | 177  |
| 5.32 | Cópia de documentos com diferentes configurações (Ci         | riar |
|      | trabalho)                                                    | 182  |

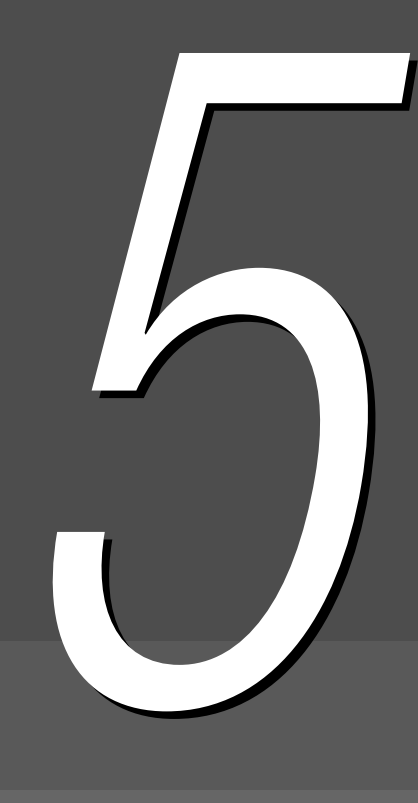

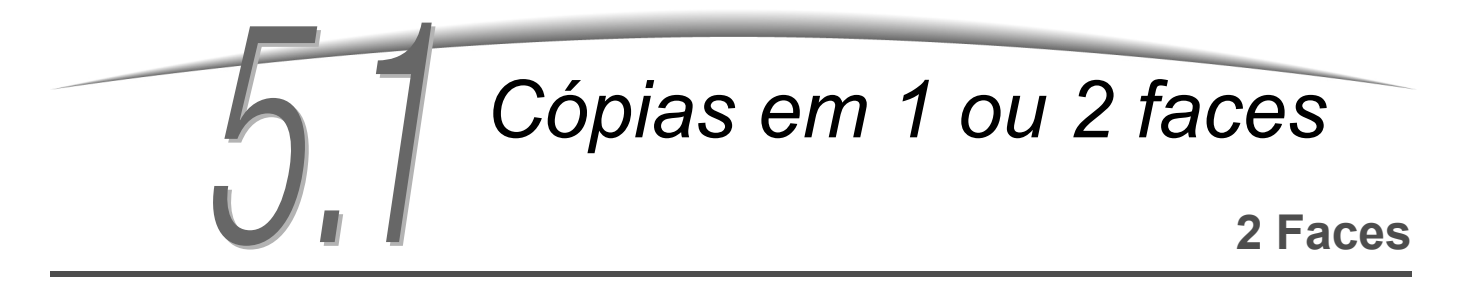

Esta função permite fazer cópias em 1 ou 2 faces de documentos de 1 ou 2 faces.

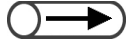

• A configuração padrão de fábrica para a função 2 Faces é 1 -> 1.

A configuração padrão de fábrica poderá ser alterada no Modo de ferramentas. Para obter detalhes, consulte a seção "8.3 Configuração do modo de ferramentas".

### 5.1.1 Cópia em 1 face

O procedimento a seguir explica como fazer cópias de 1 face de documentos de 1 ou 2 faces:

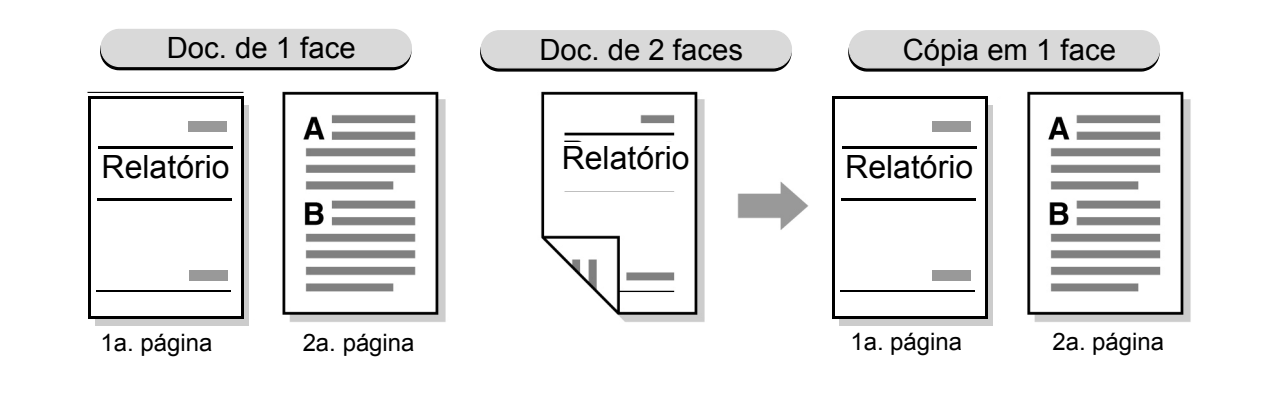

### Procedimento

"3.2 Colocação dos documentos"

### Coloque os documentos.

Ao fazer cópias de 1 face de documentos de 2 faces, coloque os documentos no AAOFV.

### 2

### Em 2 Faces, selecione 1 -> 1 ou 2 -> 1.

Selecione Mais para especificar Originais ou Orientação do original.

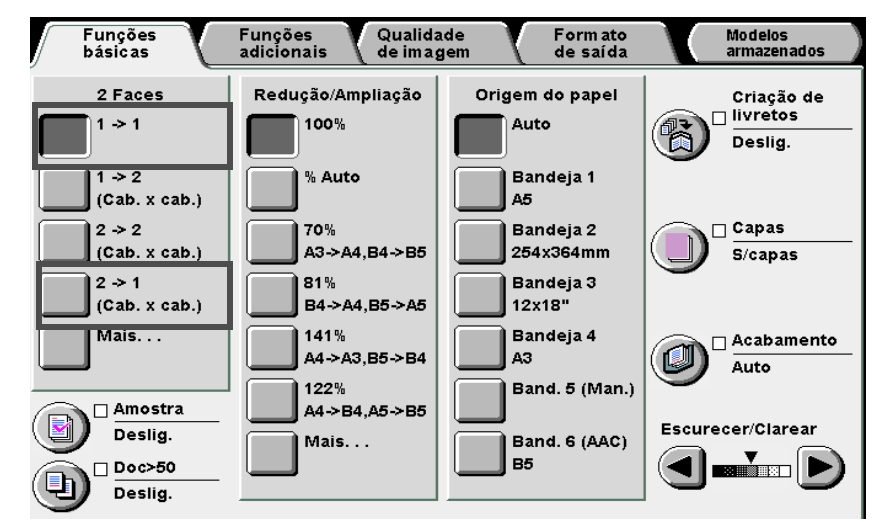

Formato de saída

Modelos armazenados

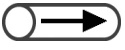

- Se 2 -> 1 for selecionado, especifique em Originais, como as duas faces do documento serão impressas.
  - Selecione Cab. x cab. para documentos impressos com ambas as faces na mesma direção.

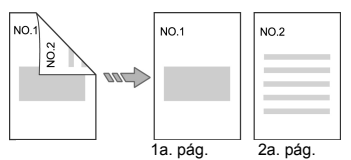

 Selecione Cab. x rod. para documentos impressos com duas faces em direções opostas.

| NO.1 |      | NO.1     | NO.2     |
|------|------|----------|----------|
| NO   | 00C> |          |          |
|      |      | 1a. pág. | 2a. pág. |

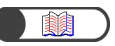

*"5.14 Especificação da orientação da imagem"* 

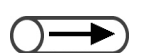

 Para cancelar qualquer configuração, selecione Cancelar.

- Quando **Mais** for selecionado:
  - (1)Selecione **1** -> **1** ou **2** -> **1**.
  - (2)Se 2 -> 1 for selecionado, especifique Originais.
    Se 1 -> 1 for selecionado, vá para a Etapa 3.

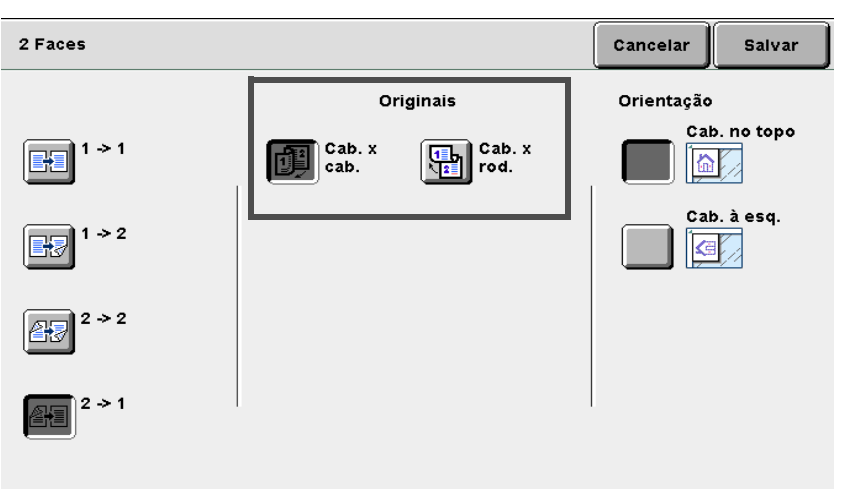

### (3) Verifique a Orientação do original.

Confirme se os documentos estão colocados na direção especificada em Orientação do original.

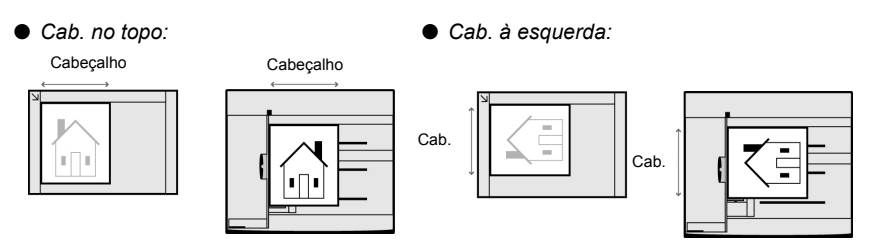

(4)Selecione **Salvar** para especificar configurações para as demais funções, se necessário.

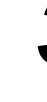

Utilize o teclado para digitar o número de cópias desejado e, então, pressione **Iniciar** no painel de controle. As cópias serão feitas. Funções básicas

Funções adicionais

Qualidade de imagem

Formato de saída

## 5.1.2 Cópia em 2 faces

O procedimento a seguir explica como fazer cópias de 2 faces de documentos de 1 ou faces:

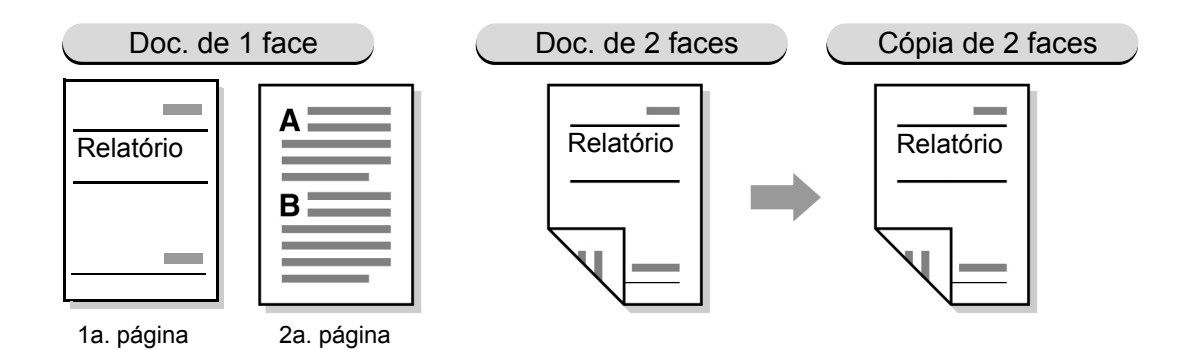

### Para fazer cópias de 2 faces de documentos de 1 face

Para fazer cópias de 2 faces de documentos de 1 face:

▶ ♦ Você não pode utilizar a Bandeja 5 (Manual) ou papel de 12 ×18" para fazer cópias de 2 faces.

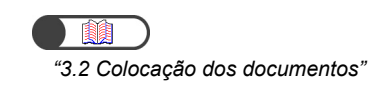

### Procedimento

Coloque os documentos.

Em 2 Faces, selecione 1 -> 2.

Selecione Mais para especificar Originais ou Orientação do original.

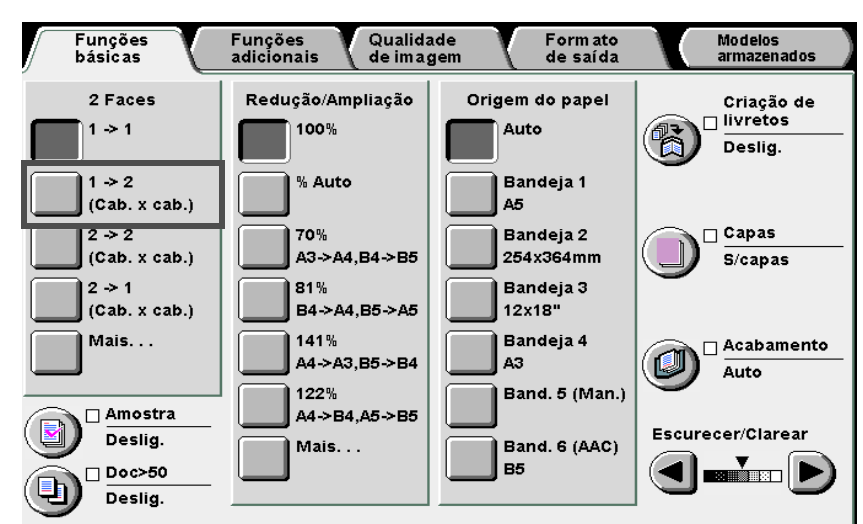

Confecção de cópias

5

básicas

Funções adicionais

Qualidade de imagem

Formato de saída

### $\bigcirc \rightarrow$

- Se 2 -> 1 for selecionado, especifique em Originais, como as duas faces do documento serão impressas.
  - Selecione Cab. x cab. para documentos impressos com ambas as faces na mesma direção.

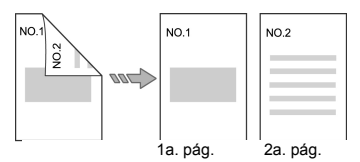

 Selecione Cab. x rod. para documentos impressos com duas faces em direções opostas.

| NO.1 |      | NO.1     | NO.2     |
|------|------|----------|----------|
| N    | 00C> |          |          |
|      |      | 1a. pág. | 2a. pág. |

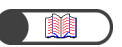

*"5.14 Especificação da orientação da imagem"* 

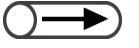

 Para cancelar qualquer configuração, selecione Cancelar.

Quando Mais for selecionado: (1)Selecione 1 -> 2.

### (2)Especifique Cópias.

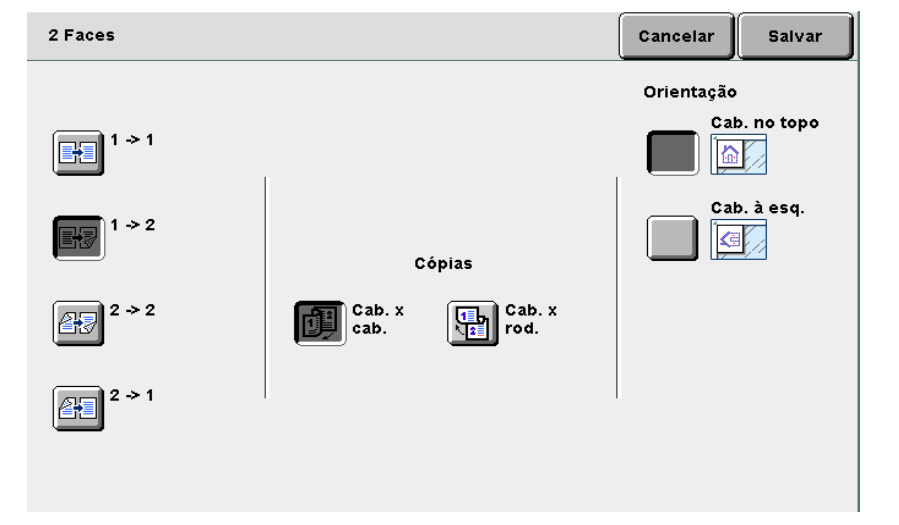

### (3) Verifique a Orientação do original.

Confirme se os documentos estão colocados na direção especificada em Orientação do original.

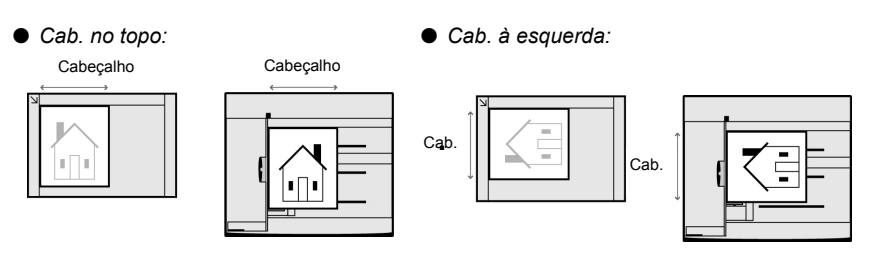

(4)Selecione **Salvar** para especificar configurações para as demais funções, se necessário.

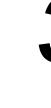

Utilize o teclado para digitar o número de cópias desejado e, então, pressione **Iniciar** no painel de controle. As cópias serão feitas. 5

Funções básicas

Funções adicionais

Qualidade de imagem

Formato de saída

Modelos armazenados

### Para fazer cópias de 2 faces de documentos de 2 faces

Para fazer cópias de 2 faces de documentos de 2 faces:

"3.2 Colocação dos documentos"

### Procedimento

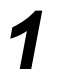

#### Coloque os documentos.

Ao fazer cópias de 2 faces de documentos de 2 faces, coloque os documentos no AAOFV.

### 2

### Em **2 Faces**, selecione **2 -> 2**.

Selecione Mais para especificar Originais ou Orientação do original.

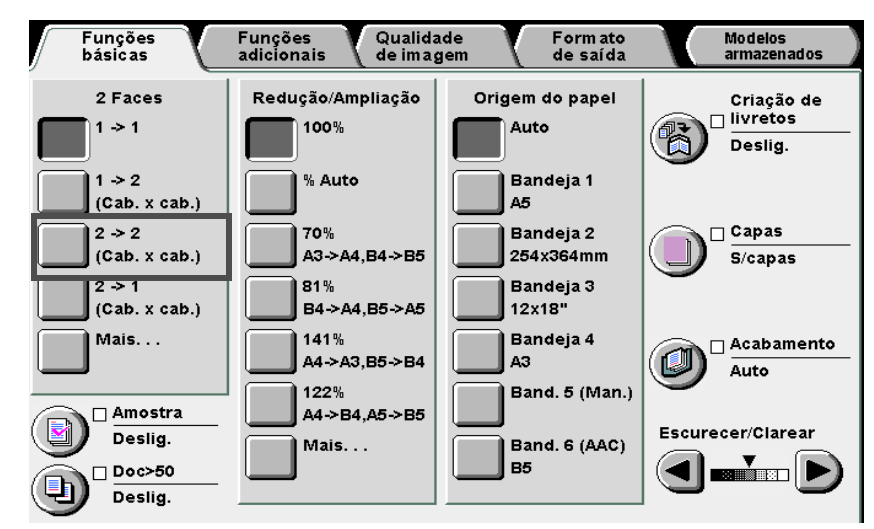

U Quando Mais for selecionado:

(1)Selecione 2 -> 2.

(2)Especifique Originais e Cópias.

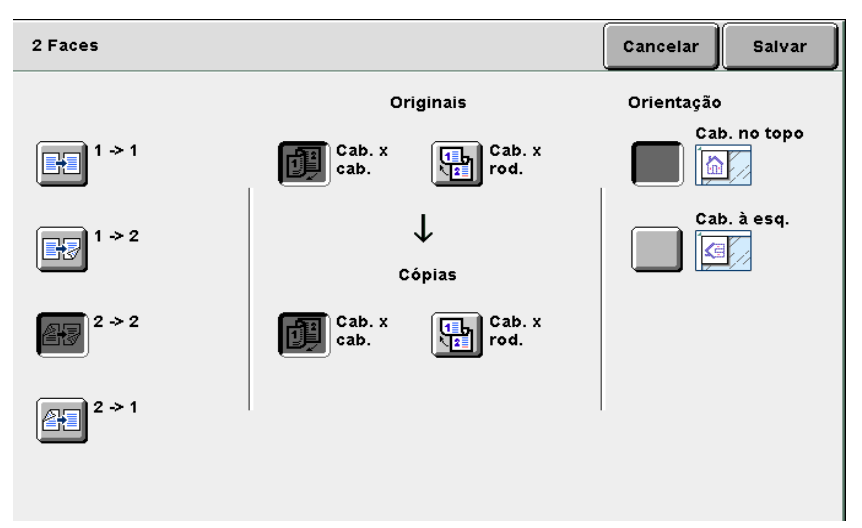

Confecção de cópias 5

Funções adicionais

Qualidade de imagem

Formato de saída

Modelos armazenados

- $\bigcirc \rightarrow$ 
  - Se 2 -> 2 for selecionado, especifique em Originais e Cópias, como as faces do documento de 2 faces será impressa.
    - Selecione Cab. x cab. em Originais/Cópias para documentos e cópias impressos com as duas faces na mesma direção.

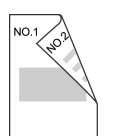

 Selecione Cab. x rod. em Originais/Cópias para documentos e cópias impressos com as duas faces em direções opostas.

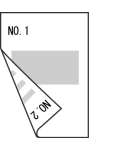
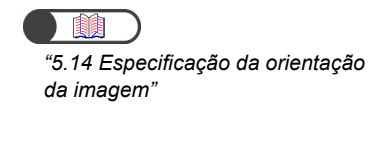

 Para cancelar qualquer configuração, selecione Cancelar.

# (3) Verifique a Orientação do original.

Confirme se os documentos estão colocados na direção especificada em Orientação do original.

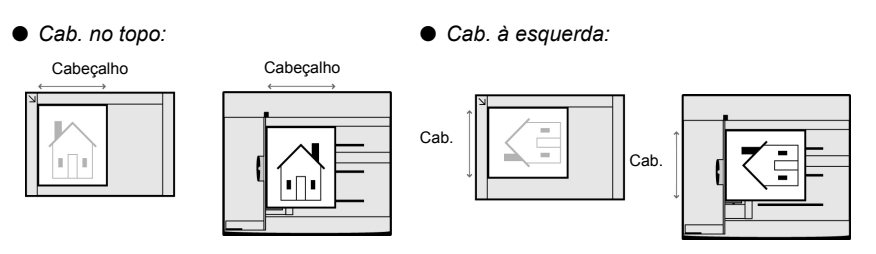

(4)Selecione **Salvar** para especificar configurações para as demais funções, se necessário.

Utilize o teclado para digitar o número de cópias desejado e, então, pressione **Iniciar** no painel de controle. As cópias serão feitas.

# 52 Ampliação e redução da imagem Redução/Ampliação

Esta função permite selecionar a porcentagem (%) para ampliar ou reduzir a imagem da cópia. Há duas maneiras de se especificar esta porcentagem: um percentual similar ou diferente para o comprimento e a largura da imagem.

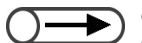

- A configuração padrão de fábrica para a função Redução/Ampliação é 100%.
- A configuração padrão de fábrica pode ser alterada no Modo de ferramentas. Para obter os detalhes, consulte a seção "8.3 Configuração do modo de ferramentas".
- Se você selecionar Copiar até as bordas, não poderá selecionar outras opções de redução/ampliação (% Variável, % de X-Y independente, Ajuste automático) ou com Deslocamento de margem, Várias em 1 ou Repetir imagem.

# **5.2.1** Mesmo percentual para o comprimento e a largura //

Há duas maneiras de reduzir/ampliar as cópias com um % similar para o comprimento e largura:

- Seleção de um % de pré-ajuste
- · Especificação de seu próprio percentual

# Seleção do % de pré-ajuste

As opções disponíveis são:

# % Auto

O % para reduzir/ampliar as cópias é automaticamente definido de acordo com os tamanhos do documento e do papel para cópia. Você não poderá, no entanto, selecionar **Auto** para a Origem do papel.

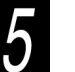

- Se % Auto for selecionado para Redução/Ampliação ou Auto para a Origem do papel, a imagem do documento será girada para ajustar-se à orientação do papel colocado para copiar. No entanto, este procedimento só será aplicável se o documento for colocado na orientação Cab. à esquerda e o papel de cópia for menor que A4 retrato.
  - A imagem poderá ser girada em 180 graus ao copiar com configurações de grampeamento e perfuração.

# 100%

A imagem do documento será copiada no mesmo tamanho (100%).

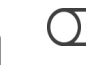

Você poderá fazer um ajuste fino do valor para 100% entre 98 e 102% no Modo de ferramentas. Para obter os detalhes, consulte a seção "8.2 Visão geral do modo de ferramentas".

# % de Pré-ajuste

Selecione um dos sete valores de pré-ajuste padrão para reduzir/ampliar um tamanho de papel padrão para outro tamanho de papel padrão:

| %    | Tamanho do papel |
|------|------------------|
| 141% | A4 a A3, B5 a B4 |
| 122% | A4 a B4, A5 a B5 |
| 115% | B4 a A3, B5 a A4 |
| 86%  | A3 a B4, A4 a B5 |
| 81%  | B4 a A4, B5 a A5 |
| 70%  | A3 a A4, B4 a B5 |
| 50%  | A3 a A5          |

Formato de saída

**Modelos** armazenados

Funções adicionais

#### Copiar até as bordas

Quando a imagem do documento preenche o papel até as bordas, poderá ocorrer uma perda de imagem nas bordas se ele for copiado a 100%. A seleção de **Copiar até as bordas** impedirá que isso ocorra, pois a imagem do documento será copiada com um percentual ligeiramente inferior a 100%. Selecione **Copiar até as bordas** em conjunto com **100%**, **% Auto** ou um dos sete valores de **Pré-ajustes de R/A**. Você não poderá, no entanto, selecionar **Auto** para Origem do papel.

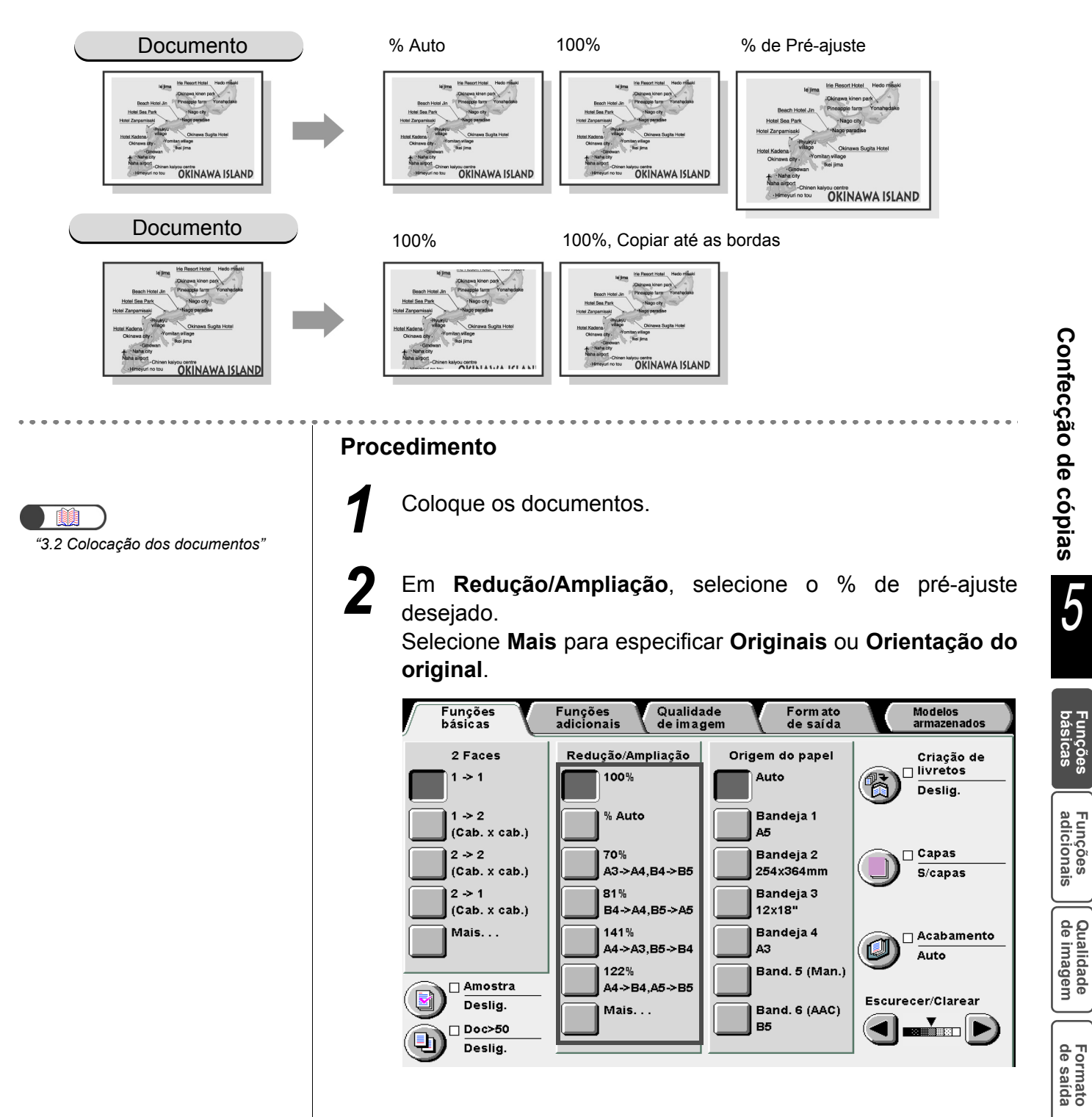

# L Quando Mais for selecionado:

(1)Selecione Pré-ajuste e selecione um valor (%).

| Redução/Ampliação      |                            |        |                       | Cancelar    | Salvar                   |
|------------------------|----------------------------|--------|-----------------------|-------------|--------------------------|
| % Pré-ajuste           | (25-400)<br>100 %          | 100%   | 70%<br>A3->/<br>B4->  | 44 <b>1</b> | 115%<br>B4-≻A3<br>B5-≻A4 |
| % Variável<br>% de X-Y |                            | % Auto | 81%<br>B4->-<br>B5->- | A4<br>A5    | 122%<br>A4->B4<br>A5->B5 |
| Ajuste auto            | Copiar<br>até as<br>bordas | 50%    | 86%<br>A3-> <br>A4->  | B4          | 141%<br>A4->A3<br>B5->B4 |
| '                      |                            |        |                       |             |                          |

- (2)Selecione Copiar até as bordas se desejar fazer cópias ligeiramente menores que o documento.
- (3)Selecione Salvar para especificar configurações para as demais funções, se necessário.

Utilize o teclado para digitar o número de cópias desejado e, então, pressione Iniciar no painel de controle. As cópias serão feitas.

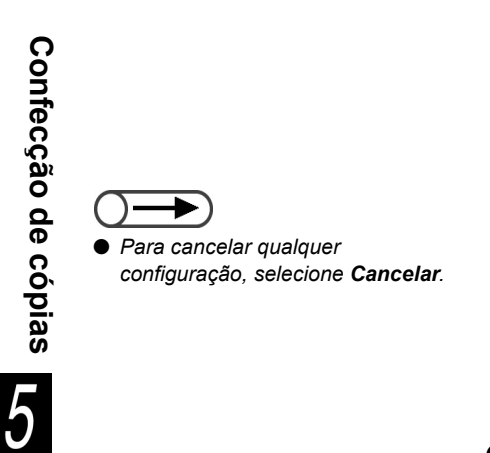

3

Formato de saída

# Especificação de seu próprio percentual

Você poderá especificar seu próprio % para copiar. O valor a ser definido varia de 25 a 400%, em incrementos de 1%.

| Copiar<br>Documento | A5   | В5   | A4   | B4   | А3   |
|---------------------|------|------|------|------|------|
| A6                  | 141% | 173% | 200% | 245% | 282% |
| B6                  | 115% | 141% | 163% | 200% | 231% |
| A5                  | 100% | 122% | 141% | 173% | 200% |
| B5                  | 81%  | 100% | 115% | 141% | 163% |
| A4                  | 70%  | 86%  | 100% | 122% | 141% |
| B4                  | 58%  | 70%  | 81%  | 100% | 115% |
| A3                  | 50%  | 61%  | 70%  | 86%  | 100% |

# Procedimento

7

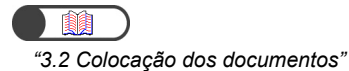

Coloque os documentos.

# Em Redução/Ampliação, selecione Mais.

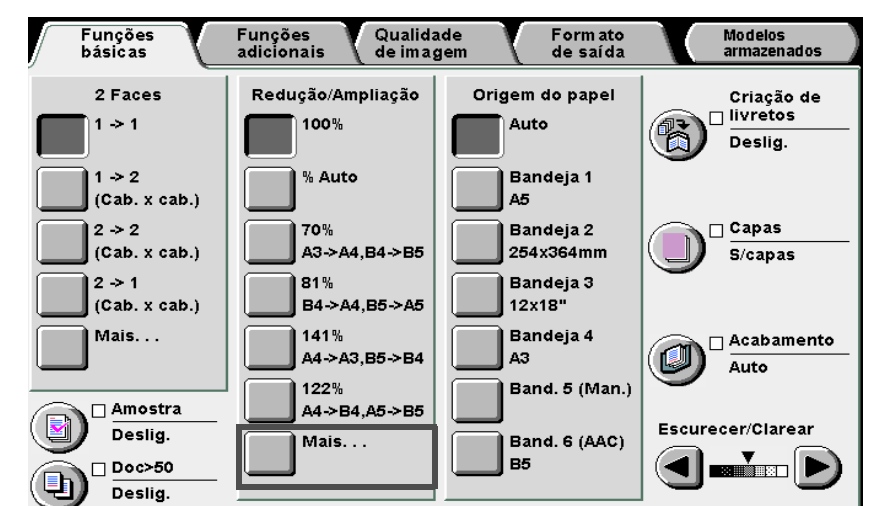

Confecção de cópias

5

Funções básicas

Funções adicionais

Qualidade de imagem

Formato de saída

- $\bigcirc \rightarrow$
- Para corrigir um % especificado, selecione Limpar e, então, redigite o valor.

Selecione % Variável e especifique um percentual usando o teclado na tela ou  $\blacktriangle \nabla$ .

| Red./Ampl.                                                                                |                   | Cancelar Salvar                        |
|-------------------------------------------------------------------------------------------|-------------------|----------------------------------------|
| % Pré-ajuste         % Variável         % de X-Y         independente         Ajuste auto | (25-400)<br>100 % | 1 2 3<br>4 5 6<br>7 8 9<br>0<br>Limpar |

 Para cancelar qualquer configuração, selecione Cancelar. Δ

Selecione **Salvar** para especificar configurações para as demais funções, se necessário.

Utilize o teclado para digitar o número de cópias desejado e, então, pressione Iniciar no painel de controle.
 As cópias serão feitas.

Confecção de cópias

5

# 5.2.2 Percentual diferente para o comprimento e a largura

Você pode alterar o comprimento ou a largura do documento em diferentes porcentuais para cópia. As opções disponíveis são:

## % de X-Y independente

Selecione um % para o comprimento (Y) e um para a largura (X) no intervalo de 25 a 400%, em incrementos de 1%.

## Ajuste automático

Os % para o comprimento (Y) e largura (X) são automaticamente especificados de acordo com o tamanho do papel para cópia.

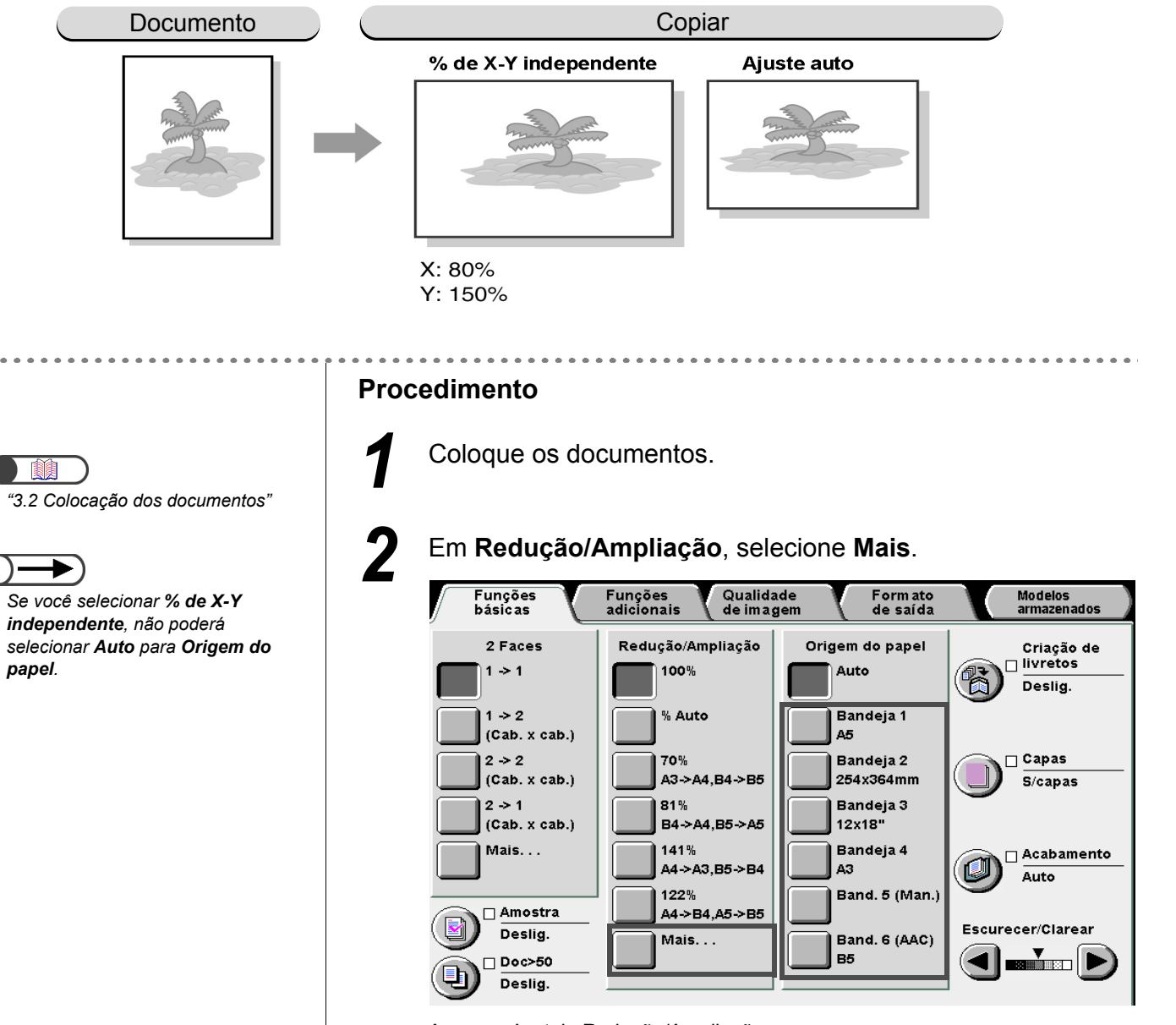

Aparecerá a tela Redução/Ampliação.

Confecção de cópias

5

Funções básicas

Funções adicionais

Qualidade de imagem

Formato de saída

Selecione a opção para especificar o % para copiar o comprimento e a largura.

# Se % de X-Y independente for selecionado:

O visor para % de X-Y independente aparecerá.

Utilize o respectivo ▲ ▼ para especificar um valor de % para X e Y.

Se  $\blacktriangle$   $\nabla$  para X e Y for usado, você poderá alterar os valores de X e Y simultaneamente.

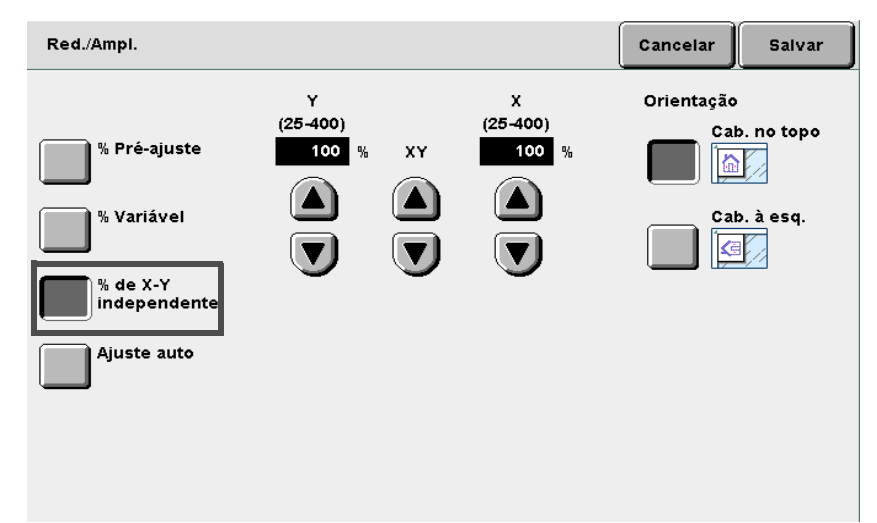

# Se Ajuste auto for selecionado:

O visor para Ajuste auto aparecerá.

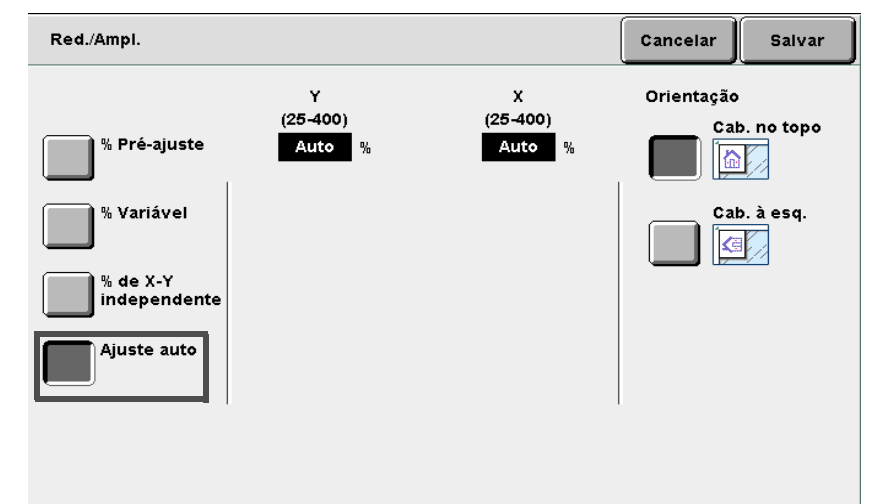

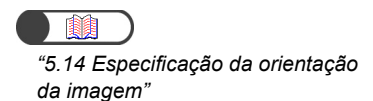

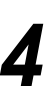

# Verifique a Orientação do original.

Confirme se os documentos estão colocados na direção especificada em Orientação do original.

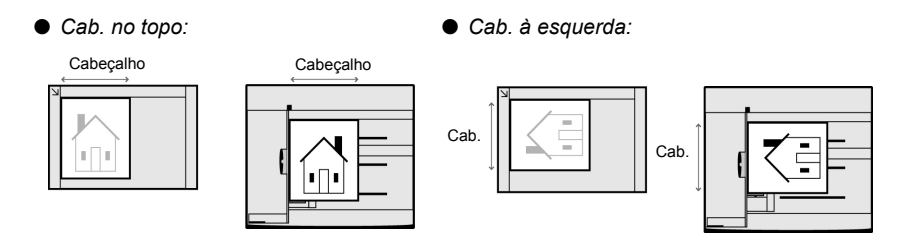

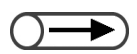

 Para cancelar qualquer configuração, selecione Cancelar.

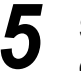

6

Selecione **Salvar** para especificar configurações para as demais funções, se necessário.

Utilize o teclado para digitar o número de cópias desejado e, então, pressione **Iniciar** no painel de controle. As cópias serão feitas.

Qualidade de imagem

Formato de saída

# 53 Seleção de uma bandeja Origem do papel

Esta função permite selecionar a bandeja do papel abastecida com papel do tamanho requerido para cópia. Há duas maneiras de se especificar esta bandeja: a bandeja deve ser manualmente ou automaticamente selecionada para corresponder ao tamanho do documento.

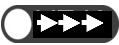

- A configuração padrão de fábrica para a função Origem do papel é Auto.
- A configuração padrão de fábrica poderá ser alterada no Modo de ferramentas. Para obter os detalhes, consulte a seção "8.3 Configuração do modo de ferramentas".
- Se o papel acabar durante a cópia, a alimentação passará para outra bandeja abastecida com papel do mesmo tipo/tamanho (para papel normal: 64-105 g/m²) e orientação para prosseguir com a cópia (função Troca automática de bandejas). Você poderá especificar esta configuração no Modo de ferramentas. Se todas as bandejas estiverem abastecidas com o mesmo tipo/tamanho de papel (papel normal de 64-105 g/m²) e orientação, as bandejas serão alternadas na seguinte ordem, bandeja 1, 2, 3 e 4. Se houver uma Bandeja 6 (AAC) opcional instalada, ela será usada antes das demais.

# 5.3.1 Seleção automática de bandeja

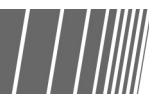

# Auto

Confecção de cópias

5

básicas

Funções adicionais

Qualidade de imagem

Formato de saída

Modelos armazenados De acordo com o tamanho de documento detectado e % especificado em **Redução/Ampliação**, será selecionada uma bandeja abastecida com papel do tamanho necessário para copiar automaticamente.

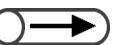

- Se o papel não estiver colocado na bandeja automaticamente selecionada ou o tamanho do documento não puder ser detectado, aparecerá uma mensagem. Siga as instruções para prosseguir.
- Se % Auto for selecionado para Redução/Ampliação ou Auto para Origem do papel, a imagem do documento será girada para ajustar-se à orientação do papel colocado para copiar. Entretanto, esta opção só se aplicará se um documento de tamanho padrão for copiado em um papel de tamanho padrão menor que A4. Para os tamanhos de papéis fora do padrão, a imagem não poderá ser automaticamente girada.
- Esta função não se aplica à Bandeja 5 (Manual).

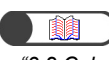

"3.2 Colocação dos documentos"

 $\bigcirc \rightarrow$ 

Você não pode selecionar % Auto para Redução/Ampliação e Auto para Origem do papel simultaneamente. Para obter os detalhes, consulte a seção "5.2 Ampliação e redução da imagem".

# Procedimento

Coloque os documentos.

Em **Redução/Ampliação**, selecione o valor (%) desejado, exceto % **Auto**.

Assegure-se de que **Auto** esteja selecionado para **Origem** do papel.

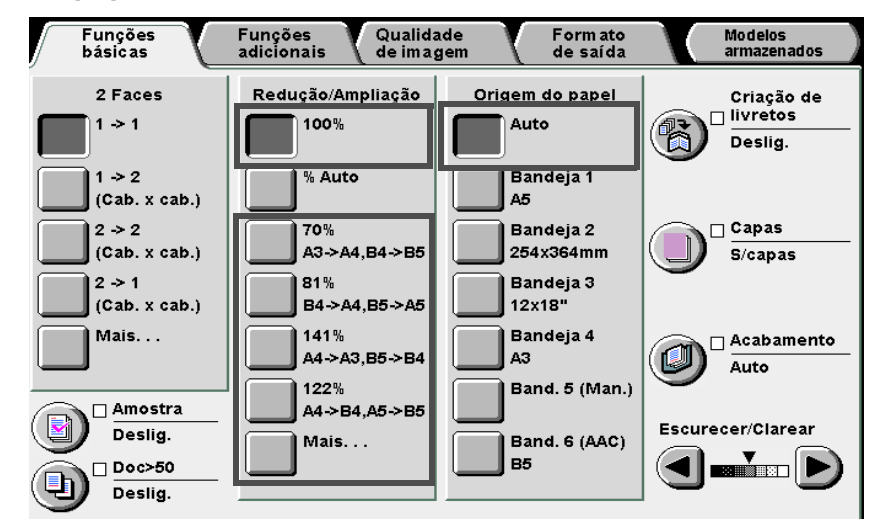

5.3.2 Seleção manual de bandeja

O procedimento a seguir descreve como selecionar a bandeja do papel abastecida com papel do tamanho desejado para cópia. As opções disponíveis são:

As cópias serão feitas.

Se houver um alimentador de alta capacidade instalado, selecione Bandeja 6 (AAC).

### Bandejas 1, 2, 3 e 4

Selecione a bandeja abastecida com o papel do tamanho desejado.

#### Bandeja 5 (Manual)

Selecione esta bandeja para papel que não possa ser colocado nas bandejas 1, 2, 3 e 4.

# Seleção da bandeja 1, 2, 3 ou 4

Para selecionar a bandeja 1, 2, 3 ou 4, abastecida com papel do tamanho desejado.

 Se o papel não estiver disponível na bandeja selecionada ou se a orientação do documento e do papel para cópia forem diferentes, aparecerá uma mensagem. Siga as instruções para prosseguir.

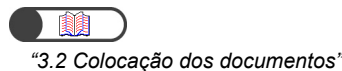

### Procedimento

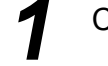

Coloque os documentos.

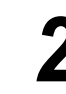

Em **Origem do papel**, selecione a bandeja com o papel do tamanho desejado.

Utilize o teclado para digitar o número de cópias desejado e,

então, pressione Iniciar no painel de controle.

| Funções<br>básicas                                                                                                | Funções Qualida<br>adicionais de imag          | ade Form ato<br>gem de saída                           | Modelos<br>armazenados            |
|----------------------------------------------------------------------------------------------------|------------------------------------------------|--------------------------------------------------------|-----------------------------------|
| 2 Faces                                                                                                    | Redução/Ampliação                              | Origem do papel                                        | Criação de<br>livretos<br>Deslig. |
| $1 \Rightarrow 2$ (Cab. x cab.) $2 \Rightarrow 2$ (Cab. x cab.) $2 \Rightarrow 2$ (Cab. x cab.) $2 \Rightarrow 1$ | % Auto<br>70%<br>A3->A4,B4->B5<br>81%          | Bandeja 1<br>A5<br>Bandeja 2<br>254x364mm<br>Bandeja 3 | Capas<br>S/capas                  |
| (Cab. x cab.)<br>Mais                                                                                             | B4->A4,B5->A5<br>141%<br>A4->A3,B5->B4<br>122% | 12x18"<br>Bandeja 4<br>A3<br>Band. 5 (Man.)            | Acabamento<br>Auto                |
| Deslig.<br>Deslig.<br>Deslig.                                                                                     | Mais                                           | Band. 6 (AAC)<br>B5                                    | Escurecer/Clarear                 |

Funções básicas

Funções adicionais

Qualidade de imagem

Formato de saída

Utilize o teclado para digitar o número de cópias desejado e, então, pressione Iniciar no painel de controle. As cópias serão feitas.

# Seleção da Bandeja 5 (Manual)

Para colocar papel na Bandeja 5 para copiar guando ele não puder ser colocado nas bandejas 1, 2, 3 ou 4, você deverá especificar o tamanho e o tipo de papel ao usar a Bandeja 5 (Manual).

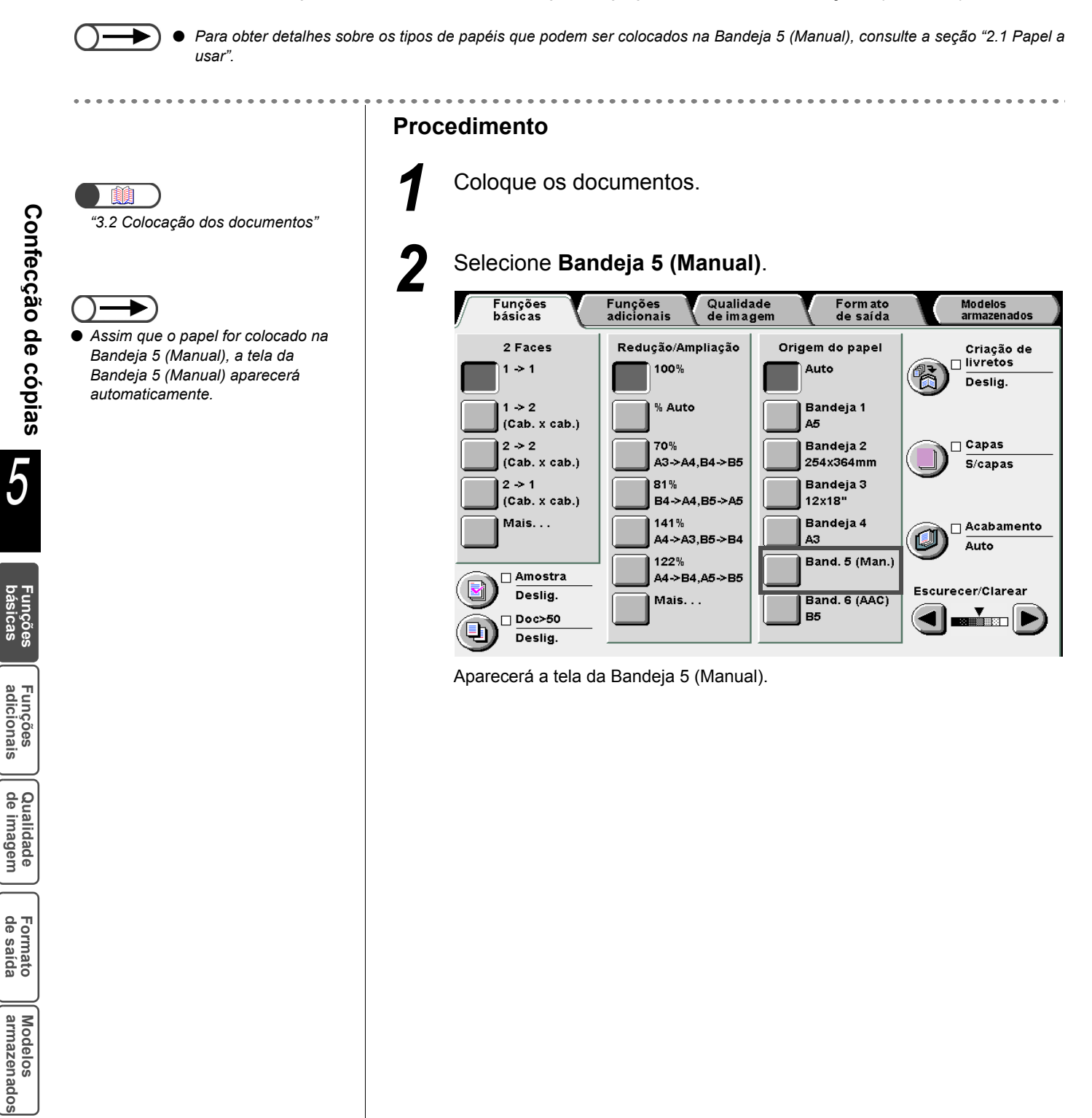

5

pasicas

Funções adicionais

Formato de saída

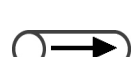

#### SRA3 refere-se ao tamanho, 320×450 mm ou 12,6×17,7". Ao fazer cópias em papel de tamanho SRA3, ajuste a guia do papel para a posição 320 mm/12,6". Para obter detalhes sobre como ajustar a posição da guia do papel, consulte a seção "2.2.2 Colocação do papel na Bandeja 5 (Manual)".

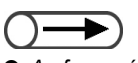

Ao fazer cópias em papel de tamanho 12 x 18", ajuste a guia do papel para a posição 305 mm/12". Para obter detalhes sobre como ajustar a posição da guia do papel, consulte a seção "2.2.2 Colocação do papel na Bandeja 5 (Manual)".

# Selecione o tamanho do papel.

# Se Tamanho da série A/B for selecionado:

Selecione um determinado tamanho de papel.

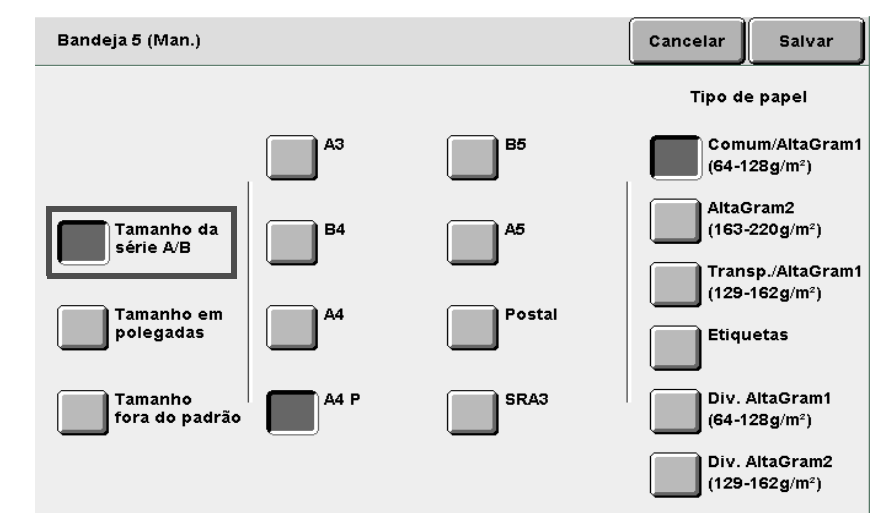

# L Se Tamanho em polegadas for selecionado:

O visor para **Tamanho em polegadas** aparecerá. Selecione um determinado tamanho de papel.

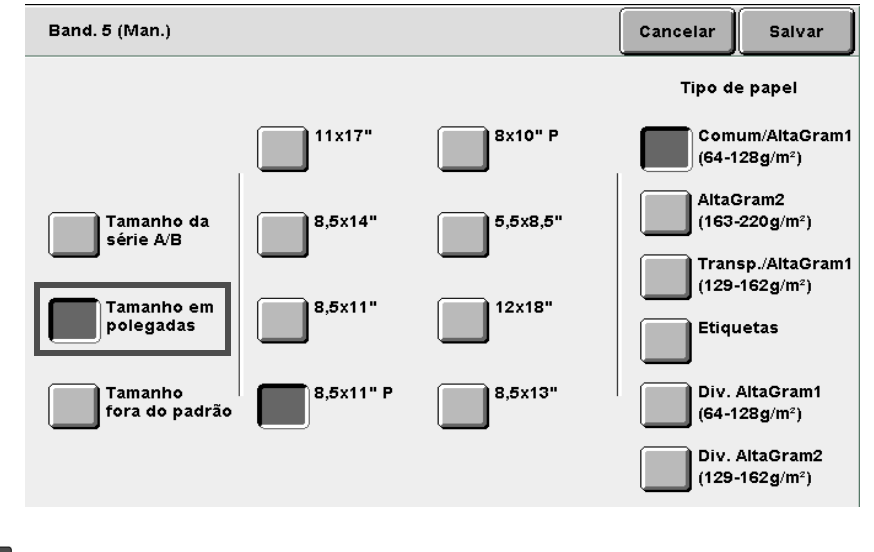

# L Se Tamanho fora do padrão for selecionado:

O visor para **Tamanho fora do padrão** aparecerá. Utilize ◀ ▶ e ▲ ▼ para especificar os valores para X e Y respectivamente.

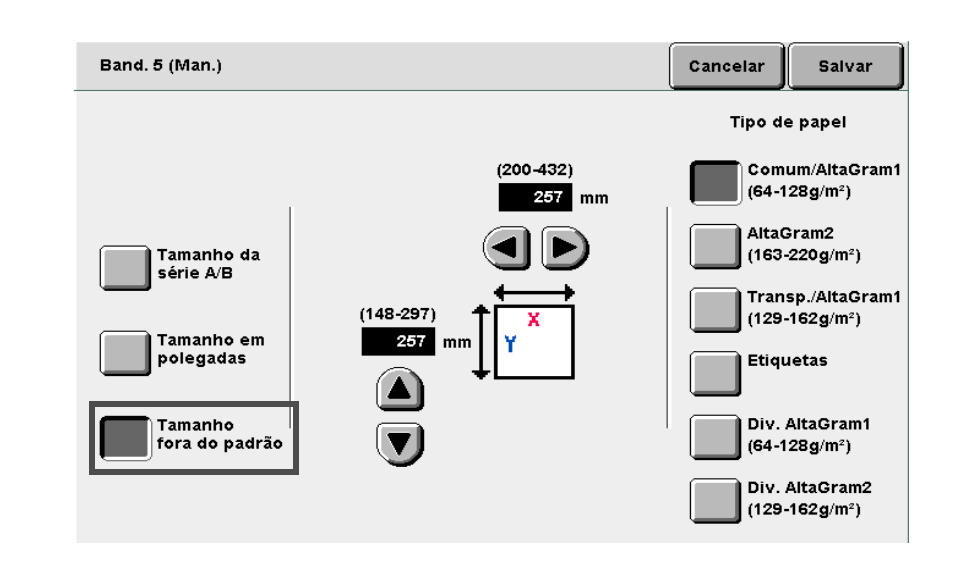

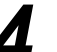

Especifique a configuração para Tipo de papel.

Selecione **Salvar** para especificar configurações para as demais funções, se necessário.

Coloque papel na Bandeja 5 (Manual) se ela estiver vazia.

Utilize o teclado para digitar o número de cópias desejado e, então, pressione **Iniciar** no painel de controle. As cópias serão feitas.

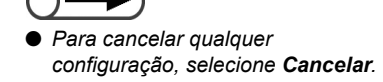

# Classificação da saída

# Saída

Opcional

Esta função permite classificar a saída das cópias. As opções disponíveis para esta função são:

# Auto

Para os documentos colocados no Vidro de originais, as cópias serão encaminhadas de acordo com os números de páginas (p. ex., página 1, 1, 1...2, 2, 2...3, 3, 3...). Para os documentos colocados no AAOFV, as cópias serão encaminhadas de acordo com a seqüência das páginas (p. ex., página 1, 2, 3...1, 2, 3...1, 2, 3...).

# Auto (Trabalhos grandes)

Disponibilizada se houver um módulo de acabamento opcional instalado. Selecione esta opcão guando o número de cópias ultrapassar 500.

# Alceado

As cópias são enviadas em jogos especificados de acordo com a següência das páginas (p. ex., página 1, 2, 3...1, 2, 3...1, 2, 3 ...).

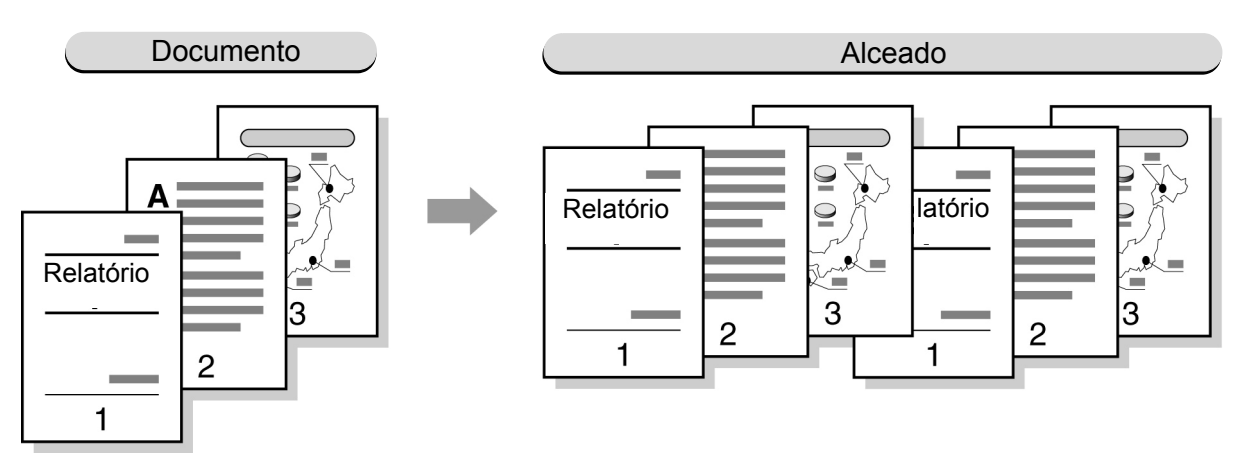

# Sem alcear

As cópias serão enviadas em jogos especificados de acordo com os números de páginas (p. ex., página 1, 1, 1...2, 2, 2...3, 3, 3...).

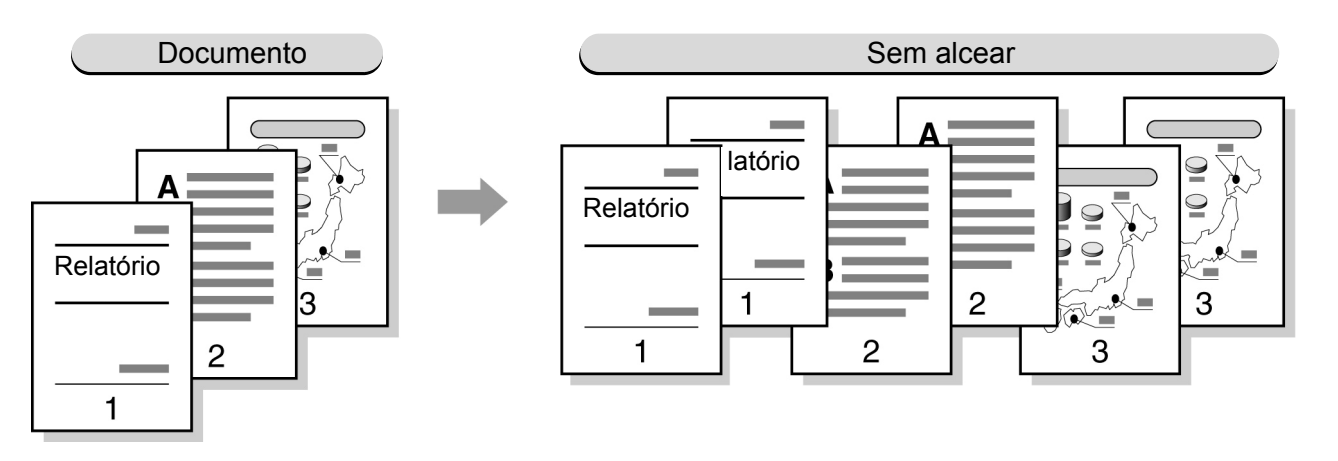

- A opção Transparências não pode ser selecionada em conjunto com Alceado ou Sem alcear.
- Se a opção Capas não puder ser selecionada em conjunto com Sem alcear.
- Especifique se as cópias deverão ser enviadas com a face para cima ou para baixo. Para obter detalhes, consulte a seção "5.24 Saída com a face para cima/baixo".
- Você não poderá encaminhar papéis de tamanhos fora do padrão à bandeja coletora se o tamanho na direção X for inferior a 171 mm ou superior a 297 mm.

Qualidade de imagem

Formato de saída

"3.2 Colocação dos documentos"

# 

Se você utilizar o AAOFV para copiar mais de 51 folhas, coloque os documentos em lotes. O uso da função Doc>50 permite colocar documentos em lotes e ainda copiálos com as mesmas configurações. Para obter detalhes, consulte a seção "5.9 Colocação de documentos em lotes".

## Procedimento

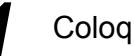

Coloque os documentos.

Em Acabamento, selecione como deseja classificar as cópias.

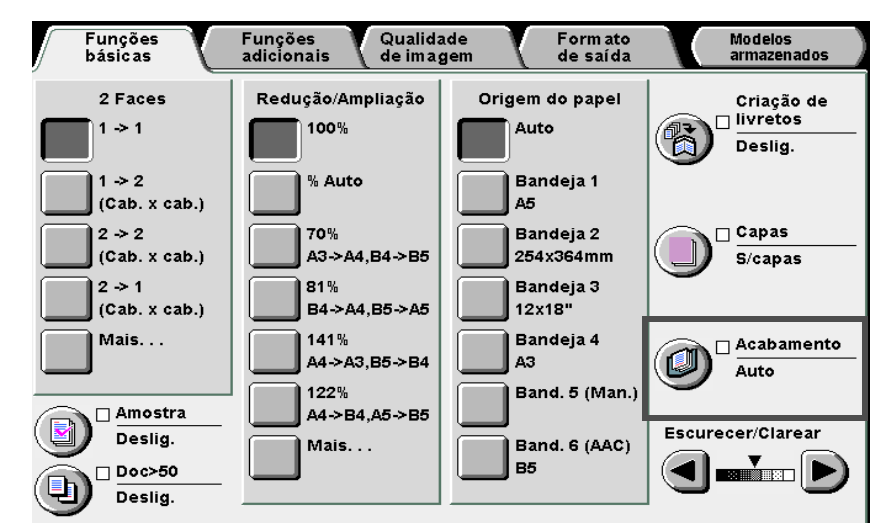

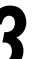

### Selecione como classificar as cópias.

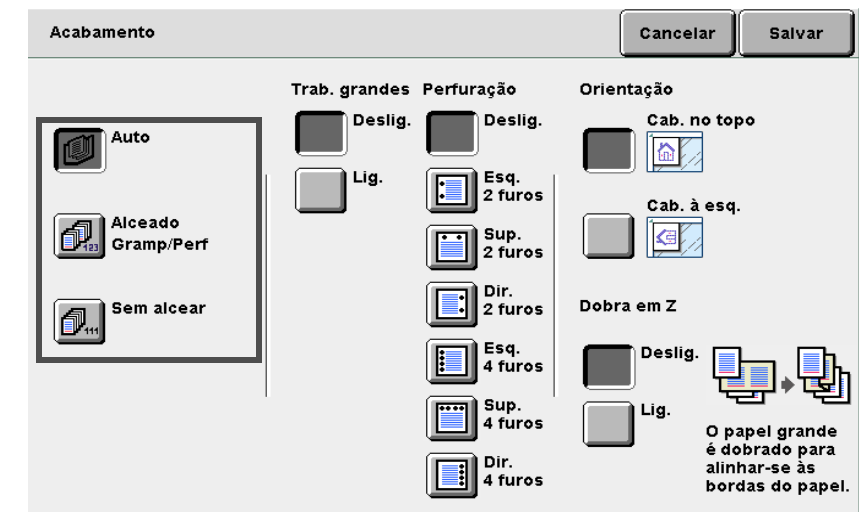

Selecione Salvar para especificar configurações para as demais funções, se necessário.

5

Utilize o teclado para digitar o número de cópias desejado e, então, pressione Iniciar no painel de controle.

As cópias serão feitas.

As cópias enviadas à bandeja do módulo de acabamento serão divididas em duas pilhas, normal e invertida. Se Desl. for selecionado para Trab. grandes, as cópias serão entregues à bandeja de saída sem deslocamento, mesmo que Auto tenha sido selecionado.

pasicas

# 55 Grampeamento

# Saída

Opcional

Esta função permite entregar cópias alceadas e grampeadas em jogos. A saída será deslocada e as cópias poderão ser grampeadas em duas posições.

Você poderá grampear de 2 a 50 (papel FX P) usando o cartucho de grampos para 50 folhas (opcional), e de 2 a 100 (papel FX P) com um cartucho para 100 folhas. Você poderá grampear até 65 folhas para papel de tamanho padrão acima de 8,5×11" ou, comprimento de 216 mm para papel fora.

# Tamanhos de papéis adequados para grampeamento e posições dos grampos

As seguintes posições e tamanhos de papel são adequados para grampeamento:

| Posição<br>Tamanho do<br>papel                                   | Sup. esquerdo×1 | Sup. direito×1 | Superior×2 | Esquerdo×2 | Direito×2 |
|------------------------------------------------------------------|-----------------|----------------|------------|------------|-----------|
| A4 retrato                                                       | A V             | A              | L A L      | A<br>A     | A         |
| B5 retrato,<br>16K retrato,<br>8×10" retrato,<br>8,5×11" retrato | A d             | A              | I V I      | I A        | A         |
| A3                                                               | A <             | A              | ۲<br>۲     | A          | A         |
| A4, 8,5×11", B4,<br>8,5×13", 8,5×14",<br>11×17", 8K              | A ⊲             | A              | L A        | A          | A         |

# Orientação do documento

Siga o diagrama abaixo para colocar documentos na orientação Cabeçalho à esquerda:

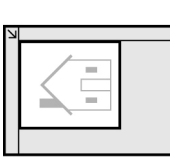

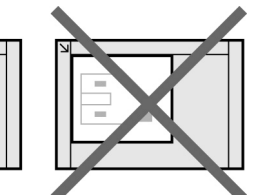

No Vidro de originais

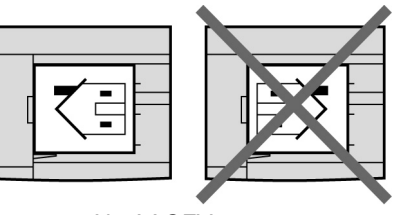

No AAOFV

- $\longrightarrow$
- Se aparecer uma mensagem solicitando que você substitua o cartucho de grampos, a máquina não iniciará mesmo que você pressione o botão Iniciar. Para prosseguir, recoloque os grampos. Para obter detalhes, consulte a seção "10.5 Substituição do cartucho de grampos".
- Se as posições dos grampos e perfuração estiverem em conflito (p. ex. o grampeamento no canto superior esquerdo e a
  perfuração no direito), a máquina não iniciará mesmo que você pressione o botão Iniciar. Verifique as posições novamente.
- Se a Bandeja 5 (Manual) for selecionada, o grampeamento só poderá ser executado se Comum/AltaGram1 for selecionado para a Origem do papel.
- Para papéis de tamanhos fora do padrão, somente os tamanhos no intervalo de 210 a 297 mm (direção Y) e de 182 a 432 mm (direção X) poderão ser utilizados.
- Se você tentar grampear um número de cópias acima do valor máximo, o grampeamento será cancelado.
- Você poderá grampear até 50 folhas usando o cartucho de grampos para 50 folhas (opcional) e até 100 folhas usando o cartucho de grampos para 100 folhas.
- Você poderá substituir o cartucho de grampos instalado por um cartucho de grampos opcional para 50 folhas. Entre em contato com o Centro Xerox de Atendimento ao Cliente para obter os detalhes.
- Se a opção Bandeja 7 for selecionada, as posições de grampos serão limitadas como se segue. O representante técnico poderá alterar esta configuração. Entre em contato com o Centro Xerox de Atendimento ao Cliente para obter os detalhes.
   Se Cab. no topo for selecionado para a orientação do documento: o lado esquerdo (Sup. esquerdo ×1 ou Esquerdo ×2)
  - Se Cab. à esquerda for selecionado para a orientação do documento: o lado superior (Sup. esquerdo ×1 ou Superior ×2)
- A opção Transparências não pode ser selecionada em conjunto com Repetir imagem.
- O número de folhas que pode ser grampeado será reduzido se você grampear cópias dobradas em 2.

"3.2 Colocação dos documentos"

 Ao colocar documentos de tamanhos diferentes, alinho

Confecção de cópias

5

Funções adicionais

Qualidade de imagem

Formato de saída tamanhos diferentes, alinhe as bordas da direção Y dos documentos. Procedimento

Coloque os documentos.

Em **Acabamento**, selecione como deseja classificar as cópias.

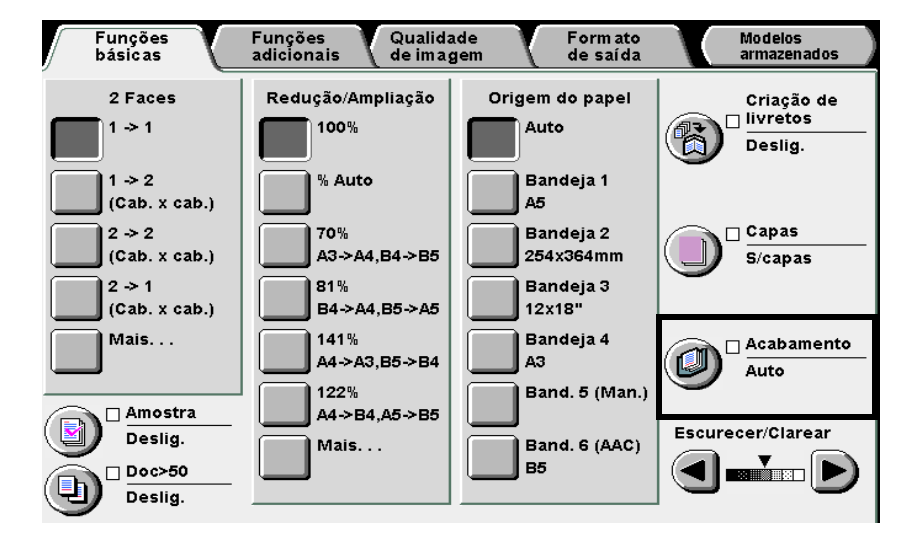

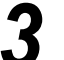

Selecione Alceado/Gramp/Perf.

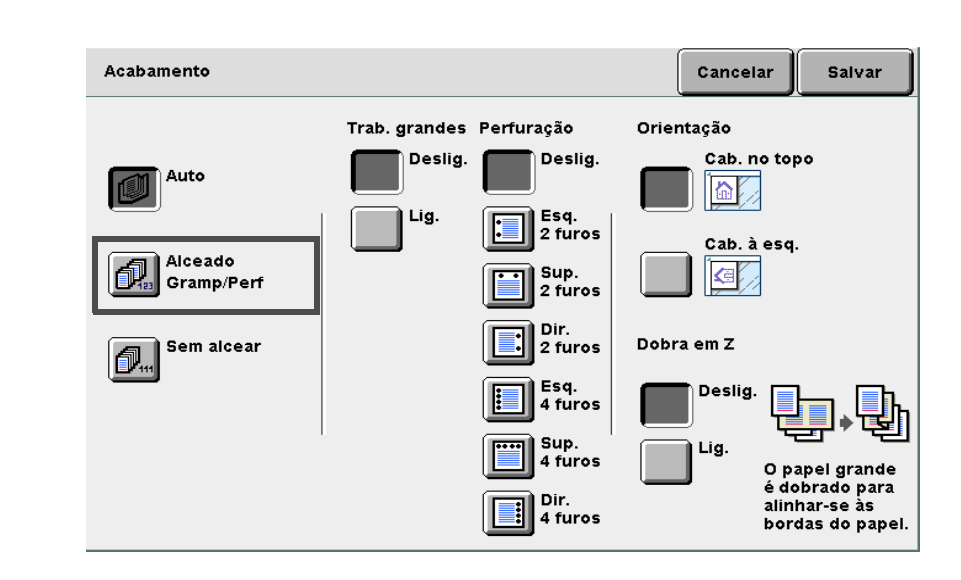

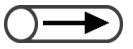

 Para obter detalhes sobre a configuração de perfuração, consulte a seção "5.6 Perfuração".

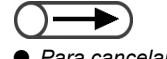

 Para cancelar qualquer configuração, selecione Cancelar. Em **Gramp.**, selecione a posição do grampo. Verifique a **Orientação**.

Assegure-se de que a orientação correta esteja selecionada.

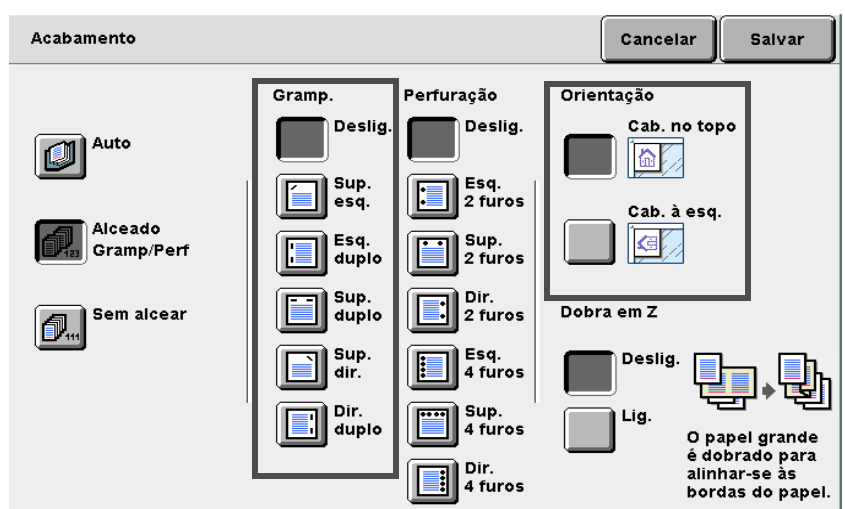

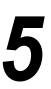

6

Δ

Selecione **Salvar** para especificar configurações para as demais funções, se necessário.

Utilize o teclado para digitar o número de cópias desejado e, então, pressione **Iniciar** no painel de controle. As cópias serão feitas.

Formato de saída

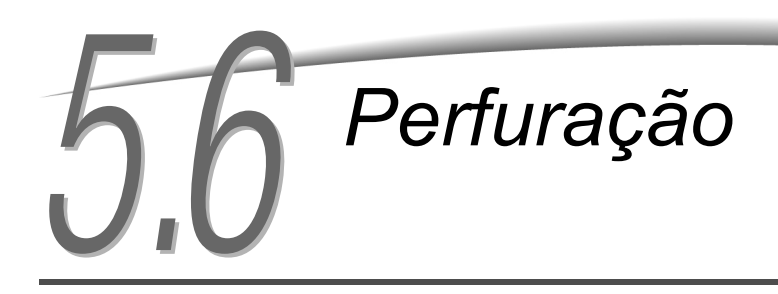

# Saída

Opcional

Se houver um módulo de acabamento opcional instalado, esta função permitirá fazer cópias com perfurações. Você poderá selecionar o número de furos, **2 Furos** ou **4 Furos**.

# • Tamanhos de papéis adequados para perfuração e posições de furos

As seguintes posições e tamanhos de papel são adequados para perfuração:

| Posição<br>Tamanho do papel               |                                               | Superior                   | Esquerdo   | Direito  |
|-------------------------------------------|-----------------------------------------------|----------------------------|------------|----------|
| 2 Furos                                   | B5 retrato,<br>A4 retrato,<br>8,5×11" retrato | o Y o                      | ° A<br>o   | A°       |
|                                           | A4, B4, A3,<br>11×17"                         | 0 0<br>V                   | o A        | A o<br>o |
| A4 retrato,<br>8,5×11" retrato<br>4 Furos |                                               | V<br>V<br>O<br>O<br>O<br>O | 0 A<br>0 O |          |
|                                           | A3, 11×17"                                    | 00 00                      | 0 A        | A 8      |

# Orientação do documento

Siga o diagrama abaixo para colocar documentos na orientação Cabeçalho à esquerda:

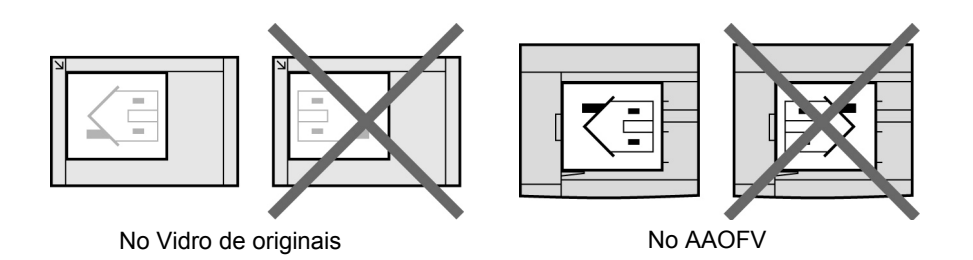

- Quando o recipiente de resíduos do grampeador estiver cheio, a máquina não iniciará mesmo que você pressione o botão Iniciar. Esvazie o recipiente de resíduos do grampeador. Para obter detalhes, consulte a seção "10.6 Para esvaziar o recipiente de resíduos do furador".
  - Se as posições de grampos e perfuração estiverem em conflito (p. ex., o grampeamento no canto superior esquerdo e a
    perfuração no direito), a máquina não iniciará mesmo que você pressione o botão Iniciar. Verifique as posições novamente.
  - A perfuração não poderá ser executada se a Bandeja 5 (Manual) tiver sido selecionada.
  - Se a opção Bandeja 7 for selecionada, as posições dos furos serão limitadas como se segue. O seu representante técnico poderá alterar esta configuração. Entre em contato com o Centro Xerox de Atendimento ao cliente para obter os detalhes.
    - Se Cab. no topo for selecionado para a orientação do documento: A lateral esquerda
      Se Cab. à esquerda for selecionado para a orientação do documento: A lateral superior
  - A opção Transparências não pode ser selecionada em conjunto com Repetir imagem.

Formato de saída

# 

. . . . .

"3.2 Colocação dos documentos"

## Procedimento

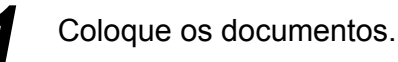

Em Acabamento, selecione como deseja classificar as

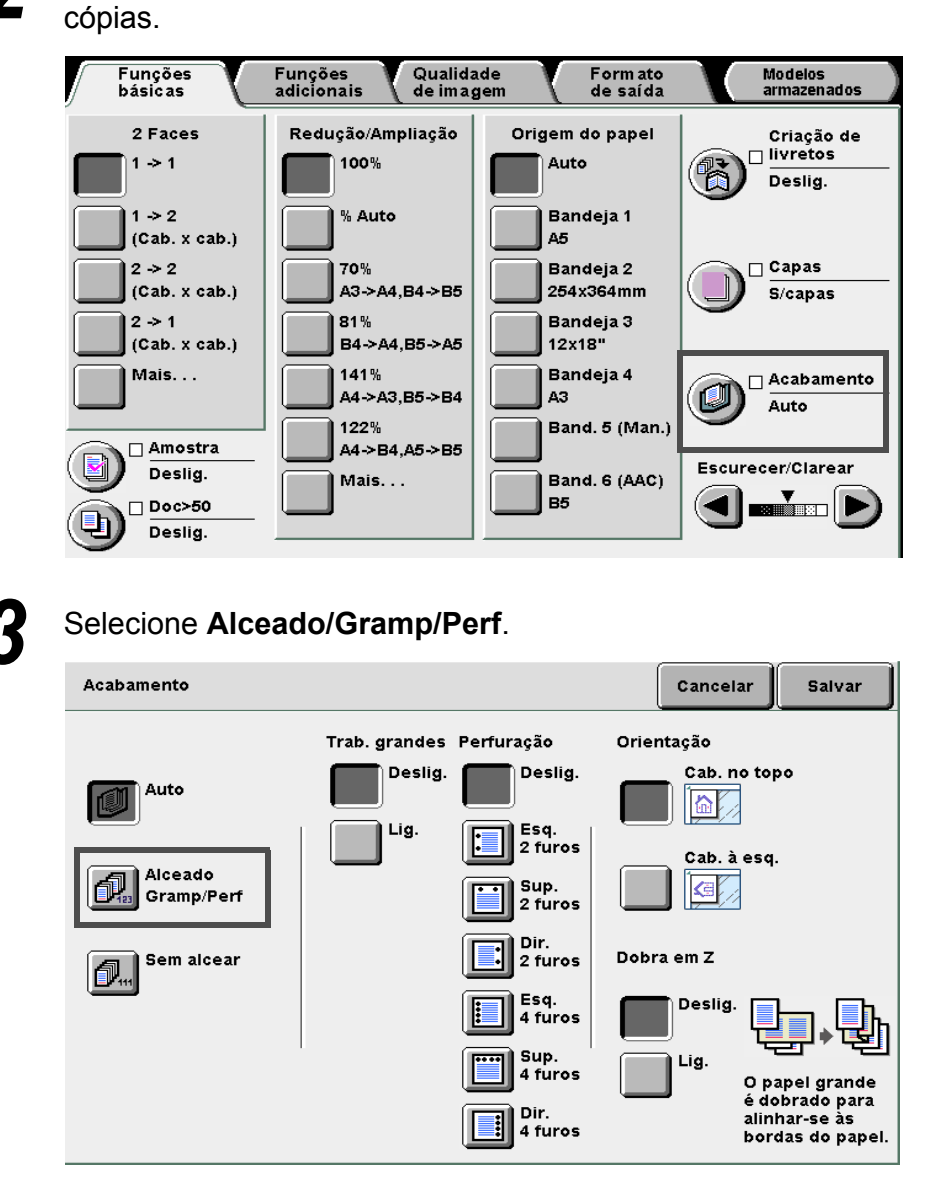

5

Funções básicas

Funções adicionais

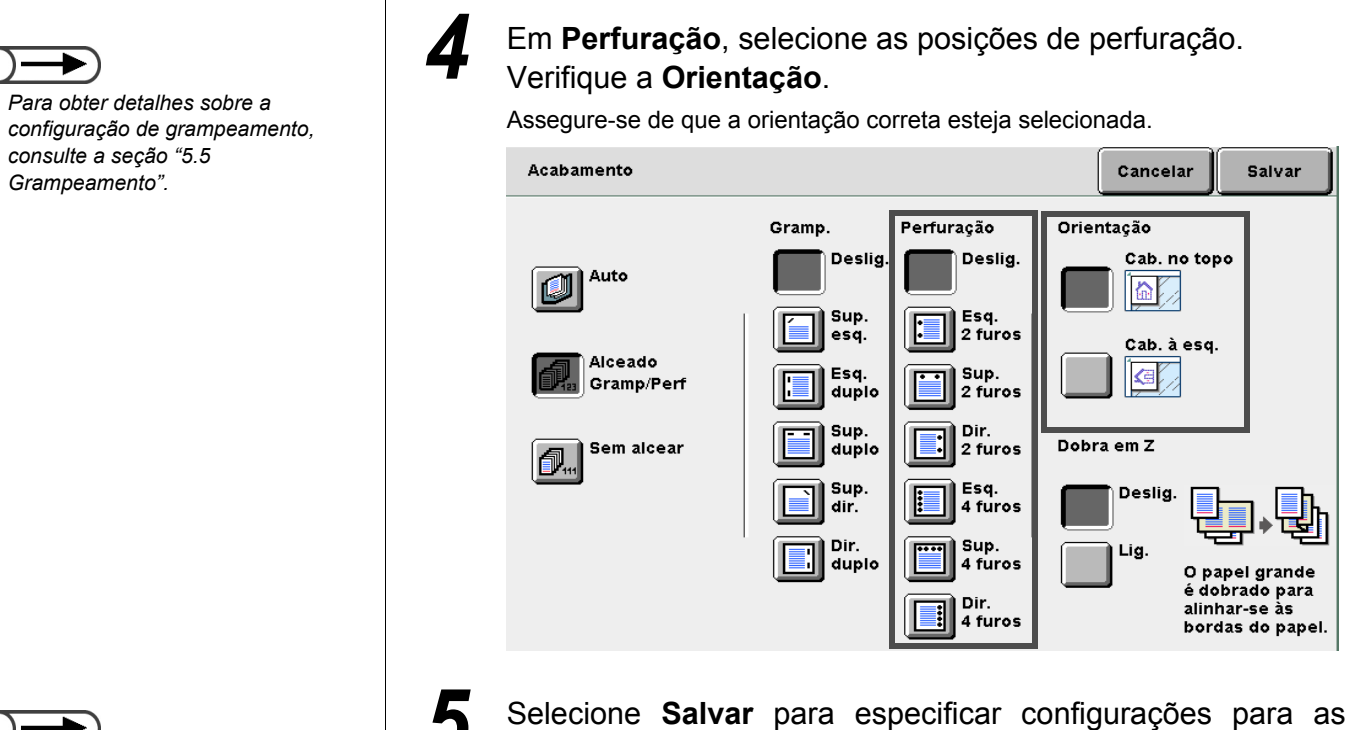

demais funções, se necessário.

Utilize o teclado para digitar o número de cópias desejado e, então, pressione Iniciar no painel de controle.
 As cópias serão feitas.

 Para cancelar qualquer configuração, selecione Cancelar.

Formato de saída

# Dobra em Z

# Saída/Acabamento/Dobra em Z

Opcional

Se as unidades de dobra opcionais (Z e C) estiverem instaladas, esta função permitirá fazer cópias com dobras em Z.

Esta seção explica como fazer cópias com dobras em Z usando as funções Originais mistos e grampeamento/ perfuração como exemplo.

Os tamanhos de papéis disponíveis para dobras em Z são B4, A3, 11×17" e 8 K.

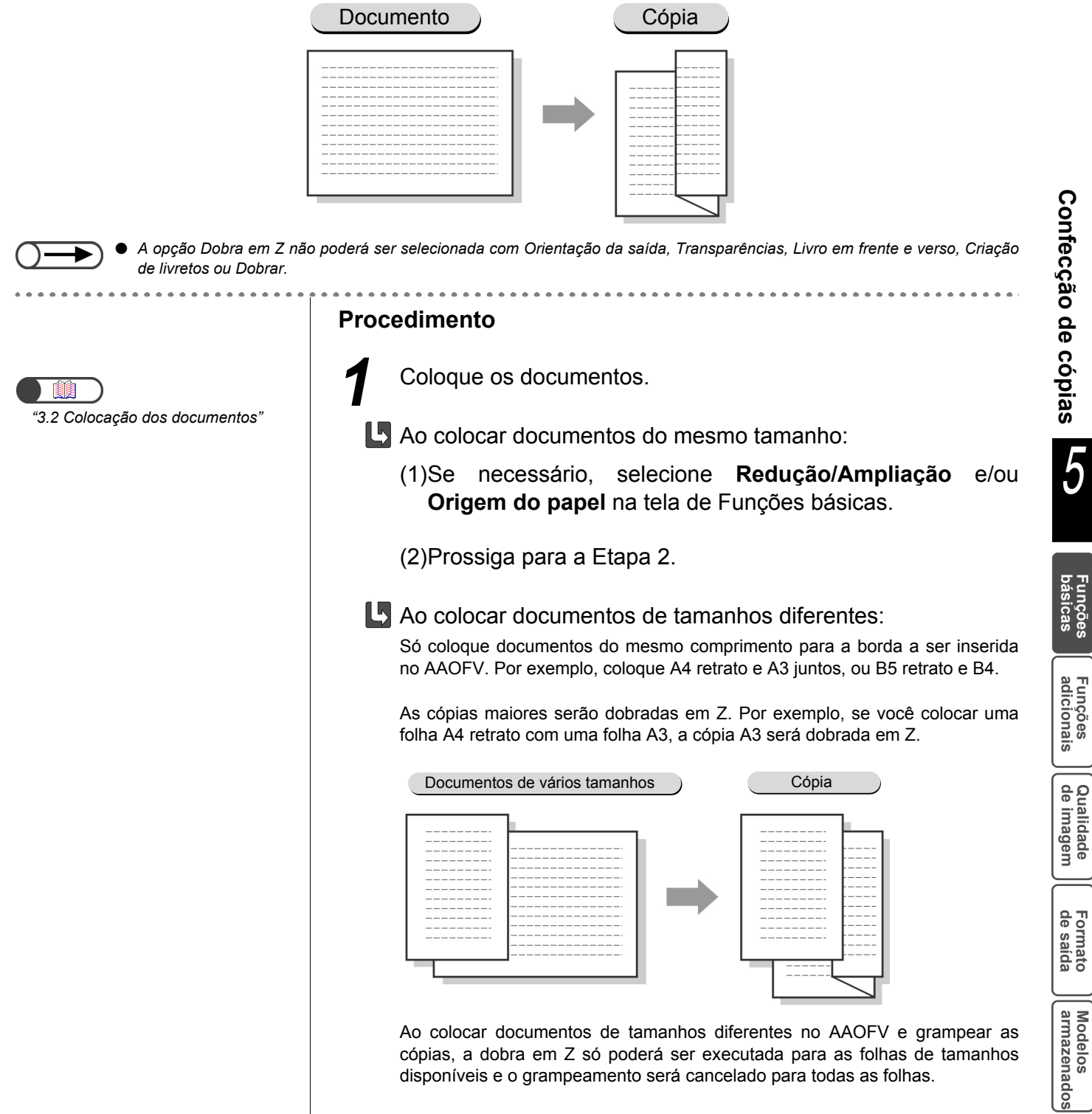

-unções

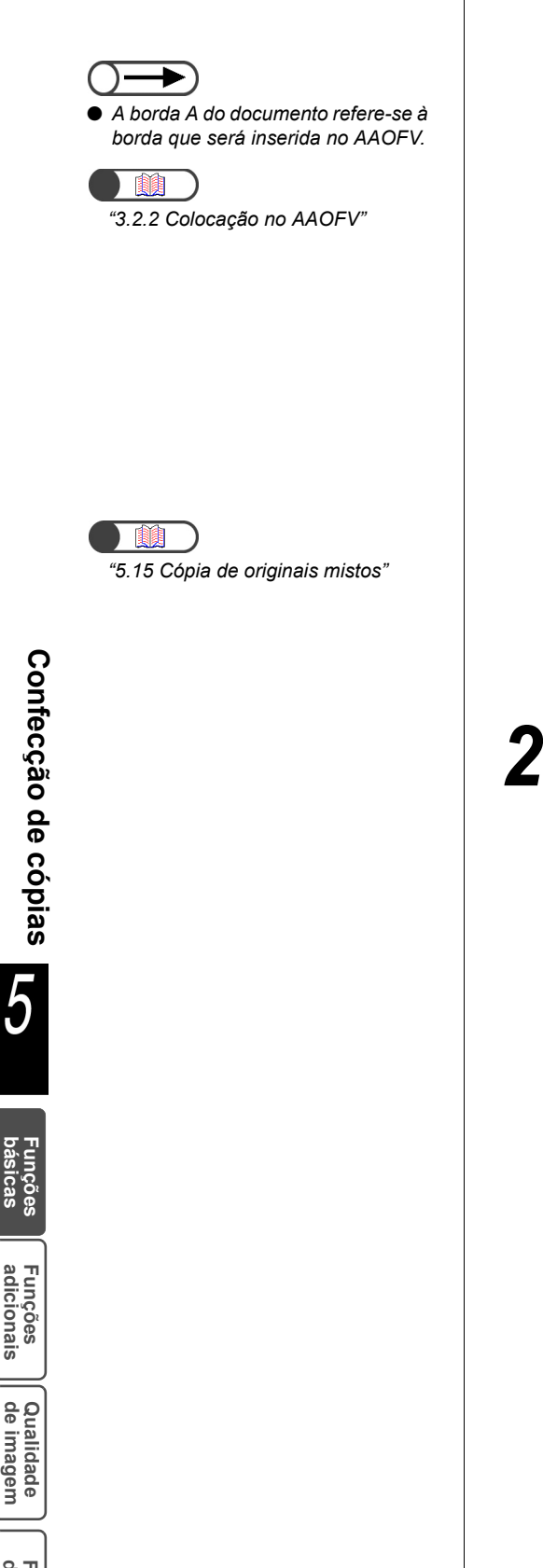

(1)Alinhe as bordas A e B dos documentos. Coloque os documentos alinhados borda com а do AAOFV.

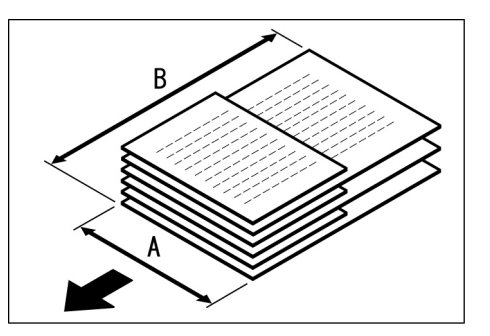

(2)Selecione 100% para Redução/Ampliação e Auto para Origem do papel na tela de Funções básicas.

(3)Selecione Originais mistos na tela de Funções adicionais. Aparecerá a tela Originais mistos.

(4)Selecione Lig. e assinale Orientação.

(5)Selecione Salvar.

Selecione Acabamento na tela de Funções básicas.

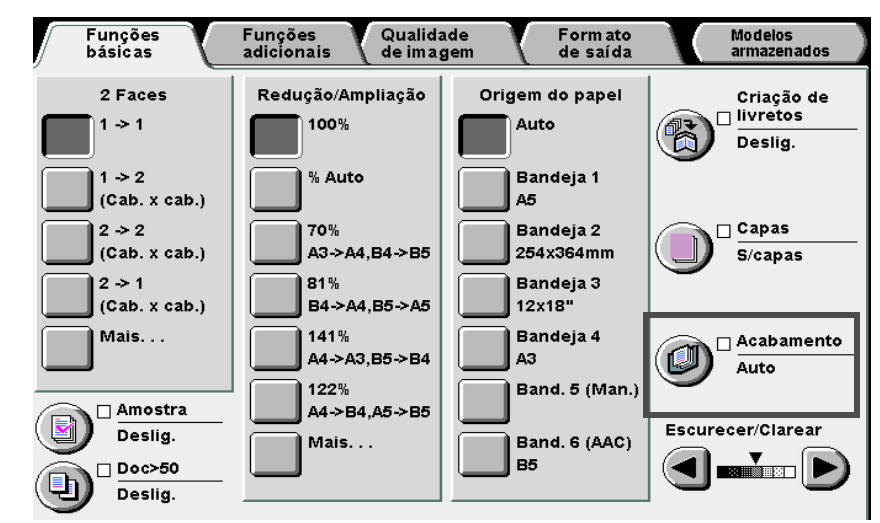

Aparecerá a tela Acabamento.

Salvar

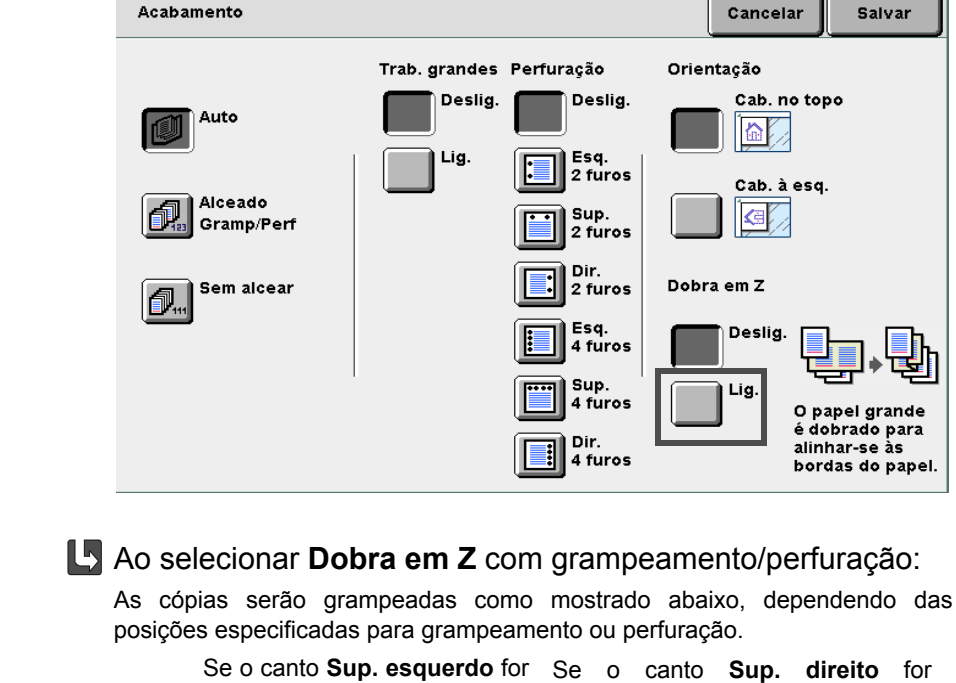

Selecione Lig. para Dobra em Z.

Acabamento

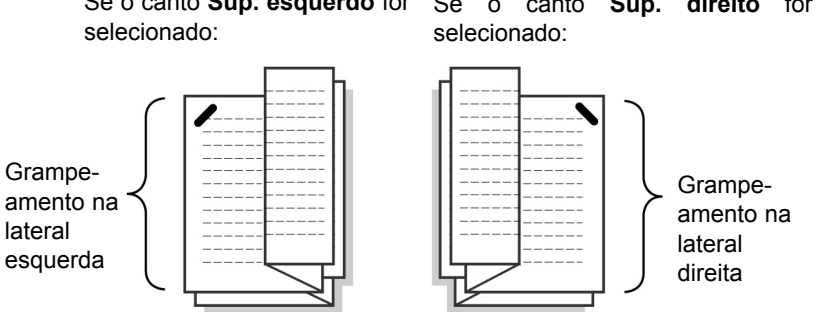

(1)Selecione Alceado/Gramp/Perf e especifique a posição a ser grampeada ou perfurada.

(2)Verifique a Orientação.

Selecione Salvar para especificar configurações para as demais funções, se necessário.

# Pressione Iniciar.

As cópias serão feitas e entregues na bandeja do módulo de acabamento.

Formato de saída

- Quando a opção dobra em Z for selecionada com grampeamento/ perfuração, o número de cópias será diferente do desempenho padrão de grampeamento/ perfuração devido ao local do grampeamento e perfuração.
- Se as posições de grampos e perfuração estiverem em conflito (p. ex. o grampeamento no canto superior esquerdo e a perfuração no direito), a máquina não iniciará mesmo que você pressione o botão Iniciar. Verifique as posições novamente.

# 58 Confecção de cópias de amostra

# Amostra

Ao fazer várias cópias, você poderá fazer uma única cópia antecipadamente.

Fazer uma cópia de amostra permitirá confirmar as configurações de funções e garantir que a aparência das cópias satisfaça suas expectativas.

As cópias restantes serão feitas após a confirmação da cópia de amostra.

## Deslig.

Uma cópia de amostra não será feita.

#### Lig.

Uma cópia de amostra será feita.

Então, a máquina parará temporariamente. Após verificar a cópia de amostra, você poderá optar por fazer as demais cópias ou cancelar a operação.

- Pressionar Iniciar não iniciará a cópia se Sem alcear tiver sido selecionado.
  - Se Auto for selecionado, as cópias serão entregues no modo Alceado.
  - A opção **Pré-programar** não poderá ser selecionada durante a execução de uma cópia de amostra.
  - A opção Interromper não estará disponível durante a exibição da tela que solicita a verificação de uma cópia de amostra.
  - A opção Amostra não poderá ser selecionada durante a impressão de um arquivo salvo no servidor.
  - A configuração padrão de fábrica é Deslig. para a função.
  - A configuração de fábrica poderá ser alterada na tela do administrador do sistema. Para obter o procedimento sobre como alterar a configuração, consulte a seção "8.1 Modo do administrador do sistema".

"3.2 Colocação dos documentos"

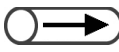

 Para cancelar a função Amostra, selecione Amostra novamente. Procedimento

Coloque os documentos.

# Selecione Amostra na tela de Funções básicas.

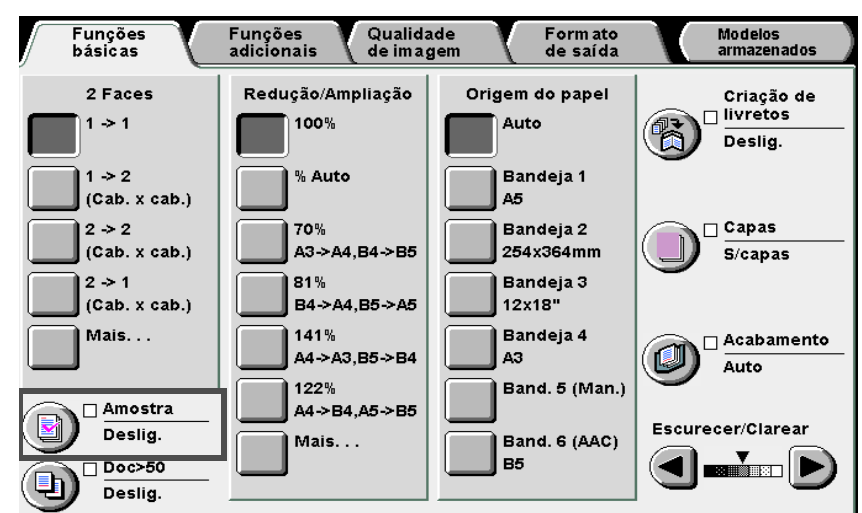

A função Amostra passará para Lig.

Funções adicionais Especifique configurações para as demais funções se necessário.

Pressione Iniciar.

O documento será digitalizado e uma amostra será feita de acordo com as configurações. Então, a máquina parará temporariamente.

Após a execução da cópia de amostra, aparecerá uma tela solicitando a verificação da cópia.

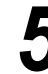

Verifique a cópia de amostra.

# Para prosseguir:

Para copiar os demais documentos, selecione Iniciar. As cópias restantes serão feitas após a confirmação da cópia de amostra.

# Para cancelar:

Para cancelar a cópia dos demais documentos, selecione Cancelar trabalho. As demais cópias não serão feitas e o visor retornará à tela Amostra.

## Alteração do número de cópias:

Para alterar o número de cópias restantes, utilize o teclado para digitar o valor desejado.

### Cancelamento do grampeamento/perfuração:

Para fazer as cópias restantes sem grampeamento/perfuração, selecione Cancelar acabamento.

Formato de saída

# 59 Colocação de documentos em lotes Doc>50

Esta função permite colocar documentos em lotes para copiar com as mesmas configurações. Você poderá colocar os documentos no Vidro de originais ou no AAOFV.

Se **Próx. original** for selecionado na tela que aparece durante a digitalização dos documentos colocados no AAOFV, os documentos serão digitalizados continuamente mesmo que **Deslig.** esteja selecionado para **Doc>50**.

Até 50 folhas de documentos podem ser colocadas no AAOFV de cada vez. Se houver mais de 50 folhas, divida-as em lotes.

A seção a seguir explica como colocar documentos em lotes no AAOFV. As opções disponíveis para esta função são:

# Deslig.

Somente um lote de documentos será usado para copiar.

## Lig.

Para colocar documentos em lotes para copiar.

- Você poderá colocar os documentos no Vidro de originais e no AAOFV. Se você utilizar o Vidro de originais para o primeiro lote de documentos, coloque os demais no Vidro de originais também. O mesmo é válido para o uso do AAOFV.
  - Até 1000 páginas de tamanho A4 poderão ser colocadas. No entanto, dependendo do tamanho do documento, mensagens de erro poderão aparecer antes da digitalização das 1000 páginas. O mesmo é válido para a seleção da função Doc>50 durante uma interrupção do procedimento de cópia.
  - **Deslig.** é a configuração padrão de fábrica para esta função.
  - A configuração de fábrica poderá ser alterada na tela do administrador do sistema. Para obter o procedimento sobre como alterar a configuração, consulte a seção "8.1 Modo do administrador do sistema".
  - A tela não será exibida durante a digitalização, se você colocar um jogo de documentos sem especificar qualquer função de imagem e definir Doc>50 para Lig.

Funções adicionais

Qualidade de imagem

Formato de saída

Modelos armazenados "3.2 Colocação dos documentos"

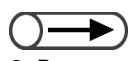

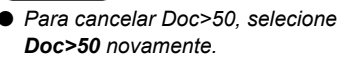

# Procedimento

Coloque os documentos.

Se você utilizar o AAOFV, não coloque mais de 50 folhas.

# Selecione **Doc>50** na tela de Funções básicas.

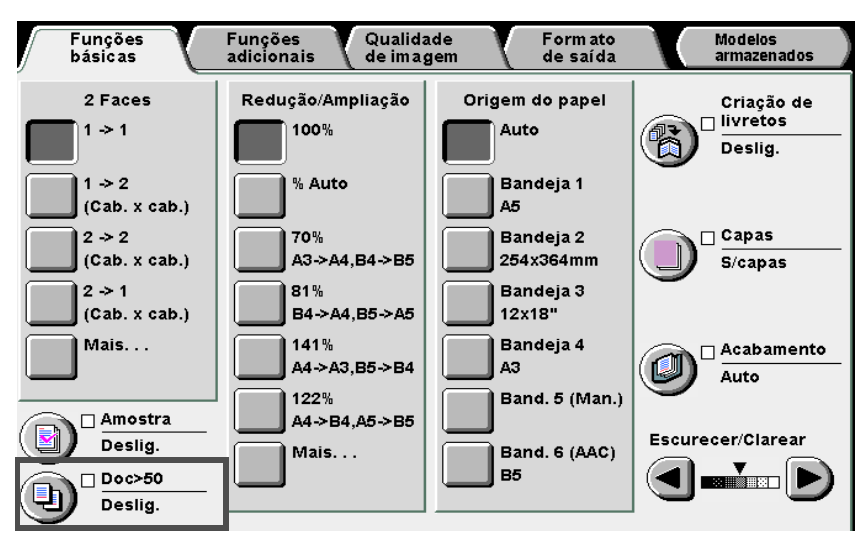

A função Doc>50 passará para Lig.

Utilize o teclado para digitar o número de cópias desejado e, então, pressione **Iniciar** no painel de controle. A cópia começará.

Quando a pilha de documentos tiver sido digitalizada para cópia, aparecerá uma mensagem à direita na tela como se segue:

| Pronta para digitalizar.<br>Coloque o próximo original e pressione Iniciar ou selecione Finalizar trabalho. |               |                                                                                                    |  |  |  |  |  |
|----------------------------------------------------------------------------------------------------|---------------|----------------------------------------------------------------------------------------------------|--|--|--|--|--|
| Tabalho de cópia                                                                                            |               |                                                                                                    |  |  |  |  |  |
| Quantid.<br>0 / 1<br>Originais<br>0<br>Páginas<br>0                                                         | Orientação    | Para evitar confusão,<br>coloque a próxima pilha<br>de originais após remover<br>os originais<br>anteriormente<br>digitalizados.<br>Se ocorrer um Atolamento<br>de documento,<br>recoloque a última<br>pilha de originais. |  |  |  |  |  |
| Origem papel                                                                                                | Saída         |                                                                                                    |  |  |  |  |  |
| Band.5 (Man.)                                                                                               | <b>م</b> ,3,3 | Cancelar                                                                                                    |  |  |  |  |  |
| Red./Ampl.                                                                                                  |               | Finaliz, Trab.                                                                                                    |  |  |  |  |  |
| 100%                                                                                                    |               |                                                                                                    |  |  |  |  |  |
|                                                                                                    |               | Modificar<br>quantidade                                                                                                    |  |  |  |  |  |

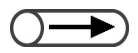

Se ocorrer um atolamento, recoloque a pilha original de documentos. Para obter detalhes sobre como tratar atolamentos de papel, consulte a seção "9.3 Remoção de atolamentos de documentos".

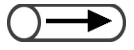

 Se você utilizar o AAOFV, não levante a tampa do Vidro de originais ao trocar a pilha de documentos. Os documentos colocados no AAOFV serão colocados na bandeja de saída após a digitalização. Remova-os da bandeja.

Assegure-se de que a pilha de documentos digitalizados para cópia não esteja misturada com a próxima pilha a ser digitalizada.

Se ocorrer um atolamento de papel, recoloque a pilha original de documentos para digitalização.

Coloque a próxima pilha de documentos e, então, pressione **Iniciar**.

Começará a digitalização dos documentos para cópia.

Quando todos os documentos tiverem sido colocados, pressione **Finalizar trabalho**.

O trabalho de cópia restante começará.

Se você utilizar o AAOFV para colocar documentos, poderá também selecionar **Finalizar trabalho** na tela exibida durante o trabalho de cópia.

# Apagamento de bordas

# Apagar borda

Esta função permite apagar sombras ou marcas criadas nas bordas ou no centro das cópias ao copiar documentos encadernados. As opções disponíveis para esta função são:

#### Bordas superior e inferior

Apaga sombras nas bordas superior e inferior das cópias. As bordas serão apagadas de acordo com a orientação do jogo de documentos. Você poderá especificar a largura do apagamento de borda no intervalo de 0 a 50 mm em incrementos de 1 mm.

#### Bordas esquerda e direita

Apaga sombras nas bordas esquerda e direita do documento. As bordas serão apagadas de acordo com a orientação do jogo de documentos. Você poderá especificar a largura do apagamento de borda no intervalo de 0 a 50 mm em incrementos de 1 mm.

#### Borda superior/Borda inferior/Borda esquerda/Borda direita

Apaga sombras nas bordas superior, inferior, esquerda e direita do documento de forma independente. Você poderá especificar cada largura no intervalo de 0 a 50 mm em incrementos de 1mm.

#### Apagar encadernação

Apaga sombras no centro das cópias durante a cópia de documentos encadernados. Você poderá especificar uma largura de apagamento de encadernação no intervalo de 0 a 50 mm em incrementos de 1 mm.

- A opção Apagar encadernação não poderá ser usada com a função Várias em 1 ou Repetir imagem.
  - Se Apagar encadernação for selecionado com a função Orig. encadernados, somente metade da largura de Apagar encadernação será apagada.

### Áreas que aceitam apagamento

Bordas superior e inferior

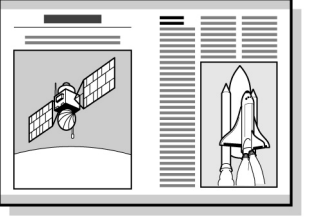

Bordas esquerda e direita

Apagar encadernação

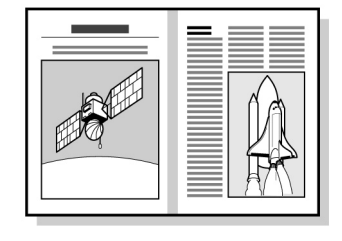

Bordas superior e inferior/esquerda

e direita/apagar encadernação

🔜 : área apagada

- Esta opção funciona de acordo com a orientação do documento carregado. As bordas não serão corretamente apagadas se o documento não for carregado na direção especificada em Orientação do original. Para obter detalhes, consulte a seção "5.14 Especificação da orientação da imagem".
  - Se Várias em 1 for selecionado em conjunto com Bordas superior e inferior ou Bordas esquerda e direita, a largura do apagamento se aplicará a documentos individuais antes de serem copiados em uma folha.
  - A largura de apagamento aplica-se ao documento. Independentemente da largura de apagamento, haverá uma perda de aproximadamente 3 mm nas bordas das cópias.
  - Se Redução/Ampliação for selecionado, a largura de apagamento será ajustada de acordo com a porcentagem de redução/ ampliação.
  - Se 2 Faces (Faces Impressas) for selecionado, a largura de apagamento se aplicará a ambas as laterais do documento.
  - As configurações de fábrica para as Bordas superior e inferior, esquerda de direita e Apagar encadernação são 2 mm, 2 mm e 0 mm respectivamente.
  - Você poderá alterar a configuração de fábrica para as Bordas superior e inferior, esquerda e direita no Modo de ferramentas. Para obter detalhes, consulte a seção "8.3 Configuração do modo de ferramentas". Você não poderá alterar a configuração de fábrica para Apagar encadernação no Modo de ferramentas.

Qualidade de imagem

Formato de saída

"3.2 Colocação dos documentos"

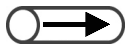

 Para cancelar qualquer configuração, selecione Cancelar.

# Procedimento

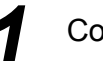

Coloque os documentos.

Selecione Apagar borda na tela de Funções básicas.

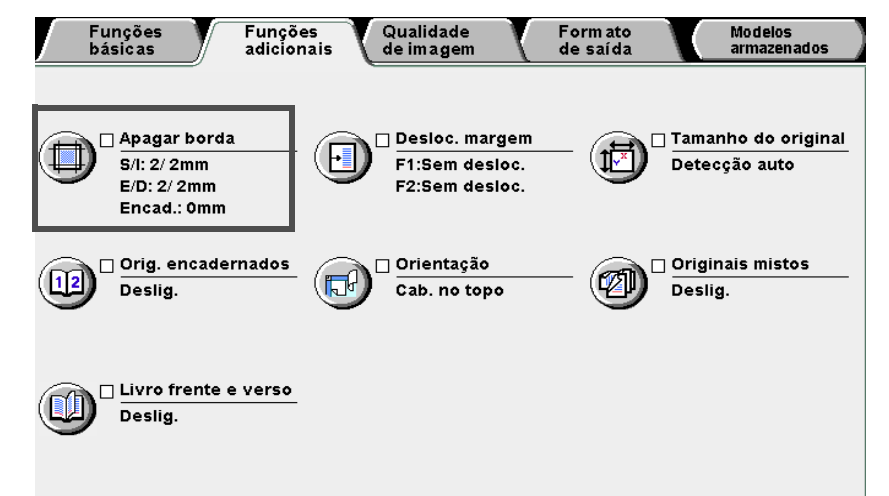

Aparecerá a tela Apagar borda.

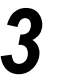

Se você especificar a largura de Apagar borda, selecione **Apagar variável** ou **Apagar variável independente**.

# Se Apagar variável for selecionado:

Você poderá especificar o mesmo valor para as bordas superior e inferior ou esquerda e direita.

(1)Selecione o item para o qual você gostaria de especificar a largura de Apagar borda.

Bordas superior e inferior selecionadas como exemplo:

| Apagar borda                                                 |                                                                                                    | Cancelar | Salvar                            |
|--------------------------------------------------------------|----------------------------------------------------------------------------------------------------|----------|-----------------------------------|
| Normal<br>Apagar variável<br>Apagar variável<br>independente | Apagar valor<br>(0-50)<br>2 mm Superior e<br>inferior<br>(0-50)<br>2 mm Esquerda e<br>direta<br>(0-50)<br>0 mm Apagar<br>encadern. | Cal      | utação<br>b. no topo<br>b. à esq. |

(2)Utilize o teclado e digite um valor para Apagar borda.

5

Funções básicas

Funções adicionais

Qualidade de imagem

Formato de saída

(3)Selecione **Superior e inferior** novamente para salvar a configuração.

# L Se Apagar variável independente for selecionado:

Você poderá especificar valores diferentes para as bordas superior, inferior, esquerda e direita.

(1)Selecione o item para o qual você gostaria de especificar a largura de Apagar borda.

Borda superior selecionada como exemplo:

| Apagar borda                                                 |                                                                                  |                                                                                           | Cancelar            | Salvar                            |
|--------------------------------------------------------------|----------------------------------------------------------------------------------|-------------------------------------------------------------------------------------------|---------------------|-----------------------------------|
| Normal<br>Apagar variável<br>Apagar variável<br>independente | Apagar v<br>(0-50)<br>2 mm<br>(0-50)<br>2 mm<br>(0-50)<br>2 mm<br>(0-50)<br>0 mm | alor<br>Borda<br>superior<br>Borda<br>esquerda<br>Borda<br>direita<br>Apagar<br>encadern. | Orier<br>Cal<br>Cal | utação<br>b. no topo<br>b. à esq. |

(2)Utilize o teclado e digite um valor para Apagar borda.

(3)Selecione **Borda superior** novamente para salvar a configuração.

# Verifique a Orientação.

Confirme se os documentos estão colocados na direção especificada em Orientação do original.

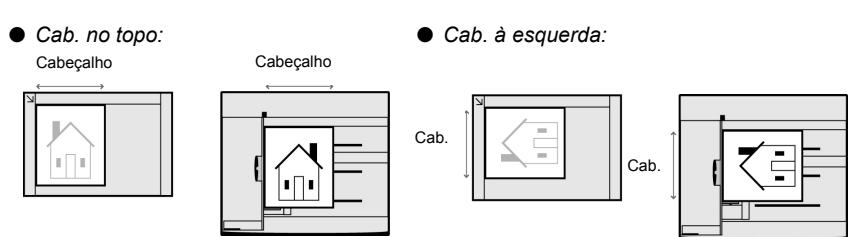

Selecione **Salvar** para especificar configurações para as demais funções, se necessário.

Utilize o teclado para digitar o número de cópias desejado e, então, pressione Iniciar no painel de controle.
 As cópias serão feitas.

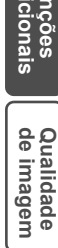

# Deslocamento de imagem

# Deslocamento de margem

Esta função permite deslocar a posição da imagem do documento para copiar. Você também poderá definir uma margem branca na cópia. As opções disponíveis para esta função são:

#### Sem deslocamento

As cópias serão feitas sem deslocamento de imagem do documento.

#### Centralização auto

O documento será copiado com o centro deslocado para o centro do papel de cópia.

### Desloc. canto

O documento será copiado com a imagem deslocada para o canto selecionado do papel de cópia.

#### Desloc. variável

O documento será copiado com a imagem deslocada para a parte superior, inferior, esquerda ou direita no intervalo de 0 a 432 mm, em incrementos de 1 mm.

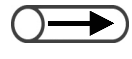

Se Originais mistos for selecionado, as imagens serão deslocadas de acordo com a posição da imagem do primeiro documento.

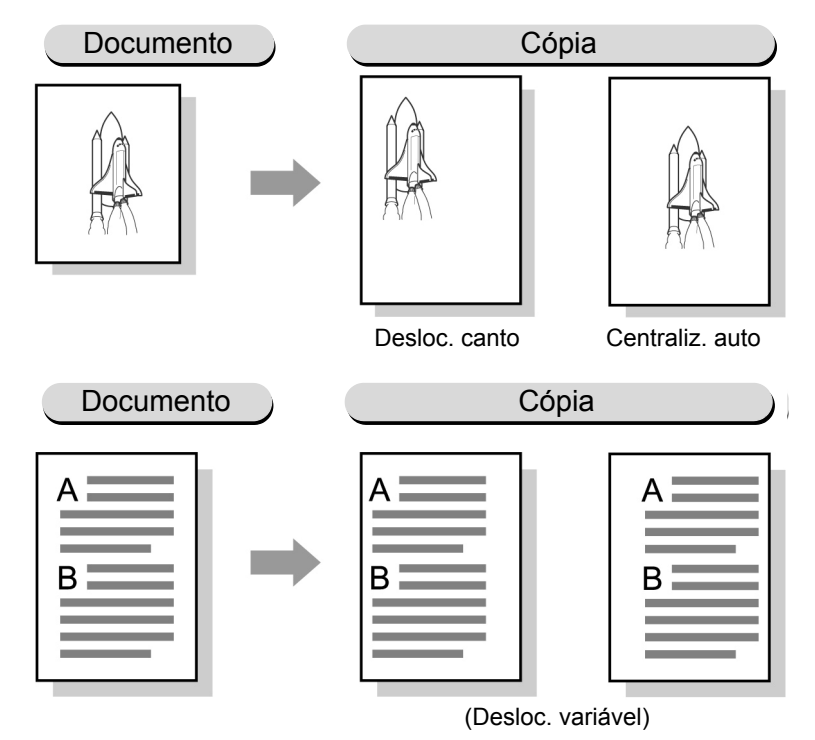

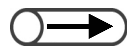

- A direção do deslocamento de margem se baseia na orientação do documento colocado. Se o documento não for colocado na orientação especificada em Orientação, a direção do deslocamento também será diferente. Para obter detalhes, consulte a seção "5.14 Especificação da orientação da imagem".
- O valor do deslocamento de margem se baseia no tamanho do papel. Ele não será afetado por alterações de porcentagem em Redução/Ampliação.
- A configuração de fábrica para esta função é Sem desloc. Você poderá alterar as configurações de fábrica de Desloc. de canto e Desloc. variável no Modo de ferramentas. Para obter detalhes, consulte a seção "8.2 Visão geral do modo de ferramentas".

Qualidade de imagem

Formato de saída

Procedimento Coloque os documentos. "3.2 Colocação dos documentos" Selecione Desloc. margem na tela de Funções adicionais. Funções básicas Funções adicionais Qualidade de imagem Form ato de saída Modelos armazenados 🗌 Apagar borda 🗆 Desloc. margem 🗌 Tamanho do original 1 H S/I: 2/ 2mm F1:Sem desloc. Detecção auto E/D: 2/ 2mm F2:Sem desloc. Encad.: 0mm 🗌 Orig. encadernados 🗌 Orientação 🗌 Originais mistos Ø 12 **F** Deslig. Cab. no topo Deslig. 🗌 Livro frente e verso Deslig. Aparecerá a tela Deslocamento de margem. Selecione Face 1. Deslocamento de margem Cancelar Salvar Orientação Cab. no topo Face 1 Face 2 Ð ŧ Cab. à esq. Deslocamento em espelho Aparecerá a tela Face 1. Selecione o tipo de deslocamento de margem. Se Centraliz. auto for selecionado: Utilize ▲ ▼ ◀ ► para especificar valores para Esq./Dir. e Sup./Inf.

Confecção de cópias

5

Funções básicas

r unções adicionais

Qualidade de imagem

Formato de saída

| Fac    | :e 1             |                      |                      | Cancelar Salvar           |
|--------|------------------|----------------------|----------------------|---------------------------|
|        |                  |                      |                      | Orientação                |
|        | Sem desloc.      |                      | Sup./Inf.<br>(0-432) | Cab. no topo              |
|        |                  |                      | o mm                 | Cab. à esq.               |
|        | Centraliz. auto  | Esq./Dir.            |                      |                           |
| F      | Desloc. canto    | (0-432)<br>0 mm      |                      |                           |
|        | _                |                      |                      |                           |
|        | Desloc. variável |                      |                      | 1                         |
|        |                  |                      |                      |                           |
|        |                  |                      |                      |                           |
| L Se 🛛 | Desloc. canto    | for selecion         | ado:                 |                           |
| Sele   | cione um cante   | o para o de          | slocamento d         | e margem.                 |
| Fac    | e 1              |                      |                      | Cancelar Salvar           |
|        |                  |                      |                      | Orientação                |
|        | Sem desloc.      |                      |                      | Cab. no topo              |
|        | Centraliz auto   |                      |                      | Cab. à esq.               |
|        |                  |                      |                      |                           |
|        | Desloc. canto    |                      | T A                  |                           |
|        | Desloc. variável |                      |                      |                           |
|        | 2                |                      |                      |                           |
|        |                  |                      |                      |                           |
|        | Dooloo vorióv    | <b>el</b> for coloci | onado:               |                           |
|        |                  | para espe            | ecificar valore      | s para <b>Esq./Dir.</b> e |
| Sup    | ./Inf.           |                      |                      |                           |
| Fac    | e 1              |                      |                      | Cancelar Salvar           |
|        |                  |                      |                      | Orientação                |
|        | Sem desloc.      |                      | Sup./Inf.<br>(0-432) | Cab. no topo              |
|        |                  |                      | • mm                 | Cab. à esq.               |
|        | Gentraliz. auto  | Esq./Dir.            |                      |                           |
|        | Desloc. canto    | (0-432)<br>0 mm      |                      |                           |
|        |                  |                      |                      |                           |
|        | Desloc. variável |                      |                      |                           |
|        |                  |                      |                      |                           |
|        |                  |                      |                      |                           |

Confecção de cópias

Funções básicas

Funções adicionais

Qualidade de imagem

Formato de saída

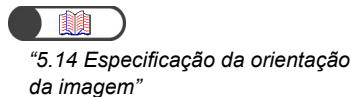

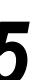

## Verifique a Orientação.

Confirme se os documentos estão colocados na direção especificada em Orientação.

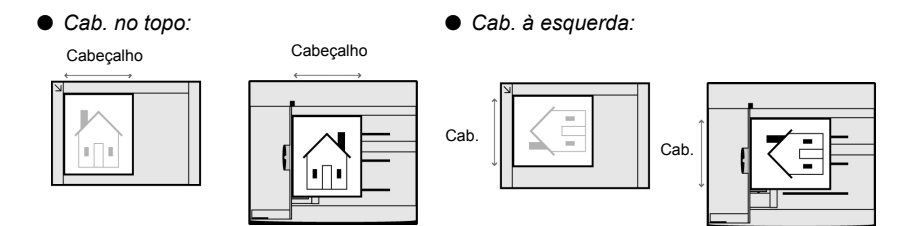

Selecione **Salvar** quando todas as configurações tiverem sido verificadas.

O visor retornará à tela Deslocamento de margem.

Para ajustar o deslocamento de margem para o verso, selecione Face 2 e, então, siga as etapas de 4 a 6 para selecionar a posição para o deslocamento.

### Ao copiar com as mesmas configurações da Face 1:

Ao copiar a Face 2 com as mesmas configurações da Face 1, selecione **Deslocamento em espelho**.

As páginas adjacentes horizontais serão copiadas simetricamente nas laterais direita e esquerda. As páginas adjacentes verticais serão copiadas simetricamente nas laterais superior e inferior.

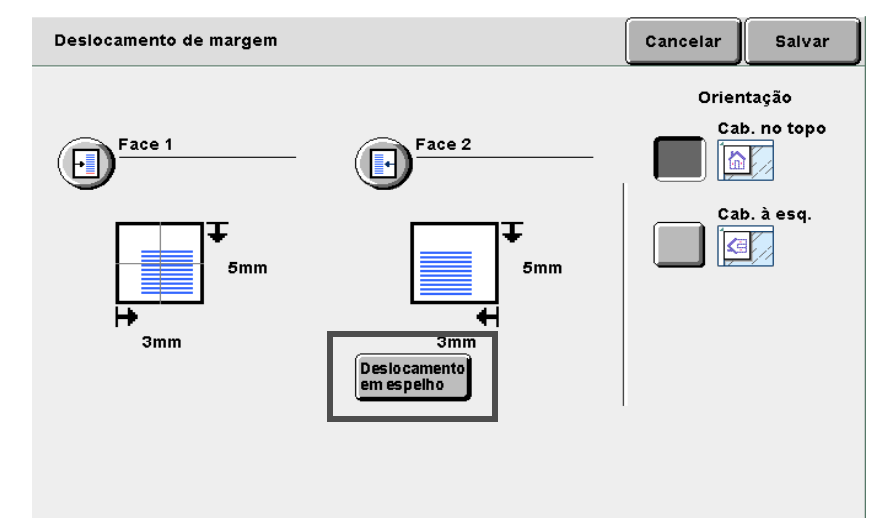

Selecione **Salvar** para especificar configurações para as demais funções, se necessário.

Utilize o teclado para digitar o número de cópias desejado e, então, pressione **Iniciar** no painel de controle. As cópias serão feitas.
# Especificação do tamanho do original

## Tamanho do original

Esta função permite especificar um tamanho de documento para copiar ao utilizar um documento de tamanho fora padrão ou quando o tamanho do documento for diferente do papel de cópia. As opções disponíveis para esta função são:

#### Detecção automática de tamanho

O tamanho do documento será automaticamente detectado.

#### Tamanhos padrões predefinidos

Selecione um dos 13 tamanhos de papel padrão (A3, B4, A4, A4 retrato, B5, B5 retrato, A5, 11×17", 8,5×13", 8,5×11", 8,5×11" retrato).

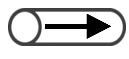

- A configuração padrão para os tamanhos padrão é A3, B4, A4, A4 retrato, B5, B5 retrato, A5, 11ξ7", 8,5ξ13", 8,5ξ11", 8,5511" retrato.
- A configuração padrão de fábrica pode ser alterada no Modo de ferramentas. Para obter detalhes, consulte a seção "8.2 Visão geral do modo de ferramentas".

#### Especificação de seus próprios tamanhos

Especifique seu próprio tamanho de documento no intervalo de 10 a 432 mm para a direção X e 10 a 297 mm para a direção Y.

Você pode utilizar a escala de tamanhos do vidro de originais para obter ajuda ao digitar o tamanho.

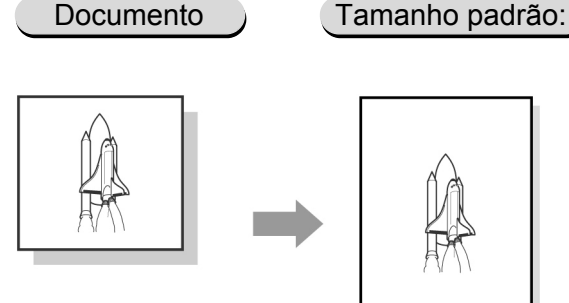

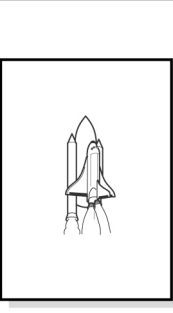

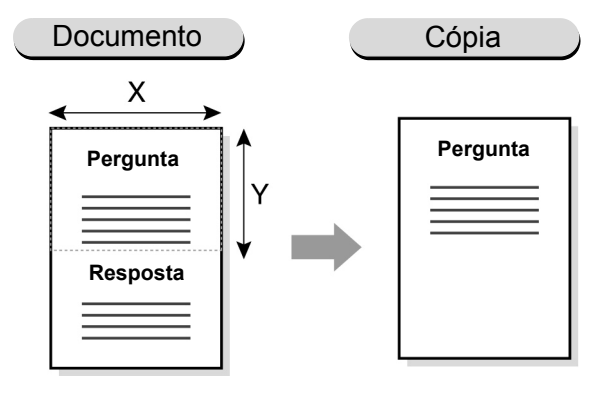

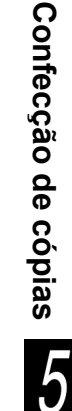

Coloque os documentos. "3.2 Colocação dos documentos" Selecione Tamanho do original na tela de Funções adicionais. Funções básicas S/I: 2/ 2mm E/D: 2/ 2mm Encad.: 0mm Deslig.

Qualidade de imagem Funções adicionais Modelos armazenados Form ato de saída 🗌 Apagar borda 🗌 Desloc. margem 🗌 Tamanho do original F Ĵ, F1:Sem desloc. Detecção auto F2:Sem desloc. 🗌 Orig. encadernados 🗌 Orientação 🗌 Originais mistos Ø (66) Cab. no topo Deslig. 🗌 Livro frente e verso Deslig.

. . . . . . . .

Aparecerá a tela Tamanho do original.

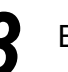

Especifique o tamanho do documento.

L Ao especificar um tamanho padrão: Selecione dos tamanhos padrão listados.

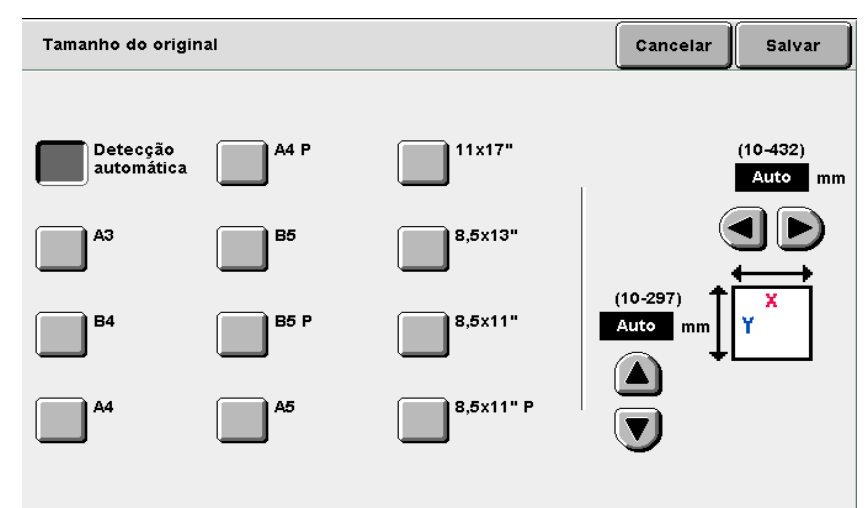

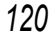

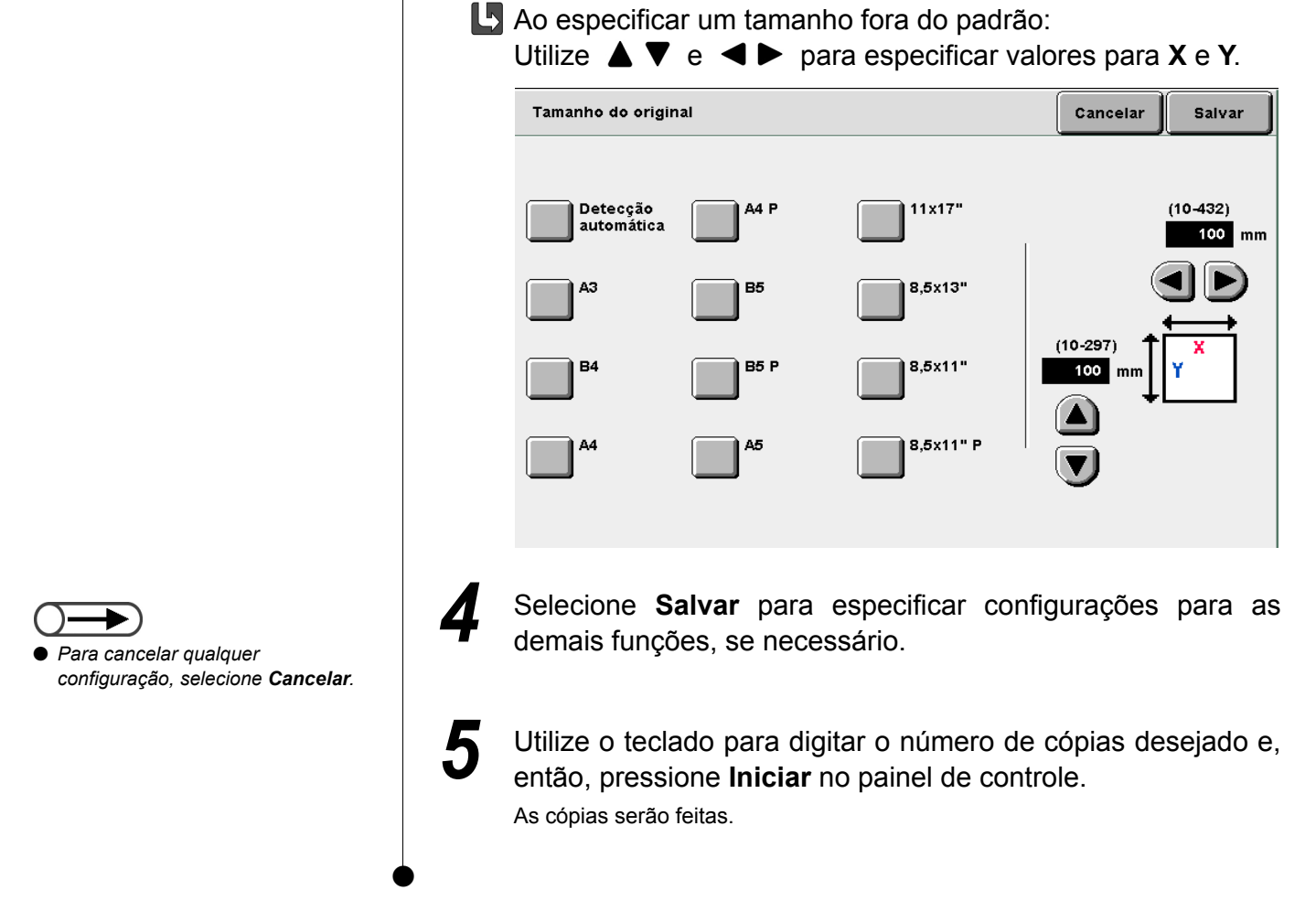

5

## 513 Cópia de páginas adjacentes em folhas separadas

### Orig. encadernados

Esta função permite copiar páginas adjacentes de um documento encadernado em folhas separadas, na seqüência de páginas. Você também poderá optar por copiar na seqüência das páginas, apenas as páginas esquerda, direita, superior ou inferior do documento em uma face do papel. Você também poderá utilizar esta função em conjunto com a função Apagar encadernação para criar uma borda em branco no centro. As opções disponíveis para esta função são:

#### Deslig.

As páginas adjacentes do documento encadernado não serão copiadas em folhas separadas.

#### Esquerda e direita

Se a opção **Ambas as páginas** for selecionada, o documento encadernado será copiado da página esquerda primeiro.

#### Direita e esquerda

Se a opção **Ambas as páginas** for selecionada, o documento encadernado será copiado da página direita primeiro.

#### Superior e inferior

Se a opção **Ambas as páginas** for selecionada, o documento encadernado será copiado da página superior primeiro.

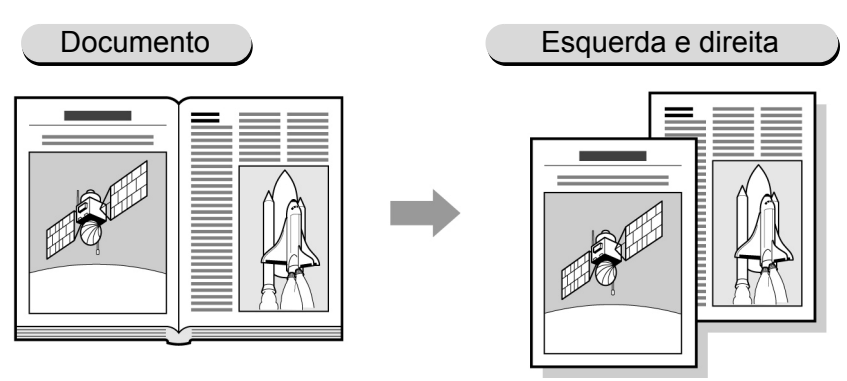

- Esta função não pode ser combinada com Várias em 1, Repetir imagem, Capas, Originais mistos ou Contraste auto de Pré-ajustes de qualidade de imagem.
- Ao fazer cópias em frente e verso de um documento encadernado em folhas separadas de papel, consulte a seção "5.16 Confecção de cópias em frente e verso de um documento encadernado".

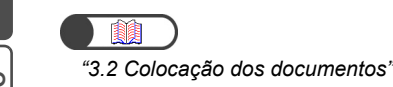

| de imagem | Qualidade |  |
|-----------|-----------|--|
| de saída  | Formato   |  |

armazenados

Modelos

#### Procedimento

Coloque os documentos no Vidro de originais.

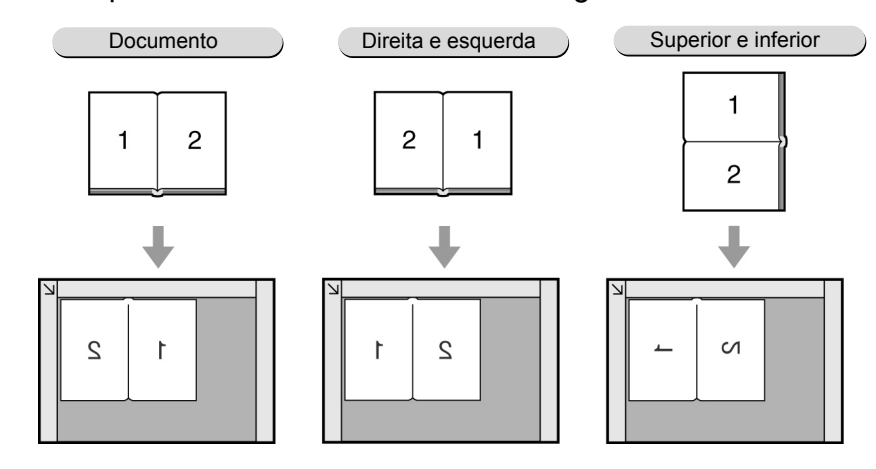

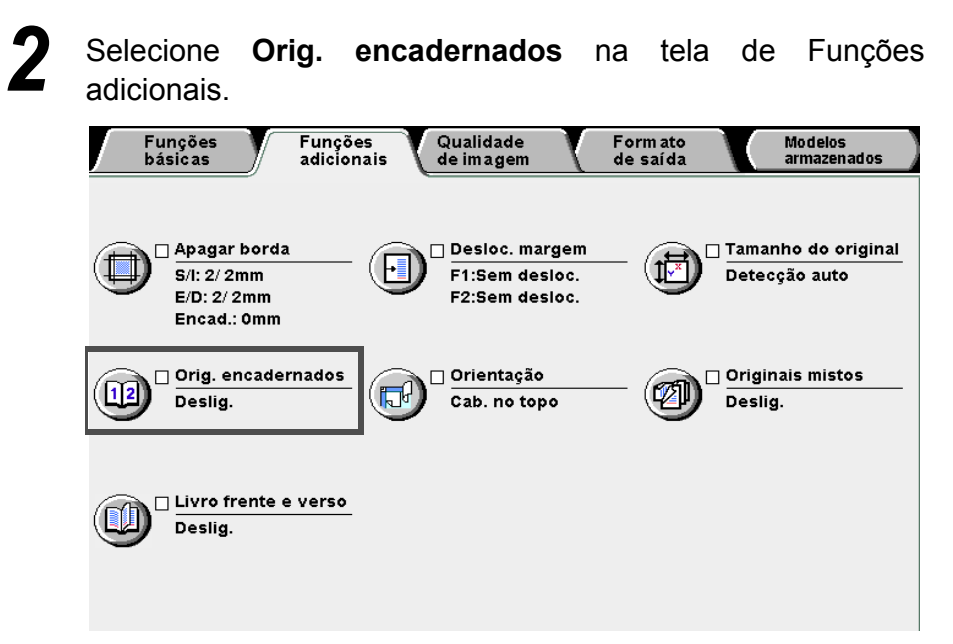

Aparecerá a tela Orig. encadernados (Ordem de digitalização).

Selecione a opção Orig. encadernados e as páginas do documento encadernado a serem copiadas.

Aqui, ilustraremos pela seleção de Esquerda e direita e Ambas as páginas.

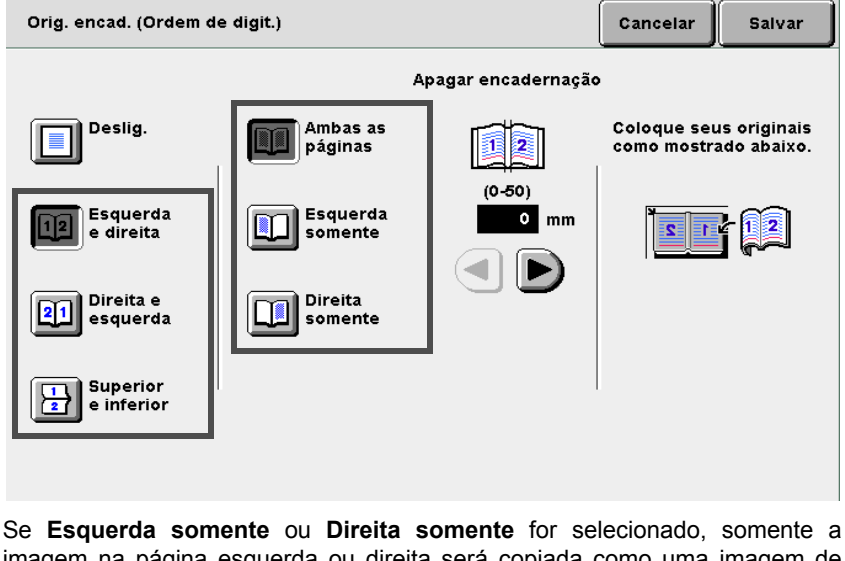

Se **Esquerda somente** ou **Direita somente** for selecionado, somente a imagem na página esquerda ou direita será copiada como uma imagem de página na ordem da digitalização.

Para especificar **Apagar encadernação**, utilize **◄** ► para especificar um valor.

Verifique a orientação do documento.

Selecione **Salvar** para especificar configurações para as demais funções, se necessário.

Utilize o teclado para digitar o número de cópias desejado e, então, pressione **Iniciar** no painel de controle. As cópias serão feitas.

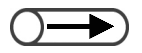

- Se Orig. encadernados for selecionado, a orientação do original será automaticamente definida. Considerando-se que a orientação do original será definida como Cab. no topo quando a opção Esquerda e direita ou Direita e esquerda for selecionada, e Cab. à esquerda quando Superior e inferior for selecionada, assegurese de colocar os documentos corretamente.
- Para obter detalhes sobre a orientação da imagem, consulte a seção "5.14 Especificação da orientação da imagem".

Confecção de cópias

5

Funções básicas

Funções adicionais

Qualidade de imagem

Formato de saída

# 514 Especificação da orientação da imagem Orientação do original

Se você utilizar funções como 2 Faces (Faces impressas), Deslocamento de margem, Apagar bordas, Várias em 1, Repetir imagem e % de X-Y independente, terá que utilizar esta função para especificar a orientação da imagem.

A configuração para a orientação de imagem será a definição padrão para estas funções e o que poderá ser feito em cada tela dessas funções. As opções disponíveis para esta função são:

#### Cab. no topo

O cabeçalho do documento permanecerá alinhado com a borda superior do Vidro de originais ou AAOFV.

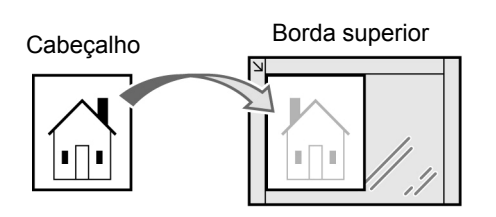

Colocação no Vidro de originais

#### Borda superior

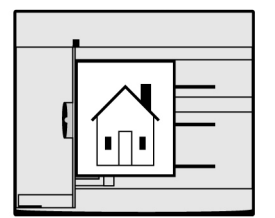

Colocação no AAOFV

#### Cab. à esquerda

O cabeçalho do documento permanecerá alinhado com a borda esquerda do Vidro de originais ou AAOFV. Assegure-se de selecionar **Cab. à esquerda** se o documento for colocado desta maneira.

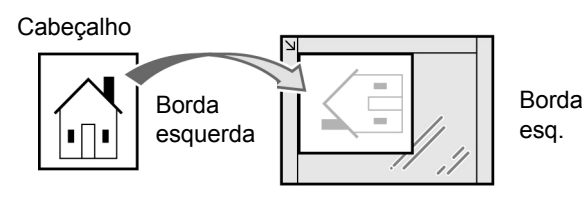

Colocação no Vidro de originais

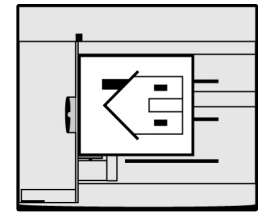

Colocação no AAOFV

- Se você utilizar a função Orig. encadernados, a configuração Orientação não importará: Cab. no topo será definido se Esquerda e direita ou Direita e esquerda for selecionado para a função Orig. encadernados, e Cab. à esquerda se Superior e inferior for selecionado.
  - A configuração de fábrica para a opção Orientação é Cab. no topo.
  - A configuração padrão de fábrica poderá ser alterada no Modo de ferramentas. Para obter detalhes, consulte a seção "8.3 Configuração do modo de ferramentas". No entanto, se a configuração padrão for alterada para Cab. à esquerda, observe que a etiqueta e o visor na tela do Modo de ferramentas serão diferentes.

"3.2 Colocação dos documentos"

#### $\bigcirc \rightarrow$

 Se a opção Orientação for selecionada após a seleção da função Orig. encadernados, aparecerá uma tela para você confirmar se a função Orig. encadernados deverá ser cancelada. Execute as operações conforme indicado nas telas disponíveis.

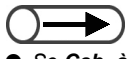

Se Cab. à esquerda for selecionado para a Orientação, consulte o diagrama abaixo para obter a forma correta de colocar os documentos.

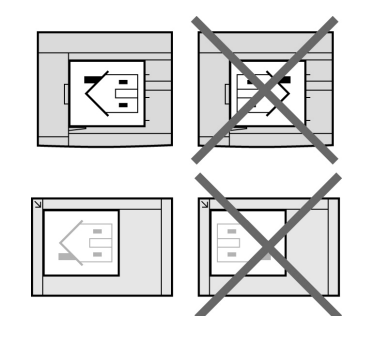

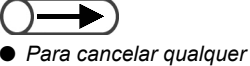

configuração, selecione **Cancelar**.

#### Procedimento

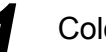

Coloque os documentos.

Selecione Orientação na tela Funções adicionais.

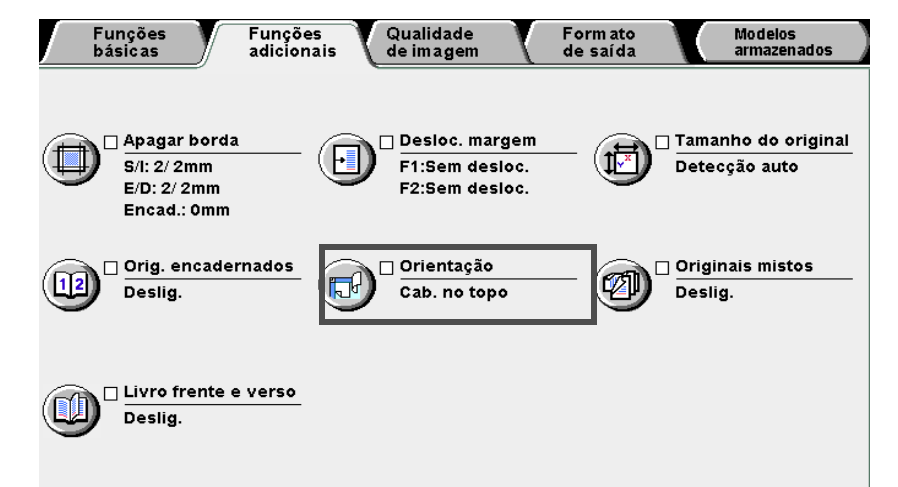

Aparecerá a tela Orientação do original.

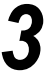

Selecione **Cab. no topo** ou **Cab. à esq.** de acordo com a orientação do documento colocado.

Se os documentos forem colocados no AAOFV:

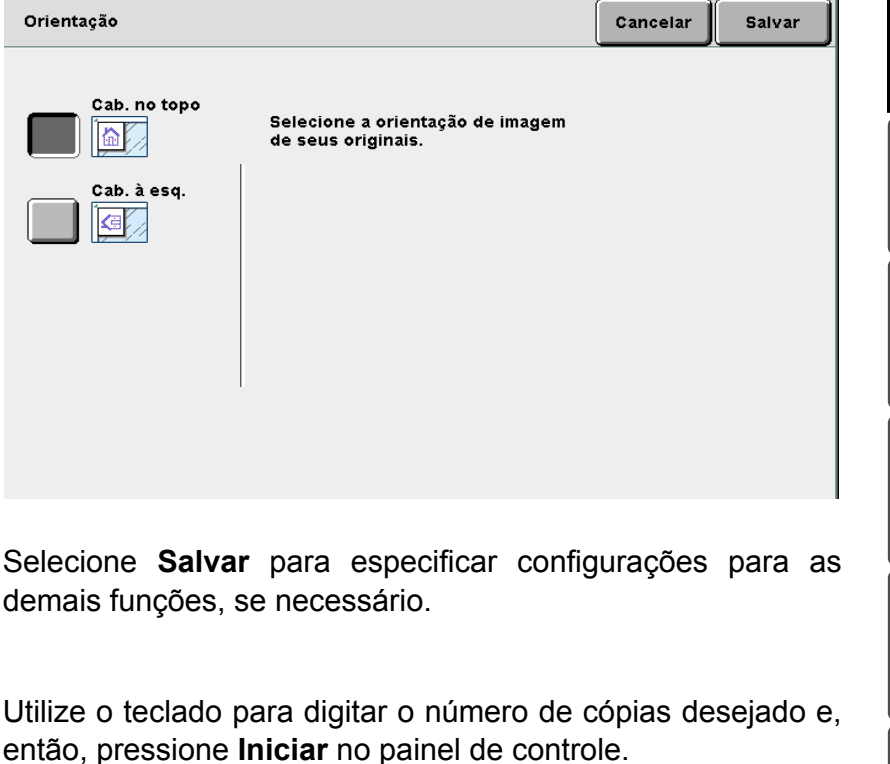

As cópias serão feitas.

Qualidade de imagem

Formato de saída

5

# 515 Cópia de originais mistos Originais mistos

Esta função permite digitalizar documentos de vários tamanhos antes de copiá-los em papéis de cópia de tamanhos correspondentes. Alternativamente, você poderá fazer cópias desses documentos em um tamanho de papel selecionado.

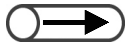

- Esta função só funcionará se os documentos estiverem colocados no AAOFV.
- Só documentos de tamanhos padrão poderão ser usados para esta função.
- Você não poderá selecionar Originais mistos em conjunto com Várias em 1, Repetir imagem ou Orig. encadernados.

#### Deslig.

Selecione esta opção quando os tamanhos dos originais forem iguais.

#### Lig.

Selecionar esta opção ao copiar documentos de vários tamanhos permitirá que os tamanhos sejam automaticamente detectados e, então, copiados em papéis de tamanhos adequados. Se a opção **Redução/Ampliação** for especificada, as cópias serão feitas em papéis de tamanhos baseados na porcentagem de redução/ampliação.

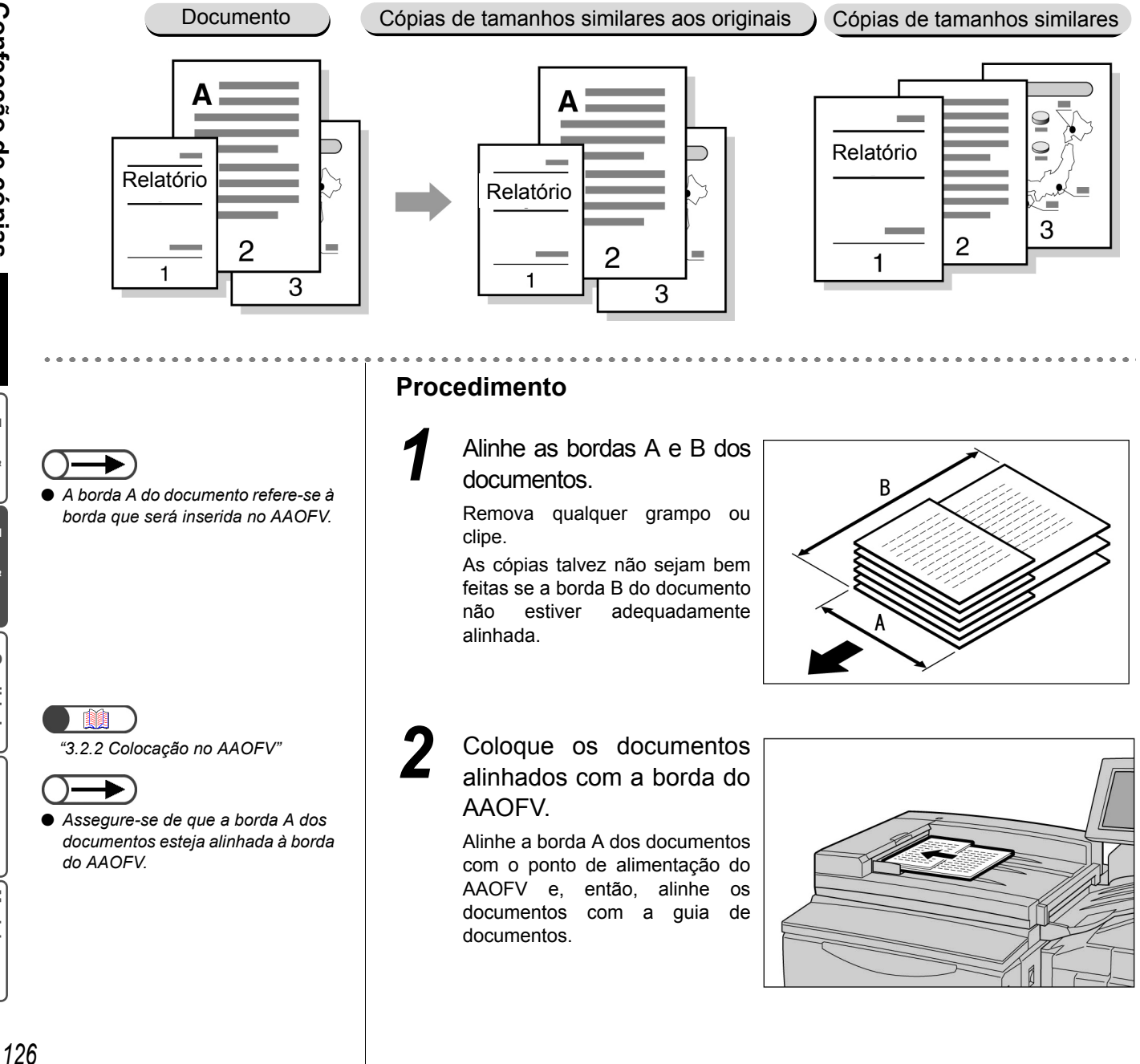

Qualidade de imagem

Formato de saída

| Fi                                                                | inções<br>isicas                                                                                         | Funções<br>adicionais                                                                    | Qualidade<br>de imagem                                                                                                    |                                                                                                    | Form ato<br>de saída                                                       | Modelos<br>armazenados                                                                             |
|-------------------------------------------------------------------|----------------------------------------------------------------------------------------------------|------------------------------------------------------------------------------------------|----------------------------------------------------------------------------------------------------|----------------------------------------------------------------------------------------------------|----------------------------------------------------------------------------|----------------------------------------------------------------------------------------------------|
|                                                                   | 2 Faces<br>  -> 1<br>  -> 2                                                                              | Redução<br>100                                                                           | /Ampliação<br>%<br>uto                                                                                                    | Origem do<br>Auto<br>Bando                                                                                 | o papel<br>(<br>eja 1                                                      | Criação de<br>livretos<br>Deslig.                                                                  |
|                                                                   | Cab. x cab.)<br>2 -> 2<br>(Cab. x cab.)<br>2 -> 1<br>(Cab. x cab.)                                       | 70%<br>A3-<br>81%                                                                        | >A4,B4->B5                                                                                                    | A5<br>Bando<br>254x3<br>Bando                                                                              | eja 2<br>364mm (<br>eja 3                                                  | Capas<br>S/capas                                                                                   |
|                                                                   | Mais                                                                                                    | 141<br>A4-<br>122<br>A4-                                                                 | %<br>>A3,B5->B4                                                                                                    | Bande<br>A3<br>Band.<br>A4 P                                                                               | ,<br>eja 4<br>. 5 (Man.)                                                   | Acabamen<br>Auto<br>Trab. gran                                                                     |
|                                                                   | Deslig.                                                                                                  | Ma                                                                                       | is                                                                                                    | Band.<br>B5                                                                                                | . 6 (AAC)                                                                  | Escurecer/Clarear                                                                                  |
| Ao co<br>os do<br>Selecio<br>Ao co                                | piar imag<br>cumentos<br>one <b>100%</b> pa                                                              | ens a 1<br>s:<br>ara <b>Reduç</b><br>nais mis                                            | 00% em pa<br>ão/Ampliaçã                                                                                                    | apel do<br>io e Aut<br>n tamai                                                                             | o mesm<br>o para O<br>nho de                                               | o tamanho c<br>rigem do pape<br>papel:                                                             |
| Ao co<br>os do<br>Selecio<br>Ao co<br>Selecio<br>Origen           | piar imag<br>cumentos<br>one 100% pa<br>opiar origin<br>one % Auto<br>n do papel.<br>ione Orig           | ens a 1<br>s:<br>ara Redug<br>nais mis<br>para Re<br>jinais m                            | 00% em pa<br>äo/Ampliaçã<br>stos em un<br>dução/Ampl                                                                                | apel do<br>io e Aut<br>n tamai<br>iação e<br>ela de                                                        | o mesm<br>o para O<br>nho de<br>a bande<br>Funçõe                          | o tamanho c<br>rigem do pape<br>papel:<br>ja desejada pa<br>es adicionais                          |
| Ao co<br>os do<br>Selecio<br>Ao co<br>Selecio<br>Origen<br>Seleco | piar imag<br>cumentos<br>one 100% pa<br>opiar origin<br>one % Auto<br>n do papel.<br>ione Orig           | ens a 1<br>s:<br>ara Redug<br>nais mis<br>para Re<br>jinais m<br>Funções<br>adicionais   | 00% em pa<br>ão/Ampliaçã<br>stos em un<br>dução/Ampl<br>histos na t<br>Qualidade<br>de imagen                                       | apel do<br>io e Aut<br>n tamal<br>iação e<br>ela de                                                        | o mesm<br>to para O<br>nho de<br>a bande<br>Funçõe                         | o tamanho o<br>rigem do pape<br>papel:<br>ja desejada pa<br>es adicionais<br>Modelos<br>armazenado |
| Ao co<br>os do<br>Selecio<br>Ao co<br>Selecio<br>Origen<br>Seleco | piar imag<br>cumentos<br>one 100% pa<br>opiar origin<br>one % Auto<br>n do papel.<br>ione Orig<br>isicas | ens a 1<br>5:<br>ara Reduç<br>nais mis<br>para Re<br>jinais m<br>Funções<br>adicionais   | 00% em pa<br>ião/Ampliaçã<br>itos em un<br>dução/Ampl<br>histos na t<br>Qualidade<br>de imagen<br>Desloc. r<br>F1:Sem c             | apel do<br>áo e Aut<br>n tamai<br>iação e<br>ela de<br>ela de                                              | o mesm<br>to para O<br>nho de<br>a bande<br>Funçõe<br>Formato<br>de saída  | o tamanho o<br>rigem do pape<br>papel:<br>ja desejada pa<br>es adicionais<br>Modelos<br>armazenado |
| Ao co<br>os do<br>Selecio<br>Origen<br>Seleco                     | piar imag<br>cumentos<br>one 100% pa<br>opiar origin<br>one % Auto<br>n do papel.<br>ione Orig<br>isicas | ens a 1<br>5:<br>ara Reduç<br>nais mis<br>o para Re<br>jinais m<br>Funções<br>adicionais | 00% em pa<br>ião/Ampliaçã<br>itos em un<br>dução/Ampl<br>nistos na f<br>Qualidade<br>de imagen<br>Desloc. r<br>F1:Sem c<br>F2:Sem c | apel do<br>áo e Aut<br>n tamal<br>iação e<br>ela de<br>ela de<br>hargem<br>lesloc.<br>lesloc.<br>ao<br>opo | o mesm<br>to para O<br>nho de<br>a bande<br>Funçõe<br>Form ato<br>de saída | o tamanho o<br>rigem do pape<br>papel:<br>ja desejada pa<br>es adicionais<br>Modelos<br>armazenado |

Funções básicas

Funções adicionais

Qualidade de imagem

Formato de saída

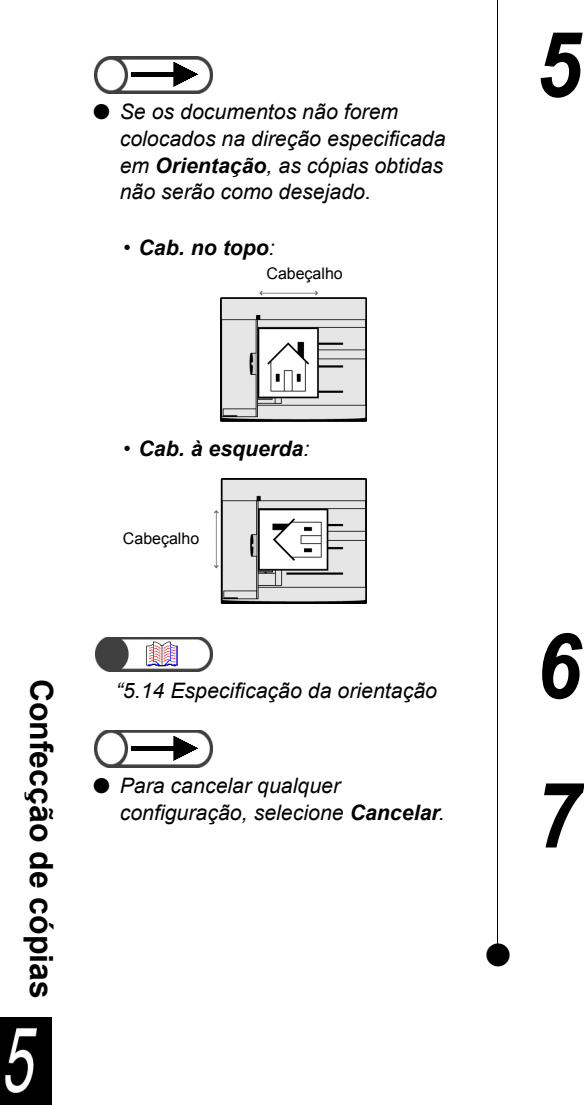

Selecione Lig. e assinale a Orientação.

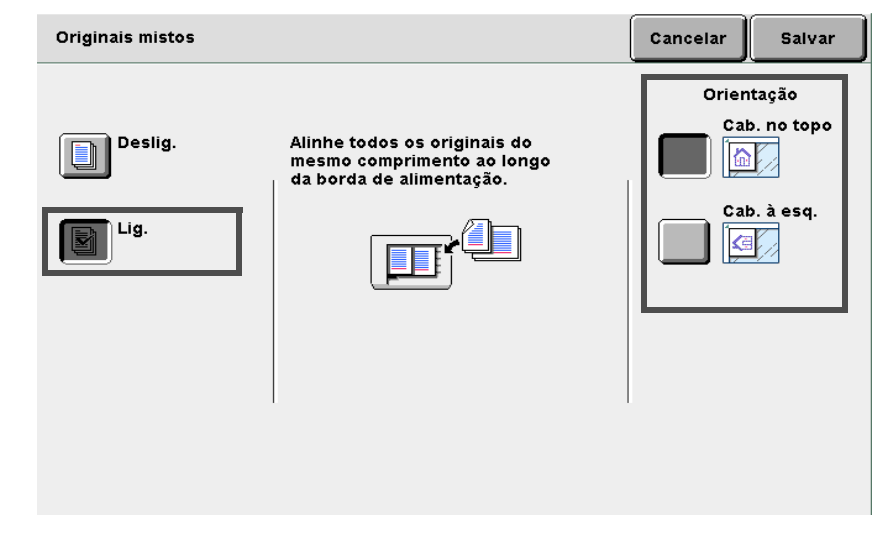

Selecione **Salvar** para especificar configurações para as demais funções, se necessário.

Utilize o teclado para digitar o número de cópias desejado e, então, pressione **Iniciar** no painel de controle. As cópias serão feitas.

 Funções
 Qualidade
 Formato
 Modelos

 básicas
 adicionais
 de imagem
 de saída
 armazenados

# 516 Confecção de cópias em frente e verso de um documento encadernado Livro em frente e verso

As cópias de páginas adjacentes em um documento encadernado poderão ser feitas com páginas designadas para que preservem a mesma disposição do documento. Uma folha em branco será automaticamente inserida como primeira página. As páginas inicial e final também poderão ser especificadas à esquerda ou direita das páginas adjacentes.

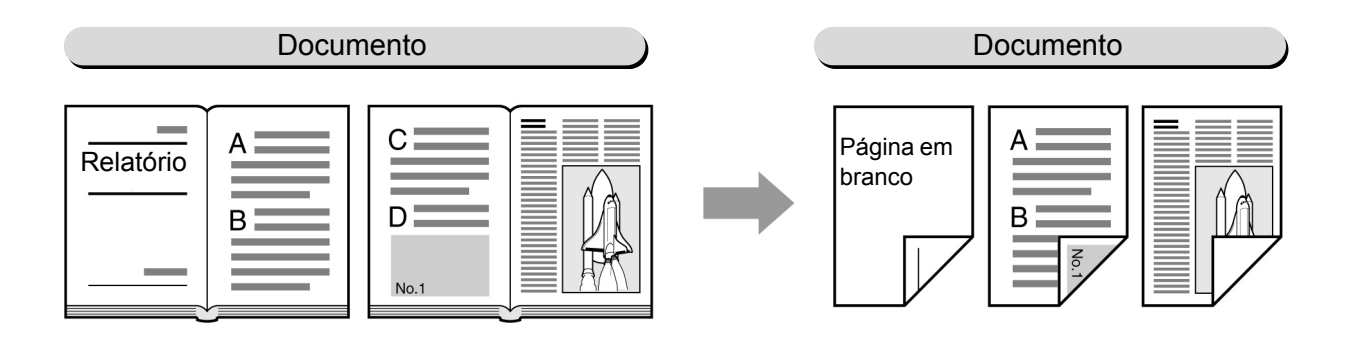

#### Esquerda e direita

Serão feitas duas cópias da página esquerda do documento encadernado, começando na página esquerda.

#### Direita e esquerda

Serão feitas duas cópias da página direita do documento encadernado, começando na página direita. **Superior e inferior** 

Serão feitas duas cópias da página do topo do documento encadernado, começando na página do topo.

• Esta função não pode ser combinada com Várias em 1, Repetir imagem, Orig. encadernados, Contraste auto, Originais mistos, Separadores de transparências e Criação de livretos.

Coloque os documentos no Vidro de originais.

 $) \rightarrow$ 

 Você não precisará selecionar a orientação de imagem dos originais colocados.

#### Procedimento

Confirme a orientação do original antes de colocar o documento encadernado no Vidro de originais. Esquerda e direita Direita e esquerda Superior e inferior

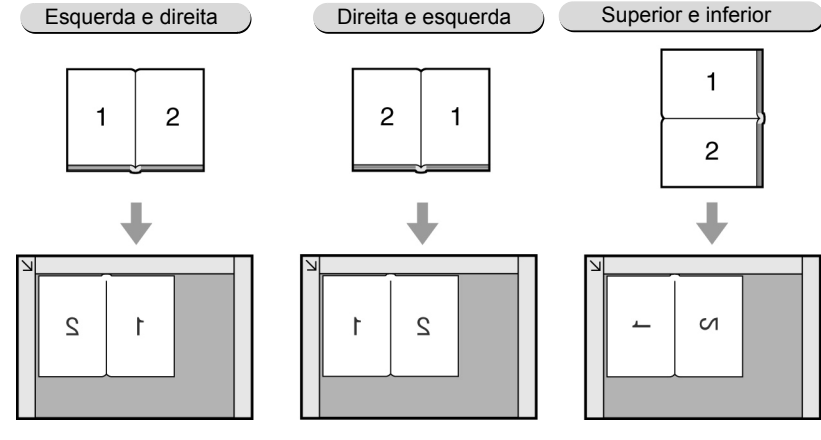

Funções básicas

Qualidade de imagem

Formato de saída

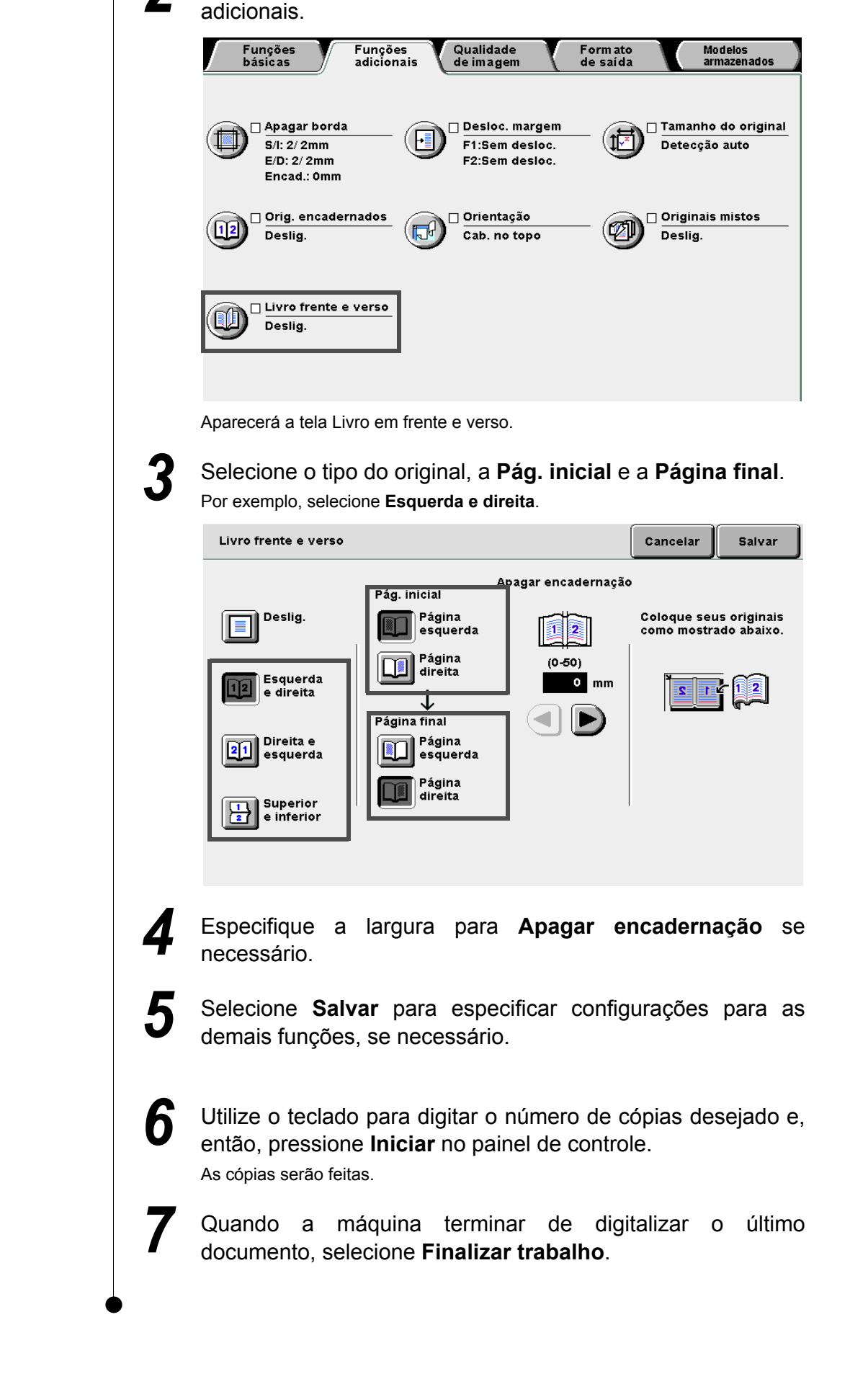

Selecione Livro frente e verso na tela de Funções

# 517 Ajuste da qualidade de imagem

### Pré-ajustes qual. imagem

Esta função permite alterar a imagem do documento para adequá-la à finalidade da cópia.

Assim que um pré-ajuste de qualidade de imagem for selecionado para cópia, as opções de qualidade de imagem como Escurecer/Clarear, Nitidez e Controle da densidade serão automaticamente ajustadas. Você também poderá fazer um ajuste fino dessas opções após selecionar um pré-ajuste de qualidade de imagem. As opções disponíveis para esta função são:

#### Normal

As cópias serão feitas com as configurações padrão de Escurecer/Clarear, Nitidez e Controle da densidade.

#### Supressão de fundo

Impede a cópia das imagens do verso do documento ao copiar a face dianteira.

As cópias serão feitas de acordo com as configurações automaticamente selecionadas de **Escurecer/ Clarear**, **Nitidez** e **Controle da densidade**.

#### Contraste auto

A qualidade de imagem do documento será automaticamente ajustada para produzir uma imagem clara e nítida.

As cópias serão feitas com as configurações padrão de Clarear/Escurecer, Nitidez e Controle da densidade.

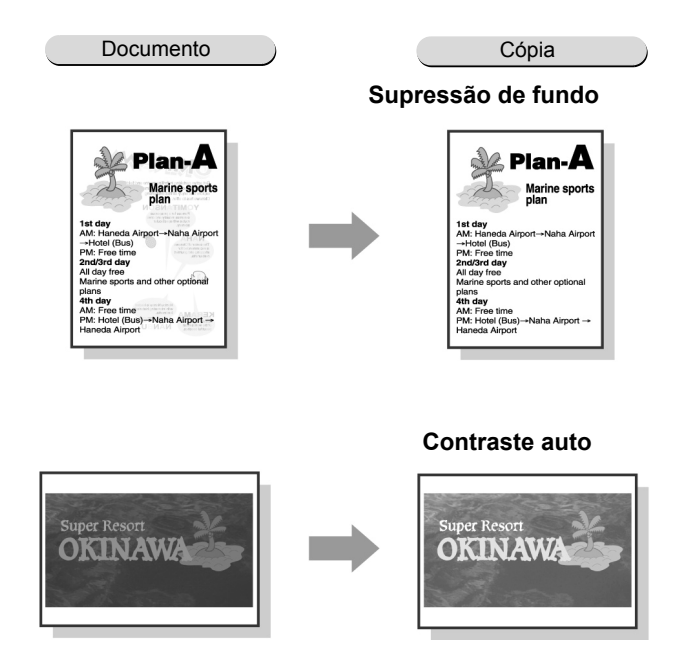

- Assim que o pré-ajuste de qualidade de imagem tiver sido selecionado, o ajuste automático de qualquer opção de qualidade de imagem o anulará.
- Selecionar Normal reverterá as configurações de Escurecer/Clarear, Nitidez e Controle da densidade às configurações de fábrica.
- Você não poderá selecionar Contraste auto em combinação com Várias em 1 ou Orig. encadernados.

Formato de saída

"3.2 Colocação dos documentos"

Procedimento

Coloque os documentos.

Selecione um pré-ajuste de qualidade de imagem em **Pré**ajustes qual. imagem na tela de Qualidade de imagem.

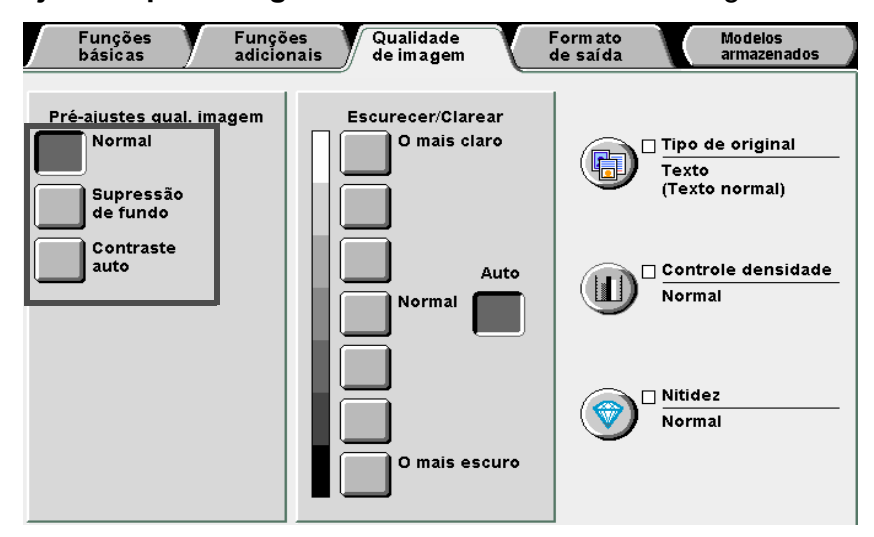

Assim que um pré-ajuste de qualidade de imagem for selecionado, as opções de qualidade de imagem como Escurecer/Clarear, Tipo do original, Controle densidade e Nitidez serão automaticamente selecionados. Uma marca ( $\checkmark$ ) será adicionada às opções Tipo do original, Controle densidade e Nitidez.

Para ajustar as configurações de **Tipo do original**, **Controle densidade** e **Nitidez**, clique em seus ícones para exibir uma tela para configuração.

Assim que um pré-ajuste de qualidade de imagem tiver sido selecionado, o ajuste automático de qualquer opção de qualidade de imagem o anulará.

4

Utilize o teclado para digitar o número de cópias desejado e, então, pressione **Iniciar** no painel de controle. As cópias serão feitas.

de imagem

Formato de saída

# 518 Ajuste da densidade da cópia

Escurecer/Clarear

Esta função permite ajustar a densidade da cópia. As opções disponíveis para esta função são:

#### Auto

A densidade da cópia será automaticamente ajustada.

No entanto, se a opção **Foto** ou **Mapa** tiver sido selecionada para **Tipo de original**, a densidade da cópia será ajustada para o nível **Normal**.

#### O mais claro - O mais escuro

Você poderá selecionar de sete níveis de densidade de cópia, de O mais claro até O mais escuro.

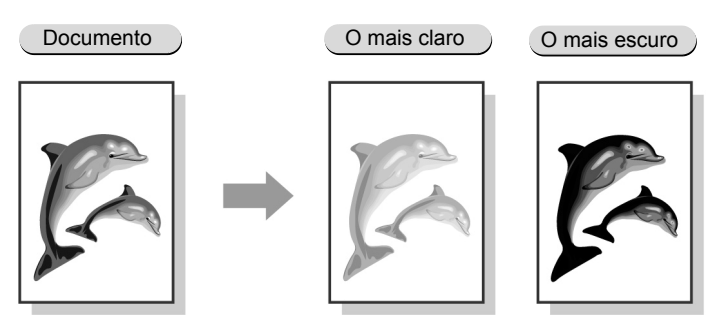

Auto não poderá ser selecionado com qualquer nível no intervalo O mais claro – O mais escuro.

- A configuração padrão de fábrica é Normal.
- Se qualquer pré-ajuste de qualidade de imagem tiver sido selecionado, a densidade da cópia será automaticamente definida.
   Qualquer nível de densidade de cópia definido antes da seleção de um pré-ajuste de qualidade de imagem será alterado de acordo.

Coloque os documentos.

#### Procedimento

#3.2 Colocação dos documentos'

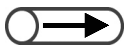

- Você poderá ajustar a densidade da cópia, exceto Auto, na tela de Funções básicas.
- Auto não poderá ser selecionado com qualquer nível no intervalo O mais claro – O mais escuro.

Selecione um nível de densidade de cópia de **Escurecer/ Clarear** na tela de Qualidade de imagem.

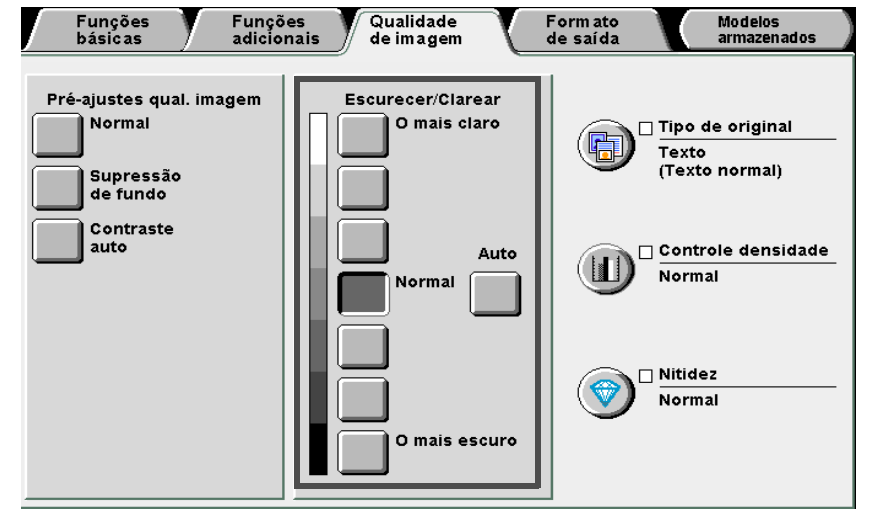

3

Utilize o teclado para digitar o número de cópias desejado e, então, pressione **Iniciar** no painel de controle.

As cópias serão feitas.

Funções básicas

Funções adicionais

Qualidade

Formato de saída

# 519 Especificação do tipo de documento

## Tipo de original

Esta função permite fazer cópias consistentes de documentos pela seleção de uma das opções de Tipo de original correspondente ao tipo do documento.

As opções disponíveis para esta função são:

#### Texto e foto

Selecione esta opção se o documento contiver texto e fotografias. O texto e as fotografias serão automaticamente detectados e definidos de uma forma mais aprofundada pelas seguintes opções:

- Meio-tom ...... Para documentos com fotos impressas como revistas e panfletos
- Fotografia......Para documentos com fotos coladas.
- Texto claro ......Para documentos com textos extremamente claros, para que fiquem mais adequados para cópia.

#### Texto

Selecione esta opção para copiar com texto mais claro. Fotos, gráficos e ilustrações também serão copiados de forma clara.

- Texto normal............Para documentos impressos ou com textos impressos ou copiados.
- Texto a lápis (Preto). Para documentos escritos em lápis preto. As marcas suaves do lápis serão copiadas em um tom mais escuro.

#### Foto

Confecção de cópias

Selecione esta opção para copiar fotografias. As demais opções são: **Meio-tom** e **Fotografia**.

#### Мара

Selecione esta opção para copiar documentos com mapas com texto em cores.

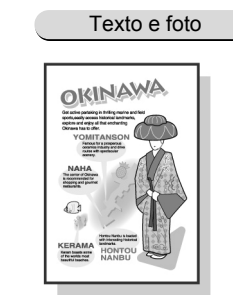

"3.2 Colocação dos documentos"

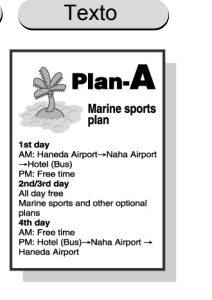

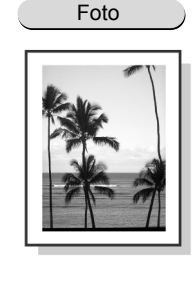

Hapa

● A configuração padrão de fábrica para **Texto** é **Normal**.

A configuração padrão de fábrica poderá ser alterada no Modo de ferramentas. Para obter detalhes, consulte a seção "8.3 Configuração do modo de ferramentas".

#### Procedimento

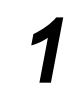

Coloque os documentos.

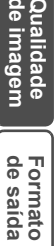

| Pré-ajustes qual. imagem<br>Normal<br>Supressão<br>de fundo<br>Contraste<br>auto<br>Contraste<br>auto<br>Contraste<br>auto<br>Contraste<br>auto<br>Contraste<br>auto<br>Controle den<br>Normal<br>Controle den<br>Normal | Pré-ajustes qual. imagem<br>Supressão<br>de fundo<br>Contraste<br>auto<br>Contraste<br>auto<br>Normal<br>O mais ciaro<br>Mormal<br>Controle den<br>Normal<br>O mais escuro<br>Normal<br>Normal<br>No | Pré-ajustes qual. imagem<br>Supressão<br>de fundo<br>Contraste<br>auto<br>Contraste<br>auto<br>Contraste<br>auto<br>Contraste<br>auto<br>Controle dent<br>Normal<br>Controle dent<br>Normal<br>Controle dent<br>Normal<br>Normal<br>Normal<br>Normal<br>Normal<br>Normal<br>Normal<br>Normal<br>Normal<br>Normal<br>Normal<br>Controle dent<br>Normal<br>Normal<br>Controle dent<br>Normal<br>Controle dent<br>Normal<br>Normal<br>Controle dent<br>Normal<br>Controle dent<br>Normal<br>Controle dent<br>Normal<br>Controle dent<br>Normal<br>Controle dent<br>Normal<br>Controle dent<br>Normal<br>Controle dent<br>Normal<br>Controle dent<br>Normal<br>Controle dent<br>Normal<br>Controle dent<br>Normal<br>Controle dent<br>Normal<br>Controle dent<br>Normal<br>Normal<br>Controle dent<br>Normal<br>Normal<br>Controle dent<br>Normal<br>Normal<br>N | Pré-ajustes qual, imagem<br>supressão<br>de fundo<br>Contraste<br>auto<br>Contraste<br>auto<br>Contraste<br>auto<br>Contraste<br>auto<br>Controle dem<br>Normal<br>Controle dem<br>Normal<br>Controle dem<br>Normal<br>Controle dem<br>Normal<br>Normal<br>Normal<br>Normal<br>Normal<br>Normal<br>Normal<br>Normal<br>Normal<br>Normal<br>Normal<br>Normal<br>Normal<br>Normal<br>Normal<br>Normal<br>Normal<br>Normal<br>Normal<br>Normal<br>Normal<br>Controle dem<br>Normal<br>Normal<br>Norma | Pré-ajustes qual. imagem<br>Supressão<br>de fundo<br>Contraste<br>auto<br>Contraste<br>auto<br>Contraste<br>auto<br>Contraste<br>auto<br>Contraste<br>auto<br>Contraste<br>Contraste | Pré-ajustes qual, imagem<br>Supressão<br>de fundo<br>Sortoriste<br>auto<br>Sortoriste<br>auto<br>Selecione uma opção de acordo com o tipo do documer<br>Se você selecionar Texto:<br>Selecione o conjunto de opções exibido.<br>Too de original<br>Cancelar<br>Texto e foto<br>Foto<br>Foto<br>Mapa                                                                                                    | básicas adici                                                                    | ões Qualidade<br>onais de imagem  | Form ato<br>de saída | Modelos<br>armazer           |
|----------------------------------------------------------------------------------------------------|----------------------------------------------------------------------------------------------------|----------------------------------------------------------------------------------------------------|----------------------------------------------------------------------------------------------------|----------------------------------------------------------------------------------------------------|----------------------------------------------------------------------------------------------------|----------------------------------------------------------------------------------|-----------------------------------|----------------------|------------------------------|
| Aparecerá a tela Tipo de original.<br>Selecione uma opção de acordo com o tipo do documer<br>Se você selecionar <b>Texto</b> :<br>Selecione o conjunto de opções exibido.<br>Tipo de original Cancelar S<br>Tipo de original Texto normal<br>Texto e foto<br>Foto<br>Foto<br>Mapa                                                                                                    | Aparecerá a tela Tipo de original.<br>Selecione uma opção de acordo com o tipo do documer<br>Se você selecionar Texto:<br>Selecione o conjunto de opções exibido.<br>Tipo de original Cancelar S<br>Tipo de original Texto normal<br>Texto e foto<br>Foto<br>Foto<br>Mapa                                                                                                    | Aparecerá a tela Tipo de original.<br>Selecione uma opção de acordo com o tipo do documer<br>Se você selecionar Texto:<br>Selecione o conjunto de opções exibido.<br>Tipo de original Cancelar 5:<br>Tipo de original Fexto normal<br>Texto e foto<br>Foto<br>Foto<br>Mapa                                                                                                    | Aparecerá a tela Tipo de original.<br>Selecione uma opção de acordo com o tipo do documer<br>Se você selecionar Texto:<br>Selecione o conjunto de opções exibido.<br>Tipo de original Cancelar E<br>Cancelar E<br>Texto e foto<br>Foto<br>Foto<br>Mapa                                                                                                    | Aparecerá a tela Tipo de original.<br>Selecione uma opção de acordo com o tipo do documer<br>Se você selecionar Texto:<br>Selecione o conjunto de opções exibido.<br>Tipo de original Cancelar 5:<br>Tipo de original Texto normal<br>Texto e foto<br>Foto<br>Foto<br>Mapa                                                                                                    | Aparecerá a tela Tipo de original.<br>Selecione uma opção de acordo com o tipo do documer<br>Se você selecionar Texto:<br>Selecione o conjunto de opções exibido.<br>Tipo de original Cancelar S:<br>Tipo de original Texto normal<br>Texto e foto<br>Foto<br>Foto<br>Mapa                                                                                                    | Pré-ajustes qual. imagem<br>Normal<br>Supressão<br>de fundo<br>Contraste<br>auto | Escurecer/Clarear<br>O mais claro | Control<br>Normal    | origin<br>normal)<br>le dens |
| Selecione uma opção de acordo com o tipo do documer<br>Sevocê selecionar Texto:<br>Selecione o conjunto de opções exibido.<br>Tipo de original Cancelar 5<br>(ancelar 5<br>(ancelar 5<br>(ancelar 5<br>(ancelar 5<br>(ancelar 5<br>(ancelar 5<br>(ancelar 5<br>(ancelar 5)<br>(ancelar 5<br>(ancelar 5)<br>(ancelar 5)<br>(ancela                                                                                                    | Selecione uma opção de acordo com o tipo do documer<br>Se você selecionar Texto:<br>Belecione o conjunto de opções exibido.<br>Tipo de original Cancelar 5                                                                                                    | Selecione uma opção de acordo com o tipo do documer<br>Se você selecionar Texto:<br>Belecione o conjunto de opções exibido.<br>Tipo de original Cancelar S<br>Texto e foto<br>Texto e foto<br>Foto<br>Mapa                                                                                                    | Selecione uma opção de acordo com o tipo do documer<br>Se você selecionar Texto:<br>Selecione o conjunto de opções exibido.<br>Tipo de original Cancelar s                                                                                                    | Selecione uma opção de acordo com o tipo do documer<br>Se você selecionar Texto:<br>Belecione o conjunto de opções exibido.<br>Texto e foto<br>Texto e foto<br>Foto<br>Foto<br>Mapa                                                                                                    | Selecione uma opção de acordo com o tipo do documer<br>Se você selecionar Texto:<br>Selecione o conjunto de opções exibido.<br>Texto e foto<br>Texto e foto<br>Foto<br>Mapa                                                                                                    | Aparecerá a tela Tipo de                                                         | original.                         |                      |                              |
| Se você selecionar Texto:<br>Selecione o conjunto de opções exibido.<br>Tipo de original Cancelar S<br>Cancelar S<br>Cancelar S<br>Cancelar S<br>Cancelar S<br>Texto e foto<br>Texto a lápis (Preto)<br>Foto<br>Mapa                                                                                                    | Se você selecionar Texto:<br>Belecione o conjunto de opções exibido.<br>Tipo de original Cancelar S<br>Cancelar S<br>Cancelar S<br>Cancelar S<br>Cancelar S<br>Texto e foto<br>Texto e foto<br>Foto<br>Mapa                                                                                                    | Se você selecionar Texto:<br>Belecione o conjunto de opções exibido.<br>Tipo de original Cancelar 5<br>Texto e foto<br>Texto a lápis (Preto)<br>Foto<br>Mapa                                                                                                    | Se você selecionar Texto:<br>Belecione o conjunto de opções exibido.<br>Tpo de original Cancelar S<br>Texto e foto<br>Texto e foto<br>Foto<br>Mapa                                                                                                    | Se você selecionar Texto:<br>Belecione o conjunto de opções exibido.<br>Tipo de original Cancelar 5<br>Texto e foto<br>Texto e foto<br>Texto a lápis (Preto)<br>Foto<br>Mapa                                                                                                    | Se você selecionar Texto:<br>Belecione o conjunto de opções exibido.<br>Ter de original Cancelar S<br>Texto e foto<br>Texto e foto<br>Foto<br>Mapa                                                                                                    | Selecione uma opo                                                                | cão de acordo com                 | o tipo do docu       | mer                          |
| Selecione o conjunto de opções exibido.<br>Tipo de original Cancelar 5<br>Texto e foto<br>Texto a lápis (Preto)<br>Foto<br>Mapa                                                                                                    | Selecione o conjunto de opções exibido.<br>Tipo de original Cancelar S<br>Texto e foto<br>Texto a lápis (Preto)<br>Foto<br>Mapa                                                                                                    | Selecione o conjunto de opções exibido.<br>Tipo de original Cancelar 5<br>Texto e foto<br>Texto a lápis (Preto)<br>Foto<br>Mapa                                                                                                    | Se voce selectorial fexto.<br>Selecione o conjunto de opções exibido.<br>Tipo de original Cancelar 5<br>Texto e foto<br>Texto a lápis (Preto)<br>Foto<br>Mapa                                                                                                    | Selecione o conjunto de opções exibido.<br>Tipo de original Cancelar 5<br>Texto e foto<br>Texto a lápis (Preto)<br>Foto<br>Mapa                                                                                                    | Be voce selectorial fexto.<br>Belecione o conjunto de opções exibido.<br>Tipo de original Cancelar s<br>Texto e foto<br>Texto a lápis (Preto)<br>Foto<br>Mapa                                                                                                    | solocional                                                                       |                                   | ·                    |                              |
| Tipo de original     Cancelar     S       Texto e foto     Image: Texto normal     Image: Texto a lápis (Preto)       Texto     Image: Texto a lápis (Preto)       Foto     Image: Texto a lápis (Preto)       Mapa     Mapa                                                                                                    | Tipo de original     Cancelar     S       Texto e foto     Image: Texto normal     Image: Texto a lápis (Preto)       Texto     Image: Texto a lápis (Preto)       Foto     Image: Texto a lápis (Preto)       Image: Mapa     Image: Texto a lápis (Preto)                                                                                                    | Tipo de original     Cancelar     S       Texto e foto     Image: Texto normal     Image: Texto a lápis (Preto)       Texto     Image: Texto a lápis (Preto)       Foto     Image: Texto a lápis (Preto)       Mapa     Image: Texto a lápis (Preto)                                                                                                    | Tipo de original Cancelar S     Texto e foto   Texto a lápis (Preto)   Foto     Mapa                                                                                                    | Tipo de original Cancelar S     Texto e foto   Texto a lápis (Preto)   Texto a lápis (Preto)     Foto   Mapa                                                                                                    | Tipo de original     Cancelar     S       Image: Texto e foto     Image: Texto normal     Image: Texto a lápis (Preto)       Image: Texto a lápis (Preto)     Image: Texto a lápis (Preto)                                                                                                    | Selecione o conjunto de                                                          | opções exibido.                   |                      |                              |
| Texto e foto<br>Texto a lápis (Preto)<br>Foto<br>Mapa                                                                                                    | Texto e foto<br>Texto a lápis (Preto)<br>Foto<br>Mapa                                                                                                    | Texto e foto<br>Texto<br>Texto<br>Texto a lápis (Preto)<br>Foto<br>Mapa                                                                                                    | Texto e foto   Texto   Texto   Texto a lápis (Preto)                                                                                                    | Texto e foto   Texto   Texto   Texto a lápis (Preto)                                                                                                    | Texto e foto     Texto     Texto <t< td=""><td>Tipo de original</td><td></td><td>Cancelar</td><td>) s</td></t<> | Tipo de original                                                                 |                                   | Cancelar             | ) s                          |
|                                                                                                    |                                                                                                    |                                                                                                    |                                                                                                    |                                                                                                    |                                                                                                    | Foto                                                                             |                                   |                      |                              |
|                                                                                                    |                                                                                                    |                                                                                                    |                                                                                                    |                                                                                                    |                                                                                                    |                                                                                  |                                   |                      |                              |
|                                                                                                    |                                                                                                    |                                                                                                    |                                                                                                    |                                                                                                    |                                                                                                    |                                                                                  |                                   |                      |                              |

Confecção de cópias

Funções básicas

Funções adicionais

Qualidade de imagem

Formato de saída

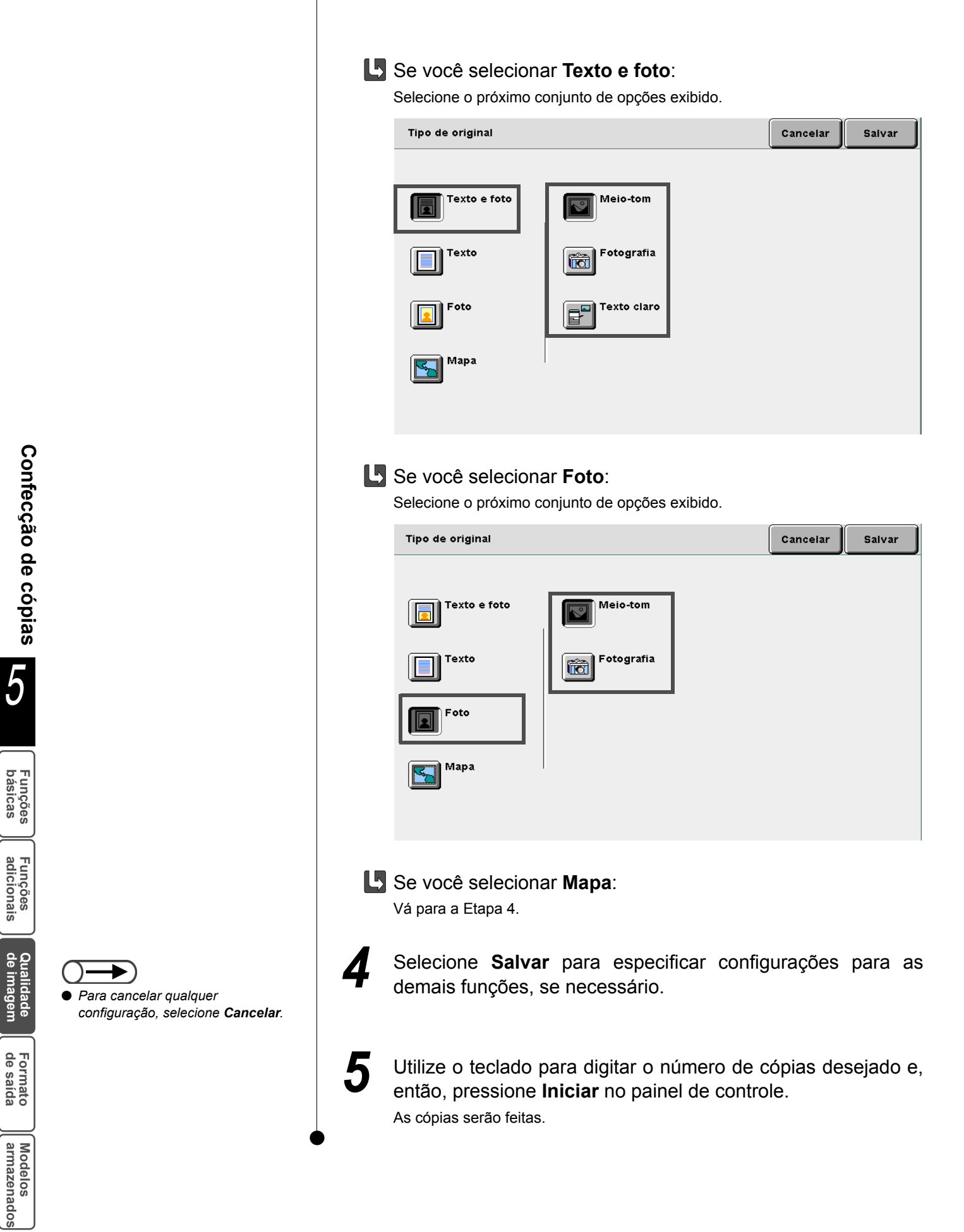

# 520 Ajuste do controle da densidade

## Controle da densidade

Esta função permite ajustar o controle da densidade em termos de baixa, média e alta, em sete níveis.

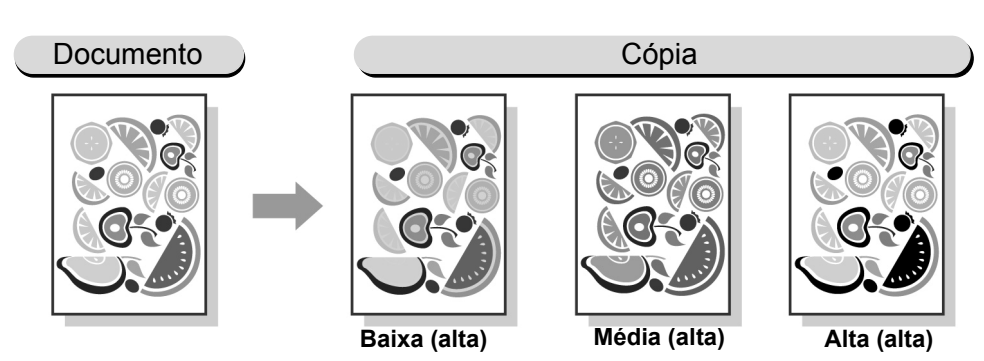

A configuração padrão de fábrica é 0.

- Se qualquer pré-ajuste de qualidade de imagem tiver sido selecionado, as configurações de controle da densidade serão automaticamente especificadas. Qualquer nível de controle da densidade definido antes da seleção de um pré-ajuste de qualidade de imagem será alterado de acordo.
- A configuração padrão de fábrica poderá ser alterada no Modo de ferramentas. Para obter detalhes, consulte a seção "8.3 Configuração do modo de ferramentas".

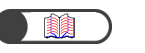

"3.2 Colocação dos documentos"

#### Procedimento

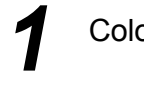

Coloque os documentos.

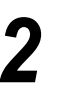

Selecione **Controle densidade** na tela Qualidade de imagem. Funções Funções Qualidade de imagem Formato Modelos adicionais de imagem Formato Modelos armazenados Pré-ajustes qual. imagem Escurecer/Clarear

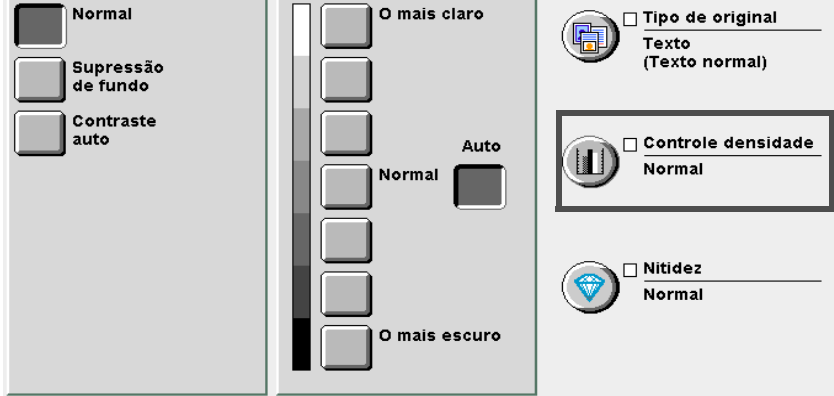

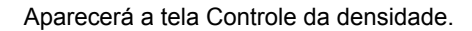

Funções básicas

Funções adicionais

Qualidade <u>de</u> imagem

Formato de saída

Média Baixa Alta з з з A ٥ ٥ 0 ▼ ▼ -3 -3 -3

botões ▲ ▼.

Controle da densidade

Selecione **Salvar** para especificar configurações para as demais funções, se necessário.

Especifique níveis de controle da densidade em cada um dos

Cancelar

Salvar

O nível de cada densidade aparecerá no gráfico de barras.

Utilize o teclado para digitar o número de cópias desejado e, então, pressione **Iniciar** no painel de controle. As cópias serão feitas.

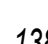

Confecção de cópias

5

Funções básicas

Funções adicionais

de imagem

Formato de saída

Modelos armazenados Para cancelar qualquer

configuração, selecione Cancelar.

5

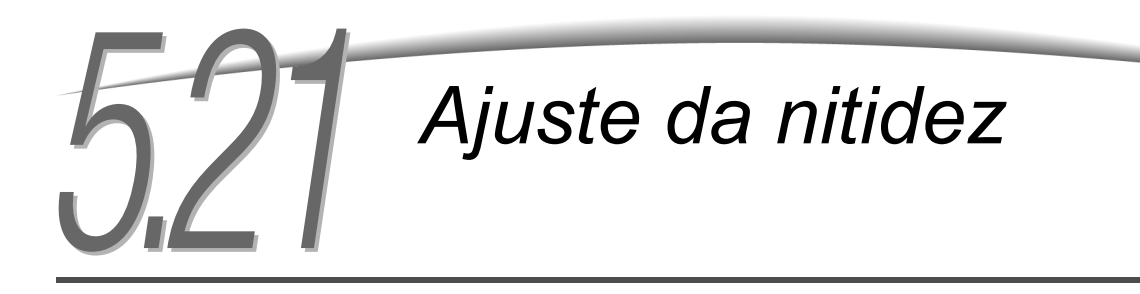

### Nitidez

Esta função permite ajustar a nitidez do contorno da imagem de cinco níveis, da Mais suave até a Mais nítida.

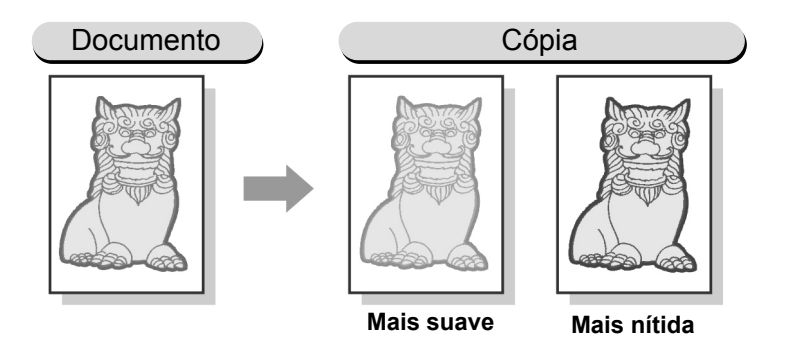

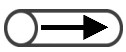

A configuração padrão de fábrica é Normal.

- Se qualquer pré-ajuste de qualidade de imagem tiver sido selecionado, o nível de nitidez será automaticamente especificado.
   Qualquer nível de nitidez definido antes da seleção de um pré-ajuste de qualidade de imagem será alterado de acordo.
- A configuração padrão de fábrica poderá ser alterada no Modo de ferramentas. Para obter detalhes, consulte a seção "8.3 Configuração do modo de ferramentas".

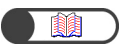

"3.2 Colocação dos documentos"

#### Procedimento

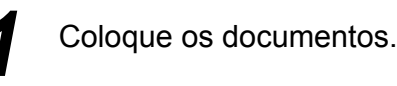

Selecione Nitidez na tela Qualidade de imagem.

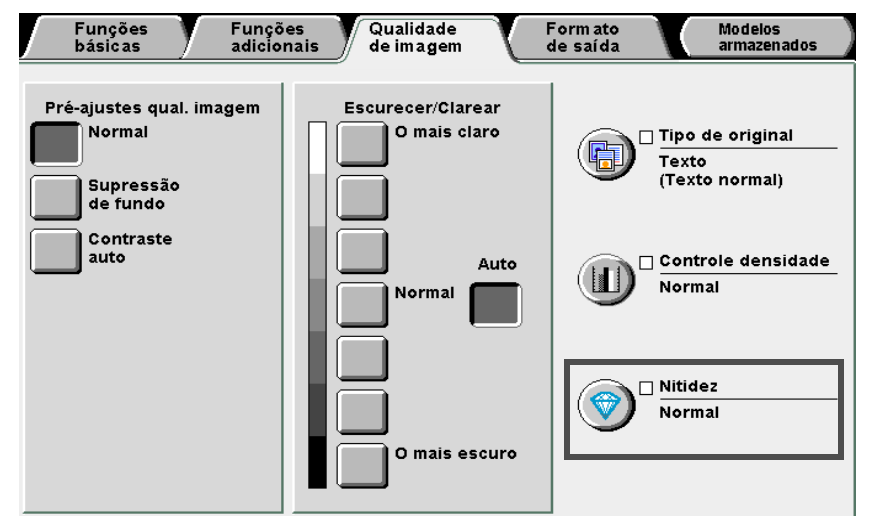

#### Aparecerá a tela Nitidez.

Funções adicionais

Qualidade de imagem

Formato de saída

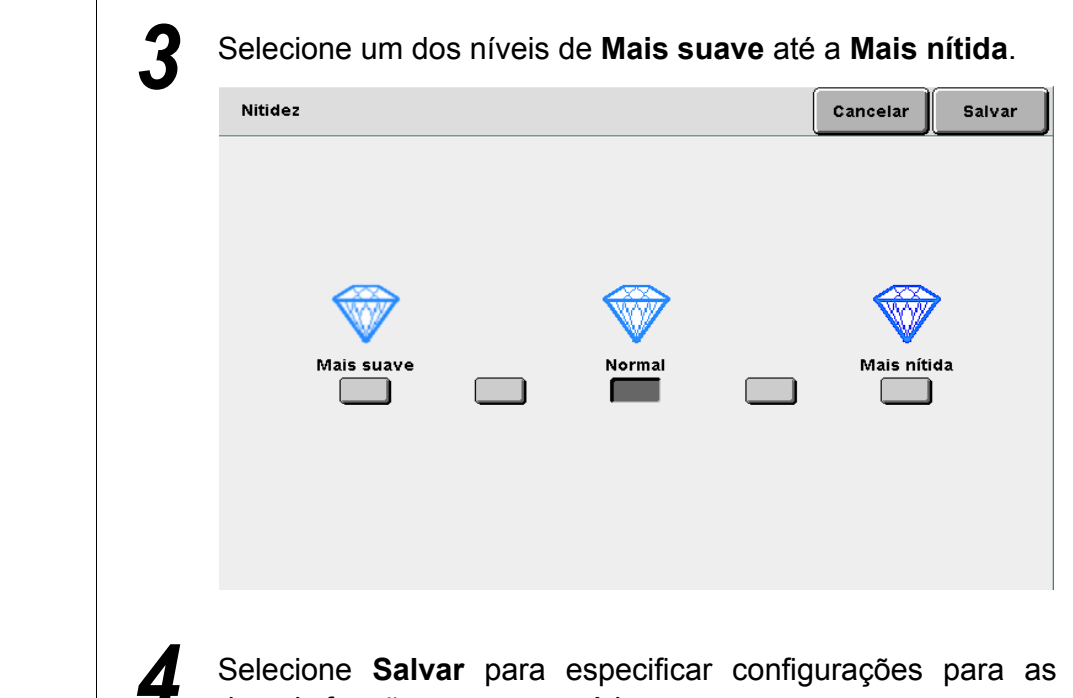

 Para cancelar qualquer configuração, selecione Cancelar.

5

Selecione Salvar para especificar configurações para as demais funções, se necessário.

Utilize o teclado para digitar o número de cópias desejado e, então, pressione **Iniciar** no painel de controle. As cópias serão feitas.

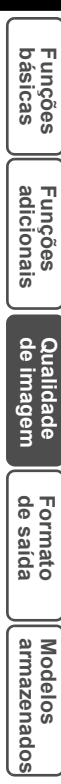

Confecção de cópias

5

## 522 Vários documentos em uma cópia Várias em 1

Esta função permite copiar duas, quatro ou oito folhas de documentos em uma cópia. Você poderá especificar a ordem das imagens a serem copiadas. As opções disponíveis para esta função são:

#### 1 em 1

Copia uma folha do documento em uma folha de papel.

#### 2 em 1

Copia duas folhas do documento em uma folha de papel.

#### 4 em 1

Copia quatro folhas do documento em uma folha de papel.

8 em 1

Copia oito folhas do documento em uma folha de papel.

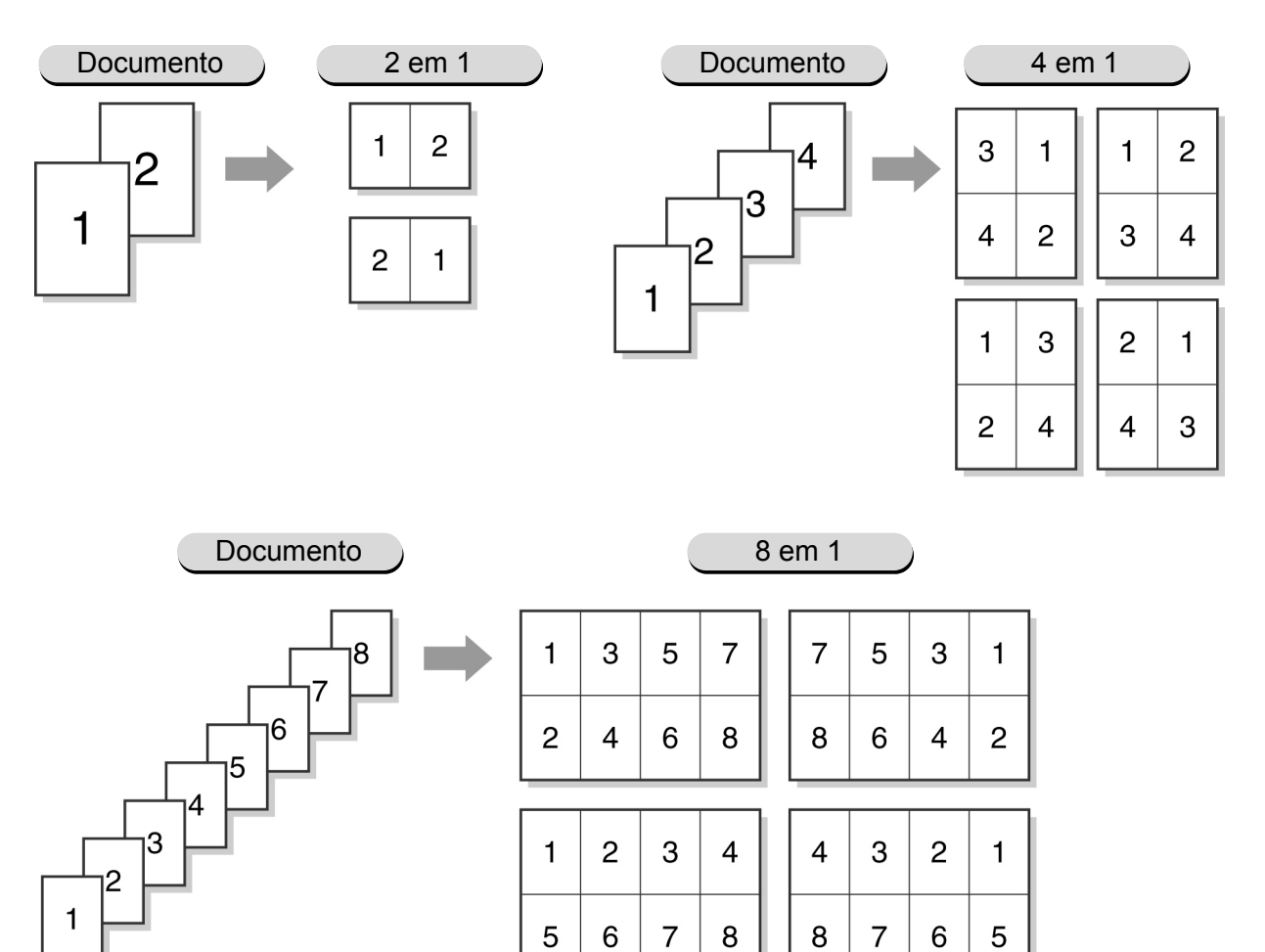

Formato de saída

Modelos armazenados

Confecção de cópias

5

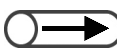

- Esta opção não pode ser combinada com as seguintes funções: Originais encadernados, Apagar encadernação, Originais mistos, Repetir imagem, Contraste auto de Pré-ajustes de gualidade de imagem ou Copiar até as bordas de Redução/ Ampliação,
  - Ao especificar seu próprio valor (%) para a função Redução/Ampliação, você só poderá definir um valor no intervalo de 25-100%
  - Poderá ocorrer uma perda de imagem em virtude do tamanho da imagem do documento.
  - Quando o número real de folhas de documentos for superior ao especificado, as imagens serão copiadas com a mesma porcentagem em várias páginas. Por exemplo, se você tiver 9 folhas de um documento e selecionar 8 em 1, 8 imagens (faces) serão reduzidas e copiadas na primeira face do papel, mas o nono original será copiado com a mesma porcentagem de redução na segunda face do papel.
  - A configuração de fábrica para Várias em 1 é Deslig.
  - As configurações padrão de fábrica poderão ser alteradas no Modo de ferramentas. Para obter detalhes, consulte a seção "8.3 Configuração do modo de ferramentas".

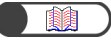

"3.2 Colocação dos documentos"

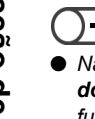

Não selecione Auto para Origem do papel se pretende utilizar a função Várias em 1.

Se Várias em 1 for selecionado, % Auto será automaticamente selecionado para Redução/ Ampliação. Se Várias em 1 for selecionado em conjunto com % Auto para Redução/Ampliação, a

máquina automaticamente definirá um valor de redução/ampliação para ajustar a imagem ao tamanho de papel selecionado. Se Auto for selecionado para Origem do papel, uma bandeja apropriada será automaticamente selecionada.

#### Procedimento

Coloque os documentos.

Em Origem do papel na tela de Funções básicas, selecione uma bandeja com o tamanho de papel desejado.

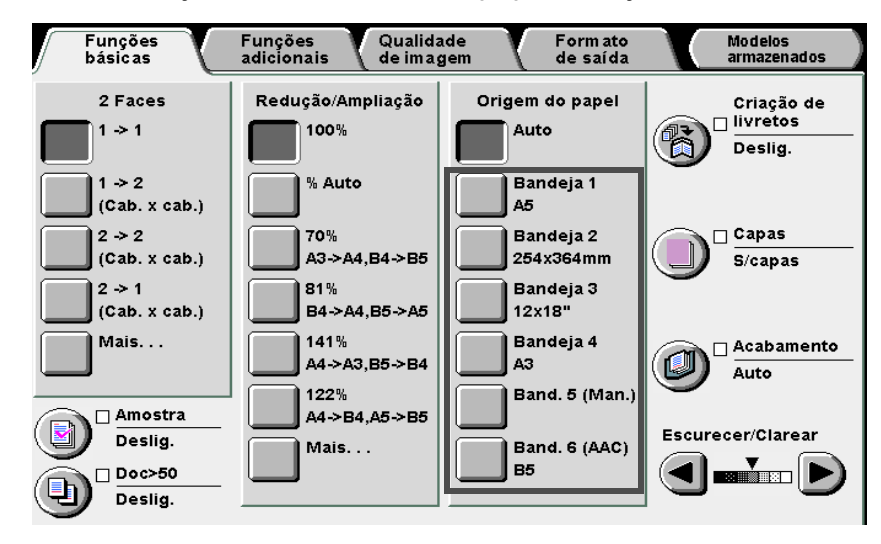

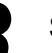

Selecione Várias em 1 na tela Formato de saída.

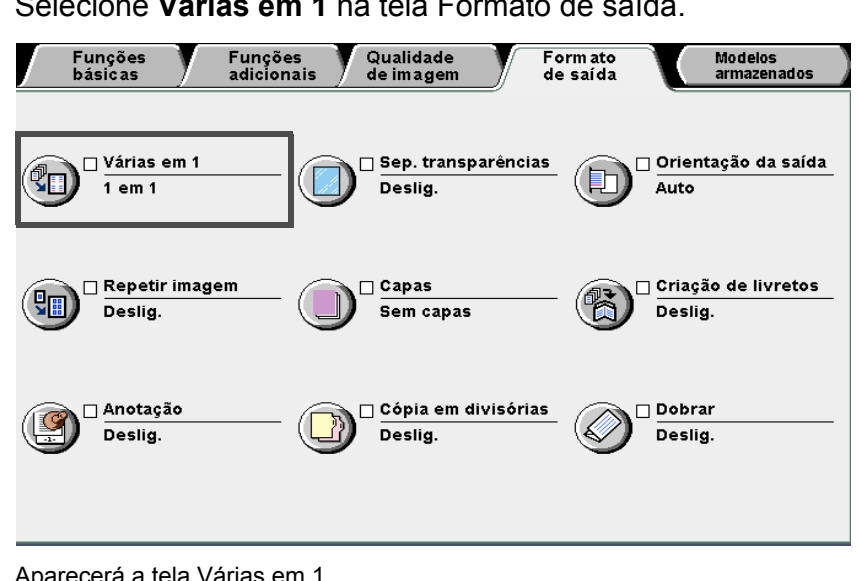

Aparecerá a tela Várias em 1.

Funções adicionais

Qualidade de imagem

Formato de saída

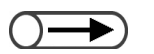

 Para cancelar qualquer configuração, selecione Cancelar. Selecione uma opção para Várias em 1 e Ordem das imagens.

Por exemplo, selecione 4 em 1.

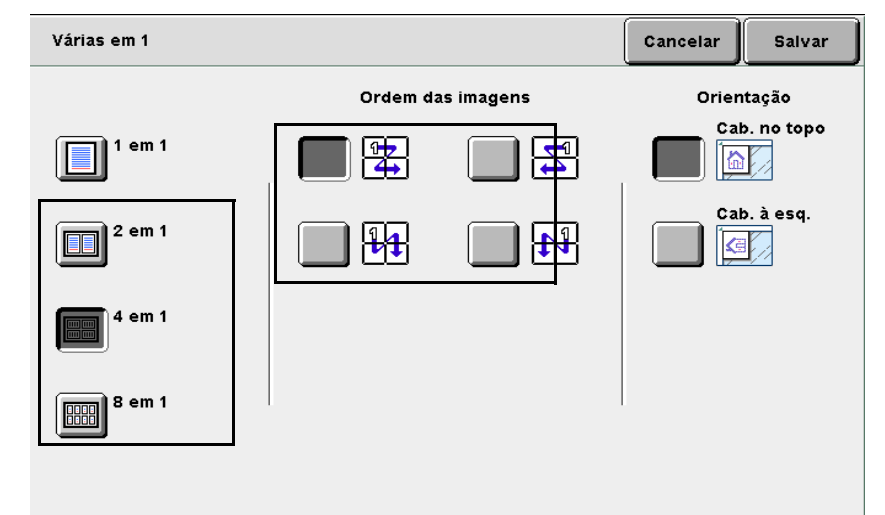

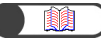

*"5.14 Especificação da orientação da imagem"* 

#### Verifique a Orientação do original.

Confirme a colocação dos documentos na direção especificada em **Orientação do original**, ou o layout de imagem da cópia obtida não será o desejado.

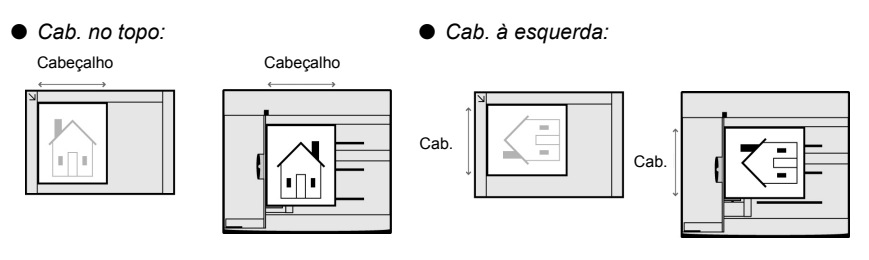

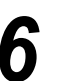

5

Selecione **Salvar** para especificar configurações para as demais funções.

5

Formato de saída

Utilize o teclado para digitar o número de cópias desejado e, então, pressione **Iniciar** no painel de controle.

#### **L** Se os documentos forem colocados no AAOFV:

As cópias serão feitas em uma folha de papel de acordo com a ordem dos documentos colocados no AAOFV e com o número de documentos a serem copiados.

Se vários documentos forem colocados no AAOFV, a opção **Originais**, a qual conta as páginas colocadas do documento, aumentará de acordo.

#### Se os documentos forem colocados no Vidro de originais:

Quando o documento colocado no Vidro de originais for digitalizado para cópia, a seguinte mensagem aparecerá.

| Trabalho de cópia  |             |                |
|--------------------|-------------|----------------|
| Quantid.<br>0 / 1  |             |                |
| Originais          | Orientação  |                |
| 0<br>Páginas<br>0  |             |                |
| Origem papel       | Saída       |                |
| Band.5 (Man.)      | <b>4</b> 33 |                |
| Red./Ampl.<br>100% |             | Finaliz. Trab. |

(1)Substitua o documento do Vidro de originais pela próxima folha.

(2)Pressione Iniciar no painel de controle.

As cópias serão feitas na folha de papel de acordo com os documentos utilizados e o número de documentos especificados a serem copiados.

- (3)Se a opção **4 imagens** ou **8 imagens** estiver selecionada, repita as etapas (1) e (2) até que todos os documentos tenham sido colocados.
- (4)Selecione **Finalizar trabalho** quando todos os documentos tiverem sido colocados.

As cópias serão feitas em uma folha de papel de acordo com número especificado de documentos a serem copiados.

de saída

# 523 Inserção de separadores de transparências

### Separadores de transparências

Ao copiar em transparências, esta função permitirá inserir uma folha em branco de papel do mesmo tamanho e orientação entre cada par de transparências como separador.

Para copiar em transparências, coloque-as na Bandeja 5 (Manual) e, então, selecione o tipo de papel correto de transparências para copiar. Coloque o papel a ser usado como separador na bandeja 1, 2, 3 ou 4 na mesma orientação das transparências.

As opções disponíveis para esta função são:

#### Deslig.

Separadores não serão inseridos entre as transparências.

#### Lig.

Separadores serão inseridos entre as transparências.

Além disso, você poderá especificar se deseja ou não copiar nos separadores.

- Se você selecionar Separadores em branco, as cópias serão feitas com separadores em branco.
- Se você selecionar **Separadores impressos**, as cópias serão feitas com separadores inseridos com a mesma imagem presente nas transparências.

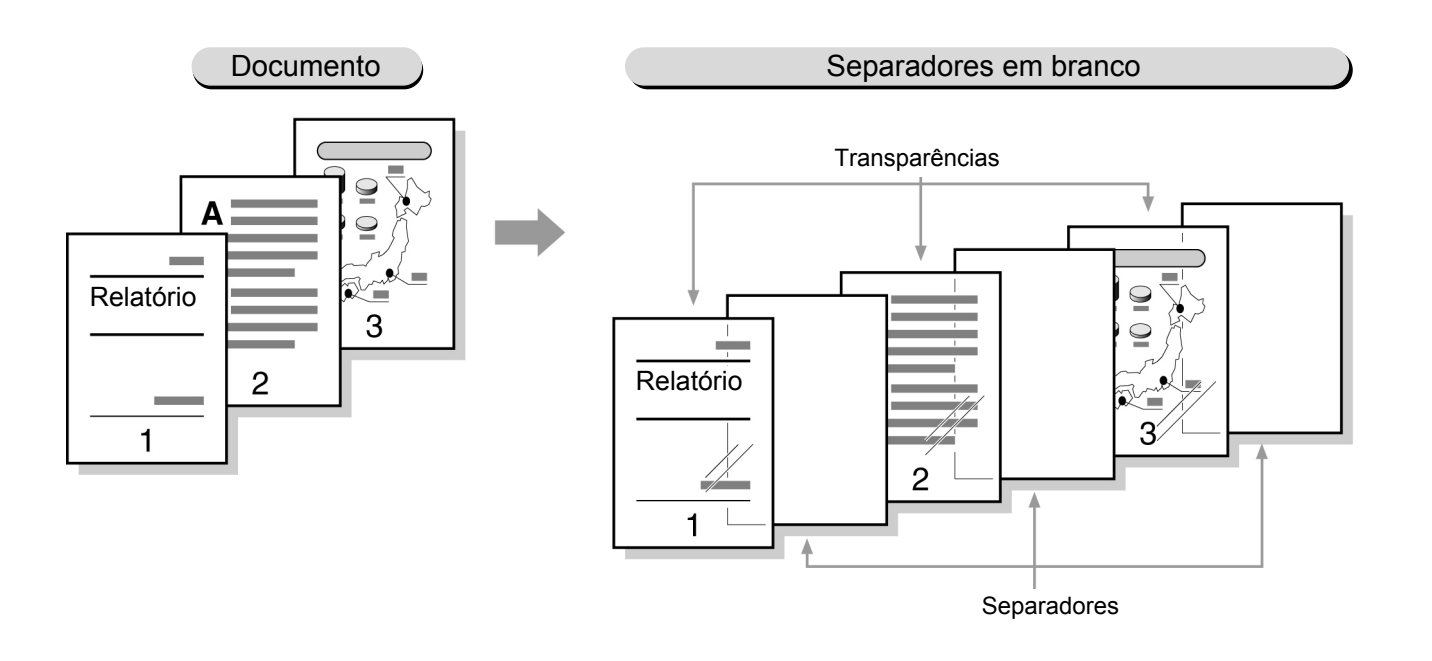

- Para evitar danos à máquina ou atolamentos de papel, não coloque transparências nas Bandejas 1, 2, 3 e 4 e nas bandejas opcionais 6 e 7.
- Para evitar danos à máquina ou atolamentos de papel, aconselhamos utilizar o papel recomendado pela Xerox. Para obter detalhes, consulte a seção "2.1 Papel a usar".

5

Funções básicas

Funções adicionais

Qualidade de imagem

Formato de saída

- Esta função não pode ser combinada com 2 Faces (Faces impressas), Capas, Auto (Trab. grandes), Alceado, Sem Alcear, Face para baixo em Orientação da saída, Grampear ou Perfurar.
  - Os separadores não serão utilizados para cópia e serão entregues como folhas em branco. Eles não serão contados pelos medidores. No entanto, serão contados se você selecionar Separadores impressos.
  - Se a Bandeja 6 (AAC) opcional estiver instalada, você poderá colocar o papel a ser usado como separador nela.

Coloque os documentos.

Você não poderá selecionar a Bandeja 7 para Separadores de transparências.

Procedimento

Ao copiar em transparências com separadores, você só poderá copiar um jogo de cada vez.

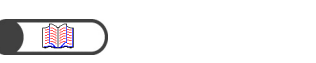

"3.2 Colocação dos documentos"

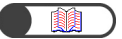

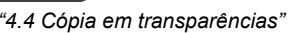

Selecione **Tamanho da série A/B** e **A4 P** para o Tipo de papel e **Transp./AltaGram1** para o **Tipo de papel**.

Coloque as transparências na Bandeja 5 (Manual):

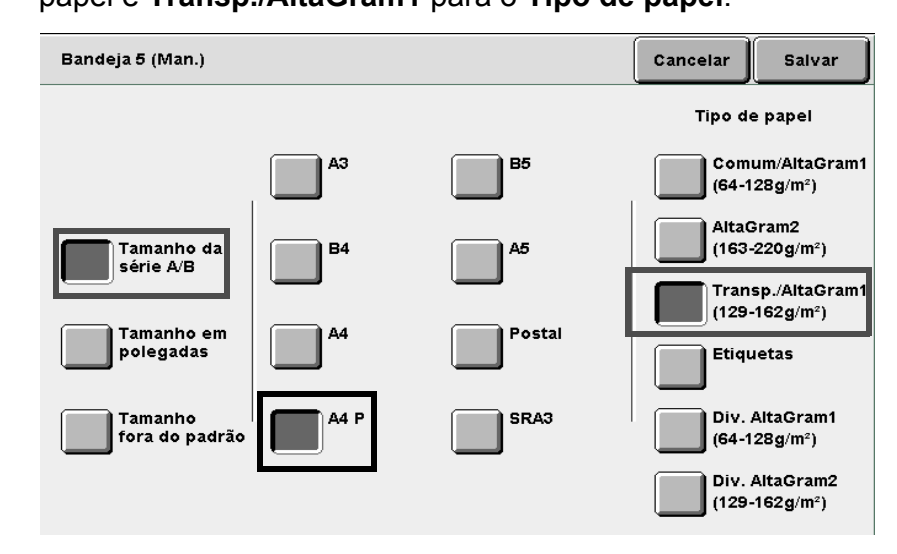

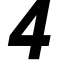

Coloque o papel a ser usado para os separadores na bandeja de sua escolha.

Selecione Sep. transparências na tela Formato de saída.

Hormato de saída

|        | Funções<br>básicas                                              | Fu<br>adi          | nções<br>icionais            | Qualidad<br>de image                                 | e<br>m                               | Form ato<br>de saída      | Mai                                                                        | odelos<br>mazenados         |
|--------|-----------------------------------------------------------------|--------------------|------------------------------|------------------------------------------------------|--------------------------------------|---------------------------|----------------------------------------------------------------------------|-----------------------------|
| (      | Várias o<br>1 em 1                                              | em 1               | -                            | D Sep. tra<br>Deslig.                                | nsparência                           | <u>s</u>                  | 🗆 Orientaç<br>Auto                                                         | ão da saíd                  |
| (      | Pepetin<br>Deslig.                                              | 'imagem            | - (                          | ) Capas<br>Sem cap                                   | as                                   | - 🛞                       | □ Criação<br>Deslig.                                                       | de livretos                 |
| (      | Anotaç:<br>Deslig.                                              | ão                 | - @                          | D Cópia e<br>Deslig.                                 | n divisória                          | <u>s</u>                  | □ Dobrar<br>Deslig.                                                        |                             |
| /<br>i | Aparecerá a te<br>Selecione<br><b>mpressos</b><br>Ao selecionar | ela Sepa<br>Lig. e | s opções                     | transparên<br>radores<br>s para esp                  | ncias.<br><b>em br</b><br>ecificar a | <b>anco</b> c<br>cópia er | n separa                                                                   | aradoi<br>dores, t          |
| C      | Separadores ti                                                  | de <b>Con</b>      | rtigs. da<br><sub>cias</sub> | bandeja s                                            | serão exi                            | oidas na                  | parte dire                                                                 | salvar                      |
|        | Lig.                                                            |                    |                              | Separadores<br>em branco<br>Separadores<br>impressos |                                      | Config<br>Transp<br>Sep:  | s. da bande<br>: Band. 5<br>A4 P<br>Transp.<br>Bandej:<br>254x364<br>Comum | eja<br>(Man.)<br>a 2<br>Imm |
|        |                                                                 | • • • f: •         | le da                        | handoia                                              |                                      |                           |                                                                            |                             |

Funções básicas

Funções adicionais

Qualidade de imagem

Formato de saída

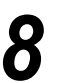

Em **Bandeja de separadores**, selecione a bandeja na qual colocou papel como separadores na Etapa 4.

| Configurações da bandeja  | Cancelar Salvar        |
|---------------------------|------------------------|
| Bandeja de transparências | Bandeja de separadores |
| A5                        | A5                     |
| Comum A4 P                | Comum                  |
| 254x364mm                 | 254x364mm              |
| Comum                     | Comum                  |
| 3                         | 12x18"                 |
| Comum                     | Comum                  |
| A3                        | A3                     |
| Comum                     | Comum                  |
|                           |                        |

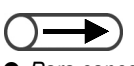

- Para cancelar qualquer configuração, selecione Cancelar.
- Se uma seleção de papel for feita na tela de Funções básicas após a seleção de Separadores de transparências, uma tela aparecerá para confirmar se a função Separadores de transparências deve ser cancelada. Execute as operações conforme indicado nas telas disponíveis.

Selecione **Salvar** para especificar configurações para as demais funções, se necessário.

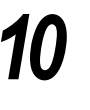

9

Pressione Iniciar. As cópias serão feitas.

5

Confecção de cópias

## Saída com a face para cima/baixo

### Orientação da saída

Esta função permite especificar se as cópias deverão ser entregues com a face para cima ou para baixo. Para as cópias entregues com a face para cima, você poderá verificar o resultado das cópias. As opções disponíveis para esta função são:

#### Auto

Determina automaticamente se as cópias deverão ser enviadas com a face para cima ou para baixo. Face para cima

As cópias serão entregues com a face para cima. Se você selecionar Alceado, as cópias serão entregues em ordem inversa. Se você selecionar Sem alcear, as cópias serão entregues na ordem normal.

#### Face para baixo

As cópias serão entregues com a face para baixo.

#### Face para cima – Ordem inversa

As cópias serão entregues com a primeira página voltada para cima.

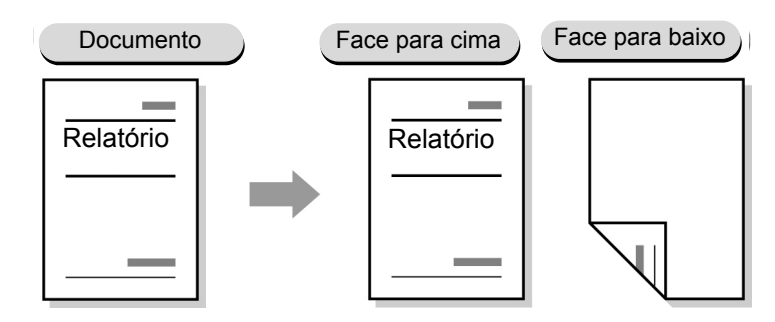

- Quando a bandeja do papel ou o tipo selecionado não puder ser usado para a opção Face para baixo, as cópias serão entregues com a face para cima.
  - Os seguintes tipos de papéis não podem ser entregues com a face para baixo: AltaGram2, Postal, Transparência, 12×18" e SRA3.
  - A bandeja a seguir não pode ser utilizada com a opção Face para baixo: Bandeja 5 (Manual).

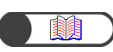

"3.2 Colocação dos documentos"

#### **Procedimento**

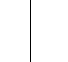

Coloque os documentos.

5

Qualidade de imagem

2

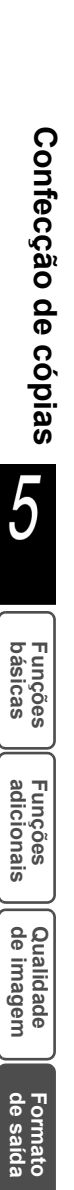

Em **Origem do papel** na tela de Funções básicas, selecione a bandeja com o papel do tamanho desejado.

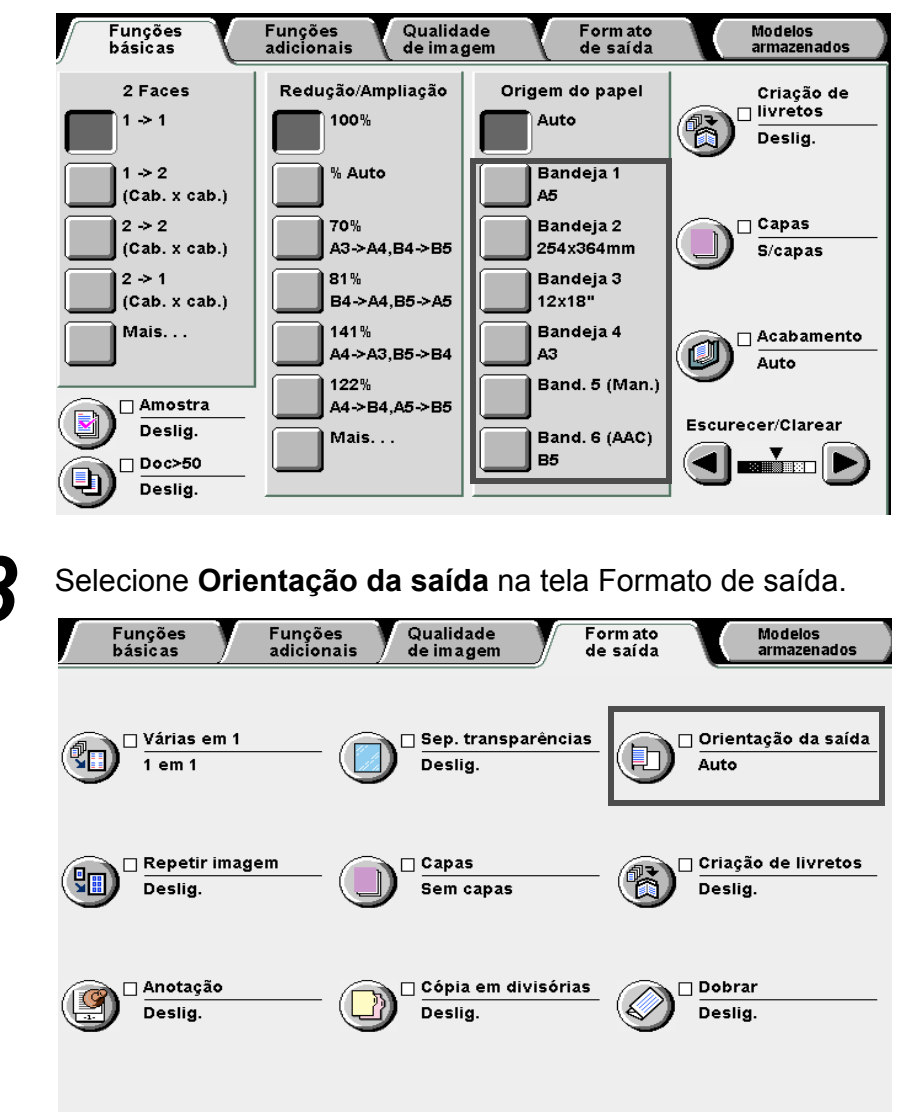

Aparecerá a tela Orientação da saída.

|                                                | 4 | Selecione como a                                                                                                    | s cópias deve             | erão ser entr                        | egues.                        |        |   |
|------------------------------------------------|---|----------------------------------------------------------------------------------------------------|---------------------------|--------------------------------------|-------------------------------|--------|---|
|                                                | - | Orientação da saída                                                                                                    |                           |                                      | Cancelar                      | Salvar | Ì |
|                                                |   | Auto         Face para cima         Face para baixo         Face para cima         Face para cima         Cordem inversa |                           | Se você selecior<br>o trabalho demoi | nar Face para c<br>rará mais. | ima,   |   |
| lar qualquer<br>o, selecione <b>Cancelar</b> . | 5 | Selecione <b>Salvar</b><br>demais funções, s                                                                             | opara especies necessário | cificar config                       | jurações                      | para a | s |

Utilize o teclado para digitar o número de cópias desejado e, então, pressione Iniciar no painel de controle. As cópias serão feitas.

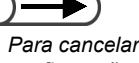

configuração

6

Funções adicionais

Qualidade de imagem

Formato de saída

Modelos armazenados

5

Confecção de cópias

## Confecção de várias cópias em uma única folha

### **Repetir imagem**

Você poderá fazer várias cópias da imagem de um documento em uma única folha de papel. Cada imagem do documento será copiada em uma única folha de papel e poderá ser repetida na folha até oito vezes. As variações de Repetir imagem são como se segue.

#### Deslia.

As imagens do documento não serão repetidas.

#### 2 Imagens

Você poderá fazer duas cópias de uma imagem do documento em uma única folha de papel.

#### 4 Imagens

Você poderá fazer quatro cópias de uma imagem do documento em uma folha de papel.

#### 8 Imagens

Você poderá fazer oito cópias de uma imagem do documento em uma folha de papel.

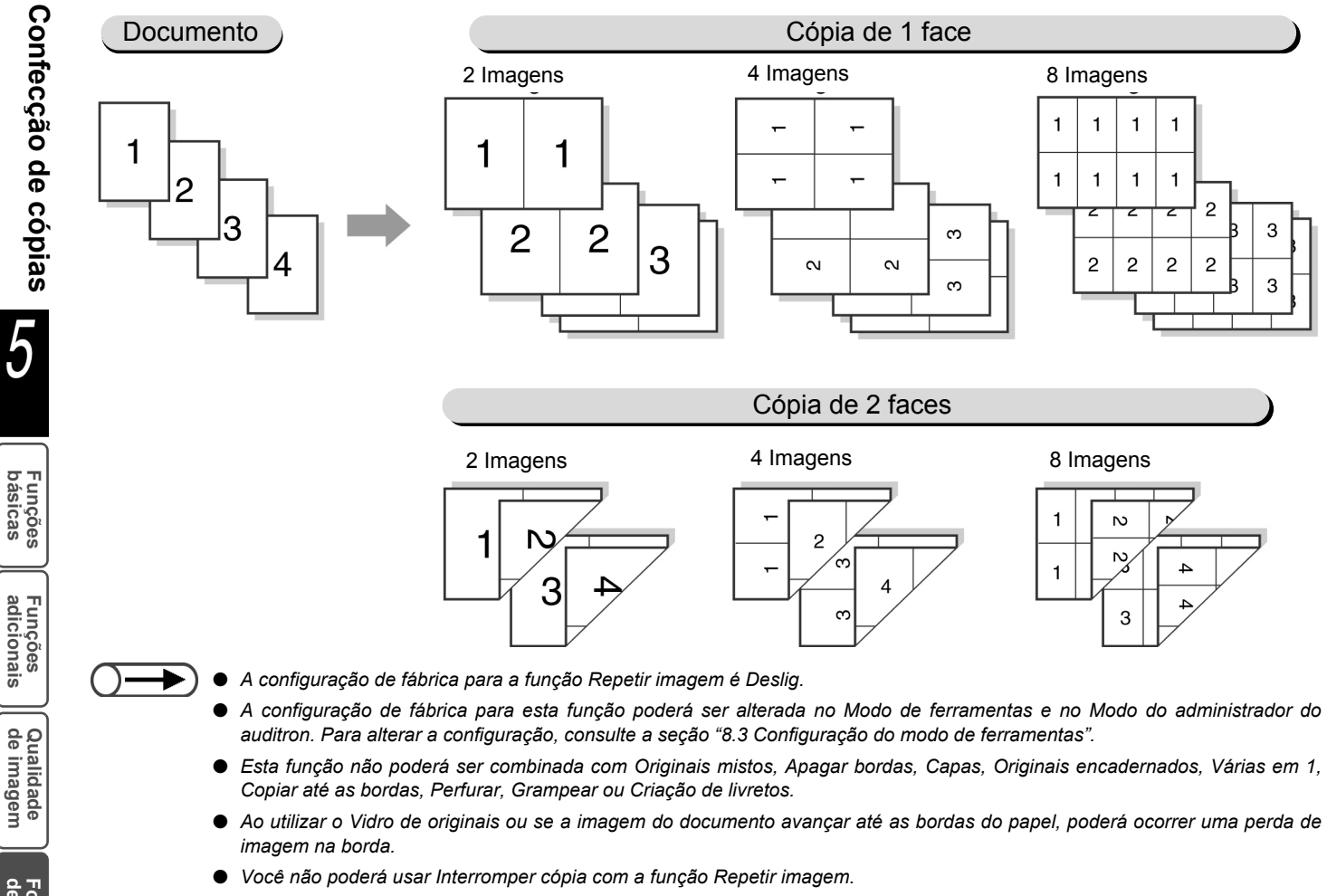

Esta máquina automaticamente gira as imagens dos documentos de acordo com o número de repetições de imagem especificado

de saída

Modelos armazenados

5

►

Se Auto for selecionado para Redução/Ampliação e Origem do papel, o % de pré-ajuste será calculado automaticamente de acordo com o tamanho do documento e número especificado de repetições de imagens.

"5.1 Cópias em 1 ou 2 faces"

#### Procedimento

Na tela de Funções básicas, selecione o % de pré-ajuste desejado e uma bandeja em Redução/Ampliação e a Origem do papel.

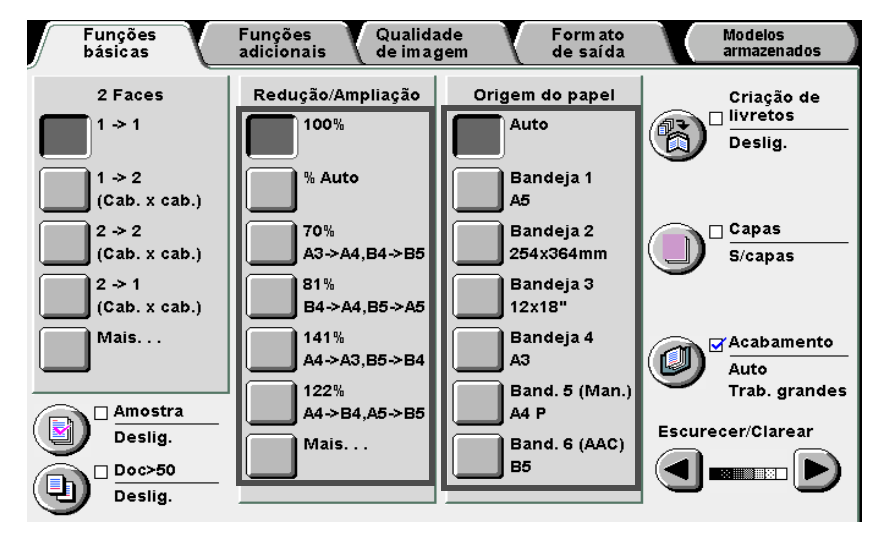

Selecione o tamanho do documento a ser lido e a face do

Selecione Repetir imagem na tela Formato de saída.

papel de cópia a ser usada com 2 Faces.

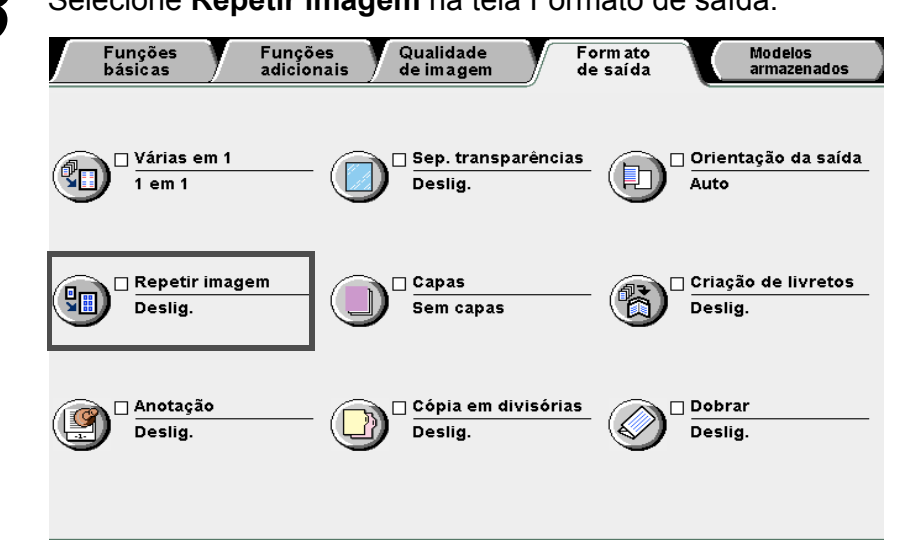

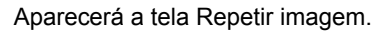

Funções básicas

Funções adicionais

Qualidade de imagem

Formato de saída

#### Selecione o número de repetições de imagens a ser feito em uma única folha de papel.

Aqui, selecionaremos 2 Imagens.

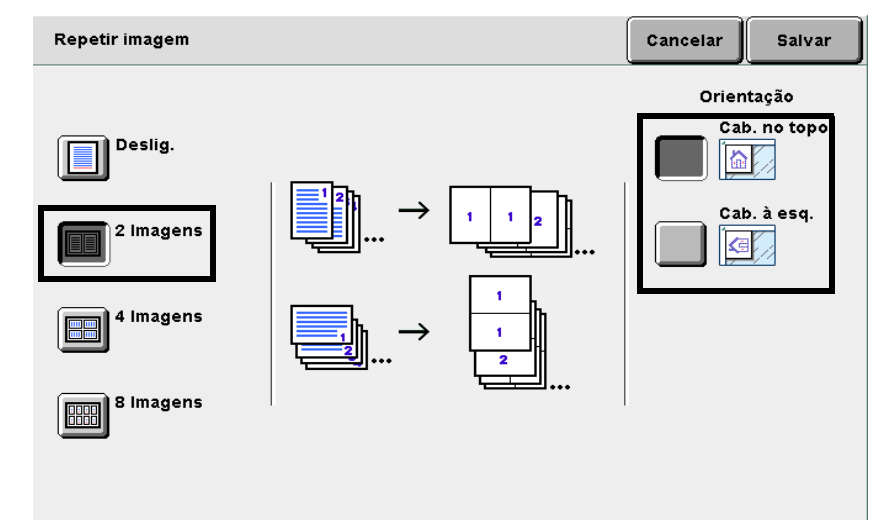

**5** Coloque os documentos.

h

Selecione **Salvar** para especificar configurações para as demais funções, se necessário.

Utilize o teclado para digitar o número de cópias desejado e, então, pressione **Iniciar** no painel de controle. As cópias serão feitas.

Para cancelar qualquer

configuração, selecione Cancelar.
# 526 Cópia com capas

### Capas

Esta função permite adicionar papéis que não são usados para copiar as páginas do trabalho, como papéis de alta gramatura ou em cores, como capas ao copiar.

Além disso, você poderá especificar se deseja ou não copiar nessas capas. Se desejar copiar nessas capas, as folhas adicionadas como as páginas de capas especificadas, serão entregues com as imagens copiadas. Caso contrário, as folhas adicionadas como as páginas de capas especificadas, serão entregues em branco. As opções disponíveis para esta função são:

### Sem capas

Nenhuma capa será adicionada.

### Capa dianteira

Para copiar e adicionar uma capa dianteira.

Se a opção **Capas em branco** for selecionada, as cópias serão entregues com uma capa dianteira em branco. Se a opção **Capas impr.** for selecionada, as cópias serão entregues com a primeira página do documento copiada na capa dianteira.

### Capas diant. e traseira

Para copiar e adicionar capas dianteira e traseira.

Se a opção **Capas em branco** for selecionada, as cópias serão entregues com capas dianteira e traseira em branco.

Se a opção **Capas impr.** for selecionada, as cópias serão entregues com a primeira e última páginas do documento copiadas nas capas dianteira e traseira respectivamente.

### Capa traseira

Para copiar e adicionar uma capa traseira.

Se a opção **Capas em branco** for selecionada, as cópias serão entregues com uma capa traseira em branco.

Se a opção **Capas impr.** for selecionada, as cópias serão entregues com a última página do documento copiada na capa traseira.

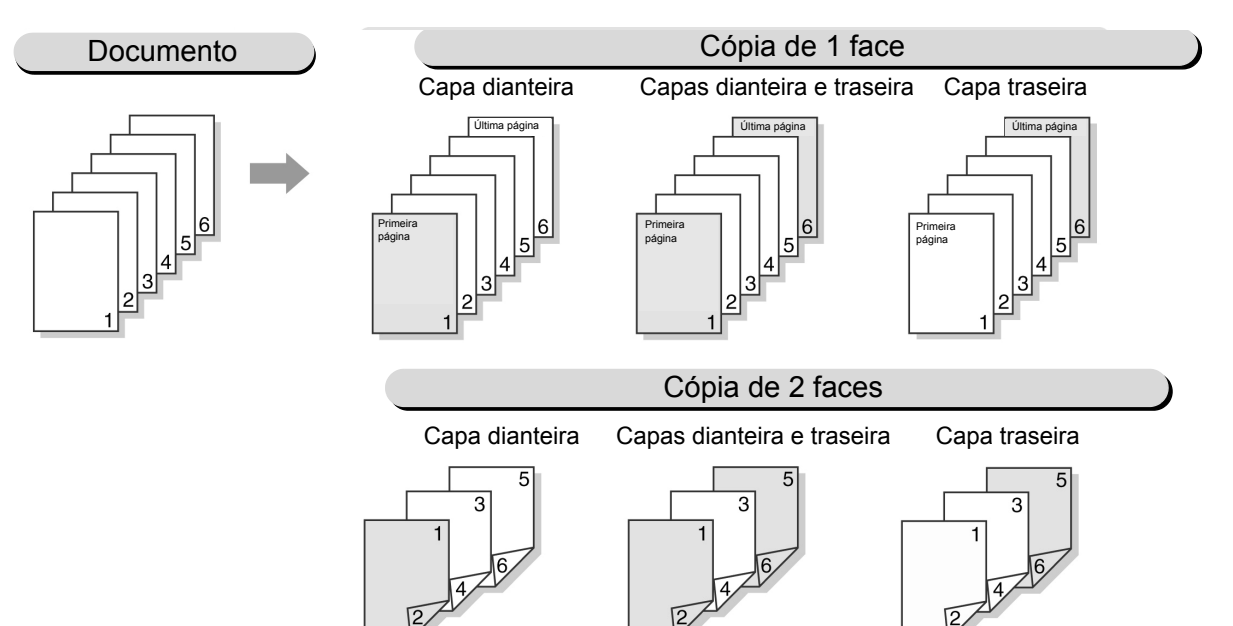

Funções adicionais

Qualidade de imagem

Formato de saída

- $) \rightarrow$
- Coloque papel do mesmo tamanho e na mesma orientação para as capas e páginas do trabalho.
- Ao utilizar o papel AltaGram1 para capas, coloque-o nas Bandejas 2, 3, 4 e na Bandeja 5 (Manual). Para obter detalhes sobre que papéis de alta gramatura podem ser usados, consulte a seção "2.1 Papel a usar".
- Os seguintes tipos de papéis não podem ser usados: AltaGram2 (163-220 g/m<sup>2</sup>), transparências e etiquetas.
- Esta opção não poderá ser combinada com as seguintes funções: Originais encadernados, Várias em 1, Separadores de transparências, Originais mistos, Alceado e Repetir imagem. No entanto, Capas em branco poderão ser combinadas com Originais encadernados.
- A configuração de fábrica de Criação de livretos Bandeja para capas é Bandeja 2. A configuração padrão de fábrica poderá ser alterada no Modo de ferramentas. Para obter detalhes, consulte o "Capítulo 8, Configurações do modo do administrador do sistema".

### ((OBSERVAÇÕES))

• Orientação de saída das capas (Face para cima ou para baixo)

Ao copiar com capas, a orientação de saída para a Bandeja 5 (Manual) e Bandeja 7 é diferente das seguintes maneiras:

- Com a Bandeja 5 (Manual) abastecida, Face para cima selecionada para Orientação da saída e os papéis a serem usados como capas colocados com a face voltada para cima, as capas serão entregues com a face para cima.
- Com a Bandeja 7 abastecida, Face para cima selecionado para Orientação da saída e os papéis a serem usados como capas colocados com a face voltada para cima, as capas serão entregues com a face para baixo.

A tabela a seguir mostra a orientação da imagem em papel a ser entregue à bandeja do módulo de acabamento ou bandeja de saída.

|                                                                    |                           | Bandeja 5                                                                         |                  |                                                                    | Bandeja 7                                       |  |
|--------------------------------------------------------------------|---------------------------|-----------------------------------------------------------------------------------|------------------|--------------------------------------------------------------------|-------------------------------------------------|--|
|                                                                    |                           | Bandeja 7                                                                         |                  |                                                                    | Entregue à                                      |  |
| Orientação da<br>saída                                             | Orientação<br>do original | Selecione                                                                         | Não<br>selecione | Não selecione                                                      | bandeja do<br>Módulo de<br>acabamento           |  |
|                                                                    | C C                       | Entregue à bandeja do<br>Módulo de acabamento<br>(Grampear: Superior<br>esquerdo) |                  | Entregue à<br>Bandeja de saída<br>(Grampear/<br>Perfurar: Deslig.) | (Grampear:<br>Superior<br>esquerdo/<br>Deslig.) |  |
| Face para cima                                                     | Cab. no topo              |                                                                                   |                  |                                                                    |                                                 |  |
| Útima página<br>Primeira                                           |                           | _                                                                                 | _                |                                                                    | _                                               |  |
|                                                                    | Cab. à<br>esquerda        |                                                                                   | _                | <b>K</b> i                                                         |                                                 |  |
| Face para baixo                                                    | Cab. no topo              |                                                                                   |                  |                                                                    |                                                 |  |
| Útima página<br>Primeira                                           |                           |                                                                                   |                  |                                                                    |                                                 |  |
| <u><u></u><br/><u>6</u><br/><u>5</u><br/><u>4</u><br/><u>3</u></u> | Cab. à esq.               |                                                                                   | E                | <b>K</b> :                                                         |                                                 |  |

- ) 

   Esta função não estará disponível se Normal/AltaGram1 estiver selecionado para a Bandeja 5 (Manual).
- Para obter mais detalhes sobre a orientação do documento e do papel a serem usados como capas ao copiar com capas, e sobre a configuração de grampeamento/perfuração, consulte o "Anexo C, Orientação dos originais/cópias (com capas)".

de saída

"3.2 Colocação dos documentos"

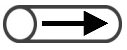

 Coloque papel do mesmo tamanho e na mesma orientação para as capas e páginas do trabalho.

### Procedimento

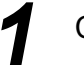

Coloque os documentos.

Coloque o papel a ser utilizado para capas em qualquer bandeja, de 1 a 7.

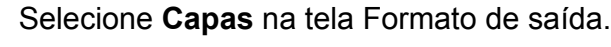

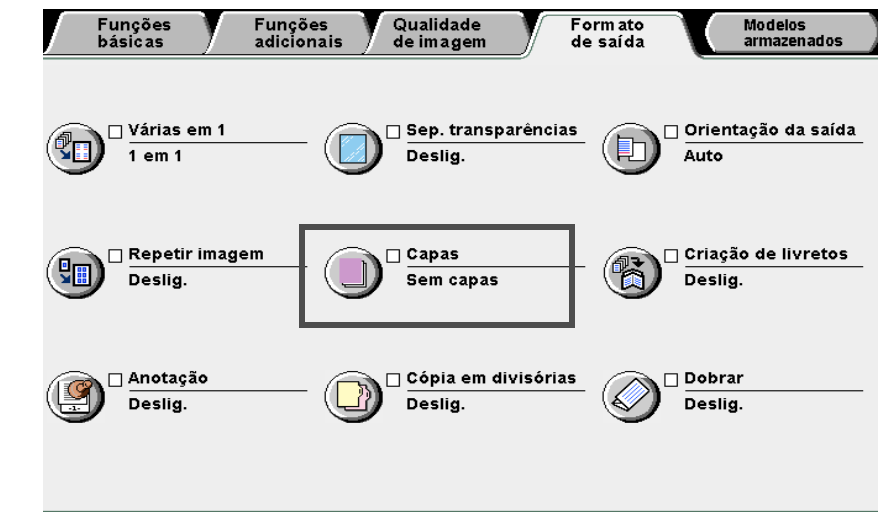

Aparecerá a tela Capas.

Especifique os tipos de capas que deseja adicionar.

Após especificar o tipo de capas a adicionar, as opções **Opções de impressão** e **Configs. da bandeja** aparecerão.

Veja a ilustração abaixo com a opção Capas diant. e traseira selecionada.

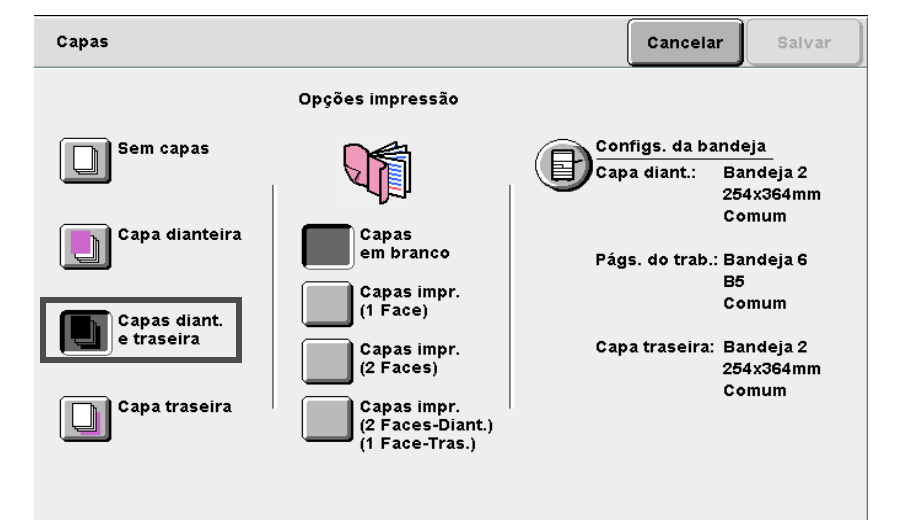

Funções básicas

Funções adicionais

Qualidade de imagem

Formato de saída

de saida

Especifique se deseja ou não copiar nas capas.

| Capas          |                                                                               |       | Cancelar                         | Salvar                         |
|----------------|-------------------------------------------------------------------------------|-------|----------------------------------|--------------------------------|
|                | Opções impressão                                                              |       |                                  |                                |
| Sem capas      |                                                                               | Confi | igs. da band<br>diant.: Ba<br>25 | eja<br>andeja 2<br>4x364mm     |
| Capa dianteira | Capas<br>em branco<br>Capas impr.<br>(1 Face)                                 | Págs  | Co<br>. do trab.: Ba<br>Bđ<br>Co | omum<br>andeja 6<br>5<br>5 mum |
| e traseira     | Capas impr.<br>(2 Faces)<br>Capas impr.<br>(2 Faces-Diant.)<br>(1 Face-Tras.) | Сара  | traseira: Ba<br>25<br>Co         | andeja 2<br>4x364mm<br>omum    |

### L Ao selecionar Capa dianteira:

Ao selecionar Capa dianteira:

Capas em branco: As cópias serão entregues com uma capa dianteira em branco.

Capas impressas: A face externa da capa dianteira será impressa.

Capas impressas (2 Faces):

Imprime a capa dianteira da mesma forma que o texto do documento. A face externa da capa dianteira será copiada só frente, mas as faces interna e externa serão copiadas em frente e verso. Ao imprimir na face interna da capa dianteira no modo de cópia só frente, coloque uma folha em branco para a primeira página do documento.

### L Ao selecionar Capas diant. e traseira:

Capas em branco: Entrega as cópias com capas dianteira e traseira em branco.

**Capas impressas**: A face externa da capa dianteira e a face interna da capa traseira serão impressas no modo de cópia só frente.

### Capas impr. (2 Faces):

Imprime as capas dianteira e traseira da mesma forma que o texto do documento. A face externa da capa dianteira e a face interna da capa traseira serão impressas no modo de cópia só frente. As faces internas e externas das capas dianteira e traseira serão impressas em frente e verso.

#### Capas impr. (2 Faces-Diant.)(1 Face-Tras.):

Imprime as faces interna e externa da capa dianteira no modo de cópia em frente e verso. A última página do documento será impressa na face externa da capa traseira em frente e verso, mas não só frente.

### Ao selecionar Capa traseira:

Ao selecionar Capa traseira:

Capas em branco: As cópias serão entregues com uma capa dianteira em branco.

Capas impressas: A face externa da capa dianteira será impressa.

### Capas impressas (2 Faces):

Imprime a capa dianteira da mesma forma que o texto do corpo. Somente a face externa da capa dianteira será copiada só frente, mas as faces interna e externa serão impressas no modo de cópia em frente e verso. No entanto, o documento só frente possui folhas ímpares e, então, a última página será impressa na face interna da capa traseira.

### $\bigcirc \blacksquare$

- Se a opção Capas impr. for selecionada, você só poderá selecionar Normal/AltaGram1 para a Bandeja 5 (Manual).
- Além disso, você não poderá utilizar a Bandeja 7 para capas.
- Você não poderá fazer cópias em frente e verso ao selecionar Normal/AltaGram1 na Bandeja 5 (Manual).

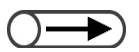

- Selecione papel na mesma orientação e tamanho para as capas e páginas do trabalho.
- Você poderá selecionar diferentes tamanhos de papel para capas e páginas do trabalho ao combinar com a função Dobra em Z. Neste caso, a borda longa do papel deverá ser do mesmo comprimento que a borda curta de outro papel (B4, A3, 11×17" ou 8K) para permitir a dobra.
- A função Originais mistos pode ser combinada com Auto em Band. págs. do trab.

### Selecione Configs. da bandeja.

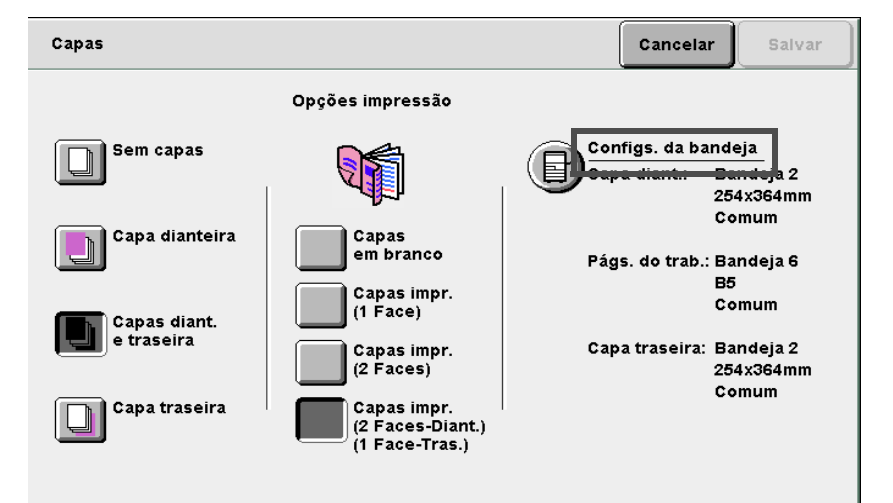

Aparecerá a tela de Configurações da bandeja.

Em **Band. de capas diant.** e **Band. de capas tras.**, selecione as bandejas nas quais colocou papel para capas na Etapa 2.

Em **Band. págs. do trab.**, selecione a bandeja na qual colocará papel para as páginas do documento.

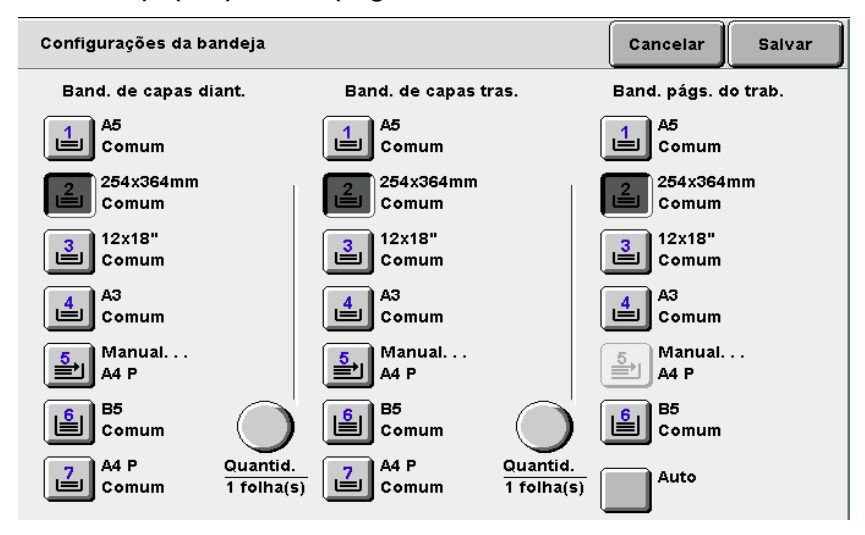

### Ao especificar uma Quantidade:

Se uma bandeja de capas dianteiras for selecionada, você poderá especificar o número de capas desejado no intervalo de 1 a 99 para inserção.

Utilize esta opção como necessário para especificar o número de capas inseridas em cada jogo ao colocar o número de folhas necessário.

Número de folhas = 2 para cópias só frente

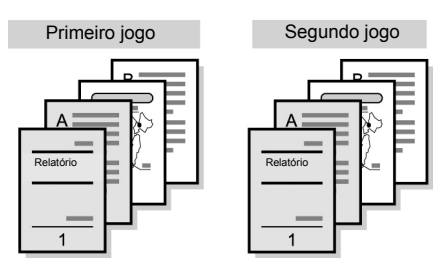

### (1)Selecione Quantid.

| Configurações da ba | Indeja                 |                       |                        | Cancelar        | Salvar      |
|---------------------|------------------------|-----------------------|------------------------|-----------------|-------------|
| Band. de capas di   | ant.                   | Band. de capas t      | ras.                   | Band. págs      | s. do trab. |
| A5<br>Comum         |                        | A5<br>Comum           |                        | A5<br>Comu      | ım          |
| 254x364mm<br>Comum  |                        | 254x364mm<br>Comum    |                        | 254x3<br>Comu   | 64mm<br>Im  |
| 3 12x18"<br>Comum   |                        | 3<br>2x18"<br>Comum   |                        | 3 12x18<br>Comu | ;"<br>Im    |
| A3<br>Comum         |                        | A3<br>Comum           |                        | A3<br>Comu      | ım          |
| Manual<br>A4 P      |                        | 5<br>■ Manual<br>A4 P |                        | 5<br>A4 P       | al          |
| B5<br>Comum         |                        | B5<br>Comum           | $\bigcirc$             | B5<br>Comu      | ım          |
| A4 P<br>Comum       | Quantid.<br>1 folha(s) | A4 P<br>Comum         | Quantid.<br>1 folha(s) | Auto            |             |

(2)Especifique o número de folhas que a máquina precisa para alimentar da bandeja selecionada para cada jogo de cópias.

| Configurações da bandeja - Quantidade                                                                                                    | Cancelar                                                                | Salvar |
|----------------------------------------------------------------------------------------------------|-------------------------------------------------------------------------|--------|
| Especifique o número de folhas que a máquina precisa<br>para alimentar da bandeja selecionada para cada jogo<br>de cópias.<br>Esta função é útil para inserir um número específico de<br>folhas como capas ou separadores para cada jogo de<br>cópias feito. | (1-99)<br>1<br>1<br>2<br>3<br>4<br>5<br>6<br>7<br>8<br>9<br>0<br>Limpar |        |

 Para cancelar qualquer configuração, selecione Cancelar. 8

9

Selecione **Salvar** para especificar configurações para as demais funções, se necessário.

Utilize o teclado para digitar o número de cópias desejado e, então, pressione **Iniciar** no painel de controle. As cópias serão feitas.

Qualidade de imagem

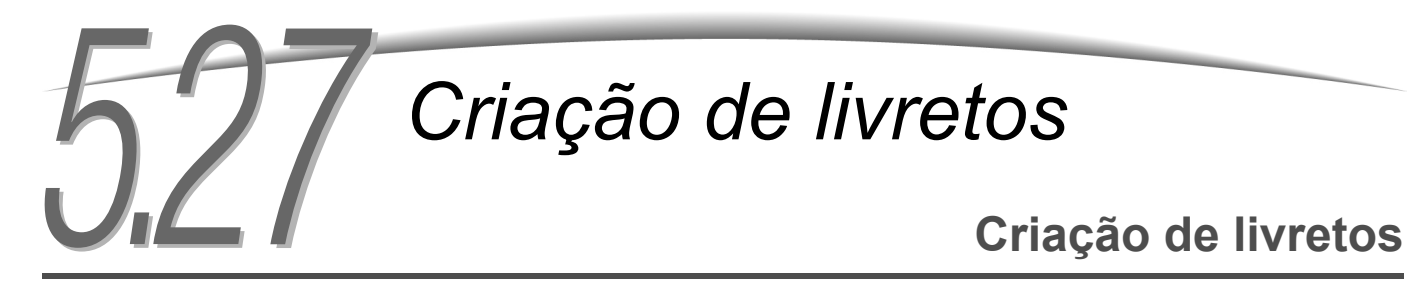

Esta função permite copiar quatro páginas de um documento em uma folha de papel. Para criar um livreto, dobre as cópias ao meio.

Você também poderá definir uma margem de encadernação no centro (medianiz) e adicionar capas dianteira e traseira.

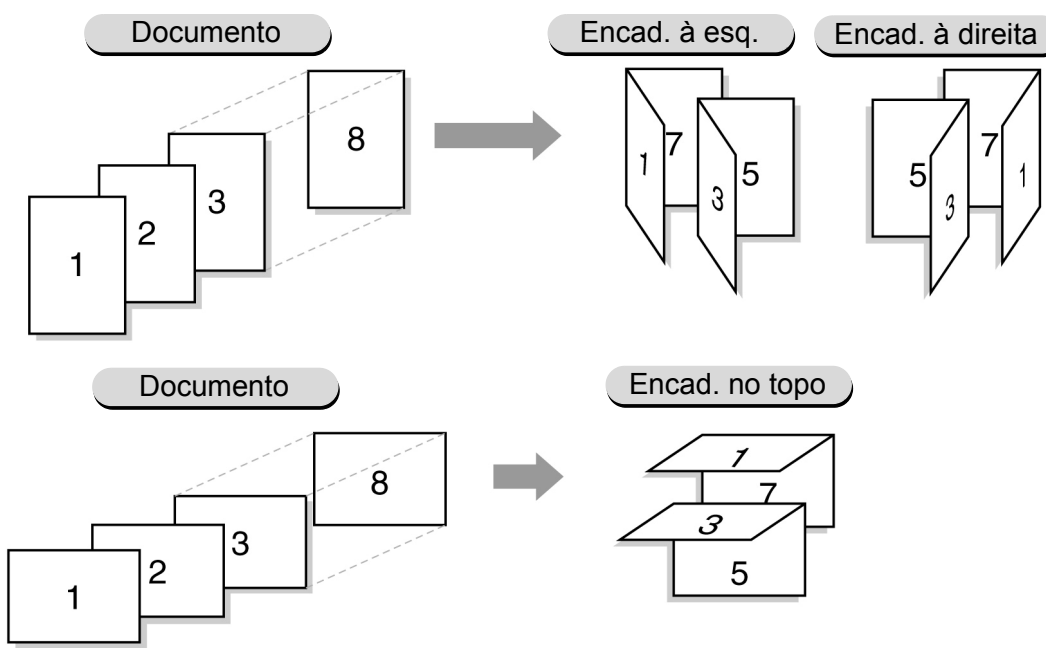

Se houver um criador de livretos opcional instalado, você poderá criar livretos com dobras duplas ou grampeados dobrados ao meio.

Se **Dobra dupla** ou **Dobra dupla + Grampeamento** for selecionado, os tamanhos de papéis disponíveis serão A4, 8,5×11", 8,5×13", 8,5×14", B4, A3, 11×17", 8 K e tamanhos fora do padrão (papéis quadrados ou retangulares com uma borda mais longa na direção X, variam de 210 a 297 mm na direção Y e de 279 a 432 mm na direção X).

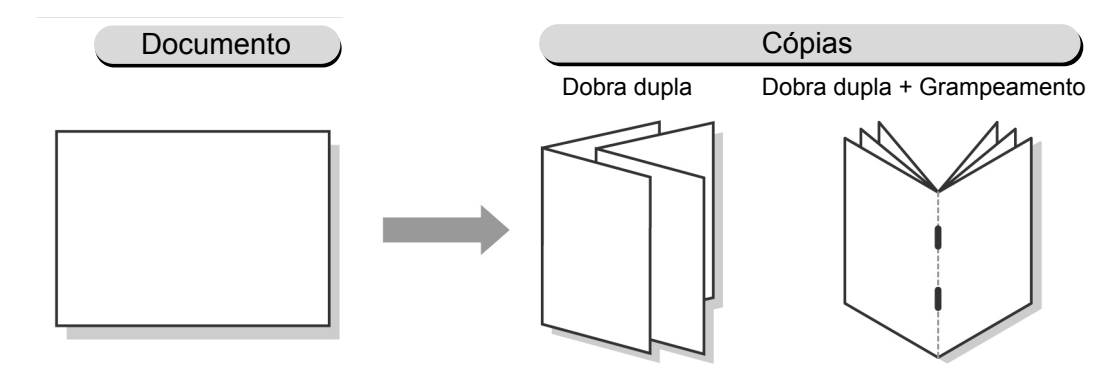

- Você poderá digitalizar até 1000 folhas de documentos. Até 60 páginas poderão ser digitalizadas se você selecionar Dobra dupla + Grampeamento. Se a digitalização ultrapassar 60 páginas, aparecerá uma tela solicitando que você cancele o grampeamento, a dobra ao meio e o grampeamento ou a cópia.
  - Você não poderá definir 1 -> 1, 2 -> 1, Sem alcear, Originais mistos, Capas, Várias em 1, Repetir imagem, Transparências, Grampeamento, Perfuração e Criar trabalho por combinação.
  - Se a margem central (medianiz) e o deslocamento de imagem (veja a seção 5.11) estiverem configurados, a imagem será deslocada pela soma do deslocamento de imagem e da margem central. A distância total de deslocamento é igual a: deslocamento de imagem + medianiz (qualquer) mm.
  - Ao utilizar a Bandeja 5 (Manual) para capas em criação de livretos, selecione **Comum/AltaGram1** para a qualidade do papel.
  - Se a função Anotação estiver definida, marcas d'água e outras informações serão fornecidas às laterais direita e esquerda (ou superior e inferior) respectivamente.

161

 $\bigcirc \blacksquare$ 

Você não pode selecionar Auto para Origem do papel. O papel deverá ser colocado na bandeja na direção horizontal.

### Procedimento

Especifique a bandeja em que colocou papel na direção horizontal em **Origem do papel** na tela de Funções básicas.

Selecione Criação de livretos na tela Formato de saída.

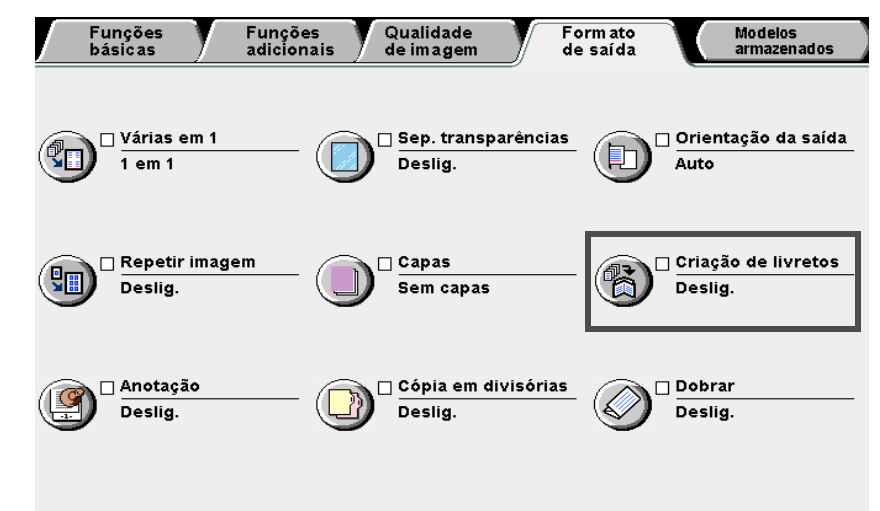

A tela Criação de livretos aparecerá.

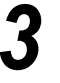

Especifique a posição de encadernação da cópia.

Após especificar a posição de encadernação da cópia, as opções **Capas**, **Medianiz**, **Dobrar/Grampear** (opcional) e **Configs. da bandeja** aparecerão. Aqui, ilustraremos com a opção **Encad. à esq.** selecionada.

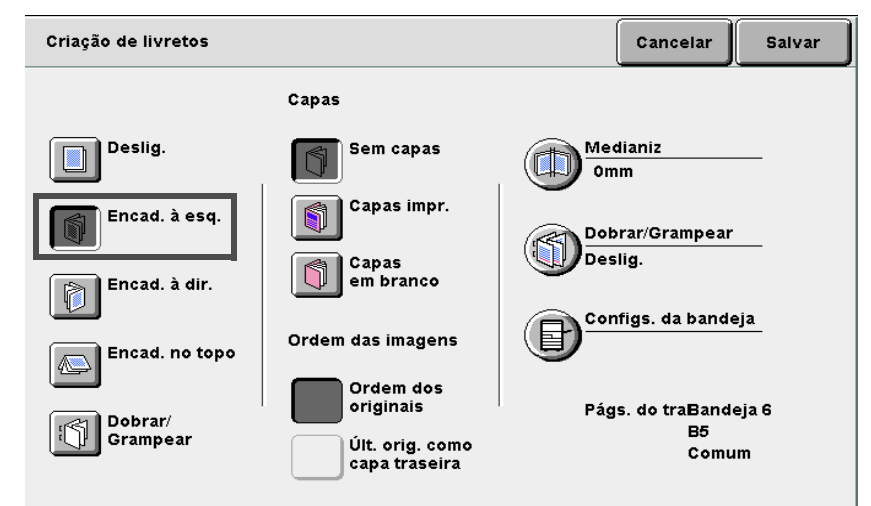

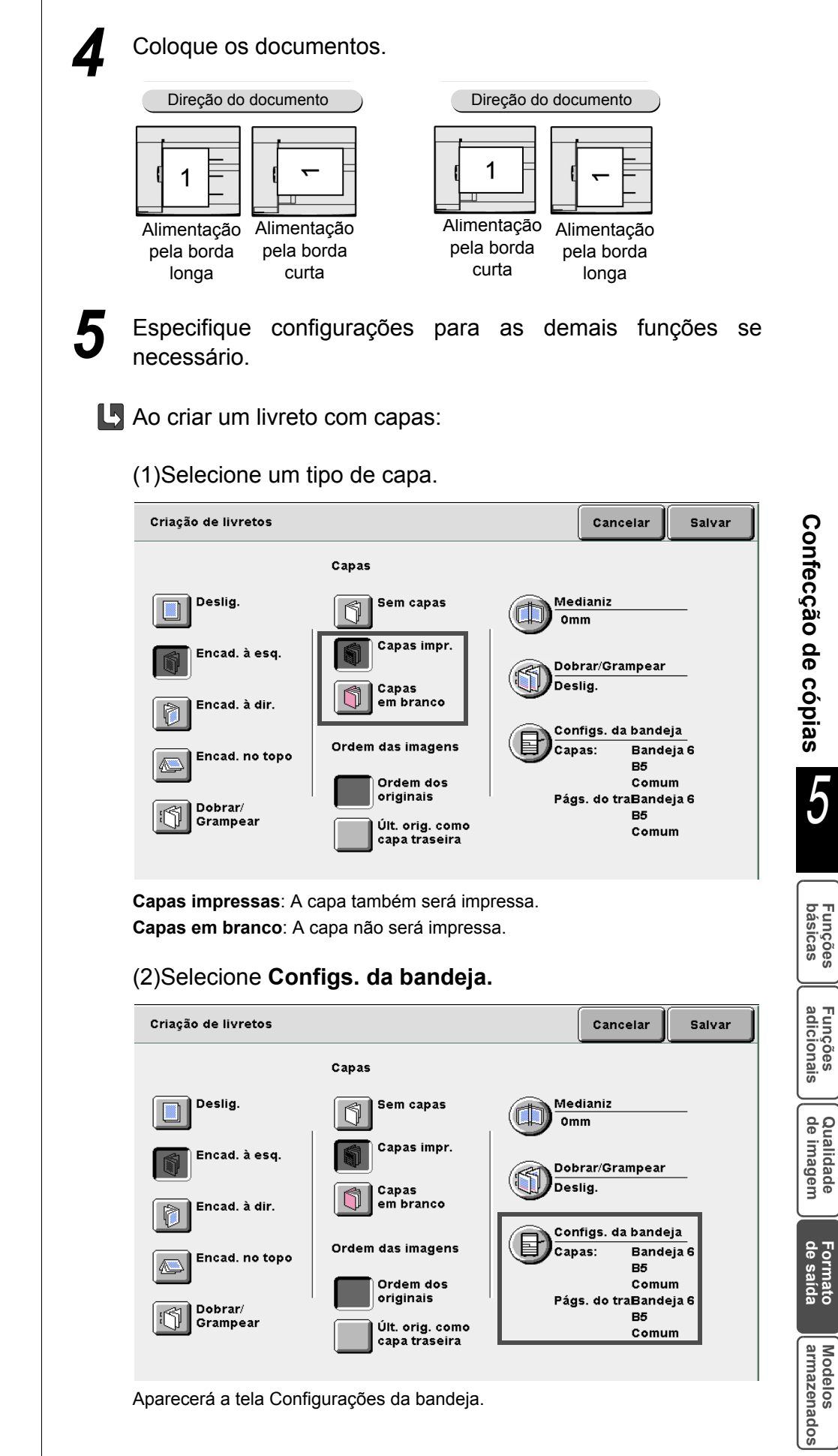

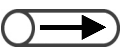

- Oriente as bandejas de capas e do papel na mesma direção que o papel colocado.
- Se a Bandeja 5 (Manual) ou Bandeja 7 for especificada como a bandeja de capas, as capas não serão impressas.

# (3)Selecione as bandejas em Bandeja de capas e Bandejas de páginas do trabalho e, depois, Salvar.

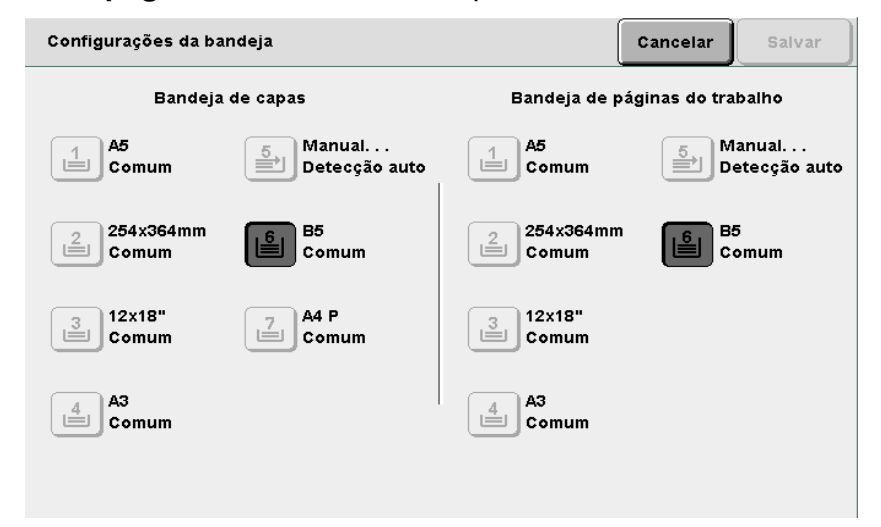

### Ao selecionar Ordem das imagens:

Você poderá especificar esta opção ao selecionar Capas impr. para Capas.

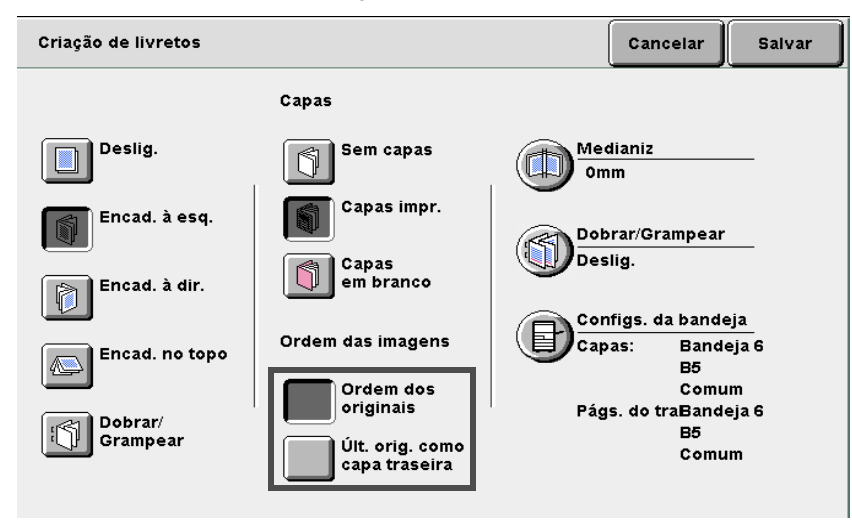

**Ordem dos originais**: Cola as imagens em ordem na página. Dependendo do número de documentos, a última página poderá ficar em branco.

**Últ. orig. como capa traseira**: Cola a imagem final na última página. A última página sempre tem uma imagem. Dependendo do número de documentos, a penúltima página poderá ficar em branco.

A capa dianteira será copiada em frente e verso.

### Ao criar um livreto com margem central (medianiz):

(1)Selecione Medianiz.

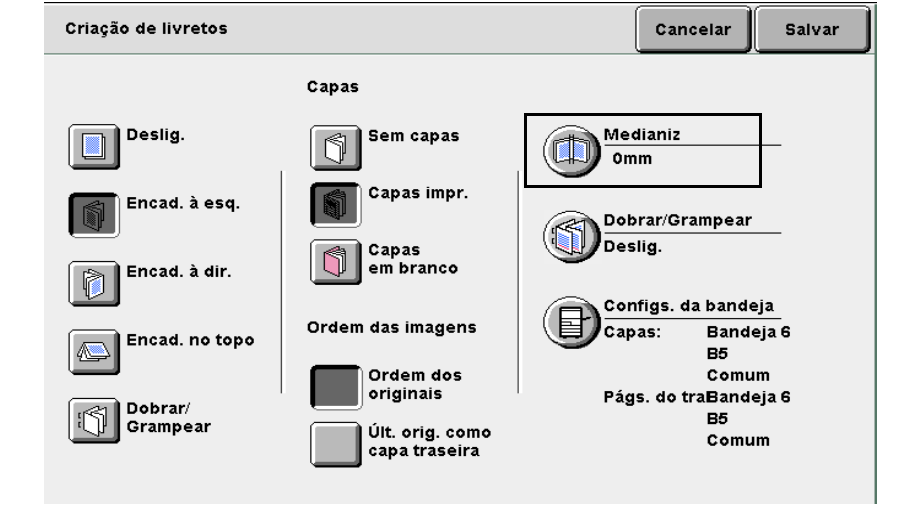

A tela Medianiz aparecerá.

### (2)Defina a margem central usando $\blacktriangle$ ou $\mathbf{\nabla}$ .

| Medianiz       | Cancelar | Salvar |
|----------------|----------|--------|
|                |          |        |
|                |          |        |
| (0-50)<br>0 mm |          |        |
|                |          |        |
|                |          |        |
|                |          |        |
|                |          |        |
|                |          |        |

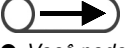

 Você poderá escolher um valor para a margem central (medianiz) no intervalo de 0 a 50 mm em incrementos de 1 mm.

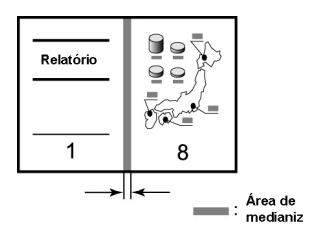

Confecção de cópias

5

Funções básicas

- Se Dobra dupla + Grampeamento for selecionado para uma cópia de uma página, o grampeamento será automaticamente cancelado e a cópia dobrada será feita.
- O número de cópias grampeado variará de 2 a 14, se a opção Capas impressas não estiver selecionada para Cópias.

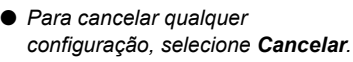

Se você selecionar Criação de livretos e, então, selecionar um papel em Funções básicas, aparecerá uma tela para confirmar o cancelamento da função Criação de livretos. Siga as instruções exibidas na tela para executar a operação.

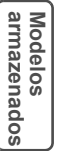

• As cópias serão entregues na bandeja de saída de livretos em jogos de cinco folhas cada se a opção Dobra dupla estiver selecionada.

### L Ao selecionar Dobrar/Grampear:

Se houver um criador de livretos opcional instalado, você poderá selecionar Dobra dupla ou Dobra dupla + Grampeamento. Se Dobra dupla + Grampeamento for selecionado, as cópias serão dobradas ao meio e grampeadas no centro. Você poderá grampear de 2 a 15 cópias.

### (1)Selecione Dobrar/Grampear.

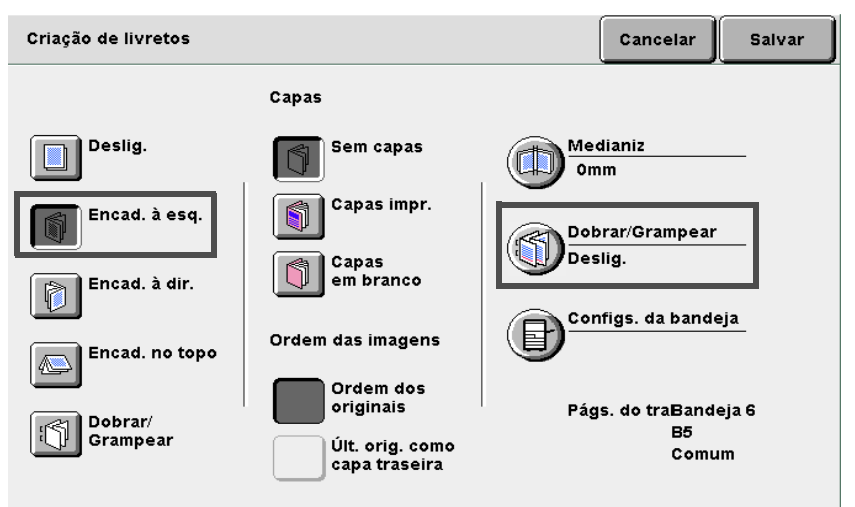

### A tela Dobrar/Grampear aparecerá.

| (2)Selecione<br>Grampeam                   | Dobra<br>ento. | dupla | ou       | Dobra | d      | upla   | + |
|--------------------------------------------|----------------|-------|----------|-------|--------|--------|---|
| Dobrar/Grampear                            |                |       |          | Car   | icelar | Salvar |   |
| Deslig. Dobra dupla Dobra dupla Grampeamen | +<br>to        |       | <b>→</b> |       |        |        |   |

Selecione Salvar para especificar configurações para as demais funções, se necessário.

Utilize o teclado para digitar o número de cópias desejado e, então, pressione **Iniciar** no painel de controle. As cópias serão feitas.

### L Se Dobra dupla ou Dobra dupla + Grampeamento for selecionado:

As cópias serão enviadas à bandeja de saída de livretos. Consulte a seção "4.7 Remoção das cópias da bandeja de saída de livretos" para remover as cópias.

Confecção de cópias

Funções básicas

Funções adicionais

Qualidade de imagem

de saída

# Cópias com marcas d'água ou datas Anotação

Esta máquina pode produzir cópias com marcas d'água, números de páginas e números de gerenciamento de cópias que não estejam nos originais.

Os tipos de marcas d'áqua, formatos de datas e números de páginas são preparados para seleção. A anotação adicionada à cópia poderá ser selecionada de guatro tipos. Você também poderá definir a posição da anotação e a fonte.

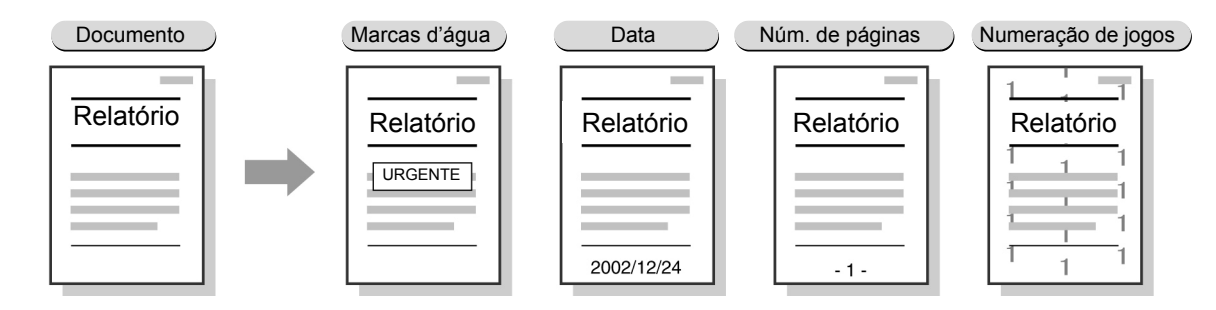

### Marcas d'água

Entrega as cópias com marcas d'água como CONFIDENCIAL, Proibido copiar, URGENTE, IMPORTANTE e Para distribuição.

### Data

Entrega as cópias com datas.

### Numeração de páginas

Entrega as cópias com números de páginas.

### Numeração de jogos

Imprime o número de controle em cinza no fundo de cada jogo.

Este número de série vincula uma cópia a uma pessoa para evitar a cópia de um documento secreto distribuído em uma reunião.

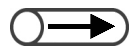

- Se os arquivos forem combinados, as funções de anotação definidas nos originais se tornarão inválidas.
- Mesmo que as opções Redução/Ampliação, Deslocamento de margem ou Apagar bordas estejam definidas, os tamanhos das imagens e os caracteres de anotação não se alteram.
- Em Várias em 1, as anotações são impressas na página inteira, onde as imagens estão organizadas.
- Em Repetir imagem ou Criação de livretos, as anotações serão impressas nas laterais direita e esquerda (ou superior e inferior)
- A função Anotação não funcionará com separadores em branco ou capas se não houver uma imagem impressa no documento.
- Se as opções Marcas d'água, Data, Numeração de páginas, Numeração de jogos forem especificadas simultaneamente para anotações no modo em frente e verso, a cópia não será cancelada mesmo que a imagem e as posições de caracteres e de imagens se sobreponham. Verifique cada posição antes de iniciar um trabalho de cópia.
- Se as opções Marcas d'água, Data, Numeração de páginas forem especificadas para anotações no modo de cópia em frente e verso, as anotações serão organizadas simetricamente nas bordas direita e esquerda durante a cópia de um livro ou livreto.

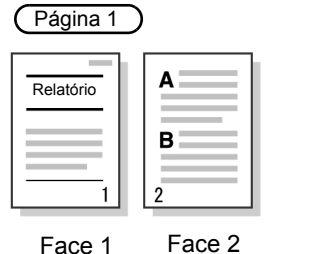

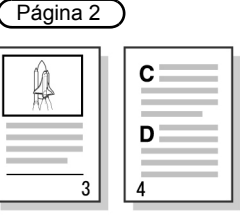

Face 2

Face 1

Face 2

Funções básicas

Funções adicionais

Qualidade de imagem

Formato de saída

**Procedimento** Coloque os documentos. "3.2 Colocação dos documentos" Selecione Anotação na tela Formato de saída. 2 Funções básicas Qualidade de imagem Form ato de saída Modelos armazenados Funções adicionais 🗆 Várias em 1 🗌 Sep. transparências 🔲 Orientação da saída 30 F 1 em 1 Deslig. Auto 🗆 Repetir imagem 🗆 Capas 🗆 Criação de livretos 90 Deslig. Sem capas Deslig. 🗆 Anotação 🗌 Cópia em divisórias Dobrar Deslig. Deslig. Deslig. A tela Anotação aparecerá. Defina Lig. para Marcas d'água, Data, Numeração de páginas ou Numeração de jogos para anotação. Anotação Cancelar Salvar Marcas d'água Data Numeração páginas Numeração jogos Deslig. Deslig. Deslig. Deslig. Deslig. Deslig. Deslig. Deslig. Lig. ig .ig Lig

Formato de saída

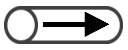

- Uma marca d'água será impressa na posição adjacente ao quadrado de 20 mm no interior das bordas superior, inferior, direita e esquerda do papel. O representante técnico poderá ajustar a posição da impressão. Consulte o Centro Xerox de Atendimento ao Cliente.
- O representante técnico poderá alterar a densidade de impressão da marca d'água. Consulte o Centro Xerox de Atendimento ao Cliente.

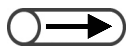

A data será impressa na posição adjacente ao quadrado de 10 mm no interior das bordas superior, inferior, direita e esquerda do papel. O representante técnico poderá ajustar a posição da impressão. A configuração é comum à impressão de números de páginas. Consulte o Centro Xerox de Atendimento ao Cliente.

### Ao imprimir Marcas d'água:

Especifique Opções, Imprimir em, Posição e Fonte/Tamanho.

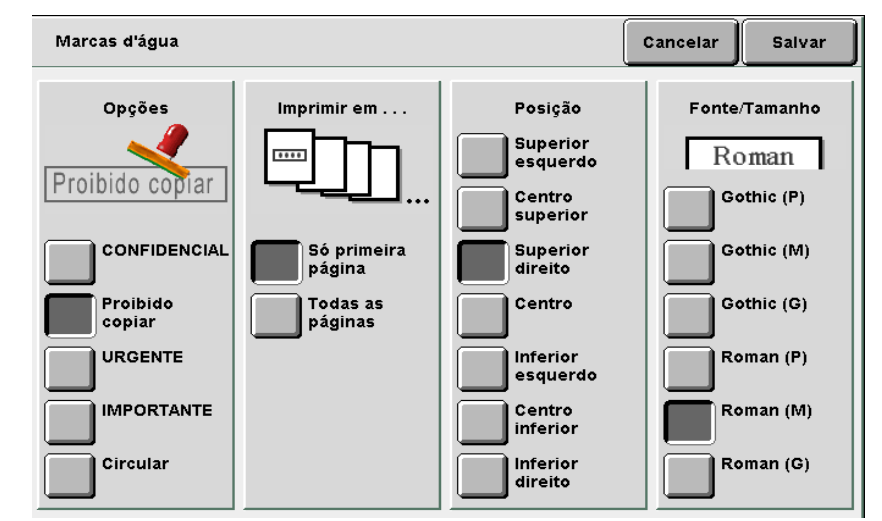

### L Ao imprimir a Data:

Especifique um Formato de exibição, Imprimir em, Posição e Fonte/ Tamanho.

| Data                |                                                             |                                                                                                    | Cancelar                                                              | Salvar                                                                                |
|---------------------|-------------------------------------------------------------|----------------------------------------------------------------------------------------------------|-----------------------------------------------------------------------|---------------------------------------------------------------------------------------|
| Formato de exibição | Imprimir em<br>Só primeira<br>página<br>Todas as<br>páginas | Posição<br>Superior<br>esquerdo<br>Centro<br>superior<br>direito<br>Inferior<br>esquerdo<br>Centro<br>inferior<br>direito | Fonte<br>G ()<br>G ()<br>G ()<br>G ()<br>G ()<br>G ()<br>G ()<br>G () | /Tamanho<br>) thic (P)<br>othic (P)<br>othic (M)<br>othic (G)<br>oman (P)<br>oman (M) |

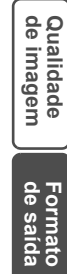

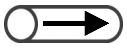

- Um número de página será impresso na posição adjacente ao quadrado de 10 mm no interior das bordas superior, inferior, direita e esquerda do papel. O representante técnico poderá ajustar a posição da impressão. A configuração é comum à impressão da data. Consulte o Centro Xerox de Atendimento ao cliente.
- Para digitar o número inicial, selecione Entrar primeiro. Utilize o teclado para especificar um número e selecione Entrar novamente.

- O representante técnico poderá alterar a densidade e o tamanho de impressão do gerenciamento de cópias. Consulte o Centro Xerox de Atendimento ao Cliente.
- O número inicial varia de 1 a 9999 ao imprimir. Após 9999, o número retornará a 1 e aumentará novamente.

### L Ao imprimir com Numeração de páginas:

Especifique um Formato de exibição, Imprimir em, Posição e Fonte/ Tamanho.

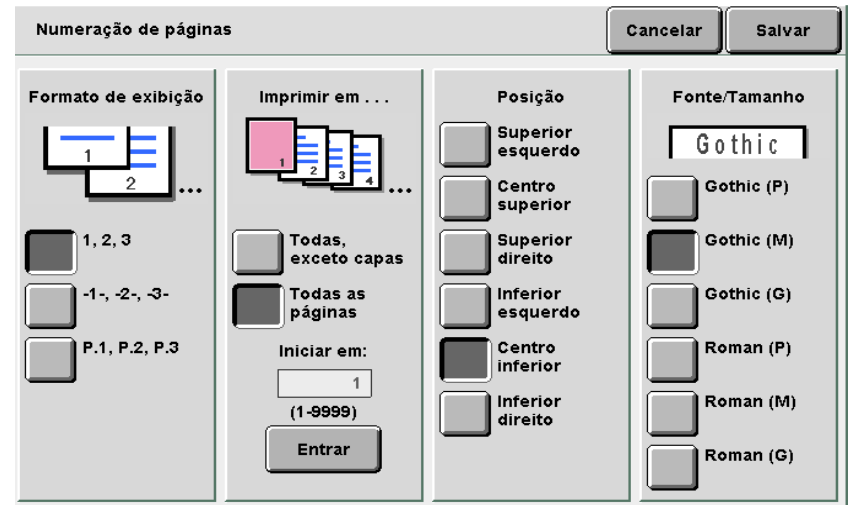

### Ao imprimir com **Numeração de jogos**:

Um número de série será impresso para cada jogo de cópias. Se o número inicial for ajustado para 1, 1 será impresso em todas as páginas da primeira cópia e 2 será impresso em todas as páginas da segunda cópia.

| Numeração de jogos                                                                                                    | Cancelar | Salvar |
|----------------------------------------------------------------------------------------------------|----------|--------|
| Imprime números de páginas nos jogos de cópias.                                                                                                    |          |        |
| Para alterar o Número inicial, selecione Entrar primeiro.<br>Utilize o teclado numérico para especificar um número<br>e selecione Entrar novamente. |          |        |
|                                                                                                    |          |        |
|                                                                                                    |          |        |
| Iniciar em:                                                                                                    |          |        |
| (1-9999)                                                                                                    |          |        |
| Entrar                                                                                                    |          |        |
|                                                                                                    |          |        |

### (1)Selecione Entrar.

O teclado no painel de controle se altera para as teclas configuradas para numeração.

(2)Utilize o teclado para digitar um número.

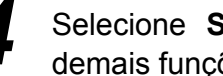

Selecione Salvar para especificar configurações para as demais funções, se necessário.

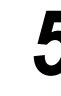

Utilize o teclado para digitar o número de cópias desejado e, então, pressione Iniciar no painel de controle. As cópias serão feitas.

5

de saída

# 529 Cópia em divisórias Cópia em divisórias

Você poderá copiar imagens de um documento em divisórias. Para fazê-lo, especifique a posição a ser copiada no intervalo de 1 a 15 mm para que a imagem seja copiada na divisória.

Estes papéis copiados poderão ser colocados na Bandeja 7 e utilizados como capas ou separadores. Os tamanhos de divisórias disponíveis são A4 retrato e 8,5×11" retrato.

 Assegure-se de utilizar o tipo de divisória recomendado pela Fuji Xerox. Caso contrário, ocorrerá um atolamento de papel ou falha.

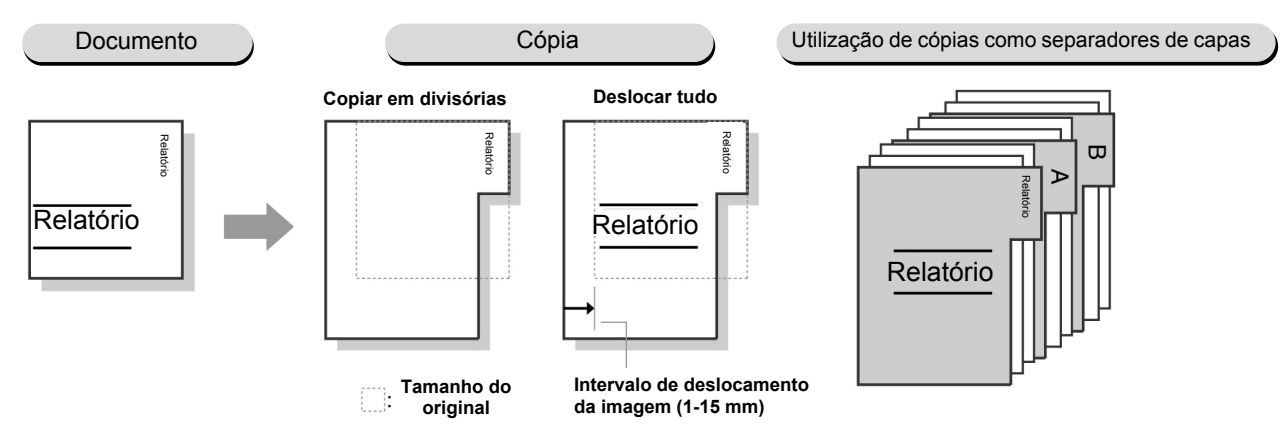

### Cópia em divisórias

A imagem só será copiada na aba da divisória. Você poderá especificar uma posição de deslocamento no intervalo de 1 a 15 mm.

### **Deslocar tudo**

A página inteira será copiada na divisória. Você poderá especificar uma posição de deslocamento no intervalo de 1 a 15 mm.

- A configuração de fábrica para o deslocamento de margem são 13 mm.
  - A opção Cópia em divisórias não poderá ser selecionada com as funções Deslocamento de margem, Apagar borda, Apagar encadernação, Várias em 1, Repetir imagem, Criação de livretos, Anotação, Originais encadernados, Livro em frente e verso, ou Cópia em 2 faces.
  - Recomendamos que 100% para Redução/Ampliação seja ajustado para copiar na posição correta.
  - Você só poderá selecionar a posição esquerda para grampeamento/perfuração em divisórias.

Formato de saída "3.2 Colocação dos documentos"

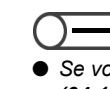

Confecção de cópias

5

 Se você selecionar Div. AltaGram1 (64-128 g/m²) para Tipo de papel, as cópias não poderão ser entregues com a face para cima. Se você selecionar Div. AltaGram2 (129-162 g/m²), as cópias não poderão ser entregues com a face para baixo.

### Procedimento

2

Selecione Cópia em divisórias na tela Formato de saída. Qualidade de imagem Form ato de saída Modelos armazenados Funções básicas Funções adicionais 🗆 Orientação da saída 🗆 Várias em 1 🗆 Sep. transparências 30 1 em 1 Deslig. Auto 🗆 Capas 🗌 Criação de livretos 🗌 Repetir imagem 9 Deslig. Deslig. Sem capas 🗌 Cópia em divisórias 🗌 Anotação 🗆 Dobrai Deslig. Deslig. Deslig. Aparecerá a tela Cópia em divisórias.

Selecione **Copiar em divisória** ou **Deslocar tudo**, especifique a quantidade de deslocamento e as opções **Tamanho da divisória** e **Tipo de papel**.

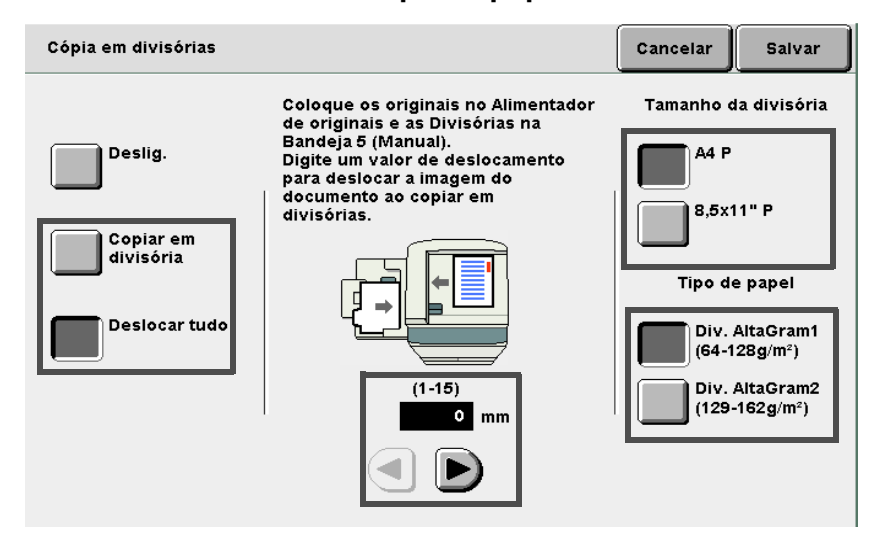

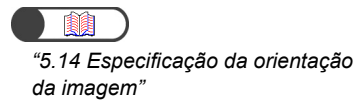

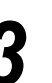

### Coloque os documentos.

Assegure-se de que a orientação do documento colocado seja igual à mostrada abaixo.

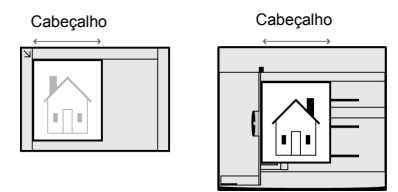

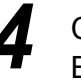

# Coloque as divisórias na Bandeja 5 (Manual).

Coloque o papel com a face a ser copiada voltada para cima e com a borda oposta à divisória para ser alimentada primeiro.

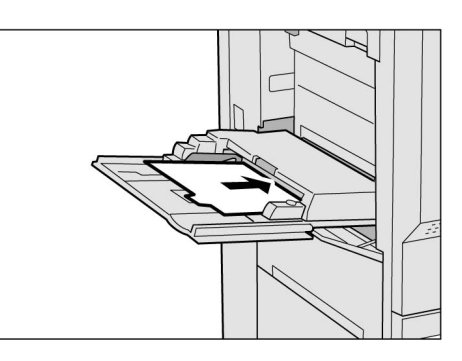

### Pressione Iniciar.

As cópias serão feitas.

# **530** Cópias com dobras duplas ou triplas Dobrar

Com um criador de livretos instalado

Opcional

Se houver um criador de livretos (opcional) instalado, as cópias poderão ser dobradas ao meio. Adicionalmente, se houver uma unidade de dobra opcional (Z e C) instalada, as cópias serão dobradas em três partes para fora (Dobra tripla em Z) ou para dentro (Dobra tripla C).

Você poderá copiar em qualquer face do papel.

Os tamanhos de papéis disponíveis para dobras duplas são A4, 8,5×11", 8,5×13", 8,5×14", B4, A3, 11×17", 8 K e papéis de tamanhos fora do padrão com a direção Y de 210 a 297 mm e a direção X de 279 a 432 mm. Os tamanhos de papéis disponíveis para **Dobra tripla em C** e **Dobra tripla em Z** são A4 e 8,5×11".

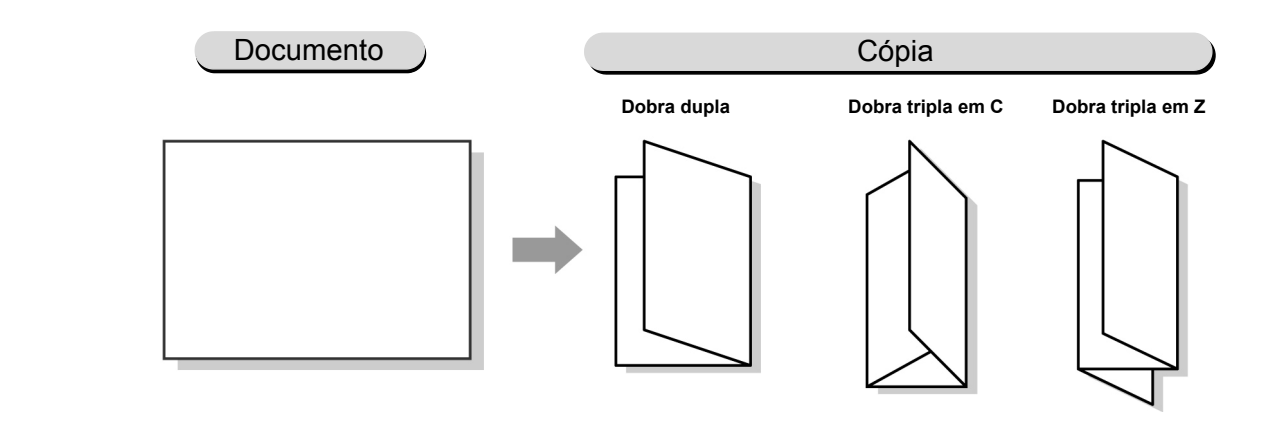

- A função Dobrar não poderá ser selecionada com Auto para as funções Origem do papel, Transparências, Capas, Criação de livretos, Livro em frente e verso, Acabamento ou Orientação da saída.
  - Se Auto for selecionado para Alceado/Grampeado/Perfurado, as cópias serão entregues sem alceamento.
  - Você não poderá selecionar a Bandeja 5 (Manual) e outras bandejas se colocar papel retrato para estas funções.

Deslig.

"3.2 Colocação dos documentos" Selecione Dobrar na tela Formato de saída. Funções básicas 🗆 Várias em 1 3 1 em 1 🗌 Repetir imagem 9 Deslig. 🗆 Anotação

O conteúdo da tela poderá variar de acordo com os produtos adicionais

instalados.

### **Procedimento**

Coloque os documentos.

Qualidade de imagem Form ato de saída Modelos armazenados Funções adicionais 🗆 Sep. transparências 🔲 Orientação da saída Deslig. Auto 🗆 Capas 🗌 Criação de livretos

Dobrar 🗆 Cópia em divisórias Deslig. Deslig. Deslig. A tela Dobrar aparecerá.

Sem capas

Selecione o tipo de dobra e a face a ser copiada. Dobra dupla e Imprimir dentro foram selecionados como exemplo.

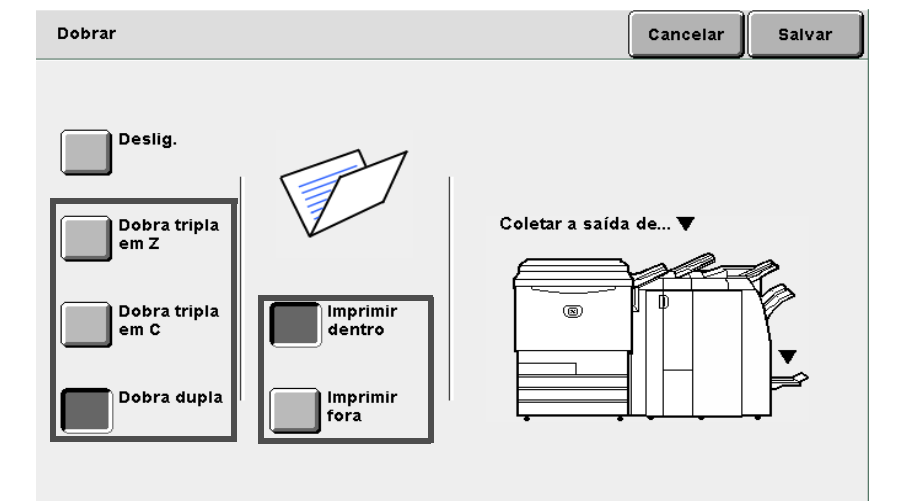

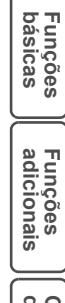

Qualidade de imagem

Formato de saída

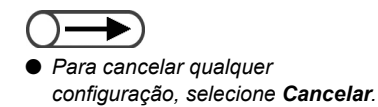

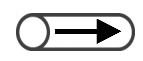

Se o botão da bandeja de saída de dobras triplas for pressionado enquanto a máquina estiver em operação, o trabalho de impressão pausará e a bandeja se abrirá. Se isso acontecer, remova todas as cópias da bandeja. Selecione **Salvar** para especificar configurações para as demais funções, se necessário.

5

Utilize o teclado para digitar o número de cópias desejado e, então, pressione **Iniciar** no painel de controle. As cópias serão feitas.

Se a opção **Dobra tripla em Z** ou **Dobra tripla em C** for selecionada:

As cópias serão entregues à bandeja de saída de dobras triplas.

Consulte a seção "4.6 Remoção das cópias da bandeja de saída de dobras triplas" para remover as cópias.

### Se Dobra dupla for selecionado:

As cópias serão enviadas à bandeja de saída de livretos.

Consulte a seção "4.7 Remoção das cópias da bandeja de saída de livretos" para remover as cópias.

de saída

# 531 Configurações de um modelo de trabalho para cópia

### Modelos armazenados

Esta função permite armazenar e recuperar, selecionando um simples botão, as configurações utilizadas com freqüência ao copiar. Portanto, você poderá utilizar esta função para programar configurações complicadas ou utilizadas com freqüência. As opções disponíveis para esta função são:

### Armazenar modelos

Armazena as configurações programadas na memória.

### Recuperar modelos

Recupera as configurações programadas armazenadas na memória para copiar.

### Excluir modelos

Exclui as configurações programadas armazenadas na memória.

### Entrar/Alterar nome do trabalho

Digita ou altera o nome do trabalho.

## *5.31.1* Armazenamento de modelos de trabalho //

O procedimento a seguir explica como armazenar as configurações programadas na memória.

### Procedimento

Selecione as configurações que deseja armazenar.

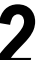

### Selecione Modelos armazenados.

Qualidade de imagem Funções básicas Funções adicionais Form ato de saída Modelos armazenados 2 Eaces Redução/Ampliação Origem do papel Criação de livretos 1 -> 1 100% Auto Deslig. 1 → 2 % Auto Bandeja 1 (Cab. x cab.) A5 2 -> 2 🗆 Capas 70% Bandeja 2 (Cab. x cab.) A3->A4,B4->B5 254x364mm S/capas 2 → 1 81% Bandeia 3 (Cab. x cab.) B4->A4.B5->A5 12x18" Mais. . . 141% Bandeja 4 🗆 Acabamento A4->A3,B5->B4 Δ3 Auto Band. 5 (Man.) 122% 🗆 Amostra A4->B4,A5->B5 Escurecer/Clarear Deslig. Band. 6 (AAC) Mais. . . **B**5 Doc>50 Deslig.

Aparecerá a tela Modelos armazenados.

5

Funções básicas

Funções adicionais

Qualidade de imagem

Formato de saída

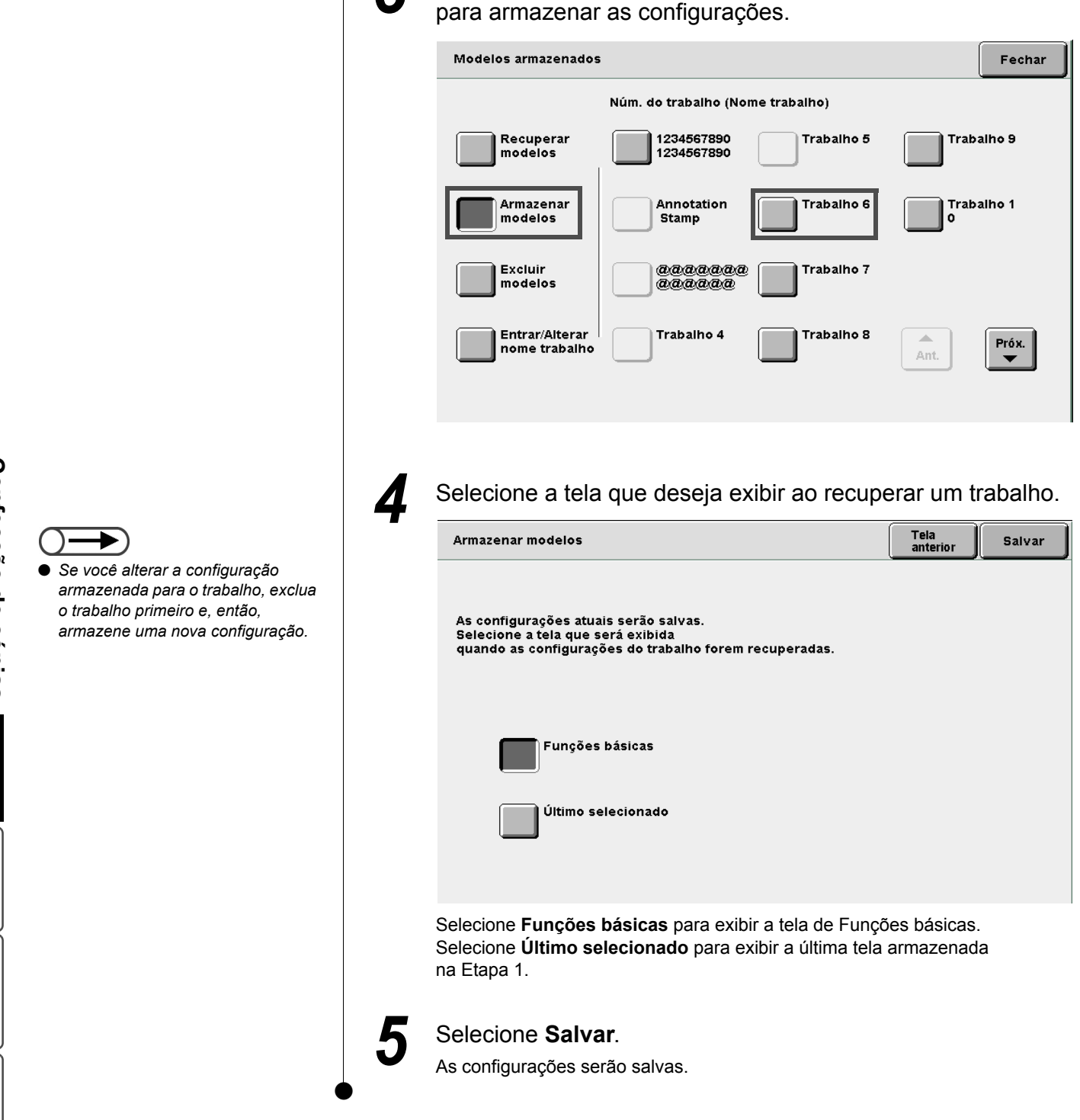

Selecione Armazenar modelos e um número de trabalho

Formato de saída

armazenau

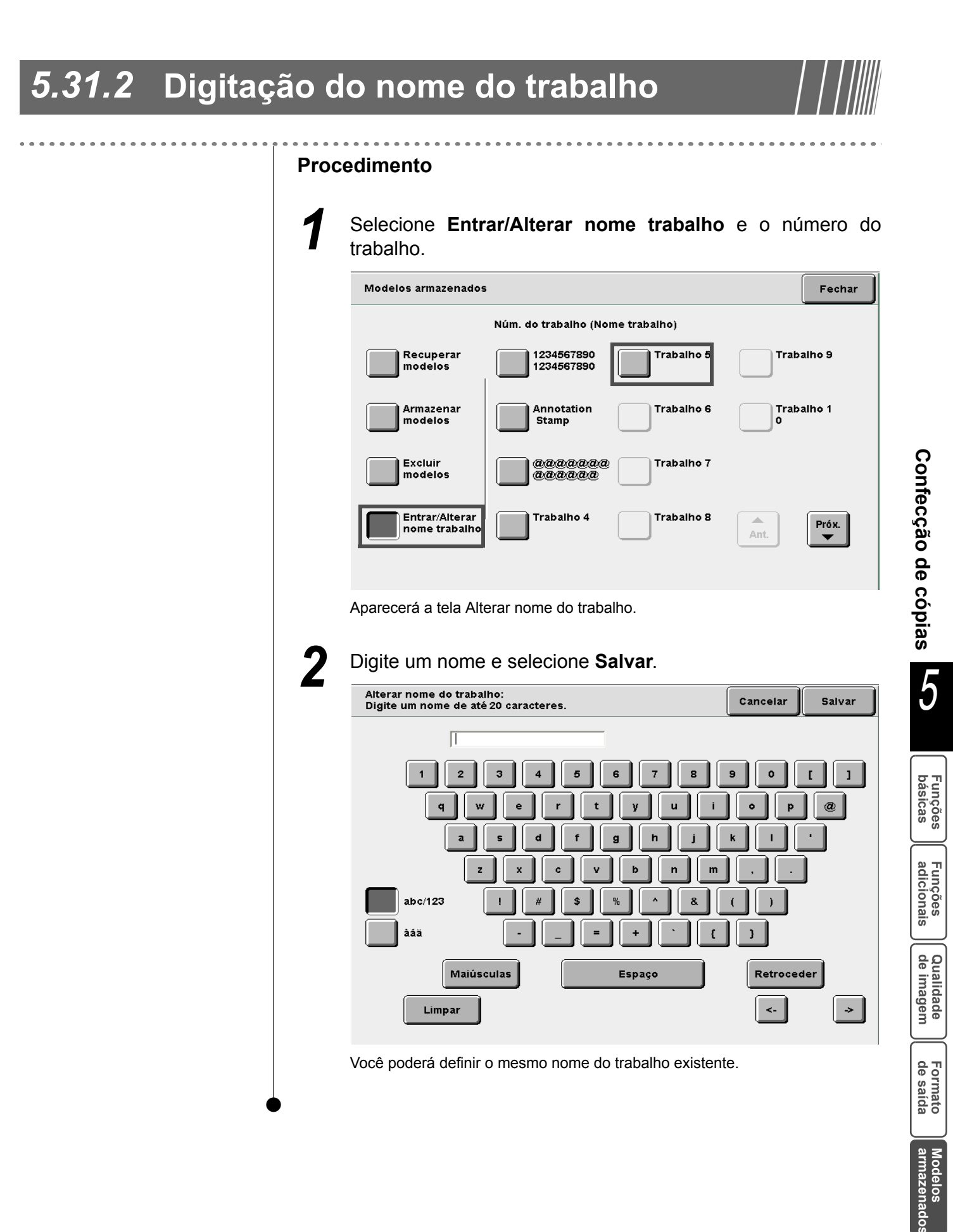

## 5.31.3 Exclusão de modelos de trabalho

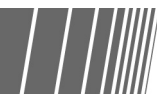

O procedimento a seguir explica como excluir uma configuração armazenada na memória.

### **Procedimento**

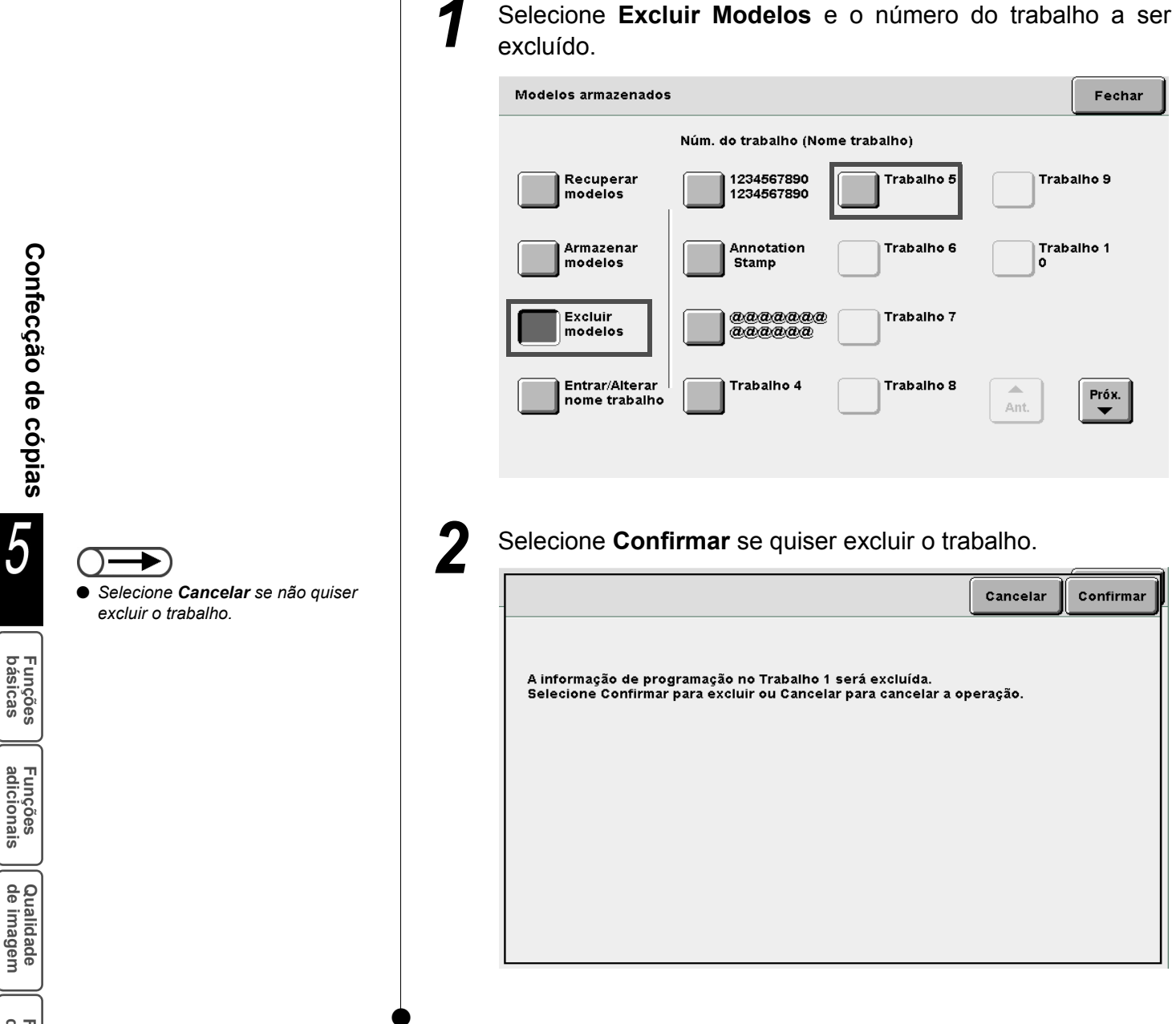

### 5.31.4 Recuperação de um modelo de trabalho

O procedimento a seguir explica como recuperar as configurações programadas armazenadas na memória.

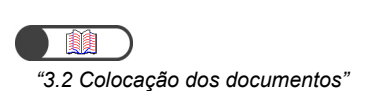

**Procedimento** 

Coloque os documentos.

Selecione Recuperar modelos e o número do trabalho a ser recuperado.

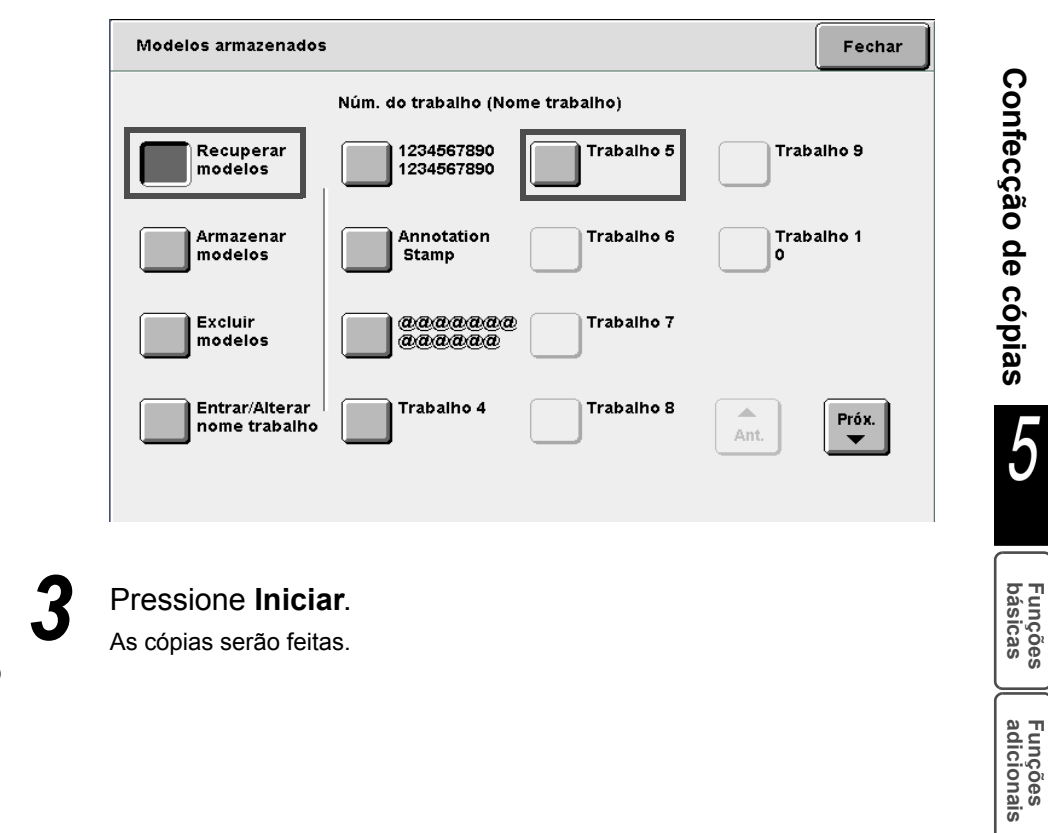

5

Qualidade de imagem

Formato de saída

# **532** Cópia de documentos com diferentes configurações (Criar trabalho)

Você poderá usar a função Criar trabalho para inicialmente digitalizar documentos com diferentes configurações de cópia enquanto os separa por páginas e pilhas de documentos, salva as configurações na memória do servidor e, por fim, executa todas as cópias simultaneamente.

Ao copiar vários jogos de cópias, você poderá primeiro copiar uma amostra para verificar os resultados. Você poderá especificar se deseja salvar os arquivos especificados no modo Criar trabalho no servidor.

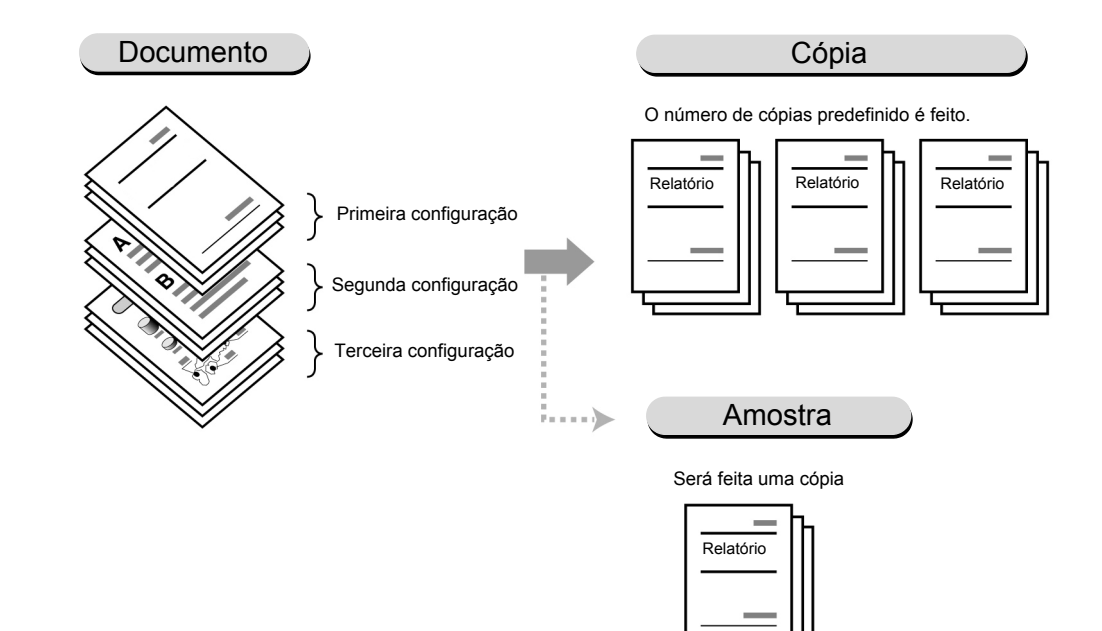

- Em um único procedimento de criar trabalho, até 200 pilhas de documentos poderão ser digitalizadas com diferentes configurações de cópia.
- Se a máquina não for tocada por um certo período de tempo após a seleção do modo Criar trabalho, o visor automaticamente retornará a tela padrão (tela de cópia).
- Especifique configurações para Anotação, Capas, Separadores e Acabamento na primeira tela.
- Se você selecionar Lig. para Salvar em arquivo (na etapa 7), o arquivo será salvo com a face para baixo mesmo que qualquer opção esteja selecionada em Orientação da saída.
- Você não poderá Interromper a cópia enquanto estiver no modo Criar trabalho.

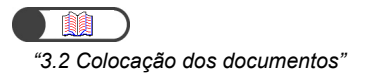

Procedimento

Coloque os documentos.

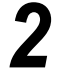

Selecione Criar trabalho.

Aparecerá a tela Criar trabalho.

Se necessário, especifique configurações para Anotação, Orientação da saída, Capas, Separadores e Acabamento.

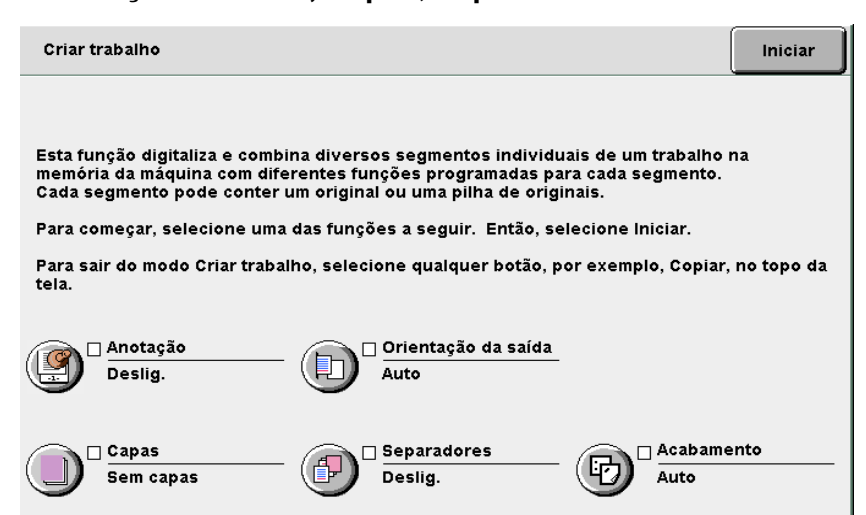

### L Ao adicionar uma anotação:

A configuração será aplicada ao trabalho inteiro.

Selecione Marcas d'água, Data, Numeração de páginas ou Numeração de jogos.

### L Ao especificar a Orientação da saída:

A configuração será aplicada ao trabalho inteiro. Selecione **Auto**, **Face para cima** ou **Face para cima**, **Ordem inversa**. Somente **Auto** será disponibilizado ao especificar Acabamento.

### L Ao adicionar capas:

A configuração será aplicada ao trabalho inteiro. Nada poderá ser copiado na capa. O número de capas poderá ser ajustado de 1 a 99 como necessário. Esta opção não poderá ser definida com a função separadores.

### L Ao inserir separadores:

Você poderá inserir uma folha em branco de papel como separador entre os segmentos do trabalho. Nada poderá ser copiado nos separadores. O número de separadores poderá ser ajustado de 1 a 99 como necessário.

### (((OBSERVAÇÕES)))

Se houver pilhas de documentos que não precisem de separadores:

Selecione **Capas em branco** em **Capas** na tela Formato de saída para o primeiro documento.

Então, selecione **Sem capas** em **Capas** para pilhas de documentos que não precisem de separadores.

### Ao especificar Acabamento:

A configuração será aplicada ao trabalho inteiro.

Se você adicionar capas ou inserir separadores, as direções Y das capas, separadores e papel a serem copiados deverão ser do mesmo tamanho.

Para obter detalhes sobre tamanhos de papéis para dobra, consulte a seção "5.7 Dobra em Z".

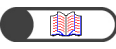

"5.28 Cópias com marcas d'água ou datas"

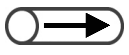

 Se Lig. for selecionado para Salvar em arquivo (na etapa 7), o arquivo será salvo com a face para baixo mesmo que qualquer opção esteja selecionada em Orientação da saída.

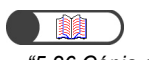

"5.26 Cópia com capas"

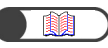

"5.23 Inserção de separadores de transparências"

"5.26 Cópia com capas"

5

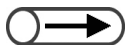

- No modo Criar trabalho, Alceado e Sem alcear não poderão ser selecionados.
- Você poderá utilizar as configurações registradas em Modelos armazenados para Criar trabalho. No entanto, a configuração de Criar trabalho não poderá ser programada na memória.

### Selecione Iniciar.

A tela para criar o trabalho aparecerá.

O exemplo usado nesta explicação assume que as opções **Anotação**, **Capas**, **Separadores** e **Acabamento** não estejam selecionadas.

### Especifique as configurações para a cópia.

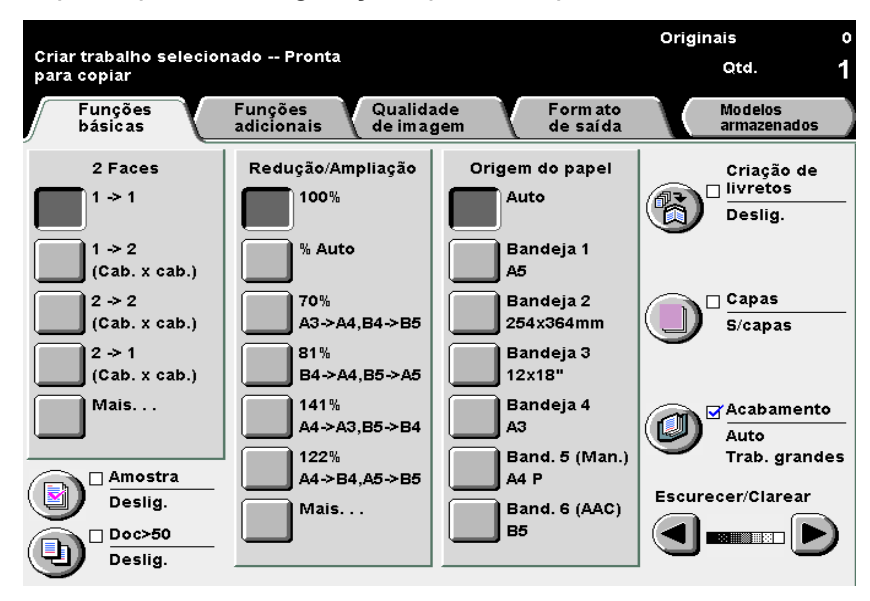

### Para cancelar as seleções atuais:

Se você pressionar Limpar tudo, a tela que permite cancelar as configurações aparecerá.

Siga as instruções exibidas na tela.

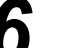

### Pressione Iniciar no painel de controle.

A digitalização dos documentos para cópia começará.

| Trabalho de cópia - Digitali | zação em andamento | Originais | 50 |
|------------------------------|--------------------|-----------|----|
| Trabalho de cópia            |                    |           |    |
| Originais<br>25              | Orientação         | Parar     |    |
| Band. 5 (Man.)<br>Red./Ampl. | 3.3<br>1.1         |           |    |
| 100%                         |                    |           |    |

Assim que concluir a digitalização, o visor retornará à tela Criar trabalho.

| $\bigcirc$ |  |
|------------|--|
|            |  |

 As configurações para os documentos digitalizados para cópia não poderão ser alteradas.

### $\bigcirc \blacksquare$

Para cancelar Criar trabalho, selecione Finalizar trabalho. Após verificar a tela que aparece para solicitar uma confirmação, o visor retornará à tela Criar trabalho inicial, onde a configuração para o primeiro documento ainda não foi especificada.

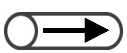

 Ao limpar as configurações de Criar trabalho, selecione outro modo (p. ex., Copiar).

### Selecione Próximo.

Se Lig. estiver selecionado, os arquivos definidos para Criar trabalho serão salvos para cópia ou combinação posterior.

Se **Deslig.** estiver selecionado, os arquivos definidos para Criar trabalho não serão salvos.

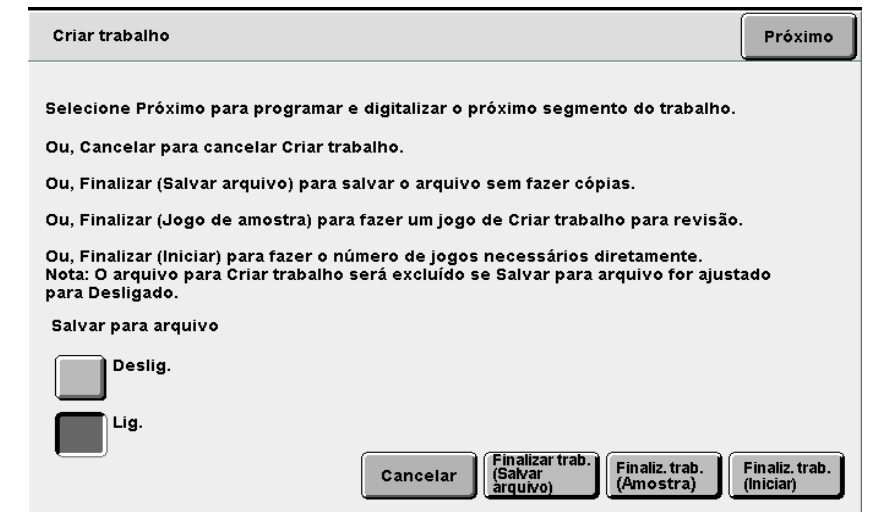

Aparecerá a tela de cópia.

Coloque o próximo documento e repita as etapas acima como necessário.

### Utilize o teclado para digitar o número de cópias.

A entrada de um valor após a digitalização de todos os documentos será validada como o número de cópias.

Finalize a criação do trabalho.

### L Ao fazer cópias de amostra:

Ao fazer várias cópias, você poderá fazer uma cópia inicial de um jogo como amostra para verificar os resultados.

Ao copiar os demais jogos, o número de jogos copiados será o número especificado menos o jogo de amostra.

### (1)Selecione Finaliz. trab. (Amostra).

| Criar trabalho                                                                                                    | Próximo                    |  |  |  |
|----------------------------------------------------------------------------------------------------|----------------------------|--|--|--|
| Selecione Próximo para programar e digitalizar o próximo segmento do trabalho.<br>Ou, Cancelar para cancelar Criar trabalho.                                                            |                            |  |  |  |
| Ou, Finalizar (Salvar arquivo) para salvar o arquivo sem fazer cópias.                                                                                                    |                            |  |  |  |
| Ou, Finalizar (Jogo de amostra) para fazer um jogo de Criar trabalho para revisão.                                                                                                    |                            |  |  |  |
| Ou, Finalizar (Iniciar) para fazer o número de jogos necessários diretamente.<br>Nota: O arquivo para Criar trabalho será excluído se Salvar para arquivo for ajusta<br>para Desligado. | do                         |  |  |  |
| Salvar para arquivo                                                                                                    |                            |  |  |  |
| Deslig.                                                                                                    |                            |  |  |  |
| Lig.<br>Cancelar (Salvar<br>arquivo) Finalizar trab.<br>(Amostra) (Amostra)                                                                                                    | -inaliz. trab.<br>Iniciar) |  |  |  |

Apenas o jogo com as configurações especificadas em Criar trabalho será copiado.

Assim que a cópia for feita, a tela Amostra aparecerá.

| Amostra |
|---------|
|---------|

#### Foi produzido um jogo de provas de seu original.

Se a saída for aceitável, selecione Iniciar para imprimir os jogos remanescentes ou selecione Cancelar para prosseguir com o trabalho sem grampeamento e perfuração.

Caso contrário, selecione Cancelar para cancelar o trabalho.

Nota: Você poderá utilizar o teclado para alterar a quantidade selecionada.

- Cancelar Cancelar Iniciar
- (2) Verifique os resultados das cópias de amostra.

(3)Utilize o teclado para digitar o número de cópias desejado. O número de cópias poderá ser alterado após a conclusão da amostra.

### (4)Selecione Iniciar.

As configurações especificadas para o modo de Criar trabalho são salvas no servidor assim que todas as cópias forem feitas.

Ao iniciar uma cópia sem fazer uma amostra:

### (1)Selecione Finaliz. trab. (Iniciar).

| Criar trabalho                                                                                                    | róximo               |
|----------------------------------------------------------------------------------------------------|----------------------|
| Selecione Próximo para programar e digitalizar o próximo segmento do trabalho.<br>Ou, Cancelar para cancelar Criar trabalho.                                                              |                      |
| Ou, Finalizar (Salvar arquivo) para salvar o arquivo sem fazer cópias.                                                                                                    |                      |
| Ou, Finalizar (Jogo de amostra) para fazer um jogo de Criar trabalho para revisão.                                                                                                    |                      |
| Ou, Finalizar (Iniciar) para fazer o número de jogos necessários diretamente.<br>Nota: O arquivo para Criar trabalho será excluído se Salvar para arquivo for ajustado<br>para Desligado. |                      |
| Salvar para arquivo                                                                                                    |                      |
| Deslig.                                                                                                    |                      |
| Lig.<br>Cancelar (Salvar<br>arquivo) (Amostra) Finaliz. trab.<br>(Amostra) (Amostra)                                                                                                    | iliz. trab.<br>ilar) |

Se **Lig.** for especificado para Salvar em arquivo, a tela Lista de pastas (Arquivo de cópia) aparecerá.

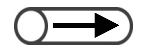

- Se a amostra não for satisfatória e você quiser parar a cópia dos demais jogos, selecione Cancelar trabalho.
- Se a opção Perfurar ou Grampear for selecionada, selecionar o botão Copiar acima das guias da pasta cancelará a configuração de Perfurar ou Grampear e iniciará a cópia dos demais documentos.
- Para cancelar uma cópia em andamento, selecione Parar na tela e, então, pressione o botão C.

# (2)Especifique uma pasta de arquivo e selecione **Selecionar pasta**.

| Lis | ta de pas | tas (Arquivo cópia)       |                |                   | Cancelar            |
|-----|-----------|---------------------------|----------------|-------------------|---------------------|
|     |           | Nome da pasta             | N. de arquivos |                   | _                   |
|     |           | Folder 1                  | 4              |                   | Prim.               |
|     | 2         | Folder 2                  | 3              | Cópia remota auto |                     |
|     |           | (Sem nome)                | 0              |                   | Ant. 1/7            |
|     | 4         | (Sem nome)                | 0              |                   | Próx.               |
|     | <u>5</u>  | (Sem nome)                | 0              |                   |                     |
|     | 6         | (Sem nome)                | 0              |                   | Último<br>T         |
|     | 0         | Pesquisar número da pasta |                |                   | Selecionar<br>pasta |

A cópia começará.

No modo Criar trabalho, os arquivos não serão copiados remotamente.

### Ao salvar um arquivo sem copiar:

As configurações de Criar trabalho são terminadas e o arquivo será salvo sem copiar.

### (1)Selecione Finalizar trab. (Salvar arquivo).

| Criar trabalho                                                                                                    | Próximo                     |  |
|----------------------------------------------------------------------------------------------------|-----------------------------|--|
| Selecione Próximo para programar e digitalizar o próximo segmento do trabalho.                                                                                                    |                             |  |
| Ou, Cancelar para cancelar Criar trabalho.                                                                                                    |                             |  |
| Ou, Finalizar (Salvar arquivo) para salvar o arquivo sem fazer cópias.                                                                                                    |                             |  |
| Ou, Finalizar (Jogo de amostra) para fazer um jogo de Criar trabalho para revisão.                                                                                                    |                             |  |
| Ou, Finalizar (Iniciar) para fazer o número de jogos necessários diretamente.<br>Nota: O arquivo para Criar trabalho será excluído se Salvar para arquivo for ajustado<br>para Desligado. |                             |  |
| Salvar para arquivo                                                                                                    |                             |  |
| Deslig.                                                                                                    |                             |  |
| Lig.<br>Cancelar (Salvar trab.<br>(Salvar<br>arquivo) Finaliz. trab.<br>(Amostra)                                                                                                    | Finaliz. trab.<br>(Iniciar) |  |

| _ |                                   |
|---|-----------------------------------|
| • | Utilize o teclado no painel de    |
|   | controle para digitar o número da |
|   | pasta e pressione Iniciar para    |
|   | pesquisar uma pasta.              |
|   |                                   |

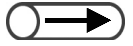

 $\bigcap$ 

 Para cancelar uma cópia em andamento, selecione Parar na tela e pressione o botão C (Limpar). Utilize o teclado

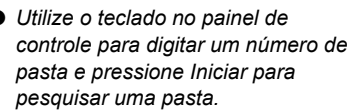

(2)Especifique uma pasta de arquivo e selecione **Selecionar pasta**.

| Lis | ita de pas  | stas (Arquivo cópia)      |                |                   | Cancelar            |
|-----|-------------|---------------------------|----------------|-------------------|---------------------|
|     |             | Nome da pasta             | N. de arquivos |                   |                     |
|     |             | Folder 1                  | 4              |                   | Prim.               |
|     | 2           | Folder 2                  | 3              | Cópia remota auto |                     |
|     | 3           | (Sem nome)                | 0              |                   | Ant.                |
|     | 4           | (Sem nome)                | 0              |                   | Próx.               |
|     | <u>[5</u> ] | (Sem nome)                | 0              |                   |                     |
|     | 6           | (Sem nome)                | 0              |                   | Último<br><b>T</b>  |
|     | 0           | Pesquisar número da pasta | I              | (                 | Selecionar<br>pasta |

O salvamento do arquivo começará.

Para sair do modo Criar trabalho, selecione outro modo (p. ex., Copiar).

# Servidor

| 6.1 | Sobre o servidor        | 190 |
|-----|-------------------------|-----|
| 6.2 | Configuração de pastas  | 192 |
| 6.3 | Salvamento de dados     | 207 |
| 6.4 | Edição de arquivos      | 214 |
| 6.5 | Copiar e mover arquivos | 227 |
| 6.6 | Impressão de arquivos   | 232 |

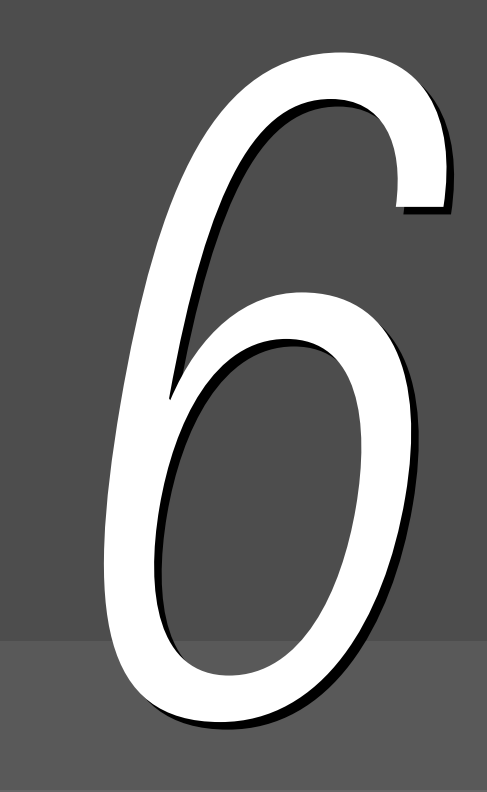

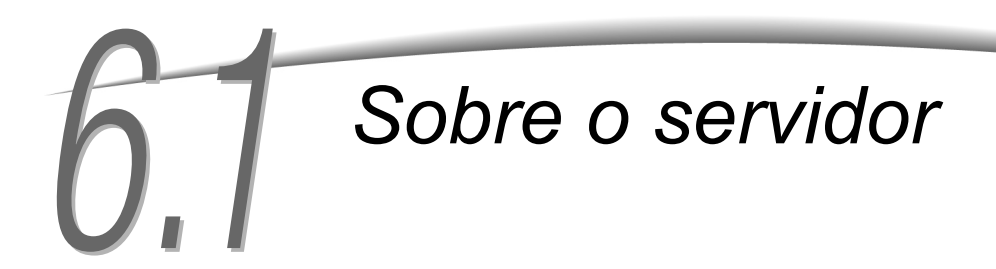

O uso de um servidor permite salvar os documentos digitalizados e as configurações de cópia no servidor como um arquivo de cópia. Quando você precisar copiar os mesmos documentos com as mesmas configurações novamente, poderá utilizar o arquivo armazenado no servidor para imprimir as cópias sem digitalizá-las. Ao salvar os dados, selecione pastas no servidor.

- Neste manual, os dados do documento digitalizados e salvos em um disco e os arquivos combinados ou editados são chamados "arquivos de cópia". Nas explicações de procedimentos, eles também são chamados "arquivos".
  - Para obter detalhes sobre a pasta, consulte a seção "6.2 Configuração de pastas".

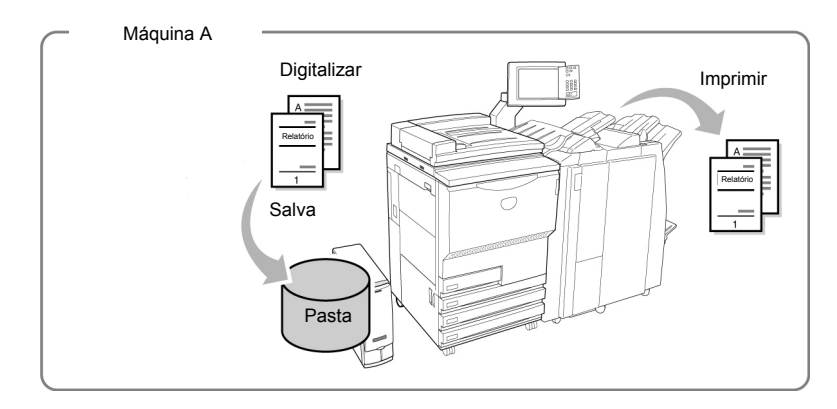

Se você salvar os documentos digitalizados na pasta compartilhada (N. 30), o arquivo poderá ser acessado, recuperado e impresso em outras máquina conectadas.

Além disso, as pastas de links (31 a 36) permitem acessar, recuperar e imprimir arquivos na pasta compartilhada da máquina conectada. Você poderá enviar os arquivos para as máquinas conectadas e imprimi-los automaticamente. Até seis máquinas podem ser conectadas.

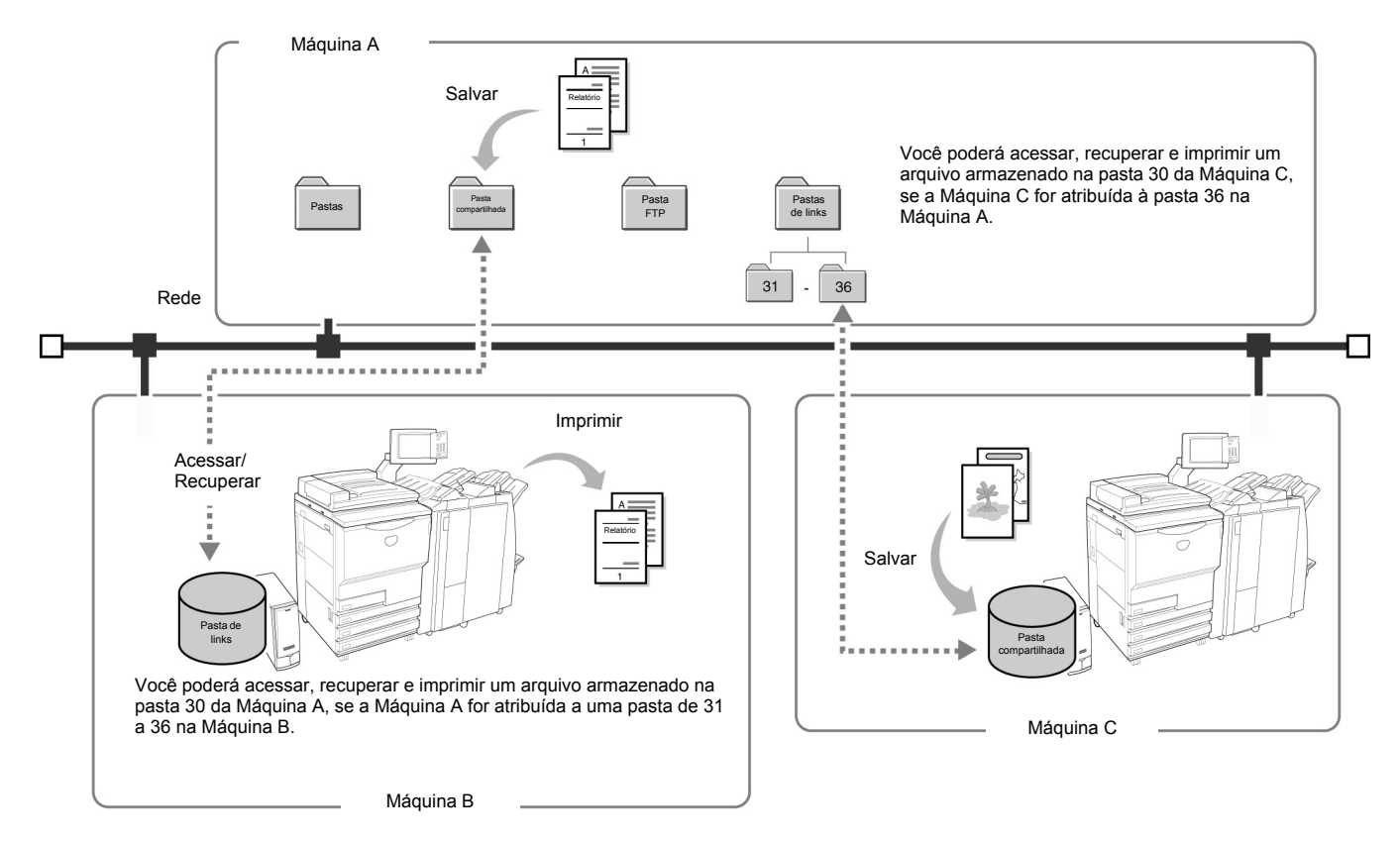
$\bigcirc$ 

- Se houver um grampeador ou criador de livretos opcional, a Bandeja 7 (no Document Centre 2101VS, é opcional) e um AAC opcional instalado ou não, esta máquina poderá ser conectada a outras máquinas (Document Centre 2101S / Document Centre 2101VS) usando a rede. Para grampear/perfurar e imprimir automaticamente de uma bandeja especificada, as opções deverão estar instaladas em ambas as máquinas conectadas e as configurações das bandejas deverão ser idênticas.
  - Para utilizar uma máquina conectada à rede, recomendamos tornar a configuração, o tamanho do papel e a direção em uma bandejas idênticos aos da máquina conectada.
  - Se não houver um AAC opcional para o módulo de acabamento na máquina conectada, um arquivo para o AAC nesta máquina não poderá ser automaticamente impresso.
  - Se não houver uma Bandeja 7 opcional instalada na máquina conectada (Document Centre 2101VS), um arquivo para a Bandeja 7 nesta máquina não poderá ser automaticamente impresso.
  - Se um arquivo diferente de Auto para a Origem do papel for transferido para imprimir automaticamente se o tamanho e a direção do papel em cada bandeja da máquina conectada forem diferentes, a máquina conectada não poderá imprimir o arquivo automaticamente. (Para Impressão auto, o tamanho e a direção em cada bandeja do papel deverão ser idênticos).
  - Um arquivo com Auto para a Origem do papel poderá ser automaticamente impresso se houver uma bandeja na máquina conectada com papel do mesmo tamanho e na mesma direção colocado.
  - Se um arquivo com opções de Saída for transferido para imprimir automaticamente sem que haja um módulo de acabamento instalado na máquina conectada (Document Centre 2101VS), a máquina conectada poderá imprimir o arquivo automaticamente para a bandeja coletora. O arquivo poderá ser impresso de acordo com as configurações de classificação e empilhamento.

Este capítulo está dividido em seis seções como se segue.

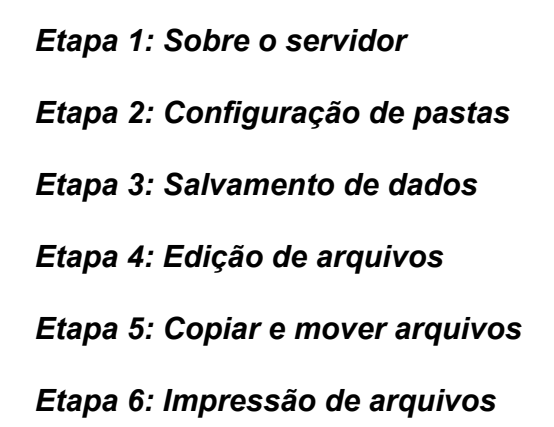

# Configuração de pastas

Esta seção explica os procedimentos para configurar uma pasta para salvar um arquivo e para configurar a pasta de destino do link.

O procedimento para configurar um nome de pasta também é explicado.

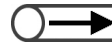

• Se a máquina estiver conectada à rede, as pastas de links 31 a 36 e as pastas de FTP 37 a 42 poderão ser definidas.

## 6.2.1 Funções das pastas

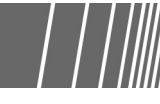

Há 42 pastas disponíveis para salvar um arquivo. Trinta pastas são para o servidor desta máquina, seis são pastas de links para máquinas conectadas em rede e seis são pastas FTP para servidores FTP. Os tipos de pastas, configurações de propriedades são como se segue.

|                         | Tipo de pasta                                                                                                    | Itens             | Descrição                                                                                                    |
|-------------------------|----------------------------------------------------------------------------------------------------|-------------------|----------------------------------------------------------------------------------------------------|
| Pastas de armazenamento | 1       ~       29         • De 1 a 29       Pastas comuns para armazenamento, existentes nesta máquina.                                                                                                 | Confi-<br>guração | <ul> <li>Senha<br/>Nenhuma ou código de 4 dígitos</li> <li>Pasta de links remotos</li> <li>Você poderá definir se deseja copiar um trabalho em uma pasta de<br/>links ao salvar ou reimprimir um trabalho. Selecione nenhum ou<br/>uma pasta de links de 31 a 36.</li> </ul>                                                                                                    |
|                         |                                                                                                    | Função            | <ul> <li>Salvar arquivo</li> <li>Renomear, excluir e editar um arquivo</li> <li>Copiar/mover um arquivo</li> <li>Você poderá copiar ou mover um arquivo para qualquer pasta.</li> </ul>                                                                                                    |
| Pasta comp              | 30<br>• 30<br>Uma pasta aberta existente<br>nesta máquina. Esta pasta<br>poderá ser acessada de<br>máquinas conectadas.<br>Todos os arquivos transferidos<br>de uma máquina serão salvos<br>nesta pasta. | Confi-<br>guração | <ul> <li>Senha<br/>Nenhuma ou código de 4 dígitos</li> <li>Senha de FTP<br/>Você poderá definir uma senha de FTP. A senha de FTP é<br/>necessária ao acessar esta máquina de uma máquina<br/>conectada. (O nome de login é fixo no DC1010s.)</li> <li>Impressão auto<br/>Você poderá especificar se deseja automaticamente imprimir um<br/>trabalho automaticamente.</li> <li>Intervalo de tentativas de impressão automático<br/>Você poderá especificar um intervalo para tentar imprimir<br/>automaticamente se a impressão falhar. Você poderá especificar<br/>Nenhum ou de 1 a 60 minutos.</li> </ul> |
| artilhada               |                                                                                                    | Função<br>Outro   | <ul> <li>Salvar um arquivo</li> <li>Renomear, excluir e editar um arquivo</li> <li>Impressão auto</li> <li>Um trabalho do tipo imprimir para arquivo será automaticamente impresso.</li> <li>Copiar/mover um arquivo</li> <li>Você poderá copiar ou mover um arquivo para qualquer pasta.</li> <li>Um arquivo programado com a função Impressão auto aparecerá como um ícone com uma marca de relógio ao seu lado.</li> <li>Se você reimprimir manualmente um arquivo com esta marca, a impressão automática será concluída.</li> </ul>                                                                    |

|           | Tipo de pasta                                                                                                    | Itens             | Descrição                                                                                                    |
|-----------|----------------------------------------------------------------------------------------------------|-------------------|----------------------------------------------------------------------------------------------------|
| Pastas de | <ul> <li>31 ~ 36</li> <li>De 1 a 36</li> <li>Pastas compartilhadas de máquinas conectadas em rede. Até seis máquinas poderão ser</li> </ul>                                   | Confi-<br>guração | <ul> <li>Senha         Nenhuma ou código de 4 dígitos     </li> <li>Endereço IP remoto         Você poderá definir o endereço IP de uma máquina conectada.     </li> <li>Senha de FTP remoto         Você poderá definir a senha de FTP de uma máquina conectada.     </li> <li>(O nome de login é fixo no DC1010s.)</li> </ul>    |
| links     | conectadas. Uma máquina<br>conectada será atribuída a cada<br>pasta.                                                                                                    | Função            | <ul> <li>Tratamento de arquivos armazenados em uma<br/>máquina conectada<br/>Você poderá solicitar uma reimpressão.</li> <li>Cópia de arquivos<br/>Você poderá copiar um arquivo em qualquer pasta.</li> </ul>                                                                                                    |
| Pastas F  | <ul> <li>37 ~ 42</li> <li>De 37 a 42</li> <li>Servidores FTP.<br/>Até seis servidores FTP poderão<br/>ser conectados. Um servidor<br/>será atribuído a cada pasta.</li> </ul> | Confi-<br>guração | <ul> <li>Senha         Nenhum ou código de 4 dígitos     </li> <li>Endereço IP remoto         Você poderá definir o endereço IP de um servidor FTP conectado.         (O nome de login é fixo no DC1010s).     </li> <li>Senha de FTP remoto         Você poderá definir a senha FTP de um servidor FTP conectado.     </li> </ul> |
| FTP       |                                                                                                    | Função            | <ul> <li>Tratamento de arquivos armazenados em um<br/>servidor conectado<br/>Você poderá solicitar a reimpressão e exclusão de arquivos.</li> <li>Copiar ou mover arquivos<br/>Você poderá copiar ou mover um arquivo para qualquer pasta.</li> </ul>                                                                              |

- As pastas de links (31 a 36) e pastas FTP (37 a 42) aparecerão se você definir um endereço IP ou senha FTP.
- Você não pode mover um arquivo de uma pasta de links (31 a 36).

►

 Você não pode copiar ou mover um arquivo em uma pasta de armazenamento (1 a 29), pasta compartilhada (30), pasta de links (31 a 36) ou em uma pasta FTP (37 a 42) para a mesma pasta que contém o arquivo de origem. . . . . . . . . . . .

## 6.2.2 Configuração de pastas de armazenamento | | | ||

O procedimento a seguir explica como definir uma senha e uma pasta de links remotos para pastas de armazenamento (1 a 29) quando necessário.

#### Procedimento

Pressione Configurações do sistema/Verificação do medidor. A tela Menu aparecerá.

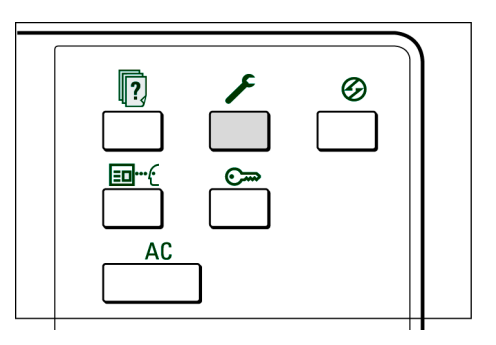

## **2** s

#### Selecione Criar/Alterar pasta.

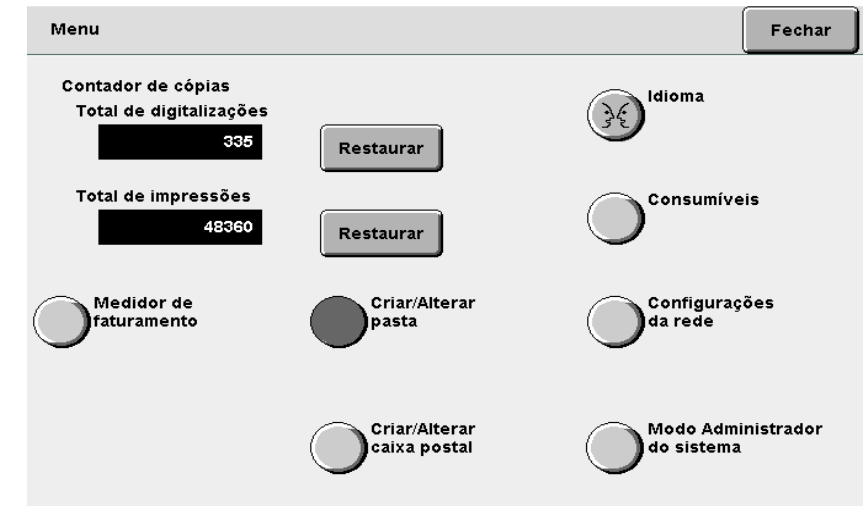

A tela Criar/Alterar pasta (Arquivo cópia) aparecerá.

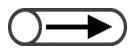

 Utilize o teclado no painel de controle para digitar o número da pasta e pressione Iniciar para procurar uma pasta. Especifique uma pasta de 1 a 29 e, então, selecione **Selecionar pasta**.

| Criar/Alterar pasta (Arquivo cópia) |                           |                |                                  |                     |
|-------------------------------------|---------------------------|----------------|----------------------------------|---------------------|
|                                     | Nome da pasta             | N. de arquivos |                                  |                     |
| 1                                   | Folder 1                  | 4              |                                  | Prim.               |
| 2                                   | Folder 2                  | з              | Cópia remota auto                |                     |
| <b>[</b> ]                          | (Sem nome)                | 0              |                                  | Ant.                |
| 4                                   | (Sem nome)                | 0              |                                  | Dráy                |
| 5                                   | (Sem nome)                | 0              |                                  | ▼                   |
|                                     | (Sem nome)                | 0              |                                  | Último              |
| 0                                   | Pesquisar número da pasta | ı              | Digitar/Alterar<br>nome da pasta | Selecionar<br>pasta |

A tela Criar/Alterar pasta aparecerá.

1

Especifique o item do qual deseja registrar o valor e, então, selecione **Modificar**.

| Cr | ar/Alterar pasta       |                    | Fechar    |
|----|------------------------|--------------------|-----------|
|    | Item                   | Configuração atual | -         |
|    | Senha                  | *****              |           |
|    | Pasta de links remotos |                    |           |
|    |                        |                    |           |
|    |                        |                    |           |
|    |                        |                    |           |
|    |                        |                    |           |
|    |                        | F                  | Aodificar |

Servidor 6

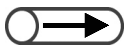

- Ao digitar uma senha, utilize o teclado numérico no visor.
- Se você cometer um engano ao digitar, selecione Limpar e digite a senha novamente.

#### L Ao especificar uma Senha:

Você poderá restringir o acesso do usuário às pastas se definir uma senha para elas. Defina uma Senha se necessário.

Defina uma senha com um valor numérico de quatro dígitos.

#### (1)Digite a senha e, então, selecione Confirmar.

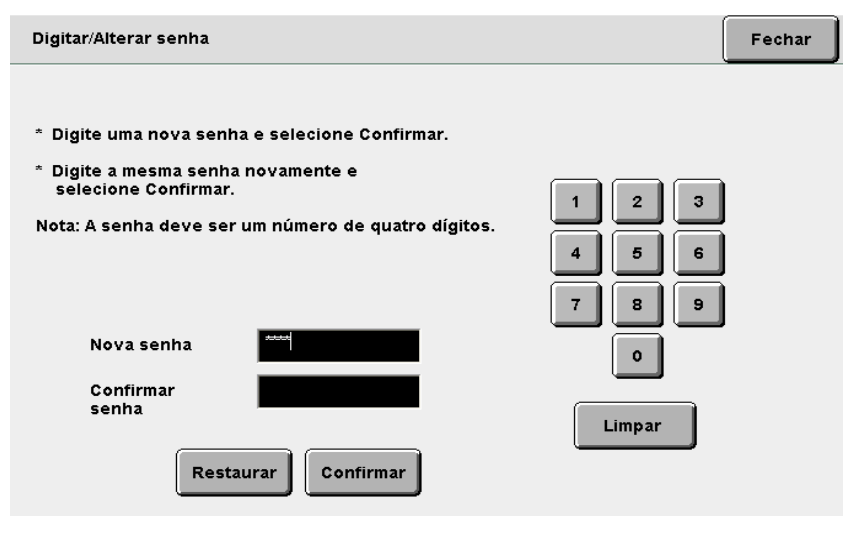

(2)Para confirmar, torne a digitar a mesma senha da Etapa 5 e, então, selecione **Confirmar**.

#### (3)Selecione Fechar.

O visor retornará à tela de Criar/Alterar pasta.

#### L Ao especificar uma Pasta de links remotos:

Se esta máquina for conectada à rede, você poderá especificar se deseja copiar um arquivo em uma pasta de links (31 a 36) ao salvar ou reimprimir um arquivo. Especifique esta opção se necessário.

O arquivo copiado será salvo na pasta compartilhada na máquina conectada (30).

(1)Especifique uma pasta para definir como a pasta de links remotos e, então, selecione **Selecionar pasta**.

Você poderá selecionar várias pastas.

| Configuraç    | ão da pasta de links re | Cancelar          | Salvar |                     |
|---------------|-------------------------|-------------------|--------|---------------------|
|               | Nome da pasta           | Cópia remota auto |        |                     |
| <u>*]31</u> * | (Sem nome)              | Deslig.           |        |                     |
| *32*          | (Sem nome)              | Deslig.           |        |                     |
| * <u>33</u> * | (Sem nome)              | Deslig.           |        |                     |
| *34*          | (Sem nome)              | Deslig.           |        |                     |
| * <b>35</b> * | (Sem nome)              | Deslig.           |        |                     |
| * <u>36</u> * | (Sem nome)              | Deslig.           |        |                     |
|               |                         |                   | ſ      | Selecionar<br>pasta |

A tela Config. de cópia remota auto aparecerá.

(2)Selecione Lig. e, então, Salvar continuamente até que o visor retorne à tela Criar/Alterar pasta.

|   | Config. de cópia remot                                                 | a auto                                                                                    | Cancelar                      | Salvar                |
|---|------------------------------------------------------------------------|-------------------------------------------------------------------------------------------|-------------------------------|-----------------------|
|   | Deslig.                                                                | Automaticamente copiará os arquivos na j<br>quando eles forem salvos ou reimpressos       | oasta remota<br>3.            |                       |
| 5 | Selecione <b>Salva</b><br>O visor retornará à te<br>Reprodução auto ap | I <b>r.</b><br>ela de Criar/Alterar pasta (Arquivo c<br>arecerá para a pasta selecionada. | ópia).                        |                       |
| 6 | Para finalizar as continuamente a                                      | s configurações, selecione<br>até que o visor retorne à tela                              | <b>Salvar</b> o<br>a de cópia | u <b>Fechar</b><br>a. |

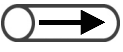

 Se uma pasta sem uma pasta de links for especificada, você não poderá selecionar Lig.. Defina a pasta de links primeiro. Para obter o procedimento de configuração, consulte a seção "6.2.4 Configuração das pastas de links e FTP".

## 6.2.3 Configuração de uma pasta compartilhada /////

O procedimento a seguir explica com definir uma pasta compartilhada (30).

Se uma pasta compartilhada for definida, o arquivo armazenado na pasta poderá ser acessado nas máquinas conectadas em rede.

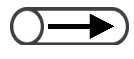

Todos os arquivos transferidos de uma máquina conectada serão salvos na pasta compartilhada.

Procedimento Pressione Configurações do sistema/Verificação Ø ? do medidor. A tela Menu aparecerá. =n· AC Selecione Criar/Alterar pasta. Menu Fechar Contador de cópias Idioma Total de digitalizações 34 335 Restaurar Total de impressões Consumíveis 48360 Restaurar Medidor de Criar/Alterar Configurações |da rede pasta faturamento Criar/Alterar Modo Administrador caixa postal do sistema A tela Criar/Alterar pasta (Arquivo cópia) aparecerá.

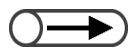

 Utilize o teclado no painel de controle para digitar o número da pasta e pressione Iniciar para procurar uma pasta. Selecione a pasta 30 e Selecionar pasta.

| Criar/Altera   | r pasta (Arquivo cópia)   |                |                                  | Fechar              |
|----------------|---------------------------|----------------|----------------------------------|---------------------|
|                | Nome da pasta             | N. de arquivos |                                  |                     |
| 25             | (Sem nome)                | 0              |                                  | Prim.               |
| <b>[</b> 26]   | (Sem nome)                | 0              |                                  |                     |
| 27             | (Sem nome)                | 0              |                                  | Ant.                |
| <b>[</b> 28]   | (Sem nome)                | 0              |                                  | - 5/7               |
| <b>[</b> 29]   | (Sem nome)                | 0              |                                  |                     |
| <u>_[30]</u> _ | (Sem nome)                | з              | Pasta compart.                   | Último<br>💌         |
| 0              | Pesquisar número da pasta | l              | Digitar/Alterar<br>nome da pasta | Selecionar<br>pasta |

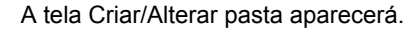

Δ

Especifique o item do qual deseja registrar ou alterar o valor e selecione **Modificar**.

| Criar/Alterar pasta        |                    | Fechar |
|----------------------------|--------------------|--------|
| Item                       | Configuração atual |        |
| Senha                      | and a second       |        |
| Senha de FTP               | tutute             |        |
| Impressão auto             | Lig.               |        |
| Interv. tentativas de imp. | auto 0 minuto(s)   |        |
|                            |                    |        |
|                            |                    |        |
|                            |                    |        |

Modificar

Servidor 6

#### L Ao configurar uma Senha de FTP:

Você poderá definir uma senha FTP para acessar de uma máquina externa.

#### (1)Digite a senha de FTP e selecione **Salvar**.

| Senha de FTP                                       | Cancelar   | Salvar   |
|----------------------------------------------------|------------|----------|
|                                                    |            |          |
| Para remover a entrada digitada, pressione Limpar. | Limpar     |          |
|                                                    |            | _        |
|                                                    |            | <u>ه</u> |
| a b c d e f g h                                    |            | i        |
| k I m n o p q r                                    | s          | t        |
| u v w x y z _                                      |            |          |
| Maiúsculas Espaço                                  | Retroceder |          |

O visor retornará à tela de Criar/Alterar pasta.

L Com a configuração Ativar impressão automática:

Para Impressão auto, consulte a mensagem exibida na tela a seguir.

(1)Selecione Lig. e, então, Salvar.

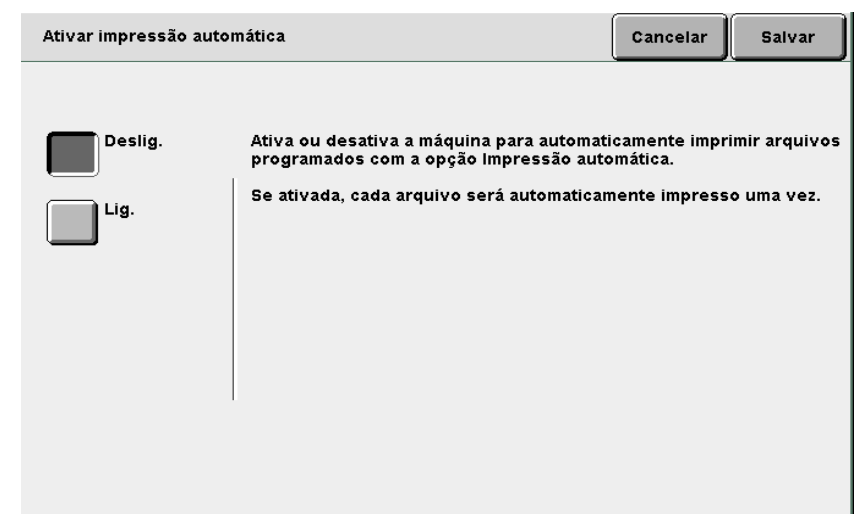

O visor retornará à tela de Criar/Alterar pasta.

Ao configurar o Interv. tentativas impressão:

Para o Intervalo de tentativas de impressão, consulte a mensagem exibida na tela a seguir.

(1)Entre o intervalo de tempo usando o teclado e selecione **Salvar**.

Servidor 6

Se você selecionar a função Salvar em arquivo ou Combinar arquivo para salvar os arquivos, a máquina não imprimirá o arquivo automaticamente.

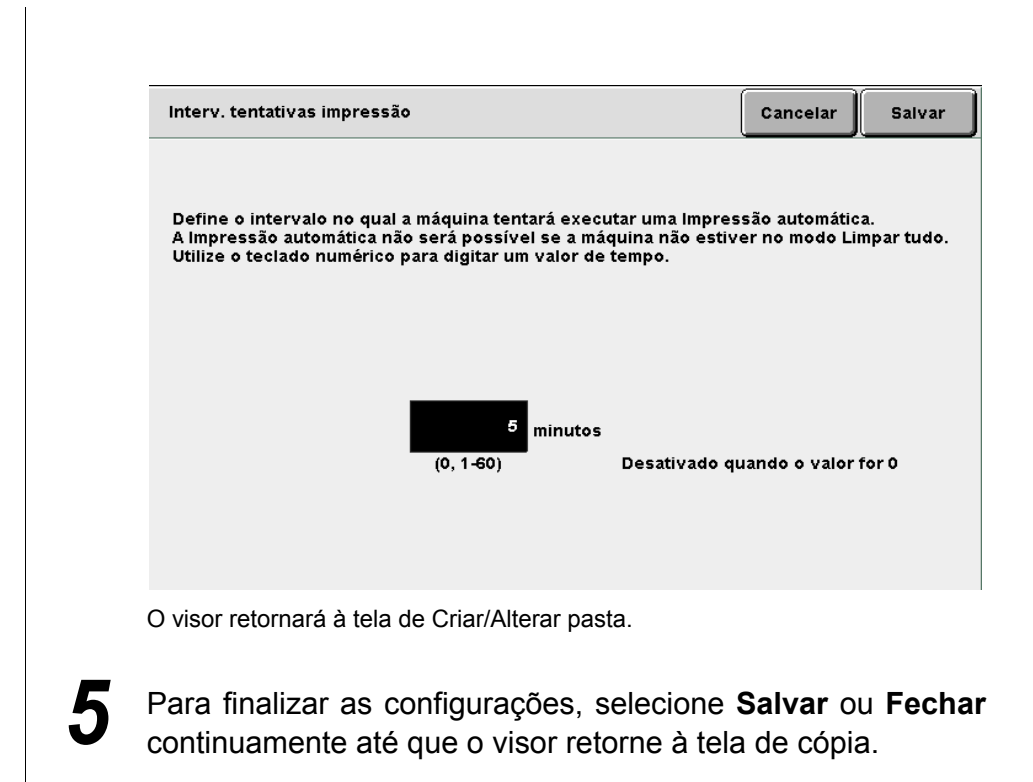

#### (((observações))

Sobre a função Ativar impressão automática

O arquivo será automaticamente impresso quando a máquina conectada transferir um arquivo para uma pasta compartilhada com a função Impressão auto ativada.

Mesmo que a máquina não esteja conectada à rede, você também poderá utilizar a pasta compartilhada para reservar a impressão porque mesmo um arquivo de impressão para arquivo será automaticamente impresso se ele for copiado ou movido para esta página.

A função Ativar impressão automática imprime os arquivos de acordo com a ordem de armazenamento, quando não há trabalhos em andamento. Se um trabalho de impressão para arquivo não puder ser impresso, a máquina automaticamente tentará imprimi-lo novamente após a definição do tempo em **Interv. tentativas impressão**. Este procedimento será repetido indefinidamente até que o arquivo seja impresso.

Se um arquivo transferido de uma máquina conectada for ajustado para **Deslig.** em **Salvar em arquivo**, o arquivo será automaticamente apagado após a impressão. Um arquivo manualmente reimpresso da pasta compartilhada desta máquina também será excluído.

## 6.2.4 Configuração das pastas de links e FTP/ /////

O procedimento a seguir explica como definir pastas de links (31 a 36) e pastas FTP (37 a 42). Você poderá defini-las se a máquina estiver conectada a outras máquinas e a servidores FTP pela rede.

| Pro | cedimento                                                                                                    |                                            |
|-----|----------------------------------------------------------------------------------------------------|--------------------------------------------|
| 1   | Pressione <b>Configurações</b><br><b>do sistema/Verificação</b><br><b>do medidor</b> .<br>A tela Menu aparecerá. |                                            |
| 2   | Selecione Criar/Alterar pa                                                                                       | sta.                                       |
|     | Menu                                                                                                    | Fechar                                     |
|     | Contador de cópias<br>Total de digitalizações<br>335<br>Restal<br>Total de impressões<br>48360                   | irar Consumíveis                           |
|     | Medidor de<br>faturamento                                                                                        | ar/Alterar<br>sta Configurações<br>da rede |
|     | Cr                                                                                                    | ar/Alterar<br>xa postal Odo sistema        |
|     | A tela Criar/Alterar pasta (Arquivo                                                                              | cópia) aparecerá.                          |

| ar/Altera      | r pasta (Arquivo cópia) |                |                   |
|----------------|-------------------------|----------------|-------------------|
|                | Nome da pasta           | N. de arquivos |                   |
| <u>*]31</u> *  | (Sem nome)              |                | Com links remotos |
| <u>*32</u> *   | (Sem nome)              |                |                   |
| <u>*33</u> *   | (Sem nome)              |                |                   |
| * <u>34</u> *  | (Sem nome)              |                |                   |
| <u>*35</u> *   | (Sem nome)              |                |                   |
| <u>*</u> [36]: | (Sem nome)              |                |                   |

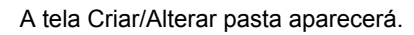

4

Especifique o item do qual deseja registrar ou alterar o valor e selecione **Modificar**.

| Criar/Alterar pasta |                    | Fechar |
|---------------------|--------------------|--------|
| Item                | Configuração atual | r      |
| Senha               |                    |        |
| Endereço IP remoto  | 133.232.113.108    |        |
| Senha de FTP remoto | ****               |        |
|                     |                    | -      |
|                     |                    | -      |
|                     |                    | ~      |
| ,                   |                    |        |

Modificar

Servidor 6

#### Ao configurar o Endereço IP remoto:

Você poderá definir o endereço IP de uma máquina conectada. Verifique o endereço com o administrador da rede.

#### (1)Digite o endereço IP e selecione Salvar.

"." será digitado automaticamente a cada três dígitos.

| Endereço IP remoto                                                                                                    | Cancelar   | Salvar |
|----------------------------------------------------------------------------------------------------|------------|--------|
| 133.232.113.108                                                                                                    |            |        |
| Para remover a entrada digitada, pressione Limpar.<br>Digite zeros à esquerda para cada conjunto de três númer<br>P. ex., para 123.45.6.78, digite 123.045.006.078 | Limpar     |        |
|                                                                                                    | 9          | 0      |
|                                                                                                    | Retroceder |        |
|                                                                                                    |            |        |
|                                                                                                    |            |        |
|                                                                                                    |            |        |

O visor retornará à tela de Criar/Alterar pasta.

#### Ao configurar a **Senha de FTP remoto**:

Defina a senha de FTP da máquina conectada. Verifique a senha de FTP com o administrador da rede.

#### (1)Digite a senha de FTP e selecione **Salvar**.

| Senha de FTP remoto                                                                                                    | Cancelar   | Salvar      |
|----------------------------------------------------------------------------------------------------|------------|-------------|
| DC2101D55<br>Para remover a entrada digitada, pressione Limpar.                                                                                                    | Limpar     |             |
| 1       2       3       4       5       6       7       8         a       b       c       d       e       f       g       h         k       1       m       n       o       p       q       r         u       v       w       x       y       z |            | o<br>j<br>t |
| Maiúsculas Espaço                                                                                                    | Retroceder |             |

O visor retornará à tela de Criar/Alterar pasta.

5

Para finalizar as configurações, selecione **Salvar** ou **Fechar** continuamente até que o visor retorne à tela de cópia.

. . . . . . . . . . . . . .

## 6.2.5 Configuração do nome da pasta

. . . . . . .

Veja a seguir o procedimento para se configurar ou alterar o nome de uma pasta. **Sem nome** aparecerá para uma pasta sem nome.

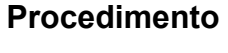

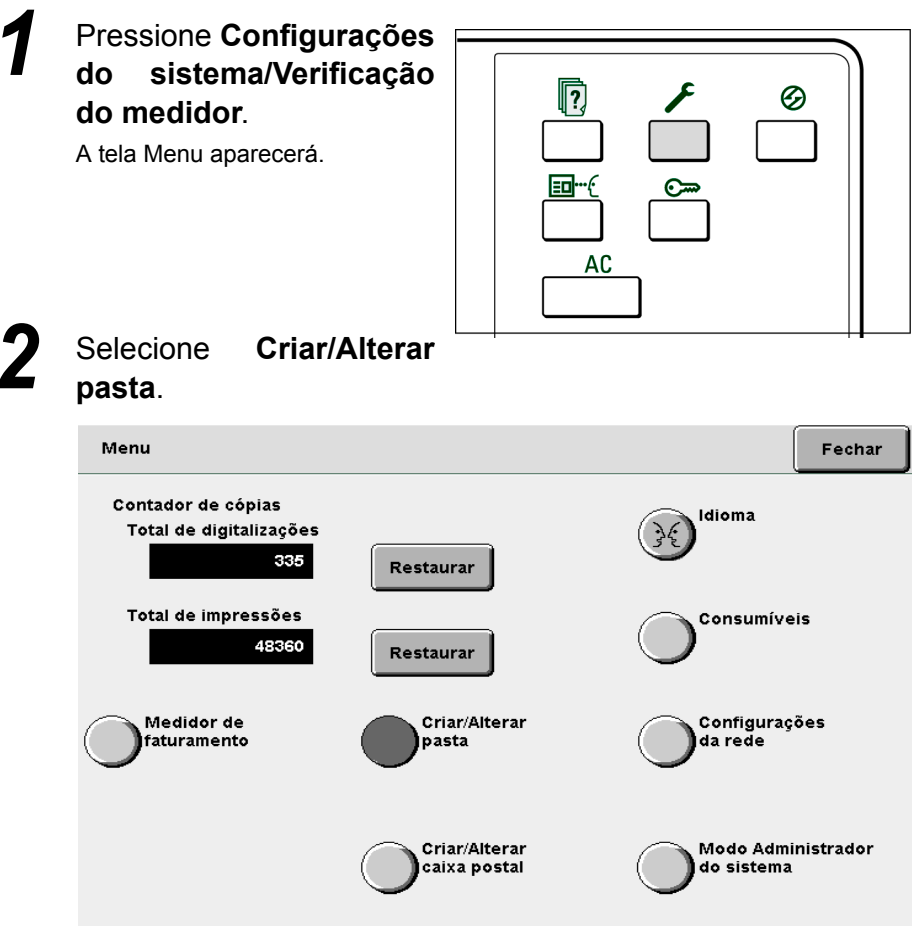

. . . . . . . . .

A tela Criar/Alterar pasta (Arquivo de cópia) aparecerá.

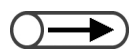

 Utilize o teclado no painel de controle para digitar o número da pasta e pressione Iniciar para procurar uma pasta.

Para digitar um nome de pasta,

utilize os botões na tela Alterar nome da pasta exibida.

 Se você cometer um engano ao digitar, pressione Retroceder para

 Se Cancelar for selecionado, a tela fechará com o nome anterior à

configuração ou alteração.

caracteres.

excluir um caractere de cada vez ou Limpar para excluir todos os

5

Especifique uma pasta e, então, selecione Digitar/Alterar nome da pasta.

| Criar/Altera | r pasta (Arquivo cópia)   |                |                                  | Fechar              |
|--------------|---------------------------|----------------|----------------------------------|---------------------|
|              | Nome da pasta             | N. de arquivos |                                  |                     |
| 1            | Folder 1                  | 4              |                                  | Prim.               |
| 2            | Folder 2                  | з              | Cópia remota auto                |                     |
| 3            | (Sem nome)                | 0              |                                  | Ant.                |
| 4            | (Sem nome)                | 0              |                                  | Próx                |
| 6            | (Sem nome)                | 0              |                                  |                     |
| 6            | (Sem nome)                | 0              |                                  | Último<br>T         |
| 0            | Pesquisar número da pasta | L              | Digitar/Alterar<br>nome da pasta | Selecionar<br>pasta |

A tela Alterar nome da pasta aparecerá.

#### Digite o nome da pasta e, então, selecione Salvar.

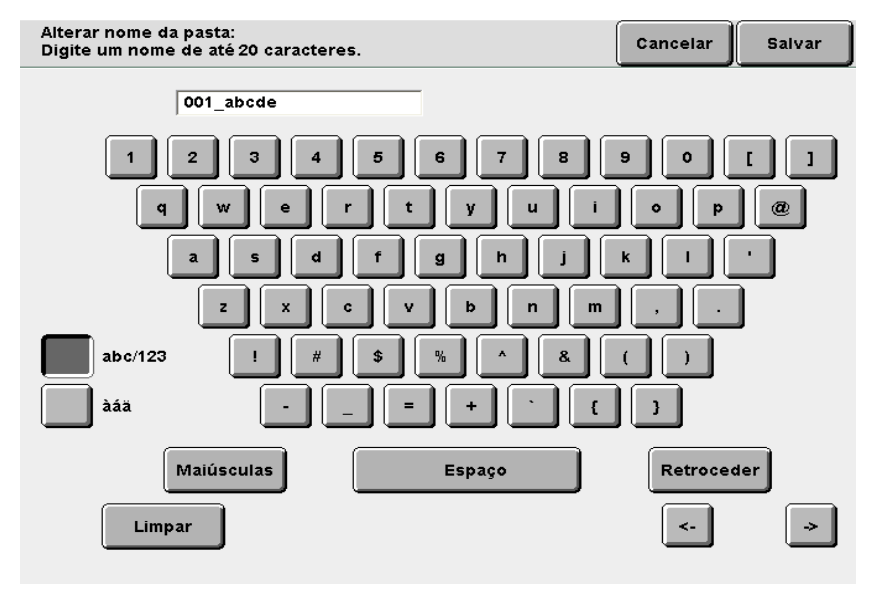

O visor retornará à tela Criar/Alterar pasta (Arquivo cópia).

Para finalizar as configurações, selecione **Fechar** ou **Salvar** continuamente até que o visor retorne à tela de Copiar.

Salvamento de dados

Esta seção explica o procedimento para salvar os dados digitalizados.

| ltem                             | Valor                                                        | Descrição                                                                                                    |  |  |  |
|----------------------------------|--------------------------------------------------------------|----------------------------------------------------------------------------------------------------|--|--|--|
| Destino                          | Pastas                                                       | Os arquivos de cópia poderão ser salvos em pastas.                                                                                                    |  |  |  |
|                                  |                                                              | "6.2 Configuração de pastas"                                                                                                    |  |  |  |
| Nome do<br>arquivo               | Automático<br>(Ano, mês, dia,<br>hora, minutos,<br>segundos) | Os nomes serão automaticamente atribuídos aos arquivos de cópia salvos<br>no servidor. O nome atribuído ao arquivo é a hora em que o arquivo foi<br>salvo e está no seguinte formato:<br>2000-08-21_15-45-30<br><br>AAAA-MM-DD HH-MM-SS<br>• O nome do arquivo salvo poderá ser alterado. Para obter detalhes, |  |  |  |
| Hora                             | Automático<br>(Mês, dia,<br>hora, minuto)                    | Os arquivos de cópia salvos no servidor serão automaticamente<br>etiquetados com a hora de salvamento do arquivo. A hora de salvamento<br>atribuída é a hora em que o arquivo foi salvo e está no seguinte formato:<br>08/21_15:45<br>L                                                                        |  |  |  |
|                                  |                                                              | <ul> <li>Mesmo que o nome do arquivo salvo seja alterado, a hora de salvamento ainda aparecerá.</li> </ul>                                                                                                    |  |  |  |
| Páginas do<br>documento<br>salvo | Em torno de<br>3000 páginas<br>(em torno de<br>1000 páginas  | Este é o número máximo de páginas do documento que pode ser salvo no servidor. No entanto, o número máximo de páginas que pode ser salvo em um único arquivo são aproximadamente 1000.                                                                                                    |  |  |  |
|                                  | em um arquivo)                                               | <ul> <li>Se a capacidade no disco não for suficiente no servidor, os arquivos de<br/>cópia não poderão ser salvos mesmo que o número máximo de páginas<br/>não tenha sido alcançado. Neste caso, exclua os arquivos desnecessários<br/>para liberar espaço.</li> </ul>                                         |  |  |  |
|                                  |                                                              | <ul> <li>Cada face do documento conta como uma página. Portanto, em um<br/>documento frente e verso, as faces contam como duas páginas.</li> </ul>                                                                                                    |  |  |  |
|                                  |                                                              | <ul> <li>Com um disco rígido opcional, até 6000 páginas poderão ser salvas. Entre<br/>em contato com o Centro Xerox de Atendimento ao Cliente.</li> </ul>                                                                                                    |  |  |  |
| Número de<br>arquivos salvos     | 250<br>(cada pasta)                                          | Este é o número máximo de arquivos que pode ser salvo em uma pasta FTP. Ao usar o servidor, até 250 arquivos poderão ser salvos em cada pasta.                                                                                                    |  |  |  |
|                                  | 1000<br>(cada pasta)                                         | Este é o número máximo de arquivos que pode ser salvo em uma pasta FTP. Até 1000 arquivos poderão ser salvos em cada pasta.                                                                                                    |  |  |  |

#### 6.3.1 Salvamento de dados

Para salvar os dados dos documentos digitalizados, escolha uma das funções do servidor selecionando Salvar em arquivo ou Copiar e salvar.

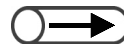

As configurações do número de cópias e Amostra não serão salvas.

### Salvar dados em uma pasta

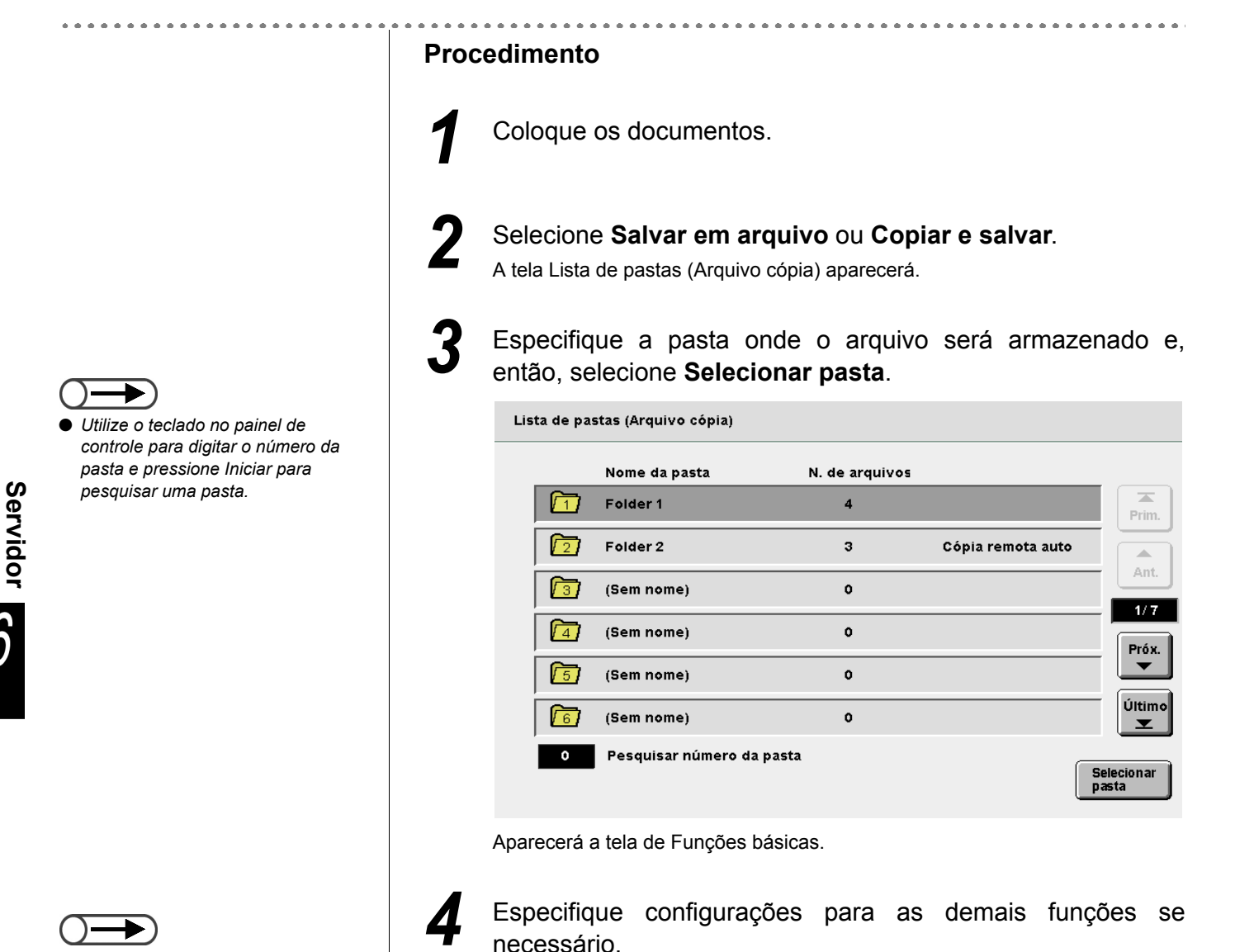

Se houver uma senha para a pasta, aparecerá a tela de entrada da senha.

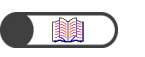

"6.2.2 Configuração de pastas de armazenamento"

Pressione Iniciar no painel de controle.

Começará a digitalização dos documentos.

## Se houver uma **Pasta de links remotos** definida para a pasta:

Se você especificar uma pasta de 1 a 29 com uma pasta de links remotos definida, a tela a seguir aparecerá.

Se houver vários destinos de cópia registrados na pasta, você terá que especificar as configurações de destino sempre que **Iniciar** for pressionado.

| Pasta de destino de cópia                                                                                                    |                                        | Tela<br>anterior | Iniciar                        |   |  |  |  |  |
|----------------------------------------------------------------------------------------------------|----------------------------------------|------------------|--------------------------------|---|--|--|--|--|
| O botão Iniciar foi pressionado. Selecione como você gostaria de tratar os arquivos<br>em Pasta de destino da cópia de arquivo e pressione Iniciar.<br>Para executar a Impressão automática, selecione Entrar primeiro. Utilize o teclado numérico<br>para digitar o número de jogos que deseja imprimir e selecione Entrar Repetir<br>Para excluir um arquivo após imprimi-lo, selecione Desligado para Salvar para arquivo.<br>Nota: O arquivo não será copiado p/ a pasta remota se Impressão auto estiver deslig.<br>Se Amostra for selecionado, o arquivo será copiado assim que você verificar a saida. |                                        |                  |                                |   |  |  |  |  |
| Impressão auto na<br>máquina remota                                                                                                    | Salvar em arquivo na<br>máquina remota | Qua<br>mác       | int. impressõe<br>juina remota | 5 |  |  |  |  |
| Deslig.                                                                                                    | Deslig.                                |                  | 10                             |   |  |  |  |  |
| Lig.                                                                                                    | Lig.                                   |                  | Entrar                         |   |  |  |  |  |
|                                                                                                    |                                        |                  |                                |   |  |  |  |  |
|                                                                                                    |                                        |                  |                                |   |  |  |  |  |

- (1)Selecione Lig. para imprimir o arquivo automaticamente na máquina conectada.
- (2)Selecione Lig. para salvar o arquivo na máquina conectada.
- Se **Deslig.** for selecionado, o arquivo será excluído após a impressão.
- (3)Ao especificar o número de impressões para a saída na máguina conectada, selecione **Entrar**.

Se você não selecionar Entrar, o número de impressões será alterado.

- (4)Utilize o teclado para digitar o número de impressões e selecione **Entrar**.
- O número digitado será definido.

#### (5) Pressione Iniciar.

Começará a digitalização dos documentos.

Assim que o arquivo de cópia tiver sido salvo em uma pasta de armazenamento, o mesmo arquivo também será copiado na pasta de links remotos.

Se a função Impressão auto estiver ativada na pasta compartilhada, várias máquinas poderão imprimir os mesmos dados simultaneamente.

No modo Copiar e salvar, a máquina iniciará para automaticamente transferir o arquivo à pasta de links remotos ao concluir a digitalização do documento.

6

| J | permanecerá exi                                                                                             | bida:                                                             |                                                  | -                               |
|---|----------------------------------------------------------------------------------------------------|-------------------------------------------------------------------|--------------------------------------------------|---------------------------------|
|   | Salvando em arquivo                                                                                         |                                                                   |                                                  |                                 |
|   | Tabalho de cópia                                                                                            |                                                                   |                                                  | Pré-<br>programar               |
|   | Quantid.<br>0 / 1<br>Originais<br>0<br>Páginas<br>0<br>Origem papel<br>Band. 5 (Man.)<br>Red./Ampl.<br>100% | Orientação<br>Saída<br>3.3<br>2.2<br>1.1                          |                                                  | Parar                           |
| L | Se a digitalização                                                                                          | o for feita norma                                                 | lmente:                                          |                                 |
|   | Os arquivos serão sal                                                                                       | vos na pasta selecio                                              | nada.                                            |                                 |
| L | Se um erro ocorr<br>pausa na seleção                                                                        | er durante a digi<br>o de <b>Parar</b> ):                         | talização (ou se                                 | ocorrer un                      |
|   | A operação prosseg<br>corretamente executa<br>botão C para parar o s                                        | uirá após a soluçã<br>da, os dados serão s<br>salvamento dos dado | áo do erro. Após s<br>salvos como um arqu<br>os. | a operação s<br>iivo. Pressione |

Durante o salvamento do arquivo, a tela a seguir

#### 6.3.2 Verificação de um arquivo salvo

Você poderá verificar as propriedades do arquivo na lista e visualizar página especificada do arquivo.

#### Procedimento

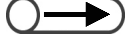

- Utilize o teclado no painel de controle para digitar o número da pasta e pressione Iniciar para pesquisar uma pasta.
- Se houver uma senha para a pasta, aparecerá a tela Entrada de senha.

| $\cup$ |  |
|--------|--|

Selecione Alterar ordem arq. para classificar os arquivos em ordem alfabética ou de acordo com a data.

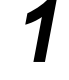

Selecione Editar/Imprimir arguivos para exibir a tela Disco rígido (Arg. cópia).

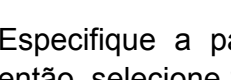

Especifique a pasta onde o arquivo será armazenado e, então, selecione Selecionar pasta.

| Discorígio<br>Arq.cópia | lo<br>a)                  |                |                   |                     |
|-------------------------|---------------------------|----------------|-------------------|---------------------|
|                         | Nome da pasta             | N. de arquivos |                   |                     |
|                         | Folder 1                  | 4              |                   | Prim.               |
| 2                       | Folder 2                  | 3              | Cópia remota auto |                     |
| <b>1</b> 3              | (Sem nome)                | 0              |                   | Ant.                |
| 4                       | (Sem nome)                | 0              |                   | Próx.               |
| 5                       | (Sem nome)                | 0              |                   |                     |
| 6                       | (Sem nome)                | 0              |                   | Último<br><b>T</b>  |
| 0                       | Pesquisar número da pasta | L              |                   | Selecionar<br>pasta |

Os arquivos armazenados na pasta serão listados.

Verifique o arquivo.

L Verificação das propriedades de um arquivo em uma lista: Os dados digitalizados dos documentos serão exibidos como arquivos. O último arquivo salvo será exibido no topo da lista.

Disco rígido (Arq. cópia) Ordem Nome do arquivo Páginas Tamanho 🛡 Data/Hora File 4 1 4.25MB 05/06 02:08 Prim. 2 File 3 2 12.0MB 05/06 02:07 . Ant File 2 з 2 8.49MB 05/06 02:07 1/ 1 File 1 2 8.49MB 05/06 02:06 4 Próx. 5 Último 6  $\mathbf{T}$ Copiar/Mover arquivo Alterar ordem ar Alterar nome arg Selec. tudo/ Anular tudo

# Usualização da imagem de visualização de uma página especificada.

Você poderá verificar a imagem de visualização de uma página especificada salva em uma pasta de armazenamento (1 a 29) ou a pasta compartilhada (30).

(1)Especifique uma pasta e selecione **Combinar/Editar** arquivos.

| D<br>(# | lisco<br>Arq. c | rígio<br>ópi   | do<br>a) |                      |                      |        |             |            |               |                       |                             |
|---------|-----------------|----------------|----------|----------------------|----------------------|--------|-------------|------------|---------------|-----------------------|-----------------------------|
|         | Ord             | em             | 7        | 7Nome (              | do arqu              | ivo    | Pág         | inas       | Tamanho       | <b>▼</b> Data/Hora    | ι                           |
| 1       |                 |                |          | File 4               |                      |        |             | 1          | 4.25MB        | 05/06 02:08           | Prim.                       |
| 2       |                 |                |          | File 3               |                      |        |             | 2          | 12.0MB        | 05/06 02:07           |                             |
| з       |                 | 1              |          | File 2               |                      |        |             | 2          | 8.49MB        | 05/06 02:07           | Ant.                        |
| 4       |                 |                |          | File 1               |                      |        |             | 2          | 8.49MB        | 05/06 02:06           | Próx.                       |
| 5       |                 |                |          |                      |                      |        |             |            |               |                       |                             |
| 6       |                 |                |          |                      |                      |        |             |            |               |                       | Último                      |
|         | Cop<br>arqu     | )iar/N<br>uivo | Aover    | Com<br>Edita<br>arqu | binar/<br>Ir<br>ivos | Altera | ar<br>earq. | Exc<br>arq | luir<br>uivos | Alterar<br>ordem arq. | Selec. tudo/<br>Anular tudo |

#### (2)Selecione Editar páginas.

| Combinar/Editar arquivos                                                                                                    |                                                                                       | Tela<br>anterior |
|----------------------------------------------------------------------------------------------------|---------------------------------------------------------------------------------------|------------------|
| Selecione Editar páginas para verificar o conte<br>ou insira o arquivo após a página selecionada.<br>Ou, selecione Combinar/Editar arquivos para co<br>aplicar as funções Capas, Acabamento e Anotaç | údo de um arquivo, exclua a pági<br>ombinar vários arquivos em um e<br>ão ao arquivo. | na               |
|                                                                                                    |                                                                                       |                  |
|                                                                                                    |                                                                                       |                  |
|                                                                                                    | Combinar/<br>Editar<br>arquivos                                                       | ditar págs.      |
| parecerá a tela Mostrar página.                                                                                                    |                                                                                       |                  |

A tela Combinar/Editar arquivos aparecerá.

#### (3) Digite o número da página e selecione Salvar.

| Mostrar página                                                                                                    | Cancelar                             | Salvar |
|----------------------------------------------------------------------------------------------------|--------------------------------------|--------|
| Utilize o teclado para digitar o número da página<br>que você deseja mostrar ou editar e selecione<br>1/2<br>Nota: Os separadores e as capas em branco que<br>posteriormente ao arquivo não são contados<br>como parte das páginas. | 2 3<br>4 5 6<br>7 8 9<br>0<br>Limpar |        |

Aparecerá imagem de visualização da página especificada.

(4)Selecione Girar em 90 graus à esquerda, Girar em 90 graus à direita ou Aproximar zoom se necessário.

| Mostrar/Editar página                  | Tela<br>anterior                    |
|----------------------------------------|-------------------------------------|
|                                        | Ant.<br>1/2<br>Próx.                |
| Excluir pág. Inserir arq. Girar em 90° | Girar em 90°<br>← <sup>J</sup> Zoom |

Se você selecionar Girar em 90 graus à esquerda ou Girar em 90 graus à direita, a imagem exibida será girada em sentido anti-horário ou horário, respectivamente.

Se selecionar **Aproximar zoom**, a imagem exibida será ampliada 4 vezes, com o centro da imagem. A imagem retornará ao tamanho original se **Mostrar tudo** for selecionado.

Selecione **Copiar** para retornar à tela de cópia.

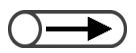

 A imagem da marca d'água selecionada na função Anotação não poderá ser exibida.

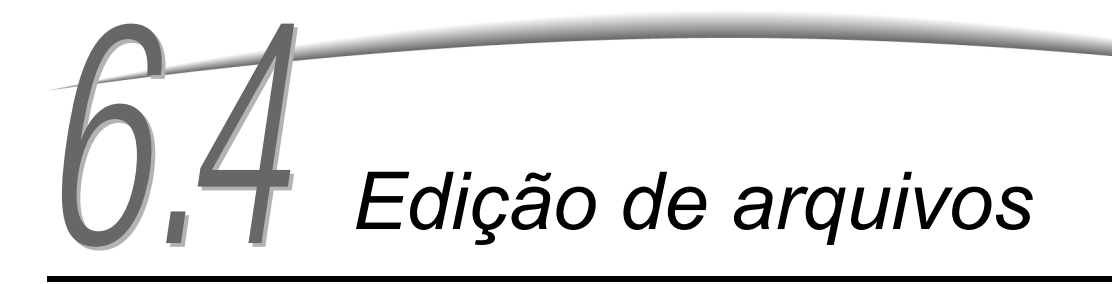

Esta seção explica como editar os arquivos armazenados no servidor.

Você poderá renomear, excluir ou combinar arquivos e fazer configurações para colocar capas, inserir separadores, classificar ou grampear as cópias e perfurá-las.

## 6.4.1 Alteração do nome do arquivo

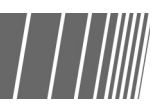

Você poderá alterar o nome do arquivo armazenado em uma pasta de armazenamento (1 a 29) ou na pasta compartilhada (30).

 $\bigcirc \blacksquare$ 

• Os arquivos armazenados em uma pasta de links (31 a 36), pasta FTP (37 a 42) não poderão ser renomeados.

#### Procedimento

- Utilize o teclado no painel de controle para digitar o número da pasta e pressione Iniciar para procurar uma pasta.
- Se houver uma senha para a pasta, aparecerá a tela Entrada de senha.

Selecione **Editar/Imprimir arquivos** para exibir a tela Disco rígido (Arq. cópia).

Especifique a pasta onde o arquivo será armazenado e, então, selecione **Selecionar pasta**.

| Disco rígid<br>(Arq. cópia | ů)                                            |                        |               |                          |                           |
|----------------------------|-----------------------------------------------|------------------------|---------------|--------------------------|---------------------------|
| Ordem                      | ▽Nome do arquivo                              | Páginas                | Tamanho       | ▼ Data/Hora              |                           |
| 1 1                        | File 4                                        | 1                      | 4.25MB        | 05/06 02:08              | Prim.                     |
| 2                          | File 3                                        | 2                      | 12.0MB        | 05/06 02:07              |                           |
| 3                          | File 2                                        | 2                      | 8.49MB        | 05/06 02:07              | Ant.                      |
| 4                          | File 1                                        | 2                      | 8.49MB        | 05/06 02:06              | Próx.                     |
| 5                          |                                               |                        |               |                          |                           |
| 6                          |                                               |                        |               |                          | Último                    |
| Copiar/M<br>arquivo        | over Combinar/<br>Editar Alte<br>arquivos non | rar Exc<br>ne arq. arq | luir<br>uivos | Alterar<br>ordem arq. Al | elec. tudo/<br>nular tudo |

Os arquivos armazenados na pasta serão listados.

## $\bigcirc \rightarrow$

 Selecione apenas um arquivo de cópia para alterar o nome. Se vários arquivos de cópia forem selecionados, seus nomes não poderão ser alterados.

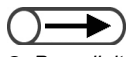

- Para digitar o nome do arquivo, utilize as teclas exibidas na tela Alterar nome do arquivo.
- Se você cometer um engano ao digitar o nome, pressione o botão Retroceder uma vez para limpar um caractere.
- Selecionar Cancelar fechará a tela Alterar nome do arquivo sem alterar o nome do arquivo.

Especifique o arquivo cujo nome deseja alterar e selecione **Alterar nome arq**.

| Di<br>(A | iscoríg<br>rq.cóp | ido<br>ia)  |                                 |                   |                |               |                       |                             |
|----------|-------------------|-------------|---------------------------------|-------------------|----------------|---------------|-----------------------|-----------------------------|
|          | Ordem             |             | √Nome do ar                     | quivo             | Páginas        | Tamanho       | ▼ Data/Hora           |                             |
| 1        | 1                 |             | 001_abcde                       |                   | 1              | 4.25MB        | 05/06 02:08           | Prim.                       |
| 2        |                   |             | File 3                          |                   | 2              | 12.0MB        | 05/06 02:07           |                             |
| з        | 2                 |             | File 2                          |                   | 2              | 8.49MB        | 05/06 02:07           | Ant.                        |
| 4        |                   |             | File 1                          |                   | 2              | 8.49MB        | 05/06 02:06           | Próx.                       |
| 5        |                   |             |                                 |                   |                |               |                       |                             |
| 6        |                   |             |                                 |                   |                |               |                       | Último                      |
|          | Copiar<br>arquiv  | /Mover<br>0 | Combinar.<br>Editar<br>arquivos | Alterar<br>nome a | rq. Exc<br>arq | luir<br>uivos | Alterar<br>ordem arq. | Selec. tudo/<br>Anular tudo |

A tela Alterar nome do arquivo aparecerá.

#### Digite o nome do arquivo e, então, selecione Salvar.

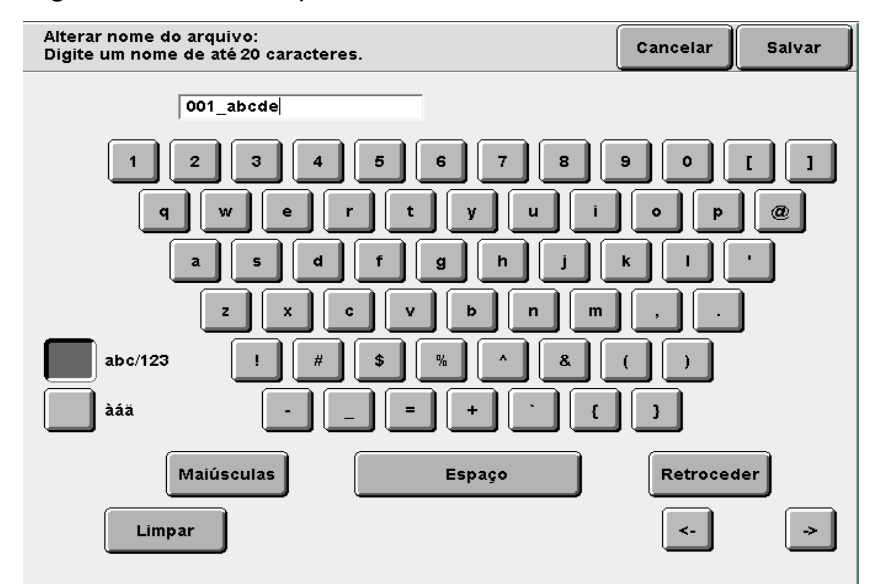

#### Para um novo nome de arquivo:

O visor retornará ao modo **Editar/Imprimir arquivos** da tela Disco rígido (Arq. cópia) e o nome do arquivo será alterado.

#### Para um nome de arquivo em uso:

Sempre que houver um arquivo existente com um nome de arquivo recentemente salvo, a tela Verificar arquivo aparecerá.

Para sobrescrever um arquivo existente, selecione Sobrescr.

Para escolher outro nome de arquivo, selecione **Refazer**.

## 6.4.2 Exclusão de arquivos

Você poderá excluir os arquivos armazenados na pasta de armazenamento (1 a 29), na pasta compartilhada (30) ou na pasta de FTP (37 a 42).

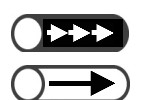

. . . . . . . . .

Você poderá restaurar os arquivos excluídos.

Você não poderá excluir arquivos armazenados em uma pasta de links (31 a 36).

#### Procedimento

Selecione **Editar/Impr. arquivos** para exibir a tela Disco rígido (Arq. cópia).

. . . . . . . . . . . . . . . . . . .

- Ao excluir um arquivo armazenado em uma pasta:
  - (1)Assegure-se de que Disco rígido (Arq. cópia) esteja exibido.
  - (2)Especifique a pasta onde o arquivo será armazenado e, então, selecione **Selecionar pasta**.

Serão listados os arquivos armazenados na pasta.

| Discorígio<br>Arq.cópia | lo<br>a)                  |                |                   |                     |
|-------------------------|---------------------------|----------------|-------------------|---------------------|
|                         | Nome da pasta             | N. de arquivos |                   |                     |
|                         | Folder 1                  | 4              |                   | Prim.               |
| 2                       | Folder 2                  | з              | Cópia remota auto |                     |
| <b>1</b> 3              | (Sem nome)                | 0              |                   | Ant.                |
| 4                       | (Sem nome)                | 0              |                   | Próx.               |
| 5                       | (Sem nome)                | 0              |                   |                     |
| 6                       | (Sem nome)                | 0              |                   | Último<br><b>X</b>  |
| 0                       | Pesquisar número da pasta |                |                   | Selecionar<br>pasta |

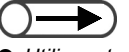

- Utilize o teclado no painel de controle para digitar o número da pasta e pressione Iniciar para procurar uma pasta.
- Se houver uma senha para a pasta, aparecerá a tela Entrada de senha.

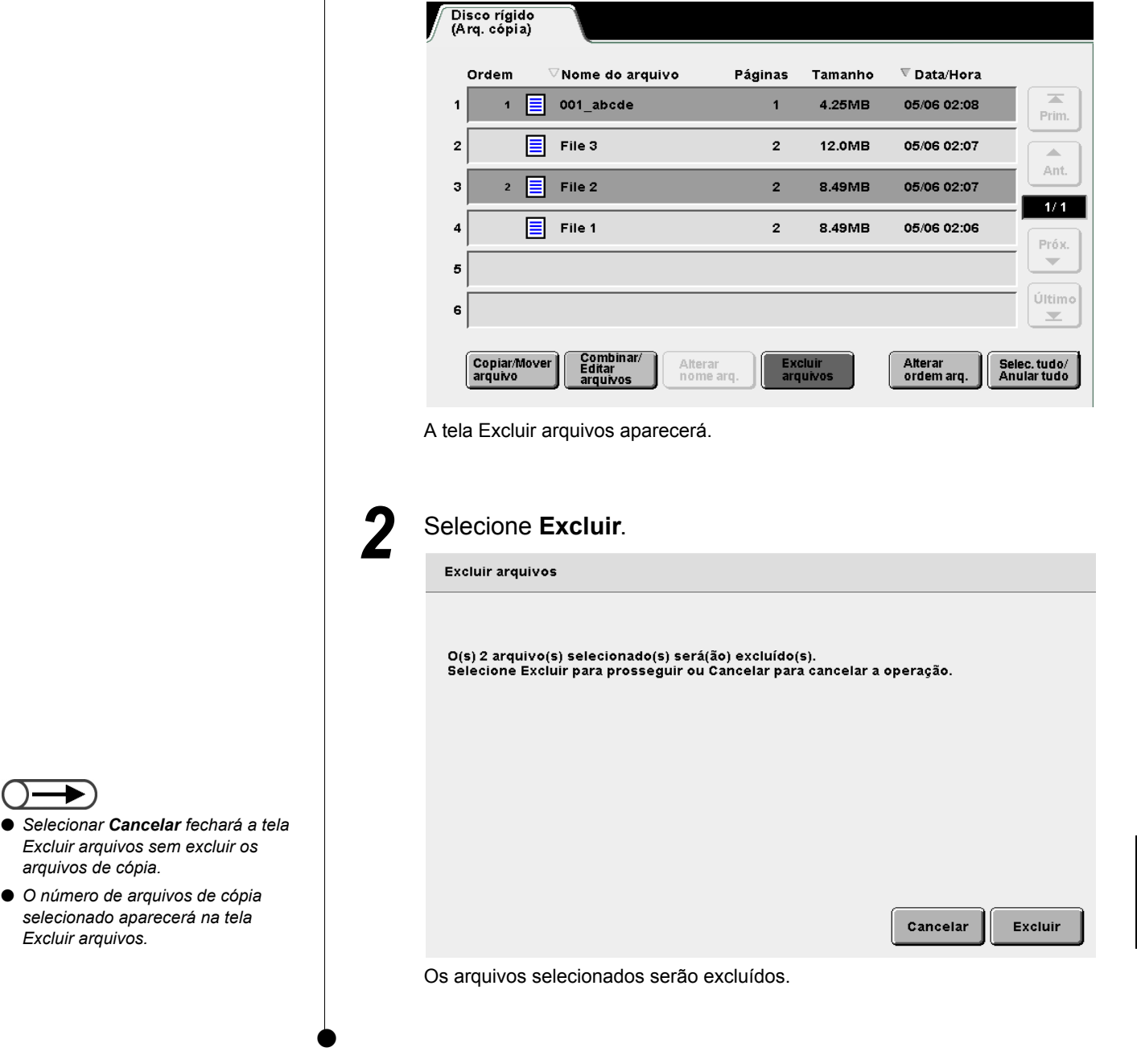

## (3)Selecione o arquivo desejado e, então, selecione **Excluir** arquivos.

## 6.4.3 Combinação de arquivos

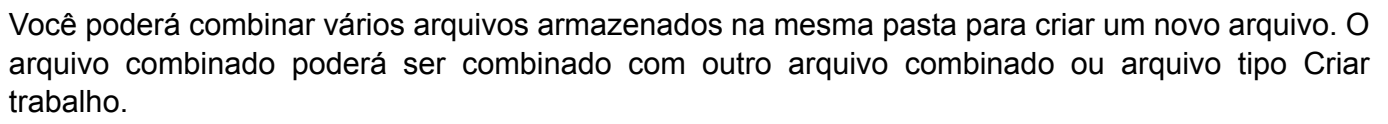

Se você selecionar vários arquivos, eles serão combinados para serem impressos de acordo com a ordem de seleção.

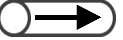

- Uma vez combinados, os arquivos não poderão ser divididos.
- Os arquivos nas pastas de links (31 a 36) e pastas FTP (37 a 42) não poderão ser editados.
- Os arquivos não poderão ser combinados se o número de arquivos a ser combinado em uma pasta exceder 250.
- Os arquivos de cópias com programação nas funções Transparência, Criação de livretos e Cópia em divisórias não poderão ser combinados com outros arquivos de cópia.
- Os arquivos salvos com configurações similares de origem de papel, mas configurações diferentes de tamanho/tipo não poderão ser combinadas. Por exemplo, os arquivos com configurações de papel A3 e B4 na bandeja 2 não poderão ser combinados.
- Os arquivos não poderão ser combinados se os tamanhos de dobras definidos nos arquivos forem diferentes.
- Se os arquivos não puderem ser combinados, diferentes bandejas de saída poderão ser definidas para eles. Verifique as bandejas de saída dos arquivos, porque variarão de acordo com as funções ativadas.

 $\bigcirc \neg$ 

- Utilize o teclado no painel de controle para digitar o número da pasta e pressione Iniciar para procurar uma pasta.
- Se houver uma senha para a pasta, aparecerá a tela Entrada de senha.

 A ordem dos arquivos de cópia selecionados aparecerá em Ordem.

- Para anular a seleção, torne a selecioná-la.
- Se qualquer arquivo de cópia no meio dos arquivos for excluído, os arquivos de cópia após o arquivo excluído avançarão na lista.
- Para verificar as configurações de cópia dos arquivos de cópia exibidos na lista, pressione o botão Rever no painel de controle principal. Para obter detalhes, consulte a seção "4.2.2 Verificações das configurações".

#### Procedimento

1

rígido (Arq. cópia).

Selecione Editar/Imprimir arguivos para exibir a tela Disco

Especifique a pasta onde o arquivo será armazenado e, então, selecione **Selecionar pasta**.

| D<br>(# | iscorígid<br>Arq.cópiz | o<br>J                    |                |                   |                     |
|---------|------------------------|---------------------------|----------------|-------------------|---------------------|
|         |                        | Nome da pasta             | N. de arquivos |                   |                     |
|         |                        | Folder 1                  | 4              |                   | Prim.               |
|         | 2                      | Folder 2                  | 3              | Cópia remota auto |                     |
|         | 3                      | (Sem nome)                | 0              |                   | Ant.                |
|         | 4                      | (Sem nome)                | 0              |                   | Próx.               |
|         | 5                      | (Sem nome)                | 0              |                   |                     |
|         | 6                      | (Sem nome)                | 0              |                   | Último<br><b>X</b>  |
|         | 0                      | Pesquisar número da pasta |                |                   | Selecionar<br>pasta |

Serão listados os arquivos armazenados na pasta.

Selecione os arquivos a serem combinados na ordem que deseja imprimi-los e, então, selecione **Combinar/Editar arquivos**.

| Ordem | igvaeNome do arquivo | Páginas | Tamanho | 🛡 Data/Hora |
|-------|----------------------|---------|---------|-------------|
| 1     | 001_abcde            | 1       | 4.25MB  | 05/06 02:08 |
| 2 2   | File 3               | 2       | 12.0MB  | 05/06 02:07 |
| 3 3   | File 2               | 2       | 8.49MB  | 05/06 02:07 |
| •     | File 1               | 2       | 8.49MB  | 05/06 02:06 |
| 5     |                      |         |         |             |
|       |                      |         |         |             |

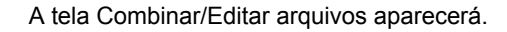

#### Selecione Combinar/Editar arquivos.

Capas, Separadores e Acabamento.

Combinar/Editar arquivos

| Combinar/Editar arquivos                                                                                                    | Tela<br>anterior |
|----------------------------------------------------------------------------------------------------|------------------|
| Selecione Editar páginas para verificar o conteúdo de um arquivo, exclua a p<br>ou insira o arquivo após a página selecionada.           | ágina            |
| Ou, selecione Combinar/Editar arquivos para combinar vários arquivos em u<br>aplicar as funções Capas, Acabamento e Anotação ao arquivo. | ne               |
|                                                                                                    |                  |
|                                                                                                    |                  |
| Combiner                                                                                                    | •                |
| Editar<br>Editar<br>arquivos                                                                                                    | Editar págs.     |
| tela Combinar/Editar arquivos aparecerá.                                                                                                 |                  |
| Se necessário, especifique configurações para                                                                                            | Anotação         |

 $\bigcirc \rightarrow$ 

 Selecione Tela anterior se quiser retornar à tela anterior e reconfirmar os arquivos a serem combinados. 5

| Faça seleções das seguintes funções e selecione Próximo.                                                    |
|----------------------------------------------------------------------------------------------------|
| As configurações da Anotação anterior serão eliminadas.<br>Faça novas seleções para Anotação se necessário. |
|                                                                                                    |
| Deslig.                                                                                                    |
| Capas Separadores Cabamento Deslig.                                                                         |

Tela anterior

Próximo

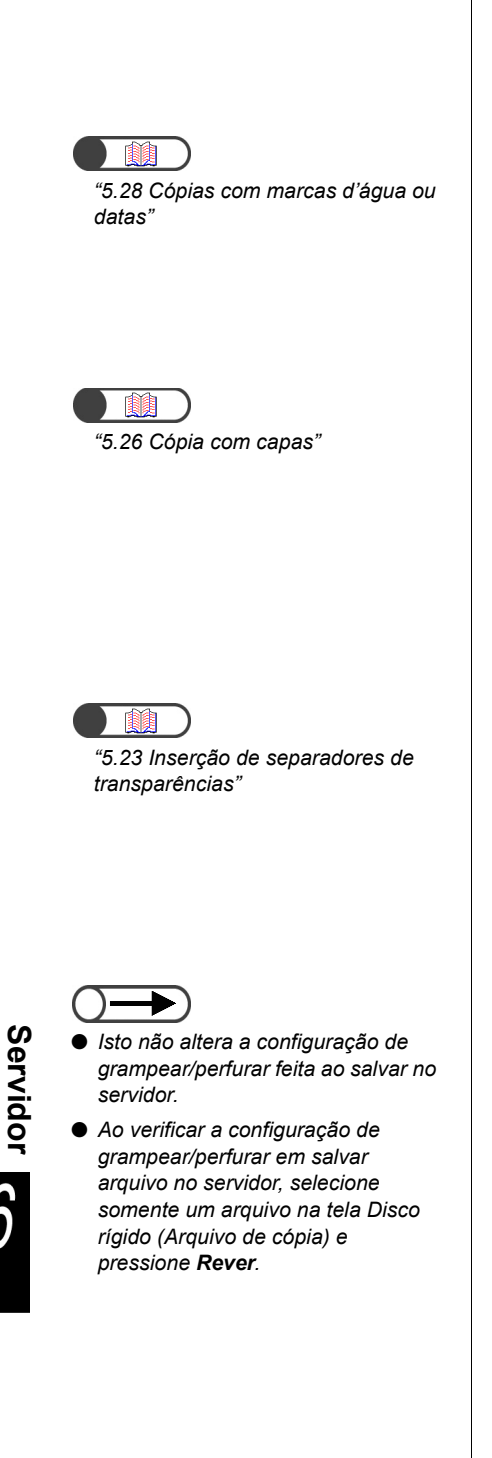

#### L Ao adicionar uma anotação:

Uma anotação poderá ser adicionada a um arquivo selecionado ou combinado. Selecione Marcas d'água, Data, Numeração de páginas ou Numeração de jogos.

Se a anotação já estiver configurada para o arquivo original, a configuração da anotação inicial será cancelada.

#### Ao adicionar capas:

Capas poderão ser adicionadas a um arquivo selecionado ou combinado. Se vários arquivos forem selecionados, as capas serão adicionadas ao arquivo combinado.

Nada poderá ser copiado nas capas dianteira e traseira para um arquivo selecionado aqui. O número de capas poderá ser ajustado de 1 a 99 como necessário.

#### L Ao inserir separadores:

Você poderá inserir separadores. Quando múltiplos arquivos são combinados, folhas em branco serão inseridas entre eles. A inserção de separadores só poderá ser definida quando vários arquivos forem selecionados. Se necessário, insira separadores aqui porque eles não poderão ser inseridos em um arquivo combinado.

Nada poderá ser copiado nos separadores para um arquivo selecionado aqui. O número de separadores poderá ser ajustado de 1 a 99 como necessário.

#### Ao especificar Saída/Acabamento:

Especifique se a configuração de grampear/perfurar foi usada ao salvar arquivos no servidor. Selecione Lig. para ativar a configuração.

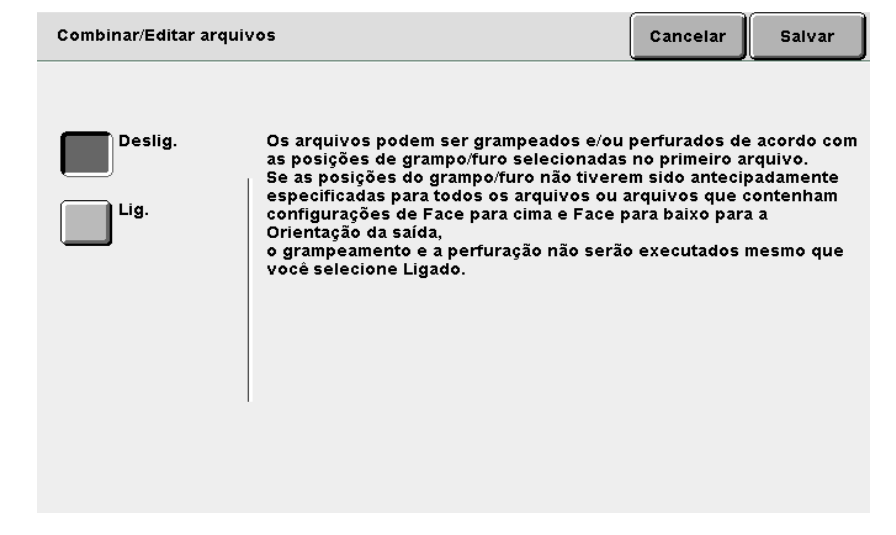

Se vários arquivos forem selecionados, o grampeamento ou a perfuração será executado com base nas posições de grampo e furo selecionadas no primeiro arquivo. O grampeamento ou perfuração não será executado se a direção Y do papel for diferente.

Se as posições de grampear/perfurar não forem especificadas previamente para todos os arquivos, eles não poderão ser combinados e a configuração será eliminada.

- Selecione Tela anterior se quiser retornar à tela anterior e reconfirmar os arquivos a serem combinados.
- A função Separadores não aparecerá se houver apenas um arquivo selecionado.

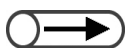

Para especificar configurações para as Capas, Separadores e Acabamento, selecione Tela anterior.

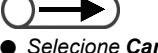

- Selecione Cancelar para cancelar o processo de combinação de arquivos de cópia em andamento.
- Um nome será automaticamente adicionado ao trabalho de cópia combinado.

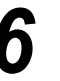

#### Selecione Próximo.

O exemplo usado nesta explicação assume que as opções Anotação, Capas, Separadores e Acabamento não estão selecionadas na Etapa 5.

| Combinar/Editar arquivos                                                                                    | Tela<br>anterior | Próximo |
|----------------------------------------------------------------------------------------------------|------------------|---------|
|                                                                                                    |                  |         |
| Faça seleções das seguintes funções e selecione Próximo.                                                    |                  |         |
| As configurações da Anotação anterior serão eliminadas.<br>Faça novas seleções para Anotação se necessário. |                  |         |
|                                                                                                    |                  |         |
|                                                                                                    |                  |         |
| Anot.<br>Deslig.                                                                                            |                  |         |
| Capas<br>Sem capas Deslig.                                                                                  | Deslig.          | ento    |

Aparecerá a tela Arquivos combinados.

#### Selecione Combinar (Exc. origem) ou Combinar (Mant. origem).

Se Combinar (Exc. origem) estiver selecionado, os arquivos selecionados a serem combinados serão excluídos e um novo arquivo será combinado.

Se Combinar (Mant. origem) for selecionado, um novo arquivo será combinado sem a exclusão dos arquivos selecionados.

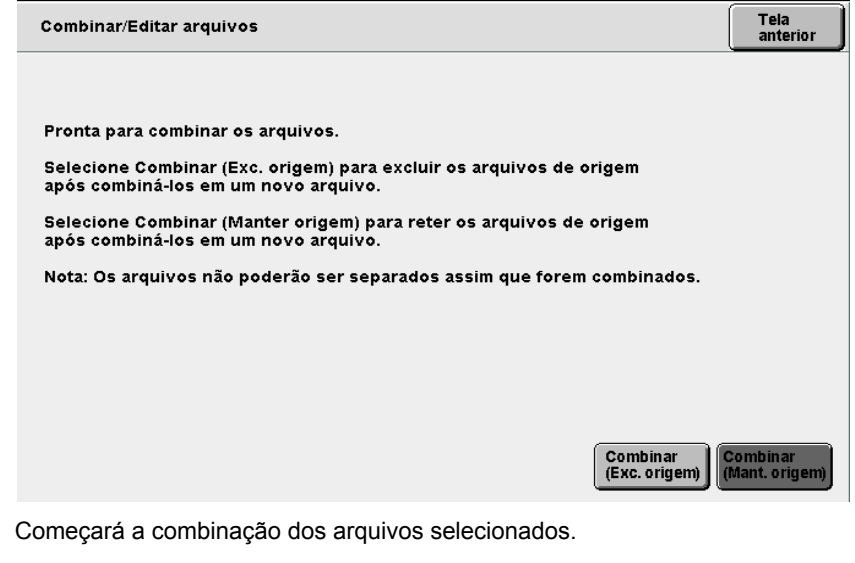

O nome do arquivo combinado aparecerá na tela.

| Combinar arquivos                                                              |
|--------------------------------------------------------------------------------|
|                                                                                |
| Combinação de arquivos                                                         |
| O novo arquivo é JobName.                                                      |
|                                                                                |
| 3 / −3 folha(s)                                                                |
|                                                                                |
|                                                                                |
|                                                                                |
| Cancelar                                                                       |
|                                                                                |
| Anós concluir a combinação, a visor retornará à tela Disco rígido (Arg. cópia) |
| Os arquivos combinados formarão um novo arquivo que será exibido no topo       |
| ua lista.                                                                      |

## 6.4.4 Exclusão de páginas/Inserção de arquivo / / /////

Você poderá excluir ou inserir uma página específica em um arquivo armazenado na pasta de armazenamento (1 a 29) ou pasta compartilhada (30).

#### Excluir página

Você poderá excluir uma página especificada.

#### • Inserir arquivo

Você poderá inserir um arquivo após uma página especificada em um outro arquivo. Somente um arquivo na mesma pasta poderá ser inserido. O arquivo inteiro será inserido.

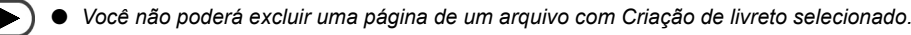

- Um arquivo com Cópia de divisórias ou Criação de livretos ativada não poderá ser inserido.
- Um arquivo com Transparência ativada não poderá ser inserido em um arquivo com esta função desativada e vice-versa.
- Arquivos com orientações de saída e bandejas diferentes não poderão ser combinados entre si.
- Um arquivo com Dobrar ativado não poderá ser inserido em um arquivo com esta função desativada e vice-versa. Arquivos com diferentes tipos de dobras e tamanhos especificados não poderão ser inseridos entre si.
- Arquivos com diferentes configurações de grampeamento/perfuração não poderão ser inseridos entre si. Arquivos com comprimentos em diferentes direções não poderão ser inseridos entre si.
- Arquivos usando a mesma bandeja, mas tamanhos e tipos diferentes de papel especificados não poderão ser inseridos entre si.
- Um arquivo não poderá ser inserido nele mesmo.
- Um arquivo com mais de 3000 páginas não poderá ser inserido.

#### Procedimento

Selecione **Editar/Impr. arquivos** para exibir a tela Disco rígido (Arq. cópia).

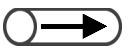

- Utilize o teclado no painel de controle para digitar o número da pasta e pressione Iniciar para pesquisar uma pasta.
- Se houver uma senha para a pasta, aparecerá a tela Entrada de senha.

Especifique a pasta onde o arquivo será armazenado e, então, selecione **Selecionar pasta**.

| D<br>(A | isco rígio<br>(rq. cópi: | do<br>a)                  |                |                   |                   |
|---------|--------------------------|---------------------------|----------------|-------------------|-------------------|
|         |                          | Nome da pasta             | N. de arquivos |                   |                   |
|         |                          | Folder 1                  | 4              |                   | Prim.             |
|         | 2                        | Folder 2                  | 3              | Cópia remota auto |                   |
|         | <b>1</b> 3               | (Sem nome)                | 0              |                   | Ant.              |
|         | 4                        | (Sem nome)                | 0              |                   | Próx              |
|         | 5                        | (Sem nome)                | 0              |                   |                   |
|         | 6                        | (Sem nome)                | 0              |                   | Último<br>▼       |
|         | 0                        | Pesquisar número da pasta |                | S                 | elecionar<br>asta |

Os arquivos armazenados na pasta serão listados.

 Você não poderá excluir ou inserir páginas se selecionar

vários arquivos.

Selecione os arquivos a serem combinados na ordem em que serão impressos e, então, selecione **Combinar/Editar** arquivos.

| Disco ríg<br>(Arq. cóp | ido<br>ia) |                     |         |          |         |             |              |
|------------------------|------------|---------------------|---------|----------|---------|-------------|--------------|
| Ordem                  | ,<br>E     | √Nome do arquiv     | o Pági  | nas<br>1 | Tamanho | ▼ Data/Hora |              |
| 2                      |            | File 3              |         | 2        | 12.0MB  | 05/06 02:07 | Prim.        |
| 3 1                    |            | File 2              |         | 2        | 8.49MB  | 05/06 02:07 | Ant.         |
| 4                      |            | File 1              |         | 2        | 8.49MB  | 05/06 02:06 | Próx.        |
| 6                      |            |                     |         |          |         |             | Último       |
| Copiar                 | /Mover     | Combinar/<br>Editar | Alterar | Excl     | luir    | Alterar     | Selec. tudo/ |

A tela Combinar/Editar arquivos aparecerá.

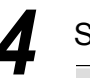

#### Selecione Editar págs.

| Combinar/Editar arquivos                                                                                                    | Tela<br>anterior |
|----------------------------------------------------------------------------------------------------|------------------|
| Selecione Editar páginas para verificar o conteúdo de um arquivo, exclua a pa<br>ou insira o arquivo após a página selecionada.           | ágina            |
| Ou, selecione Combinar/Editar arquivos para combinar vários arquivos em un<br>aplicar as funções Capas, Acabamento e Anotação ao arquivo. | ıe               |
|                                                                                                    |                  |
|                                                                                                    |                  |
|                                                                                                    |                  |
| Combinar/<br>Editar<br>arquivos                                                                                                    | Editar págs      |

Aparecerá a tela Mostrar página.

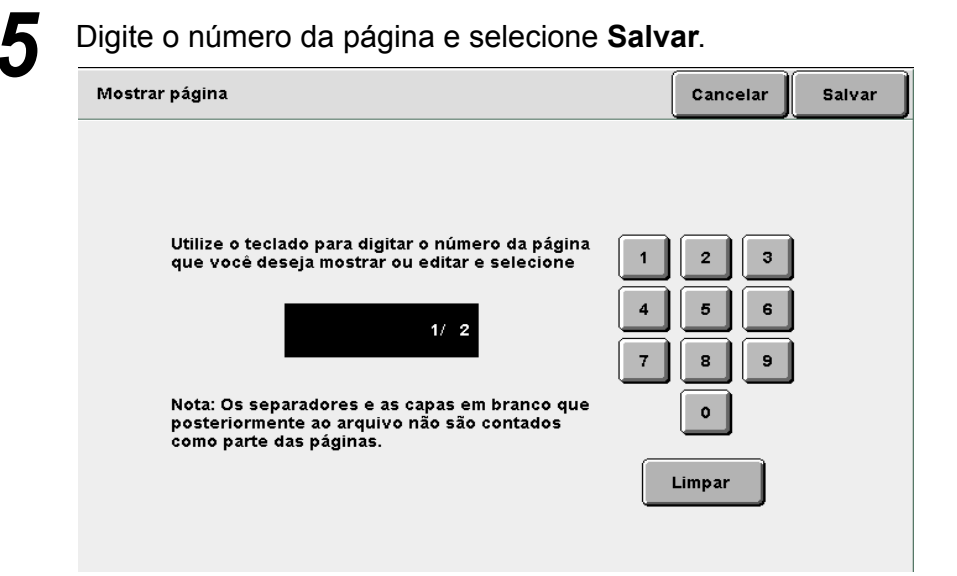

Servidor 6

 Uma página em branco não será incluída na numeração de páginas. Aparecerá uma imagem de visualização da página especificada.

# 6

#### Selecione Excluir pág. ou Inserir arq.

| Mostrar/Editar | página          |                   |                      | Tela<br>anterior  |
|----------------|-----------------|-------------------|----------------------|-------------------|
|                |                 |                   | Ant.<br>1/2<br>Próx. |                   |
| Excluir pág    | J. Inserir arq. | Girar em 90°<br>♀ | Girar em 90°<br>↓    | Aproximar<br>zoom |

#### L Ao excluir uma página:

Você poderá excluir uma página especificada.

#### (1)Selecione Excluir pág.

A tela Excluir pág. aparecerá.

(2) Após a verificação do número da página, selecione **Excluir**.

Pronta para excluir a página 1.

Excluir pág.

Selecione "Excluir por página" para excluir a página selecionada. P. ex., somente a face 1 de documentos de 2 faces será excluída se a página selecionada for a face 1. Ou selecione "Excluir por folha" para excluir a folha afetada

Ou, selecione "Excluir por folha" para excluir a folha afetada que contém a página selecionada. P. ex., as faces 1 e 2 dos documentos de 2 faces serão excluídas mesmo que a página selecionada seja a face 1.

Nota: Capas e separadores em branco adicionados posteriormente ao arquivo não serão contados como parte das páginas.

| Cancelar | Excluir<br>por página | Excluir<br>por foll |
|----------|-----------------------|---------------------|
|----------|-----------------------|---------------------|

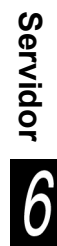

- Se você excluir uma página de um arquivo de cópia de duas faces, ambas as faces da cópia serão excluídas.
- Um arquivo contendo somente páginas em branco, resultante de uma exclusão de páginas, será automaticamente excluído.

# Servidor 6

#### L Ao inserir um arquivo:

Você pode inserir um arquivo após a página especificada. Somente um arquivo na mesma pasta poderá ser inserido.

#### (1) Selecione Inserir arquivo.

A tela Inserir arquivo aparecerá.

(2) Após a verificação do número da página, selecione **Confirmar**.

Inserir arq. Pronta para inserir um arquivo após a página 1. Selecione "Inserir por página" para inserir o arquivo após a página selecionada. P. ex, o arquivo será inserido na face 2 para documentos de 2 faces se a página selecionada for a face 1. Ou, selecione "Inserir por folha" para inserir o arquivo após a folha afetada que contém a página selecionada. P. ex., o arquivo será inserido após a face 2 para documentos de 2 faces mesmo que a página selecionada seja a face 1. Nota: Capas e separadores em branco adicionados posteriormente ao arquivo não serão contados como parte das páginas. Inserir por página Inserir por folha

#### (3) Selecione um arquivo e, então, Inserir.

| Inserir arq. |   |                  |         |         |                       | Tela<br>anterior |
|--------------|---|------------------|---------|---------|-----------------------|------------------|
| Ordem        | 7 | √Nome do arquivo | Páginas | Tamanho | 🛡 Data/Hora           |                  |
| 1            |   | 001_abcde        | 1       | 4.25MB  | 05/06 02:08           | Prim.            |
| 2 1          |   | File 3           | 2       | 12.0MB  | 05/06 02:07           |                  |
| 3            |   | File 2           | 2       | 8.49MB  | 05/06 02:07           | Ant.             |
| 4            |   | File 1           | 2       | 8.49MB  | 05/06 02:06           | 1/1              |
| 5            |   |                  |         |         |                       |                  |
| 6            |   |                  |         |         |                       | Último           |
| ł            |   |                  |         |         | Alterar<br>ordem arq. | Inserir          |

O arquivo será inserido após a página especificada.

Selecione Copiar para retornar à tela de cópia.

 Se você selecionar um arquivo com Anotação ativado na Etapa 3; Anotação também será ativado para o arquivo de inserção.

 Um novo arquivo não poderá ser feito pela inserção de um arquivo se exceder o número máximo de páginas (3000 páginas).

 Quando uma página for inserida em um arquivo de cópias em frente e verso, a página será inserida após a

face 2 da folha.
Copiar e mover arquivos

Esta seção explica como copiar ou mover arquivos armazenados em uma pasta para outra pasta.

## 6.5.1 Copiar ou mover arquivos para uma pasta

O procedimento a seguir explica como copiar ou mover arquivos armazenados em uma pasta para outra pasta.

#### Copiar ou mover arquivos de uma pasta

Arquivos são copiados ou movidos de uma pasta de armazenamento (1 a 29).

- $\bigcirc \rightarrow$
- As pastas de links (31 a 36) e pastas FTP (37 a 42) aparecerão se um endereço IP ou senha FTP for definido.
- Você não poderá mover um arquivo de uma pasta de links (31 a 36).
- Você não poderá copiar ou mover um arquivo em uma pasta de armazenamento (1 a 29), pasta compartilhada (30), pasta de links (31 a 36), ou pasta FTP (37 a 42) para a mesma pasta contendo o arquivo de origem.

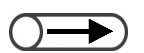

- Utilize o teclado no painel de controle para digitar o número da pasta e pressione Iniciar para pesquisar uma pasta.
- Se houver uma senha para a pasta, aparecerá a tela Entrada de senha.

#### Procedimento

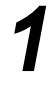

Selecione **Editar/Imprimir arquivos** para exibir a tela Disco rígido (Arquivo de cópia).

Especifique a pasta onde o arquivo será salvo e, então, selecione **Selecionar pasta**.

| D<br>(A | isco rígid<br>Arq. cópiz | lo<br>a)                  |                |                   |                     |
|---------|--------------------------|---------------------------|----------------|-------------------|---------------------|
|         |                          | Nome da pasta             | N. de arquivos |                   |                     |
|         |                          | Folder 1                  | 4              |                   | Prim.               |
|         | 2                        | Folder 2                  | з              | Cópia remota auto |                     |
|         | <b>3</b>                 | (Sem nome)                | 0              |                   | Ant.                |
|         | 4                        | (Sem nome)                | 0              |                   | Próx                |
|         | 5                        | (Sem nome)                | 0              |                   |                     |
|         | 6                        | (Sem nome)                | 0              |                   | Último<br><b>T</b>  |
|         | 0                        | Pesquisar número da pasta |                | (                 | Selecionar<br>pasta |

Os arquivos armazenados na pasta serão listados.

3

Copiar/Mover arquivos.

1 1 📃 001 abcde

ablaNome do arquivo

Disco rígido (Arq. cópia)

Ordem

|   |       |                      |       |                                 |                      |                |             |                       | Prim.                       |
|---|-------|----------------------|-------|---------------------------------|----------------------|----------------|-------------|-----------------------|-----------------------------|
|   | 2     | 2                    |       | File 3                          |                      | 2              | 12.0MB      | 05/06 02:07           |                             |
|   | з     |                      |       | File 2                          |                      | 2              | 8.49MB      | 05/06 02:07           | Ant                         |
|   | 4     |                      |       | File 1                          |                      | 2              | 8.49MB      | 05/06 02:06           | Próx.                       |
|   | 5     |                      |       |                                 |                      |                |             |                       |                             |
|   | 6     |                      |       |                                 |                      |                |             |                       | Último                      |
|   |       | Copiar/li<br>arquivo | lover | Combinar/<br>Editar<br>arquivos | Alterar<br>nome arq. | Exclu<br>arqui | lir<br>İvos | Alterar<br>ordem arq. | Selec. tudo/<br>Anular tudo |
|   | A tel | a Copi               | ar/M  | lover arquivo                   | aparecerá.           |                |             |                       |                             |
| 4 | Sele  | ecion                | e D   | isco rígid                      | Ο.                   |                |             |                       |                             |

Especifique um arquivo para copiar ou mover e, então,

Páginas

1

Tamanho

4.25MB

▼ Data/Hora

05/06 02:08

| Copiar/Mover arquivos                                           |
|-----------------------------------------------------------------|
|                                                                 |
| Selecione o local onde você deseja copiar ou mover os arquivos. |
|                                                                 |
|                                                                 |
|                                                                 |
|                                                                 |
|                                                                 |
| Cancelar Disco rígido                                           |

A tela Lista de pastas (Arquivo de cópia) aparecerá.

| F |
|---|
|   |
| V |

#### Especifique uma pasta e selecione Iniciar ou Mover.

Lista de pastas (Arquivo cópia)

| -              |                           |               |                 |                    |
|----------------|---------------------------|---------------|-----------------|--------------------|
|                | Nome da pasta             | N. de arquivo | >5              |                    |
| 25             | (Sem nome)                | 0             |                 | Prim.              |
| 26             | (Sem nome)                | 0             |                 |                    |
| 27             | (Sem nome)                | 0             |                 | Ant.               |
| 28             | (Sem nome)                | 0             |                 | Próx.              |
| 29             | (Sem nome)                | 0             |                 |                    |
| <u>, [30</u> , | (Sem nome)                | з             | Pasta compart.  | Último<br><b>X</b> |
| 0              | Pesquisar número da pasta |               | Cancelar Copiar | Mover              |

#### L Ao selecionar uma pasta compartilhada (N. 30):

Se a função Impressão Auto estiver ativada na pasta compartilhada, a seguinte tela aparecerá.

| Pasta de destino da cópia d                                                                                                    | Tela<br>anterior                      | Iniciar                    |  |  |
|----------------------------------------------------------------------------------------------------|---------------------------------------|----------------------------|--|--|
| O botão Copiar foi selecionado. Selecione como você gostaria de tratar os arquivos<br>em Pasta de destino da cópia de arquivo e pressione Iniciar.<br>Para executar a Impressão automática, selecione Entrar primeiro. Utilize o teclado nu<br>para digitar o número de jogos que você gostaria de imprimir e selecione Entrar nov<br>Para excluir um arquivo após imprimi-lo, selecione Desligado para Salvar para arquiv |                                       |                            |  |  |
| Impressão auto na<br>máquina local                                                                                                    | Salvar em arquivo na<br>máquina local | Quantidade de<br>mpressões |  |  |
| Deslig.                                                                                                    | Deslig.                               | 10                         |  |  |
| Lig.                                                                                                    | Lig.                                  | Entrar                     |  |  |
| Especifique as configura                                                                                                    | cões se necessário                    |                            |  |  |

Especifique as configurações se necessário.

Ao executar Impressão Auto, selecione Lig. em Impressão Auto.

Ao excluir um arquivo após imprimi-lo, selecione **Lig.** em **Salvar para arquivo**. Ao definir o número de impressões, selecione **Entrar**, digite o número de impressões no teclado numérico e, então, selecione **Entrar** novamente.

Se a função Impressão auto estiver ativada na pasta compartilhada, várias máquinas poderão imprimir os mesmos dados simultaneamente.

## L Ao selecionar uma das pastas de links (31 a 36):

A seguinte tela aparecerá.

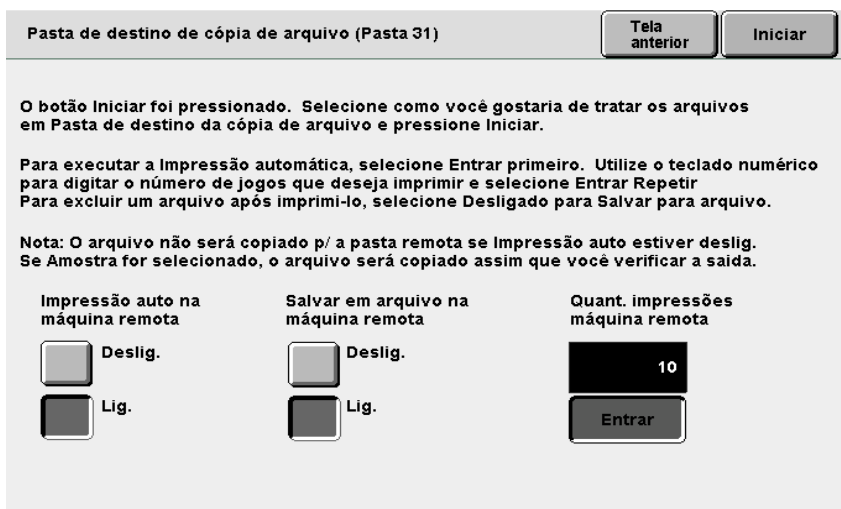

Especifique as configurações se necessário.

Ao executar a Impressão auto, selecione Lig. em Salvar em arquivo na máquina remota.

Ao excluir um arquivo após imprimi-lo, selecione Lig. em Salvar em arquivo na máguina remota.

Ao definir o número de impressões, selecione Entrar, digite o número de impressões usando o teclado numérico e, então, selecione Entrar novamente.

Se a função Impressão auto estiver ativada na pasta compartilhada, várias máquinas poderão imprimir os mesmos dados simultaneamente.

Pressione Iniciar.

Começará a cópia ou os arquivos serão movidos.

Sempre que houver um arquivo existente com um nome de arquivo recentemente salvo, o arquivo não poderá ser copiado ou movido. Siga as instruções exibidas.

Se um arquivo com o mesmo nome existir nas pastas de links (31 a 36), esta máquina automaticamente adicionará um número descendente ao nome do arquivo e transferirá o arquivo renomeado.

Se o espaço livre no disco rígido da máquina conectada for insuficiente ou ocorrer um erro na rede durante a transferência de um arquivo, uma mensagem de erro de acesso aparecerá.

#### (((OBSERVAÇÕES))

• Sobre a função Impressão auto definida para a pasta compartilhada (30)

Se a função Impressão auto for definida para uma pasta compartilhada, os arquivos serão copiados ou movidos para esta pasta e automaticamente impressos de acordo com a ordem de armazenamento.

Consulte a seção "6.2.3 Configuração de uma pasta compartilhada" para a função Impressão auto.

• Sobre a função Enviar auto definida para uma pasta compartilhada (31 a 36)

Os arquivos copiados ou movidos para uma pasta de links serão automaticamente transferidos para uma máquina conectada e impressos de acordo com a ordem de armazenamento se a função Impressão auto estiver definida para a pasta.

Você também poderá copiar ou mover arquivos para uma pasta de links (31 a 36) de duas maneiras, como a seguir:

- Ao copiar ou mover um arquivo para uma pasta de armazenamento (1 a 29) para a qual a pasta de links de cópias de arquivos esteja definida.
   Após salvar o arquivo na pasta de armazenamento, ele será copiado (enviado automaticamente) para a pasta de links.
- Pela reimpressão do arquivo armazenado na pasta de armazenamento (1 a 29) para a qual a pasta de links de cópias de arquivos é definida.

Ao reimprimir, o arquivo é copiado (enviado automaticamente) à pasta de links.

Consulte a seção "6.2.2 Configuração de pastas de armazenamento" para definir a pasta de links de cópias de arquivos.

## Impressão de arquivos

Esta seção explica como imprimir arquivos salvos em uma pasta.

Um arquivo será impresso de acordo com as configurações salvas.

Se vários arquivos forem selecionados, eles serão impressos de acordo com a ordem de seleção.

Se várias pastas de links de cópias de arquivos forem especificadas na pasta onde o arquivo foi salvo, você poderá especificar se deseja imprimir e salvar arquivos automaticamente na máquina remota.

Um arquivo na pasta de links (31 a 36) será impresso de acordo com as configurações da máquina conectada.

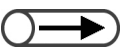

 Utilize o teclado no painel de controle para digitar o número da pasta e pressione Iniciar para procurar uma pasta.

papel, esta máquina

salvamento.

Se houver uma senha para a pasta, aparecerá a tela Entrada de senha. Se você imprimir um arquivo com Auto selecionado para a Origem do

automaticamente selecionará o papel com o mesmo tamanho e orientação originalmente selecionado no arquivo durante o

- Para obter as configurações da pasta de links de cópias de arquivos, consulte a seção "6.2.2 Configuração de pastas de armazenamento".
  - Se vários arquivos forem selecionados, as funções definidas na tela Imprimir arquivo serão atribuídas a todos os arquivos selecionados.

#### Procedimento

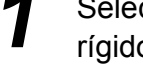

Selecione **Editar/Impr. arquivos** para exibir a tela Disco rígido (Arq. cópia).

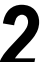

Selecione os arquivos que deseja imprimir.

- L Ao imprimir os arquivos na pasta:
  - (1)Especifique a pasta onde o arquivo foi salvo e, então, selecione **Selecionar pasta**.

| Discorígio<br>Arq.cópia | lo<br>a)                  |                |                   |                     |
|-------------------------|---------------------------|----------------|-------------------|---------------------|
|                         | Nome da pasta             | N. de arquivos |                   |                     |
|                         | Folder 1                  | 4              |                   | Prim.               |
| 2                       | Folder 2                  | 3              | Cópia remota auto |                     |
|                         | (Sem nome)                | 0              |                   | Ant.                |
| 4                       | (Sem nome)                | 0              |                   | Próx.               |
| 5                       | (Sem nome)                | 0              |                   |                     |
| 6                       | (Sem nome)                | 0              |                   | Último<br><b>X</b>  |
| 0                       | Pesquisar número da pasta | L              | (                 | Selecionar<br>pasta |

Serão listados os arquivos armazenados na pasta.

#### (2)Selecione os arquivos a serem impressos.

| Ordem | $\nabla$ | Nome do arq | uivo | Páginas | Tamanho | 🛡 Data/Hora |       |
|-------|----------|-------------|------|---------|---------|-------------|-------|
| 1     |          | 001_abcde   |      | 1       | 4.25MB  | 05/06 02:08 | Prim. |
| 2 1   | E F      | File 3      |      | 2       | 12.0MB  | 05/06 02:07 |       |
| 3     | E F      | File 2      |      | 2       | 8.49MB  | 05/06 02:07 | Ant.  |
| 4     | E F      | File 1      |      | 2       | 8.49MB  | 05/06 02:06 | Próx. |
| 5     |          |             |      |         |         |             |       |
| 6     |          |             |      |         |         |             | Últim |

Utilize o teclado para digitar o número de cópias desejado e, então, pressione **Iniciar** no painel de controle.

A tela Imprimir arquivo aparecerá.

#### Selecione o tipo de impressão como necessário.

A configuração aqui possui uma prioridade maior que a do salvamento do arquivo, mas não será salva.

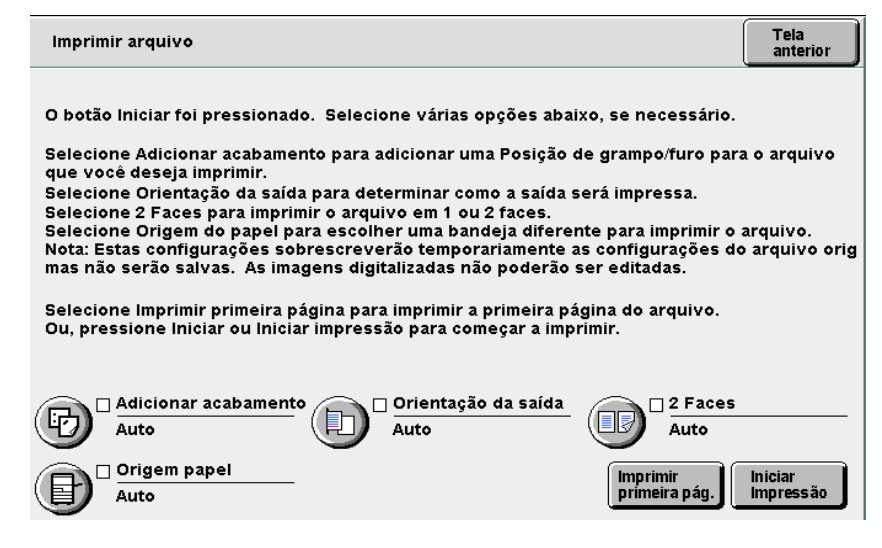

#### L Ao grampear/perfurar:

Você poderá definir o grampeamento ou a perfuração. Se o arquivo selecionado estiver com programação de grampeamento e perfuração, esta configuração terá prioridade sobre as configurações de grampeamento/ perfuração definidas no arquivo.

#### (1)Selecione Adicionar acabamento.

A tela Adicionar acabamento aparecerá.

#### (2)Selecione uma posição para grampear ou perfurar.

Para perfurar, apenas uma posição (direção retrato) poderá ser especificada.

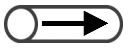

Se houver um módulo de acabamento instalado, os arquivos de cópia combinados serão enviados à bandeja do módulo de acabamento conforme forem impressos. No entanto, se o arquivo de cópia incluir separadores de transparências ou outras páginas que não puderem ser enviadas à bandeja do módulo de acabamento, a saída será automaticamente enviada à bandeja de saída.

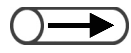

- A configuração para grampear e perfurar especifica uma posição no papel de saída. Defina a posição para um arquivo enviado com a face para baixo.
- Para verificar a posição da imagem do documento após o grampeamento ou perfuração prioritária, recomendamos verificar os resultados ao Imprimir primeira pág.

 $\bigcirc$ 

Se os arquivos tiverem sido programados com a função Dobrar ou Criação de livretos, você não poderá selecionar Adicionar acabamento.

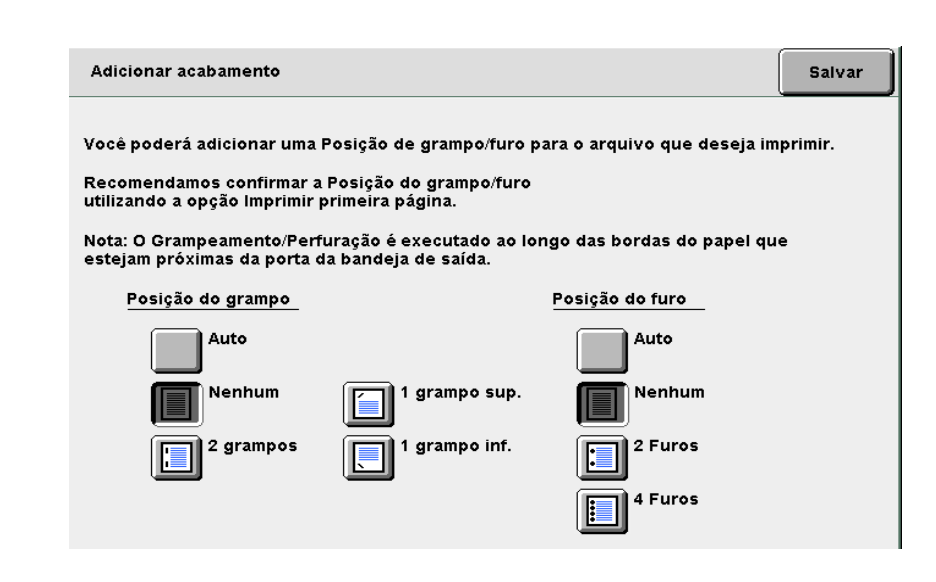

#### (3)Selecione Salvar.

O visor retornará à tela Imprimir arquivo.

Ao especificar a Orientação da saída:

Você poderá definir a orientação da saída para as cópias.

As opções são Auto, Face para cima e Face para cima - Ordem inversa.

Se a opção Gramp./Perfur ou Criação de livretos for ajustada para Lig., somente Auto poderá ser selecionado para a Orientação da saída. Se Separadores de transparências for ajustado para Lig., Ordem inversa não poderá ser selecionado. Você não poderá definir a Orientação da saída se Cópia em divisórias, Dobrar ou Dobra em Z tiverem sido definidos para os arquivos.

#### Ao configurar **2 Faces**:

Você poderá definir a opção para impressão em uma face ou duas faces de um arquivo.

As opções são Auto, 1 Face e 2 Faces.

Você não poderá definir **2 Faces** se a opção Separadores de transparências, **Cópia em divisórias**, Criação de livretos, **Livro em frente e verso** ou **Dobrar** já tiver sido definida para os arquivos.

#### Ao configurar a Origem do papel:

Você poderá especificar uma bandeja para imprimir. Somente uma bandeja com papel do mesmo tamanho e orientação poderá ser selecionada.

As opções são **Auto**, da **bandeja 1** a **bandeja 4**. A **Bandeja 6** só será disponibilizada se houver uma Bandeja 6 (opcional) instalada.

#### Selecione Imprimir primeira pág. se necessário.

Você poderá imprimir apenas a primeira página como uma amostra para verificar o conteúdo do arquivo e o resultado da impressão. Esta impressão de amostra não afeta o número de cópias.

Se Adicionar acabamento for selecionado, recomendamos verificar o resultado da impressão.

A primeira página do arquivo selecionado será impressa.

Se não houver uma imagem para a primeira página do documento em virtude de capas ou transparências, a primeira página com uma imagem será automaticamente procurada e impressa.

Para um arquivo com grampeamento definido, as duas primeiras páginas com imagens serão impressas e grampeadas. Após a impressão, o visor retornará à tela Imprimir arquivo.

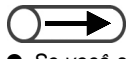

 Se você selecionar vários arquivos, Imprimir primeira pág. não estará disponível.

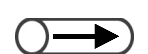

 Mesmo que vários arquivos sejam selecionados, a função Envio auto será aplicada a todos os arquivos selecionados apenas uma vez.

 Se você pressionar o botão Status do trabalho e selecionar Excluir

do trabalho e selecionar **Excluir trabalho** ao imprimir vários jogos, a impressão de todos os arquivos selecionados será cancelada. Consulte a seção "Verificação do status do trabalho" para obter informações sobre o botão Status do trabalho. Pressione Iniciar ou selecione Iniciar impressão.

Começará a impressão do arquivo.

#### Se uma pasta de links remotos for definida:

Se a reimpressão for executada pela especificação de uma pasta (1 a 29) onde a pasta de links remotos encontra-se registrada, aparecerá a Pasta de destino da cópia de arquivo.

| Pasta de destino de cópia                                                                                                    | Tela<br>anterior Iniciar               |                                     |  |  |  |  |  |
|----------------------------------------------------------------------------------------------------|----------------------------------------|-------------------------------------|--|--|--|--|--|
| O botão Iniciar foi pressionado. Selecione como você gostaria de tratar os arquivos<br>em Pasta de destino da cópia de arquivo e pressione Iniciar.<br>Para executar a Impressão automática, selecione Entrar primeiro. Utilize o teclado numérico<br>para digitar o número de jogos que deseja imprimir e selecione Entrar Repetir<br>Para excluir um arquivo após imprimi-lo, selecione Desligado para Salvar para arquivo.<br>Nota: O arquivo não será copiado p∕a pasta remota se Impressão auto estiver deslig.<br>Se Amostra for selecionado, o arquivo será copiado assim que você verificar a saida. |                                        |                                     |  |  |  |  |  |
| Impressão auto na<br>máquina remota                                                                                                    | Salvar em arquivo na<br>máquina remota | Quant. impressões<br>máquina remota |  |  |  |  |  |
| Deslig.                                                                                                    | Deslig.                                | 10                                  |  |  |  |  |  |
| Lig.                                                                                                    | Lig.                                   | Entrar                              |  |  |  |  |  |
|                                                                                                    |                                        |                                     |  |  |  |  |  |

- (1)Para impressão automática na máquina conectada, selecione Lig. em Impressão auto na máquina remota.
- (2)Para salvar o arquivo na máquina conectada, selecione Lig. em Salvar em arquivo na máquina remota.
- (3) Ao configurar o número de impressões, selecione Entrar.
- (4)Utilize o teclado para digitar o número de cópias.

#### (5)Selecione Entrar novamente.

O número de cópias será programado.

#### (6)Selecione Salvar.

O visor retornará à tela Imprimir arquivo.

#### (7) Pressione Iniciar ou selecione Iniciar impressão.

Se houver várias pastas de links remotos registradas, as telas de Pastas de destino de arquivos de cópias serão exibidas seqüencialmente cada vez que **Iniciar impressão** for selecionado.

Quando todas as configurações estiverem definidas, começará a impressão do arquivo.

Se a função Impressão auto estiver definida para as respectivas pastas compartilhadas das máquinas conectadas, você poderá simultaneamente imprimir o arquivo de várias máquinas conectadas à rede, usando a função Envio auto.

(((OBSERVAÇÕES)))

 Reimpressão de um arquivo com a configuração Numeração jogos: Se a máquina conectada em rede reimprimir um arquivo com a configuração Numeração jogos e solicitar a impressão do arquivo em máquinas remotas programadas com a função Impressão auto, números seqüenciais serão automaticamente fornecidos a todos os arquivos a serem impressos. Por exemplo, o arquivo a ser impresso na Máquina A será numerado como 1 e os arquivos a serem impressos nas Máquinas B e C serão numerados como 2 e 3.

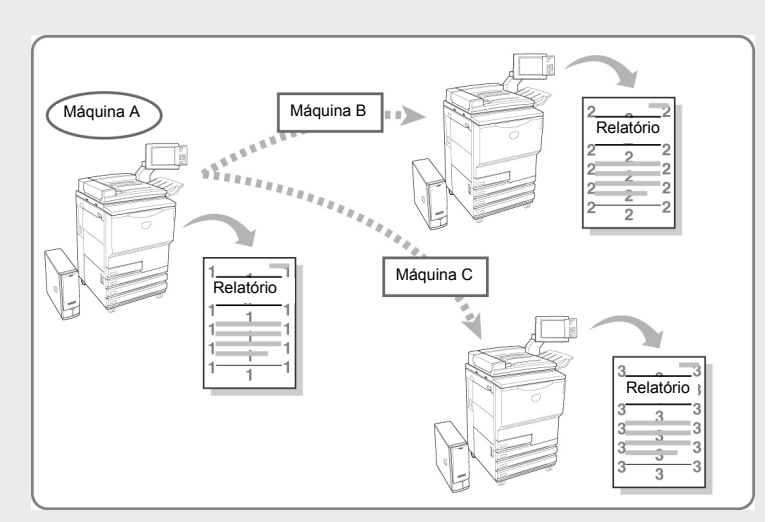

# Digitalização

| 7.1 | Sobre a digitalização           | 238 |
|-----|---------------------------------|-----|
| 7.2 | Configurações da caixa postal   | 239 |
| 7.3 | Digitalização de documentos     | 263 |
| 7.4 | Instalação do driver do scanner | 276 |
| 7.5 | Download de dados digitalizados | 281 |
|     |                                 |     |

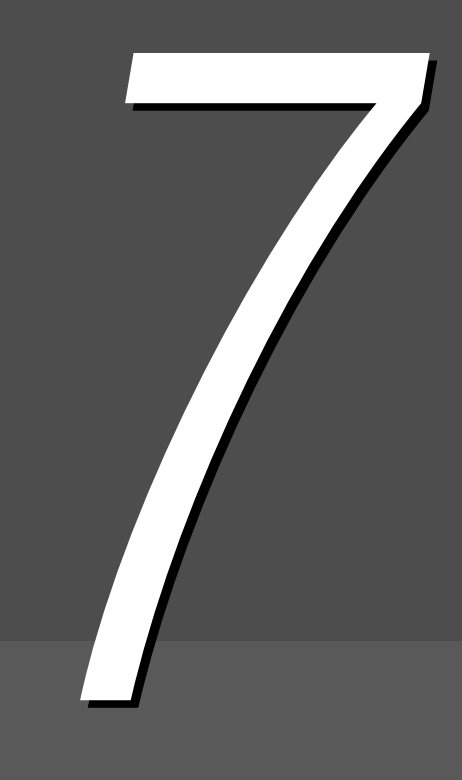

# Sobre a digitalização

Esta seção explica a função de digitalização.

Os dados do documento digitalizado são salvos como um arquivo na caixa postal.

Você poderá fazer download dos arquivos salvos na caixa postal conectando-se a uma caixa postal de um computador cliente conectado à rede.

Se a função Envio auto para o arquivo digitalizado for definida para a caixa postal, o arquivo poderá ser transferido para o servidor FTP especificado ou enviado por e-mail.

Você poderá selecionar TIFF com várias páginas, TIFF com várias páginas (JPEG), TIFF com várias páginas (G3MH), TIFF com uma página, TIFF com uma página (JPEG), TIFF com uma página (G3MH), PDF, PDF (JPEG) e PDF (G3MH) como o formato de arquivo ao salvar vários arquivos. Um documento de várias páginas será salvo como um único arquivo.

Especifique a Densidade (Escurecer/Clarear), a Resolução, o Formato do arquivo e a Gradação de cor ao salvar.

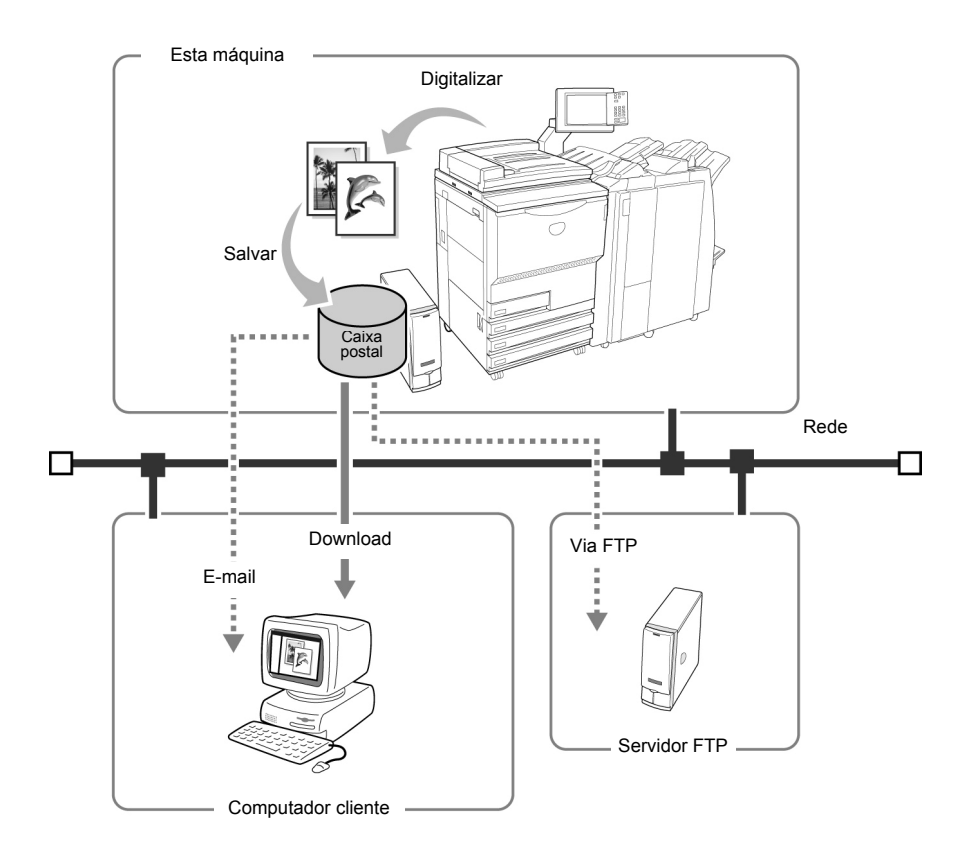

- Para obter detalhes sobre como fazer download de dados digitalizados, consulte a seção "7.5 Download de dados digitalizados".
  - Se Digitalizar for selecionado, você não poderá interromper a cópia.
  - Neste guia, os dados digitalizados são chamados "arquivo de digitalização". Também são conhecidos como "arquivo" nas explicações dos procedimentos.
  - Para obter detalhes sobre como enviar por e-mail e via FTP, consulte a seção "7.2.5 Envio automático de arquivo digitalizados".

# 72 Configurações da caixa postal

Esta seção explica os procedimentos para se configurar caixas postais.

- Atribuição de uma senha
- Configuração do nome da caixa postal
- Exibição da tela de entrada do nome do arquivo
- Configuração de uma caixa postal como uma pasta compartilhada SMB
- Envio automático de arquivos digitalizados

## 7.2.1 Atribuição de uma senha a uma caixa postal

O procedimento a seguir explica como definir ou alterar a senha de uma caixa postal. Defina uma senha quando necessário. As senhas são definidas como números de até quatro dígitos usando os numerais de 0 a 9.

| Proc | edimento                                                                                                    |                               |                                  |
|------|----------------------------------------------------------------------------------------------------|-------------------------------|----------------------------------|
| 1    | Pressione <b>Configuraçõe</b><br><b>do sistema/Verificaçã</b><br><b>do medidor</b> .<br>Aparecerá a tela Menu. | es<br>io                      |                                  |
| 2    | Selecione Criar/Alterar                                                                                        | caixa postal.                 |                                  |
| _    | Menu                                                                                                    |                               | Fechar                           |
|      | Contador de cópias<br>Total de digitalizações<br>335                                                           | staurar                       | Idioma                           |
|      | Total de impressões<br>48360<br>Re                                                                             | staurar                       | Consumíveis                      |
|      | Medidor de<br>faturamento                                                                                      | Criar/Alterar<br>pasta        | Configurações<br>da rede         |
|      |                                                                                                    | Criar/Alterar<br>caixa postal | Modo Administrador<br>do sistema |
|      | A tela Criar/Alterar caixa postal                                                                              | (Arquivo digit.) apared       | cerá.                            |

Digitalização

 $\bigcirc \blacksquare$ 

 Utilize o teclado no painel do operador para digitar um número de pasta e pressione Iniciar para procurar uma pasta. Especifique uma caixa postal e selecione **Selecionar caixa postal**.

Ao definir uma nova senha, selecione uma caixa postal não registrada. Ao alterar uma senha existente, selecione a caixa postal correspondente.

| Criar/Alterar caixa postal (Arquivo digit.) |                            |                |                                |                             |  |  |
|---------------------------------------------|----------------------------|----------------|--------------------------------|-----------------------------|--|--|
|                                             | Nome cx. postal            | N. de arquivos |                                |                             |  |  |
|                                             | Box 1                      | 4              | Envio auto (E-mail)            | Prim.                       |  |  |
| 2                                           | Box 2                      | 0              | Envio auto (FTP)               |                             |  |  |
|                                             | (Sem nome)                 | 0              |                                | Ant.                        |  |  |
| 4                                           | (Sem nome)                 | 0              |                                | Próx.                       |  |  |
| 5                                           | (Sem nome)                 | 0              |                                |                             |  |  |
| 6                                           | (Sem nome)                 | 0              |                                | Último<br><b>X</b>          |  |  |
| 0                                           | Pesquisar núm. da cx. post | al             | Entrar/Alterar<br>nome cx post | Selecionar\<br>caixa postal |  |  |

A tela Criar/Alterar caixa postal aparecerá.

#### Selecione Senha e, então, Modificar.

Δ

| Criar/Alterar caixa postal |                    | Fechar    |
|----------------------------|--------------------|-----------|
| ltem                       | Configuração atual |           |
| Senha                      | Addate .           |           |
| Compartilhamento de SMB    | Deslig.            |           |
| Tela entrada nome arquivo  | Lig.               | Ant.      |
| Envio auto                 | Enviar como e-mail |           |
| Arquivo transmitido        | Salvar             | Próx.     |
| Endereço de e-mail         |                    |           |
| Assunto do e-mail          |                    |           |
|                            | [                  | Modificar |

A tela Digitar/Alterar senha aparecerá.

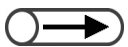

- A senha digitada aparecerá como uma série de asteriscos (\*).
- Se você digitar um valor incorreto, selecione Limpar e redigite o número.

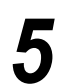

#### Digite a senha que deseja definir e selecione **Confirmar**.

Para digitar uma senha, utilize os botões numéricos exibidos no visor. Os números utilizados como senhas devem ter quatro dígitos.

| Digitar/Alterar senha                                                                                                    | Fecha                |
|----------------------------------------------------------------------------------------------------|----------------------|
| * Digite uma nova senha e selecione Confirmar.<br>* Digite a mesma senha novamente e<br>selecione Confirmar.<br>Nota: A Senha deve ser um número de quatro dígitos. | 1 2 3<br>4 5 6       |
| Nova senha Confirmar<br>senha                                                                                                    | 7 8 9<br>0<br>Limpar |
| Confirmar<br>senha<br>Restaurar Confirmar                                                                                                    | Limpar               |

6

Para confirmar, redigite a senha digitada na Etapa 5 e selecione **Confirmar**.

Para finalizar as configurações, selecione **Fechar** ou **Salvar** continuamente até que o visor retorne à tela de cópia.

## 7.2.2 Configuração do nome da caixa postal / / /////

O procedimento a seguir explica como definir ou alterar o nome de uma caixa postal. "Sem nome" aparecerá para uma caixa postal sem nome.

#### Procedimento

Pressione Configurações do sistema/Verificação do medidor. Aparecerá a tela Menu.

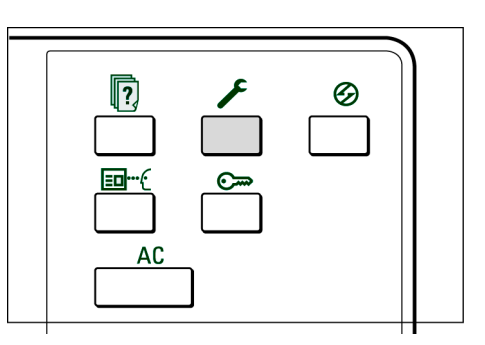

#### Selecione Criar/Alterar caixa postal.

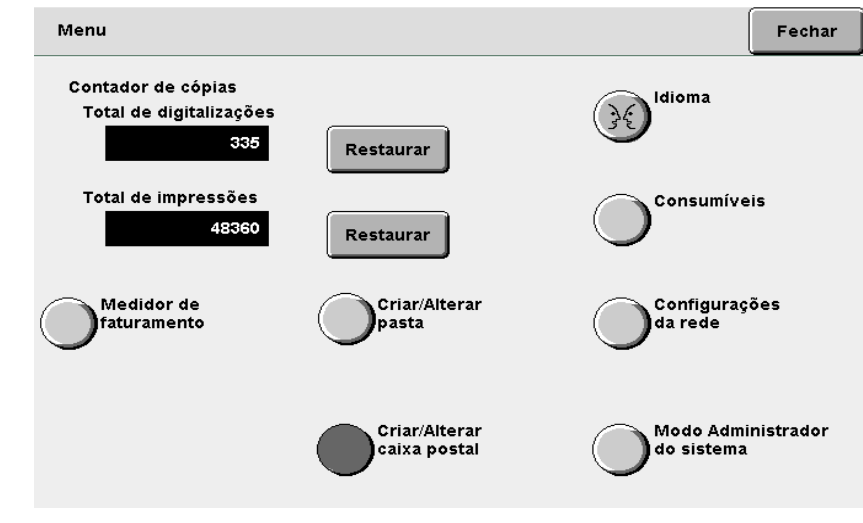

A tela Criar/Alterar caixa postal (Arquivo digit.) aparecerá.

### $\bigcirc \rightarrow$

- Utilize o teclado no painel de controle para digitar um número de pasta e pressione Iniciar para procurar uma pasta.
- Não selecione mais de uma caixa postal. Se selecionar várias caixas postais, seus nomes não poderão ser definidos.

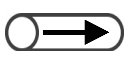

- Se você cometer um engano ao digitar o nome, pressione o botão Retroceder uma vez para remover um caractere ou o botão Limpar para remover todos.
- Se Cancelar for selecionado, a tela Alterar nome da caixa postal fechará com o nome anterior ao da configuração ou alteração.
- Se houver um usuário conectado a uma caixa postal de um computador cliente, o nome da caixa postal não poderá ser definido ou alterado. Após esperar um pouco, tente executar a operação novamente.

Selecione a caixa postal cujo nome você gostaria de definir e, então, selecione Entrar/Alterar nome cx post.

| Criar/Alter: | ar caixa postal (Arquivo digit.) |                |                                | Fechar                      |
|--------------|----------------------------------|----------------|--------------------------------|-----------------------------|
|              | Nome cx. postal                  | N. de arquivos |                                |                             |
|              | Box 1                            | 4              | Envio auto (E-mail)            | Prim.                       |
| 2            | Box 2                            | 0              | Envio auto (FTP)               |                             |
| 3            | (Sem nome)                       | 0              |                                | Ant.                        |
| 4            | (Sem nome)                       | 0              |                                | Próx                        |
| 5            | (Sem nome)                       | 0              |                                |                             |
| 6            | (Sem nome)                       | 0              |                                | Último<br>💌                 |
| 0            | Pesquisar núm. da cx. posta      | al             | Entrar/Alterar<br>nome cx post | Selecionar\<br>caixa postal |

Aparecerá a tela Alterar nome da caixa postal.

No entanto, se uma senha for definida para a caixa postal e você selecionar **Entrar/Alterar nome cx post,** a tela para a digitação da senha aparecerá. Digite a senha definida e vá para a Etapa 4.

#### Digite o nome da caixa postal e selecione Salvar.

Ao digitar o nome da caixa, utilize as teclas exibidas.

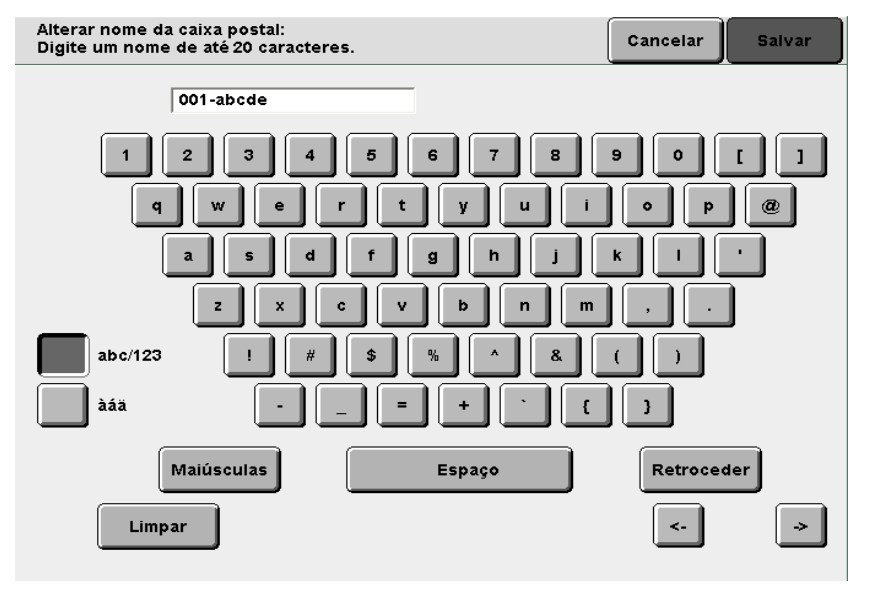

Ao retornar à tela da lista de caixas postais (Arquivo digit.) no modo Digitalizar, você poderá ver o nome da caixa definido.

## 7.2.3 Exibição da Tela de entrada de nome do arquivo

Assim que você ajustar a máquina para exibir a tela de entrada do nome do arquivo, poderá salvar os dados após digitar um nome de arquivo.

Após especificar os parâmetros do scanner e pressionar **Iniciar**, a tela de entrada do nome do arquivo aparecerá para você digitar um nome de arquivo.

| Proc | cedimento                                                                                                |                               |                                  |
|------|----------------------------------------------------------------------------------------------------|-------------------------------|----------------------------------|
| 1    | Pressione <b>Configura</b><br><b>do sistema/Verifie</b><br><b>do medidor</b> .<br>Aparecerá a tela Menu. | ações<br>cação                |                                  |
| 2    | Selecione Criar/Alte                                                                                     | erar caixa postal.            | Fechar                           |
|      | Contador de cópias<br>Total de digitalizações<br>335                                                     | Restaurar                     | Idioma                           |
|      | Total de impressões<br>48360                                                                             | Restaurar                     |                                  |
|      | Medidor de<br>faturamento                                                                                | Criar/Alterar<br>pasta        | Configurações<br>da rede         |
|      |                                                                                                    | Criar/Alterar<br>caixa postal | Modo Administrador<br>do sistema |
|      | A tela Criar/Alterar caixa p                                                                             | oostal (Arquivo digit.) apar  | ecerá.                           |

. . . . .

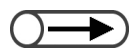

 Utilize o teclado no painel de controle para digitar um número de pasta e pressione Iniciar para procurar uma pasta.

Digitar nome do arquivo aparecerá na próxima página após a seleção

de Próx.

Especifique uma caixa postal e selecione **Selecionar caixa postal**.

| Cri | iar/Altera | r caixa postal (Arquivo digit.) |                |                                | Fechar                      |
|-----|------------|---------------------------------|----------------|--------------------------------|-----------------------------|
|     |            | Nome cx. postal                 | N. de arquivos |                                |                             |
|     |            | Box 1                           | 4              | Envio auto (E-mail)            | Prim.                       |
|     | 2          | Box 2                           | 0              | Envio auto (FTP)               |                             |
|     |            | (Sem nome)                      | 0              |                                | Ant.                        |
|     | 4          | (Sem nome)                      | 0              |                                | Práx                        |
|     | 5          | (Sem nome)                      | 0              |                                |                             |
|     | 6          | (Sem nome)                      | 0              |                                | Último<br><b>T</b>          |
|     | 0          | Pesquisar núm. da cx. posta     | al             | Entrar/Alterar<br>nome cx post | Selecionar\<br>caixa postal |

A tela Criar/Alterar caixa postal aparecerá.

#### Selecione Tela entrada nome arquivo e, então, Modificar.

| Criar/Alterar caixa postal |                    | Fechar |
|----------------------------|--------------------|--------|
| ltem<br>Senha              | Configuração atual |        |
| Compartilhamento de SMB    | Deslig.            |        |
| Tela entrada nome arquivo  | Lig.               | Ant.   |
| Envio auto                 | Enviar como e-mail | T      |
| Arquivo transmitido        | Salvar             | Próx.  |
| Endereço de e-mail         |                    |        |
| Assunto do e-mail          |                    |        |
|                            |                    |        |

Modificar

Aparecerá Tela entrada nome arquivo.

| $\overline{\bigcirc}$ | - |
|-----------------------|---|
|                       |   |

 Se Deslig. for definido, um nome composto de data e hora será automaticamente atribuído ao arquivo. Selecione Lig. e, então, Salvar.

5

6

| Tela entrada nome a | rquivo                                                                    | Cancelar     | Salvar |
|---------------------|---------------------------------------------------------------------------|--------------|--------|
| Deslig.             | Define a exibição da tela de entrada do no<br>no início da digitalização. | me do arquiv | 0      |
| Lig.                |                                                                           |              |        |
|                     |                                                                           |              |        |
| Ω visor retornará à | tela de Criar/Alterar caixa postal                                        |              |        |

Para finalizar as configurações, selecione **Salvar** ou **Fechar** continuamente até que o visor retorne à tela de cópia.

#### 7.2.4 Configuração de caixa postal como pasta compartilhada SMB

Se você definir uma caixa postal como uma pasta compartilhada SMB, poderá acessar a caixa postal diretamente de um computador cliente usando a função de compartilhamento da pasta. Os computadores cliente podem gerenciar arguivos e executar procedimentos como mover, copiar,

excluir, renomear e alterar propriedades de arquivos.

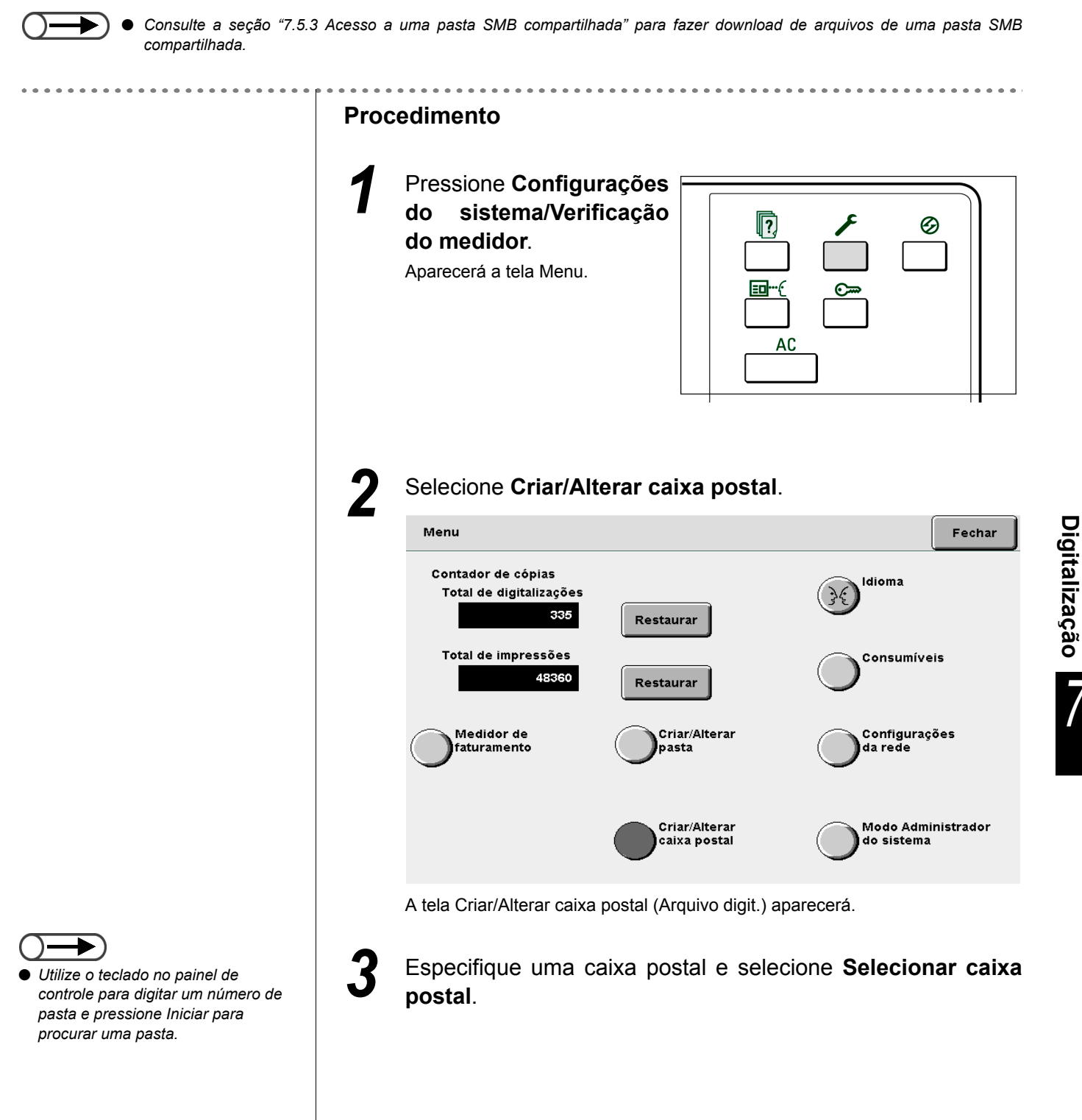

| Criar/Altera | r caixa postal (Arquivo digit.) |                |                                | Fechar                      |
|--------------|---------------------------------|----------------|--------------------------------|-----------------------------|
|              | Nome cx. postal                 | N. de arquivos |                                |                             |
|              | Box 1                           | 4              | Envio auto (E-mail)            | Prim.                       |
| 2            | Box 2                           | 0              | Envio auto (FTP)               |                             |
|              | (Sem nome)                      | 0              |                                | Ant.                        |
| 4            | (Sem nome)                      | 0              |                                | Próx.                       |
| 5            | (Sem nome)                      | 0              |                                |                             |
| 6            | (Sem nome)                      | 0              |                                | Último<br><b>T</b>          |
| 0            | Pesquisar núm. da cx. posta     | u              | Entrar/Alterar<br>nome cx post | Selecionar\<br>caixa postal |

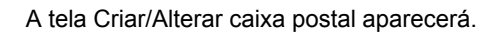

4

#### Selecione Compartilhamento de SMB e, então, Modificar.

| Criar/Alterar caixa postal |                    | Fechar    |
|----------------------------|--------------------|-----------|
| ltem<br>Senha              | Configuração atual |           |
| Compartilhamento de SMB    | Deslig.            |           |
| Tela entrada nome arquivo  | Lig.               | Ant.      |
| Envio auto                 | Enviar como e-mail |           |
| Arquivo transmitido        | Salvar             | Próx.     |
| Endereço de e-mail         |                    |           |
| Assunto do e-mail          |                    |           |
|                            | ſ                  | Modificar |

A tela Compartilhamento de SMB aparecerá.

| Define a designação de uma caix<br>uma Pasta compartilhada SMB de<br>possa acessar os arquivos arma | ka postal como<br>e forma que o PC cliente<br>zenados na caixa postal. |                                       |
|----------------------------------------------------------------------------------------------------|------------------------------------------------------------------------|---------------------------------------|
| à tela de Criar/Alterar caixa po                                                                    | stal.                                                                  |                                       |
| 1                                                                                                   | à tela de Criar/Alterar caixa po                                       | à tela de Criar/Alterar caixa postal. |

## 7.2.5 Envio automático de arquivo digitalizados /////

Se a função Envio auto estiver definida para uma caixa postal, os arquivos poderão ser automaticamente transferidos por e-mail ou FTP.

#### Ambientes compatíveis com o servidor FTP

#### Sistema operacional do servidor

- Microsoft Windows NT Server 4.0 (Service Pack 6a)
- Microsoft Windows 2000 Professional
- Servidor Microsoft Windows NT 2000 (Service Pack 2)
- Servidor Microsoft Windows NT 2000 (Service Pack 1)

#### • Serviço FTP

Microsoft Internet Information Server 4.0 FTP Service

O nome do usuário, a senha e a pasta de destino necessários para fazer login no servidor FTP deverão ser especificados antes da utilização do serviço FTP.

### Configuração do protocolo de transferência

O procedimento a seguir explica como transferir arquivos digitalizados.

Confirme o endereço FTP, o nome do usuário, a senha e a pasta de destino do arguivo por meio do administrador da rede.

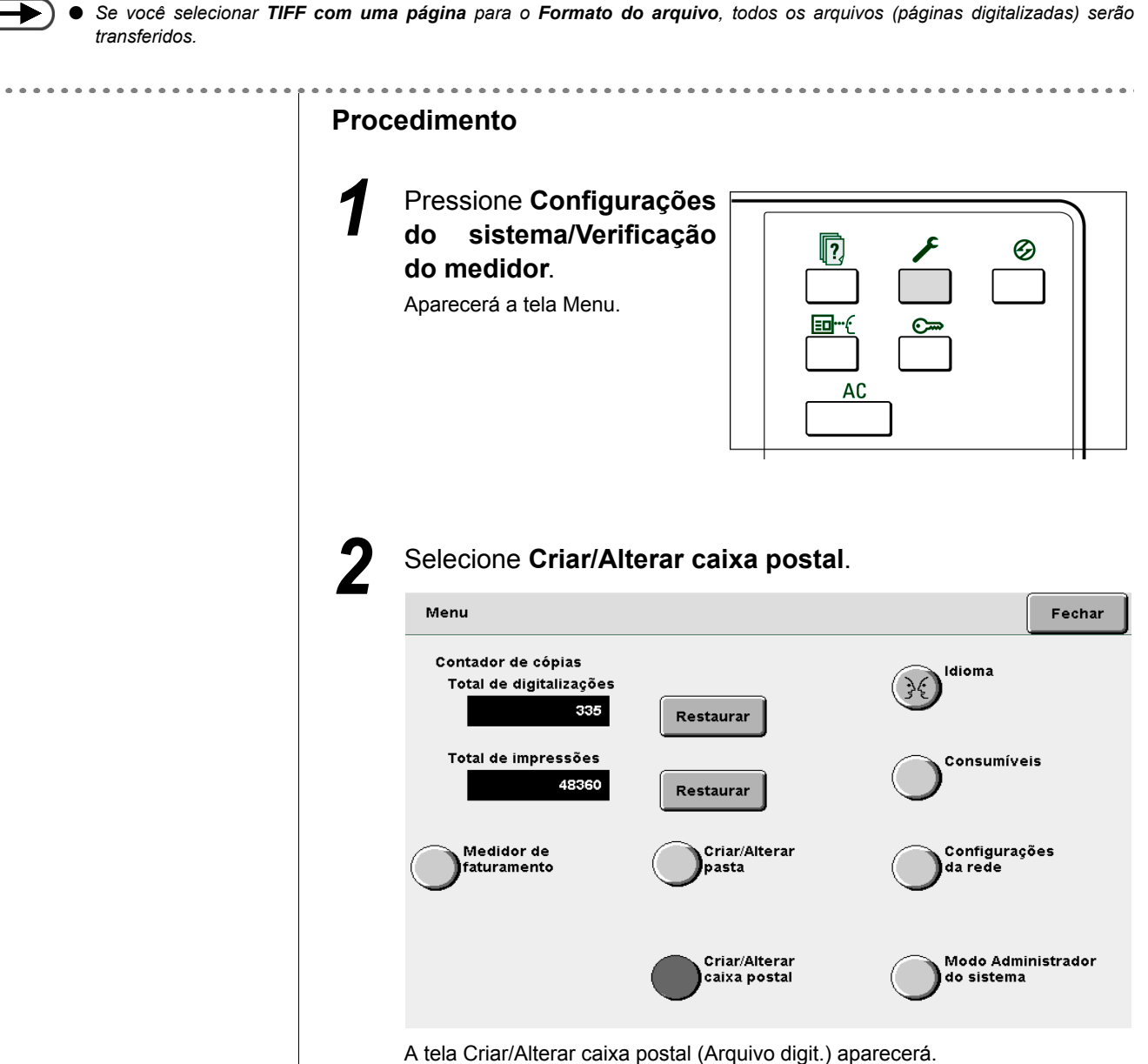

Especifique uma caixa postal e selecione Selecionar caixa postal.

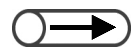

Utilize o teclado no painel de controle para digitar um número de pasta e pressione Iniciar para procurar uma pasta.

Digitalização

| riar/Alterai | r caixa postal (Arquivo digit.) |                |                                | Fechar                      |
|--------------|---------------------------------|----------------|--------------------------------|-----------------------------|
|              | Nome cx. postal                 | N. de arquivos |                                |                             |
|              | Box 1                           | 4              | Envio auto (E-mail)            | Prim.                       |
| 2            | Box 2                           | 0              | Envio auto (FTP)               |                             |
| <b>3</b>     | (Sem nome)                      | 0              |                                | Ant.                        |
| 4            | (Sem nome)                      | 0              |                                | Próx.                       |
| 5            | (Sem nome)                      | 0              |                                |                             |
| <u>6</u>     | (Sem nome)                      | 0              |                                | Último<br><b>T</b>          |
| 0            | Pesquisar núm. da cx. posta     | l              | Entrar/Alterar<br>nome cx post | Selecionar\<br>caixa postal |

A tela Criar/Alterar caixa postal aparecerá.

| riar/Alterar caixa postal |                                                                                                    | Fe |
|---------------------------|----------------------------------------------------------------------------------------------------|----|
| Item                      | Configuração atual                                                                                              |    |
| Senha                     | John Karala Karala Karala Karala Karala Karala Karala Karala Karala Karala Karala Karala Karala Karala Karala K |    |
| Compartilhamento de SMB   | Lig.                                                                                                    |    |
| Tela entrada nome arquivo | Lig.                                                                                                    |    |
| Envio auto                | Enviar como e-mail                                                                                              |    |
| Arquivo transmitido       | Salvar                                                                                                    |    |
| Endereço de e-mail        |                                                                                                    |    |
| Assunto do e-mail         |                                                                                                    | _  |

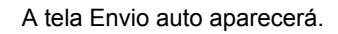

5

Selecione Enviar como e-mail ou Enviar via FTP e, então, Salvar.

| smissão que a máquina<br>ivos salvos. |
|---------------------------------------|
| camente transferidos para o local     |
|                                       |
|                                       |
|                                       |

O visor retornará à tela de Criar/Alterar caixa postal.

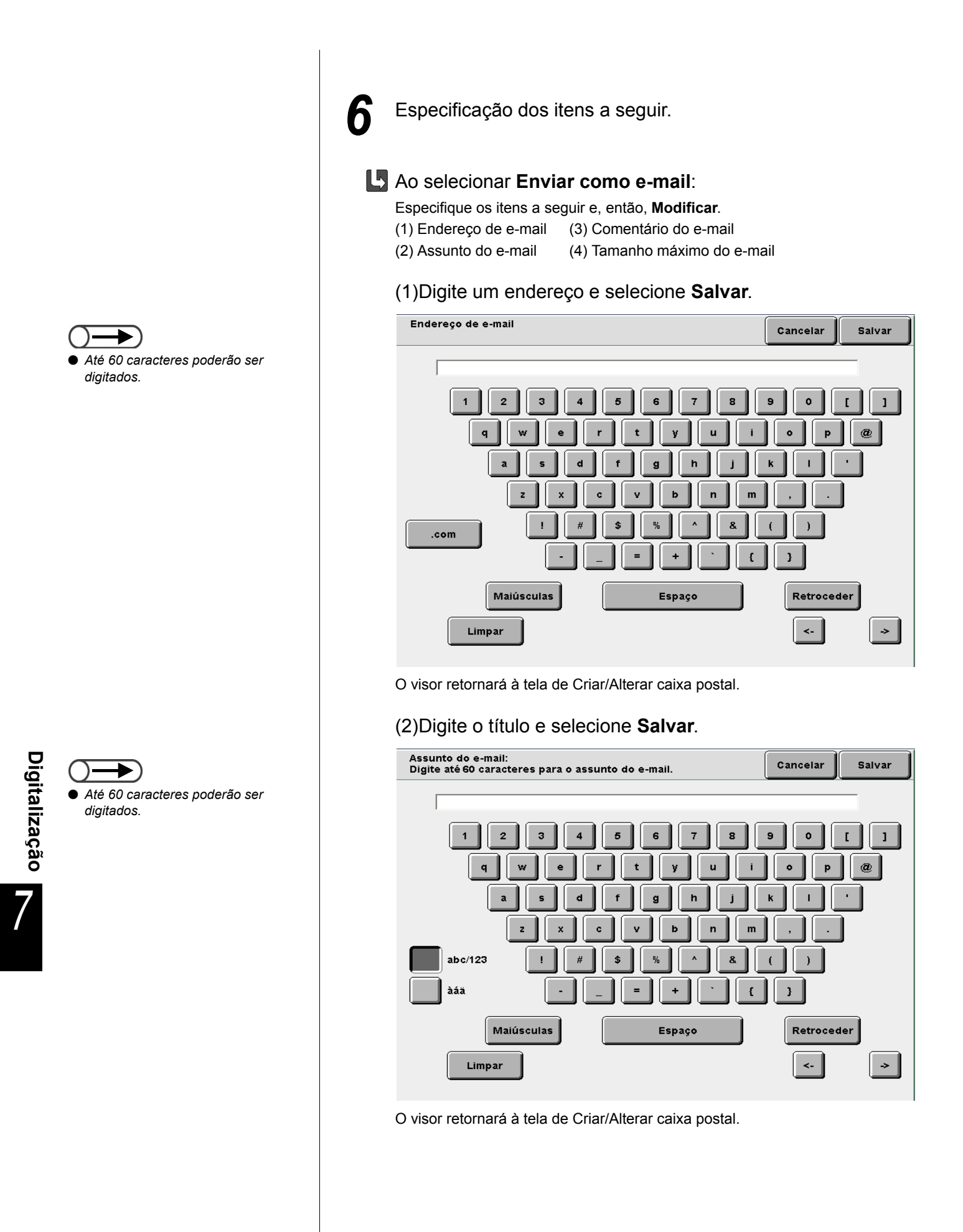

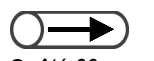

 Até 60 caracteres poderão ser digitados.

#### (3)Digite o comentário e selecione Salvar.

| Comentário do e-mail:<br>Digite até 60 caracteres para o comentário do e-mail. | Cancelar Salvar |
|--------------------------------------------------------------------------------|-----------------|
|                                                                                |                 |
| 1 2 3 4 5 6 7 8                                                                | []]0[           |
| q w e r t y u i                                                                | @ 9 @           |
| a s d f g h j                                                                  | K I I           |
| z x c v b n m                                                                  |                 |
| abc/123                                                                        |                 |
| àáa = + ` {                                                                    | 3               |
| Maiúsculas Espaço                                                              | Retroceder      |
| Limpar                                                                         | <- >            |

O visor retornará à tela de Criar/Alterar caixa postal.

(4)Defina o tamanho máximo do arquivo que poderá ser enviado automaticamente pela máquina como um e-mail. Utilize o teclado no painel de controle e selecione Salvar.

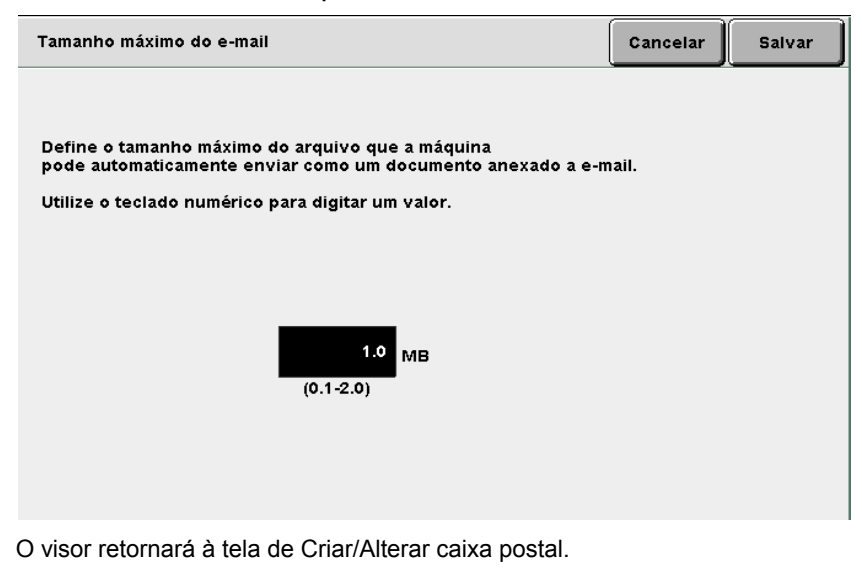

(((OBSERVAÇÕES)))

Se o arquivo não puder ser transmitido porque o tamanho excede o limite, somente o e-mail com o URL onde o arquivo estiver armazenado poderá ser transmitido.

(5)Prossiga para a Etapa 7.

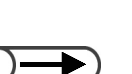

 Se apenas o URL for transmitido, o arquivo original permanecerá na caixa postal.

A configuração de fábrica é 1.0MB.

### L Ao selecionar Enviar via FTP:

Especifique os itens a seguir e, então, **Modificar**. (1) Endereço FTP (3) Senha FTP (2) Nome de login de FTP (4) Caminho de FTP

(1)Digite o endereço FTP e selecione Salvar.

| Endere | ço FTP                                                                                                    | Cancelar   | Salvar |
|--------|----------------------------------------------------------------------------------------------------|------------|--------|
|        | 129.249.123.45                                                                                                    |            |        |
|        | Para remover a entrada digitada, pressione Limpar.<br>Digite zeros à esquerda para cada conjunto de três núme<br>P. ex., para 123.45.6.78, digite 123.045.006.078 | ros.       |        |
|        | 1 2 3 4 5 6 7                                                                                                    | 8 9        | 0      |
|        | (                                                                                                    | Retroceder |        |
|        |                                                                                                    |            |        |
|        |                                                                                                    |            |        |
|        |                                                                                                    |            |        |

O visor retornará à tela de Criar/Alterar caixa postal.

#### (2)Digite o nome de login e selecione Salvar.

| ome de login de FTP                                | Cancelar   | Salvar   |
|----------------------------------------------------|------------|----------|
| DC2101VS                                           |            |          |
| Para remover a entrada digitada, pressione Limpar. | Limpar     |          |
|                                                    |            | _        |
|                                                    | 9          | <u>ہ</u> |
| A B C D E F G H                                    |            | L        |
|                                                    | : <b>s</b> | т        |
| U V W X Y Z                                        |            |          |
| Minúsculas Espaço                                  | Retroceder |          |

O visor retornará à tela de Criar/Alterar caixa postal.

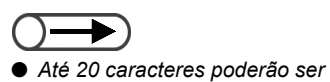

digitados.

#### (3)Digite a senha FTP de destino e selecione Salvar.

| enha de FTP                  |                        | Cancelar Salvar |
|------------------------------|------------------------|-----------------|
|                              |                        |                 |
| Para remover a entrada digit | ada, pressione Limpar. | Limpar          |
|                              | 5 6 7                  | 8 9 0           |
| a b c d                      | e f g                  | h i j           |
| k I m n                      | p q                    | r s t           |
| u v w x                      | y z                    |                 |
| Maiúsculas                   | Espaço                 | Retroceder      |

O visor retornará à tela de Criar/Alterar caixa postal.

(4)Digite o local e selecione Salvar.

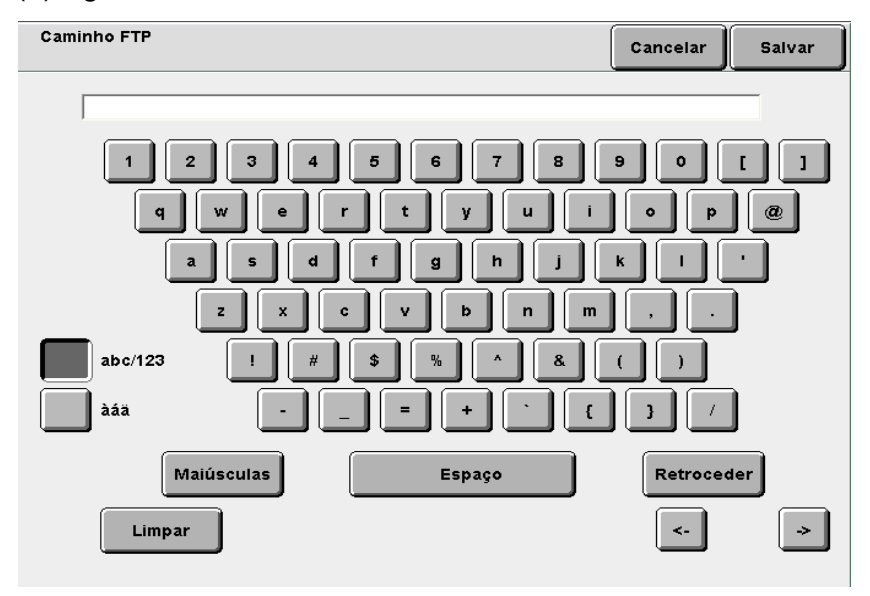

O visor retornará à tela de Criar/Alterar caixa postal.

(5)Prossiga para a Etapa 7.

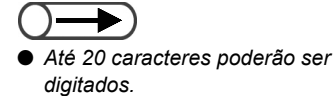

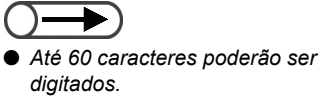

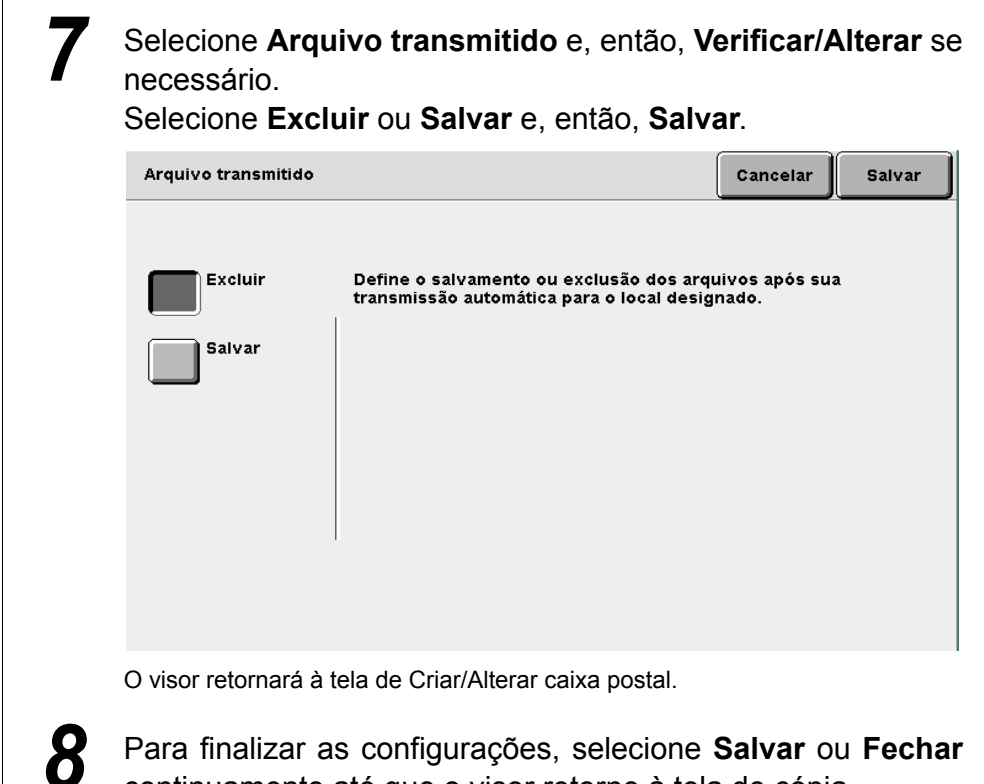

Para finalizar as configurações, selecione Salvar ou Fechar continuamente até que o visor retorne à tela de cópia.

### Verificação e alteração das configurações de e-mail

O e-mail é transmitido por meio de um servidor SMTP. O procedimento a seguir explica como verificar ou alterar o endereço de um servidor SMTP, configurações da porta, o endereço para uma notificação de e-mail no caso de uma falha da transmissão e o endereço do remetente.

Consulte o administrador da rede para obter o endereço do servidor SMTP e as configurações da porta.

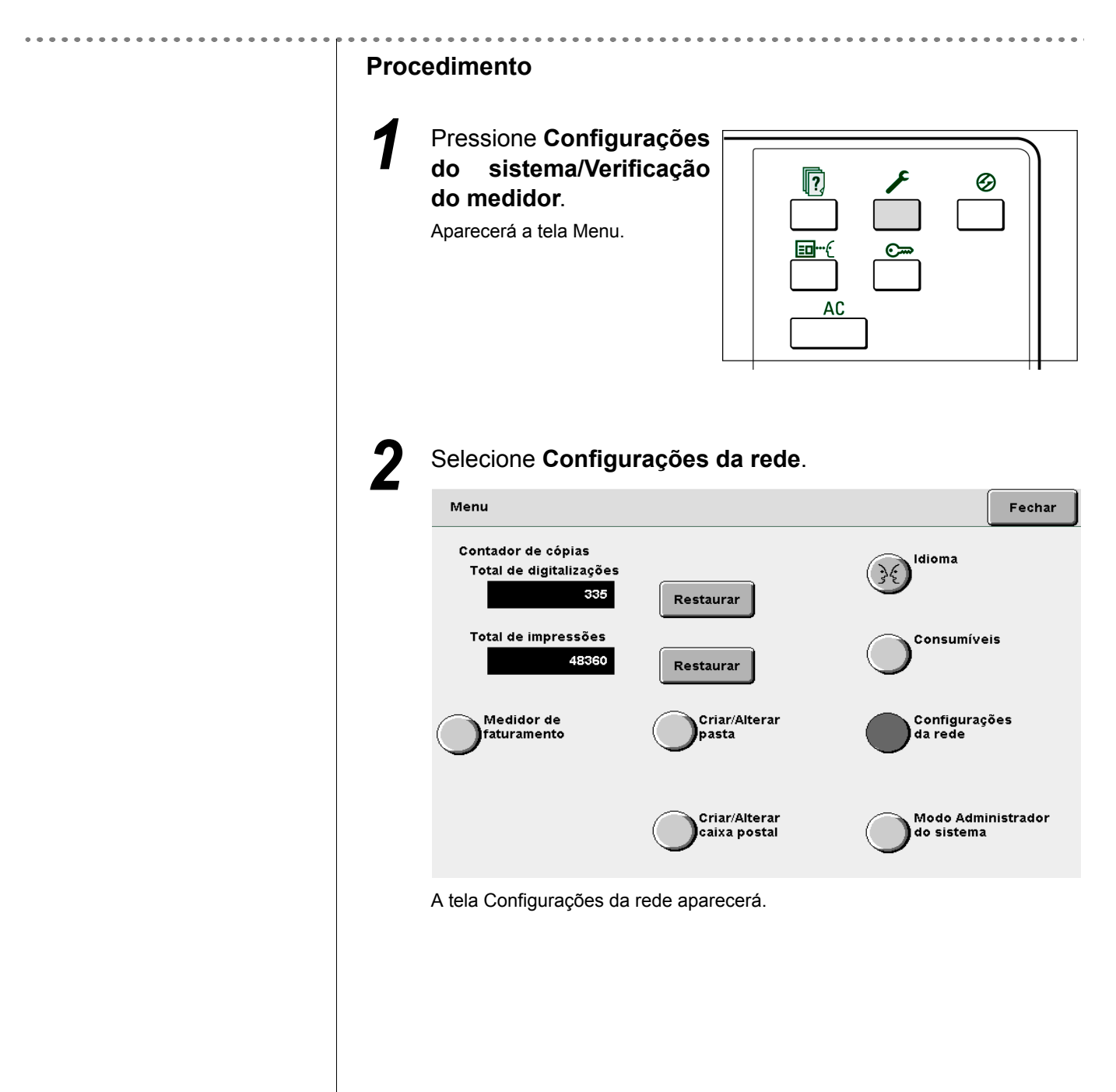

| Configurações da rede                                                                                                    |                                                                                                    | Fecha                         |
|----------------------------------------------------------------------------------------------------|----------------------------------------------------------------------------------------------------|-------------------------------|
| Configurações do sistema<br>Endereço IP:<br>Máscara de sub-rede:<br>Gateway padrão:<br>Nome de domínio:<br>DNS 1:<br>DNS 2:<br>Configurações de e-mail<br>End. do servidor SMTP<br>Porta SMTP:<br>Erro no endereço A:<br>Endereço De:<br>Você poderá modificar as cont<br>o botão abaixo.                                                      | 133.232.113.108<br>255.0.0<br>133.232.113.1<br>133.232.1.2<br>133.232.1.29<br>2: 0.0.0.0<br>25                                                                                                    | Modifica                      |
|                                                                                                    |                                                                                                    |                               |
| AO alterar uma configura<br>Configurações da rede                                                                                                    | ação de e-mail, selecione <b>N</b>                                                                                                    | Aodifica<br>Fecha             |
| Ao alterar uma configura<br>Configurações da rede<br>Configurações do sistema<br>Endereço IP:<br>Máscara de sub-rede:<br>Gateway padrão:<br>Nome de domínio:<br>DNS 1:<br>DNS 2:<br>Configurações de e-mail<br>End. do servidor SMTP<br>Porta SMTP:<br>Erro no endereço A:<br>Endereço De:<br>Vocé poderá modificar as cont<br>o botão abaixo. | ação de e-mail, selecione <b>N</b><br>133.232.113.108<br>255.0.0<br>133.232.113.1<br>133.232.1.2<br>133.232.1.29<br>P: 0.0.0.0<br>25<br>figurações de e-mail selecionando                                                                                                    | Aodifica<br>Fecha             |
| Ao alterar uma configura<br>Configurações da rede<br>Configurações do sistema<br>Endereço IP:<br>Máscara de sub-rede:<br>Gateway padrão:<br>Nome de domínio:<br>DNS 1:<br>DNS 2:<br>Configurações de e-mail<br>End. do servidor SMTP<br>Porta SMTP:<br>Erro no endereço A:<br>Endereço De:<br>Você poderá modificar as cont<br>o botão abaixo. | ação de e-mail, selecione <b>N</b><br>133.232.113.108<br>255.0.0<br>133.232.113.1<br>133.232.1.2<br>133.232.1.29<br>2: 0.0.0.0<br>25<br>figurações de e-mail selecionando                                                                                                    | Aodifica<br>Fecha<br>Modifica |
| Ao alterar uma configura<br>Configurações da rede<br>Configurações do sistema<br>Endereço IP:<br>Máscara de sub-rede:<br>Gateway padrão:<br>Nome de domínio:<br>DNS 1:<br>DNS 2:<br>Configurações de e-mail<br>End. do servidor SMTP<br>Porta SMTP:<br>Erro no endereço A:<br>Endereço De:<br>Você poderá modificar as cont<br>o botão abaixo. | ação de e-mail, selecione <b>N</b> 133.232.113.108         255.0.0         133.232.113.1         133.232.1.2         133.232.1.2         133.232.1.2         133.232.1.2         133.232.1.2         133.232.1.2         133.232.1.2         133.232.1.2         133.232.1.2         133.232.1.2         133.232.1.2         133.232.1.2         133.232.1.2         133.232.1.2         133.232.1.2         133.232.1.2         133.232.1.2         133.232.1.2         133.232.1.2         133.232.1.2         133.232.1.2         133.232.1.2         133.232.1.2         133.232.1.2         133.232.1.2         133.232.1.2         133.232.1.2         133.232.1.2         133.232.1.2         133.232.1.2         133.232.1.2         133.232.1.2         133.232.1.2         133.232.1.2         133.232.1.2         133.232.1.2         133.232.1.2         133.232.1.2         133.232.1.2         133.232.1.2         133.2 | Aodifica<br>Fecha<br>Modifica |

| ltem                      | Configuração atual |  |
|---------------------------|--------------------|--|
| Senha                     | setesk             |  |
| Endereço do servidor SMTP | 0.0.0.0            |  |
| Porta do servidor SMTP    | 25                 |  |
| Erro do endereço A:       |                    |  |
| Endereço De               |                    |  |
|                           |                    |  |
|                           |                    |  |

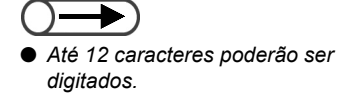

## L Ao configurar o endereço do servidor SMTP:

Digite o endereço do servidor SMTP e selecione Salvar.

| Endereço do servidor SMTP                                                                                                    | Cancelar       | Salvar  |
|----------------------------------------------------------------------------------------------------|----------------|---------|
| 123.45.67.89                                                                                                    |                |         |
| Para remover a entrada digitada, pressione Limpar.<br>Digite zeros à esquerda para cada conjunto de três núme<br>P. ex., para 123.45.6.78, digite 123.045.006.078 | Limpar<br>ros. |         |
| 1 2 3 4 5 6 7 3                                                                                                    | 8 9            | >       |
|                                                                                                    | Retroceder     |         |
|                                                                                                    |                |         |
|                                                                                                    |                |         |
|                                                                                                    |                |         |
| Ao configurar o endereço da porta do servio                                                                                                    | dor SMTF       | ):<br>- |
| Digite o endereço da porta do servidor SMTP e selecior                                                                                                    | ne Salvar.     |         |
| Núm. porta servidor SMTP                                                                                                    | Cancelar       | Salvar  |
| 25<br>Para remover a entrada digitada, pressione Limpar.                                                                                                    | Limpar         |         |
|                                                                                                    |                |         |
| 1 2 3 4 5 6 7 1                                                                                                    | 8 9 0          | >       |
|                                                                                                    |                |         |
|                                                                                                    |                |         |
|                                                                                                    |                |         |
|                                                                                                    |                |         |
|                                                                                                    |                |         |
|                                                                                                    |                |         |
|                                                                                                    |                |         |
|                                                                                                    |                |         |
|                                                                                                    |                |         |
|                                                                                                    |                |         |
|                                                                                                    |                |         |
|                                                                                                    |                |         |
|                                                                                                    |                |         |
|                                                                                                    |                |         |

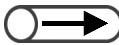

- Até 60 caracteres poderão ser digitados.
- A opção Erro do endereço A não é essencial.

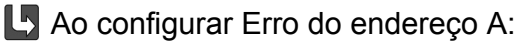

O Erro do endereço A indica o endereço para um aviso de falha de transmissão de arquivo. Normalmente, recomenda-se o envio para o endereço do administrador da máquina.

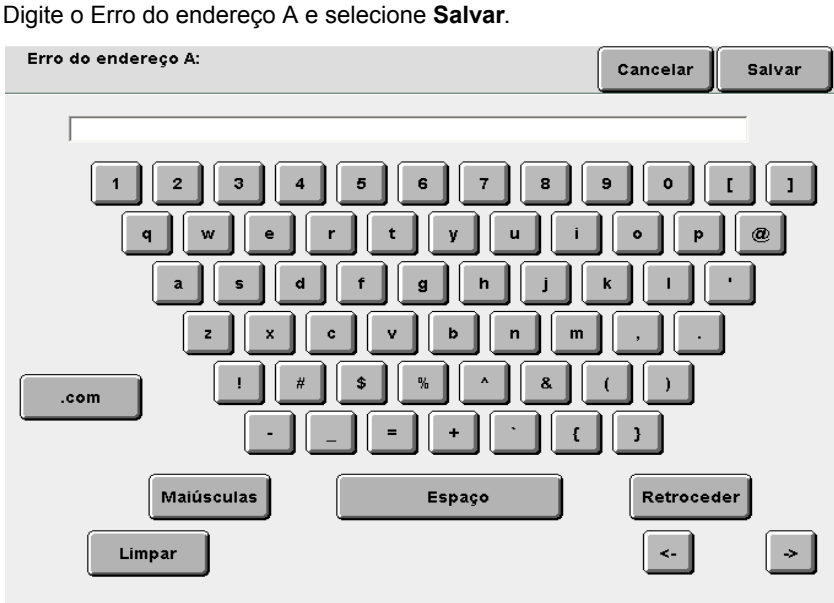

Ao configurar o endereço De: O endereco De indica o remetente do e-mail.

Se nenhum endereço for digitado, "DC2101Scan" será indicado no endereço De do e-mail transmitido desta máquina. Normalmente, recomenda-se o envio para o endereço do administrador da máquina.

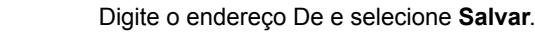

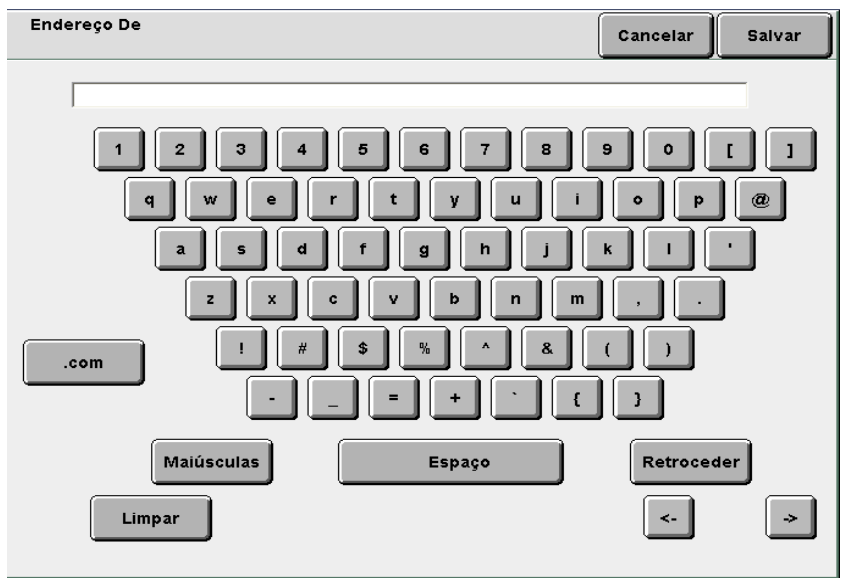

6

Para finalizar as configurações, selecione **Salvar** ou **Fechar** continuamente até que o visor retorne à tela de cópia.

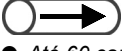

Até 60 caracteres poderão ser digitados.
O endereço De não é essencial.
# 73 Digitalização de documentos

Esta seção explica como digitalizar um documento e salvá-lo em uma caixa postal no servidor. Além disso, explica como alterar os nomes e excluir arquivos.

| Valor salvo                                                  | Descrição                                                                                                    |  |
|--------------------------------------------------------------|----------------------------------------------------------------------------------------------------|--|
| Automático<br>(Ano, mês, dia,<br>hora, minutos,<br>segundos) | O nome do arquivo será automaticamente atribuído ao arquivo salvo<br>no servidor. O nome do arquivo atribuído é de fato a hora em que o<br>arquivo foi salvo e está no seguinte formato:<br>2000-08-21_15-45-30<br><br>AAAA-MM-DD HH-MM-SS                                                                                                    |  |
|                                                              | <ul> <li>O nome do arquivo salvo poderá ser alterado. Para obter detalhes, consulte a seção "7.3.3 Alteração do nome do arquivo".</li> <li>Se o visor da Tela entrada nome arquivo for ajustado para Lig., o valor digitado para digitalização será exibido. Para obter detalhes sobre a Tela entrada nome arquivo, consulte a seção "7.2.3 Exibição da Tela de entrada de nome do arquivo".</li> </ul> |  |
| Automático<br>(Mês, dia, hora,<br>minutos)                   | A hora de salvamento será automaticamente atribuída ao arquivo salvo<br>no servidor.<br>A hora de salvamento atribuída é de fato a hora em que o arquivo foi<br>salvo e está no seguinte formato:<br>08/21_15:45                                                                                                    |  |
|                                                              | <ul> <li>MM/DD HH:SS</li> <li>Mesmo que o nome do arquivo salvo seja alterado, a hora de salvamento ainda aparecerá.</li> </ul>                                                                                                    |  |
| 2GB                                                          | Este é o volume total de dados que pode ser salvo como arquivos de digitalização no servidor.                                                                                                    |  |
| 300 caixas (fixo)                                            | Há 300 caixas postais disponíveis no servidor.<br>Você poderá selecionar caixas postais salvando os dados do<br>documento digitalizado nelas.                                                                                                    |  |
|                                                              | Valor salvo<br>Automático<br>(Ano, mês, dia,<br>hora, minutos,<br>segundos)<br>Automático<br>(Mês, dia, hora,<br>minutos)<br>2GB<br>300 caixas (fixo)                                                                                                    |  |

# 7.3.1 Digitalização de documentos

Se você salvar os dados digitalizados em uma caixa postal, selecione **Digitalizar** para alterar o modo de cópia.

Um nome será automaticamente atribuído ao arquivo salvo na caixa postal.

## • Combinações de Resolução, Formato de arquivo e Gradação de cor

D: Configuração padrão A: Disponível N/D: Indisponível

| Formato de arquivo  |                    | Cradação do   | Resolução  |            |            |            |            |
|---------------------|--------------------|---------------|------------|------------|------------|------------|------------|
|                     |                    | cor           | 100<br>dpi | 200<br>dpi | 300<br>dpi | 400<br>dpi | 600<br>dpi |
|                     |                    | Quatro cores  | A          | A          | A          | A          | N/D        |
|                     | Sem                | Tons de cinza | А          | А          | А          | A          | N/D        |
|                     | compactação        | Preto/Branco  | N/D        | D*         | А          | A          | А          |
| TIFF com várias     |                    | Quatro cores  | А          | А          | А          | A          | N/D        |
| páginas,            | JPEG               | Tons de cinza | А          | А          | А          | A          | N/D        |
| TIFF com uma página |                    | Preto/Branco  | N/D        | N/D        | N/D        | N/D        | N/D        |
|                     | G3MH               | Quatro cores  | N/D        | N/D        | N/D        | N/D        | N/D        |
|                     |                    | Tons de cinza | N/D        | N/D        | N/D        | N/D        | N/D        |
|                     |                    | Preto/Branco  | N/D        | А          | А          | A          | А          |
|                     | 0                  | Quatro cores  | А          | А          | А          | A          | N/D        |
|                     | Sem<br>compactação | Tons de cinza | А          | А          | А          | A          | N/D        |
|                     |                    | Preto/Branco  | N/D        | А          | А          | A          | А          |
|                     |                    | Quatro cores  | А          | А          | А          | A          | N/D        |
| PDF                 | JPEG               | Tons de cinza | А          | А          | А          | A          | N/D        |
|                     |                    | Preto/Branco  | N/D        | N/D        | N/D        | N/D        | N/D        |
|                     |                    | Quatro cores  | N/D        | N/D        | N/D        | N/D        | N/D        |
|                     | G3MH               | Tons de cinza | N/D        | N/D        | N/D        | N/D        | N/D        |
|                     |                    | Preto/Branco  | N/D        | А          | А          | A          | А          |

\* A configuração padrão é TIFF com várias páginas. Se você selecionar TIFF com uma página, a configuração passará para "A: Disponível".

A área de digitalização começa a 1 mm da borda do papel.

- O nome de arquivo automaticamente atribuído terá o formato a seguir: 2000-08-01\_15-45-05.
- Se o modo Digitalizar for selecionado, você não poderá usar Interromper cópia.
- Atribua uma senha à Caixa postal como necessário. Para obter detalhes, consulte a seção "7.2 Configurações da caixa postal".
- Após selecionar TIFF com uma página, TIFF com uma página (JPEG) ou TIFF com uma página (G3MH) para digitalizar um documento, as páginas digitalizadas serão salvas como um arquivo mesmo que você interrompa a digitalização em andamento.

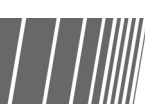

## Procedimento

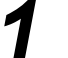

### Selecione o modo Digitalizar.

A tela Lista de caixas postais (Arquivo digit.) aparecerá.

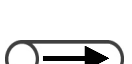

- Se o nome da caixa postal não estiver definido, "Sem nome" aparecerá com o Nome da caixa postal. Para obter detalhes, consulte a seção "7.2.2 Configuração do nome da caixa postal".
- Se você quiser selecionar uma caixa postal diferente após optar por Selecionar caixa postal, a seleção de Digitalizar novamente retornará o visor para a lista de caixas postais na tela Lista de caixas postais (Arquivo digit.).

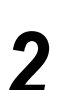

Selecione a caixa postal onde gostaria de salvar o arquivo e, então, **Selecionar caixa postal**.

| Lista de cai | xas postais (Arquivo digit.) |                |                           |                        |
|--------------|------------------------------|----------------|---------------------------|------------------------|
|              | Nome cx. postal              | N. de arquivos |                           |                        |
|              | 001-abcde                    | 4              | Envio auto (E-mail)       | Prim.                  |
| 2            | Box 2                        | 0              | Envio auto (FTP)          |                        |
|              | (Sem nome)                   | 0              |                           | Ant.                   |
| 4            | (Sem nome)                   | 0              |                           | Próx.                  |
| 5            | (Sem nome)                   | 0              |                           |                        |
| <b>6</b>     | (Sem nome)                   | 0              |                           | Último<br><b>T</b>     |
| 0            | Pesquisar núm. da cx. posta  | al             | Verificar arq. Sei<br>cai | lecionar\<br>xa postal |

Aparecerá a tela Digitalizar.

Coloque os documentos.

Especifique **Escurecer/Clarear**, **Resolução digitaliz.**, **Formato de arquivo** e **Gradação de cor**.

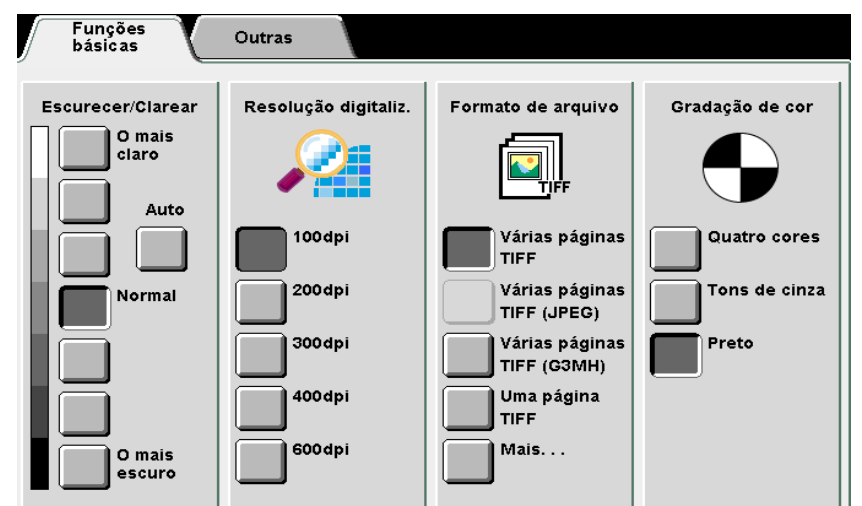

 $\bigcirc \rightarrow$ 

Você poderá especificar Escurecer/ Clarear quando Preto/Branco for selecionado para a Gradação de cor. Se você selecionar Quatro cores ou Tons de cinza após optar pelas configurações de densidade, estas configurações serão disponibilizadas.

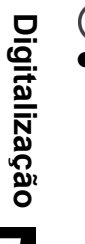

 Se você passar de Preto/Branco para Quatro cores ou Tons de cinza, Meio-tom ou Foto para Tipo do original será automaticamente ajustado na tela Outros.

## L Ao especificar a densidade (Escurecer/Clarear):

Especifique a densidade dos dados ao digitalizar ou salvar.

Selecione **Auto** ou uma configuração de densidade no intervalo de **O mais** claro a **O mais escuro**.

- Se **Auto** for selecionado, a densidade do documento será automaticamente ajustada para a digitalização.
- Você pode selecionar um de sete diferentes níveis no intervalo de **O mais** claro a **O mais escuro**.

A configuração padrão é Normal.

## L Ao especificar a resolução:

Especifique a resolução dos dados ao digitalizar e salvar. Selecione um valor do intervalo de 100 a 600 dpi.

A configuração padrão são 200 dpi.

## Ao especificar o formato do arquivo:

Especifique o formato do arquivo de dados ao digitalizar e salvar.

- Especifique Várias páginas TIFF (JPEG) se Quatro cores ou Tons de cinza for selecionado para Gradação de cor. Os dados digitalizados em Várias páginas TIFF possuem um tamanho de arquivo menor. Utilize esta configuração se desejar compactar documentos de quatro cores ao digitalizar.
- Utilize Várias páginas TIFF (G3MH) para compactar documentos em preto e branco. Você poderá especificar esta opção quando Preto/Branco for selecionado para a Gradação de cor. Utilize esta configuração se desejar compactar documentos em preto e branco ao digitalizar.
- Selecione Mais para especificar Uma página TIFF (JPEG), Uma página TIFF (G3MH), PDF, PDF (JPEG) ou PDF (G3MH).
- A configuração padrão é Várias páginas TIFF.

## L Ao especificar a gradação de cor:

- Se **Quatro cores** for selecionado, o documento será digitalizado em quatro cores.
- As cores podem ser reproduzidas com qualidade em gradações finas.
- Se **Tons de cinza** for selecionado, o documento será digitalizado em tons de cinza.
- Utilizando diferentes densidades para preto e branco, esta opção exibirá gradações finas de preto e branco. Esta opção é adequada para tons que não podem ser representados com preto e branco.
- Se **Preto/Branco** for selecionado, o documento será digitalizado em preto e branco
- A configuração padrão é Preto/Branco.

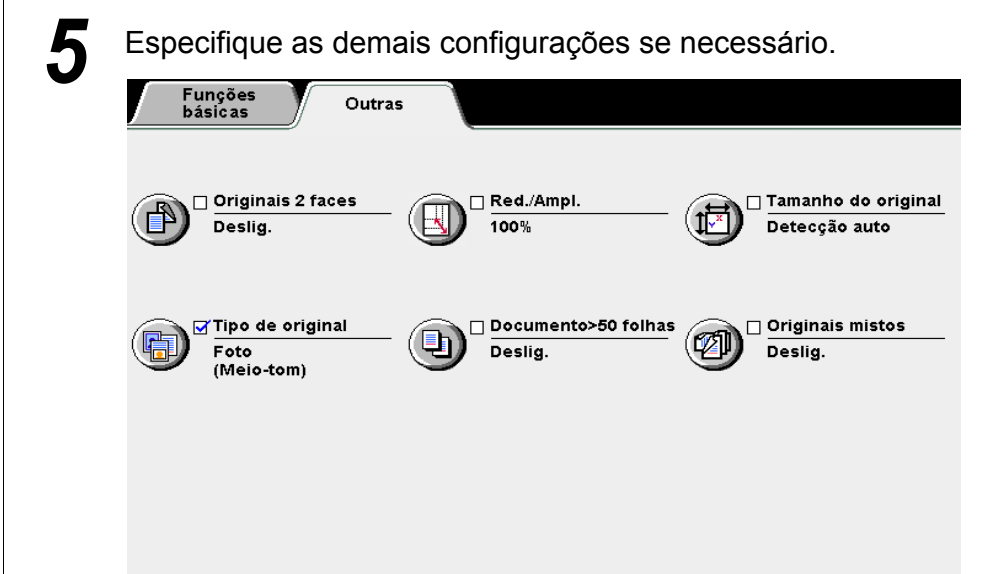

## Ao especificar Originais 2 faces:

Ao utilizar o AAOFV para digitalizar documentos de 2 faces, selecione a orientação do documento.

- Selecione **2 Faces, Cab. x cab.** se as imagens do documento para as faces 1 e 2 tiverem a mesma orientação.
- Selecione **2 Faces, Cab. x rod.** se as orientações das imagens nas faces 1 e 2 forem diferentes.

## L Ao especificar Redução/Ampliação (Red./Ampl.):

Utilize esta opção para selecionar um valor (%) para ampliar ou reduzir a imagem digitalizada.

Para especificar este valor, selecione a porcentagem predeterminada ou digite o valor desejado e digitalize o documento.

- Selecione % de Pré-ajuste se desejar especificar um dos sete valores de pré-ajustes (tamanho fixo para tamanhos de ampliação ou redução fixos) ao digitalizar o documento.
- Selecione % Variável se desejar digitalizar o documento com o valor desejado. Você poderá selecionar uma taxa de ampliação de 25 a 400% em incrementos de 1%.

## L Ao especificar Tamanho do original:

Utilize esta opção para especificar um tamanho de documento para digitalizar ao utilizar um documento de tamanho fora padrão ou quando o tamanho do documento for diferente do papel de cópia.

Ao especificar um tamanho de documento fora do padrão, especifique um tamanho entre 10 e 432 mm para a direção X e de 10 a 297 mm para a direção Y.

Coloque os documentos no vidro de originais ao especificar um documento de tamanho fora do padrão.

## Ao especificar **Tipo do original**:

Utilize esta opção para selecionar uma das opções de Tipo do original que corresponda ao tipo do documento.

- Selecione Texto e foto se o documento contiver texto e fotografias. Depois, defina o tipo do documento selecionando uma das opções exibidas à direita: Meio-tom, Fotografia e Texto claro.
- Selecione Texto se o documento contiver somente texto.

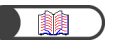

*"5.2 Ampliação e redução da imagem"* 

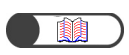

"5.12 Especificação do tamanho do original"

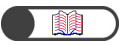

"5.19 Especificação do tipo de documento"

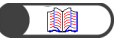

*"5.9 Colocação de documentos em lotes"* 

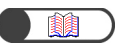

"5.15 Cópia de originais mistos"

 Selecione Foto para digitalizar fotografias. Depois, defina o tipo do documento selecionando uma das opções exibidas à direita: Meio-tom e Fotografia.

## Ao especificar **Documento>50**:

Utilize esta opção para determinar as configurações para o próximo documento antes de iniciar a digitalização e digitalize-o usando as configurações anteriores.

Se **Lig.** estiver selecionado, a digitalização começará como na Etapa 6 e assim que terminar a digitalização do documento, aparecerá uma tela solicitando que você coloque o próximo documento. Coloque o próximo documento para digitalização e pressione **Iniciar**.

Quando terminar a digitalização do documento, selecione Finalizar trabalho.

## Ao especificar **Originais mistos**:

Utilize esta opção se quiser colocar documentos de vários tamanhos no AAOFV para digitalizá-los de uma vez. Se **Lig.** estiver selecionado em Documento>50, você poderá colocar os documentos no vidro de originais.

## Pressione Iniciar.

O documento será digitalizado e salvo como um arquivo.

Se **Lig.** estiver selecionado em Doc>50, a digitalização começará e, então, uma tela solicitando que você coloque o próximo documento aparecerá assim que a digitalização estiver concluída. Coloque o próximo documento para digitalização e pressione **Iniciar**.

Quando terminar a digitalização do documento, selecione Finalizar trabalho.

## L Aparecerá Tela entrada nome arquivo.

Se Lig. for selecionado para Tela entrada nome arquivo nas configurações da caixa postal, a tela aparecerá.

Para obter detalhes, consulte a seção "7.2.3 Exibição da Tela de entrada de nome do arquivo".

## 7.3.2 Verificação de arquivos salvos

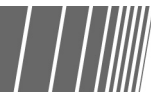

Os arquivos serão salvos na caixa postal anteriormente selecionada. Se houver uma senha definida para a caixa postal, você deverá digitá-la.

## Procedimento

5

### Selecione o modo Digitalizar.

A tela Lista de caixas postais (Arquivo digit.) aparecerá.

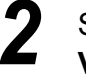

Selecione a caixa postal onde o arquivo foi salvo e, então, **Verificar arq.** 

| Lista de cai | xas postais (Arquivo digit.) |                |                     |                         |
|--------------|------------------------------|----------------|---------------------|-------------------------|
|              | Nome cx. postal              | N. de arquivos |                     |                         |
|              | 001-abcde                    | 4              | Envio auto (E-mail) | Prim.                   |
| 2            | Box 2                        | 0              | Envio auto (FTP)    |                         |
| 3            | (Sem nome)                   | 0              |                     | Ant.                    |
| 4            | (Sem nome)                   | 0              |                     | Próx.                   |
| 5            | (Sem nome)                   | 0              |                     |                         |
| 6            | (Sem nome)                   | 0              |                     | Último                  |
| 0            | Pesquisar núm. da cx. posta  | 1              | Verificar arq. Se   | lecionar\<br>ixa postal |

Aparecerá a tela de Entrada de senha.

Se não houver uma senha para a caixa postal, a lista de arquivos será exibida.

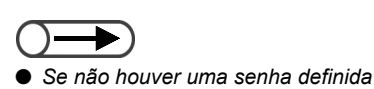

para a caixa postal, a tela Entrada de senha não aparecerá.
Se houver uma senha determinada para o Administrador do auditron de digitalização, você poderá digitá-la em vez de digitar a senha da caixa postal para acessar um arquivo na caixa. Consulte a seção "8.2 Visão geral do modo de ferramentas" para configurar a Senha do administrador do auditron de digitalização. Digite a senha registrada para a caixa postal e, então, selecione **Confirmar**.

| Entrada de senha                                                                                                    | Fechar |
|----------------------------------------------------------------------------------------------------|--------|
| Digite a senha e selecione Confirmar.                                                                                                    |        |
| Image: Confirmar       Image: Confirmar         Confirmar       Image: Confirmar         Para remover a senha digitada, pressione Limpar.       Image: Confirmar         Limpar       Image: Confirmar |        |

Os arquivos salvos na caixa postal aparecerão.

 Os arquivos salvos em uma caixa postal poderão passar por download para o computador cliente. Para obter detalhes, consulte a seção "7.5 Download de dados digitalizados". Verifique o conteúdo do arquivo salvo.

| (Arq. digit.)                         |                      |                                                 |
|---------------------------------------|----------------------|-------------------------------------------------|
| $^{\bigtriangledown}$ Nome do arquivo | Tamanho 🛛 🔻          | Data/Hora                                       |
| 1 TIFF test                           | 472KB 05             | 5/06 02:16                                      |
| 2 🕞 Scan file                         | 944KB 05             | 5/06 02:13                                      |
| 3 . 2003-05-06_16-12-51               | 944KB 05             | 5/06 02:12                                      |
| 4 2003-05-06_16-12-34                 | 944KB 05             | 5/06 02:12                                      |
| 5                                     |                      |                                                 |
| 6                                     |                      | Último                                          |
| Excluir<br>arquivos                   | Alterar<br>nome arq. | lterar<br>rdem arq. Selec. tudo/<br>Anular tudo |

# 7.3.3 Alteração do nome do arquivo

| | | ||||||

O procedimento a seguir explica como alterar o nome de um arquivo salvo em uma caixa postal. Selecione apenas um arquivo de digitalização para alterar o nome.

## Procedimento

S

Selecione o modo **Digitalizar**. A tela Lista de caixas postais (Arquivo digit.) aparecerá.

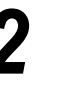

Selecione a caixa postal onde o arquivo foi salvo e, então, **Verificar arq.** 

| Lista de cai | xas postais (Arquivo digit.) |                |                     |                        |
|--------------|------------------------------|----------------|---------------------|------------------------|
|              | Nome cx. postal              | N. de arquivos |                     |                        |
|              | 001-abcde                    | 4              | Envio auto (E-mail) | Prim.                  |
| 2            | Box 2                        | 0              | Envio auto (FTP)    |                        |
|              | (Sem nome)                   | 0              |                     | Ant.                   |
|              | (Sem nome)                   | 0              |                     | Próx                   |
| 5            | (Sem nome)                   | 0              |                     |                        |
| 6            | (Sem nome)                   | 0              |                     | Último                 |
| 0            | Pesquisar núm. da cx. post   | al             | Verificar arq. Sel  | lecionar∖<br>xa postal |

Aparecerá a tela Entrada de senha.

 Se não houver uma senha definida para a caixa postal, a tela de entrada de senha não será exibida. Digite a senha registrada para a caixa postal e, então, selecione **Entrar**.

Os arquivos salvos na caixa postal aparecerão.

Selecione o arquivo cujo nome você gostaria de alterar e, então, selecione **Alterar nome arq.** 

|          | igvaeNome do arquivo | Tamanho | ▼ Data/Hora |
|----------|----------------------|---------|-------------|
| <b>.</b> | test                 | 472KB   | 05/06 02:16 |
|          | Scan file            | 944KB   | 05/06 02:13 |
|          | 2003-05-06_16-12-51  | 944KB   | 05/06 02:12 |
|          | 2003-05-06_16-12-34  | 944KB   | 05/06 02:12 |
|          |                      |         |             |
|          |                      |         |             |

Aparecerá a tela Alterar nome do arquivo.

### Digite o nome do arquivo e selecione Salvar.

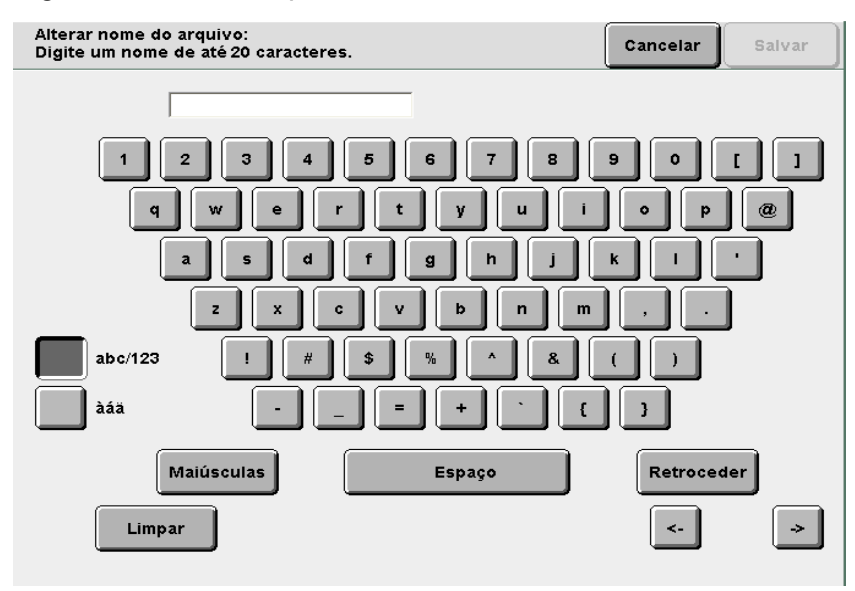

## Para um novo nome de arquivo:

O visor retornará para a tela da caixa postal (Arquivo digit.) no modo Digitalizar. Especifique a caixa postal onde os arquivos de digitalização serão armazenados e selecione **Verificar arq.** para assegurar-se de que o nome do arquivo definido seja exibido.

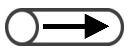

- Para digitar o nome do arquivo, utilize os botões exibidos na tela Alterar nome do arquivo.
- Se você cometer um engano ao digitar o nome, pressione o botão Retroceder uma vez para remover um caractere ou o botão Limpar para remover todos.
- Se um usuário estiver conectado ao arquivo de um computador cliente, o nome do arquivo não poderá ser alterado. Após esperar um pouco, tente executar a operação novamente.

| Sempre que houver um arquivo existente com um nome recentemente salvo, a tela Verificar arquivo aparecerá.                                                                                                    | de arquivo |
|----------------------------------------------------------------------------------------------------|------------|
| Verificar arquivo                                                                                                    |            |
| O nome de arquivo teste já existe.<br>Selecione Sobrescrever para substituir o conteúdo do arquivo existente.<br>Ou, selecione Refazer para alterar o nome do arquivo.<br>Nota: O nome do arquivo não é sensível a maiúsculas e minúsculas.<br>Refazer Sobrescr. |            |
|                                                                                                    | 95-250     |
| Para sobrescrever um arquivo, selecione <b>Sobrescr.</b><br>Para escolher outro nome de arquivo, selecione <b>Refazer</b> .                                                                                                    |            |

# 7.3.4 Exclusão de arquivos

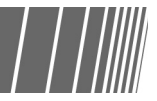

O procedimento a seguir explica como excluir arquivos salvos em uma caixa postal.

Você não pode excluir uma caixa postal.

### Procedimento

1 8

Selecione o modo **Digitalizar**. A tela Lista de caixas postais (Arquivo digit.) aparecerá.

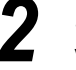

Selecione a caixa postal onde o arquivo foi salvo e, então, **Verificar arq.** 

| ta de cai | xas postais (Arquivo digit.) |                |                     |                        |
|-----------|------------------------------|----------------|---------------------|------------------------|
|           | Nome cx. postal              | N. de arquivos |                     |                        |
|           | 001-abcde                    | 4              | Envio auto (E-mail) | Prim.                  |
| 2         | Box 2                        | 0              | Envio auto (FTP)    |                        |
| <u>3</u>  | (Sem nome)                   | 0              |                     | Ant.                   |
| 4         | (Sem nome)                   | 0              |                     | Próx.                  |
| 5         | (Sem nome)                   | 0              |                     |                        |
| <u>6</u>  | (Sem nome)                   | 0              |                     | Último                 |
| 0         | Pesquisar núm. da cx. post   | al             | Verificar arq. Sei  | lecionar\<br>xa postal |

Aparecerá a tela de Entrada de senha.

Digite a senha registrada para a caixa postal e, então, selecione **Entrar**.

Os arquivos salvos na caixa postal aparecerão.

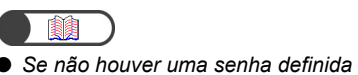

para a caixa postal, a tela de entrada de senha não aparecerá.

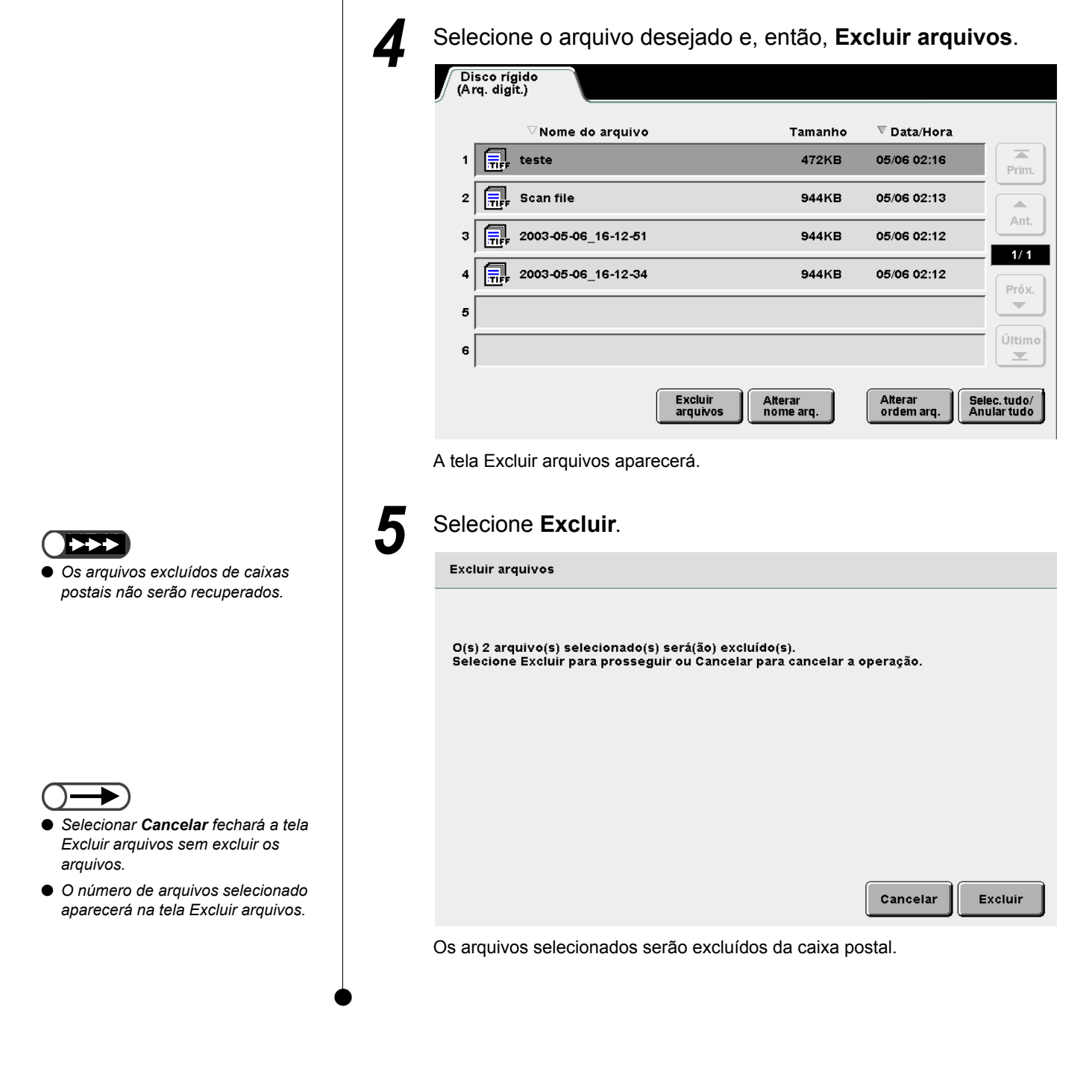

# **74** Instalação do driver do scanner

Esta seção explica como instalar o software necessário para fazer download dos arquivos salvos em uma caixa postal para um computador cliente.

Ao utilizar o software aplicativo em um computador cliente para conectar-se à caixa postal, o driver do scanner de rede deverá estar instalado.

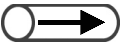

 Você poderá fazer download de arquivos usando FTP com um navegador da web ou uma ferramenta FTP comum. Para obter detalhes, consulte as seções "7.5.1 Download de arquivos com um navegador da web" e "7.5.2 Download de arquivos usando FTP".

# 7.4.1 Sobre o ambiente operacional

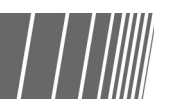

Veja a seguir a descrição dos ambientes operacionais necessários ao download de arquivos salvos em uma caixa postal.

# Sistemas operacionais compatíveis:

• Estação de trabalho Microsoft Windows NT 4.0 (Service Pack 4 ou versão posterior)

## Ambiente de sistema necessário

- CPU: PC/AT compatível com Pentium III de 800 MHz ou superior
- Memória:32 MBytes ou mais

## 7.4.2 Instalação do driver do scanner

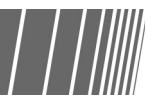

O procedimento a seguir explica como instalar o driver do scanner em um computador cliente.

## Procedimento

 $\bigcirc \rightarrow$ 

 "X" é o nome da unidade de CD-ROM. "Y" é o número da versão do driver do scanner.

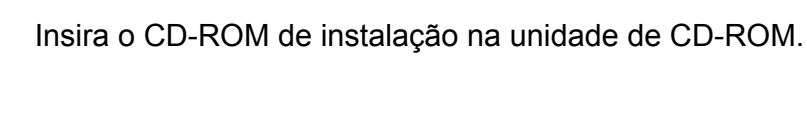

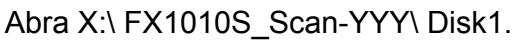

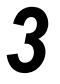

No Disco 1, dê um clique duplo no ícone Setup.exe. O Assistente de instalação iniciará e a caixa de diálogo Assistente InstallShield aparecerá.

## Selecione Avançar.

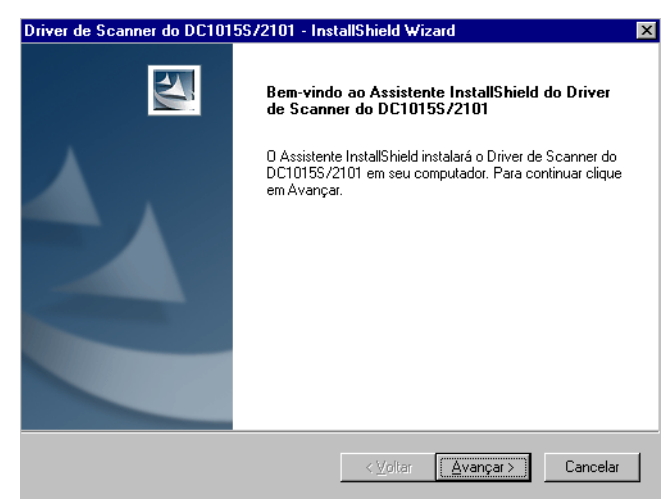

A caixa de diálogo para digitar as informações do usuário aparecerá.

| Informações do cliente                                                                                                    |                                                                                                 |
|----------------------------------------------------------------------------------------------------|-------------------------------------------------------------------------------------------------|
| Digite suas informações.                                                                                                    |                                                                                                 |
| Digite o seu nome e o nome da er                                                                                                    | mpresa para a qual você trabalha.                                                               |
| N <u>o</u> me do usuário:                                                                                                    |                                                                                                 |
| Localisation System                                                                                                    |                                                                                                 |
| Nome da <u>E</u> mpresa:                                                                                                    |                                                                                                 |
| GKLS                                                                                                    |                                                                                                 |
|                                                                                                    |                                                                                                 |
|                                                                                                    |                                                                                                 |
|                                                                                                    |                                                                                                 |
| tellShield                                                                                                    |                                                                                                 |
|                                                                                                    |                                                                                                 |
|                                                                                                    | <⊻oltar <u>A</u> vançar> Cancelar                                                               |
| elecione <b>Avanç</b> a<br>instalação começará                                                                                                    | ar.                                                                                             |
| elecione <b>Avança</b><br>instalação começará<br>iver de Scanner do DC101557<br>Status da instalação                                                           | a <b>r</b> .<br>1.<br>/2101 - InstallShield Wizard                                              |
| elecione <b>Avança</b><br>instalação começará<br>iver de Scanner do DC10155/<br>Status da instalação                                                           | A <b>r</b> .<br>I.<br>/2101 - InstallShield Wizard                                              |
| elecione Avança<br>instalação começará<br>iver de Scanner do DC10155/<br>Status da instalação<br>O Assistente InstaliȘtield do Drive                           | ar.<br>1.<br>/2101 - InstallShield Wizard                                                       |
| elecione Avança<br>instalação começará<br>iver de Scanner do DC101557<br>Status da instalação<br>O Assistente InstallShield do Drive<br>operações necessárias. | ar.<br>I.<br>/2101 - InstallShield Wizard 2<br>er de Scanner do DC1015S/2101 está executando as |
| elecione Avança<br>instalação começará<br>iver de Scanner do DC10155/<br>Status da instalação<br>D Assistente InstallShield do Drivo<br>operações necessárias. | ar.<br>I.<br>12101 - InstallShield Wizard E<br>er de Scanner do DC1015S/2101 está executando as |
| elecione Avança<br>instalação começará<br>iver de Scanner do DC10155/<br>Status da instalação<br>O Assistente InstallShield do Drive<br>operações necessárias. | ar.<br>I.<br>/2101 - InstallShield Wizard<br>er de Scanner do DC10155/2101 está executando as   |
| elecione Avança<br>instalação começará<br>iver de Scanner do DC10155/<br>Status da instalação<br>O Assistente InstallShield do Drive<br>operações necessárias. | ar.<br>I.<br>(2101 - InstallShield Wizard<br>er de Scanner do DC1015S/2101 está executando as   |
| elecione Avança<br>instalação começará<br>iver de Scanner do DC10155/<br>Status da instalação<br>O Assistente InstaliShield do Drive<br>operações necessárias. | ar.<br>I.<br>/2101 - InstallShield Wizard<br>er de Scanner do DC1015S/2101 está executando as   |
| elecione Avança<br>instalação começará<br>iver de Scanner do DC10155/<br>Status da instalação<br>O Assistente InstalShield do Drive<br>operações necessárias.  | ar.<br>I.<br>/2101 - InstallShield Wizard E<br>er de Scanner do DC1015S/2101 está executando as |
| elecione Avança<br>instalação começará<br>iver de Scanner do DC10155/<br>Status da instalação<br>O Assistente InstaliShield do Drive<br>operações necessárias. | ar.<br>I.<br>/2101 - InstallShield Wizard P<br>er de Scanner do DC10155/2101 está executando as |
| elecione Avança<br>instalação começará<br>iver de Scanner do DC10155/<br>Status da instalação<br>O Assistente InstaliShield do Drive<br>operações necessárias. | ar.<br>I.<br>/2101 - InstallShield Wizard 2<br>er de Scanner do DC1015S/2101 está executando as |
| elecione Avança<br>instalação começará<br>iver de Scanner do DC101557<br>Status da instalação<br>O Assistente InstallShield do Drive<br>operações necessárias. | ar.<br>I.<br>/2101 - InstallShield Wizard 2<br>er de Scanner do DC1015S/2101 está executando as |
| elecione Avança<br>instalação começará<br>iver de Scanner do DC101557<br>Status da instalação<br>O Assistente InstallShield do Drive<br>operações necessárias. | ar.<br>I.<br>/2101 - InstallShield Wizard 2<br>er de Scanner do DC1015S/2101 está executando as |

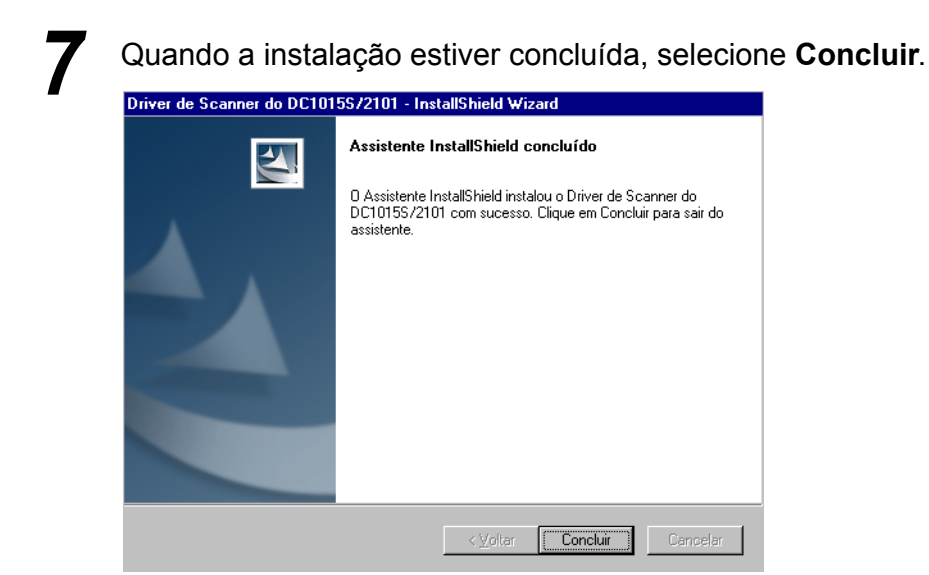

A instalação será concluída.

O driver de scanner será instalado no local a seguir. Z:\Windows\twain.32\FX1010S\_Scan\

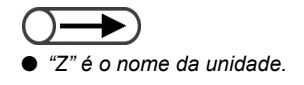

# 7.4.3 Desinstalação do driver de scanner

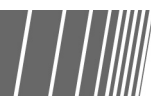

O procedimento a seguir explica como desinstalar (excluir) a unidade do scanner.

## Procedimento

Clique em Meu computador > Painel de controle > Adicionar/remover programas.

Aparecerá a caixa de diálogo de adicionar/remover programas.

| Instalar/de                                                                                       | isinstalar 🛛 Instalação do Windows NT 🗍                                                                                                    |
|---------------------------------------------------------------------------------------------------|----------------------------------------------------------------------------------------------------|
| æ                                                                                                 | Para instalar um novo programa a partir de um disquete<br>ou de um CD-ROM, clique em Instalar.                                                                                                    |
|                                                                                                   | Instalar                                                                                                    |
| 3                                                                                                 | g seguinte software pode ser removido automaticamente<br>pelo Windows. Para remover um programa ou modificar<br>seus componentes instalados, selecione-o da lista e<br>clique em Adicionar/remover.                                                                     |
| Convers<br>Diskeep<br>Driver d<br>Matrox (<br>Microso<br>Microso<br>Microso<br>PaperP(<br>Resolve | or de Arquivos do Servidor de Cópias do DC10155/21  er Lite Scanner do DC10155/2101 Traphics Software (remove only) It Internet Explorer 5.5 e Ferramentas para a Internet It Office 97 Professional It Windows Media Player 6.4 wt 6.1 buffer over run in riched32.dll |
|                                                                                                   | Adicionar/remover                                                                                                    |

# Selecione Driver de Scanner do DC1015S/2101 e clique em Adicionar/remover.

O computador se preparará para desinstalar o driver e, após um momento, a caixa de diálogo Confirmar desinstalação aparecerá.

| Confirmar desinstalação 🛛 🗙                                                        |
|------------------------------------------------------------------------------------|
| Deseja remover completamente o aplicativo selecionado e todos os seus componentes? |
| Cancelar                                                                           |

7

Na caixa de diálogo Confirmar desinstalação, selecione **OK**. A desinstalação começará.

Quando a desinstalação estiver concluída, selecione **Concluir**.

A desinstalação será concluída.

# **75** Download de dados digitalizados

Os dados do documento digitalizado serão salvos na caixa postal anteriormente selecionada quando a digitalização começar.

Você poderá fazer download dos arquivos salvos na caixa postal conectando-se a uma caixa postal de um computador cliente conectado a uma rede. Se houver uma senha definida na caixa postal, você poderá verificar o arquivo digitalizado digitando-a.

Esta seção explica como fazer download dos arquivos salvos em uma caixa postal para um computador cliente.

Para conectar-se à caixa postal, utilize o FTP com um navegador da web, uma ferramenta comum de FTP ou um sistema operacional de compartilhamento de arquivos SMB.

## 7.5.1 Downlload de arquivos com um navegador da web / / ////

Você poderá fazer download dos arquivos digitalizados salvos em uma caixa postal usando FTP via um navegador da web.

## Navegadores compatíveis

Você poderá utilizar os seguintes navegadores da web:

## Para Windows

- Internet Explorer 5.0 ou versão posterior
- Netscape Communicator 4.6 ou versão posterior

## • Para Macintosh

- Internet Explorer 4.5 ou versão posterior
- Netscape Communicator 4.5 ou versão posterior

## Download com um navegador da web

Esta seção explica como fazer download dos arquivos digitalizados com um navegador da web.

## • URL

Especifique um URL no seguinte formato. ftp://Confidential\_ID\_box\_number@IP\_address

Por exemplo: Se o número da caixa postal for "001" e o endereço IP do servidor for "123.223.123.223", especifique o seguinte:

## ftp://001@123.223.123.223

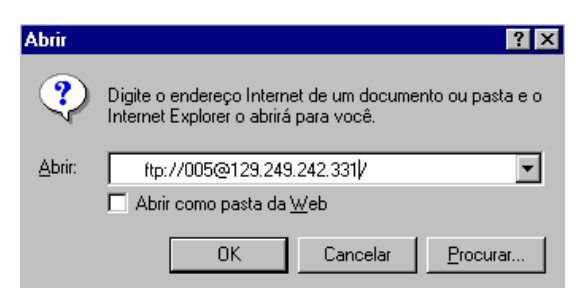

## Senhas

Ao acessar o servidor, você deverá digitar a senha registrada para a caixa postal.

| Por exemplo: | Se o número | ) da | caixa | postal | for | "001" | е | houver | uma | senha | registrada | para | ela, | digite | а |
|--------------|-------------|------|-------|--------|-----|-------|---|--------|-----|-------|------------|------|------|--------|---|
|              | senha como  | se s | egue: |        |     |       |   |        |     |       |            |      |      |        |   |

| Efetuar logon como                                 | ×                                                                       |
|----------------------------------------------------|-------------------------------------------------------------------------|
| Não foi possível efetua<br>usuário e senha especil | r logon no servidor FTP com o nome de<br>icados.                        |
| Servidor FTP:                                      | 13.252.12.237                                                           |
| <u>N</u> ome do usuário:                           | 005                                                                     |
| Sen <u>h</u> a:                                    | хххх                                                                    |
| Depois de efetuar logor<br>servidor FTP adicionan  | n, você poderá facilmente voltar a este<br>do-o à lista de 'Favoritos'. |
| 🔲 Efetuar logon <u>a</u> nôni                      | mo 🗖 <u>S</u> alvarsenha                                                |
|                                                    | L <u>o</u> gon Cancelar                                                 |

Se houver uma senha definida para o Administrador do auditron de digitalização, você poderá digitá-la em vez de digitar a senha da caixa postal para acessar um arquivo na caixa. Digite um nome de usuário e uma senha (nome de usuário: scanadmi, senha: a senha do Administrador do auditron) para fazer login uma posição acima das caixas postais. Então, você poderá acessar qualquer caixa postal. Consulte a seção "8.2 Visão geral do modo de ferramentas" para configurar a senha do Administrador.

## 7.5.2 Download de arquivos usando FTP

Os arquivos digitalizados salvos em uma caixa postal poderão sofrer download usando uma ferramenta FTP comum.

Ao utilizar o Microsoft Internet Explorer para fazer download de arquivos digitalizados, o download poderá falhar ocasionalmente. Neste caso, utilize uma ferramenta FTP comum para fazer download dos arquivos.

Faça login usando o método a seguir:

Nome de login

Digite o número da caixa postal.

### Senhas

Digite a senha registrada para a caixa postal.

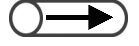

Se houver uma senha do Administrador do auditron de digitalização, você poderá digitá-la em vez de digitar a senha da caixa postal para acessar um arquivo na caixa. Digite um nome de usuário e uma senha (nome de usuário: scanadmi, senha: a senha do Administrador do auditron) para fazer login uma posição acima das caixas postais. Então, você poderá acessar qualquer caixa postal. Consulte a seção "8.2 Visão geral do modo de ferramentas" para configurar a senha do Administrador do auditron de digitalização.

## 7.5.3 Acesso a uma pasta SMB compartilhada

Se o Compartilhamento SMB estiver Lig. para a caixa postal, você poderá fazer download de um arquivo usando a função de compartilhamento de pasta.

Você poderá mover, copiar, excluir, renomear e alterar as propriedades dos arquivos de um computador cliente.

Faça login usando o método a seguir:

Nome de login

Digite o número da caixa postal.

Senhas

Digite a senha registrada para a caixa postal.

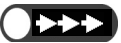

● Não salve um arquivo com uma extensão diferente de .pdf ou .tiff na caixa postal.

Não salve arquivos para leitura somente em uma caixa postal.

# Configurações do modo do administrador do sistema

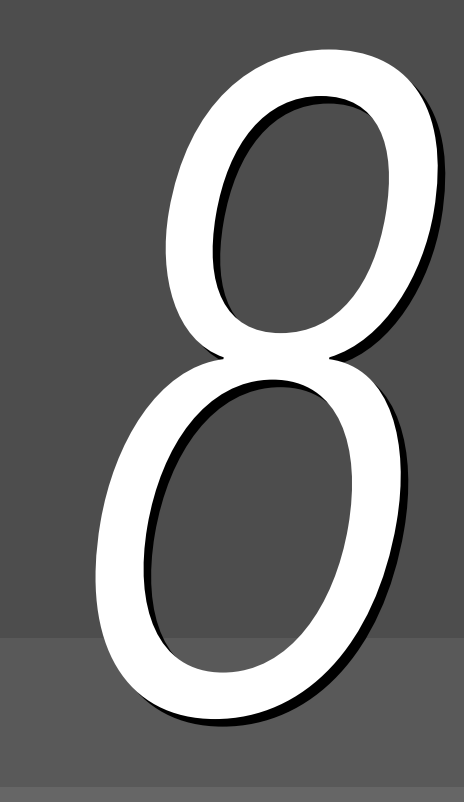

| 286 |
|-----|
| 294 |
| 304 |
| 308 |
| 310 |
| 319 |
|     |

# 8.1 Modo do administrador do sistema

Esta seção explica como entrar ou sair do Modo do administrador do sistema. Considerando-se que precisamos operar o painel de controle da copiadora para entrar no Modo do administrador do sistema, o procedimento sobre como passar para o Modo do administrador também será explicado.

Há dois tipos de modos de administrador do sistema:

- Modo de ferramentas
- Modo do administrador do auditron

## **8.1.1** Utilização do Modo do administrador do sistema

Para utilizar o Modo do administrador do sistema, temos que passar do painel de controle que é normalmente utilizado para o painel de controle da copiadora. O procedimento a seguir explica como passar para o Modo do administrador do sistema.

Neste manual, o painel de controle normalmente utilizado para cópia é chamado *painel de controle principal* e o painel de controle utilizado pelo Modo de administrador do sistema, *painel de controle da copiadora*.

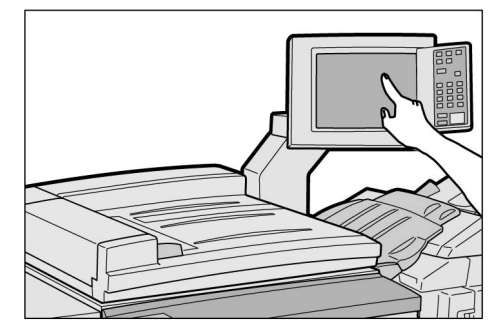

Painel de controle principal

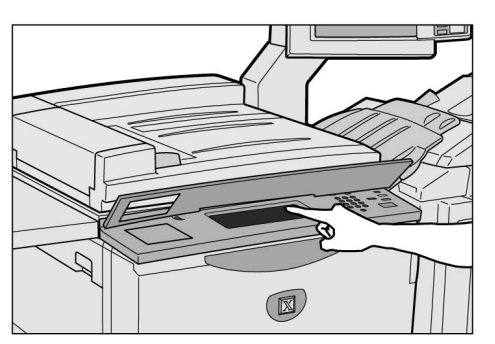

Painel de controle da copiadora

Não utilize o painel de controle da copiadora, exceto para especificar as configurações para o Modo do administrador do sistema.

## Painel de controle da copiadora

## Os nomes e funções de cada peça do painel de controle da copiadora são como se segue.

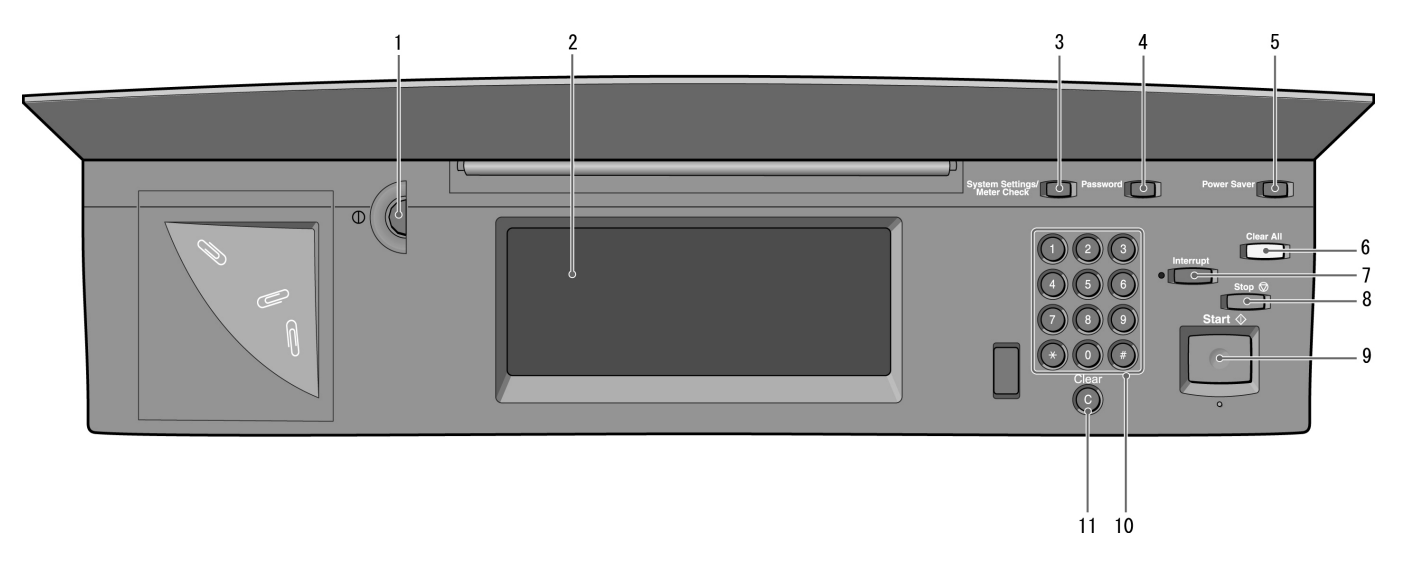

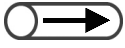

 Nos modelos equipados com a função de impressora (com um kit de impressora instalado), consulte a seção sobre o painel de operação da impressora no guia da impressora.

| N. | Nome                                                        | Função                                                                                                    |
|----|-------------------------------------------------------------|----------------------------------------------------------------------------------------------------|
| 1  | Ajuste do seletor de<br>brilho                              | Ajusta o brilho do visor do painel de seleção por toque. Gire este seletor se a tela estiver extremamente escura ou clara.                                                                                       |
| 2  | Visor do painel de<br>seleção por toque                     | Exibe as mensagens e botões de funções durante a operação. Toque nas<br>opções e funções neste painel para fazer seleções.<br>No entanto, utilize esta opção somente para o Modo do administrador do<br>sistema. |
| 3  | Botão Configurações do<br>sistema/Verificação do<br>medidor | Utilizado pelo administrador do sistema para especificar as funções de cópia.                                                                                                    |
| 4  | Botão Senha                                                 | No Modo do administrador do auditron, pressione este botão para exibir a tela<br>Senha do administrador do auditron. A exigência de que cada usuário digite<br>sua senha permite controlar o uso desta máquina.  |
| 5  | Botão Economia de<br>energia                                | Não pode ser utilizado.                                                                                                    |
| 6  | Botão Limpar tudo                                           | Não pode ser utilizado.                                                                                                    |
| 7  | Indicador/botão<br>Interromper                              | Não pode ser utilizado.                                                                                                    |
| 8  | Botão Parar                                                 | Não pode ser utilizado.                                                                                                    |
| 9  | Botão Iniciar                                               | Não pode ser utilizado.                                                                                                    |
| 10 | Teclado                                                     | Utilize as teclas disponíveis no teclado para digitar valores numéricos, como uma senha.                                                                                                    |
| 11 | Botão C (Limpar)                                            | Pressione este botão para excluir qualquer valor numérico incorretamente digitado usando o teclado.                                                                                                    |

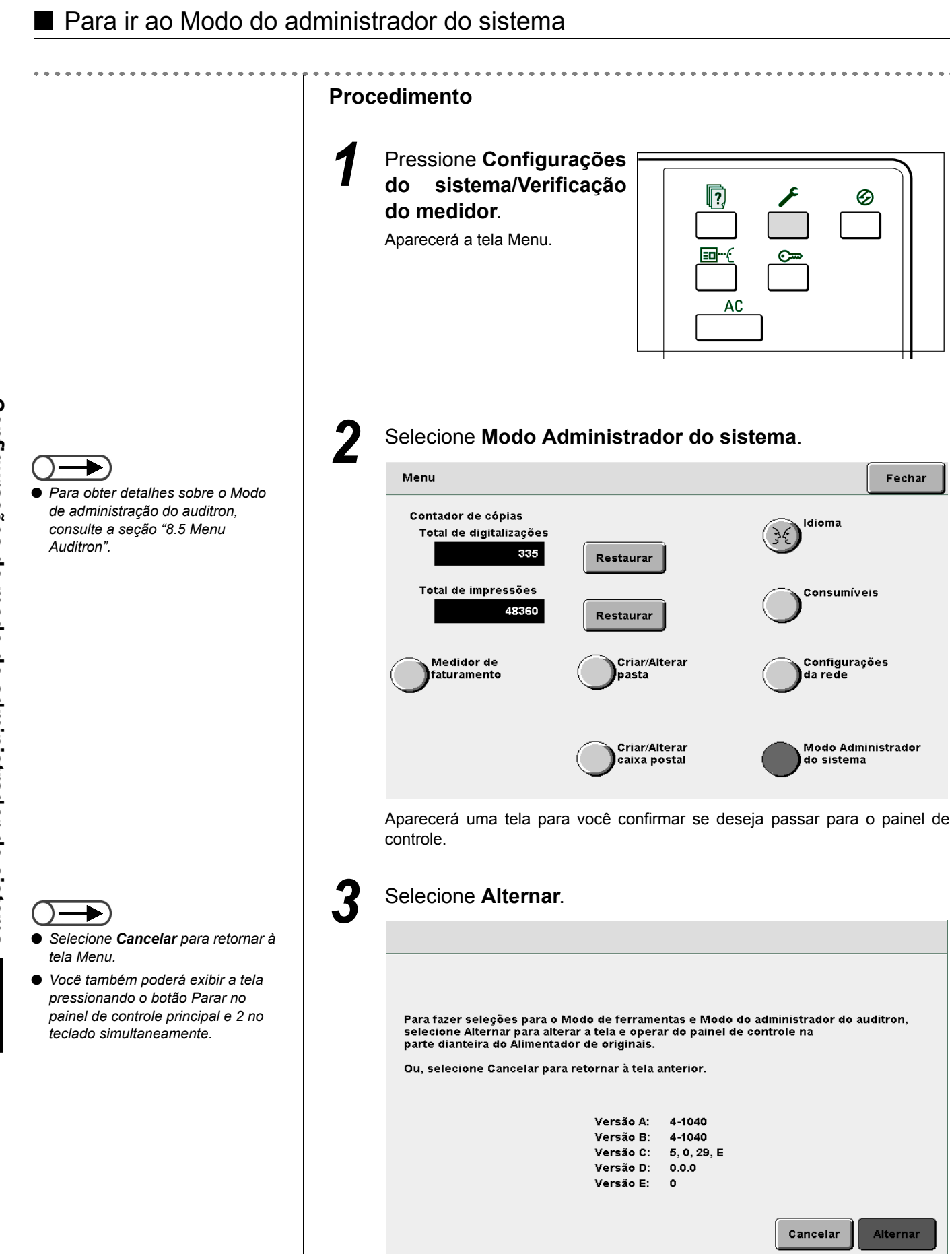

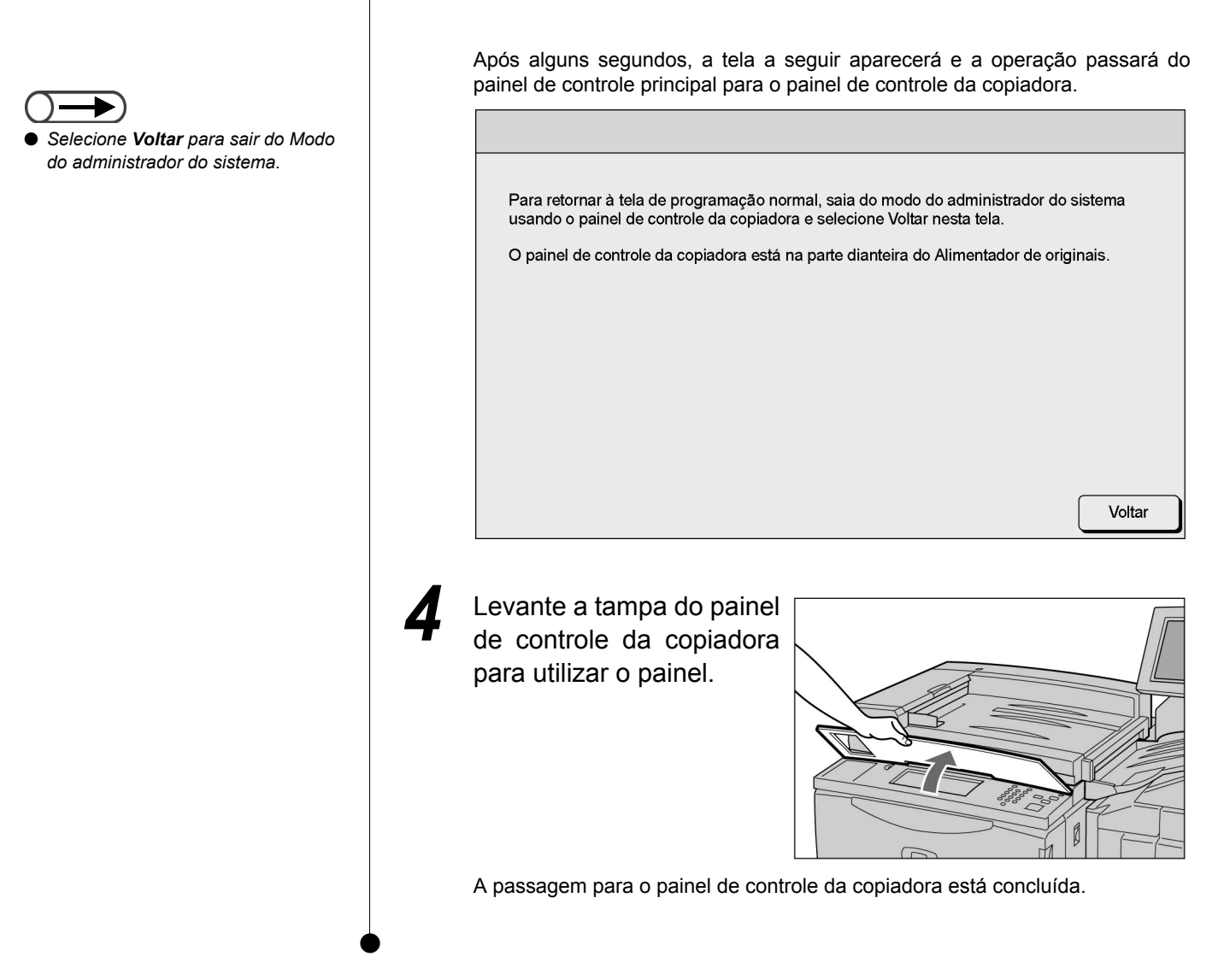

# 8.1.2 Entrada e saída do modo de ferramentas / / /////

O procedimento a seguir explica como digitar ou sair do Modo de ferramentas.

Após passar do painel de controle principal ao painel de controle da copiadora, você poderá utilizar o Modo de ferramentas.

No Modo de ferramentas, você poderá alterar as configurações padrão das funções disponíveis ou alterar a qualidade de imagem e o status da configuração da máquina.

Você precisará digitar a senha de Ferramentas para acessar o Modo de ferramentas.

- Você não poderá passar para o Modo de ferramentas se houver uma mensagem de erro no visor. Assegure-se de que a opção "Pronta para copiar", "Aguarde..." ou Entrada de senha do administrador do auditron esteja exibida.
  - A senha padrão de fábrica de Ferramentas é **11111**. Esta senha poderá ser alterada. Por motivos de segurança, altere-a assim que possível. Para obter detalhes, consulte a seção "8.3.2 Alteração da senha de ferramentas".

## Entrada no modo de ferramentas

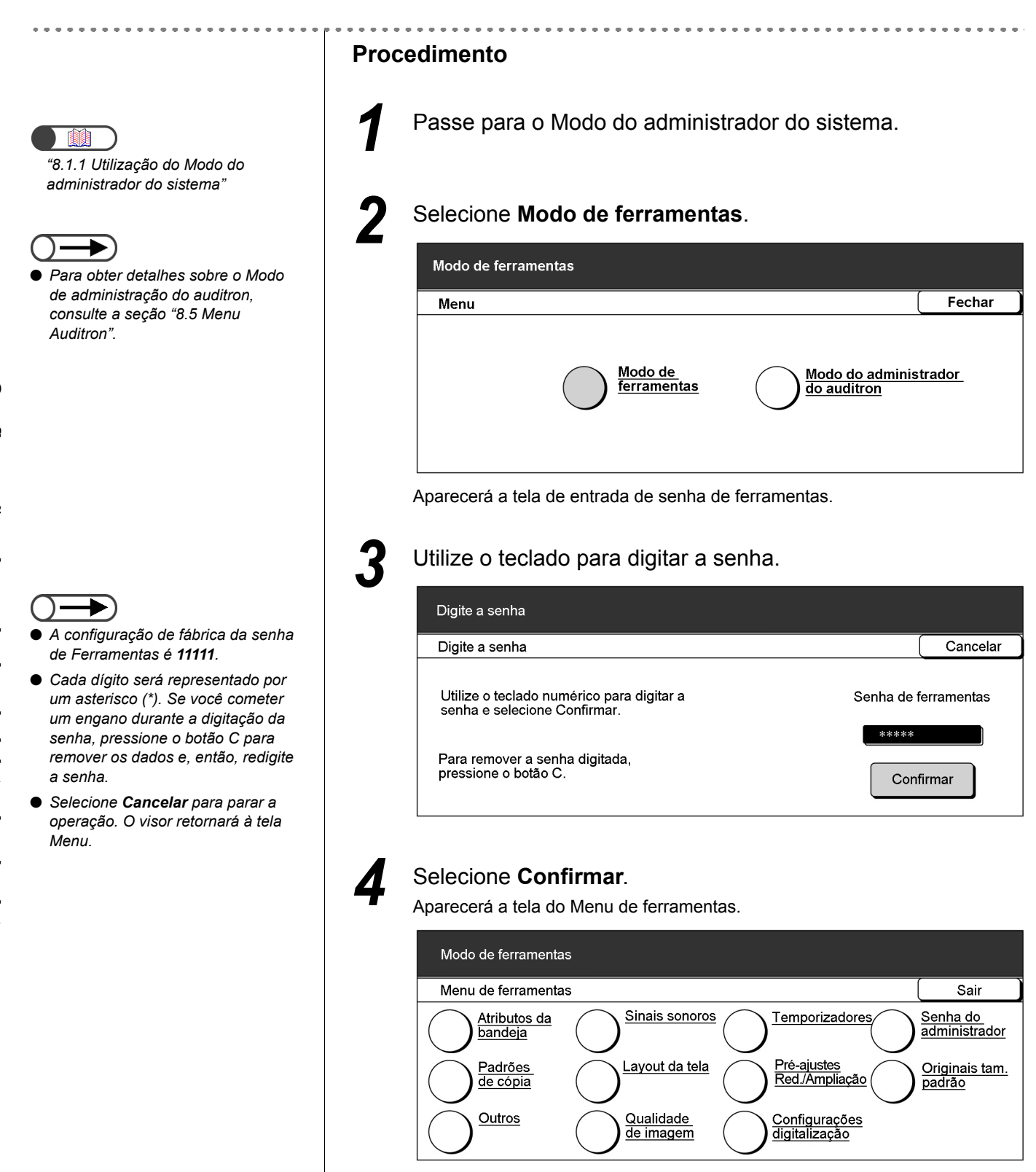

| Proc | edimento                                                                                                    |
|------|----------------------------------------------------------------------------------------------------|
| 1    | Selecione <b>Sair</b> na tela Menu de ferramentas.                                                                                                    |
|      | Modo de ferramentas<br>Menu de ferramentas                                                                                                    |
|      | Atributos da <u>Sinais sonoros</u> <u>Temporizadores</u> <u>Senha do</u><br><u>administrador</u>                                                                 |
|      | Padrões<br><u>de cópia</u> <u>Layout da tela</u> <u>Pré-ajustes</u> <u>Red/Ampliação</u> <u>Originais tam.</u> <u>padrão</u> <u>Originais tam.</u> <u>padrão</u> |
|      | <u>de imagem</u> <u>digitalização</u>                                                                                                    |
| 2    | Selecione <b>Voltar</b> na tela exibida no painel de controle principal.                                                                                         |
|      |                                                                                                    |
|      | Para retornar à tela de programação normal, saia do modo do administrador do sistema usando o painel de controle da copiadora e selecione Voltar nesta tela.     |
|      | O painel de controle da copiadora está na parte dianteira do Alimentador de originais.                                                                           |
|      |                                                                                                    |
|      |                                                                                                    |
|      | Voltar                                                                                                    |
|      | Do painel de controle da copiadora, retornaremos ao painel de controle principal. A tela de cópia ou entrada de senha do usuário aparecerá em breve.             |
|      |                                                                                                    |

# 8.1.3 Entrada e saída do modo do auditron

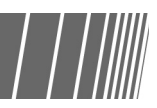

No Modo do administrador do auditron, você poderá calcular o número de cópias que cada conta (por departamento/usuário) fez de acordo com a senha de Administrador do auditron digitada. A necessidade de se digitar uma senha para copiar, permitirá também controlar o uso da máquina.

Após passar do painel de controle principal para o painel de controle da copiadora, você poderá utilizar o Modo do administrador do auditron.

O procedimento a seguir explica como entrar ou sair do Modo do administrador do sistema.

- Se um dispositivo de controle de cópias for utilizado, como o "copylyser" (analisador de cópias), você não poderá usar o Modo do administrador do auditron.
  - Você não poderá passar para o Modo do administrador do auditron se houver uma mensagem de erro no visor. Assegure-se de que a opção "Pronta para copiar", "Aguarde..." ou Entrada de senha do administradordo auditron esteja exibida.
  - A senha padrão de fábrica de Ferramentas é 11111. Esta senha poderá ser alterada. Por motivos de segurança, altere-a assim que possível. Para obter detalhes, consulte a seção "8.5.5 Alteração da senha".

## Entrada no Modo do administrador do auditron

|                                                                                                    | Procedimento                                                                            |  |  |  |  |
|----------------------------------------------------------------------------------------------------|-----------------------------------------------------------------------------------------|--|--|--|--|
| <ul> <li>"8.1.1 Utilização do Modo do<br/>administrador do sistema"</li> </ul>                       | Passe para o Modo do administrador do sistema.                                          |  |  |  |  |
|                                                                                                    | 2 Selecione Modo do administrador do auditron.                                          |  |  |  |  |
| Para obter detalhes sobre o Modo                                                                     | Modo de ferramentas                                                                     |  |  |  |  |
| de terramentas, consulte a seçao<br>"8.3 Configuração do modo de<br>ferramentas"                     | Menu Fechar                                                                             |  |  |  |  |
|                                                                                                    | <u>Modo de</u><br><u>ferramentas</u> <u>Modo do administrador</u><br><u>do auditron</u> |  |  |  |  |
|                                                                                                    | Aparecerá a tela de entrada de senha do administrador do auditron.                      |  |  |  |  |
| <ul> <li>A senha padrão de fábrica do<br/>administrador do auditron é 11111</li> </ul>               | <b>3</b> Utilize o teclado para digitar a senha.                                        |  |  |  |  |
| Cada dígito será representado por                                                                    | Digite a senha                                                                          |  |  |  |  |
| um asterisco (*). Se você cometer<br>um engano durante a digitação da                                | Entrada de senha Cancelar                                                               |  |  |  |  |
| senha, pressione o botão C para<br>remover os dados e, então, redigite<br>a senha.                   | Utilize o teclado numérico para digitar a Senha do administrador do auditron            |  |  |  |  |
| <ul> <li>Selecione Cancelar para parar a<br/>operação. O visor retornará à tela<br/>Menu.</li> </ul> | Para remover a senha digitada,<br>pressione o botão C.                                  |  |  |  |  |

| Sair                                     |
|------------------------------------------|
| Excluir/Restaurar<br>dados da conta      |
| Senha do<br>administrador<br>do auditron |
|                                          |

## Saída do Modo do administrador do auditron

| Modo do administrador o                                                                                 | do auditron                                                                                                    |                                                                                                    |
|----------------------------------------------------------------------------------------------------|----------------------------------------------------------------------------------------------------|----------------------------------------------------------------------------------------------------|
| Menu Auditron                                                                                           |                                                                                                    |                                                                                                    |
| <u>Verificar contas</u>                                                                                 | <u>Criar/Modificar</u><br>contas                                                                                                    | Excluir/Restar                                                                                                    |
| <u>Configuração d</u><br><u>Auditron</u>                                                                | <u>o</u>                                                                                                    | Senha do<br>administrado                                                                                                 |
| Selecione a opç<br>principal.                                                                           | ão <b>Voltar</b> exibida na t                                                                                                    | ela do painel de c                                                                                                    |
| Selecione a opç<br>orincipal.                                                                           | ção <b>Voltar</b> exibida na tr<br>de programação normal, saia do mo                                                                                   | do do administrador do sister                                                                                            |
| Selecione a opç<br>orincipal.<br>Para retornar à tela e<br>usando o painel de o                         | ão <b>Voltar</b> exibida na tr<br>de programação normal, saia do mo<br>controle da copiadora e selecione Vo                                            | do do administrador do sister<br>Itar nesta tela.                                                                        |
| Selecione a opç<br>principal.<br>Para retornar à tela d<br>usando o painel de o<br>O painel de controle | cão <b>Voltar</b> exibida na tr<br>de programação normal, saia do mo<br>controle da copiadora e selecione Vo<br>da copiadora está na parte dianteira   | do auditron<br>ela do painel de c<br>do do administrador do sister<br>oltar nesta tela.<br>a do Alimentador de originais |
| Selecione a opç<br>orincipal.<br>Para retornar à tela o<br>usando o painel de o<br>O painel de controle | ção <b>Voltar</b> exibida na te<br>de programação normal, saia do mo<br>controle da copiadora e selecione Vo<br>o da copiadora está na parte dianteira | do auditron<br>ela do painel de c<br>do do administrador do sister<br>oltar nesta tela.<br>a do Alimentador de originais |

Do painel de controle da copiadora, retornaremos ao painel de controle principal. A tela de cópia ou entrada de senha do usuário aparecerá em breve.

8

# **8.2** Visão geral do modo de ferramentas

Esta seção oferece uma visão geral do Modo de ferramentas.

Esta seção apresenta as respectivas telas para a configuração e alteração das funções no Modo de ferramentas, bem como a função, o intervalo de configuração e a configuração de fábrica para cada função.

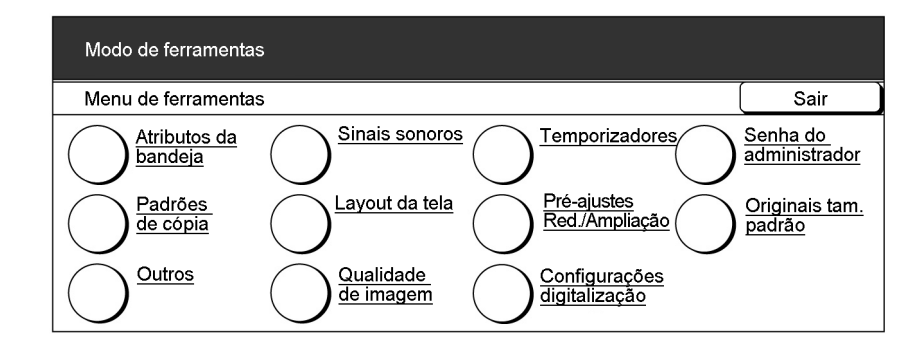

## Atributos da bandeja

Há duas formas de se especificar configurações para uma bandeja.

A Bandeja 6 (AAC) é opcional.

## • Configuração do tipo da cor do papel

| ltem            | Descrição                                                                                                    | Valores                                                                                                    |
|-----------------|----------------------------------------------------------------------------------------------------|----------------------------------------------------------------------------------------------------|
| Bandeja 1       | Selecione o tipo e a cor do papel a ser colocado nas<br>bandejas 2 a 4 e na bandeja 6 opcional. Selecione o<br>tipo correto de papel para assegurar-se de que as<br>cópias possam ser feitas corretamente. A seleção de<br>um tipo incorreto de papel pode ocasionar<br>atolamentos ou danos à móguina. | Comum*: 64 – menos de<br>105 g/m <sup>2</sup><br>Branco, Azul, Verde,<br>Amarelo, Camurça,<br>Dourado, Outro 1, Outro 2 |
| Bandeja 2       |                                                                                                    | Comum*: 64 – menos de                                                                                                   |
| Bandeja 3       | Antes de ajustar as bandejas 2 a 4 e a bandeja 6 (AAC) para                                                                                                    | 105 g/m <sup>2</sup>                                                                                                    |
| Bandeja 4       | AltaGram1, você deverá selecionar Desativar para a Troca auto                                                                                                    | Branco, Azul, Verde,                                                                                                    |
| Bandeja 6 (AAC) | de bandejas nas respectivas bandejas na tela Seleção auto papel/<br>Troca auto bandejas.                                                                                                    | Amarelo, Camurça,<br>Dourado, Outro 1, Outro 2                                                                          |

\* indica a configuração de fábrica.

## • Troca automática de bandejas (TAB)

Esta função permite especificar se você deseja passar automaticamente para outra bandeja com papel do mesmo tipo, tamanho e orientação (papel Comum somente) para continuar a copiar assim que o papel na bandeja selecionada acabar.

| Item                               | Descrição                                                                                                    | Opções                                                             |
|------------------------------------|----------------------------------------------------------------------------------------------------|--------------------------------------------------------------------|
| Bandeja 1                          | Selecione a configuração TAB para cada bandeja. A seleção de Desativar                                                                                                    | Ativar,                                                            |
| Bandeja 2                          | para uma bandeja desativara a função TAB para ela. Você considerara<br>conveniente desativar a função TAB para bandejas que não utiliza com<br>freqüência, como as utilizadas para papéis de altas gramaturas ou em                                                                                                    | Desativar                                                          |
| Bandeja 3                          |                                                                                                    |                                                                    |
| Bandeja 4                          | cores. Para as bandejas selecionadas com <b>Ativar</b> , você não poderá selecionar AltaGram1 para as configurações de tipo do papel.                                                                                                    |                                                                    |
| Bandeja 6<br>(AAC)                 | A opção TAB não está disponível para a Bandeja 5 (Manual).<br>A Bandeja 6 (AAC) é opcional.                                                                                                    |                                                                    |
| Troca<br>automática<br>de bandejas | Assim que <b>Ativar</b> for selecionado para este item, a função TAB será disponibilizada a todas as bandejas selecionadas com <b>Ativar</b> .<br>Se <b>Ativada durante Seleção auto papel</b> for selecionada, a função TAB só será disponibilizada se <b>Auto</b> for selecionado em Origem do papel. Se você tiver selecionado uma bandeja específica e o papel acabar durante o procedimento de cópia, a alimentação não será feita de outra bandeja.<br>Assim que <b>Desativar</b> for selecionado para este item, a função TAB não será disponibilizada para as bandejas selecionadas com <b>Ativar</b> .<br><b>Origem Compositivar</b> for selecionado para este item, a função TAB não será disponibilizada para as bandejas selecionadas com <b>Ativar</b> .<br><b>Origem Compositivar</b> for selecionada para a função TAB, a ordem de uso das bandejas será a seguinte: Bandeja 6 (AAC), Bandeja 1, Bandeja 2, Bandeja 3 e Bandeja 4.<br><i>A Bandeja 6 (AAC) é opcional.</i> | Ativar<br>Ativada<br>durante<br>Seleção auto<br>papel<br>Desativar |

\* Indica a configuração de fábrica.

## ■ Sinais sonoros

Você poderá ajustar o volume dos sinais sonoros, como os que o notificam a conclusão de um trabalho de cópia ou falha da máquina.

 O volume das opções para os sinais sonoros, Baixo, Normal e Alto, poderão ser ajustados no seletor de volume do painel de controle principal. Para obter detalhes, consulte a seção "1.3 Utilização do visor do painel de seleção por toque".

| ltem                                       | Descrição                                                                                                    | Opções disponíveis            |
|--------------------------------------------|----------------------------------------------------------------------------------------------------|-------------------------------|
| Tom de seleção<br>do painel de<br>controle | Especifica o sinal sonoro de seleção correta de um botão no visor.                                                | Deslig., Baixo, Normal*, Alto |
| Tom de alerta do<br>painel de controle     | Especifica o sinal sonoro emitido quando se comete<br>um erro durante a operação.                                 | Deslig., Baixo, Normal*, Alto |
| Tom de entrada<br>do teclado               | Especifica o sinal sonoro emitido ao se pressionar uma tecla no painel de controle.                               | Deslig.*, Lig.                |
| Tom de máquina<br>pronta                   | Especifica o sinal sonoro emitido quando a máquina fica pronta para copiar após o estabelecimento da alimentação. | Deslig., Baixo, Normal*, Alto |
| Tom de trabalho<br>de cópia<br>concluído   | Especifica o sinal sonoro emitido na conclusão de um trabalho de cópia sem erro.                                  | Deslig., Baixo, Normal*, Alto |
| Tom de alerta                              | Especifica o sinal sonoro emitido na detecção de uma falha, como atolamento de papel ou documento.                | Deslig., Baixo, Normal*, Alto |

\* Indica a configuração de fábrica.

8

## Temporizadores

Você poderá ajustar o tempo necessário para automaticamente ativar os seguintes itens:

| ltem                                          | Descrição                                                                                                    | Opções disponíveis                                                                                        |
|-----------------------------------------------|----------------------------------------------------------------------------------------------------|----------------------------------------------------------------------------------------------------|
| Cancelamento<br>auto de concluir<br>trabalho  | Especifica o tempo para que as configurações de uma<br>função retornem aos valores padrão automaticamente<br>após a conclusão da cópia.                                                                                                    | 1 a 59 seg (em incrementos<br>de 1 seg),<br>1 a 10 min (em incrementos<br>de 1 min),<br>2 min*, Desativar |
| Cancelamento<br>auto de programar<br>trabalho | Especifica o tempo para que as configurações de uma<br>função retornem aos valores padrão automaticamente<br>após fazer configurações incompletas para um<br>trabalho.                                                                                                    | 1 a 59 seg (em incrementos<br>de 1 seg),<br>1 a 10 min (em incrementos<br>de 1 min),<br>2 min*, Desativar |
| Modo de baixo<br>consumo                      | Especifica o tempo para que a máquina retorne<br>automaticamente ao Modo de baixo consumo após<br>fazer uma cópia ou execução de algumas operações.<br>"1.2.2 Economia de energia"                                                                                                    | 1 a 240 min (em<br>incrementos de 1 min),<br>15 min*                                                      |
| Modo de economia<br>de energia                | Especifica o tempo para que a máquina<br>automaticamente desligue a alimentação após fazer<br>uma cópia ou da execução de algumas operações.<br>Esta função não será disponibilizada se o <b>Modo de</b><br><b>economia de energia</b> da função Outros do Modo de<br>ferramentas for ajustada para <b>Desativar</b> . | 1 a 240 min (em<br>incrementos de 1 min),<br>60 min*                                                      |
|                                               | <ul> <li>Ativar deverá ser selecionado para o Modo de economia de energia para a função Outros antes de se especificar esta configuração.</li> <li>1.2.2 Economia de energia"</li> </ul>                                                                                                    |                                                                                                    |
| Saída do modo do admin. do sistema            | Especifica o tempo para que a máquina retorne automaticamente à tela padrão após as configurações no Modo de ferramentas.                                                                                                    | 10 a 60 min (em<br>incrementos de 1 min),<br>10 min*, Desativar                                           |
| Rejeitar conexão                              | Ajusta o tempo para aceitar pedidos de impressão e digitalização após a remoção de todas as seleções de um trabalho de cópia.                                                                                                    | 1 a 59 seg ou 1 a 10 min<br>(em incrementos de 1 seg/<br>min)                                             |
| Aceitar conexão                               | Ajusta o tempo para aceitar pedidos de impressão e digitalização antes da remoção de todas as seleções de um trabalho de cópia.                                                                                                    | 1 a 59 seg ou 1 a 10 min<br>(em incrementos de 1 seg/<br>min)                                             |

\* Indica a configuração de fábrica.

## Senha do administrador

Você poderá alterar a senha de Ferramentas para acessar o Modo do administrador do sistema. Você poderá definir uma senha de 4 a 12 caracteres. A senha padrão de fábrica é **11111**.

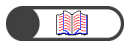

## Padrões de cópia

Você poderá definir valores padrão para as funções de cópia.

As configurações da máquina retornarão aos valores padrão definidos aqui quando a alimentação for ligada; quando a máquina se recuperar de um Modo de economia de energia ou quando o botão Limpar tudo for pressionado. Assim, se você especificar configurações ou valores de funções freqüentemente usados como valores padrão, não haverá necessidade de alterá-los sempre que precisar utilizá-los.

| ltem                                                     | Descrição                                                                                                    | Opções disponíveis                                                                                                    |
|----------------------------------------------------------|----------------------------------------------------------------------------------------------------|----------------------------------------------------------------------------------------------------|
| Origem do<br>papel                                       | Especifica o valor padrão da Origem do papel na tela de Funções<br>básicas.<br>A Origem do papel não poderá ser ajustada para Auto se a<br>configuração de Redução/Ampliação for % Auto.<br>Este valor padrão também se aplica à Bandeja de capas e de<br>folhas do trabalho na tela Formato de saída. No entanto, se você<br>selecionar Auto aqui, o valor padrão para a Bandeja de capas<br>traseira/dianteira será a primeira bandeja prioritária. (A primeira<br>bandeja prioritária é normalmente a Bandeja 1 ou a Bandeja 6<br>(AAC) opcional, se instalada). | Auto*, Bandejas 1, 2, 3, 4,<br>6 (AAC) (opcional)                                                                                          |
| Capas                                                    | Especifica o valor padrão da Bandeja de capas na tela Formato de saída.                                                                                                    | Bandejas 1, 2*, 3, 4, 6 (AAC)<br>(opcional), 7                                                                                             |
| Criação de<br>livretos                                   | Especifica o valor padrão da bandeja para Criação de livretos na tela Formato de saída.                                                                                                    | Bandejas 1, 2*, 3, 4, 6 (AAC)<br>(opcional), 7                                                                                             |
| Redução/<br>Ampliação                                    | Especifica o valor padrão de Redução/Ampliação na tela de<br>Funções básicas.<br>Nove valores predefinidos são exibidos para sua seleção. Dos<br>nove valores, três (100%, % Auto e 50%) são fixos, mas você<br>poderá exibir os outros seis de uma lista de 20 em Pré-ajustes de<br>R/A no Modo de ferramentas.<br>A opção % Auto não poderá ser selecionada aqui se o valor<br>padrão para a Origem do papel for Auto.                                                                                                    | 100%*, % Auto, 50%, 141%,<br>122%,115%, 86%, 81%, 70%,<br>25%, 35%, 64%, 78%, 97%,<br>127%, 129%, 154%, 180%,<br>200%, 220%, 282%,<br>400% |
| Tipo de<br>original                                      | Especifica o valor padrão de Tipo do original na tela Qualidade de imagem.                                                                                                    | Texto e foto, Texto*, Foto, Mapa                                                                                                    |
| Texto e foto                                             | Especifica o valor padrão de Texto e foto em Tipo do original.                                                                                                    | Meio-tom*, Fotografia, Texto<br>claro                                                                                                    |
| Tipo de foto                                             | Especifica o valor padrão de Foto em Tipo do original.                                                                                                    | Meio-tom*, Fotografia                                                                                                    |
| Tipo de texto                                            | Especifica o valor padrão de Texto em Tipo do original.                                                                                                    | Normal Texto, Texto a lápis<br>(Preto)                                                                                                    |
| Escurecer/<br>Clarear                                    | Especifica o valor padrão de Escurecer/Clarear na tela Qualidade de imagem.                                                                                                    | Auto*,<br>O mais claro-Normal-O mais<br>escuro<br>(7 níveis)                                                                               |
| Controle da densidade                                    | Especifica valores padrão de três níveis de densidade (alta, média e baixa) para o Controle da densidade na tela Qualidade de imagem.                                                                                                    | Densidade Baixa: -3 a 0* a +3<br>Densidade Média: -3 a 0* a +3<br>Densidade Alta: -3 a 0* a +3<br>(7 níveis cada)                          |
| Nitidez                                                  | Especifica o valor padrão da Nitidez na tela Qualidade de imagem.                                                                                                    | Mais suave a Normal* a Mais<br>nítida<br>(5 níveis)                                                                                        |
| Desloca-<br>mento de<br>margem<br>(Face 1)<br>e (Face 2) | Especifica valores padrão para o Deslocamento de margem (Faces 1 e 2) na tela de Funções adicionais.                                                                                                    | Sem deslocamento*<br>Centralização auto<br>Desloc. canto<br>Desloc. variável                                                               |

| ltem                                            | Descrição                                                                                                    | Opções disponíveis                                                                                                    |
|-------------------------------------------------|----------------------------------------------------------------------------------------------------|----------------------------------------------------------------------------------------------------|
| Desloc.<br>canto<br>(Face 1)<br>e (Face 2)      | Especifica os valores padrão para o Deslocamento de canto (Faces 1 e 2) em Deslocamento de margem na tela de Funções adicionais.                                                                                                    | Superior esquerdo*, esquerdo,<br>inferior esquerdo, inferior,<br>Inferior direito, direito,<br>superior direito, superior                                                                      |
| Desloc.<br>variável<br>(Face 1)<br>e (Face 2)   | Especifica os valores padrão para o Deslocamento variável (Faces 1 e 2) em Deslocamento de margem na tela de Funções adicionais.                                                                                                    | Deslocamento vertical: 0-432<br>mm<br>(0 mm*)<br>Deslocamento horizontal: 0-432<br>mm (0 mm*)                                                                                                  |
| Apagar<br>borda                                 | Especifica o valor padrão de Apagar borda na tela de Funções adicionais.                                                                                                    | Normal*<br>(Bordas superior e inferior: 2<br>mm; Bordas esquerda e direita:<br>2 mm)<br>Apagar variável<br>(Bordas superior e inferior:<br>0 - 50 mm; Bordas esquerda e<br>direita: 0 - 50 mm) |
| Orientação<br>do original                       | Especifica o valor padrão de Orientação na tela Outros.                                                                                                    | Cab. no topo* e Cab. à<br>esquerda                                                                                                    |
|                                                 | <ul> <li>As etiquetas afixadas no Vidro de originais e no AAOFV mostram a<br/>configuração da orientação Cab. no topo. Se você alterar o valor padrão da<br/>Orientação para Cab. à esquerda, observe que estará trabalhando com uma<br/>orientação de original diferente da das etiquetas.</li> </ul> |                                                                                                    |
|                                                 |                                                                                                    |                                                                                                    |
| Saída                                           | "5.14 Especificação da orientação da imagem" Especifica o valor padrão da Saída pa tela de Eunções básicas                                                                                                    | Auto Alceado Sem alcear                                                                                                    |
| Orientação                                      | Especifica o valor padrão da Salda na tela de l'unções basicas.                                                                                                    | Auto*. Face para cima.                                                                                                    |
| da saída                                        | de saída.                                                                                                    | Face para cima - Ordem inversa                                                                                                    |
| 2 Faces<br>(Faces<br>impressas)                 | Especifica o valor padrão de 2 Faces (Faces impressas) na tela de Funções básicas.                                                                                                    | 1 ->1 Face*, 1 ->2, 2 ->2, 2 ->1                                                                                                    |
| Originais/<br>Cópias de 2<br>faces              | Especifica valores padrão para Originais e Cópias de 2 Faces<br>(Faces impressas) na tela de Funções básicas.<br>Você não poderá definir valores padrão diferentes para Originais<br>e Cópias.                                                                                                    | Cab. x cab.*, Cab. x rod.                                                                                                    |
| Várias em 1                                     | Especifica o valor padrão de Várias em 1 na tela Formato de saída.                                                                                                    | 1 em 1*, 2 em 1, 4 em 1, 8 em 1                                                                                                    |
| Ordem das<br>imagens - 2<br>em 1                | Especifica o valor padrão em Ordem das imagens - 2 em 1 de Várias em 1 na tela Formato de saída.                                                                                                    | Esquerda ->Direita/Superior -<br>>Inferior*,<br>Direita ->Esquerda/Superior -<br>>Inferior                                                                                                    |
| Ordem das<br>imagens –<br>4/8 em 1              | Especifica valores padrão para a Ordem das imagens 4/8 em 1 de Várias em 1 na tela Formato de saída.                                                                                                    | Direita e para baixo*,<br>Para baixo e direita,<br>Esquerda e inferior,<br>Inferior e esquerda                                                                                                 |
| Doc>50                                          | Especifica o valor padrão de Doc>50 na tela de Funções básicas.                                                                                                    | Deslig.*, Lig.                                                                                                    |
| Criação de<br>livretos –<br>Bandeja de<br>capas | Especifica o valor padrão da bandeja de criação de livretos                                                                                                    | Bandejas 1, 2, 3, 4 e 6<br>(opcional)                                                                                                    |
| Anotação –<br>Opção<br>Imprimir em              | Aplica uma anotação em todas as páginas ou em páginas específicas.                                                                                                    | Todas as páginas, Todas,<br>exceto capas                                                                                                    |
| Amostra                                         | Especifica o valor padrão para Amostra na tela Funções básicas.                                                                                                    | Deslig.*, Lig.                                                                                                    |

\* Indica a configuração de fábrica.
## Layout da tela

•

Há dois tipos de configurações para Layout da tela.

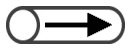

As configurações a seguir não serão mostradas: Pré-ajuste da bandeja 1 e Pré-ajuste da bandeja 2 de Pré-ajustes de Funções básicas e Relocar funções.

## • Pré-ajustes de funções básicas

Você poderá alterar algumas das configurações exibidas para Origem do papel e Redução/Ampliação na tela de Funções básicas.

| ltem                                     | Descrição                                                                                                    | Opções disponíveis                                                                                                    |  |
|------------------------------------------|----------------------------------------------------------------------------------------------------|----------------------------------------------------------------------------------------------------|--|
| Pré-ajuste 1 da<br>bandeja               | Dos cinco botões em Origem do papel na tela de Bandeja 1* (Pré-ajuste Funções básicas, você poderá optar por exibir o bandeja), | Bandeja 1* (Pré-ajuste 1 da<br>bandeja),                                                                                   |  |
| Pré-ajuste 2 da<br>bandeja               | ajuste 1 da bandeja e o terceiro, o Pré-ajuste 2 da bandeja.                                                                    | Bandeja 2* (Pré-ajuste 2 da<br>bandeja),<br>Bandeja 3, Bandeja 4,<br>Bandeja 6 (AAC) opcional                              |  |
| Pré-ajuste 1 de<br>Redução/<br>Ampliação | Dos sete botões em Redução/Ampliação na tela de<br>Funções básicas, você poderá optar por exibir o<br>quarto e o quinto botões. | 25%, 35%, 50%, 64%, 70%,<br>78%, 81%* (Pré-ajuste 1 de<br>R/A), 86%* (Pré-ajuste 2 de                                      |  |
| Pré-ajuste 2 de<br>Redução/<br>Ampliação | Pré-ajuste 2 de R/A.                                                                                                    | <ul> <li>R/A), 97%, 115%, 122%,</li> <li>127%, 129%, 141%, 154%,</li> <li>180%, 200%, 220%, 282%,</li> <li>400%</li> </ul> |  |

\* Indica a configuração de fábrica.

## Relocar funções

Você poderá substituir as funções exibidas no canto superior direito e a segunda da direita na tela de Funções básicas.

| ltem                                                 | Descrição                                                                                                    | Opções disponíveis                                                                                                    |
|------------------------------------------------------|----------------------------------------------------------------------------------------------------|----------------------------------------------------------------------------------------------------|
| Tela de Funções<br>básicas<br>(superior direito)     | Você poderá trocar a posição da função no canto<br>superior direito da tela de Funções básicas por uma<br>outra. | Tipo de original*,<br>Originais mistos,<br>Deslocamento de margem,<br>Várias em 1, Capas,<br>Criação de livretos,<br>Anotação, Repetir imagem |
| Tela de Funções<br>básicas<br>(segunda à<br>direita) | Você poderá trocar a posição da segunda função à direita da tela de Funções básicas por uma outra.               | Tipo de original,<br>Originais mistos*,<br>Deslocamento de margem,<br>Várias em 1, Capas,<br>Criação de livretos,<br>Anotação, Repetir imagem |

\* Indica a configuração de fábrica.

## Pré-ajustes de redução/ampliação

Há dois tipos de configurações para os Pré-ajustes de redução/ampliação.

#### • Pré-ajustes de redução/ampliação

Você poderá selecionar seis valores de pré-ajustes (além de 100%, % Auto, 50%) para Redução/ Ampliação na tela de Funções básicas. Você poderá escolher um de 20 valores para atribuir aos seis botões de Pré-ajustes de redução/ampliação.

| ltem                                                         | Opções disponíveis                                                                                                    |
|--------------------------------------------------------------|----------------------------------------------------------------------------------------------------|
| Pré-ajuste 1 de redução/<br>ampliação (superior<br>esquerdo) | 25%, 35% (A3 $\rightarrow$ A6), 50% (A3 $\rightarrow$ A5), 64% (11×17" $\rightarrow$ 8,5×11"),<br>70% (A3 $\rightarrow$ A4 B4 $\rightarrow$ B5), 78% (8,5×14" $\rightarrow$ 8,5×11"),<br>81% (B4 $\rightarrow$ A4 B5 $\rightarrow$ A5)*, 86% (A3 $\rightarrow$ B4 A4 $\rightarrow$ B5)*, |
| Pré-ajuste 2 de redução/<br>ampliação                        | 97% (A4→8.5×11"), 115% (B4→A3 B5→A4) <sup>*</sup> ,<br>122% (A4→B4 A5→B5) <sup>*</sup> , 127% (8,5×13"→A3), 129% (8.5×11"→11×17"),<br>141% (A4→A3 B5→B4) <sup>*</sup> , 154% (5,5×8,5"→8,5×14"), 180%,                                                                                   |
| Pré-ajuste 3 de redução/<br>ampliação                        | 200% (A5→A3), 220% (5,5×8,5"→11×17"), 282% (A6→A3), 400%                                                                                                    |
| Pré-ajuste 4 de redução/<br>ampliação (Superior<br>direito)  |                                                                                                    |
| Pré-ajuste 5 de redução/<br>ampliação                        |                                                                                                    |
| Pré-ajuste 6 de redução/<br>ampliação                        |                                                                                                    |

\* Indica a configuração de fábrica.

## Ajuste fino 100%

Você poderá fazer um ajuste fino do valor de 100% em Redução/Ampliação na tela de Funções básicas, no intervalo de 98,0% a 102,0% em incrementos de 0,1%. Se 100% for selecionado para % Variável ou % de XY independente, o valor ajustado com precisão não será aplicável. Mesmo que você tenha ajustado o valor com precisão, o visor de Redução/Ampliação na tela de funções básicas permanecerá em 100%.

## Originais de tamanhos padrão

Você poderá definir os tamanhos dos documentos ao serem exibidos ao selecionar Tamanho do original na tela de Funções adicionais.

Além do botão para Detecção auto de tamanho, tamanhos diferentes de originais poderão ser atribuídos para os 11 botões restantes.

Seria ideal especificar tamanhos fora do padrão utilizados com freqüência aqui para que não fosse necessário especificá-los para cada trabalho de cópia. Para especificar tamanhos fora do padrão, selecione Entrada, selecione Medidas e, então, digite valores para as direções X (horizontal) e Y (vertical). Os tamanhos de entrada aparecerão como  $000 \times 000$  mm.

| Item                                                               | Opções disponíveis                                                                                                   |
|--------------------------------------------------------------------|----------------------------------------------------------------------------------------------------|
| Tamanho do original 1<br>(Esquerda, segundo de cima<br>para baixo) | Séries A e B:<br>A3, B4, A4, A4 retrato, B5, B5 retrato, A5, A5 retrato, B6, A6, Postal,<br>Tamanhos em polegadas:   |
| Tamanho do original 2                                              | 11×17", 8,5×14", 8,5×13", 8,5×11", 8,5×11" retrato, 5,5×8,5",<br>5,5×8,5" retrato, 8×10", 3,5×5", 4×6", 5×7", 11×14" |
| Tamanho do original 3                                              | Outros tamanhos:                                                                                                    |
| Tamanho do original 4 (Centro superior)                            | 8 K<br>Medidas de entrada:<br>Direção X (horizontal): 10-432 mm                                                      |
| Tamanho do original 5                                              | Direção Y (vertical): 10-297 mm                                                                                      |
| Tamanho do original 6                                              | Configurações de fábrica para tamanhos de originais de 1 a 11.                                                       |
| Tamanho do original 7                                              | A3*, B4*, A5*, A4*, A4 retrato*, B5*, B5 retrato*,                                                                   |
| Tamanho do original 8<br>(Superior direito)                        | 11× 17"*, 8,5×13"*, 8,5×11"*, 8,5×11" retrato*                                                                       |
| Tamanho do original 9                                              |                                                                                                    |
| Tamanho do original 10                                             |                                                                                                    |
| Tamanho do original 11                                             |                                                                                                    |

\* Indica a configuração de fábrica.

## Outros

Há três opções disponíveis em Outros.

| ltem                              | Descrição                                                                                | Opções disponíveis     |
|-----------------------------------|------------------------------------------------------------------------------------------|------------------------|
| Quantidade máxima                 | Especifica o limite desejado para restringir o número de jogos que a máquina pode fazer. | 1- 9999 folhas (9999*) |
| Modo de economia<br>de energia    | Especifica se os Tempos de espera para o Modo de economia de energia são necessários.    | Ativar*, Desativar     |
| Unidades de<br>entrada de tamanho | Especifica as unidades padrão de medidas para originais e tamanhos de papel.             | Polegadas, Milímetros  |

\* Indica a configuração de fábrica.

## Qualidade de imagem

Você poderá ajustar a qualidade de imagem e a gradação aqui.

| ltem                              | Descrição                                                                                                    | Opções disponíveis                            |
|-----------------------------------|----------------------------------------------------------------------------------------------------|-----------------------------------------------|
| Reconhecimento<br>de texto e foto | Você poderá alterar o nível de reconhecimento de<br>texto e foto da máquina.<br>Se Texto for selecionado, o texto, mesmo as<br>impressões pequenas, poderá ser facilmente<br>reconhecido.<br>Se Foto for selecionado, as imagens de fotos de<br>revistas e em panfletos poderão ser facilmente<br>reconhecidas. | Texto para Normal* para<br>Foto<br>(5 níveis) |

8

| ltem                              | Descrição                                                                                                    | Opções disponíveis                            |
|-----------------------------------|----------------------------------------------------------------------------------------------------|-----------------------------------------------|
| Nível de<br>reprodução de<br>foto | Você poderá ajustar o nível de reprodução de foto da<br>máquina ao copiar com Texto e foto em Tipo do<br>original na tela de Qualidade de imagem.<br>Se Mais baixo for selecionado, a cor preta da imagem<br>será enfatizada. Selecione se desejar enfatizar textos<br>em preto ao copiar documentos com textos e<br>fotografias.<br>Se Mais alto for selecionado, os problemas<br>relacionados a misturas de cores difíceis de<br>reproduzir serão solucionados. | Mais baixo, Normal* a Mais<br>alto (5 níveis) |

<sup>\*</sup> Indica a configuração de fábrica.

## Configurações do modo de digitalização

Há três tipos de configurações para digitalização.

## • Padrões de digitalização

Você poderá definir um valor padrão para o Modo de digitalização.

As configurações da máquina retornarão aos valores padrão definidos aqui quando a alimentação for ligada; quando a máquina se recuperar de um Modo de economia de energia ou quando o botão Limpar tudo for pressionado. Assim, se você especificar configurações ou valores de funções freqüentemente usadas como valores padrão, não haverá necessidade de alterá-los sempre que precisar utilizá-los.

| ltem                          | Descrição                                                                      | Opções disponíveis                                                                                                    |
|-------------------------------|--------------------------------------------------------------------------------|----------------------------------------------------------------------------------------------------|
| Resolução da<br>digitalização | Especifica o valor padrão da Resolução na tela<br>de Funções básicas.          | 100 dpi, 200 dpi <sup>*</sup> , 300 dpi,<br>400 dpi, 600 dpi                                                                                                    |
| Formato de<br>arquivo         | Especifica o valor padrão do Formato de arquivo na tela de Funções básicas.    | TIFF com várias páginas <sup>*</sup> ,<br>TIFF com várias páginas (JPEG),<br>TIFF com várias páginas (G3MH),<br>TIFF com uma página,<br>TIFF com uma página (JPEG),<br>TIFF com uma página (G3MH),<br>PDF, PDF (JPEG),<br>PDF (G3MH) |
| Gradação de cor               | Especifica o valor padrão de Gradação de cor<br>na tela de Funções básicas.    | Quatro cores, Tons de cinza,<br>Preto <sup>*</sup>                                                                                                    |
| Escurecer/<br>Clarear         | Especifica o valor padrão de Escurecer/<br>Clarear na tela de Funções básicas. | Auto, O mais claro a Normal <sup>*</sup> ao O mais escuro (7 níveis)                                                                                                    |
| Tipo de original              | Especifica o valor padrão de Tipo do original na tela Outros.                  | Texto e foto, Texto <sup>*</sup> , Foto                                                                                                    |
| Texto e foto                  | Especifica o valor padrão de Texto e foto para<br>o Tipo do original.          | Meio-tom <sup>*</sup> ,<br>Fotografia,<br>Cópias em cores (Texto claro)                                                                                                    |
| Foto                          | Especifica o valor padrão de Foto em Tipo do original.                         | Meio-tom <sup>*</sup> ,<br>Fotografia                                                                                                    |
| Doc>50                        | Especifica o valor padrão de Doc>50 na tela<br>Outros.                         | Deslig. <sup>*</sup> , Lig.                                                                                                    |

\* Indica a configuração de fábrica.

## • Pré-ajustes de redução/ampliação

Você poderá selecionar seis valores de pré-ajustes (além de 100%, % Auto, 50%) para Redução/ Ampliação na tela Outros. Você poderá escolher um de 20 valores para atribuir aos seis botões de Préajustes de redução/ampliação.

| Item                                                      | Opções disponíveis                                                                                                    |
|-----------------------------------------------------------|----------------------------------------------------------------------------------------------------|
| Pré-ajuste 1 de redução/<br>ampliação (superior esquerdo) | 25%, 35% (A3→A6), 50% (A3→A5), 64% (11×17"→8,5×11"), 70% (A3→A4 B4→B5), 78% (8,5×14"→8,5×11"),                                                      |
| Pré-ajuste 2 de redução/<br>ampliação                     | 81% (B4→A4 B5→A5)*, 86% (A3→B4 A4→B5)*,<br>97% (A4→8,5×11"), 115% (B4→A3 B5→A4)*,<br>122% (A4→B4 A5→B5)*, 127% (8,5×13"→A3), 129% (8,5×11"→11×17"), |
| Pré-ajuste 3 de redução/<br>ampliação                     | 141% (A4→A3 B5→B4)*, 154% (5,5×8,5"→8,5×14"), 180%,<br>200% (A5→A3), 220% (5,5×8,5"→11×17"), 282% (A6→A3),                                          |
| Pré-ajuste 4 de redução/<br>ampliação (Superior direito)  | 400%                                                                                                    |
| Pré-ajuste 5 de redução/<br>ampliação                     |                                                                                                    |
| Pré-ajuste 6 de redução/<br>ampliação                     |                                                                                                    |
| Pré-ajuste personalizado 7                                |                                                                                                    |

\* Indica a configuração de fábrica.

#### • Senha do administrador do auditron de digitalizações

Se houver uma senha definida para o administrador do auditron de digitalizações, você poderá digitá-la em vez da senha da caixa postal para acessar um arquivo na caixa. A senha deve ter de 0 a 4 dígitos.

(1) Utilize o teclado para digitar uma senha.

(2) Utilize o teclado para redigitar a senha e selecione **Confirmar**.

(3) Selecione Fechar.

8

# **83** Configuração do modo de ferramentas

Esta seção explica como especificar a configuração do Modo de ferramentas.

## 8.3.1 Alteração das configurações do modo de ferramentas

O procedimento a seguir explica como especificar as configurações básicas do Modo de ferramentas, usando valores padrão de funções para ilustrar. Utilize o mesmo procedimento para especificar outras configurações não mencionadas aqui. Para obter informações sobre como especificar a senha de Ferramentas, consulte os procedimentos e seções a seguir.

"8.3.2 Alteração da senha de ferramentas"

"8.1.1 Utilização do Modo do administrador do sistema"
"8.1.2 Entrada e saída do modo de ferramentas"

## Procedimento

Exiba a tela Modo de ferramentas.

## Selecione Padrões de cópia.

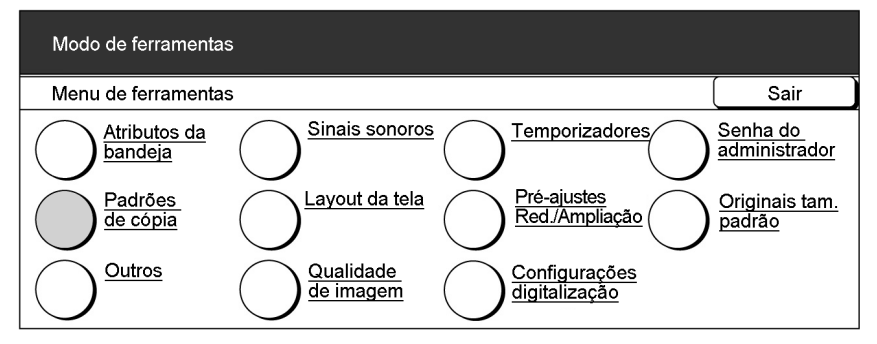

Aparecerá a tela Padrões de cópia.

## Use ▲ ▼ para selecionar a função necessária.

| Modo de ferramer                                                                                                    | tas |                                                                                                    |                                                 |
|----------------------------------------------------------------------------------------------------|-----|----------------------------------------------------------------------------------------------------|-------------------------------------------------|
| Padrões de cópia                                                                                                    |     |                                                                                                    | Sair                                            |
| Itens<br>Origem do papel<br>Bandeja de capas<br>Redução/Ampliaçã<br>Tipo de original<br>Texto e foto<br>Tipo de foto<br>Tipo de texto | 0   | Configurações atuais<br>Auto<br>Bandeja 2<br>100%<br>Texto<br>Meio-tom<br>Meio-tom<br>Texto normal | 1/4<br>Pág. anterior<br>Próx. página<br>Alterar |
| Clarear/Escurecer                                                                                                    |     | Auto                                                                                               | configurações                                   |

 Você também poderá diretamente selecionar uma função tocando nela no visor. Além disso, você poderá tocar em Pág. anterior ou Próx. página para exibir a tela anterior ou

a próxima.

|                                                                                                    | as                                                                                                    |                                                                                     |
|----------------------------------------------------------------------------------------------------|----------------------------------------------------------------------------------------------------|-------------------------------------------------------------------------------------|
| Padroes de copia                                                                                                    |                                                                                                    |                                                                                     |
| Itens<br>Origem do papel<br>Bandeja de capas<br>Redução/Ampliação<br>Tipo de original<br>Texto e foto<br>Tipo de foto<br>Tipo de texto<br>Clarear/Escurecer                                                                                                    | Configurações<br>Auto<br>Bandeja 2<br>100%<br>Texto<br>Meio-tom<br>Meio-tom<br>Texto normal<br>Auto                                                                                              | atuais                                                                              |
| Aparecerá a tela d                                                                                                    | lo valor padrão da função                                                                                                    | selecionada.                                                                        |
| Aqui, ilustraremos                                                                                                    | selecionando Clarear/Es                                                                                                    | curecer.                                                                            |
| o                                                                                                    | ~                                                                                                    |                                                                                     |
|                                                                                                    | a opçao e, então, <b>Sa</b>                                                                                                    | ivar.                                                                               |
| Modo de ferramenta                                                                                                    | 35                                                                                                    |                                                                                     |
| Clarear/Escurecer                                                                                                    |                                                                                                    |                                                                                     |
|                                                                                                    | Mais escuro N                                                                                                    | ormal Mais clarc                                                                    |
| Auto                                                                                                    | _                                                                                                    | <b>T</b>                                                                            |
|                                                                                                    |                                                                                                    |                                                                                     |
|                                                                                                    |                                                                                                    |                                                                                     |
| O visor retornará                                                                                                    | à tela Funções padrão e                                                                                                    | o valor definido no mome                                                            |
| O visor retornará<br>mostrado.<br>Repita as Etaj<br>outras funções<br>Selecione <b>Fec</b><br>Modo de ferrament                                                                                                    | à tela Funções padrão e<br>pas de 3 a 5 para al<br>s.<br>: <b>har</b> quando terminal                                                                                                    | o valor definido no mome<br>Iterar os valores pac<br>r com as configuraçõ           |
| O visor retornará<br>mostrado.<br>Repita as Etaj<br>outras funções<br>Selecione <b>Fec</b><br>Modo de ferrament<br>Padrões de cópia                                                                                                    | à tela Funções padrão e<br>pas de 3 a 5 para a<br>s.<br>e <b>har</b> quando terminal                                                                                                    | o valor definido no mome<br>Iterar os valores pac<br>r com as configuraçõ           |
| O visor retornará<br>mostrado.<br>Repita as Etaj<br>outras funções<br>Selecione <b>Fec</b><br>Modo de ferrament<br>Padrões de cópia                                                                                                    | à tela Funções padrão e<br>pas de 3 a 5 para a<br>s.<br>e <b>har</b> quando terminal<br>as                                                                                                    | o valor definido no mome<br>Iterar os valores pac<br>r com as configuraçõ           |
| O visor retornará<br>mostrado.<br>Repita as Etaj<br>Dutras funções<br>Selecione Fec<br>Modo de ferrament<br>Padrões de cópia<br>Itens<br>Origem do papel<br>Bandeja de capas<br>Redução/Ampliação<br>Tipo de original<br>Texto e foto<br>Tipo de foto<br>Tipo de texto<br>Clarear/Escurecer | à tela Funções padrão e<br>pas de 3 a 5 para a<br>5.<br>char quando terminal<br>as<br><u>Configurações</u><br>Auto<br>Bandeja 2<br>100%<br>Texto<br>Meio-tom<br>Meio-tom<br>Texto normal<br>Auto | o valor definido no mome<br>Iterar os valores pac<br>r com as configuraçõ<br>atuais |

"8.1.2 Entrada e saída do modo de ferramentas"

#### 8.3.2 Alteração da senha de ferramentas

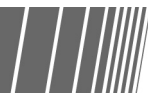

Você poderá alterar a senha para acessar o Modo de ferramentas. Você poderá digitar uma senha de 4 a 12 dígitos.

**Procedimento** 

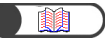

"8.1.1 Utilização do Modo do administrador do sistema" "8.1.2 Entrada e saída do modo de ferramentas"

| C |                                   |
|---|-----------------------------------|
| • | Cada dígito será representado por |
|   | um asterisco (*). Se você cometer |
|   | um engano durante a digitação da  |
|   | senha, pressione o botão C para   |

a senha.

remover os dados e, então, redigite

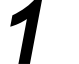

Exiba a tela Modo de ferramentas.

## Selecione Senha do administrador.

| Modo de ferrament                     | as                                                                |                                  |
|---------------------------------------|-------------------------------------------------------------------|----------------------------------|
| Menu de ferrament                     | as                                                                | Sair                             |
| <u>Atributos da</u><br><u>bandeja</u> | Sinais sonoros Temporizadores                                     | <u>Senha do</u><br>administrador |
| Padrões<br>de cópia                   | <u>Layout da tela</u> <u>Pré-ajustes</u><br><u>Red./Ampliação</u> | <u>Originais tam.</u><br>padrão  |
|                                       | Qualidade <u>de imagem</u> <u>Configurações</u><br>digitalização  |                                  |

Aparecerá a tela de Senha do administrador de ferramentas.

## Utilize o teclado para digitar a nova senha.

| Modo de ferramentas                                                                                          |                 |         |
|----------------------------------------------------------------------------------------------------|-----------------|---------|
| Senha do administrador de ferramentas                                                                        |                 | Fechar  |
| <ol> <li>Digite uma nova senha e<br/>selecione Confirmar.</li> <li>Digite a mesma senha novamente</li> </ol> | Nova senha      |         |
| e selecione Confirmar.                                                                                       | Confirmar senna |         |
| Nota: A senha deve ter de 4 a 12 dígitos.                                                                    | Restaurar Cor   | nfirmar |

## Selecione Confirmar.

| Modo de ferramentas                                                                                                    |                                    |        |
|----------------------------------------------------------------------------------------------------|------------------------------------|--------|
| Senha do administrador de ferramentas                                                                                                   |                                    | Fechar |
| <ol> <li>Digite uma nova senha e<br/>selecione Confirmar.</li> <li>Digite a mesma senha novamente<br/>e selecione Confirmar.</li> </ol> | Nova senha ****<br>Confirmar senha | *      |
| Nota: A senha deve ter de 4 a 12 dígitos.                                                                                               | Restaurar                          | firmar |

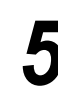

Utilize o teclado para digitar a mesma senha digitada na Etapa 3.

| Se  | enha do administrador de ferramentas                     |                 |      | Fechar |
|-----|----------------------------------------------------------|-----------------|------|--------|
| 1.  | Digite uma nova senha e                                  | Nova senha      | **** | *      |
| 2.  | Digite a mesma senha novamente<br>e selecione Confirmar. | Confirmar senha |      |        |
| Not | a: A senha deve ter de 4 a 12 dígitas                    | Restaurar       | Con  | firmar |

## 6

## Selecione Confirmar.

A alteração da senha não será executada se a mesma senha não for digitada nas Etapas 3 e 6. Se você cometer um engano ao digitar a senha, pressione **Restaurar** e prossiga da Etapa 3.

| Modo de ferramentas                                                  |                      |         |
|----------------------------------------------------------------------|----------------------|---------|
| Senha do administrador de ferramentas                                |                      | Fechar  |
| <ol> <li>Digite uma nova senha e<br/>selecione Confirmar.</li> </ol> | Nova senha ****      | *       |
| 2. Digite a mesma senha novamente<br>e selecione Confirmar.          | Confirmar senha **** | *       |
| Nota: A senha deve ter de 4 a 12 dígitos.                            | Restaurar            | nfirmar |

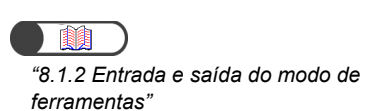

## Selecione Fechar.

O visor retornará à tela Menu de ferramentas.

8

Selecione Sair para sair do Modo de ferramentas.

8

307

## **84** Visão geral do Modo do auditron

O uso do Modo do administrador do auditron permite calcular o número de cópias feitas por cada conta. Como mostrado abaixo, você poderá controlar o uso da máquina se uma senha for necessária para o procedimento de cópia.

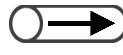

Se um dispositivo de controle de cópias for utilizado, como o copylyser, você não poderá usar as funções do Modo do administrador do auditron.

## Passagem da tela de entrada de senha para a tela normal

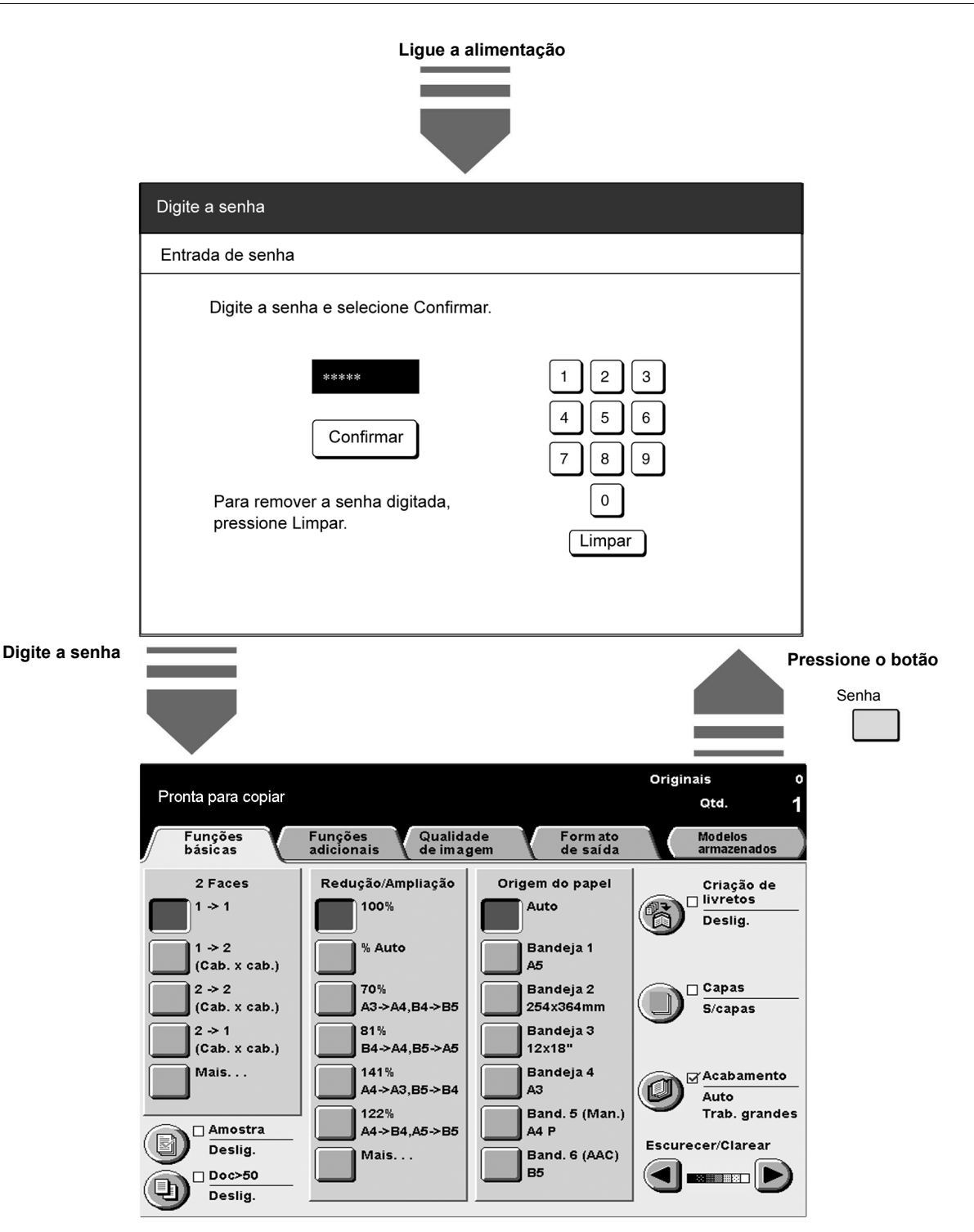

## Utilização do modo do administrador do auditron

Para utilizar as funções do Modo do administrador do auditron, primeiro você precisará especificar configurações para a conta (por departamento/usuário), como senha do usuário e o limite de cópias, em **Criar/Modificar contas** no Modo do administrador do auditron. Em seguida, precisará ativar o modo em **Configuração do auditron**.

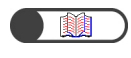

"8.5.2 Criar e modificar contas""8.5.4 Configuração do auditron"

Você também precisará digitar uma senha para entrar no Modo de administração do auditron.

"8.1.3 Entrada e saída do modo do auditron"

## Funções do auditron

#### Verificar contas

Você poderá verificar a senha atribuída a cada conta, limite de cópias e o número atual de cópias aqui.

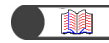

"8.5.1 Rever contas"

## **Criar/Modificar contas**

Você poderá especificar uma senha para uma conta (por departamento/usuário) e modificar seu limite de cópias aqui. Além disso, poderá restaurar o volume de cópias de cada conta para zero.

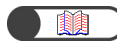

"8.5.2 Criar e modificar contas"

## Excluir/Restaurar dados da conta

Você poderá excluir o volume de cópias atual, a senha e o limite de cópias para cada conta simultaneamente aqui. O volume de cópias será restaurado para zero e os demais dados retornarão para aos valores padrão.

Além disso, você poderá excluir o volume e o limite de cópias simultaneamente.

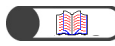

"8.5.3 Restaurar dados da conta"

## Configuração do auditron

#### Modo do auditron

Você poderá optar por ligar ou desligar o Modo do auditron aqui. Se o Modo do auditron for ligado, suas funções serão ativadas. A tela Entrada de senha aparecerá quando a alimentação da máquina for ligada ou após a exibição da tela do modo do auditron ou de verificação do medidor.

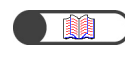

"8.5.4 Configuração do auditron"

## • Temporizador da tela de entrada da senha do usuário

Você poderá definir um tempo de exibição para a tela Entrada de senha após executar o último trabalho de cópia.

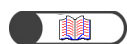

"8.5.4 Configuração do auditron"

## Senha do administrador do auditron

Você poderá selecionar uma senha para acessar o Modo do administrador do auditron aqui. Além disso, poderá definir uma senha de 4 a 12 caracteres.

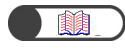

"8.5.5 Alteração da senha"

Menu Auditron

Esta seção explica como definir o Menu do auditron.

## 8.5.1 Rever contas

| | | |||||

Você poderá verificar a senha atribuída a cada conta, o limite de cópias e o número atual de cópias aqui.

| <ul> <li>Você não precisará ser o<br/>Verificação do medidor".</li> </ul> | Administrador do auditron para verificar estes dados. Para obter                                                                                              | detalhes, consulte a seção "10.7                                    |
|---------------------------------------------------------------------------|----------------------------------------------------------------------------------------------------|---------------------------------------------------------------------|
|                                                                           | Procedimento                                                                                                    |                                                                     |
| <ul> <li>*8.1.3 Entrada e saída do modo do<br/>auditron"</li> </ul>       | Exiba a tela Menu Auditron.                                                                                                    |                                                                     |
|                                                                           | 2 Selecione Verificar contas.                                                                                                    |                                                                     |
|                                                                           | Modo do administrador do auditron                                                                                                    |                                                                     |
|                                                                           | Menu Auditron                                                                                                    | Sair                                                                |
|                                                                           | <u>Verificar contas</u><br><u>Criar/Modificar</u><br><u>contas</u>                                                                                            | Excluir/Restaurar<br>dados da conta                                 |
|                                                                           | <u>Configuração do</u><br><u>Auditron</u>                                                                                                    | Senha do<br>administrador<br>do auditron                            |
|                                                                           | Aparecerá a tela Verificar contas.                                                                                                    |                                                                     |
| <ul> <li>Os números de contas variam de 100 a 2099.</li> </ul>            | 3 Selecione Digite o número da con<br>teclado para digitar o número da conta<br>Alternativamente, você poderá utilizar<br>um número de conta.                 | nta e, então, utilize o<br>que deseja rever.<br>▲ ▼ para selecionar |
|                                                                           | Modo do administrador do auditron<br>Para verificar os dados da conta, utilize as setas para Cima/Baixo ou<br>digite o Número da conta e selecione Confirmar. |                                                                     |
|                                                                           | Verificar contas<br>Número da conta Senha do usuário                                                                                                    | Fechar                                                              |
|                                                                           | (100-2099)<br>100<br>Digite o número<br>da conta<br>Confirmar                                                                                                 | Volume de cópias                                                    |
|                                                                           |                                                                                                    |                                                                     |

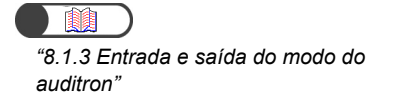

Δ

Selecione Confirmar.

A senha, o limite de cópias e o volume atual de cópias da conta aparecerá.

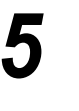

Verifique as configurações e, então, selecione **Fechar**. O visor retornará à tela Menu Auditron.

6 Saia

Saia do Modo do administrador do auditron.

## 8.5.2 Criar e modificar contas

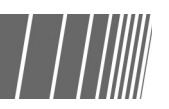

Você poderá especificar uma senha para uma conta (por departamento/usuário) e modificar seu limite de cópias aqui. Você também poderá restaurar o volume de cópias das contas e registrar até 2000 contas.

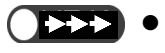

- Ao utilizar o Modo de administração do auditron para modificar o limite de cópias para as contas (por departamento/usuário), o número de cópias excederá o limite nas seguintes condições:
  - Se Auto, Auto (Trab. grandes) ou Alceado for selecionado, o número de cópias definido for superior a um e Iniciar for pressionado. O trabalho de cópia em andamento prosseguirá mesmo que o limite de cópias seja excedido.
  - Se Auto, Auto (Trab. grandes) ou Alceado for selecionado, o número de cópias definido for superior a um e Iniciar for pressionado, mesmo que o limite de cópias seja excedido durante o procedimento de cópia, o próximo jogo será copiado até o fim se apenas uma folha de papel de cópia para o próximo jogo tiver sido inserida na unidade da bandeja.
  - Se Auto, Auto (Trab. grandes) ou Alceado for selecionado, o número de cópias for definido para um, vários documentos forem colocados no AAOFV e Iniciar for pressionado, se o limite de cópias for excedido durante o procedimento de cópia, a cópia do jogo de documentos prosseguirá.
  - Se **Sem alcear** for selecionado e você pressionar **Iniciar**, se o papel for alimentado de uma bandeja para a unidade, a cópia da folha alimentada prosseguirá mesmo que o limite de cópias seja excedido durante o procedimento.

"8.1.3 Entrada e saída do modo do auditron"

## Procedimento

Exiba a tela Menu Auditron.

## Selecione Criar/Modificar contas.

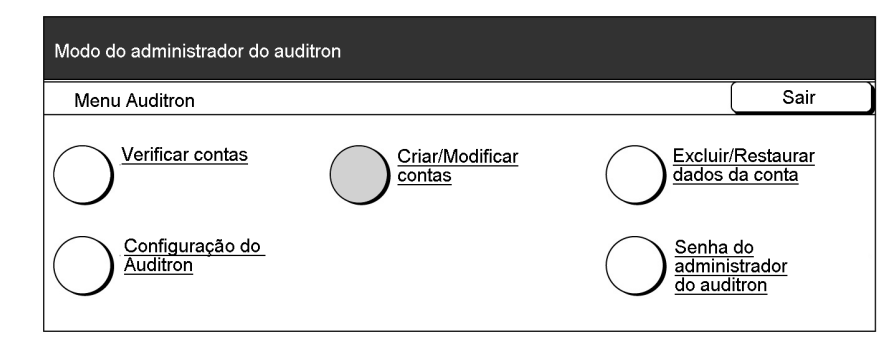

Aparecerá a tela Criar/Modificar contas.

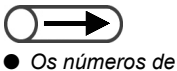

Os números de contas variam de 100 a 2099.

3

Selecione **Digitar número da conta** e, então, utilize o teclado para digitar o número da conta que deseja rever.

Alternativamente, você poderá Utilizar **v** para selecionar um número de conta.

| Modo do administrador do auditron<br>Para criar ou modificar os dados da conta, utilize as setas para Cima/Baixo<br>ou digite o Número da conta e selecione Confirmar. |                                                                                                    |                                             |                     |  |
|----------------------------------------------------------------------------------------------------|----------------------------------------------------------------------------------------------------|---------------------------------------------|---------------------|--|
| Criar/Modificar contas                                                                                                    |                                                                                                    |                                             | Fechar              |  |
| Número da conta<br>(100-2099)<br>100<br>Digite o número<br>da conta<br>Confirmar                                                                                       | Senha do usuário<br>000012<br>Limite de cópias<br>700000<br><u>Modificar</u><br><u>dados da conta</u> | Volume de cóp<br>Restaurar<br>volume de cóp | ias<br>5007<br>Dias |  |

## 4

## Selecione Confirmar.

A senha, o limite de cópias e o volume atual de cópias da conta selecionada aparecerá. Nada será mostrado se a configuração não tiver sido especificada.

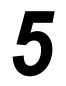

## Para editar ou alterar uma senha e o limite de cópias, selecione **Modificar dados da conta**.

Para restaurar o volume de cópias atual, vá para a Etapa 7.

| Modo do administrador do auditron<br>Para criar ou modificar os dados da conta, utilize as setas para Cima/Baixo<br>ou digite o Número da conta e selecione Confirmar. |                                                                          |                                             |                     |  |  |
|----------------------------------------------------------------------------------------------------|--------------------------------------------------------------------------|---------------------------------------------|---------------------|--|--|
| Criar/Modificar contas                                                                                                    | Criar/Modificar contas Fechar                                            |                                             |                     |  |  |
| Número da conta<br>(100-2099)<br>400<br>Digite o número<br>da conta<br>Confirmar                                                                                       | Senha do usuário 000012 Limite de cópias 700000 Modificar dados da conta | Volume de cóp<br>Restaurar<br>volume de cóp | ias<br>5007]<br>ias |  |  |

A tela Modificar número da conta para a conta selecionada aparecerá.

Ao especificar/modificar uma senha: (1)Selecione **Digite a senha**.

| Modo do administrador do auditron<br>Para críar ou modificar os dados da conta, utilize as setas para Cima/Baixo<br>ou digite o Número da conta e selecione Confirmar. |                          |        |  |  |
|----------------------------------------------------------------------------------------------------|--------------------------|--------|--|--|
| Modificar número da conta: 400                                                                                                    | (                        | Fechar |  |  |
| Senha do usuário                                                                                                    | Limite de cópias (x 100) |        |  |  |
| Confirmar                                                                                                    | Confirmar                |        |  |  |

A área de entrada permanecerá em branco.

(2)Utilize o teclado para digitar uma senha de 4 a 12 dígitos e, então, selecione **Confirmar**.

A senha de entrada aparecerá no visor da Senha do usuário.

- Você poderá digitar uma senha de 4 a 12 dígitos.
- Defina senhas diferentes para as contas (por departamento/usuário). A mesma senha não poderá ser usada duas vezes.

## Ao configurar/modificar o limite de cópias: (1) Selecione **Digite o limite de cópias**.

| Modo do administrador do auditron<br>Para criar ou modificar os dados da conta, utilize as setas para Cima/Baixo<br>ou digite o Número da conta e selecione Confirmar. |                              |  |        |  |
|----------------------------------------------------------------------------------------------------|------------------------------|--|--------|--|
| Modificar número da conta: 400                                                                                                    |                              |  | Fechar |  |
| Senha do usuário<br>12345                                                                                                    | Limite de cópias (x 100)     |  |        |  |
| Digite a senha                                                                                                    | Digite o<br>limite de cópias |  |        |  |
| Confirmar                                                                                                    | Confirmar                    |  |        |  |

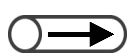

- Se você digitar "0" para o limite de cópias, nada será mostrado no visor do Limite de cópias e nenhuma configuração de limite será feita. Além disso, se nenhum valor for digitado, nenhuma configuração de limite de cópias será feita.
- Se você cometer um engano durante a digitação da senha, pressione o botão C para remover os dados e redigite a senha.

"8.1.3 Entrada e saída do modo do

auditron'

A área de entrada permanecerá em branco.

(2)Utilize o teclado para digitar 0 ou um valor no intervalo de 0 a 6555500 em incrementos de 100 e, então, selecione **Confirmar**.

O número digitado aparecerá no visor do Limite de cópias. A área de entrada permanecerá em branco se você digitar "0".

Selecione **Fechar** quando todas as configurações tiverem sido verificadas.

O visor retornará à tela de Criar/Modificar contas.

Selecione **Restaurar volume de cópias** para restaurar o volume de cópias atual.

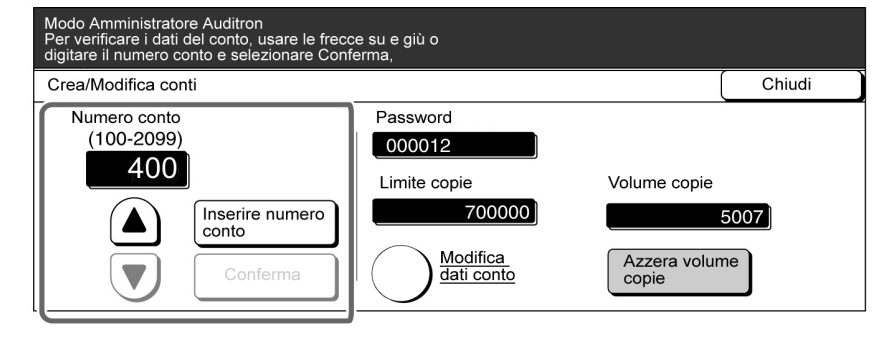

"0" aparecerá no visor do Volume de cópias.

Repita as Etapas de 3 a 7 para modificar as configurações das demais contas.

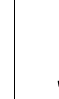

Selecione **Fechar** quando todas as configurações tiverem sido verificadas.

O visor retornará à tela Menu Auditron.

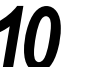

Saia do Modo do administrador do auditron.

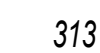

## 8.5.3 Restaurar dados da conta

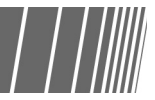

Há três maneiras de se restaurar dados da conta.

#### Restaurar dados de todas as contas

Você poderá restaurar os volumes de cópias de todas as contas (por departamento/usuário) para zero. Além disso, poderá restaurar dados de cada conta (por departamento/usuário) como a senha e o limite de cópias.

#### Restaurar todos os volumes de cópias

Você poderá restaurar os volumes de cópias de todas as contas (por departamento/usuário) para zero.

#### Restaurar todos os limites de cópias

Você poderá restaurar os limites de cópias de todas as contas (por departamento/usuário) para uma configuração ilimitada.

"8.1.3 Entrada e saída do modo do auditron"

## Procedimento

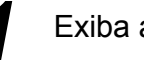

Exiba a tela Menu Auditron.

## Selecione Excluir/Restaurar dados da conta.

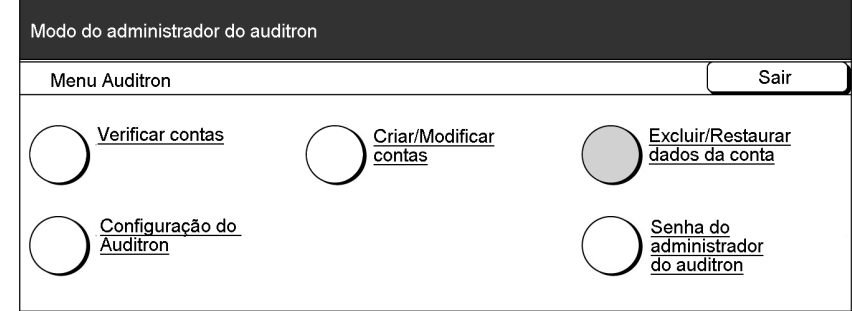

A tela Excluir/Restaurar dados da conta aparecerá.

## Selecione o botão do tipo de dados que deseja excluir.

| Modo do administrac      | lor do auditron                                                           |                                                                                                    |                                    |
|--------------------------|---------------------------------------------------------------------------|----------------------------------------------------------------------------------------------------|------------------------------------|
| Excluir/Restaurar dao    | dos da conta                                                              |                                                                                                    | Fechar                             |
| Restaurar tudo<br>Contas | Restaurar tudo<br>volume de cópias<br>Restaurar tudo<br>Limites de cópias | Se você restaurar todos os dados da conta<br>serão restauradas aos valores padrão.<br>Se você restaurar todos os Limites de cópi<br>contas serão restauradas para Sem limite. | n, todas as contas<br>as, todas as |

Aparecerá uma tela de confirmação.

"8.1.3 Entrada e saída do modo do auditron"

Selecione **Confirmar** para excluir.

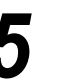

Selecione Fechar.

O visor retornará à tela Menu Auditron.

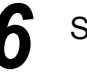

Saia do Modo do administrador do auditron.

## 8.5.4 Configuração do auditron

Há dois tipos de configurações para o Auditron:

#### Modo do auditron

Para passar de ligado para desligado no Modo do auditron: Se o Modo do auditron estiver ligado, a tela de Entrada de senha aparecerá quando a alimentação da máquina for ligada ou após a exibição da tela do Modo do administrador do auditron ou Verificação do medidor. O uso da máquina poderá então ser controlado. Além disso, como é possível estabelecer um limite de cópias para cada conta, você poderá controlar o volume de cópias.

Para ativar o Modo do auditron, você deverá definir dados da conta para todos os usuários.

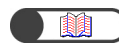

"8.5.2 Criar e modificar contas"

## Temporizador da tela de entrada da senha do usuário

Você poderá definir um tempo de exibição automático para a tela de Entrada de senha do usuário após executar o último trabalho de cópia. O temporizador poderá ser ajustado entre 1 e 59 segundos em incrementos de 1 segundo, ou entre 1 e 10 minutos em incrementos de 1 minuto. Além disso, você poderá optar por desativá-lo. Mesmo que o temporizador esteja desativado, a tela de Entrada de senha do usuário aparecerá sempre que o botão Senha for pressionado.

|                                                                 | Proc | edimento                                                 |                                          |
|-----------------------------------------------------------------|------|----------------------------------------------------------|------------------------------------------|
| <ul> <li>"8.1.3 Entrada e saída do modo do auditron"</li> </ul> | 1    | Exiba a tela Menu do auditron.                           |                                          |
|                                                                 | 2    | Selecione Configuração do auditron.                      |                                          |
|                                                                 |      | Modo do administrador do auditron                        |                                          |
|                                                                 |      | Menu Auditron                                            | (Sair                                    |
|                                                                 |      | Verificar contas <u>Criar/Modificar</u><br><u>contas</u> | Excluir/Restaurar<br>dados da conta      |
|                                                                 |      | <u>Configuração do</u><br><u>Auditron</u>                | Senha do<br>administrador<br>do auditron |

Aparecerá a tela Configuração do auditron.

Se você não tiver definido os dados da conta (por departamento/ usuário), não poderá utilizar a função Auditron mesmo que selecione Lig. para o Modo do auditron.

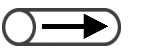

 Ajuste o temporizador entre 1 e 59 segundos em incrementos de 1 segundo, ou entre 1 e 10 minutos em incrementos de 1 minuto.

"8.1.3 Entrada e saída do modo do auditron"

## 3

Prossiga para ativar/desativar o Modo do auditron e ajustar o temporizador da tela de entrada de senha do usuário.

## L Ao ativar ou desativar o Modo do auditron:

(1)Selecione **Deslig.** para desativar ou **Lig.** para ativar o Modo do auditron.

| Modo do administrador do auditron   |                                                                                             |        |
|-------------------------------------|---------------------------------------------------------------------------------------------|--------|
| Configuração do auditron            |                                                                                             | Salvar |
| Modo do auditron<br>Lig.<br>Deslig. | Temporizador da tela de<br>entrada da senha do usuário<br>Ajustar temporizador<br>2 minutos |        |

## Ao configurar o temporizador da tela de entrada da senha do usuário:

#### (1)Selecione Ajustar temporizador.

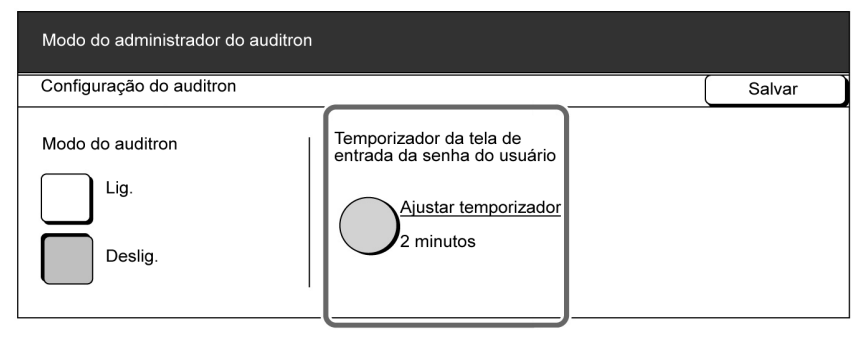

Aparecerá a tela Temporizador da tela de entrada da senha do usuário.

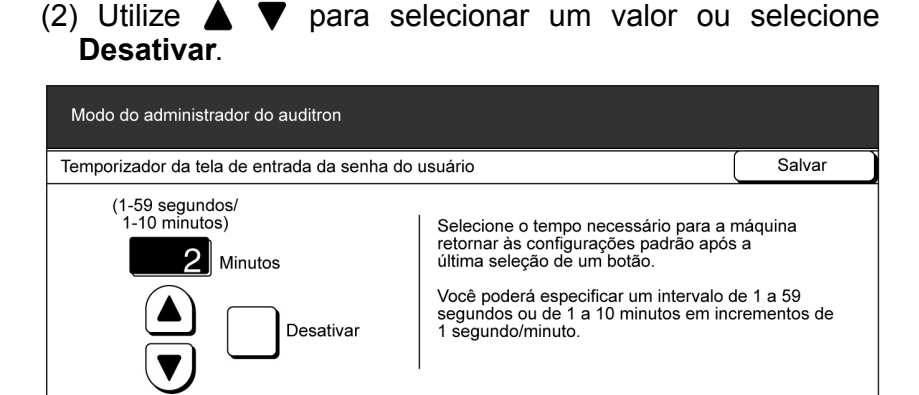

- (3)Selecione **Salvar** quando todas as configurações tiverem sido verificadas.
- O visor retornará à tela de Configuração do menu do auditron.

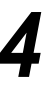

Selecione **Salvar** quando todas as configurações tiverem sido verificadas.

O visor retornará à tela Menu Auditron.

Saia do Modo do administrador do auditron.

#### Alteração da senha 8.5.5

Você poderá alterar a senha para acessar o Modo de administração do auditron. Você poderá digitar uma senha de 4 a 12 dígitos.

"8.1.3 Entrada e saída do modo do

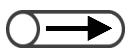

auditron"

Cada dígito será representado por um asterisco (\*). Se você cometer um engano durante a digitação da senha, pressione o botão C ou selecione Restaurar para remover os dados e, então, redigite a senha. **Procedimento** 

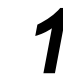

Exiba a tela Menu Auditron.

## Selecione Senha do administrador do auditron.

| Menu Auditron                             |                                  |                           | Sair                           |
|-------------------------------------------|----------------------------------|---------------------------|--------------------------------|
| <u>Verificar contas</u>                   | <u>Criar/Modificar</u><br>contas |                           | / <u>Restaurar</u><br>da conta |
| <u>Configuração do</u><br><u>Auditron</u> |                                  | Senha<br>admini<br>do aud | <u>do</u><br>strador<br>itron  |

Aparecerá a tela de Senha do administrador do auditron.

## Utilize o teclado para digitar a nova senha.

| Modo de ferramentas                                                                                                    |               |         |
|----------------------------------------------------------------------------------------------------|---------------|---------|
| Senha do administrador de ferramentas                                                                                                   |               | Fechar  |
| <ol> <li>Digite uma nova senha e<br/>selecione Confirmar.</li> <li>Digite a mesma senha novamente<br/>e selecione Confirmar.</li> </ol> | Nova senha    |         |
| Nota: A senha deve ter de 4 a 12 dígitos.                                                                                               | Restaurar Con | ıfirmar |

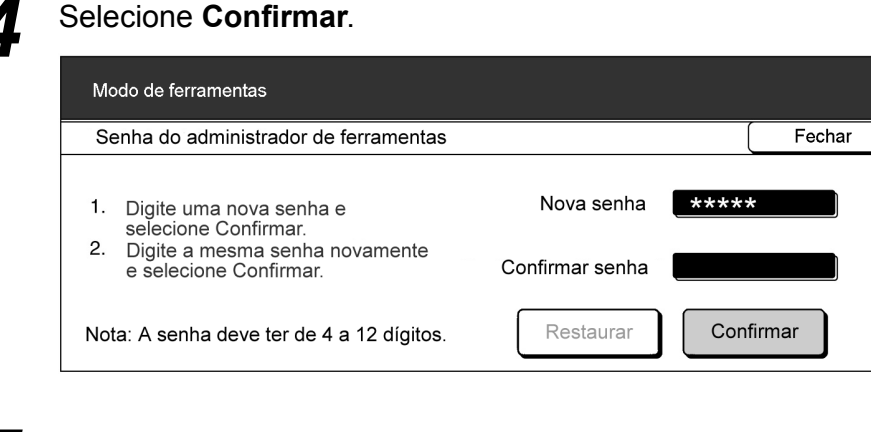

## 5

## Utilize o teclado para digitar a mesma senha digitada na Etapa 3.

| Modo de ferramentas                                                                                                    |                        |
|----------------------------------------------------------------------------------------------------|------------------------|
| Senha do administrador de ferramentas                                                                                                   | Fechar                 |
| <ol> <li>Digite uma nova senha e<br/>selecione Confirmar.</li> <li>Digite a mesma senha novamente<br/>e selecione Confirmar.</li> </ol> | Nova senha <b>****</b> |
| Nota: A senha deve ter de 4 a 12 dígitos.                                                                                               | Restaurar Confirmar    |

## Selecione Confirmar.

| Modo de ferramentas                                                           |                      |         |
|-------------------------------------------------------------------------------|----------------------|---------|
| Senha do administrador de ferramentas                                         |                      | Fechar  |
| <ol> <li>Digite uma nova senha e<br/>selecione Confirmar.</li> </ol>          | Nova senha ****      | *       |
| <ol> <li>Digite a mesma senha novamente<br/>e selecione Confirmar.</li> </ol> | Confirmar senha **** | *       |
| Nota: A senha deve ter de 4 a 12 dígitos.                                     | Restaurar            | nfirmar |

A configuração não será executada se as senhas digitadas nas Etapas 3 e 5 forem diferentes. Se cometer um engano, selecione **Restaurar** e repita a partir da Etapa 3.

## Selecione Salvar.

O visor retornará à tela Menu do auditron.

Saia do Modo do administrador do auditron.

"8.1.3 Entrada e saída do modo do auditron"

## **8.6** Verificação das configurações da rede

O procedimento a seguir explica como verificar as configurações de rede desta máquina.

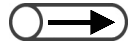

Você poderá alterar as configurações de e-mail. Para obter o procedimento sobre como alterá-las, consulte a seção "7.2.5 Envio automático de arquivo digitalizados".

## Procedimento

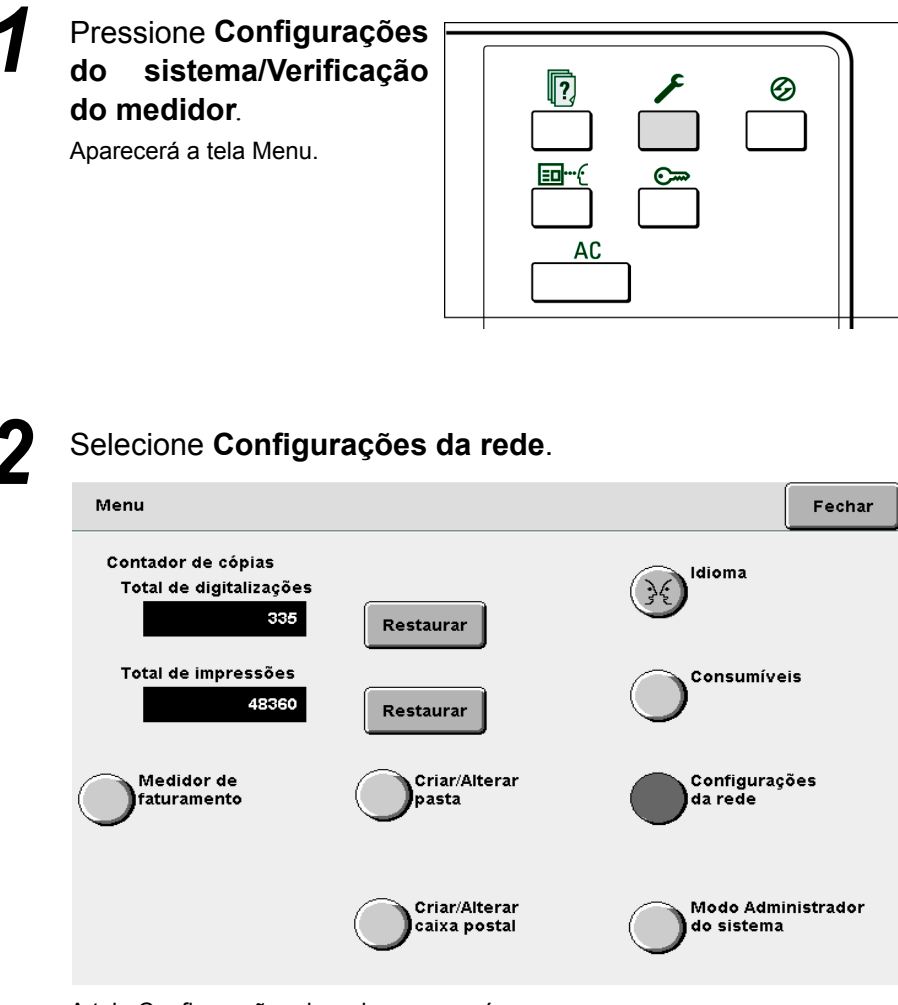

A tela Configurações da rede aparecerá.

. . . . . . . .

| Configurações da rede               |                                  | Fecha    |
|-------------------------------------|----------------------------------|----------|
| Configurações do sistema            |                                  |          |
| Endereço IP:                        | 133.232.113.108                  |          |
| Mascara de sub-rede:                | 255.0.0.0                        |          |
| Gateway padrao:<br>Nome de domínio: | 133.232.113.1                    |          |
| DNS 1                               | 133 232 1 2                      |          |
| DNS 2:                              | 133.232.1.29                     |          |
| Configurações de e-mail             |                                  |          |
| End. do servidor SMTP:              | : 0.0.0.0                        |          |
| Porta SMTP:                         | 25                               |          |
| Erro no endereço A:                 |                                  |          |
| Endereço De:                        |                                  |          |
| Você poderá modificar as conf       | igurações de e-mail selecionando |          |
| o potao abaixo.                     |                                  |          |
|                                     |                                  | Modifica |

Para concluir a verificação, selecione **Fechar** continuamentaté que o visor retorne à tela de cópia.

## Pesquisa de defeitos

| 9.1 | Pesquisa de defeitos                 | 322 |
|-----|--------------------------------------|-----|
| 9.2 | Remoção de atolamentos de papel      | 326 |
| 9.3 | Remoção de atolamentos de documentos |     |
| 9.4 | Solução de problemas de grampeamento |     |
| 9.5 | Solução de saída encurvada           |     |

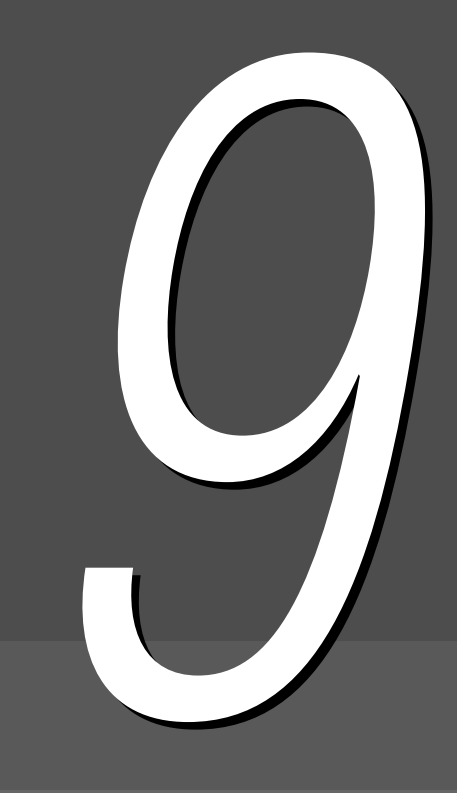

Pesquisa de defeitos

Esta seção explica como solucionar problemas conforme ocorrerem.

## 9.1.1 Tratamento de mensagens de erro

Aparecerá uma mensagem no visor se um atolamento de papel ou dano interno ocorrer na máquina. Siga as instruções mostradas para corrigir o problema. Se o problema persistir mesmo após você tentar as soluções sugeridas, entre em contato com o Centro Xerox de Atendimento ao Cliente.

Para tratar mensagens de atolamentos de papel e documentos, consulte as seções "9.2 Remoção de atolamentos de papel" e "9.3 Remoção de atolamentos de documentos".

Considerando-se que há mais de um tratamento sugerido para as seguintes mensagens de erro, verifique o motivo e o tratamento antes de prosseguir.

| Mensagem de erro                                      | Motivo                                                                                               | Tratamento                                                      |
|-------------------------------------------------------|----------------------------------------------------------------------------------------------------|-----------------------------------------------------------------|
| Impossível detectar documentos ou tamanhos            | <ul> <li>O tamanho do documento é pequeno<br/>demais para ser detectado.</li> </ul>                  | Coloque os documentos da forma correta.                         |
| de documentos. Coloque o<br>documento ou digite o seu | <ul> <li>O documento foi movido.</li> <li>O documento não foi colocado no</li> </ul>                 | "3.2 Colocação dos documentos"                                  |
| tamanho.                                              | <ul> <li>Vidro de originais.</li> <li>O documento não foi corretamente colocado no AAOFV.</li> </ul> | Para um documento com tamanho fora do padrão, digite o tamanho. |
|                                                       |                                                                                                    | "5.12 Especificação do tamanho<br>do original"                  |

## 9.1.2 Tratamento de falhas do servidor

Se ocorrer uma falha no servidor, siga as instruções abaixo para solucioná-la.

| Sintomas                                                                                                    | Tratamento                                                                                                    |
|----------------------------------------------------------------------------------------------------|----------------------------------------------------------------------------------------------------|
| Mesmo quando a alimentação é ligada,<br>a mensagem "Aguarde" permanece<br>no painel de controle e a máquina não<br>inicia.                                                          | Se a mensagem "Aguarde…" permanecer após ligar a alimentação<br>ou por cinco minutos e a máquina não for ativada, gire o interruptor<br>até "U" e espere cinco minutos antes de retorná-lo à posição "I". Se<br>a máquina ainda não for ativada após este procedimento, entre em<br>contato com o Centro Xerox de Atendimento ao Cliente. |
| Após passar do Modo de ferramentas<br>para o Modo de economia de energia, a<br>máquina permanece no Modo de<br>economia de energia se o botão<br>Economia de energia é pressionado. | Gire o interruptor até "也" (Deslig.) e aguarde cinco minutos antes<br>de ligá-lo (" ").                                                                                                    |

## 9.1.3 Tratamento de outros problemas

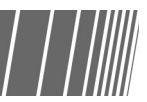

Se ocorrerem outros problemas, siga os pontos de verificação abaixo para pesquisar defeitos.

| Sintomas                                                       | Ponto de verificação                                                                                                | Tratamento                                                                                                    |
|----------------------------------------------------------------|----------------------------------------------------------------------------------------------------|----------------------------------------------------------------------------------------------------|
| Nenhuma<br>alimentação.                                        | O plugue está inserido no soquete?                                                                                  | Conecte o plugue no soquete de forma adequada.                                                                                                    |
|                                                                | O plugue foi inserido com firmeza na máquina?                                                                       | Conecte o plugue na máquina com firmeza.                                                                                                    |
|                                                                | O interruptor de alimentação está na posição " "<br>(Lig.)?                                                         | Gire o interruptor de alimentação até a posição<br>" " (Ligada).                                                                                                    |
|                                                                | O disjuntor está na posição " " (Lig.)?                                                                             | Gire o disjuntor até a posição " " (Ligada).                                                                                                    |
| O visor da tela<br>do painel de<br>controle está<br>esmaecido. | O seletor de ajuste de brilho está ajustado para<br>um nível escuro demais?                                         | Utilize o seletor de ajuste de brilho para ajustar o brilho do visor da tela.         Image: Marco de alternative de brilho para ajustar o brilho do visor da tela.         Image: Marco de alternative de brilho para ajustar o brilho do visor da tela.         Image: Marco de alternative de brilho para ajustar o brilho do visor da tela.         Image: Marco de alternative de brilho para ajustar o brilho do visor da tela.         Image: Marco de alternative de brilho do visor da tela. |
| A mensagem<br>"Pronta para                                     | O plugue está inserido no soquete?                                                                                  | Conecte o plugue no soquete de forma adequada.                                                                                                    |
| copiar" não<br>aparece.                                        | Há mensagens no visor da tela?                                                                                      | Siga as instruções mostradas para corrigir o problema.                                                                                                    |
| As cópias<br>estão sujas.                                      | O Vidro de originais ou sua tampa está sujo?                                                                        | Limpe o Vidro de originais ou sua tampa.  "10.1 Limpeza da copiadora"                                                                                                    |
|                                                                | Os documentos têm um nível extremamente alto de transparência (p. ex., Transparências)?                             | Se forem utilizados documentos extremamente<br>transparentes, os pontos de sujeira na tampa do<br>vidro de originais também serão copiados.<br>Coloque uma folha de papel branco no<br>documento antes de copiar.                                                                                                    |
|                                                                | Os documentos são coloridos, texturizados ou queimados?                                                             | Ajuste o nível de densidade ou a qualidade de imagem.                                                                                                    |
|                                                                |                                                                                                    | <ul> <li>"5.17 Ajuste da qualidade de imagem"</li> <li>"5.18 Ajuste da densidade da cópia"</li> </ul>                                                                                                    |
|                                                                | Os documentos são de papel sensibilizado<br>brilhante?                                                              | Considerando-se que os papéis sensibilizados<br>brilhantes aderem facilmente ao Vidro de<br>originais, as sombras serão copiadas como<br>pontos pretos. Coloque um material<br>transparente, como Transparência, sob o<br>documento.                                                                                                    |
|                                                                |                                                                                                    | Se as bordas do filme abaixo do documento forem copiadas, selecione <b>Mais claro</b> para Escurecer/Clarear.                                                                                                    |
| As cópias são<br>escuras                                       | A densidade da cópia foi ajustada para <b>O mais</b> escuro?                                                        | Ajuste o nível da densidade.                                                                                                    |
| demais.                                                        |                                                                                                    |                                                                                                    |
| As cópias são<br>claras demais.                                | Os documentos impressos são muito claros?<br>O valor de Escurecer/Clarear foi definido como <b>O</b><br>mais claro? | Ajuste a densidade da cópia. Para documentos<br>em preto e branco, selecione <b>Texto a lápis</b><br>( <b>Preto)</b> em <b>Texto</b> para o <b>Tipo de original</b> .                                                                                                    |
|                                                                |                                                                                                    | <ul> <li>"5.19 Especificação do tipo de documento"</li> <li>"5.18 Ajuste da densidade da cópia"</li> </ul>                                                                                                    |

| Sintomas                                 | Ponto de verificação                                                       | Tratamento                                                                                                    |
|------------------------------------------|----------------------------------------------------------------------------|----------------------------------------------------------------------------------------------------|
| Partes da<br>imagem não<br>são copiadas. | O papel está úmido ou molhado?                                             | Se o papel estiver úmido, partes da imagem<br>talvez não sejam copiadas ou as cópias talvez<br>não sejam legíveis. Coloque papel de uma nova<br>resma.                                                      |
|                                          | O papel na bandeja está dobrado ou amassado?                               | Coloque papel de uma nova resma.                                                                                                    |
|                                          | Há documentos colados ou dobrados juntos?                                  | As partes coladas ou dobradas dos documentos<br>estão vincadas e não permanecem<br>completamente planas em relação ao Vidro de<br>originais. Coloque uma pilha de papel sobre o<br>documento para alisá-lo. |
| As imagens                               | O documento foi adequadamente colocado?                                    | Coloque os documentos da forma correta.                                                                                                    |
| estão<br>enviesadas                      |                                                                            | "3.2 Colocação dos documentos"                                                                                                    |
| envicsadas.                              | A guia de documentos do AAOFV está enviesada?                              | Coloque os documentos de forma adequada e alinhe a guia de documentos com a sua lateral.                                                                                                    |
|                                          |                                                                            | (3.2.2 Colocação no AAOFV"                                                                                                    |
|                                          | A bandeja do papel foi ajustada de forma correta?                          | Insira a bandeja completamente.                                                                                                    |
|                                          |                                                                            | "2.2 Colocação e alteração do tamanho do<br>papel nas bandejas"                                                                                                    |
|                                          | O papel foi colocado de forma adequada na<br>bandeja?                      | Coloque o papel na bandeja de forma<br>adequada.                                                                                                    |
|                                          | alinhada com o papel?                                                      | "2.2 Colocação e alteração do tamanho do papel nas bandejas"                                                                                                    |
| As cópias não                            | O Vidro de originais ou sua tampa está sujo?                               | Limpe o Vidro de originais ou sua tampa.                                                                                                    |
| tamanho                                  |                                                                            | "10.1 Limpeza da copiadora"                                                                                                    |
| desejado.                                | O documento é de material altamente transparente (p. ex., Transparências)? | Coloque o documento no vidro de originais e<br>uma folha de papel em branco sobre ele.                                                                                                    |
|                                          | O documento está enviesado?                                                | Coloque os documentos da forma correta.                                                                                                    |
|                                          |                                                                            | "3.2 Colocação dos documentos"                                                                                                    |
|                                          | O documento foi adequadamente colocado?                                    | Coloque os documentos da forma correta.                                                                                                    |
|                                          |                                                                            | "3.2 Colocação dos documentos"                                                                                                    |
|                                          | A guia de documentos do AAOFV está enviesada?                              | Ajuste a guia de documentos da forma adequada.                                                                                                    |
|                                          |                                                                            | "3.2.2 Colocação no AAOFV"                                                                                                    |
|                                          | O tamanho do documento é fora do padrão?                                   | Especifique o tamanho do documento.                                                                                                    |
|                                          |                                                                            | "5.12 Especificação do tamanho do original"                                                                                                    |
|                                          | O documento está dobrado?                                                  | Alise o documento e coloque-o novamente.                                                                                                    |
|                                          |                                                                            | "3.2 Colocação dos documentos"                                                                                                    |

| Sintomas                   | Ponto de verificação                                                            | Tratamento                                                        |
|----------------------------|---------------------------------------------------------------------------------|-------------------------------------------------------------------|
| Atolamentos                | Os documentos utilizados são adequados?                                         | Coloque documentos adequados no AAOFV.                            |
| de                         | Seus documentos são de formatos diferentes,                                     | "3.1 Tipos de documentos"                                         |
| ocorrem com                | cartões comerciais, transparências ou de                                        | "3.2 Colocação dos documentos"                                    |
| muita                      | Inaterial lino?                                                                 | Romova todos os itops adisionais como                             |
| freqüência.                | documento?                                                                      | adesivos clines e celofane antes de fazer                         |
|                            |                                                                                 | cópias.                                                           |
|                            | A guia do documento está enviesada?                                             | Ajuste a guia de documentos de forma adequada.                    |
|                            |                                                                                 | "3.2.2 Colocação no AAOFV"                                        |
|                            | O documento está rasgado e há pedaços de                                        | Abra a tampa do AAOFV para verificar.                             |
|                            | papel no AAOFV?                                                                 | "9.3 Remoção de atolamentos de                                    |
|                            |                                                                                 | documentos"                                                       |
| O papel atola<br>ou amassa | O papel foi colocado de forma adequado na bandeja?                              | Coloque o papel na bandeja de forma adequada.                     |
| freqüência.                |                                                                                 | "2.2 Colocação e alteração do tamanho do papel nas bandejas"      |
|                            | A bandeja do papel foi ajustada de forma                                        | Coloque a bandeja completamente.                                  |
|                            | correta?                                                                        | "2.2 Colocação e alteração do tamanho do papel nas bandejas"      |
|                            | O papel colocado na bandeja está dobrado ou                                     | Coloque papel de uma nova resma.                                  |
|                            | amassado?                                                                       | "2.2 Colocação e alteração do tamanho do papel nas bandejas"      |
|                            | O papel está encurvado?                                                         | Inverta o papel na bandeja ou coloque papel de uma nova resma.    |
|                            |                                                                                 | "2.2 Colocação e alteração do tamanho do papel nas bandejas"      |
|                            | Há pedaços de papel, papel atolado ou objetos estranhos no interior da máquina? | Abra a máquina ou puxe a bandeja para remover o papel ou objetos. |
|                            |                                                                                 | "2.2 Colocação e alteração do tamanho do papel nas bandejas"      |
|                            | O papel está úmido ou molhado?                                                  | Coloque papel de uma nova resma.                                  |
|                            |                                                                                 | "2.2 Colocação e alteração do tamanho do papel nas bandejas"      |
|                            | O papel colocado na bandeja possui as                                           | Coloque papel com as especificações corretas.                     |
|                            | especificações corretas?                                                        | (2.1 Papel a usar")                                               |
|                            |                                                                                 | "2.2 Colocação e alteração do tamanho do papel nas bandejas"      |
|                            | O papel na bandeja excede a linha de preenchimento máximo?                      | Não coloque papel acima da linha de<br>preenchimento máximo.      |
|                            |                                                                                 | "2.2 Colocação e alteração do tamanho do papel nas bandejas"      |
| Impossível<br>alimentar o  | O documento é pequeno demais?                                                   | O menor tamanho que pode ser colocado no AAOFV é A5.              |
| documento no AAOFV.        |                                                                                 | "3.1 Tipos de documentos"                                         |
| A borda do                 | O documento está encurvado?                                                     | Alise o documento e coloque-o novamente.                          |
| está dobrada               |                                                                                 |                                                                   |
| esta utbilaud.             |                                                                                 |                                                                   |

# 92 Remoção de atolamentos de papel

Assim que um atolamento de papel for detectado, a máquina parará e uma mensagem de erro será exibida. Siga as instruções exibidas para removê-lo.

Remova o papel atolado delicadamente para evitar rasgá-lo. Mesmo que o papel rasgue durante sua remoção da máquina, assegure-se de descartar todos os pedaços.

Se isso for feito e a mensagem de atolamento permanecer, siga as instruções no visor para verificar atolamentos de papel em outros locais.

Após remover todos os atolamentos, uma mensagem do tipo "Pressione Iniciar para prosseguir com o trabalho (Ou pressione o botão C para cancelá-lo)" aparecerá.

Pressione o botão Iniciar para começar a copiar de onde parou antes do atolamento.

Pressione o botão C se quiser cancelar o trabalho de cópia.

AVISO Ao remover o papel atolado, assegure-se de que pedaços de papel não permaneçam na máquina. Caso contrário, um incêndio poderá ocorrer. Não force a remoção do papel se houver pedaços presos ou ao removê-los do fusor ou rolo de calefação, pois você poderá se ferir ou sofrer queimaduras. Desligue a máquina imediatamente e entre em contato com o Centro Xerox de Atendimento ao Cliente.

Esta seção descreve como remover papel atolado dos seguintes locais:

- Bandejas 1 a 4
- Bandeja 5 (Manual)
- Bandeja 6 (AAC)
- Bandeja 7
- Área inferior esquerda da copiadora
- Parte interna da copiadora
- Porta esquerda interna do módulo de acabamento
- Porta direita interna do módulo de acabamento
- Dobrador (Z e C)
- Área de saída do módulo de acabamento

## **9.2.1** Bandejas 1 a 4

A seguinte mensagem aparecerá se houver papel atolado nas bandejas 1 a 4. Siga o procedimento abaixo para removê-lo.

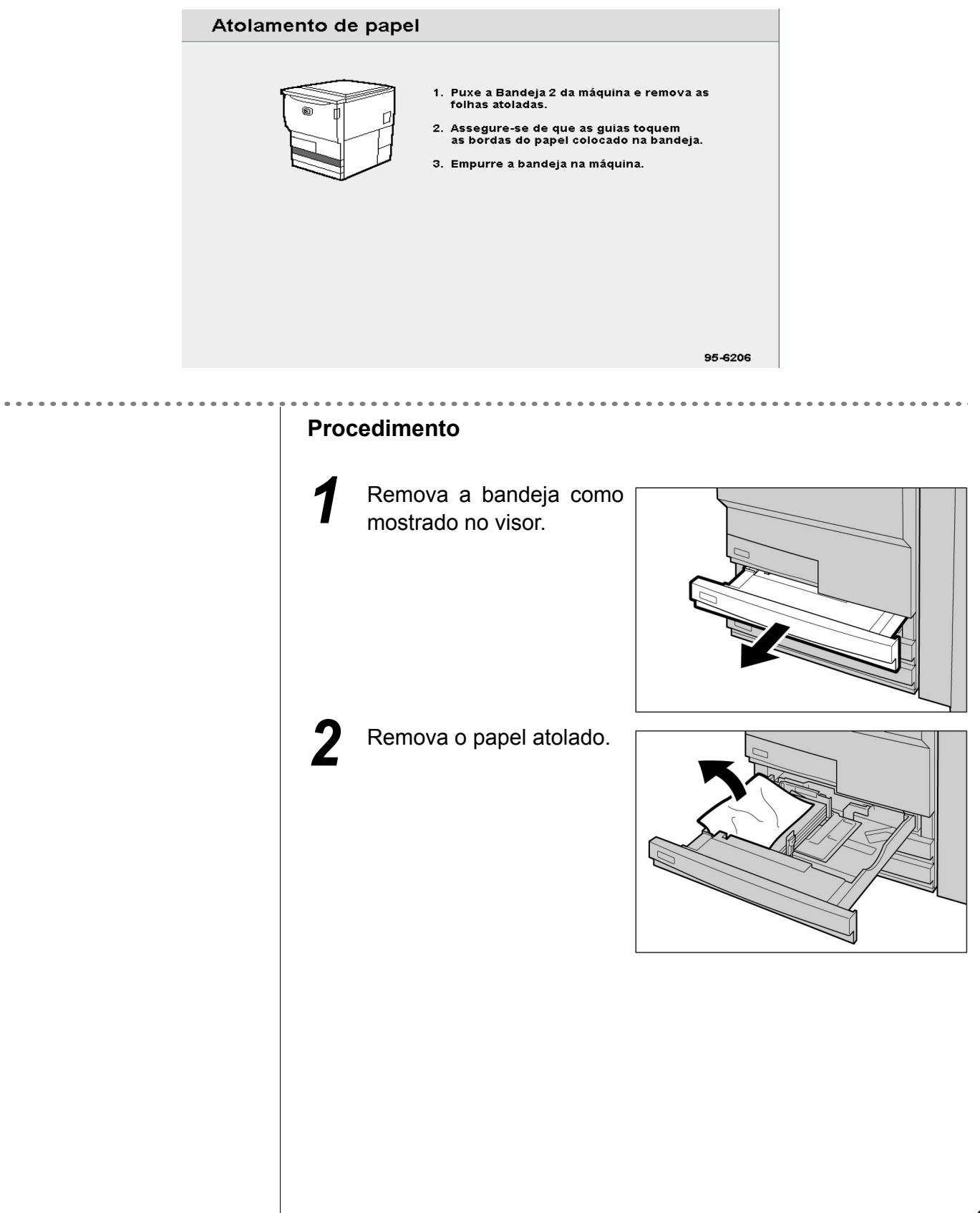

 Aparecerá uma mensagem e a máquina não iniciará até que a bandeja seja totalmente reinserida. Se ainda houver papel ou documentos atolados em outros locais, outras mensagens de erro aparecerão. Se o papel estiver rasgado, assegure-se de que nenhum pedaço permaneça na máquina.

Empurre a bandeja na máquina lentamente até o fim.

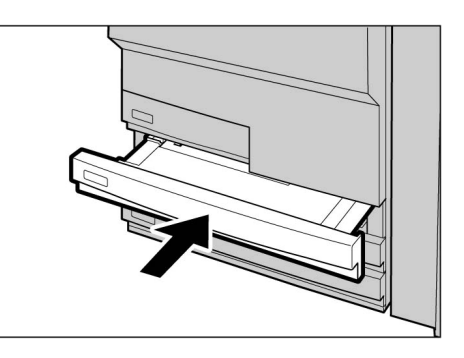

## 9.2.2 Bandeja 5 (Manual)

A seguinte mensagem aparecerá se houver papel atolado na Bandeja 5 (Manual). Siga as instruções abaixo para removê-lo.

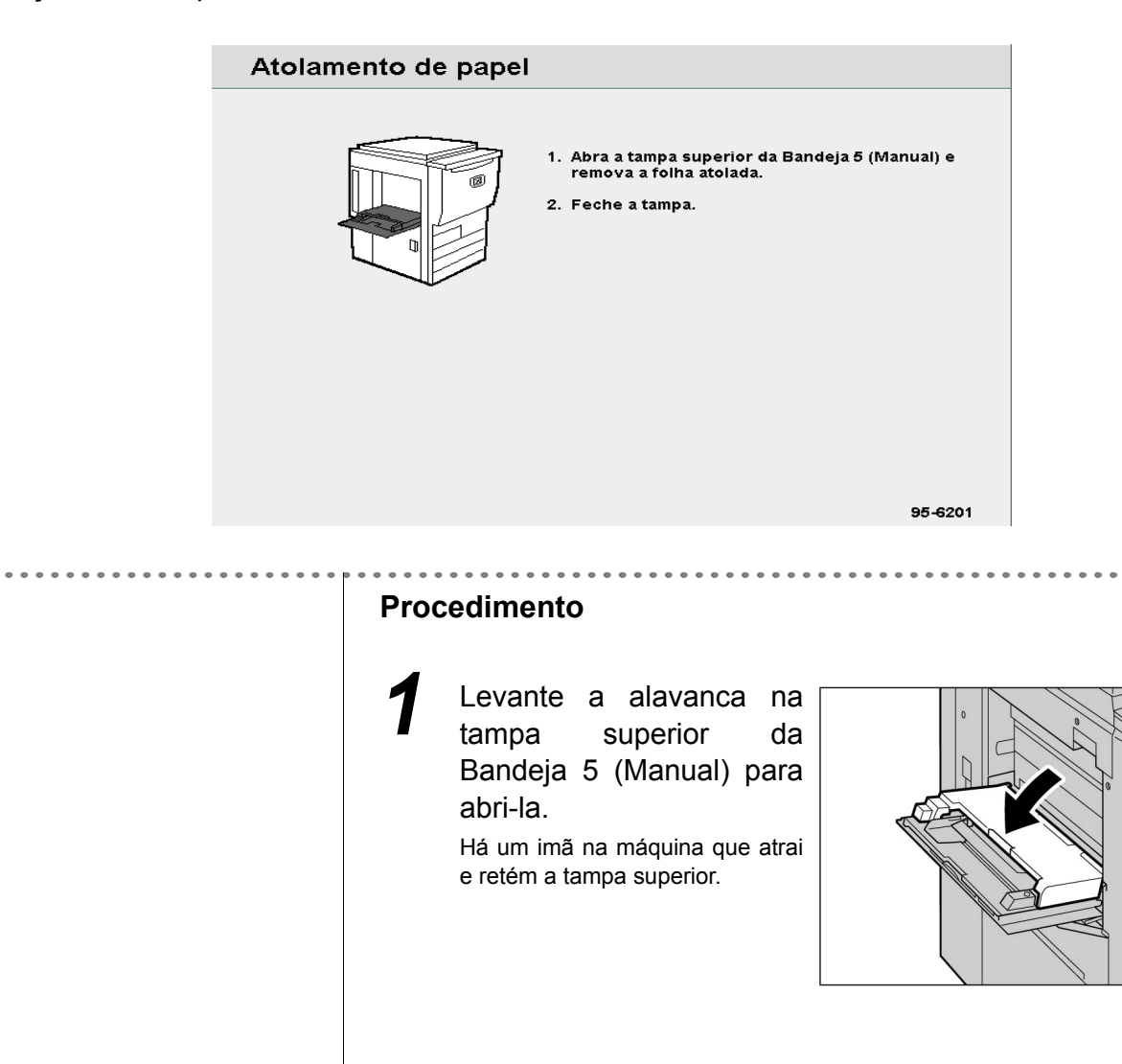

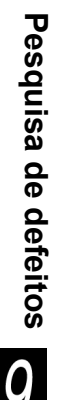

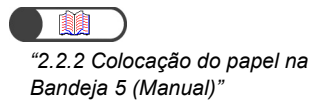

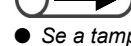

Se a tampa superior da Bandeja 5 (Manual) não for adequadamente fechada, aparecerá uma mensagem de erro e a máquina não funcionará. Se ainda houver papel ou documentos atolados em outros locais, outras mensagens de erro aparecerão.

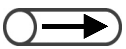

 Ao utilizar várias folhas de papel, remova todas elas para rearranjálas. **2** Remova o papel atolado da Bandeja 5 (Manual).

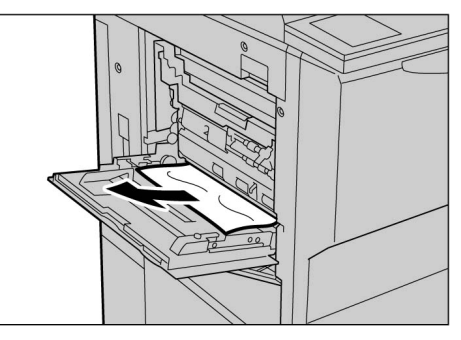

Se o papel estiver rasgado, assegure-se de que nenhum pedaço permaneça na máquina.

Feche a tampa superior da Bandeja 5 (Manual).

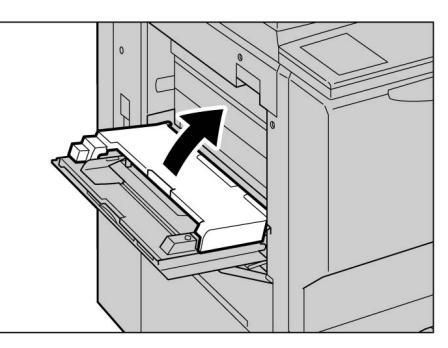

Recoloque o papel na Bandeja 5 (Manual) da forma adequada.

A mensagem de papel atolado permanecerá se ainda houver papel na máquina. Remova o papel e verifique se há papel atolado em outros locais.

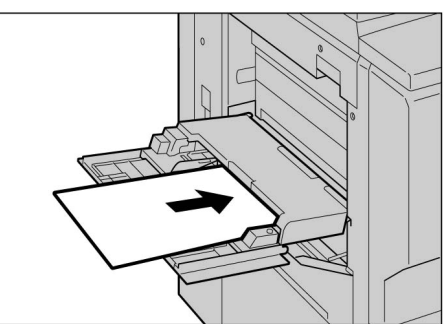

## 9.2.3 AAC

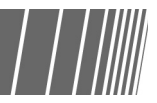

Aqui, explicamos como remover atolamentos de papel que podem ocorrer em vários locais do AAC. A explicação está dividida em: "Atolamento de papel no AAC", "Atolamento de papel no interior do AAC (tampa superior)", "Atolamento de papel no interior do AAC (tampa superior)", "Atolamento de papel no interior do AAC (tampa superior direita)" e "Atolamento de papel entre o AAC e a copiadora".

## Atolamento de papel no AAC

A seguinte mensagem aparecerá se houver papel atolado no AAC. Siga as instruções abaixo para removê-lo.

| Atolan                                  | nento de papel                                                                                                    |
|-----------------------------------------|----------------------------------------------------------------------------------------------------|
|                                         | <ol> <li>Puxe a Bandeja 6 (Alimentador de alta capacidade)<br/>e remova as folhas atoladas.</li> <li>Empurre a bandeja na máquina.</li> </ol> |
|                                         |                                                                                                    |
|                                         | 95-6219                                                                                                    |
| • • • • • • • • • • • • • • • • • • • • |                                                                                                    |
|                                         | Procedimento                                                                                                    |
|                                         | Puxe o AAC até o fim.<br>A placa inferior será<br>automaticamente abaixada.                                                                   |
|                                         | Remova o papel atolado.                                                                                                    |

. . . . .

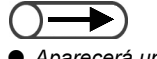

Aparecerá uma mensagem e a máquina não iniciará até que a bandeja seja totalmente fechada. Se ainda houver papel ou documentos atolados em outros locais, outras mensagens de erro aparecerão. Se o papel estiver rasgado, assegure-se de que nenhum pedaço permaneça na máquina.

Empurre a bandeja na máquina lentamente até que ela pare.

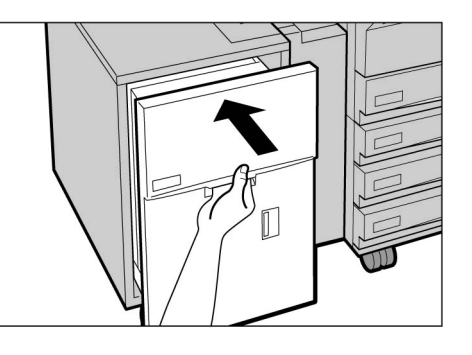

## Atolamento de papel no interior da tampa superior

A seguinte mensagem aparecerá se houver papel atolado no interior da tampa superior do AAC. Siga os procedimentos abaixo para removê-lo.

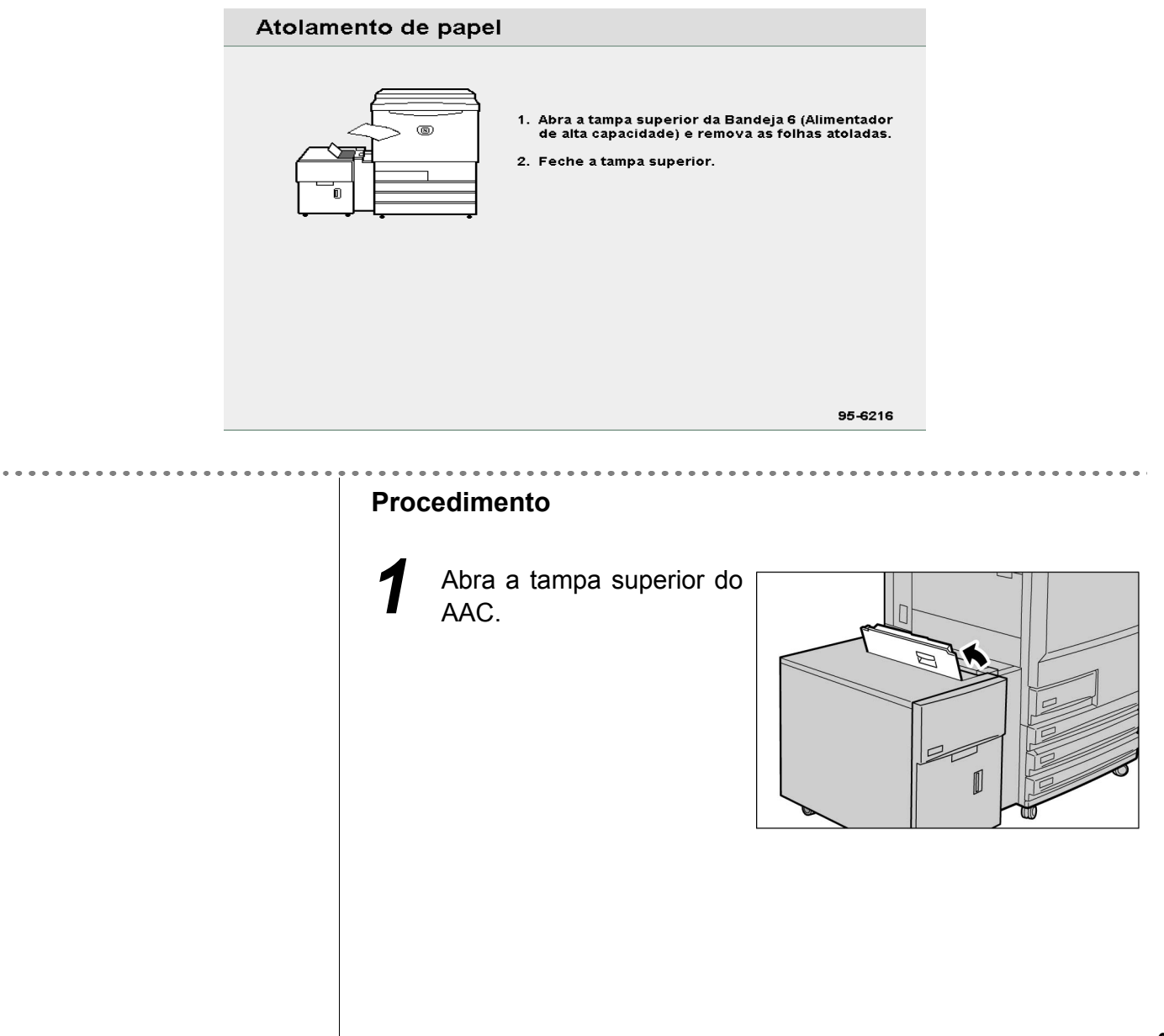

Pesquisa de defeitos

9

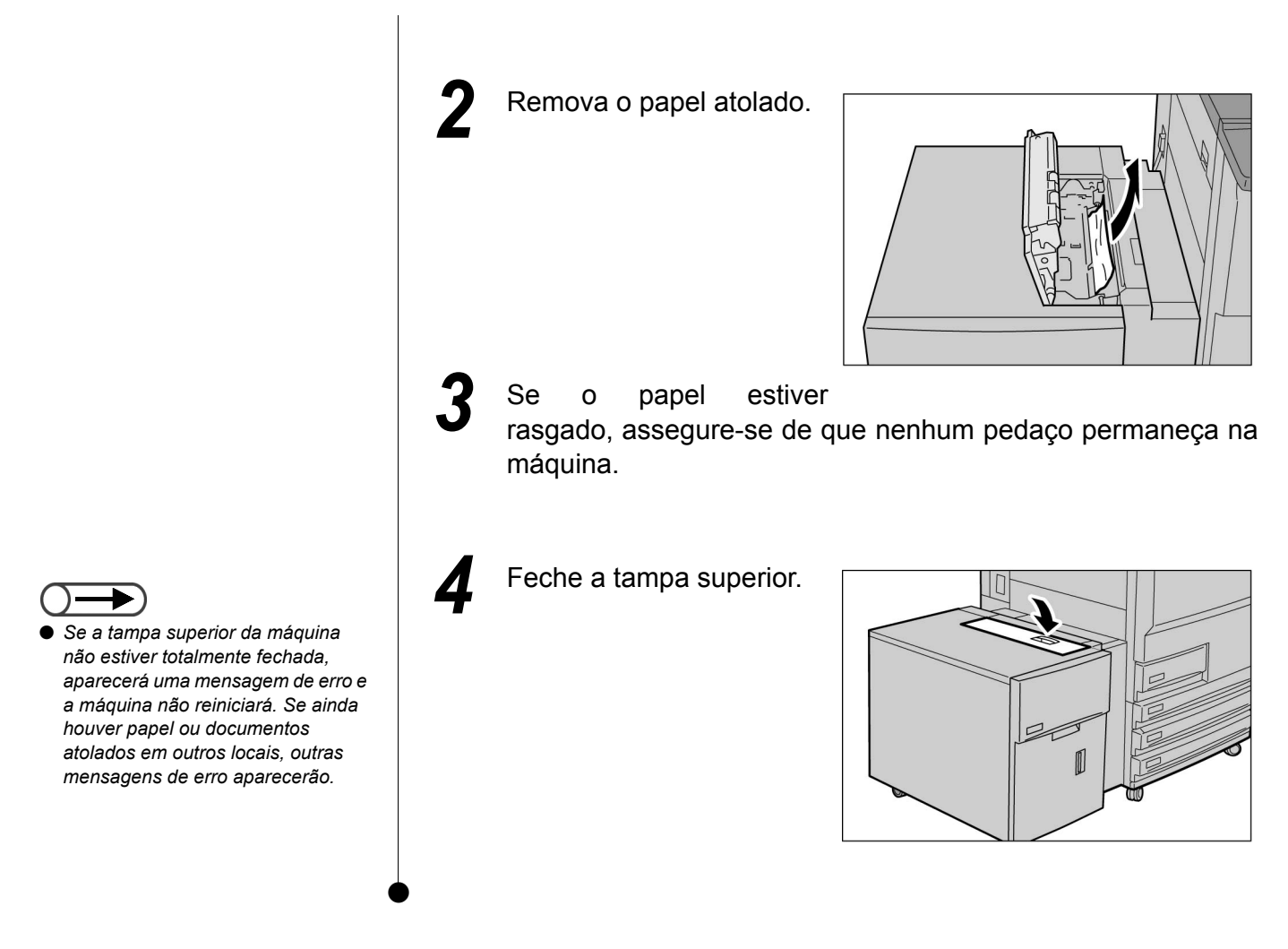

## Atolamento de papel no interior da tampa superior direita

A seguinte mensagem aparecerá se houver papel atolado no interior da tampa superior direita do AAC. Siga as instruções abaixo para removê-lo.

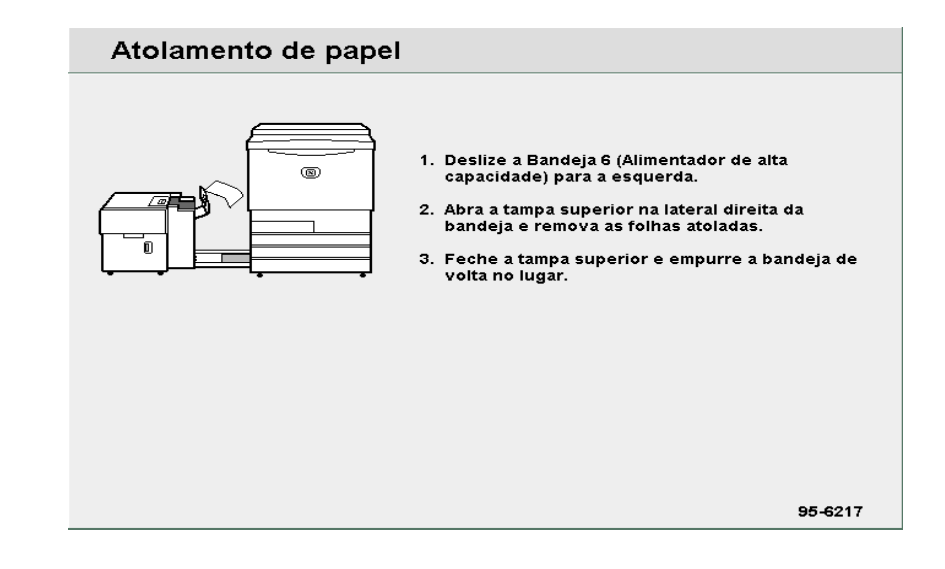

## **Procedimento** Deslize o AAC para a esquerda, até o fim. Abra a tampa superior direita do AAC. Remova o papel atolado. Se o papel estiver rasgado, assegure-se de que nenhum pedaço permaneça na máquina. Feche a tampa superior direita.

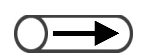

 Se a tampa superior direita da máquina não estiver totalmente fechada, aparecerá uma mensagem de erro e a máquina não reiniciará. Se ainda houver papel ou documentos atolados em outros locais, outras mensagens de erro aparecerão. Deslize o AAC para a direita, até que se conecte à máquina.

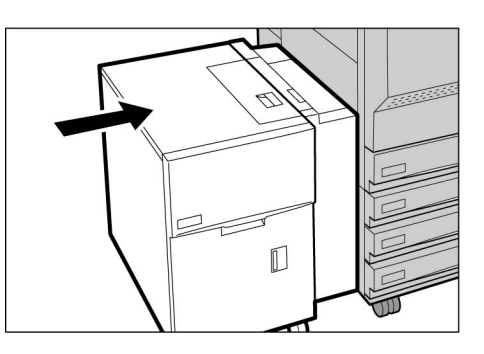

## Atolamento de papel entre o AAC e a copiadora

A seguinte mensagem aparecerá se houver papel atolado entre o AAC e a copiadora. Siga as instruções abaixo para removê-lo.

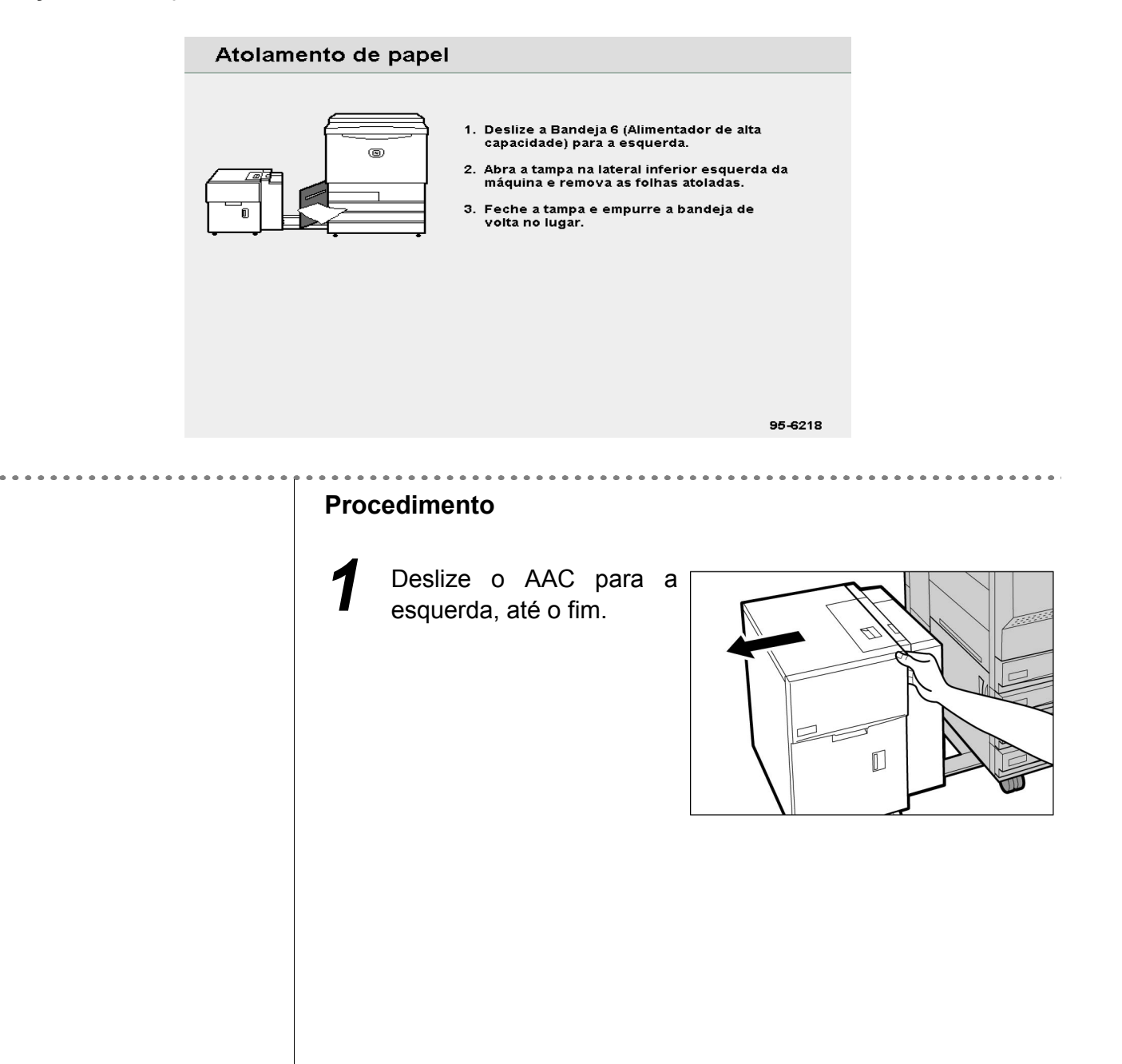

Pesquisa de defeitos
Pressione a trava na tampa inferior esquerda da máquina para abri-la.

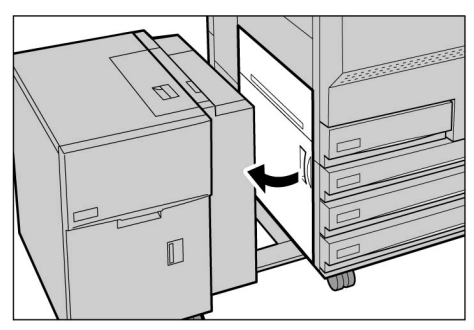

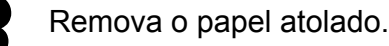

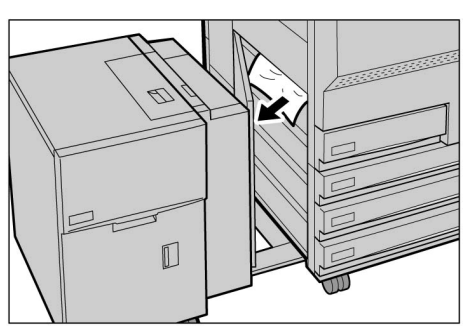

Se o papel estiver rasgado, assegure-se de que nenhum pedaço permaneça na máquina.

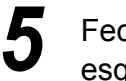

6

Feche a tampa inferior esquerda da máquina.

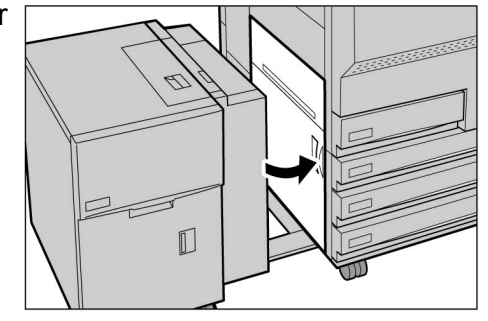

 $\rightarrow \rightarrow \rightarrow$ 

danificada.

Assegure-se de que a tampa inferior esquerda esteja completamente fechada ao conectar o AAC à máquina. Se houver um AAC conectado à máquina e esta tampa permanecer aberta, a máquina poderá quebrar ou ser danificada.

Feche a tampa inferior esquerda da máquina completamente. Se houver um AAC conectado à copiadora e esta tampa permanecer aberta, a máquina poderá quebrar ou ser

> Deslize o AAC para a direita, até que se conecte à máquina.

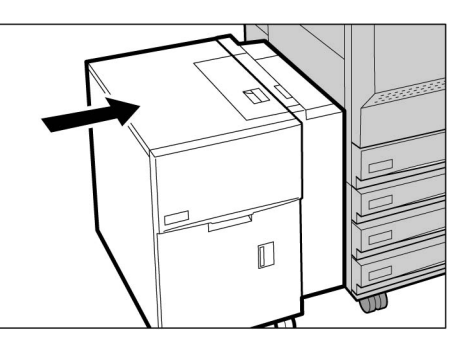

## 9.2.4 Bandeja 7

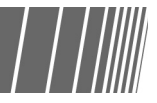

A seguinte mensagem aparecerá se houver papel atolado na Bandeja 7. Siga o procedimento abaixo para removê-lo.

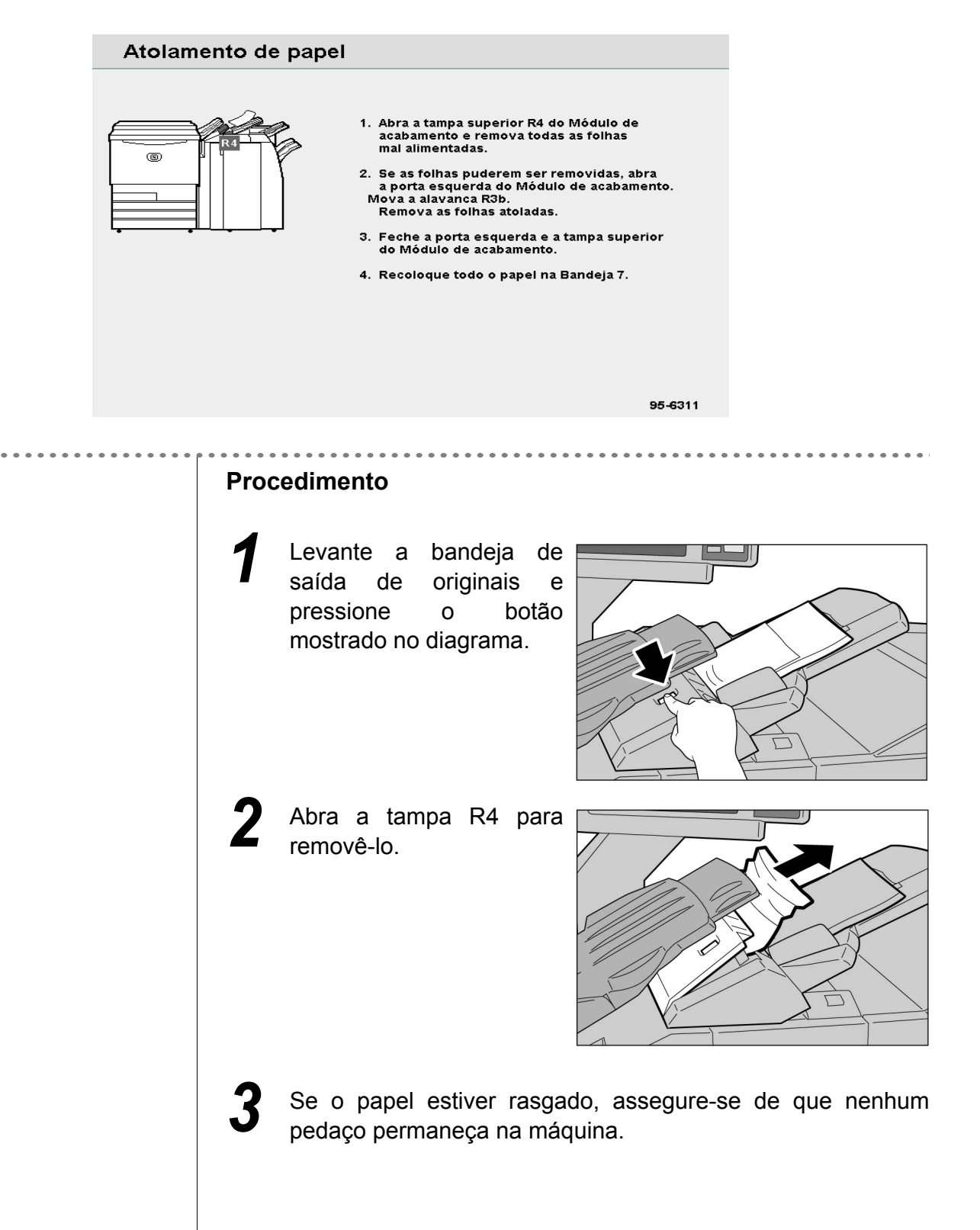

- Se a tampa não estiver totalmente fechada, aparecerá uma mensagem de erro e a máquina não iniciará. Se ainda houver papel ou documentos atolados em outros locais, outras mensagens de erro aparecerão.

Feche a tampa R4 e retorne a bandeja de saída de originais à posição original.

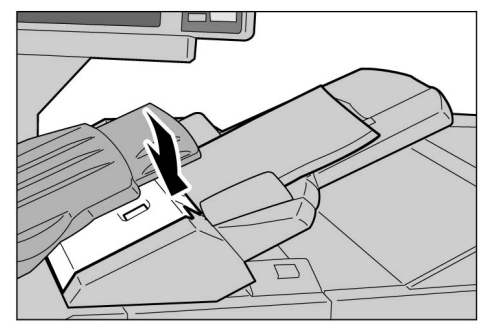

## 9.2.5 Área inferior esquerda

A seguinte mensagem aparecerá se houver papel atolado na área inferior esquerda da copiadora. Siga as instruções abaixo para removê-lo.

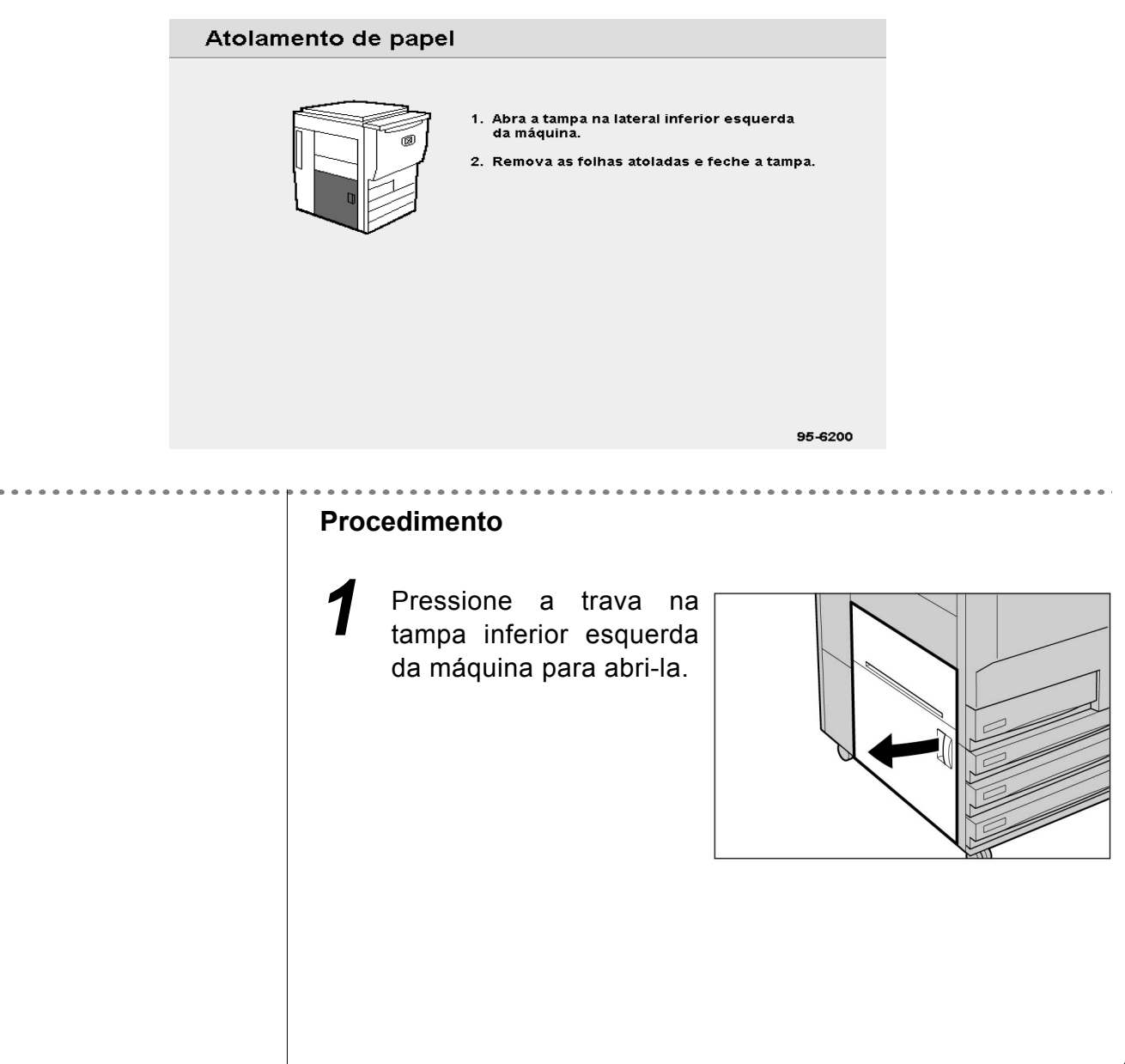

Remova o papel atolado.

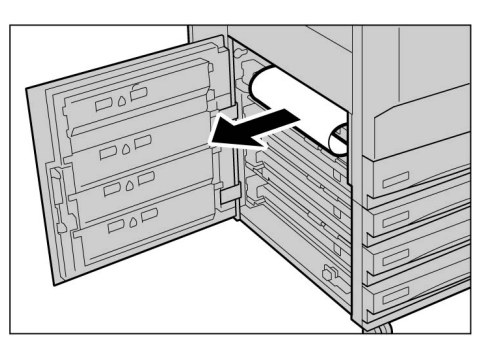

Se o papel estiver rasgado, assegure-se de que nenhum pedaço permaneça na máquina.

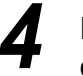

Feche a tampa inferior esquerda da máquina.

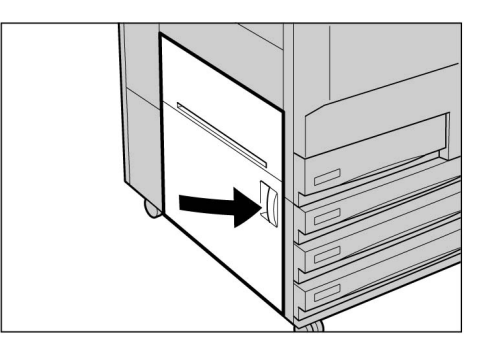

Se a tampa inferior esquerda da máquina não estiver totalmente fechada, aparecerá uma mensagem de erro e a máquina não iniciará. Se ainda houver papel ou documentos atolados em outros locais, outras mensagens de erro aparecerão.

## 9.2.6 No interior da copiadora

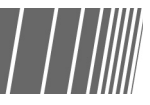

A seguinte mensagem aparecerá se houver papel atolado no módulo de transferência da máquina. Siga as instruções exibidas abaixo para removê-lo.

**AVISO** Nunca toque as áreas na unidade do fusor ou próximas a ela que contenham etiquetas como Superfície quente e CUIDADO. Você poderá sofrer queimaduras.

A seguinte mensagem de erro será exibida se houver um atolamento de papel nos quatro locais indicados no interior da máquina. A mensagem de erro exibida variará de acordo com o local de atolamento do papel.

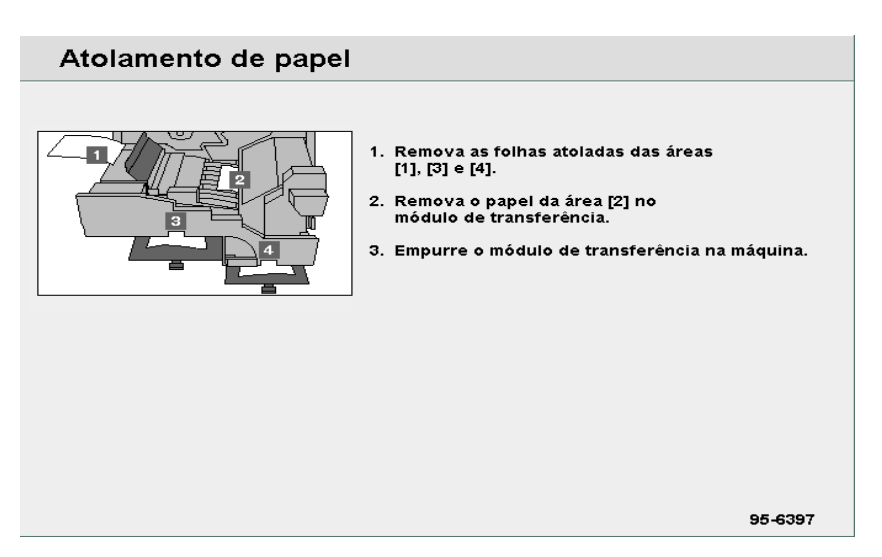

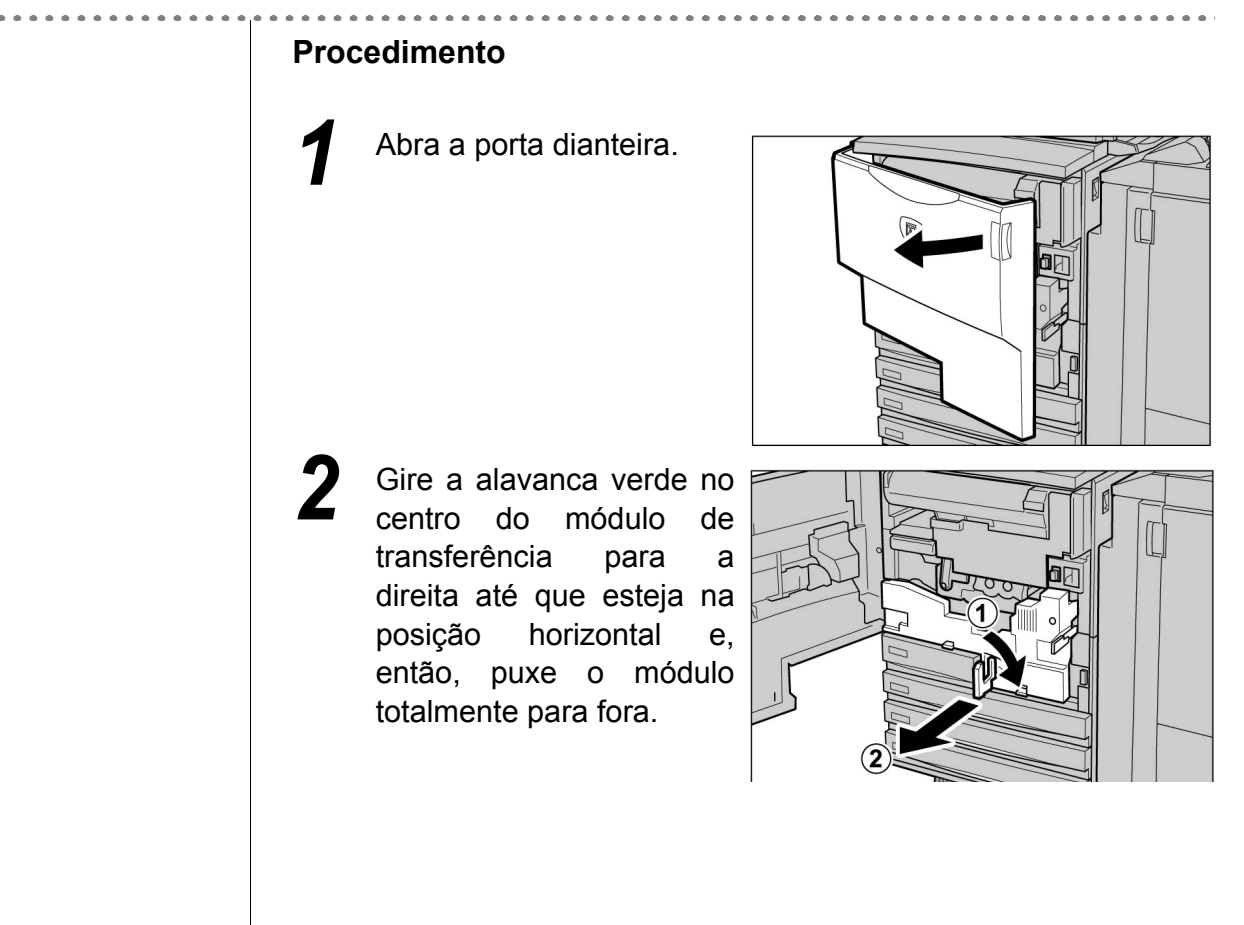

## 3

Remova o papel atolado enquanto levanta a alavanca 1.

#### 

Nunca toque as áreas na unidade do fusor ou próximas a ela que contenham etiquetas como Superfície quente e CUIDADO. Você poderá sofrer queimaduras.

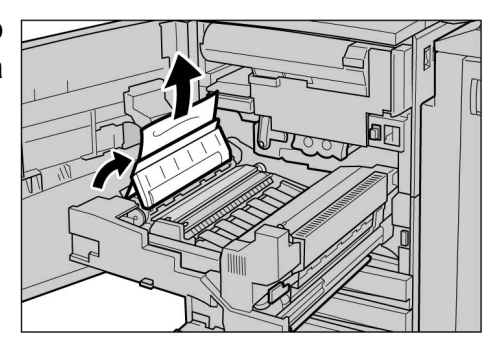

## 4

Se houver papel atolado no topo do módulo de transferência ou na unidade do fusor, puxe-o na direção à esquerda para removê-lo.

#### 

Nunca toque as áreas na unidade do fusor ou próximas a ela que contenham etiquetas como Superfície quente e CUIDADO. Você poderá sofrer queimaduras.

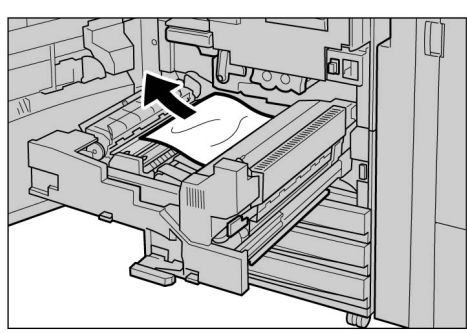

Se o papel atolado não puder ser removido, gire a alavanca verde à direita da unidade do fusor para a direita e abra-a para remover a folha.

#### <u>∧</u>CUIDADO

Nunca toque as áreas na unidade do fusor ou próximas a ela que contenham etiquetas como Superfície quente e CUIDADO. Você poderá sofrer queimaduras.

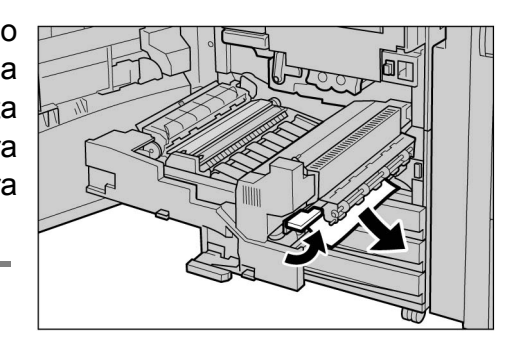

6 Pressione as alavancas 3 e 4 para removê-lo.

#### 

Nunca toque as áreas na unidade do fusor ou próximas a ela que contenham etiquetas como Superfície quente e CUIDADO. Você poderá sofrer queimaduras.

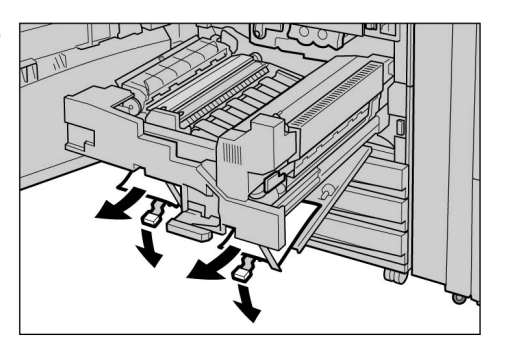

Pressione as alavancas 3 e 4 até suas posições originais.

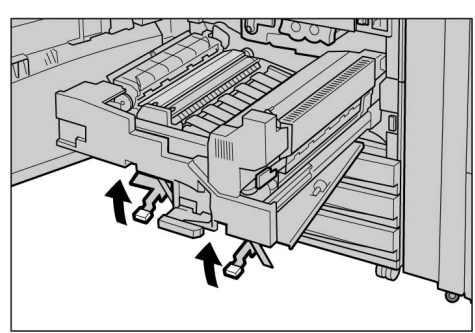

Insira o módulo de transferência totalmente e gire a alavanca verde para a esquerda.

Se a alavanca não puder ser girada, puxe o módulo de transferência até a metade e torne a inseri-lo.

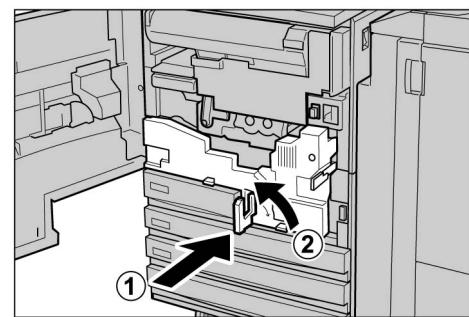

 $\bigcirc \blacksquare$ 

Se a porta dianteira da máquina não estiver totalmente fechada, aparecerá uma mensagem de erro e a máquina não iniciará. Se ainda houver papel ou documentos atolados em outros locais, outras mensagens de erro aparecerão. Fe

Feche a porta dianteira.

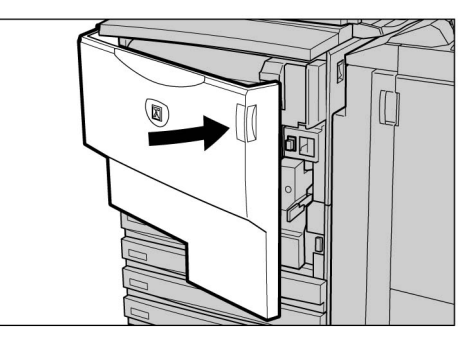

### 9.2.7 No interior da porta esquerda do módulo de acabamento

Aqui, explicaremos como remover papel atolado do interior do módulo de acabamento. A explicação está dividida em: "Atolamento de papel na alavanca R1 e tampa 5"; "Atolamento de papel na alavanca R1 e botão R2" e "Atolamento de papel nas alavancas R3a e R3b".

Abra a porta esquerda do módulo de acabamento mostrada abaixo e remova o papel atolado.

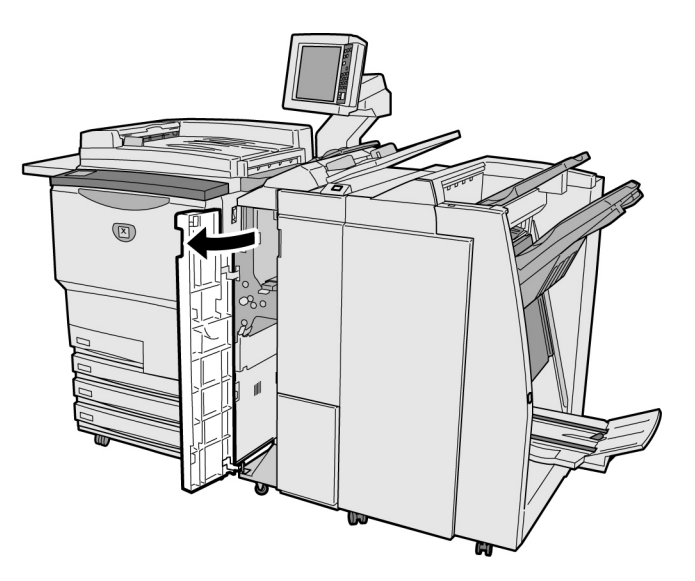

- Se ocorrer um atolamento de papel no interior do módulo de acabamento, a mensagem de erro exibida variará de acordo com o local do atolamento de papel.
  - Se uma alavanca ou tampa não retornar à posição original, uma mensagem de erro aparecerá e a máquina não iniciará. Se ainda houver papel ou documentos atolados em outros locais, outras mensagens de erro aparecerão.

#### Atolamento de papel na alavanca R1 e tampa 5

A seguinte mensagem aparecerá se houver papel atolado na alavanca R1 e tampa 5 do módulo de acabamento.

Siga as instruções abaixo para removê-lo.

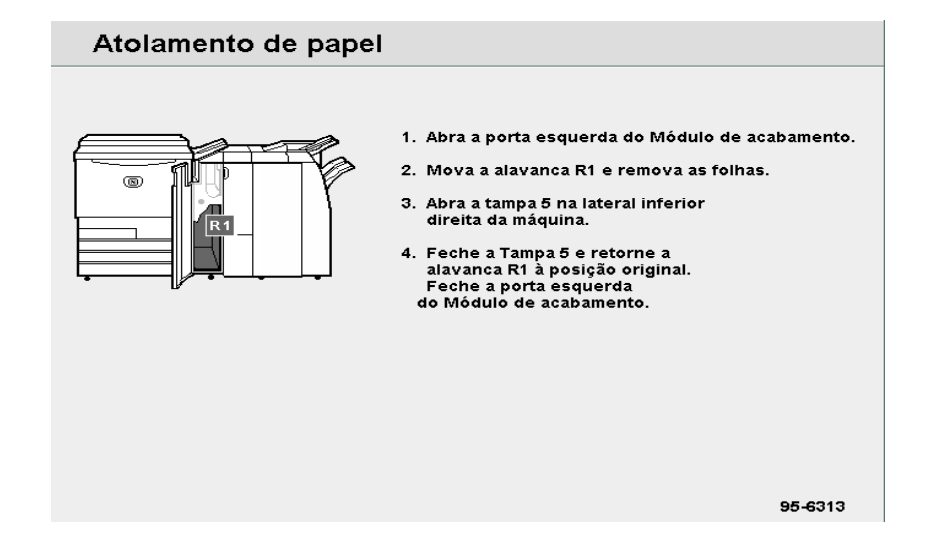

#### Procedimento

- Abra a porta esquerda do módulo de acabamento.
- 2 Levante a alavanca R1, pressione o botão na parte inferior direita do módulo de acabamento e abra a tampa inferior esquerda (5).

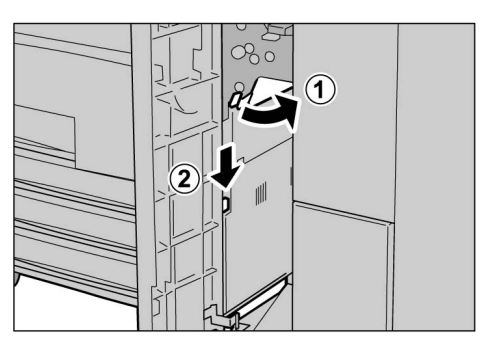

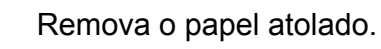

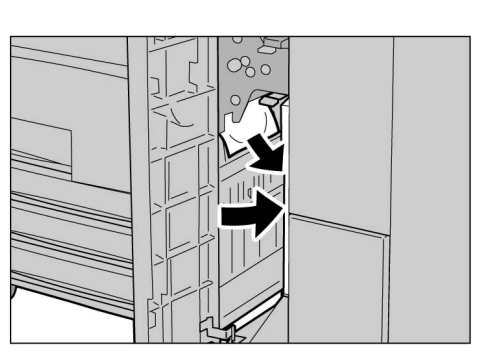

Se o papel estiver rasgado, assegure-se de que nenhum pedaço permaneça na máquina.

5 Feche a tampa inferior direita (5) e retorne a alavanca R1 à posição original.

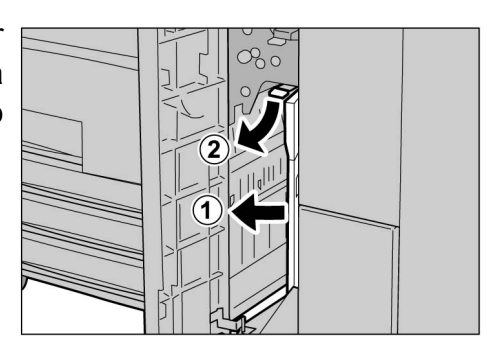

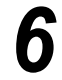

Feche a porta esquerda do módulo de acabamento.

#### Atolamento de papel na alavanca R1 e botão R2

A seguinte mensagem aparecerá se houver papel atolado na alavanca R1 e botão R2 do módulo de acabamento. Siga as instruções exibidas abaixo para removê-lo.

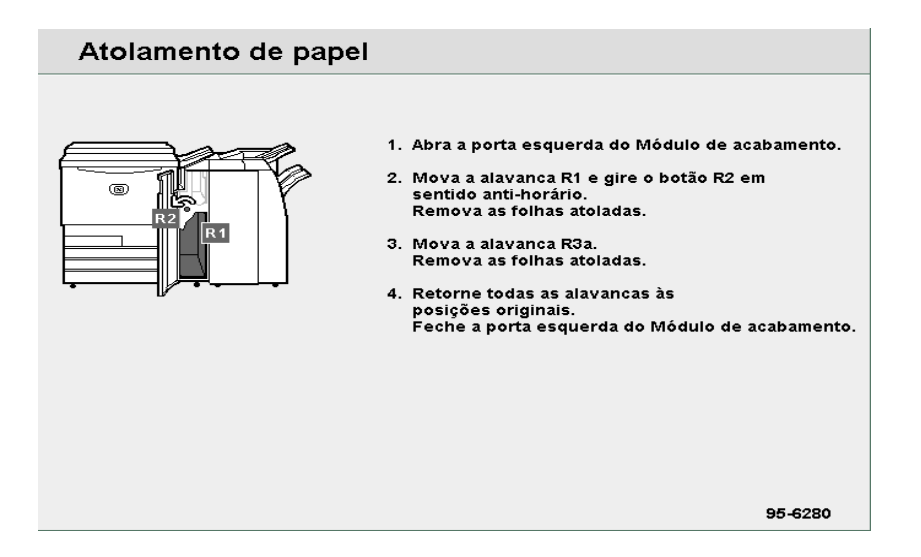

#### Procedimento

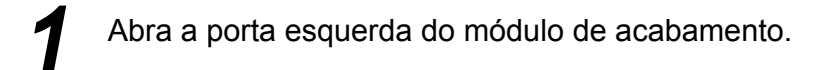

 Remova o papel atolado levantando a alavanca R1 e girando o botão R2 à esquerda.

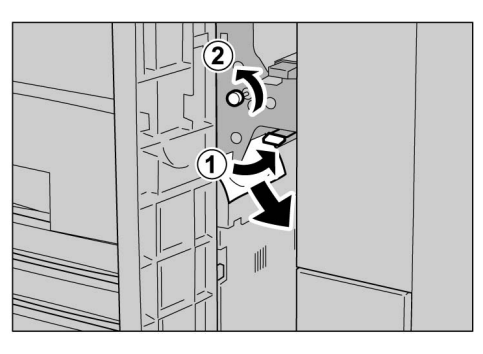

Consulte a seção "Atolamento de

Se o papel estiver rasgado, assegure-se de que nenhum pedaço permaneça na máquina.

Retorne a alavanca R1 à posição original.

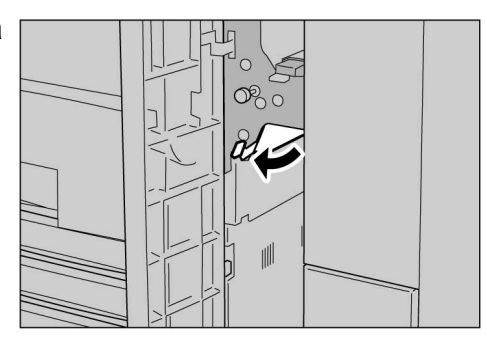

- - Se a tampa não estiver totalmente fechada, aparecerá uma mensagem de erro e a máquina não iniciará.

papel nas alavancas R3a e R3b"

para obter detalhes sobre a

alavanca R3a.

Feche a porta esquerda do módulo de acabamento.

9

#### Atolamento de papel nas alavancas R3a e R3b

A seguinte mensagem aparecerá se houver papel atolado nas alavancas R3 e R3b do módulo de acabamento. Siga as instruções exibidas abaixo para removê-lo.

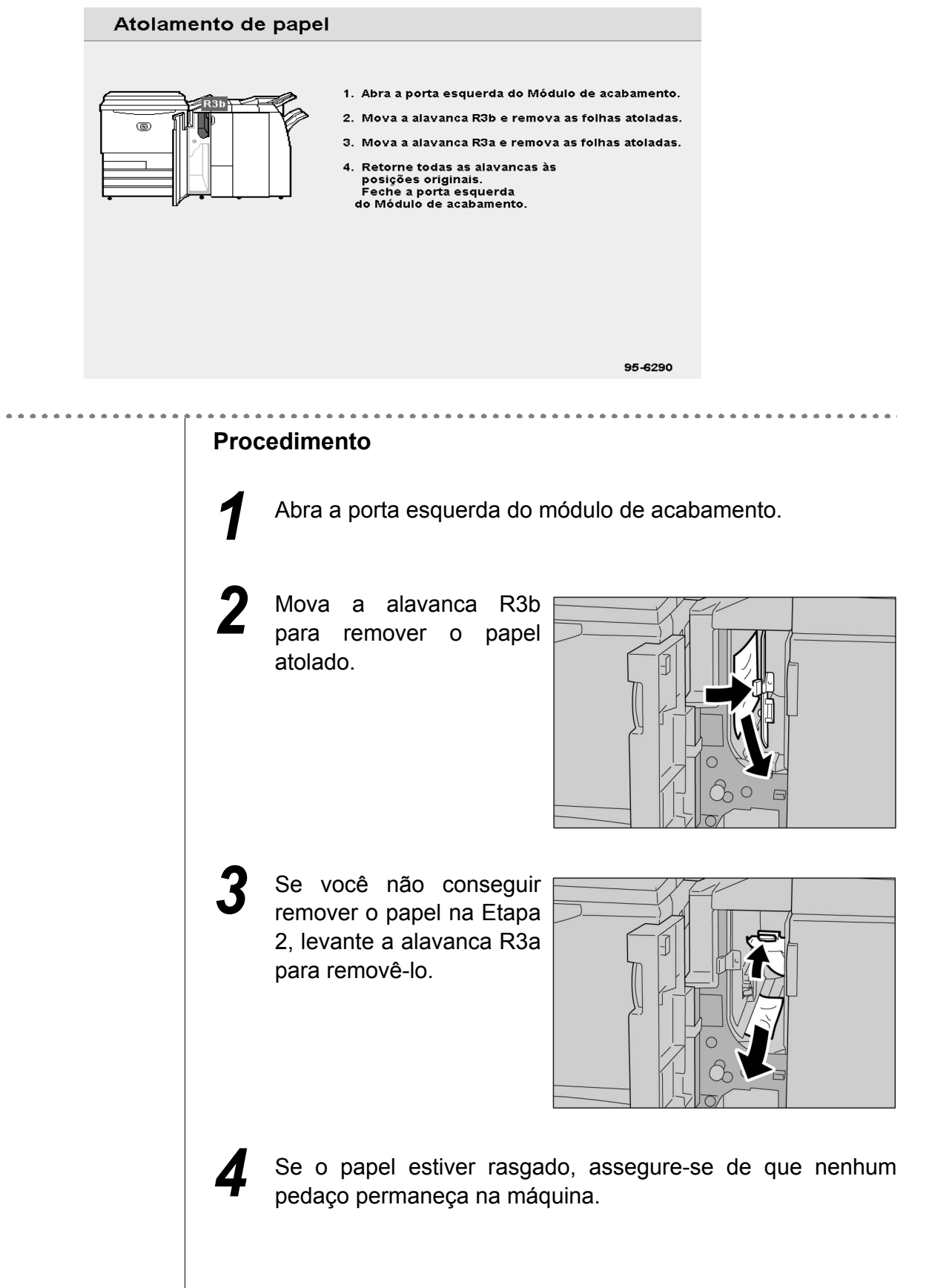

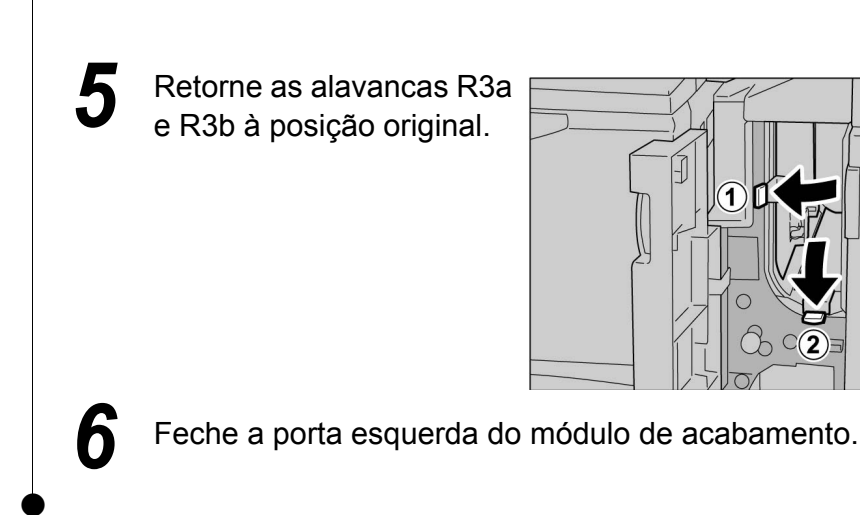

### 9.2.8 No interior da porta direita do módulo de acabamento / / ////

Aqui, explicaremos como remover papel atolado do interior do módulo de acabamento. A explicação está dividida em: "Atolamento de papel nas alavancas R12a e R12b"; "Atolamento de papel na alavanca R14a e botão R13"; "Atolamento de papel na alavanca R14b e botão R15" e "Atolamento de papel na alavanca R16 e botão R11".

Abra a porta direita do módulo de acabamento mostrada abaixo e remova o papel atolado.

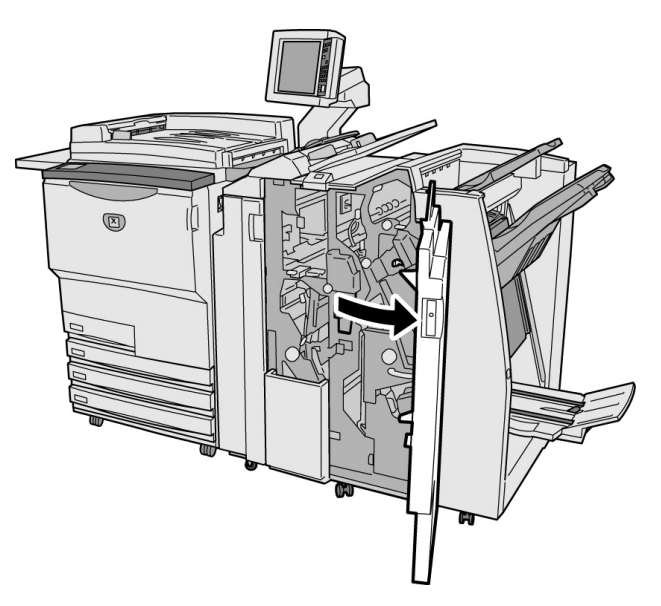

- Se ocorrer um atolamento de papel no interior do módulo de acabamento, a mensagem de erro exibida variará de acordo com o local do atolamento.
- Se uma alavanca ou tampa não retornar à posição original, uma mensagem de erro aparecerá e a máquina não iniciará. Se ainda houver papel ou documentos atolados em outros locais, outras mensagens de erro aparecerão.

#### Atolamento de papel nas alavancas R12a e R12b

A seguinte mensagem aparecerá se houver papel atolado nas alavancas R12a e R12b do módulo de acabamento. Siga as instruções exibidas abaixo para removê-lo.

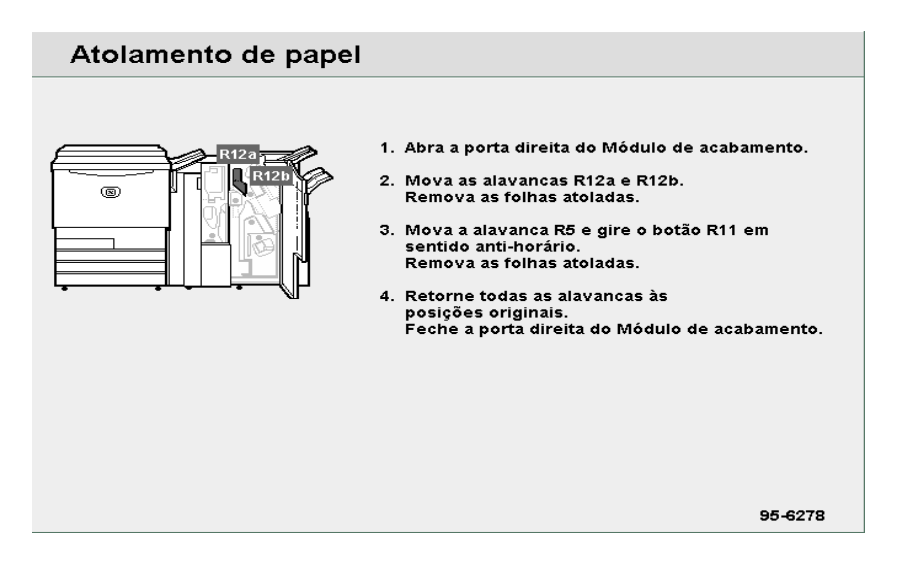

#### Procedimento

- Abra a porta direita do módulo de acabamento.
- 2 Mova as alavancas R12a e R12b e remova o papel atolado.

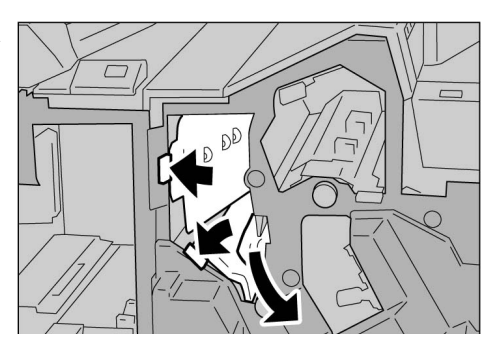

- Consulte a seção "Atolamento de papel na alavanca R5 e botão R11" em "9.2.9 Dobrador (Z e C)" para obter detalhes sobre a alavanca R5 e botão R11.
- Se o papel estiver rasgado, assegure-se de que nenhum pedaço permaneça na máquina.
- Retorne as alavancas R12a e R12b à posição original.

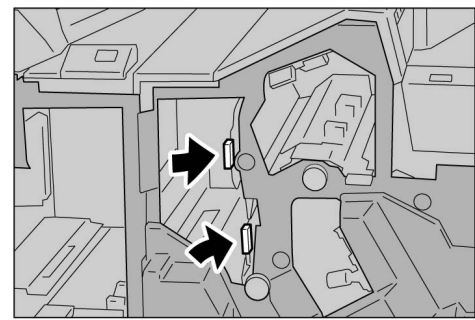

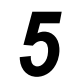

#### Atolamento de papel na alavanca R14a e botão R13

A seguinte mensagem aparecerá se houver papel atolado na alavanca R14a e botão R13 do módulo de acabamento. Siga as instruções exibidas abaixo para removê-lo.

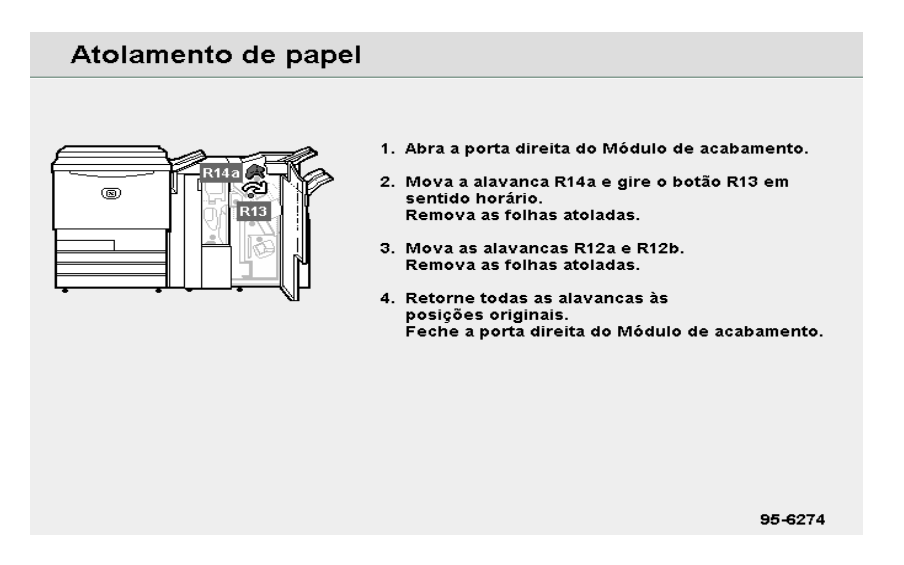

#### Procedimento

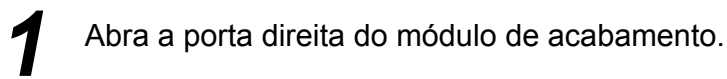

Mova a alavanca R14a, gire o botão R13 à direita e remova o papel atolado.

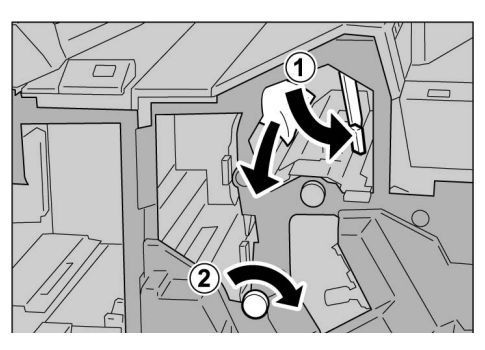

- Consul
  - Consulte a seção "Atolamento de papel nas alavancas R12a e R12b" para obter detalhes sobre as alavancas R12a e R12b.

Se o papel estiver

rasgado, assegure-se de que nenhum pedaço permaneça na máquina.

Retorne a alavanca R14a à posição original.

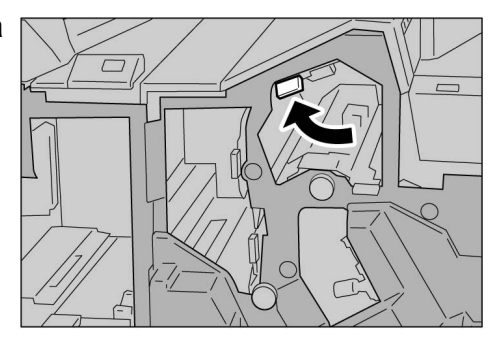

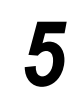

#### Atolamento de papel na alavanca R14b e botão R15

A seguinte mensagem aparecerá se houver papel atolado na alavanca R14b e botão R15 do módulo de acabamento. Siga as instruções exibidas abaixo para removê-lo.

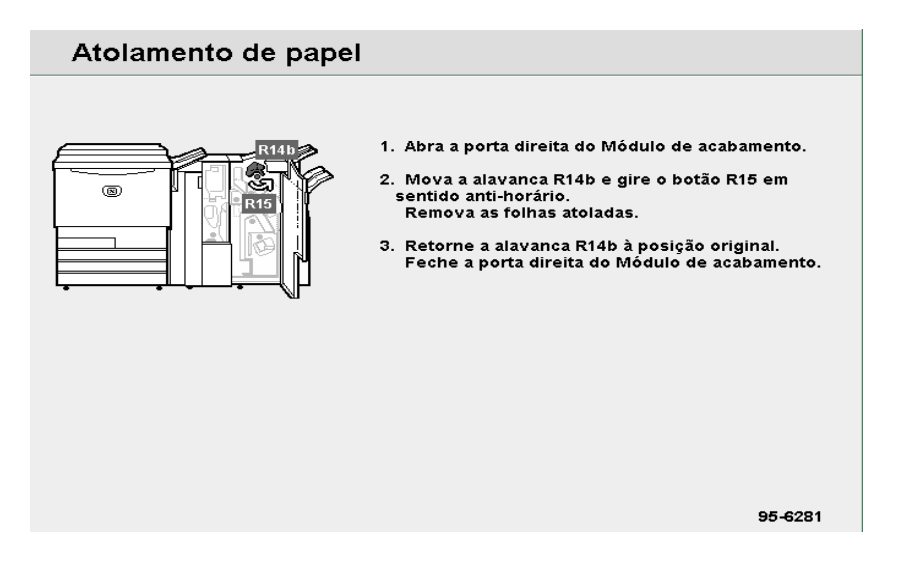

#### Procedimento

- Abra a porta direita do módulo de acabamento.
- Mova a alavanca R14b, gire o botão R15 para a esquerda e remova o papel atolado.

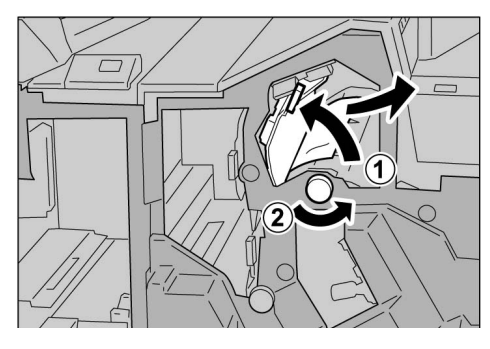

- Se o papel estiver rasgado, assegure-se de que nenhum pedaço permaneça na máquina.
- Retorne a alavanca R14b à posição original.

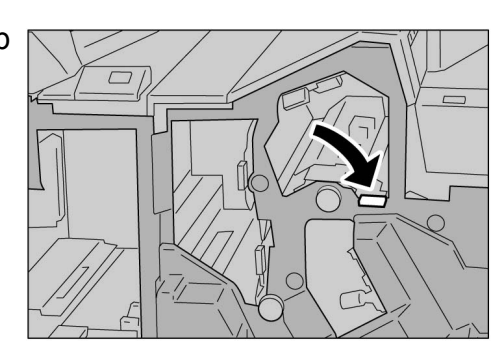

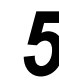

#### Atolamento de papel na alavanca R16 e botão R11

A seguinte mensagem aparecerá se houver papel atolado na alavanca R16 e botão R11 do módulo de acabamento. Siga as instruções exibidas abaixo para removê-lo.

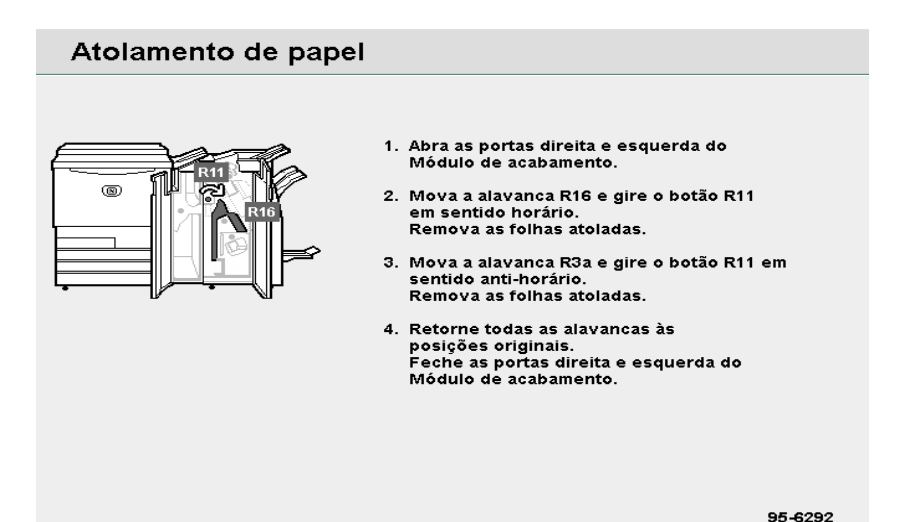

#### Procedimento

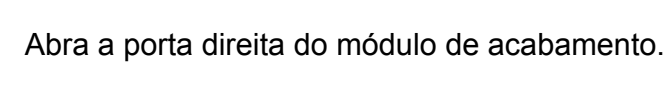

2 Mova a alavanca R16, gire o botão R11 para a direita e remova o papel atolado.

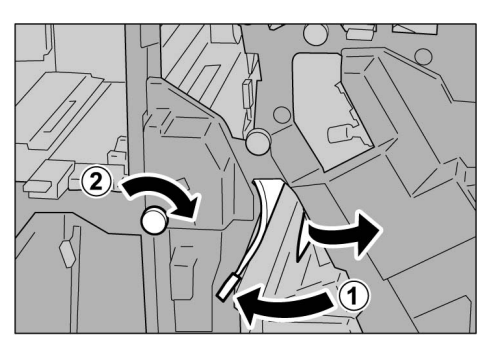

3

Se o papel estiver rasgado, assegure-se de que nenhum pedaço permaneça na máquina.

Retorne a alavanca R16 à posição original.

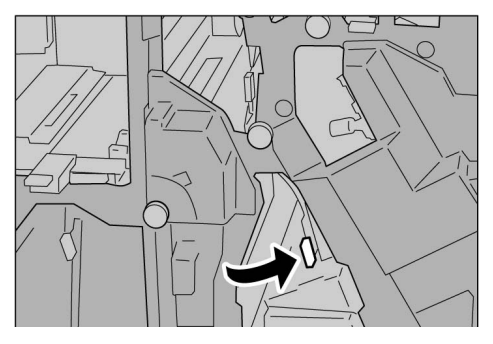

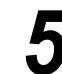

## 9.2.9 Dobrador (Z e C)

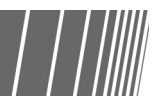

Esta seção explica como remover papel atolado do interior da unidade de dobra (Z e C) se esta unidade opcional estiver instalada em um módulo de acabamento com grampeador ou criador de livretos (opcionais); "Atolamento de papel nas áreas R5 e R11"; "Atolamento de papel na bandeja de saída de dobras triplas R9 e área R10"; "Atolamento de papel nas áreas R6 e R7"; "Atolamento de papel nas áreas R7 e R8a/R8b e na bandeja de saída de dobras triplas R9"; "Atolamento de papel na unidade R17, áreas R18 e R19".

Abra a tampa direita como mostrado abaixo para removê-lo.

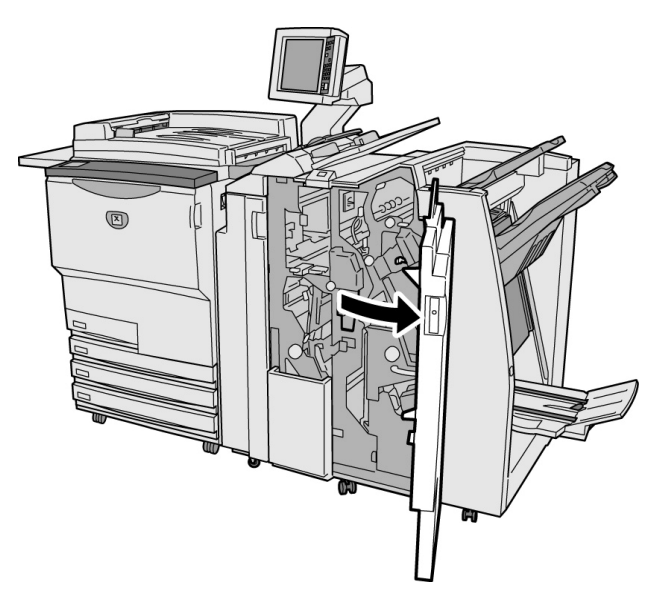

- As mensagens exibidas variarão de acordo com a posição do atolamento de papel.
  - Se as alavancas ou tampas não estiverem adequadamente ou completamente fechadas, aparecerá uma mensagem e a máquina não iniciará. Se houver um documento ou papel atolado em uma posição fora da unidade de dobra, outra mensagem aparecerá. Siga as instruções exibidas para removê-lo.

#### Atolamento de papel na alavanca R5 e botão R11

A seguinte mensagem aparecerá se houver papel atolado na alavanca R5 e botão R11 do módulo de acabamento.

Siga as instruções abaixo para removê-lo.

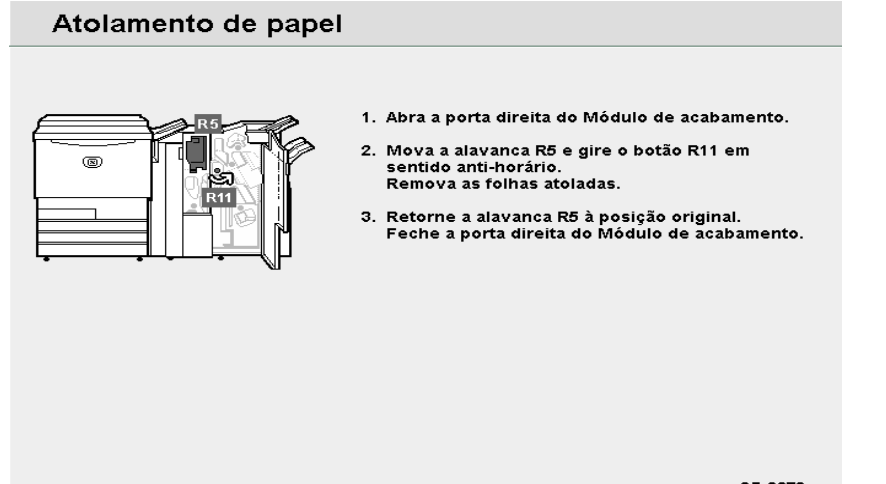

95-6279

#### **Procedimento**

atolado.

7

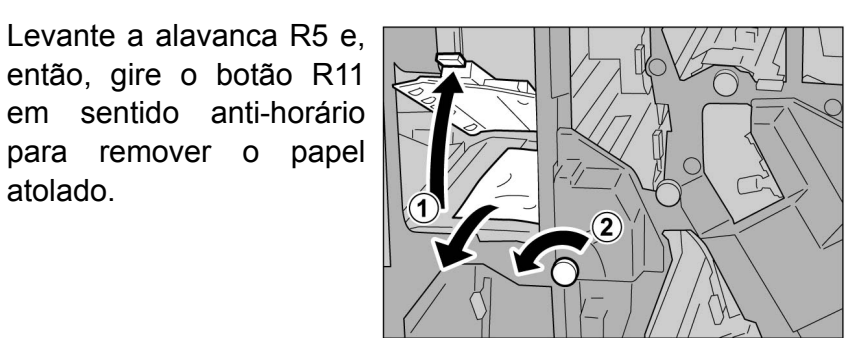

Se o papel estiver rasgado, assegure-se de que nenhum pedaço permaneça na máquina.

Abra a porta direita do módulo de acabamento.

Retorne a alavanca R5 à posição original.

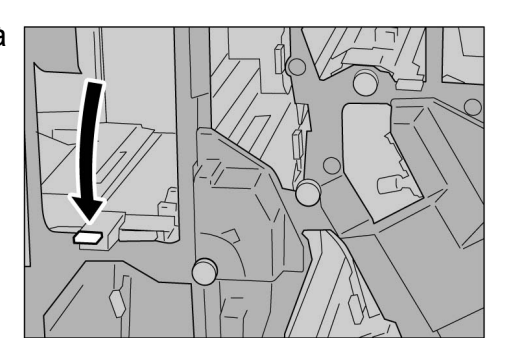

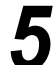

#### Atolamento de papel na alavanca R6 e botão R7

A seguinte mensagem aparecerá se houver papel atolado na alavanca R6 e botão R7 do módulo de acabamento.

Siga as instruções abaixo para removê-lo.

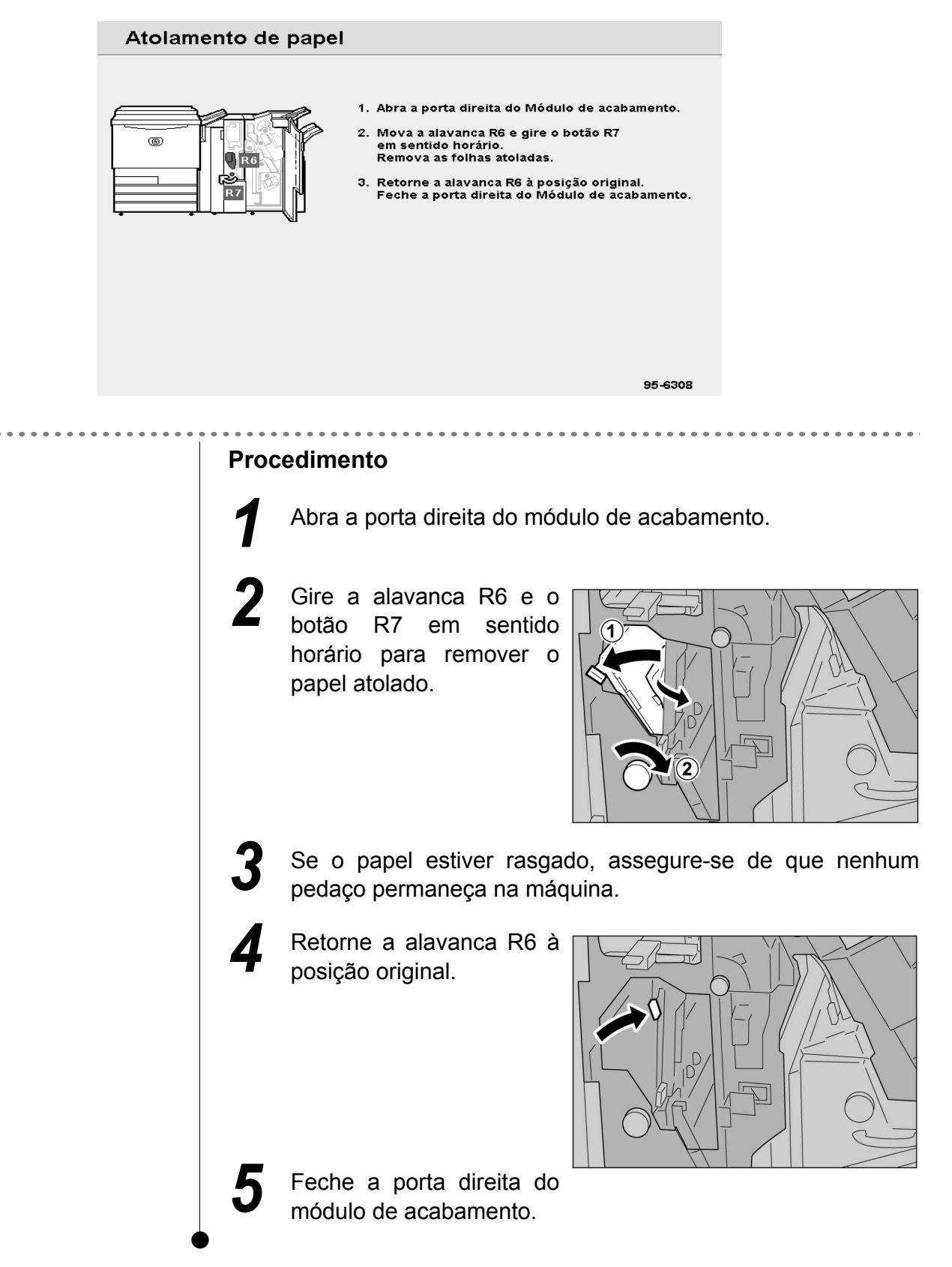

Atolamento de papel no botão R7, alavancas R8a/área R8b e bandeja de saída de dobras triplas R9.

A seguinte mensagem aparecerá na presença de papel atolado. Siga as instruções abaixo para removê-lo.

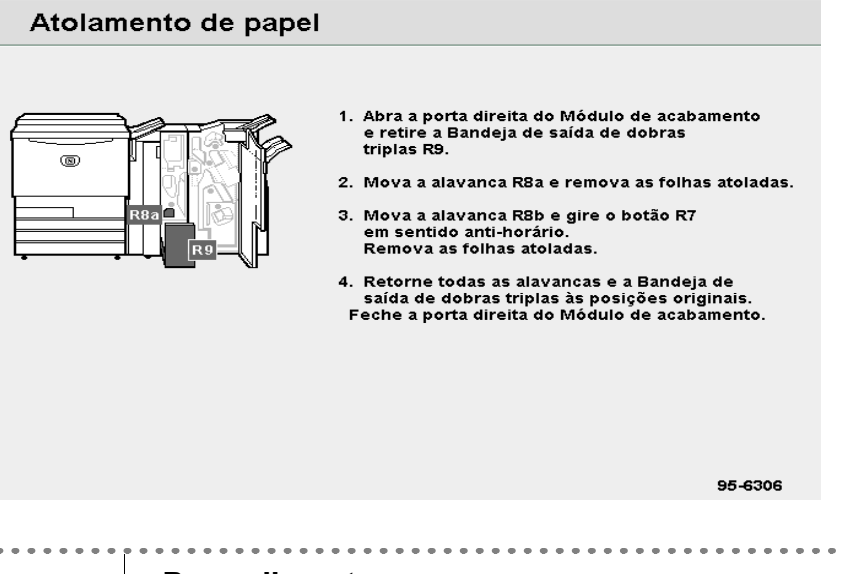

#### **Procedimento**

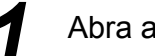

Abra a porta direita do módulo de acabamento.

Remova a Bandeja R9 de saída de dobras triplas, gire a alavanca R8a à direita e remova o papel atolado.

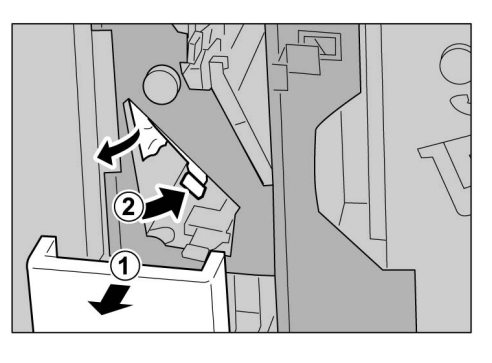

Se você não conseguir remover o papel na Etapa 2, gire a alavanca R8a para trás e a alavanca R8b para a direita, gire o botão R7 para a direita e, então, remova o papel atolado.

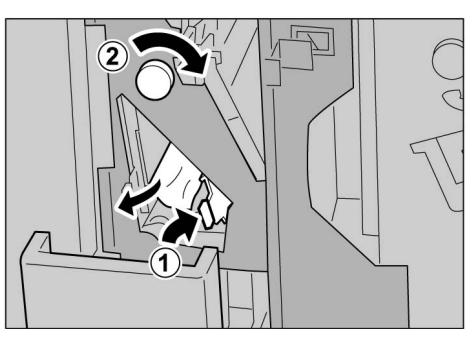

Se o papel estiver rasgado, assegure-se de que nenhum pedaço permaneça na máquina.

Você não poderá abrir ambas as alavancas, R8a e R8b, simultaneamente. Abra a alavanca R8b, após retornar a alavanca R8a ao local.

Retorne a alavanca aberta à posição original (R8b ou R8a) e empurre a Bandeja R9 de saída de dobras triplas na máquina.

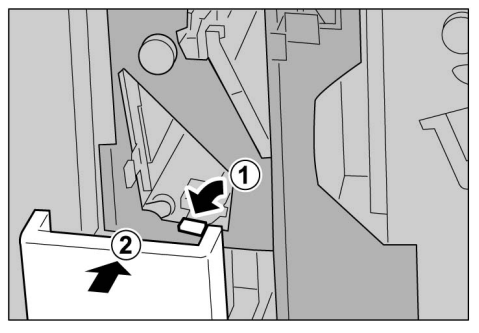

Feche a porta direita do módulo de acabamento.

#### Atolamento de papel na Bandeja R9 de saída de dobras triplas e alavanca R10

A seguinte mensagem aparecerá se houver papel atolado na Bandeja R9 de saída de dobras triplas e alavanca R10 do módulo de acabamento. Siga as instruções exibidas abaixo para removê-lo.

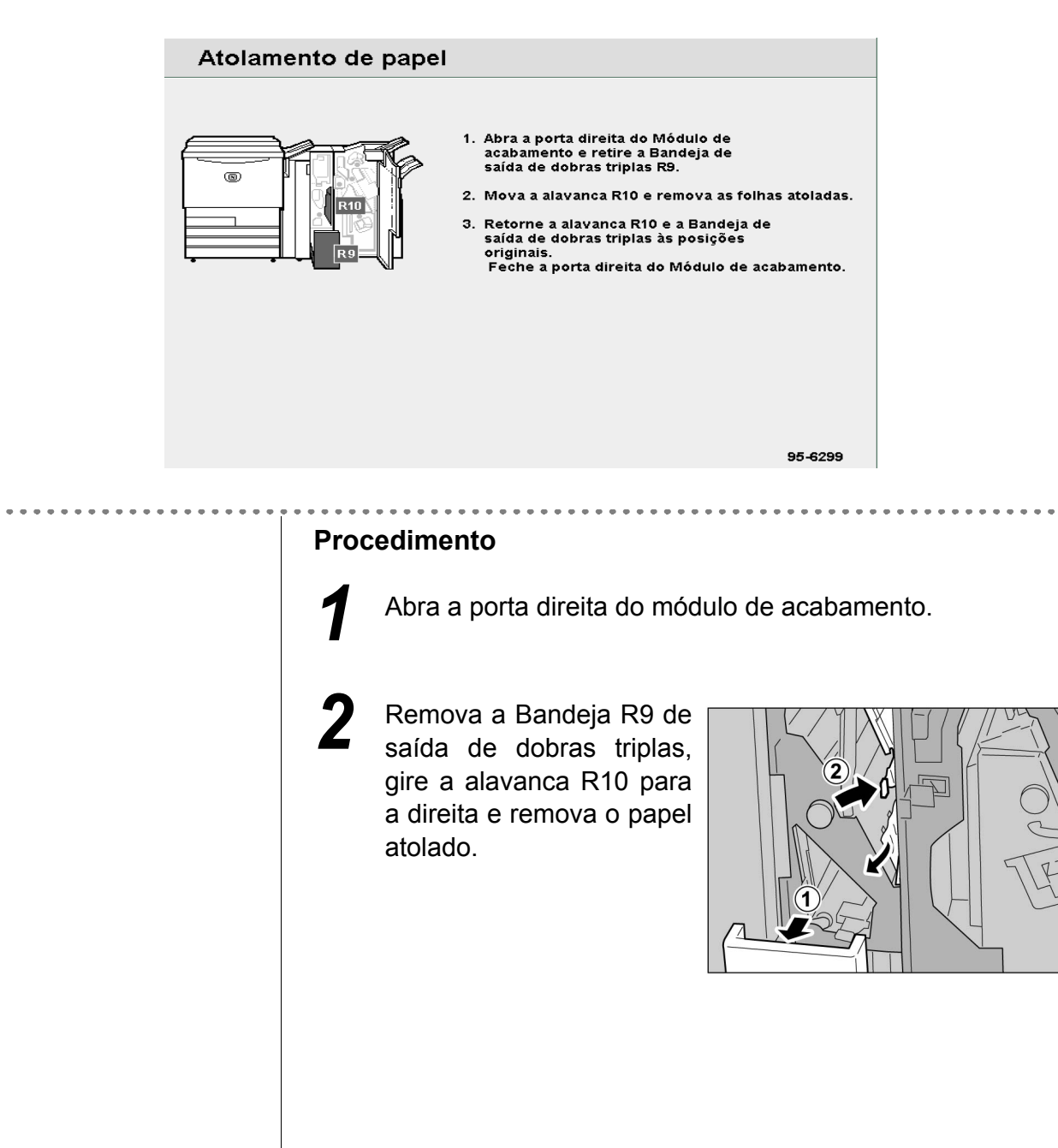

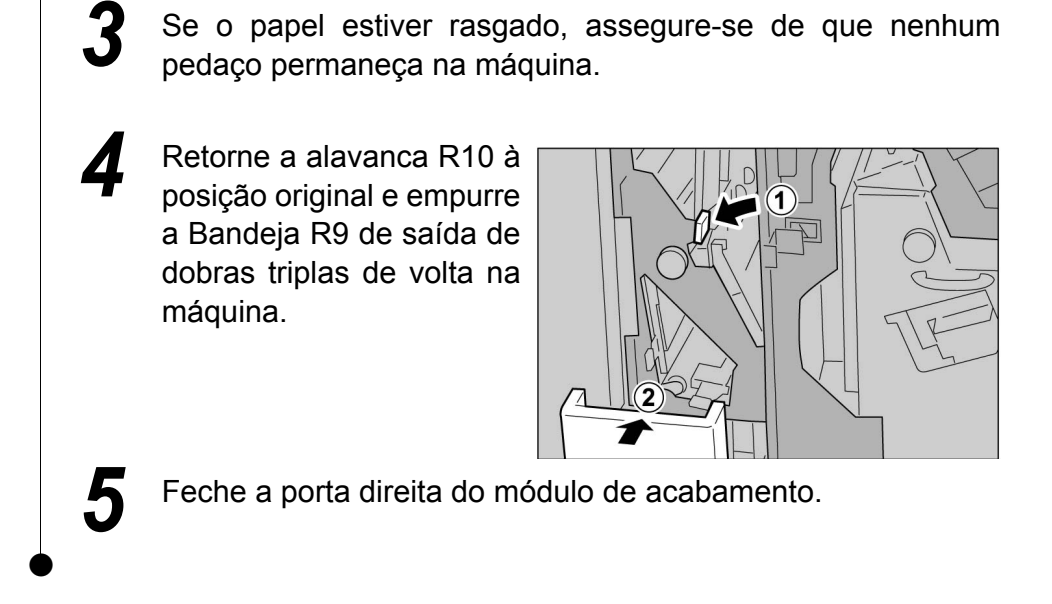

#### Atolamento de papel na unidade R17, alavanca R18 e botão R19

A seguinte mensagem aparecerá na presença de papel atolado. Siga as instruções abaixo para removê-lo.

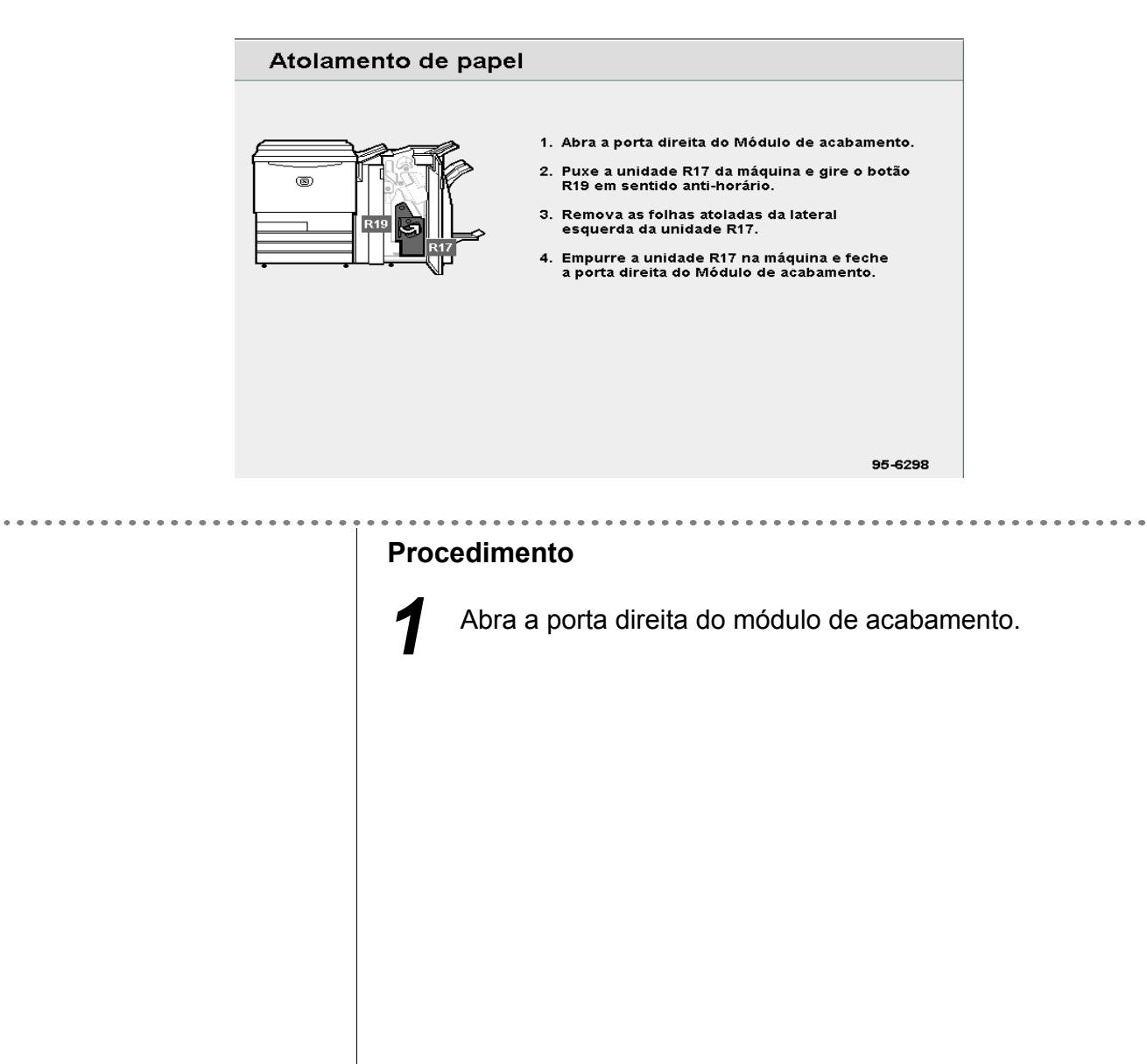

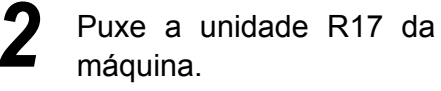

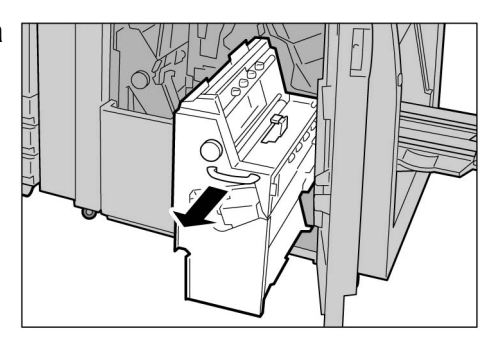

Gire o botão R19 para a esquerda para remover todas as folhas atoladas da lateral esquerda da unidade.

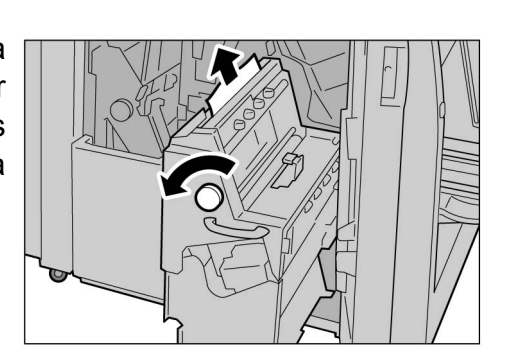

Se houver papel atolado na alavanca R18, abra-a para remover o papel.

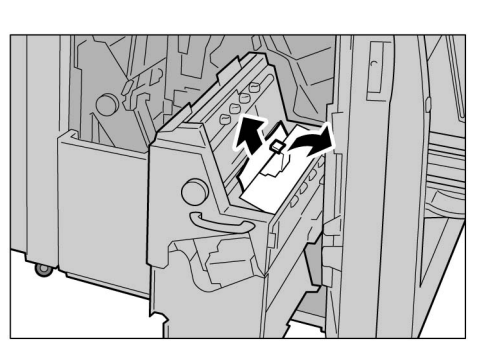

5

Se o papel estiver rasgado, assegure-se de que nenhum pedaço permaneça na máquina.

6 Coloque a unidade R17 de volta na posição original.

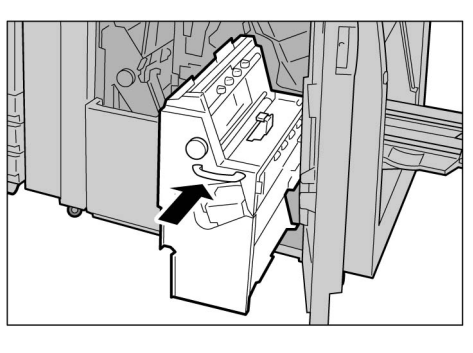

## 9.2.10 Área de saída do módulo de acabamento / / ///

Aqui, explicamos como remover papel atolado da área de saída do módulo de acabamento. A explicação está dividida em: "Atolamento de papel na bandeja de saída"; "Atolamento de papel na bandeja do módulo de acabamento"; Atolamento de papel na bandeja de saída de livretos".

#### Atolamento de papel na bandeja de saída

A seguinte mensagem aparecerá na presença de papel atolado. Siga as instruções abaixo para removê-lo.

| Atol                                                                                                    | amento de papel                                     |                                                                                                    |                                                                                  |                                    |
|----------------------------------------------------------------------------------------------------|-----------------------------------------------------|----------------------------------------------------------------------------------------------------|----------------------------------------------------------------------------------|------------------------------------|
|                                                                                                    | Rib                                                 | <ol> <li>Abra a porta direita do Módul</li> <li>Mova a alavanca R14b e gire<br/>sentido horário.<br/>Remova as folhas atoladas.</li> <li>Mova a alavanca R5 e gire o l<br/>sentido anti-horário.<br/>Remova as folhas atoladas.</li> <li>Retorne todas as alavancas à<br/>posições originais.<br/>Feche a porta direita do Mód</li> </ol> | lo de acabamento.<br>o botão R13 em<br>botão R11 em<br>às<br>lulo de acabamento. |                                    |
|                                                                                                    |                                                     |                                                                                                    | 95-6285                                                                          |                                    |
|                                                                                                    | Procedime<br>1 Remo<br>da ba                        | ento<br>ova o papel atolado<br>indeja de saída.                                                                                                    |                                                                                  |                                    |
| Se a porta dianteira não estiver<br>totalmente fechada, aparecerá uma<br>mensagem de erro e a máquina não<br>iniciará. | <ul><li>2 Se o pedae</li><li>3 Abra acaba</li></ul> | papel estiver rasga<br>ço permaneça na mác<br>e feche a porta di<br>amento e a mensager                                                                                                    | ido, assegure-s<br>quina.<br>ireita da unida<br>n desaparecerá                   | e de que nenhum<br>de do módulo de |

#### Atolamento de papel na bandeja do módulo de acabamento

A seguinte mensagem aparecerá na presença de papel atolado. Siga as instruções abaixo para removê-lo.

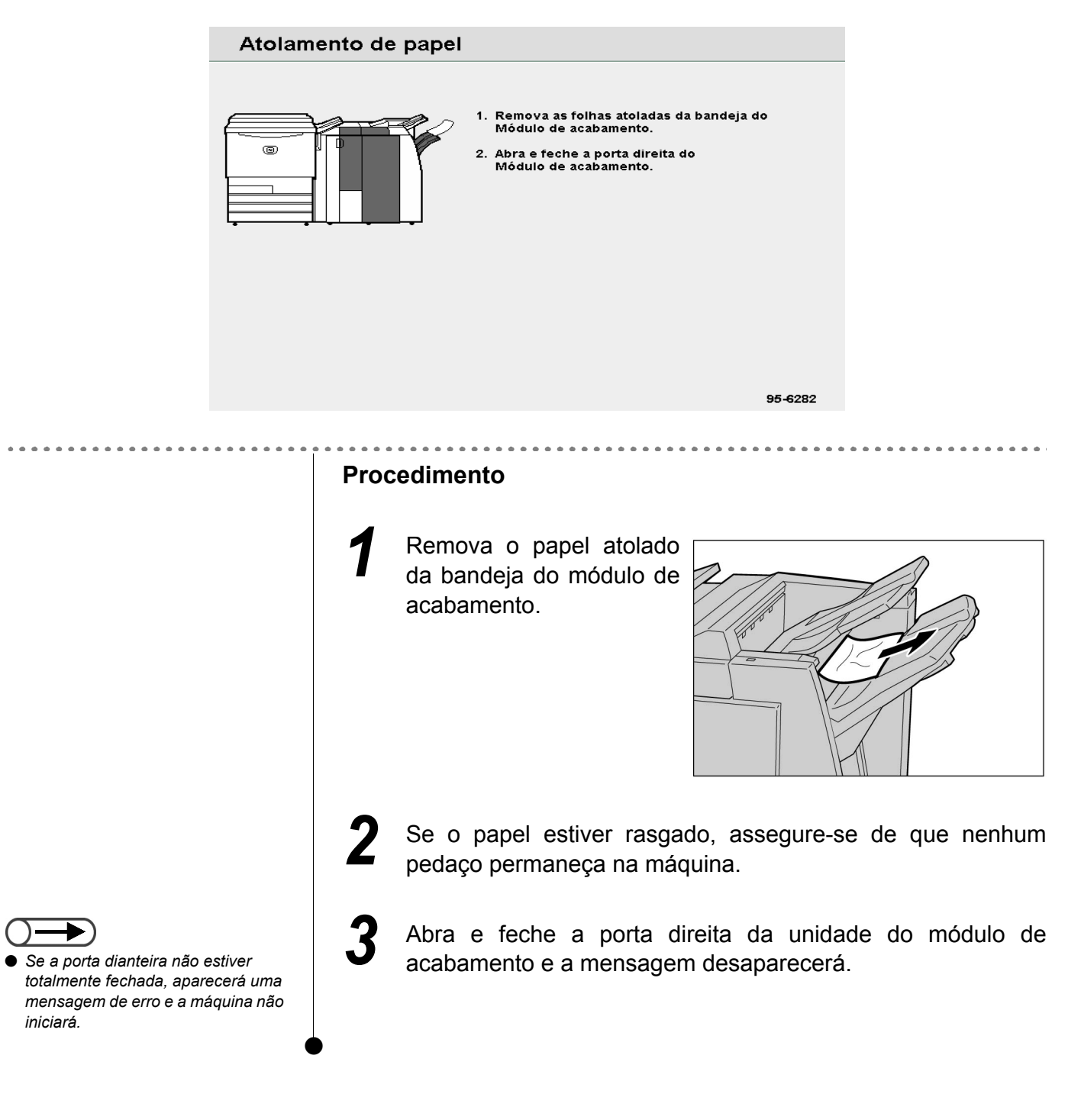

#### Atolamento de papel na bandeja de saída de livretos

A seguinte mensagem aparecerá se houver papel atolado na bandeja de saída de livretos do módulo de acabamento. Siga as instruções abaixo para removê-lo.

| Atolan                                                                                                    | ento de papel                                                                                                    |  |  |  |
|----------------------------------------------------------------------------------------------------|----------------------------------------------------------------------------------------------------|--|--|--|
|                                                                                                    | <ol> <li>Abra a porta direita do Módulo de acabamento.</li> <li>Gire o botão R19 em sentido horário e<br/>remova todo o papel da Bandeja de<br/>saída de livretos.</li> <li>Feche a porta direita do Módulo de acabamento.</li> </ol>                                                                                                    |  |  |  |
|                                                                                                    | 95-6297                                                                                                    |  |  |  |
| Procedimento                                                                                                    |                                                                                                    |  |  |  |
|                                                                                                    | Abra a porta direita do módulo de acabamento.                                                                                                    |  |  |  |
|                                                                                                    | 2 Gire o botão R17 para a direita para remover o papel atolado na bandeja de saída de livretos.                                                                                                    |  |  |  |
| <ul> <li>Se a porta dianteira não estiver<br/>totalmente fechada, aparecerá uma<br/>mensagem de erro e a máquina não<br/>iniciará.</li> </ul> | <ul> <li>3 Se o papel estiver rasgado, assegure-se de que nenhum pedaço permaneça na máquina.</li> <li>4 Feche a porta direita do módulo de acabamento.</li> </ul>                                                                                                    |  |  |  |
| <ul> <li>Se a porta dianteira não estiver<br/>totalmente fechada, aparecerá uma<br/>mensagem de erro e a máquina não<br/>iniciará.</li> </ul> | <ul> <li>7 Abra a porta direita do módulo de acabamento.</li> <li>7 Abra a porta direita do módulo de acabamento.</li> <li>2 Gire o botão R17 para a direita para remover o papel atolado na bandeja de saída de livretos.</li> <li>3 Se o papel estiver rasgado, assegure-se de que nenhum pedaço permaneça na máquina.</li> <li>4 Feche a porta direita do módulo de acabamento.</li> </ul> |  |  |  |

- - Se a porta diante totalmente fecha mensagem de er iniciará.

## 93 Remoção de atolamentos de documentos

Assim que um documento atolar no AAOFV, a máquina parará e uma mensagem de erro aparecerá. Siga as instruções para eliminar o atolamento e, então, recoloque os documentos no AAOFV.

#### Atolamento de documento na tampa esquerda (área superior)

Assim que um documento atolar no AAOFV, a máquina parará e a seguinte mensagem de erro aparecerá. Siga as instruções exibidas abaixo para removê-lo.

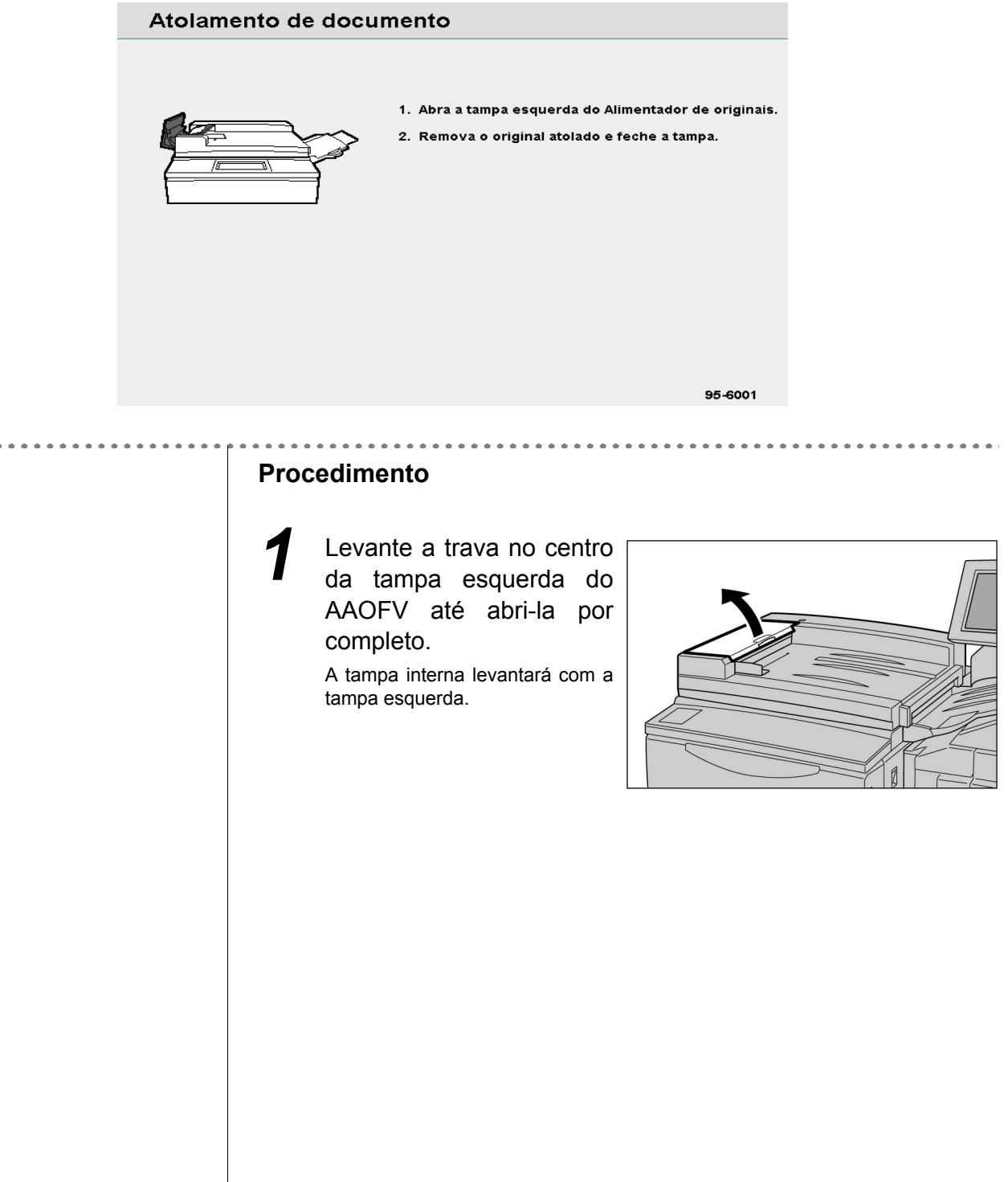

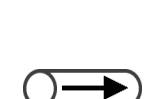

- Se você colocar documentos rasgados, dobrados ou amassados ocorrerão atolamentos ou eles serão danificados. Para tais documentos, use o vidro de originais.
- Se você dividir uma pilha grande de documentos para digitalização, recoloque todos os documentos da pilha que tenham sido colocados após a eliminação de um atolamento. Você não precisará recolocar as pilhas de documentos antes da detecção do atolamento.

Remova atolado.

Empurre

clique.

esquerda de

AAOFV até ouvir

o documento

tampa

no

um

а

volta

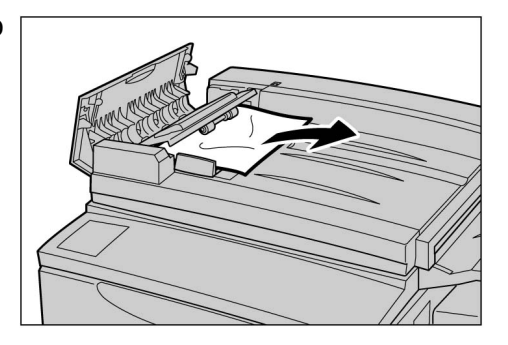

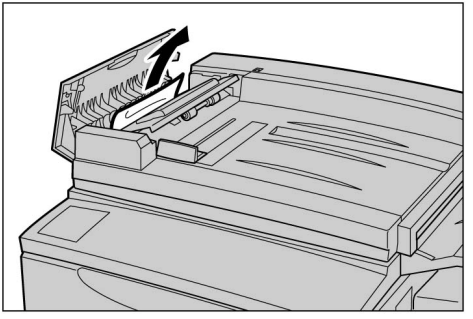

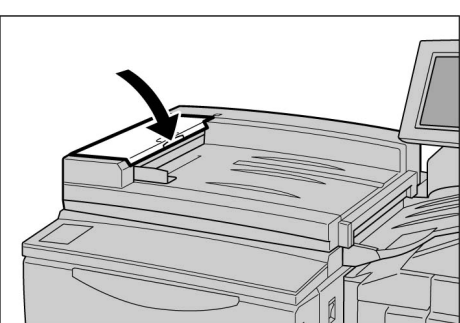

Assegure-se de que os documentos não estejam rasgados, dobrados ou amassados e, então, siga as instruções exibidas e recoloque o documento no AAOFV.

Após remover os documentos atolados, recoloque todos os documentos, inclusive os finalizados. Os documentos que foram anteriormente digitalizados serão automaticamente ignorados e a digitalização dos demais começará.

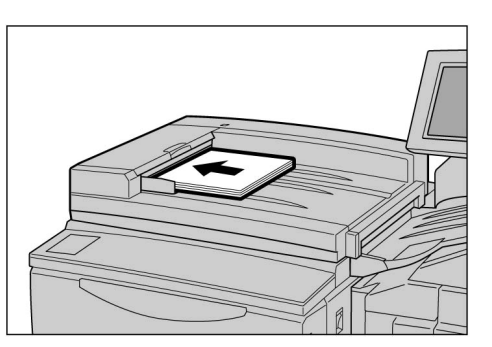

#### Atolamento de documento na área e sob o AAOFV

A seguinte mensagem aparecerá se houver papel atolado na área de saída e sob o AAOFV. Siga as instruções abaixo para removê-lo.

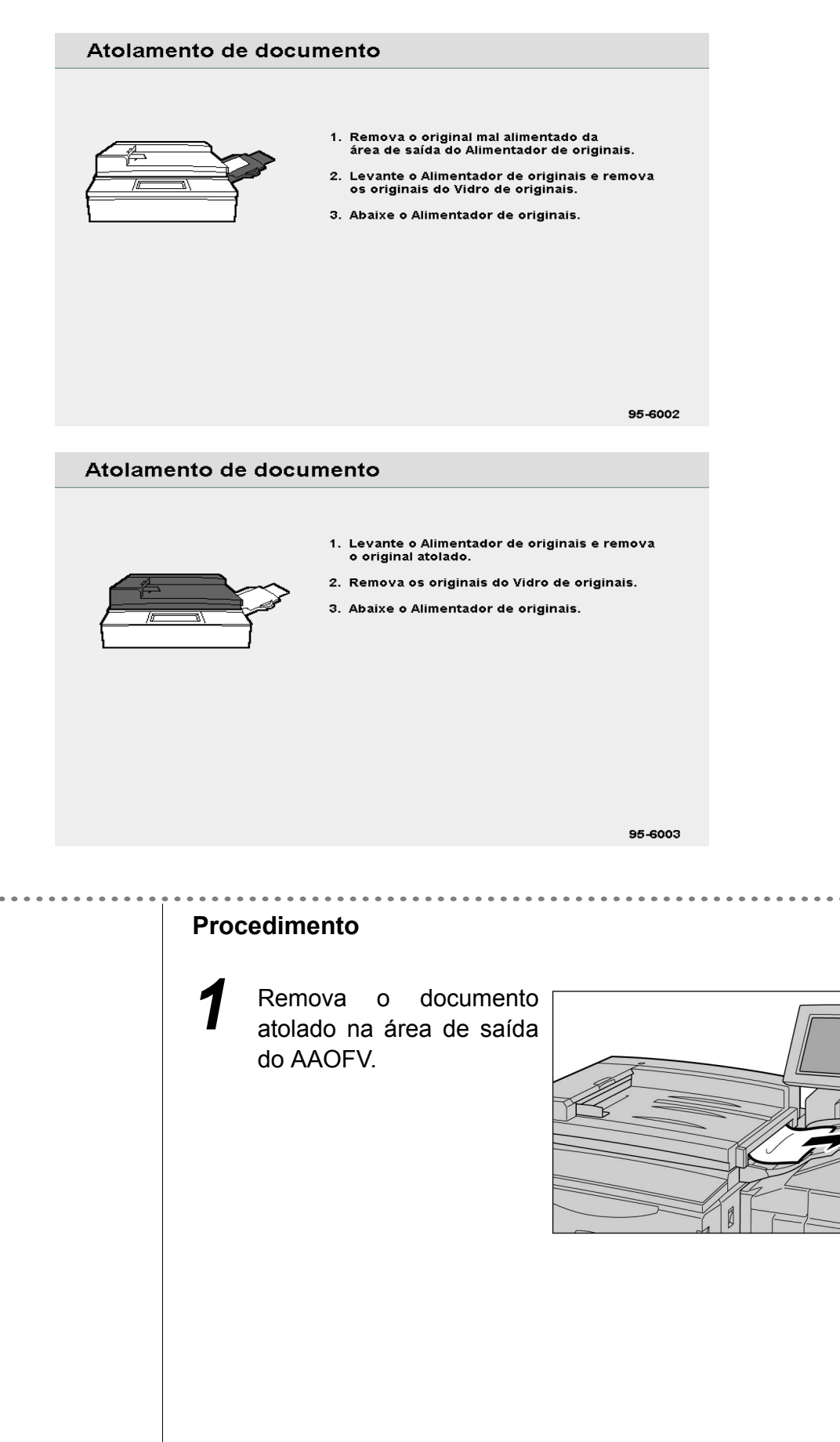

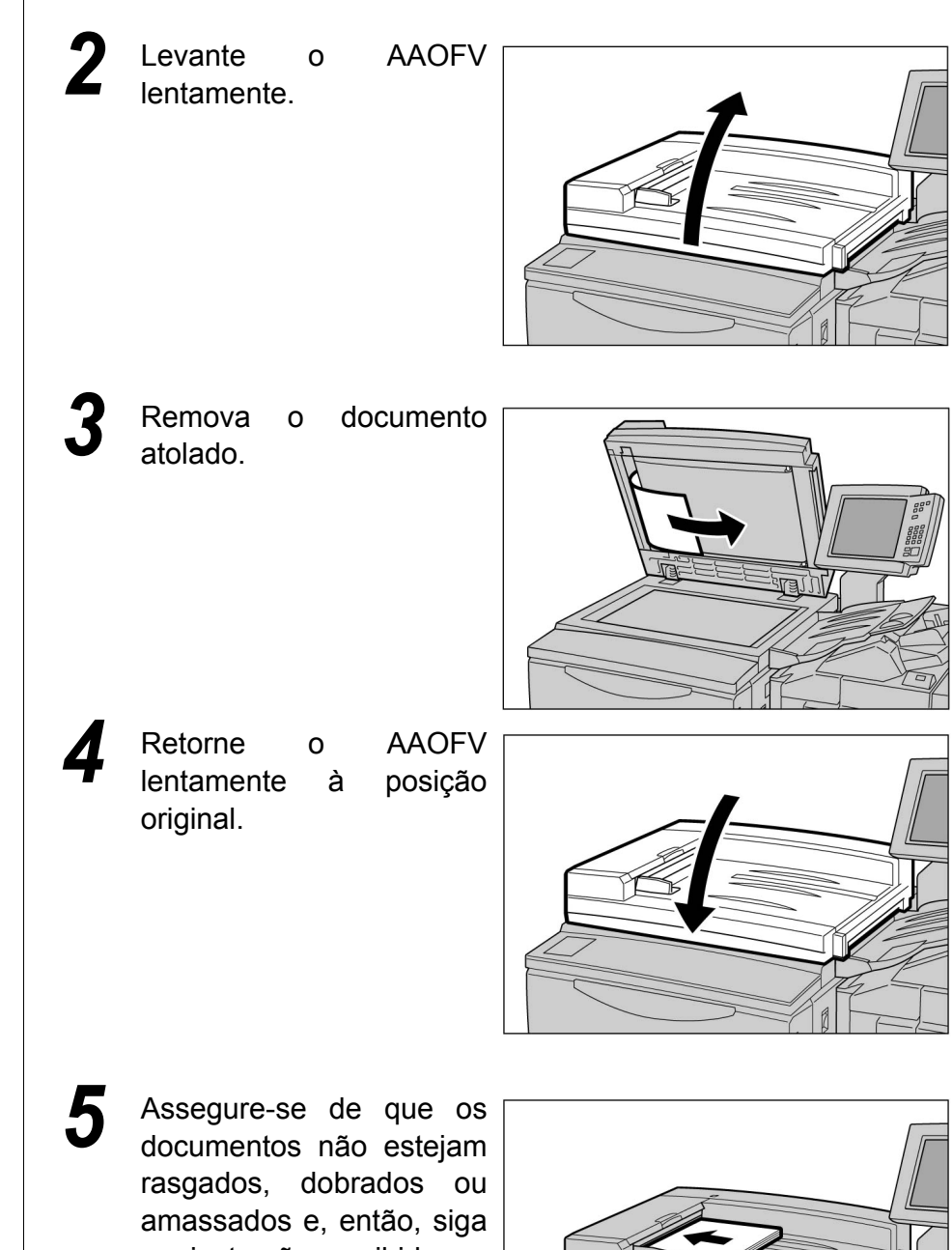

- Se você colocar documentos rasgados, dobrados ou amassados ocorrerão atolamentos ou eles serão danificados. Para tais documentos, use o vidro de originais.
- Se você dividir uma pilha grande de documentos para digitalização, recoloque todos os documentos da pilha que tenham sido colocados após a eliminação de um atolamento. Você não precisará recolocar as pilhas de documentos antes da detecção do atolamento.

as instruções exibidas e recoloque o documento no AAOFV.

Após remover os documentos atolados, recoloque todos os documentos, inclusive os finalizados. Os documentos que foram anteriormente digitalizados serão automaticamente ignorados e a digitalização dos demais começará.

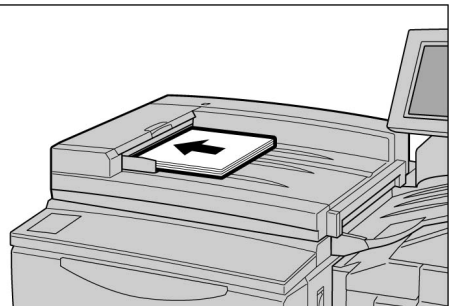

## **94** Solução de problemas de grampeamento

Esta seção explica os problemas que podem surgir durante o grampeamento. Se não encontrar grampos ou os grampos estiverem dobrados após o grampeamento, siga o procedimento na próxima página para prosseguir. Se a sugestão não solucionar seu problema, entre em contato como Centro Xerox de Atendimento ao Cliente.

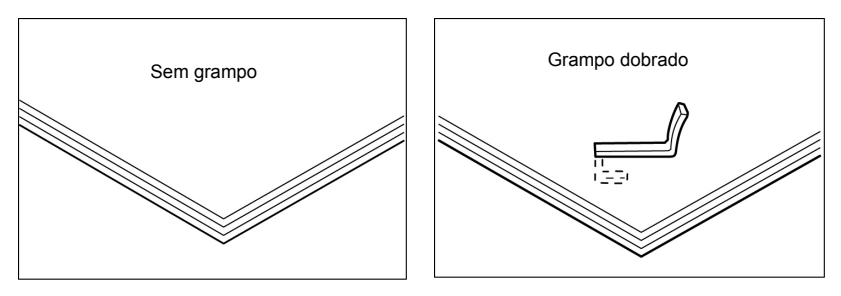

Se os grampos estiverem nas seguintes condições após o grampeamento, entre em contato com o Centro Xerox de Atendimento ao Cliente.

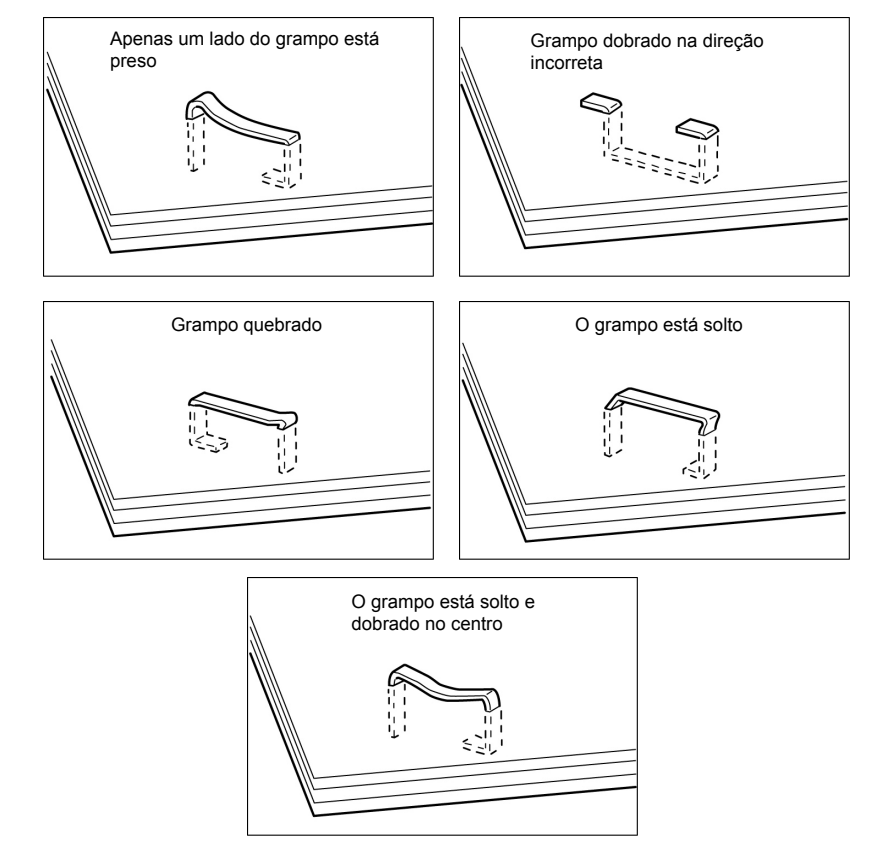

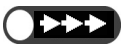

 Só abra a tampa do cartucho de grampos para remover um grampo dobrado. Se você não removê-lo, um atolamento de grampos poderá ocorrer.

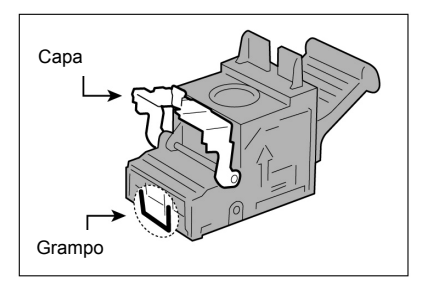

#### Procedimento

Assegure-se de que a máquina tenha parado e, então, abra a porta direita do módulo de acabamento.

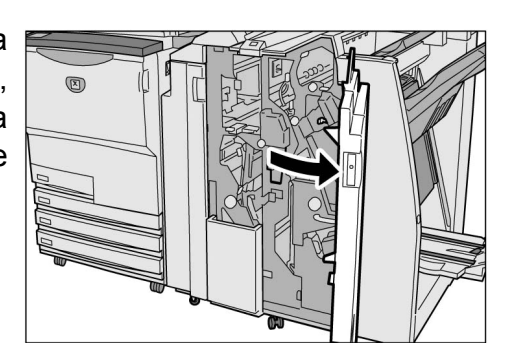

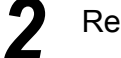

Remova o cartucho de grampos.

#### **U**R1"

(1)Levante a alavanca como mostrado no diagrama.

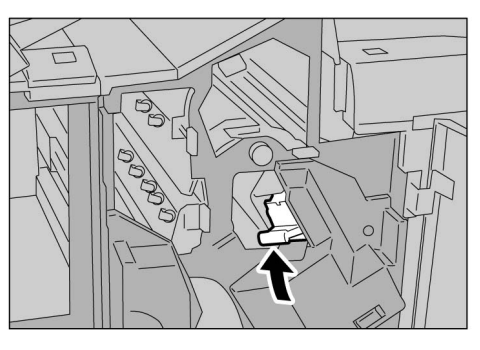

(2)Remova o cartucho de grampos.

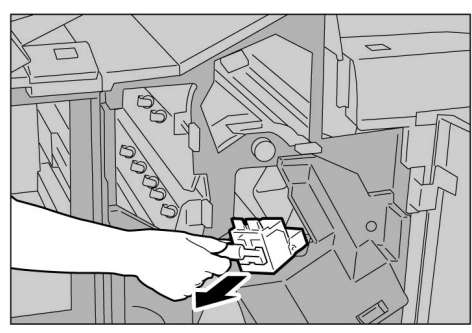

- Só abra a tampa do cartucho de grampos para remover um grampo dobrado. Se você não removê-lo, um atolamento de grampos poderá ocorrer.
- (3)Abra a tampa do cartucho de grampos como mostrado no diagrama e remova os grampos atolados.

CUIDADO Ao remover os grampos, seja extremamente cuidadoso para não machucar as mãos.

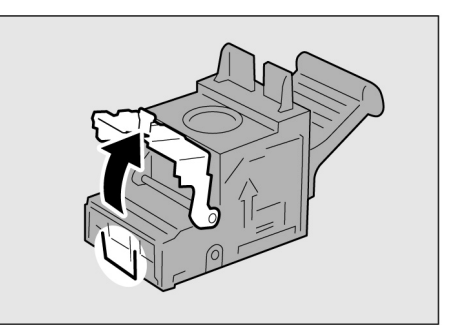

- (4)Se o grampo atolado não puder ser removido, empurre o grampeador na direção mostrada para removêlo.
- (5)Empurre o cartucho de grampos para retornálo à posição original.

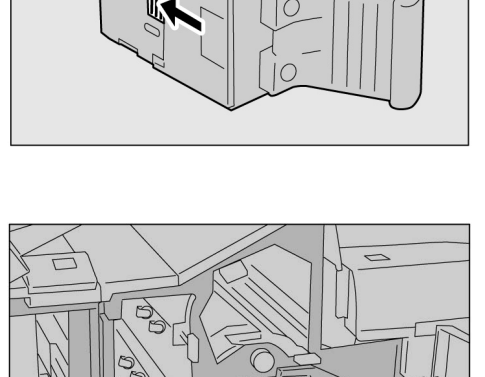

(6)Feche a tampa até ouvir um clique.

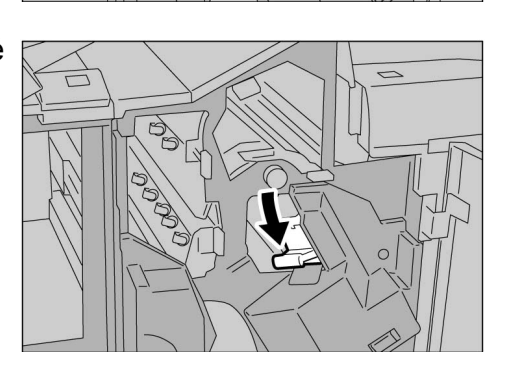

- Se utilizar o cartucho de grampos de livretos "UR2" (dianteiro) ou "UR3" (traseiro):
  - (1)Pressione a alavanca para a direita e remova o cartucho.

(2)Segure as abas do cartucho de grampos de livretos e deslize o cartucho para a esquerda para removêlo.

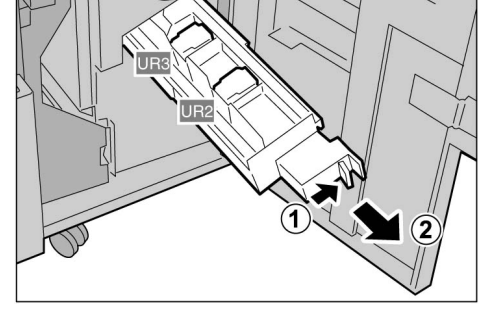

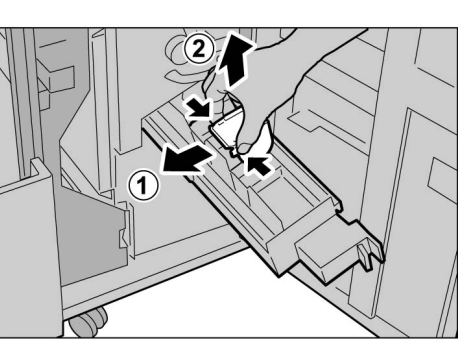

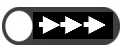

 Tome cuidado para não atolar papel no cartucho se houver papel no módulo de acabamento.

Se os grampos não puderem ser

removidos da forma sugerida, entre

em contato com o Centro Xerox de

Atendimento ao Cliente.

Pesquisa de defeitos

9

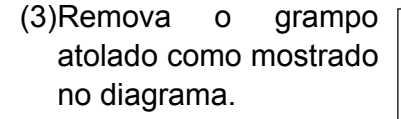

## A cremover grampos, seja extremamente cuidadoso para não machucar as mãos.

- (4)Segure as abas do cartucho de grampos de livretos para retorná-lo à posição original, empurrando delicadamente até ouvir um clique.
- (5)Empurre o cartucho para retorná-lo à posição original.

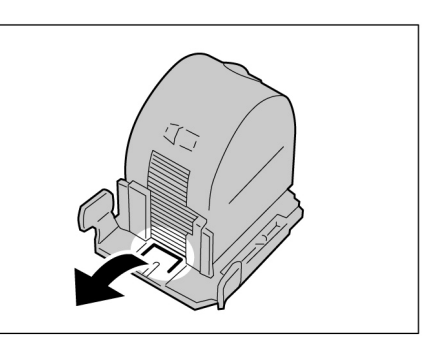

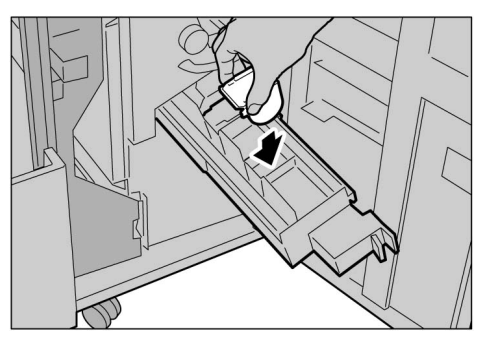

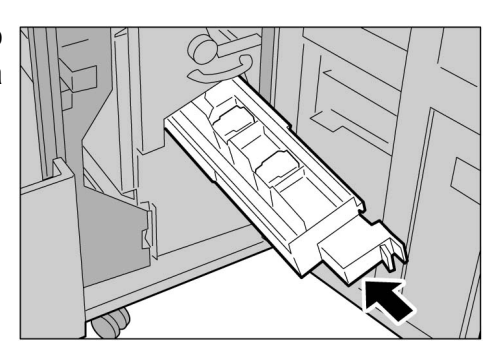

- Se a porta direita do módulo de acabamento não estiver totalmente fechada, aparecerá uma mensagem de erro e a máquina não reiniciará.
- 3
- Feche a porta direita do módulo de acabamento.

# 95 Solução de saída encurvada

Você poderá corrigir o encurvamento da saída pressionando o botão Eliminador de curvatura.

Esta função só será utilizada se a saída estiver encurvada para cima.

O botão Eliminador de curvatura funcionará nos modos de suspensão e operação se a alimentação da máquina estiver ligada.

O encurvamento poderá ser revertido pela recolocação do papel de forma invertida, se a saída estiver encurvada para baixo.

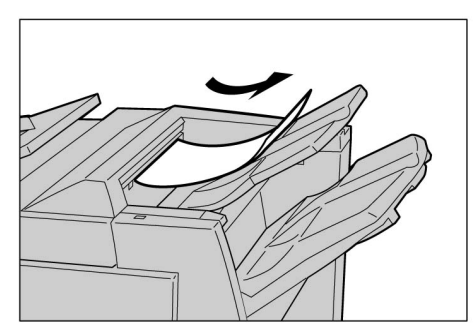

Correção de curvatura para cima: Disponível

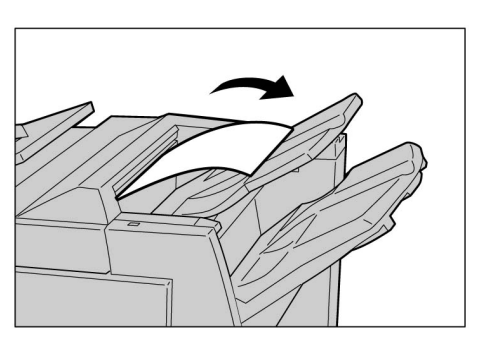

Correção de curvatura para baixo: Não disponível

- Se a cópia de saída estiver encurvada para baixo, o botão Eliminador de curvatura não funcionará mesmo que seja pressionado.
- Para alterar o modo de correção de curvatura de Auto, Lig. e Deslig., pressione o botão de eliminação de curvatura no módulo de acabamento, mas não o botão Restaurar no painel de controle, enquanto a máquina estiver em funcionamento. A mudança será imediatamente aplicada após pressionar o botão de eliminação de curvatura.

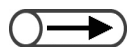

 Se o modo de economia de energia for cancelado, o modo de correção do encurvamento será ajustado para Auto.

#### Procedimento

Assegure-se de que Eliminador de curvatura esteja iluminado.

Ao ligar a alimentação da máquina, o modo de eliminação de curvatura é ajustado para **Auto**.

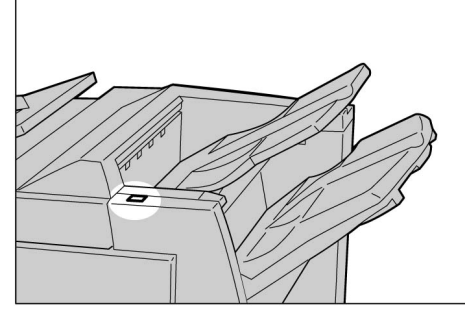

#### Pressione Eliminador de curvatura.

Pressionar o botão Eliminador de curvatura alterna entre os modos Auto, Ligado e Desligado.

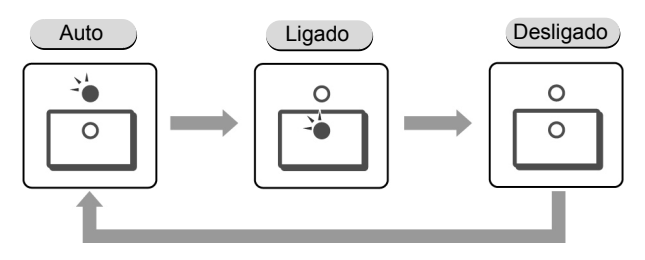

Consulte "Modos e funções do botão Eliminador de curvatura" para obter detalhes.

### Modos e funções do botão Eliminador de curvatura

| Botão Eliminador de curvatura |         | Funções                                                                                                    |  |
|-------------------------------|---------|----------------------------------------------------------------------------------------------------|--|
| Indicador                     | Modo    |                                                                                                    |  |
|                               | Auto    | <ul> <li>Executa a correção da eliminação de curvatura automaticamente.</li> <li>A correção para uma curvatura ideal será automaticamente executada de acordo com o tamanho do papel ou orientação da saída.</li> <li>Recomendamos usar esta função no modo Auto.</li> <li>O modo Auto será acessado nos seguintes casos:</li> <li>Após ligar a alimentação da máquina.</li> <li>Após cancelar o modo de economia de energia.</li> </ul> |  |
|                               | Lig.    | O encurvamento para cima poderá ser corrigido.                                                                                                    |  |
| 0                             | Deslig. | Pressione este botão quando a saída não estiver encurvada ou se estiver encurvada para baixo.                                                                                                    |  |
# Como entrar em contato com a Xerox

Esta seção oferece informações sobre como entrar em contato com a Xerox, caso os procedimentos de solução de problemas descritos neste capítulo não eliminem as falhas.

# Suporte técnico

Para obter maior agilidade no suporte técnico ao cliente, consulte o tópico "Suporte" no site da Web www.xerox.com.br. Caso seja necessário contato com o Centro Xerox de Atendimento ao Cliente, para obter assistência técnica ou solicitar suprimentos, ligue para:

**Rio de Janeiro:** 0xx(21) 2516-3769 **São Paulo:** 0xx(11) 5632-3769 **Outras localidades:** DDG 0800-99-3769

As informações a seguir serão necessárias quando você entrar em contato com a Xerox:

O número do modelo da máquina: Xerox 2101

O número de série da máquina:\_\_\_\_\_ (localizado na tampa traseira da Xerox 2101, à esquerda do cabo de alimentação).

# Informações

Para obter informações referentes à sua Xerox 2101, registrar a garantia pelo telefone ou obter assistência para instalar o equipamento, entre em contato com o Centro Xerox de Atendimento ao Cliente:

Rio de Janeiro: 0xx(21) 2516-3769 São Paulo: 0xx(11) 5632-3769 Outras localidades: DDG 0800-99-3769

# **Suprimentos**

Para solicitar suprimentos para a Xerox 2101, visite nosso site na Web, www.xerox.com.br. Se os suprimentos desejados não estiverem disponíveis, entre em contato com o Centro Xerox de Atendimento ao Cliente:

Rio de Janeiro: 0xx(21) 2516-3769 São Paulo: 0xx(11) 5632-3769 Outras localidades: DDG 0800-99-3769

# Cuidados diários

| 10.1 | Limpeza da copiadora                              | .374 |
|------|---------------------------------------------------|------|
| 10.2 | Consumíveis                                       | .375 |
| 10.3 | Substituição do cartucho de toner                 | .378 |
| 10.4 | Substituição do frasco de toner usado (A)         | .381 |
| 10.5 | Substituição do cartucho de grampos               | .383 |
| 10.6 | Para esvaziar o recipiente de resíduos do furador | .387 |
| 10.7 | Verificação do medidor                            | .389 |

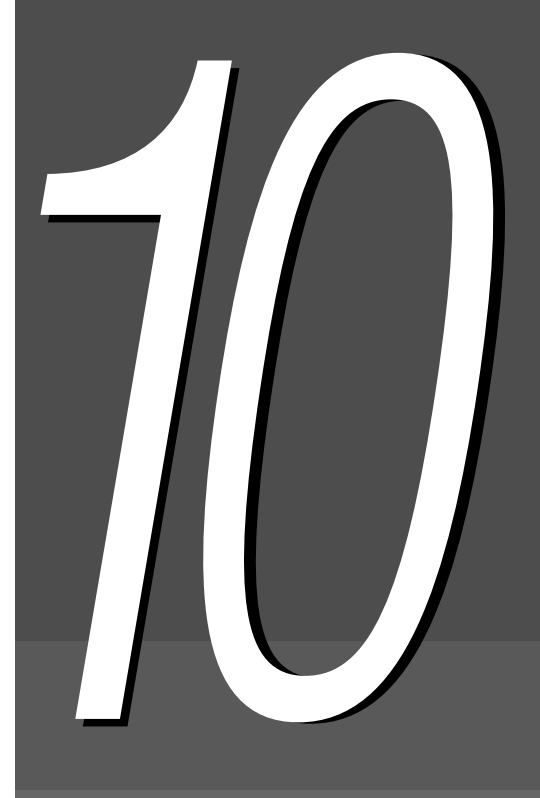

# 10.1 Limpeza da copiadora

Se a tampa do vidro de originais, o AAOFV (área da correia) e o vidro de originais estiverem sujos, as cópias feitas poderão ficar sujas e o tamanho do documento talvez não seja detectado da forma correta. Para que cópias limpas possam ser sempre feitas, recomendamos limpar a copiadora uma vez por mês.

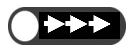

 No utilize produtos químicos como benzeno e solventes. Eles podem danificar a pintura e o revestimento das peças de plástico da máquina.

Não utilize água em excesso. Isso poderia danificar o documento ou a máquina.

# Limpeza do tampa do vidro de originais/AAOFV (área da correia)

Siga o procedimento abaixo para limpar a tampa do vidro de originais e o AAOFV.

### Procedimento

Utilize um pano úmido e macio para limpar as áreas desejadas.

Utilize um pano seco e macio para secar as áreas

# Limpeza do vidro de originais

Siga as instruções abaixo para limpar o vidro de originais.

Procedimento

limpas.

Utilize um pano úmido e macio para limpar as áreas da máquina.

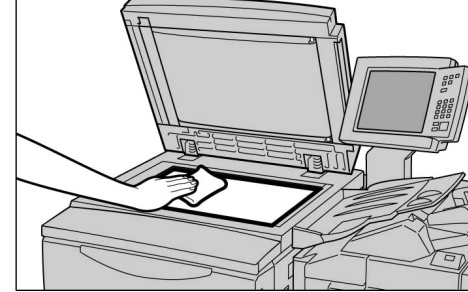

Utilize um pano seco e macio para secar as áreas limpas.

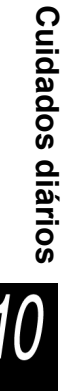

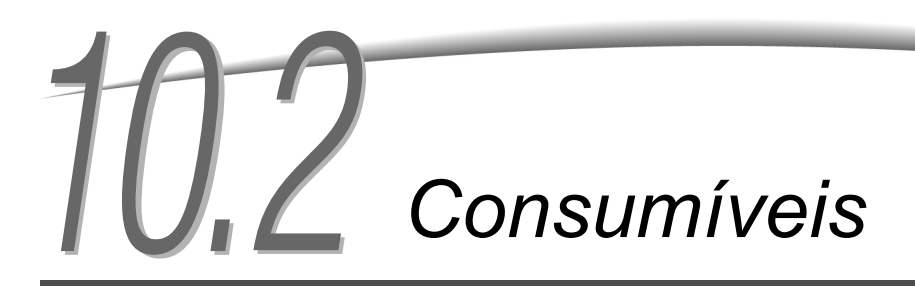

Você poderá verificar o status dos consumíveis na tela. Esta seção explica como tratar os consumíveis e verificar seus status.

# Verificação do status dos consumíveis

Consulte a tela Consumíveis para verificar o status dos consumíveis com rapidez. O status dos consumíveis é indicado como "OK", "Substituir em breve (Quase vazia)", "Substituir agora (Vazia)" ou "Cheia". Para exibir a tela de Consumíveis, siga o procedimento abaixo.

| onsumíveis               |    |                                  | Fechar |
|--------------------------|----|----------------------------------|--------|
| Cartucho de<br>toner     | ок | Cartucho do<br>fotorreceptor     | ок     |
| Frasco de toner<br>usado | ок |                                  |        |
| Cartucho de<br>grampos   | ок | Cartucho de<br>grampos dianteiro | ок     |
| Recipiente do<br>furador | ок | Cartucho de<br>grampos traseiro  | ОК     |

• Os

Os consumíveis exibidos na tela variam de acordo com o produto adicional instalado.

• Se "Substituir agora" aparecer para o Cartucho do fotorreceptor, ligue para o Centro Xerox de Atendimento ao Cliente.

### Procedimento

Pressione Configurações do sistema/Verificação do medidor.

Aparecerá a tela Menu.

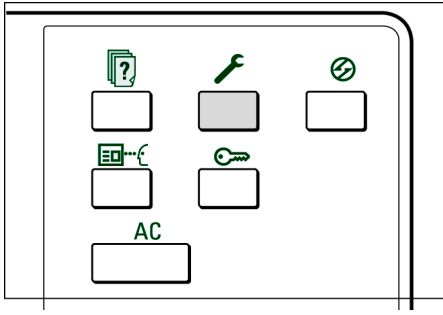

Cuidados diários

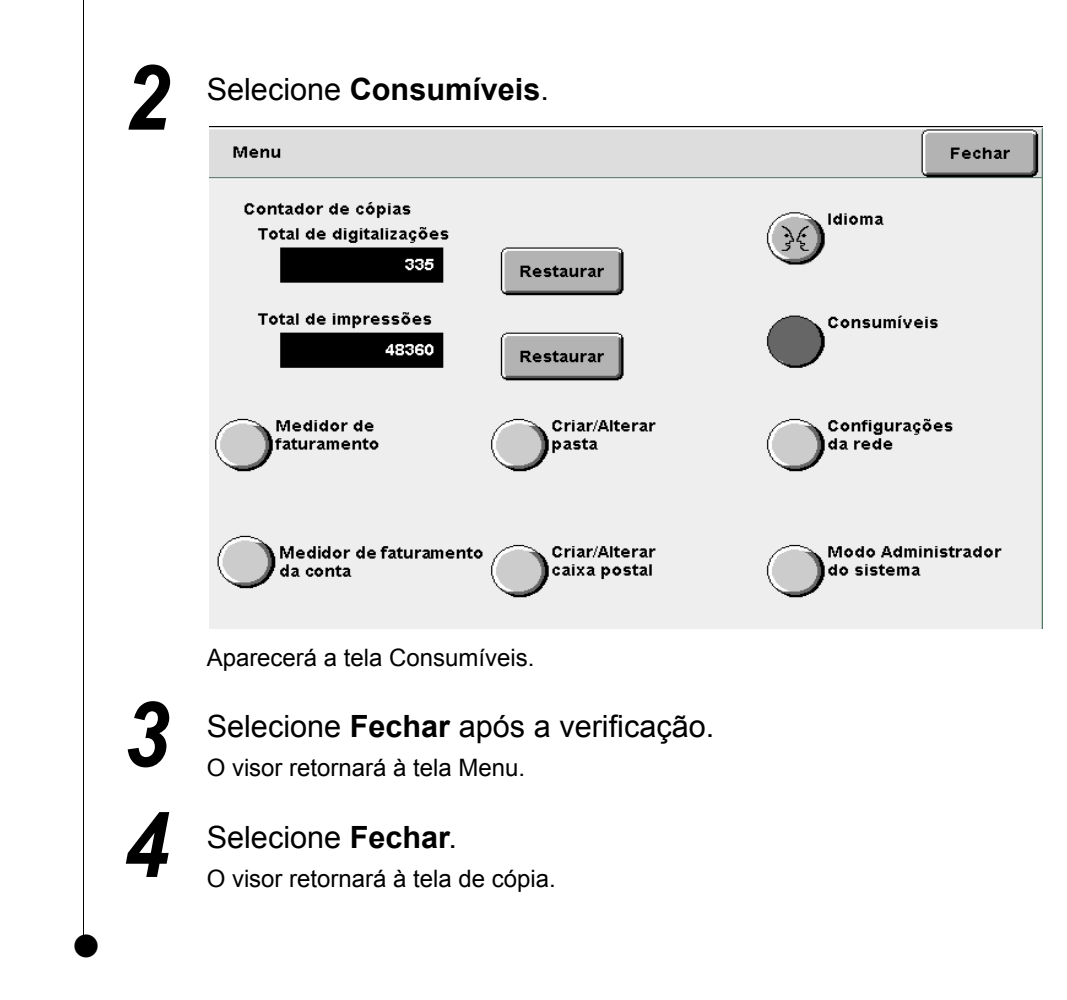

### Tipos de consumíveis

Os consumíveis a seguir estão disponíveis para esta máquina.

| Tipos de consumíveis                                                                          | Embalagem              | Código do<br>produto |
|-----------------------------------------------------------------------------------------------|------------------------|----------------------|
| Cartucho de toner                                                                             | 1 por caixa            | 6R1145               |
| Cartucho do fotorreceptor                                                                     | 1 por caixa            | 13R587               |
| Frasco de toner usado Western Hemishpere (WH)                                                 | 1 por caixa            | 8R7976               |
| Frasco de toner usado Xerox Europe (XE)                                                       | 1 por caixa            | 8R7983               |
| Cartucho de grampos para 100 folhas Xerox A                                                   | 5000×3 jogos por caixa | 8R12898              |
| Cartucho de grampos para 50 folhas Xerox B*1 WH                                               | 5000×3 jogos por caixa | 8R12724              |
| Cartucho de grampos para 50 folhas Xerox B <sup>*1</sup> XE                                   | 5000×3 jogos por caixa | 8R12723              |
| Cartucho de grampos para o módulo de acabamento com criador de livretos Xerox C <sup>*2</sup> | 5000×4 jogos por caixa | 8R12925              |

\*1 Opcional

\*2 Para módulos de acabamento com criador de livretos

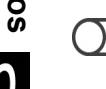

• Você poderá substituir o cartucho de grampos instalado no módulo de acabamento pelo cartucho opcional para 50 folhas. Para obter os detalhes, entre em contato com o Centro Xerox de Atendimento ao Cliente.

### Tratamento dos consumíveis

- Não coloque as caixas de consumíveis na posição vertical.
- •Só abra a embalagem de um consumível quando precisar utilizá-lo. Não armazene consumíveis nos seguintes locais:
  - Locais quentes e úmidos Perto de fogo Sob luz solar direta Em locais empoeirados
- Siga as instruções e notas de avisos nas caixas e recipientes de consumíveis antes de utilizá-los.
- Recomendamos preparar uma caixa adicional de consumíveis.
- Verifique o código de produto do consumível e contate o Centro Xerox de Atendimento ao Cliente para fazer pedidos.
- Se você utilizar um cartucho de toner, um frasco de toner usado ou cartucho de grampos não recomendado pela Xerox, a máquina talvez não proporcione a melhor qualidade e desempenho. Portanto, sempre utilize apenas os produtos recomendados.

# 10.3 Substituição do cartucho de toner

O cartucho de toner contém toner que diminui sempre que uma cópia é feita.

Quando for o momento de substituir o cartucho de toner, a mensagem abaixo aparecerá.

Se uma mensagem for exibida, substitua o cartucho de toner. Se você prosseguir sem substituir o cartucho de toner, poderá fazer mais 2000 cópias antes que a máquina pare. Então, nenhuma outra cópia será feita. O número de cópias permitido, no entanto, pode variar de acordo com o documento utilizado.

AVISO Nunca jogue o cartucho de toner no fogo. Ele poderá explodir e você se queimar.

- Entre em contato com o Centro Xerox de Atendimento ao Cliente para obter o procedimento de descarte apropriado para os cartuchos de toner usados.
  - Se você utilizar um cartucho de toner, um frasco de toner usado ou cartucho de grampos não recomendado pela Xerox, a máquina talvez não seja capaz de proporcionar a melhor qualidade e desempenho. Portanto, sempre utilize apenas os produtos recomendados.
- Ao substituir o cartucho de toner, tome cuidado para não respingar toner e sujar o piso. Recomendamos colocar algumas folhas de papel sobre a máquina antes de fazer substituições.

#### Substitua o cartucho de toner

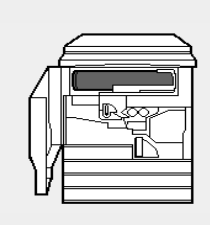

Sem toner. Substitua o cartucho de toner. Consulte a embalagem para obter instruções. Ou, pressione C para cancelar o trabalho.

9-274

# Procedimento

Assegure-se de que a máquina esteja parada e, então, abra a porta dianteira.

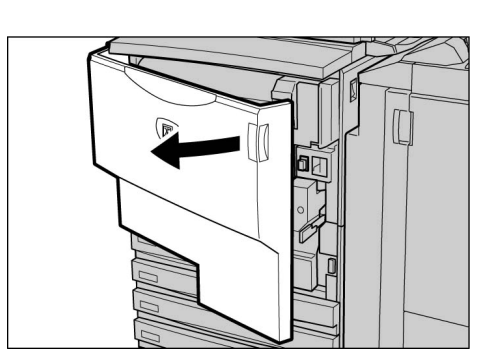

**2** Gire a unidade do cartucho de toner para a direita para abri-la.

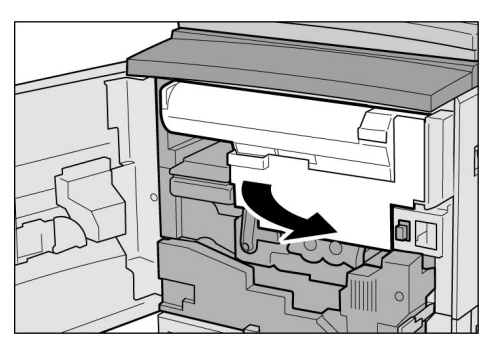

Gire o cartucho de toner para a esquerda até que ele esteja alinhado com o sinal de destravado e um clique seja ouvido.

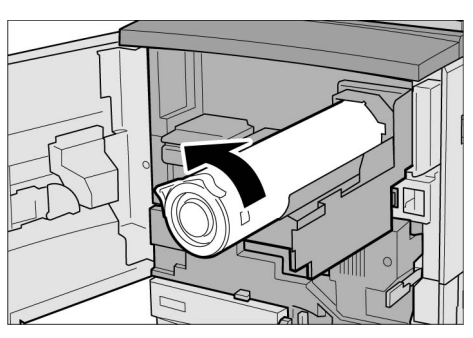

Retire o cartucho de toner lentamente e, então, levante-o para removê-lo.

### \land AVISO

Remova o cartucho de toner

lentamente. O toner poderá

• Entre em contato com o Centro

procedimento de descarte

Xerox de Atendimento ao Cliente para obter informações sobre o

apropriado para os cartuchos de

respingar.

toner usados.

Nunca jogue um cartucho de toner no fogo. Ele poderá explodir e você se queimar.

5 Agite o novo cartucho de toner de um lado a outro horizontalmente.

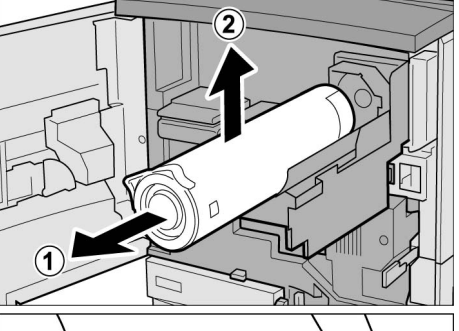

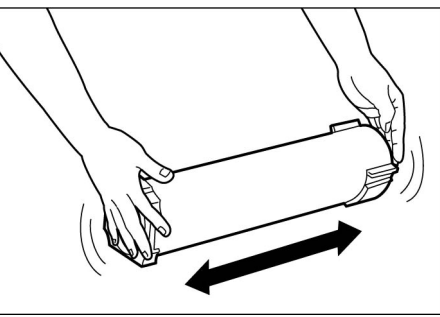

Segure o cartucho de toner com a marca de seta (<sup>↑</sup>) voltada para cima e insira-o, alinhando a marca ▲ do novo cartucho com a ▼ marca na máquina.

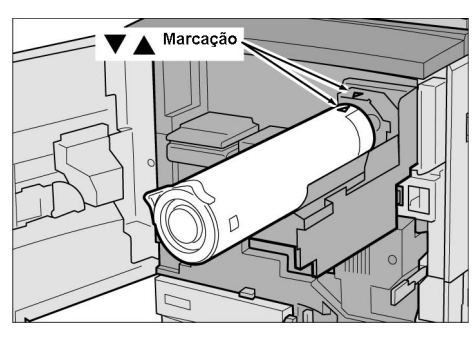

Cuidados diários

- Empurre e gire o cartucho de toner para a direita até o fim.
- **8** Gire a unidade do cartucho de toner para a esquerda até ouvir um clique.

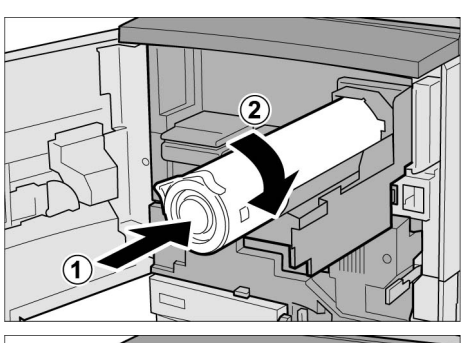

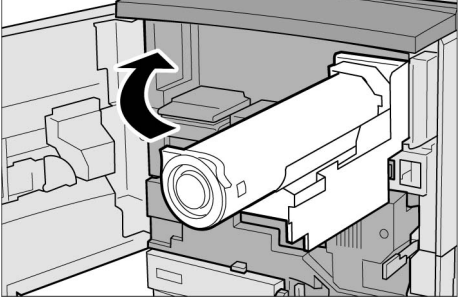

- $\bigcirc \rightarrow$
- Se a porta dianteira da máquina não estiver totalmente fechada, uma mensagem de erro aparecerá e a máquina não parará.
- 9
  - Feche a porta dianteira. A mensagem "Pronta para copiar" aparecerá.

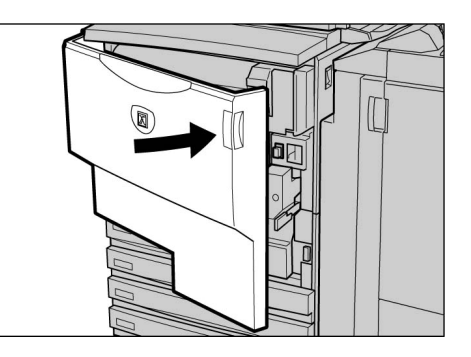

# **104** Substituição do frasco de toner usado (A)

Quando o frasco de toner usado estiver cheio, a mensagem abaixo aparecerá.

Se a mensagem aparecer, substitua o frasco de toner usado. Se você prosseguir sem substituir o frasco de toner usado, poderá fazer mais 2000 cópias antes que a máquina pare. O número de cópias permitido, no entanto, pode variar de acordo com o documento utilizado.

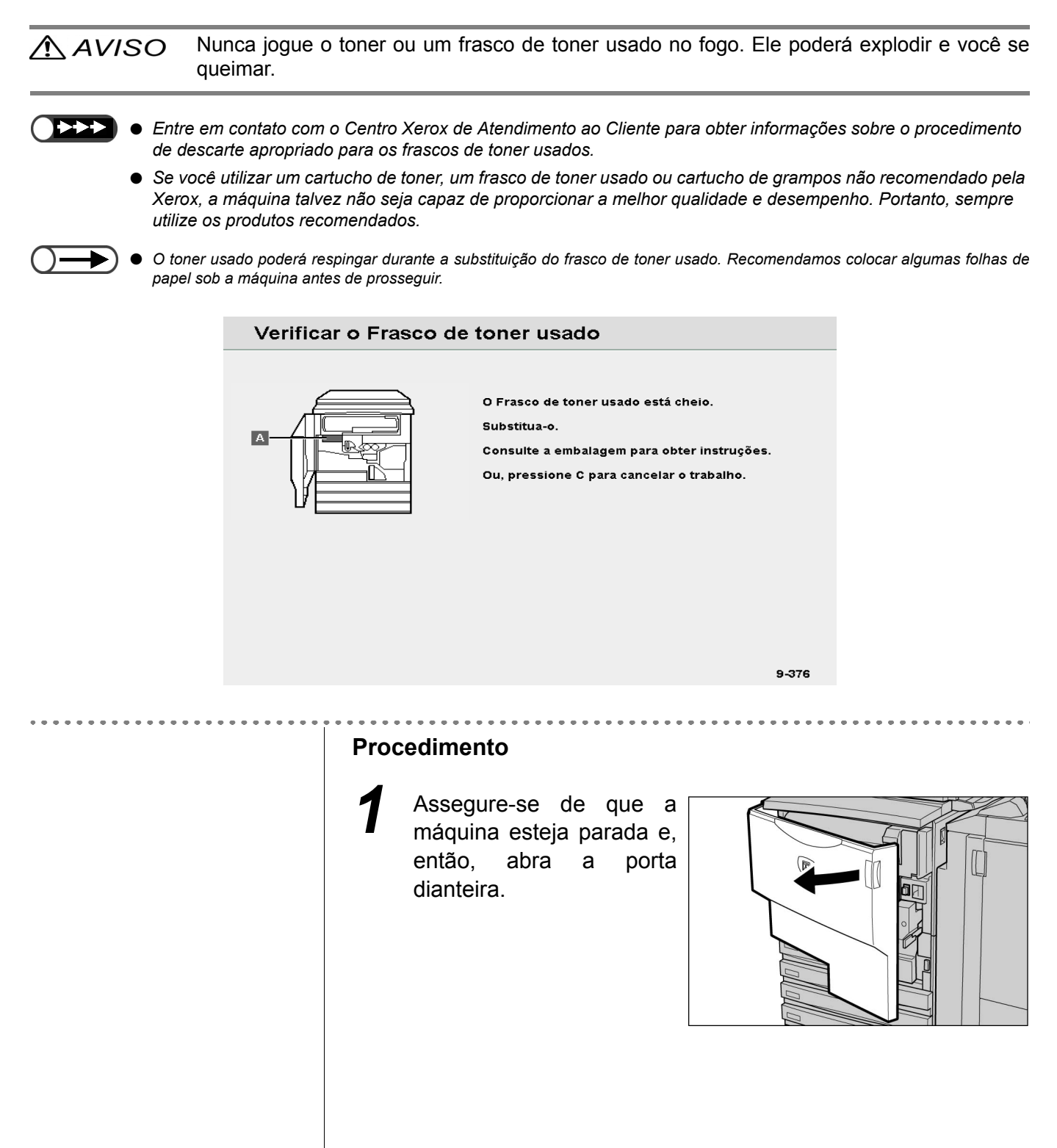

Cuidados diários

 O frasco de toner usado é longo e poderá estar pesado em virtude da quantidade de toner usado presente. Utilize ambas as mãos para apoiar o cartucho ao puxá-lo da máquina.

 Entre em contato com o Centro Xerox de Atendimento ao Cliente para obter informações sobre o procedimento de descarte apropriado para os frascos de toner usados.

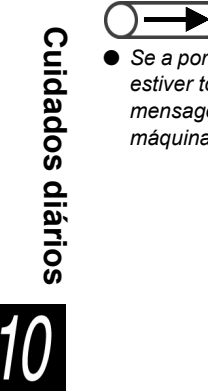

Se a porta dianteira da máquina não estiver totalmente fechada, uma mensagem de erro aparecerá e a máquina não iniciará.

### Segure a alça do frasco de toner usado e puxe-o até a metade do trajeto.

Segure a parte central do frasco como mostrado no diagrama e, então, com ambas as mãos remova o frasco.

Coloque o frasco usado na embalagem especial fornecida.

### **▲** AVISO

Nunca jogue o toner um frasco de toner usado no fogo. Ele poderá explodir e você se queimar.

Empurre o novo frasco de toner usado totalmente na máquina.

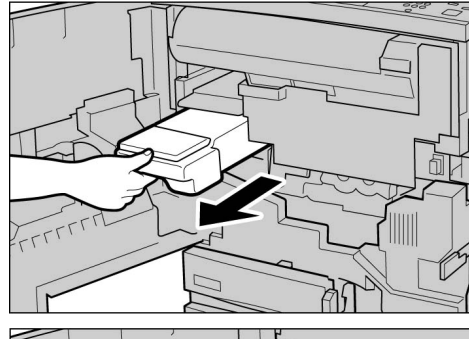

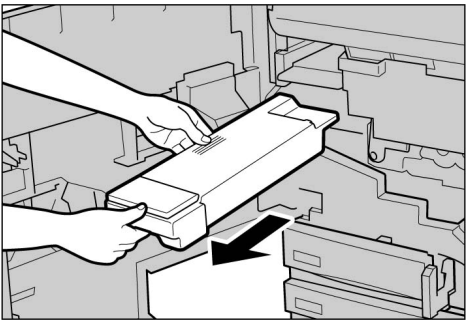

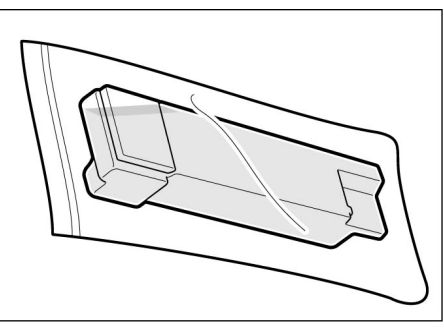

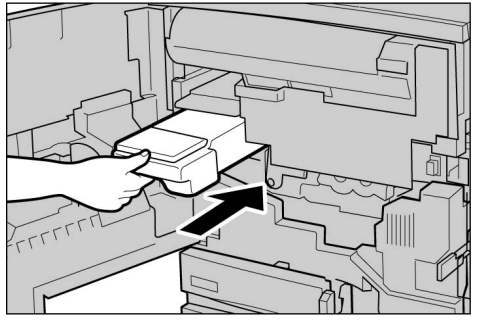

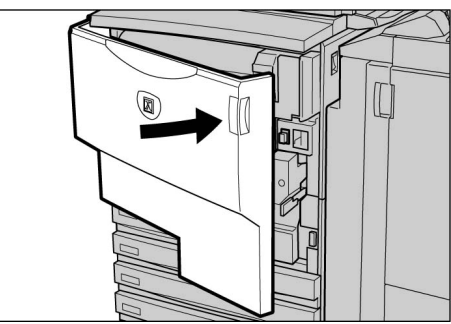

6

#### Feche a porta dianteira. A mensagem "Pronta para copiar" aparecerá.

# 105 Substituição do cartucho de grampos

A mensagem abaixo permanecerá exibida até o momento de substituir o cartucho de grampos. Substitua o cartucho de grampos quando a mensagem aparecer.

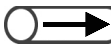

• Entre em contato com o Centro Xerox de Atendimento ao Cliente para solicitar cartuchos de grampos.

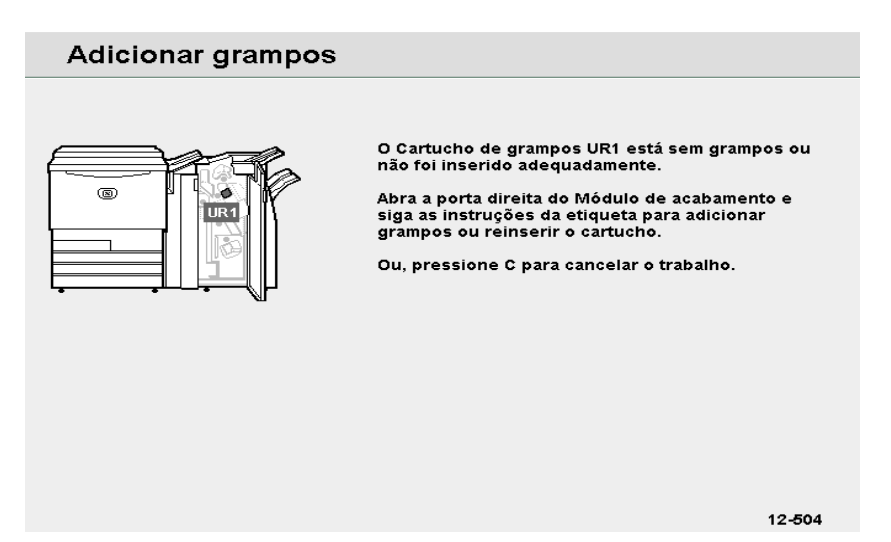

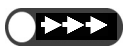

 Só abra a tampa do cartucho de grampos para remover grampos dobrados. Se você não remover o grampo dobrado, poderá ocorrer um atolamento de grampos.

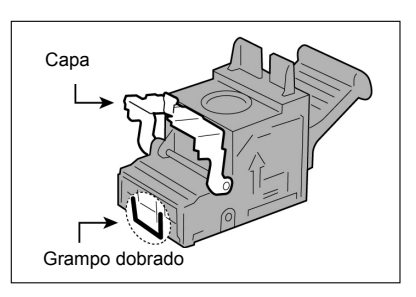

### Procedimento

Abra a porta direita do módulo de acabamento.

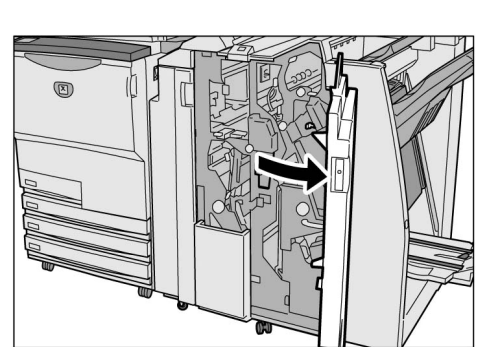

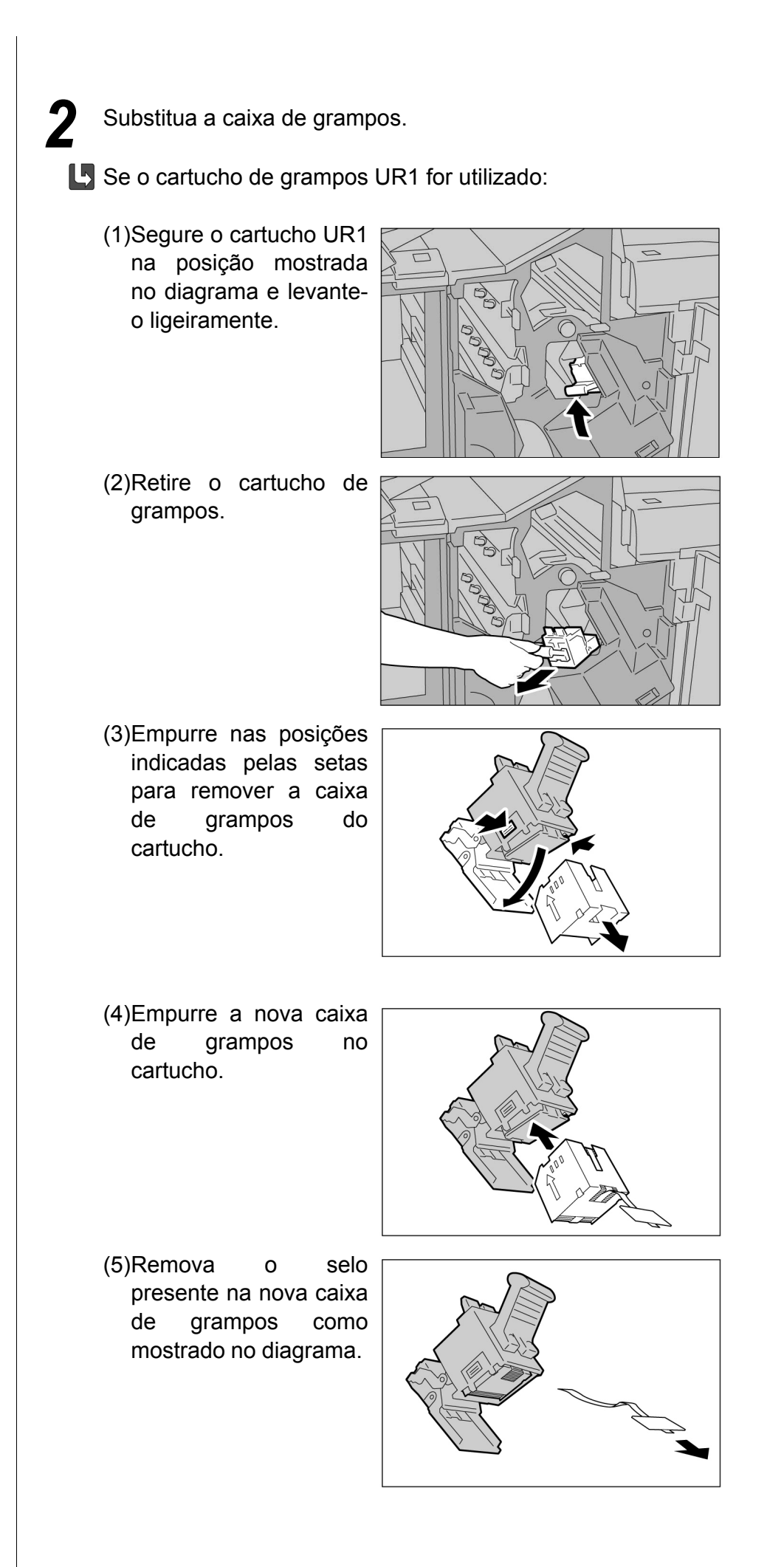

- (6)Segure a caixa de grampos como mostrado no diagrama.
- (7)Empurre o cartucho removido para retornálo à posição original.

(8)Empurre-o na máquina até ouvir um clique.

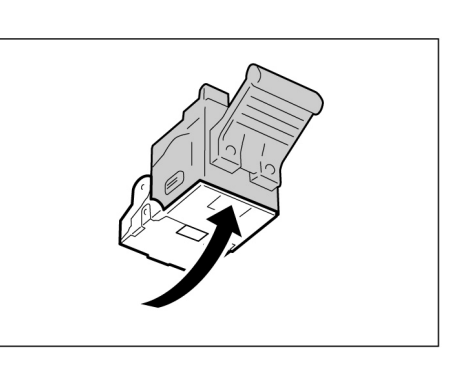

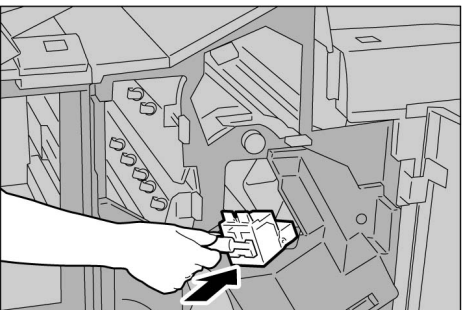

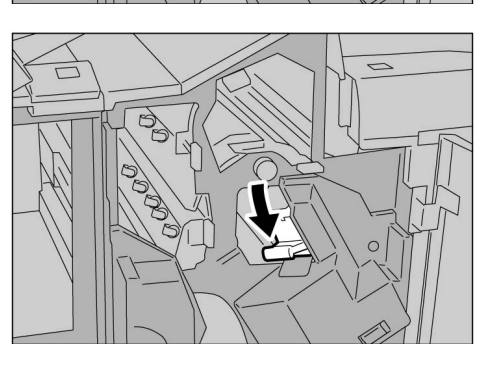

Se o cartucho de grampos para livretos "UR2" (dianteiro) ou "UR3" (traseiro) for utilizado:

Para adicionar grampos para livretos, substitua o cartucho inteiro.

(1)Pressione a alavanca para a direita e remova a unidade do cartucho.

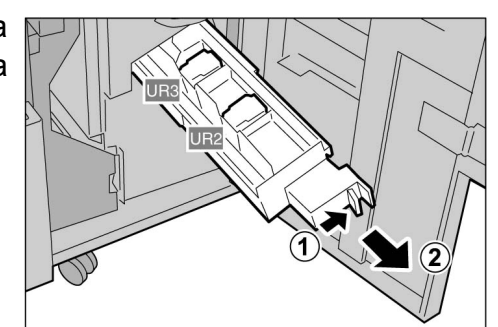

(2)Segure as abas do cartucho de grampos para livretos e deslize o cartucho para a esquerda para removêlo.

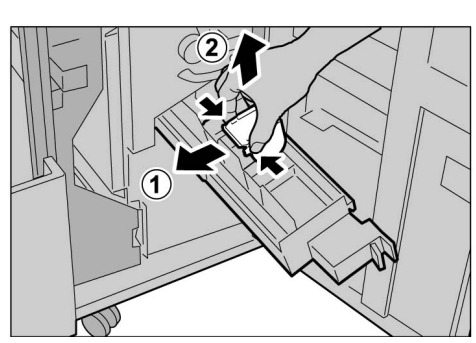

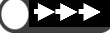

 Tome cuidado para não atolar papel no cartucho, se houver papel no módulo de acabamento.

- (4)Segure as abas do cartucho de grampos para livretos para retorná-lo à posição original. Empurre delicadamente até ouvir um clique.
- (4)Empurre o cartucho na máquina para retornálo à posição original.

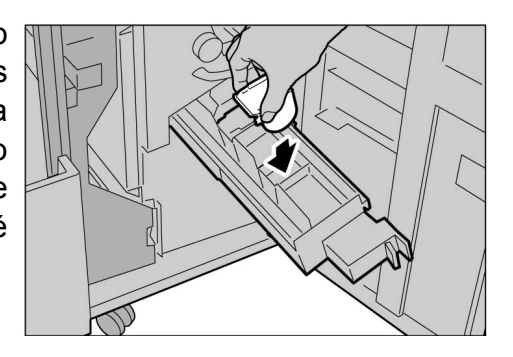

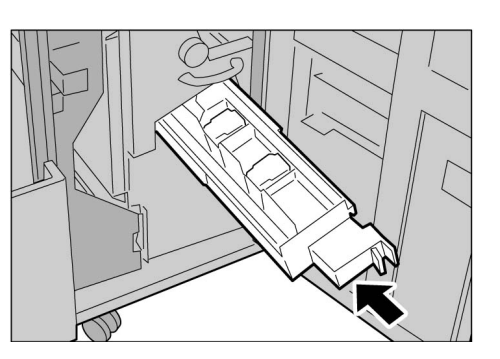

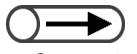

Se a porta direita da máquina não estiver totalmente fechada, uma mensagem de erro aparecerá e a máquina não iniciará.

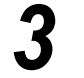

Feche a porta direita do módulo de acabamento.

# 106 Para esvaziar o recipiente de resíduos do furador

A mensagem abaixo aparecerá quando for o momento de esvaziar os recipiente de resíduos do furador. Descarte os resíduos quando a mensagem aparecer.

Ao puxar o recipiente de resíduos do furador da máquina para jogar as sobras fora, assegure-se de que todas as sobras sejam descartadas. Se houver sobras, o recipiente poderá encher antes da exibição da próxima mensagem, o que poderá provocar danos à máquina. Remova o recipiente enquanto a alimentação estiver ligada.

Se você desligar a alimentação enquanto esvazia a caixa, a máquina não será capaz de detectar a eliminação dos resíduos.

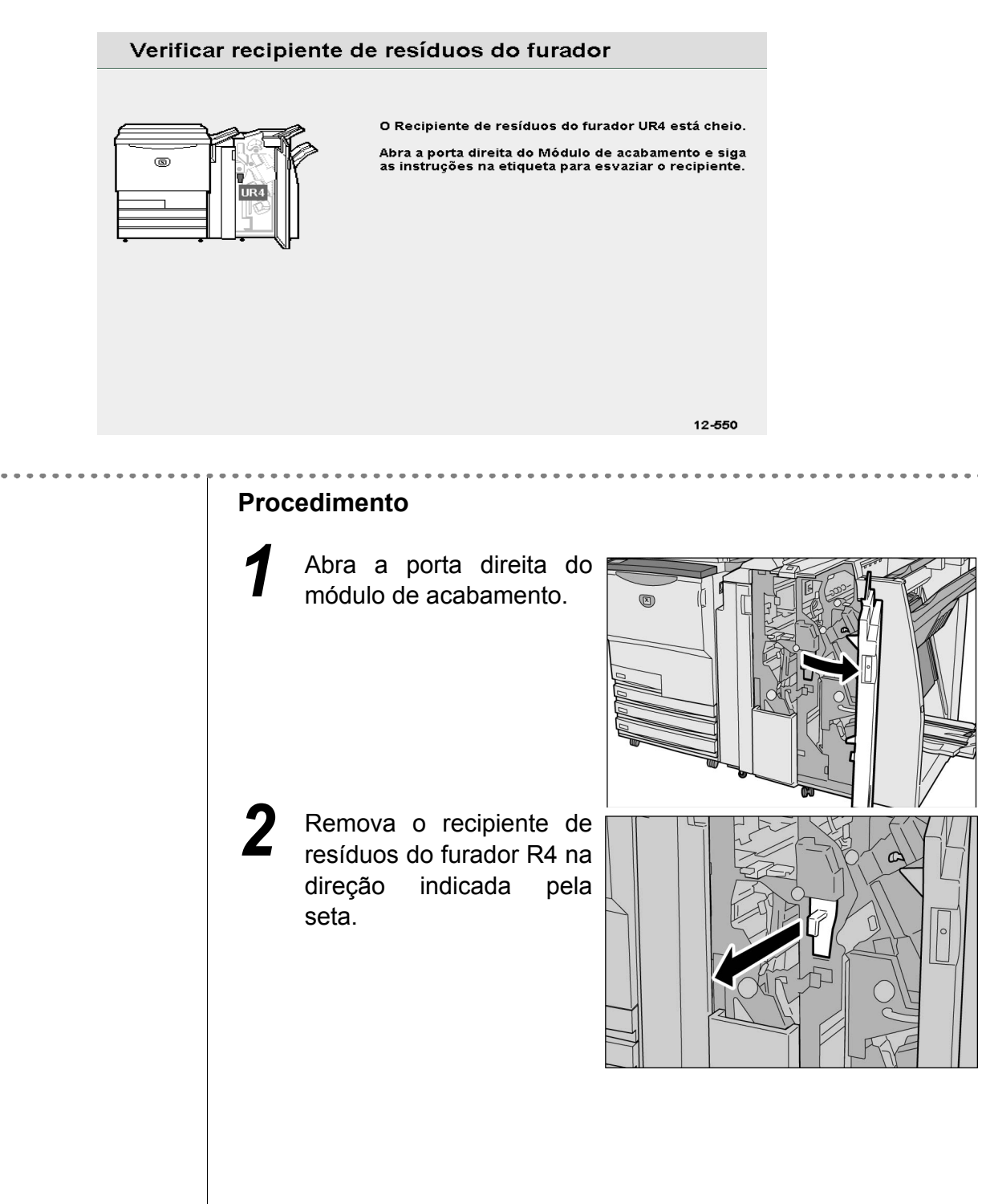

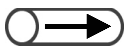

Se o recipiente de resíduos do furador for puxado mesmo que ligeiramente, assegure-se de descartar todos os resíduos. Se houver sobras, o recipiente poderá encher antes da exibição da próxima mensagem, o que poderia provocar danos à máquina. Descarte todas as sobras.

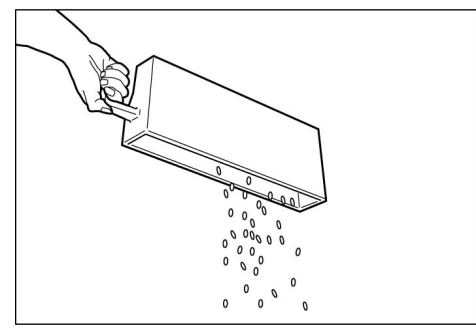

Empurre o recipiente de resíduos do furador vazio de volta na máquina.

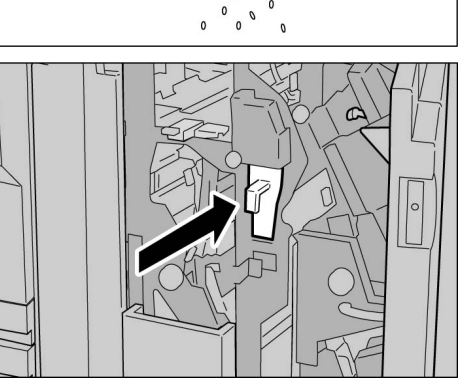

 Se a porta dianteira da máquina não estiver totalmente fechada, uma mensagem de erro aparecerá e a

máquina não iniciará.

5

Feche a porta direita do módulo de acabamento.

# Verificação do medidor

Você poderá verificar o número total de cópias feitas até o momento na tela Verificação do medidor. O número total de cópias para cada departamento poderá ser verificado na tela Medidor de faturamento da conta. Se o Modo de administração do auditron estiver ativado, você também poderá verificar o número total de cópias feitas para uma conta.

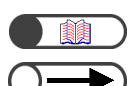

#### "8.5 Menu Auditron"

- Os seguintes tipos de cópias não serão contados pelo medidor:
- As páginas em branco inseridas pela máquina (páginas em branco criadas automaticamente ao fazer cópias em frente e verso, se o número de páginas for ímpar).
- Separadores de transparências inseridos ao copiar com a função Transparências (no entanto, eles serão contados se a opção Separadores impressos for selecionada).
- · Papéis atolados e automaticamente descartados pela máquina durante um erro.

### Soma de verificação das cópias feitas 10.7.1

O número total de cópias aparece na tela Verificação do medidor. Cada trabalho de cópia é adicionado à leitura do medidor.

|                                                                                                    | Procedimento                                                                                                    | ,                               |
|----------------------------------------------------------------------------------------------------|----------------------------------------------------------------------------------------------------|---------------------------------|
|                                                                                                    | Pressione Configurações<br>do sistema/Verificação<br>do medidor.<br>Aparecerá a tela Menu.                                                              |                                 |
| <ul> <li>O Contador de cópias mostra dois<br/>tipos de leitura: Total de digitalizações<br/>e Total de impressões.<br/>Pressione <b>Restaurar</b> para restaurar os<br/>números para 0.</li> </ul> | 2 Selecione Medidor de faturamento.<br>Menu<br>Contador de cópias<br>Total de digitalizações<br>335 Restaurar<br>Total de impressões<br>48360 Restaurar | Fechar<br>Idioma<br>Consumíveis |
|                                                                                                    | Medidor de<br>faturamento Pasta                                                                                                    | Configurações<br>da rede        |

caixa postal

da conta

Cuidados diários 10

do sistema

|                                                                                           |        | Aparecerá a tela Medidor de                                                                                               | e faturamen                             | to.                             |        |
|-------------------------------------------------------------------------------------------|--------|----------------------------------------------------------------------------------------------------|-----------------------------------------|---------------------------------|--------|
| • Registre a leitura do Medidor 1 em<br>Leitura atual ao relatar a leitura do<br>medidor. |        | Medidor de faturamento                                                                                                    |                                         |                                 | Fechar |
|                                                                                           |        | Núm. de série da máquina<br>210091                                                                                        | Medidor 1<br>Medidor 2                  | Leitura atual<br>72177<br>63741 |        |
|                                                                                           | 3<br>4 | Selecione <b>Fechar</b> apo<br>O visor retornará à tela Mer<br>Selecione <b>Fechar</b> .<br>O visor retornará à tela de o | ós a verifi<br><sup>nu.</sup><br>cópia. | cação.                          |        |

#### 

O número total de cópias aparecerá para cada departamento na tela **Medidor de faturamento da conta**. Mesmo os usuários que não sejam administradores do auditron poderão verificar o número total de cópias e o número de cópias permitido para cada departamento.

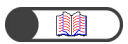

"8.5 Menu Auditron"

### Procedimento

Pressione Configurações do sistema/Verificação do medidor.

Aparecerá a tela Menu.

|--|--|

# 

 O Contador de cópias exibe o número de páginas do documento alimentadas até o presente, em conjunto com o número de páginas copiadas e entregues. Se Restaurar for selecionado, o número de páginas contado retornará a "0".

- Se
- houver um limite de cópias definido, você poderá verificar o número de cópias até que o limite seja atingido em Saldo.

## Selecione Medidor de faturamento da conta.

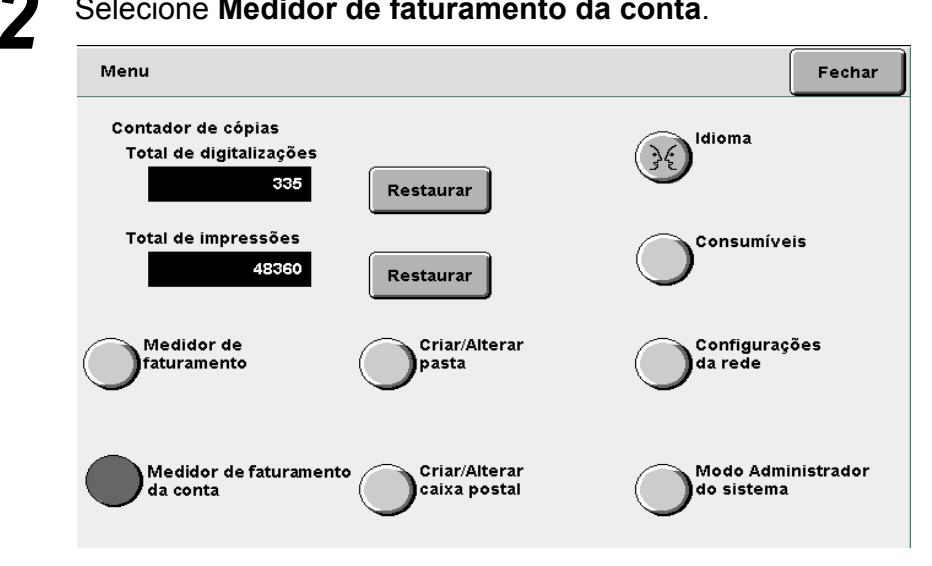

#### Aparecerá a tela Medidor de faturamento da conta.

| Medidor de faturamento da conta |                    |                           | Fechar |
|---------------------------------|--------------------|---------------------------|--------|
| Número da conta:<br>5           | Esta sessão<br>753 | Limite de cópias<br>25000 |        |
|                                 | Total<br>5512      | Saldo<br>19488            |        |
|                                 |                    |                           |        |
|                                 |                    |                           |        |
|                                 |                    |                           |        |

# Selecione Fechar.

O visor retornará à tela de configuração.

Após verificar o medidor, selecione Fechar.

O visor retornará à tela de cópia.

10.7 Verificação do medidor

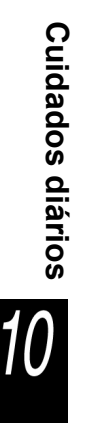

# Anexo

| Α | Especificações                                        | 394 |
|---|-------------------------------------------------------|-----|
| В | Combinações de funções possíveis                      | 400 |
| С | Orientação dos originais/cópias (com capas)           | 406 |
| D | Orientação dos originais/cópias (com papel perfurado) | 409 |

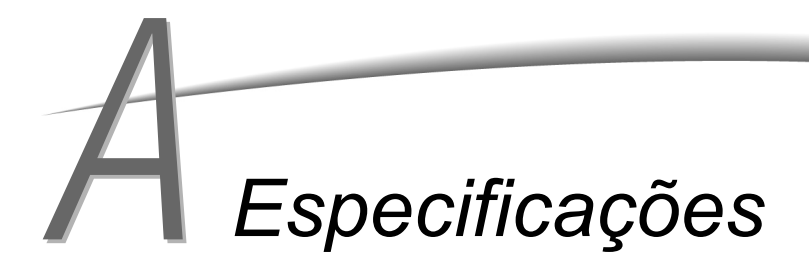

Veja a seguir a lista das principais especificações da 2101. Alterações nas especificações e aparência do produto poderão ser feitas sem aviso prévio.

# Especificações padrão

| Tipo de copiadora                                | Console                                                                                                    |
|--------------------------------------------------|----------------------------------------------------------------------------------------------------|
| Método de cópia                                  | Eletrostático indireto                                                                                                    |
| Método de<br>desenvolvimento                     | Desenvolvimento a seco                                                                                                    |
| Tipo de tabela de<br>documentos                  | Fixa                                                                                                    |
| Tipo fotossensível                               | Conduto orgânico fotossensível (OPC)                                                                                                    |
| Sistema de fusão                                 | Rolo calefator                                                                                                    |
| Método de digitalização                          | Digitalização CCD na direção principal                                                                                                    |
| Resolução da<br>digitalização                    | Digitalização rápida: 400 dpi (15,7 dots/mm)/8 bit<br>Digitalização lenta: 400 dpi (15,7 dots/mm)/8 bit                                                                                                    |
| Resolução da memória                             | Digitalização rápida: 600 dpi (23,6 pontos/mm)/1 bit<br>Digitalização lenta: 600 dpi (23,6 pontos/mm)/1 bit                                                                                                    |
| Tempo de aquecimento<br>(Para o modelo de 200 V) | Em seis minutos (temperatura ambiente: 20°C)<br>Em 120 seg (temperatura ambiente 20°C): após sair do Modo de economia de energia (1 hora)                                                                                                    |
| Tamanho do documento                             | Vidro de originais: Máx: 297×432 mm, Mín: sem limite<br>AAOFV: Máx: 297×432 mm, Mín: 148×210 mm                                                                                                    |
| Tamanho do papel de<br>cópia                     | Bandeja 1:       A4 retrato, A5 <sup>*1</sup> , B5 retrato <sup>*1</sup> , 8,5×11" retrato <sup>*1</sup> Bandejas 2, 3, 4:       B5, B5 retrato, A4, A4 retrato, B4, A3, 8×10" retrato, 8,5×11" retrato, 8,5×11", 8,5×13", 8,5×14", 11×17", 12×18"* <sup>2</sup> , 8 K, 16 K, tamanhos fora do padrão (direção Y: 182 a 297 mm, direção X: 182 a 432 mm)* <sup>2</sup> Bandeja 5 (Manual):       [tamanho padrão]         Postal, A5, B5, A4, A4 retrato, B4, A3, SRA3 (320×450 mm/12,6×17,7")* <sup>3</sup> , 5,5×8,5", 8×10" retrato, 8,5×11" retrato, 8,5×11", 8,5×14", 11×17", 12×18"* <sup>3</sup> [Tamanhos fora do padrão]       Direção Y: 148 a 297 mm, direção X: 200 to 432 mm         *1.2       Entre em contato com o Centro Xerox de Atendimento ao Cliente |
|                                                  | <ul> <li>*3 Ao copiar em papel de tamanho SRA3 (320×450mm/12,6×17,7") e 12×18", ajuste a guia do papel na bandeja antes de colocar o papel.</li> </ul>                                                                                                    |
| Papel de cópia (g/m²)                            | Bandeja 1:56, 64 a 105 g/m²Bandeja 2, 3, 4:56, 64 a 128 g/m²Bandeja 5 (Manual):56, 64 a 220 g/m²Utilize o papel recomendado. Siga as instruções descritas no "Capítulo 2: Colocação do papel".                                                                                                    |
| Perda de imagem                                  | Borda de ataque de 4 mm ou menos, borda de fuga de 4 mm ou menos, ambas as bordas, 4 mm ou menos                                                                                                    |
| Tempo para a execução<br>da primeira cópia       | Vidro de originais:4,2 seg (A4 retrato/Bandeja 1/Magnificação a 100%/cópia em 1 Face)AAOFV:6,3 seg (A4 retrato/Bandeja 1/Magnificação a 100%/cópia em 1 Face)                                                                                                    |
| Magnificação                                     | Tamanho a tamanho 1:1 ± 0,5%<br>Pré-ajuste de R/A 1:0,500, 1:0,707, 1:0,816, 1:0,866, 1:1,154, 1:1,224, 1:1,414<br>R/A Variável 1:0.250 a 1:4.000 (em incrementos de 1%)                                                                                                    |

| Velocidade de cópia     | <ul> <li><utilização 1="" 4="" 6,="" a="" bandejas="" contínua="" cópia="" das="" de="" e="" em="" face,="" tamanho="" tamanho:=""></utilização></li> </ul>                                                                                                    |  |  |
|-------------------------|----------------------------------------------------------------------------------------------------|--|--|
| contínua                | B5 retrato: 110 cópias/min                                                                                                    |  |  |
|                         | B5: 62 cópias/min                                                                                                    |  |  |
|                         | A4 retrato: 101 cópias/min                                                                                                    |  |  |
|                         | A4: 62 cópias/min                                                                                                    |  |  |
|                         | B4: 62 cópias/min                                                                                                    |  |  |
|                         | A3: 52 cópias/min                                                                                                    |  |  |
|                         | <ul> <li><utilização (manual),="" 1="" 5="" a="" bandeja="" contínua="" cópia="" da="" em="" face,="" tamanho="" tamanho:=""></utilização></li> <li>A4 retrato: 50 cópias/min</li> <li>A4: 35 cópias/min</li> <li>B4: 35 cópias/min</li> <li>A3: 35 cópias/min</li> <li>A velocidade de cópia contínua algumas vezes é reduzida em virtude de ajustes de qualidade de imagem.</li> </ul> |  |  |
|                         |                                                                                                    |  |  |
| Capacidade da origem do | Bandeja 1: 560 folhas (Papel FX P)/620 folhas (Papel FX L) ( L=Paisagem / P=Retrato)                                                                                                    |  |  |
| рареі                   | Bandejas de 2 a 4: 620 folhas (Papel FX P)/680 folhas (Papel FX L)                                                                                                    |  |  |
|                         | Bandeja 5 (Manual): 150 folhas (Papel FX P)/160 folhas (Papel FX L)                                                                                                    |  |  |
|                         | Bandeja 6 (AAC, opcional): 4300 folhas (Papel FX P)/4500 folhas (Papel FX L)                                                                                                    |  |  |
|                         | <capacidade da="" do="" máxima="" origem="" papel=""><br/>6870 folhas (Bandejas 1 a 6) (Papel FX P)/7320 folhas (Bandejas 1 a 6) (Papel FX L)</capacidade>                                                                                                    |  |  |
| N. contínuo de cópias   | 9999 folhas                                                                                                    |  |  |
|                         | A velocidade de cópia contínua algumas vezes é reduzida em virtude de ajustes de qualidade de<br>imagem.                                                                                                    |  |  |
| Alimentação             | AC 200 V ± 10%, 15 A, 50/60Hz                                                                                                    |  |  |
| Consumo de energia      | AC 200V                                                                                                    |  |  |
|                         | Consumo máximo de energia: 2,2 kW                                                                                                    |  |  |
|                         | Modo de baixo consumo: 295 W (modo de espera: 440 W)                                                                                                    |  |  |
|                         | Modo de economia de energia: 14 W                                                                                                    |  |  |
| Dimensões               | (L) 1023 × (P) 825 × (A) 1418 mm                                                                                                    |  |  |
| Peso                    | 231 kg (inclusive um novo cartucho de toner, excluindo-se o servidor (15 kg) e papel)                                                                                                    |  |  |
| Requisitos mínimos de   | <com acabamento="" com="" de="" grampeador="" módulo=""></com>                                                                                                    |  |  |
| espaço                  | (L) 2062 × (P) 825 mm (com a Bandeja 5 (Manual) totalmente aberta)                                                                                                    |  |  |
|                         |                                                                                                    |  |  |
|                         | <com acabamento="" com="" criador="" de="" livretos="" módulo=""></com>                                                                                                    |  |  |
|                         | (L) 2062 × (P) 825 mm (com a Bandeja 5 (Manual) totalmente aberta)                                                                                                    |  |  |
|                         |                                                                                                    |  |  |

• O tempo de execução da primeira cópia refere-se ao tempo de saída da primeira folha de papel reproduzida.

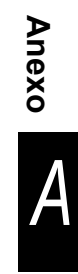

# AAOFV

| Tamanho do documento                          | Máximo: 297×432 mm (A3, 11×17"), Mínimo: 148×210 mm (A5 retrato)<br>A3, B4, A4, A4 retrato, A5, A5 retrato, B5, B5 retrato, 8,5×11", 8,5×11" retrato, 8,5×14" |
|-----------------------------------------------|----------------------------------------------------------------------------------------------------|
| Gramatura (g/m²)                              | 38 a 128 g/m² (documento em 2 Faces: 50 a 110 g/m²)                                                                                                    |
| Capacidade da bandeja<br>de saída             | 50 folhas (até 40 folhas para papel acima de 100 g/m²) (Papéis FX P/Retrato e L/Paisagem)                                                                     |
| Velocidade de<br>alimentação de<br>documentos | 50 folhas (A4 retrato/1 Face)                                                                                                    |

# AAC

| Tamanho do papel     | A4 retrato, B5 retrato <sup>*</sup> , 8,5×11" retrato                                                          |  |  |  |
|----------------------|----------------------------------------------------------------------------------------------------|--|--|--|
|                      |                                                                                                    |  |  |  |
|                      | *Ao colocar papel B5 retrato pela primeira vez, entre em contato com o Centro Xerox de Atendimento ao Cliente. |  |  |  |
| Capacidade da origem | 4300 folhas (Papel FX P)/4500 folhas (Papel FX L)                                                              |  |  |  |
| do nanel             |                                                                                                    |  |  |  |
|                      |                                                                                                    |  |  |  |
| Gramatura (g/m²)     | 56, 64 a 128 g/m <sup>2</sup>                                                                                  |  |  |  |
|                      |                                                                                                    |  |  |  |
| Dimensões            | (L) 500 (bandeja do papel + segmento de conexão ao corpo principal) × (P) 653 × (A) 570 mm                     |  |  |  |
|                      |                                                                                                    |  |  |  |
| Peso                 | 58 kg                                                                                                    |  |  |  |
|                      | 5                                                                                                    |  |  |  |

# Módulo de acabamento com grampeador/criador de livretos (opcionais)

| Tipo de bandeja                   |                                         | Bandeja de saída:Alceado/Sem alcearBandeja do módulo de acabamento:Alceado/Sem alcear(Deslocamento disponível)                                                                                                    |
|-----------------------------------|-----------------------------------------|----------------------------------------------------------------------------------------------------|
| Bandeja de saída                  | Tamanho do papel                        | A3, B4, A4, A4 retrato, B5, B5 retrato, A5, Postal, 12×18", 12,6×17,7"<br>(SRA3), 11×17", 8,5×14", 8,5×13", 8,5×11", 8,5×11" retrato, 8×10" retrato,<br>5,5×8,5", 8 K, 16 K retrato, tamanhos fora do padrão (direção Y: 100 a 320<br>mm, direção X: 148 a 457,2 mm)                                                                                                    |
|                                   | Capacidade                              | 500 folhas (Papel FX P/Retrato e L/Paisagem)                                                                                                    |
|                                   | Gramatura (g/m²)                        | 50 a 220 g/m²                                                                                                    |
| Bandeja do módul<br>de acabamento | o Tamanho do papel                      | A3, B4, A4, A4 retrato, B5 <sup>*</sup> , B5 retrato, $12 \times 18^{*1}$ , $12,6 \times 17,7^{*}$ (SRA3) <sup>*1</sup> , $11 \times 17^{*}$ , $8,5 \times 14^{*}$ , $8,5 \times 13^{*}$ , $8,5 \times 11^{*}$ , $8,5 \times 11^{*}$ retrato, $8 \times 10^{*}$ retrato, $8 \text{ K}$ , $16 \text{ K}$ retrato, tamanhos de papel fora do padrão (direção Y: 182 a 320 mm, direção X: 182 a 457,2 mm) <sup>*2</sup> |
|                                   |                                         | <ul> <li>*1 Deslocamento indisponível</li> <li>*2 Deslocamento indisponível: A direção Y tem 181 mm ou menos, 298 mm ou mais. Sem alcear não está disponível: A direção X ou Y tem 181 mm ou menos.</li> </ul>                                                                                                    |
|                                   | Capacidade                              | <módulo acabamento="" com="" de="" grampeador=""><br/>3000 folhas, 200 jogos<sup>*</sup>: B5 retrato, A4 retrato, 8,5×11" retrato, 8×10"<br/>retrato, 16 K retrato,</módulo>                                                                                                    |
|                                   |                                         | 1500 folhas, 100 jogos <sup>*</sup> : B5, A4, B4, A3, 8,5×11, 8,5×13, 8,5×14, 8 K,<br>11×17", 12×18", 12,6×17,7" (SRA3)                                                                                                    |
|                                   |                                         | <módulo acabamento="" criador="" de="" do="" livretos=""><br/>2000 folhas, 200 jogos<sup>*</sup> : B5 retrato, A4 retrato, 8,5×11" retrato, 8×10"<br/>retrato, 16 K retrato,</módulo>                                                                                                    |
|                                   |                                         | 1500 folhas, 100 jogos <sup>*</sup> : B5, A4, B4, A3, 8,5×11, 8,5×13, 8,5×14, 8 K,<br>11×17", 12×18", 12,6×17,7" (SRA3)                                                                                                    |
|                                   |                                         | * Com grampeamento                                                                                                    |
|                                   | Gramatura (g/m²)                        | 50 a 220g/m <sup>2</sup>                                                                                                    |
| Grampea-<br>mento                 | Tamanhos adequados<br>para grampeamento | A3, B4, A4, A4 retrato, B5 retrato, 11×17", 8,5×14", 8,5×13", 8,5×11",<br>8,5×11" retrato, 8×10" retrato, 8 K, 16 K retrato, tamanhos fora do padrão<br>(Direção Y: 210 a 297 mm, direção X: 182 a 432 mm)                                                                                                    |
|                                   | Número máximo de folhas grampeadas      | Com cartucho de grampos para 100 folhas: 2 a 100 folhas <sup>*</sup> (Papel FX P/<br>Retrato). Com cartucho de grampos para 50 folhas (opcional): 2 a 50<br>folhas (Papel FX P/Retrato).                                                                                                    |
|                                   |                                         | * Até 65 folhas para papel maior que A4 ou de 8,5×11".                                                                                                    |
|                                   | Posições de grampos                     | Grampeamento em ângulo e paralelo                                                                                                    |
|                                   |                                         | O grampeamento em ângulo é sempre possível apenas para folhas A4 e<br>A3.                                                                                                    |
|                                   |                                         | O grampeamento de folhas diferentes de A4 e A3 é feito em ângulo ou<br>paralelo à borda do papel.                                                                                                    |
|                                   | Gramatura (g/m²)                        | 50 a 162g/m²                                                                                                    |
| Perfuraçã                         | o Tamanhos adequados<br>para perfuração | 2 Furos: A3, B4, A4, A4 retrato, B5 retrato, 11×17", 8,5×11" retrato<br>4 Furos: A3, A4 retrato, 11×17", 8,5×11" retrato                                                                                                    |
|                                   | Posição do furo                         | 2 Furos, 4 Furos                                                                                                    |
|                                   | Gramatura (g/m²)                        | 50 a 128g/m²                                                                                                    |

397

| Bandeja de saída de<br>livretos | Tamanho do papel                      | <ul> <li>A3, B4, A4, 11×17", 8,5×14", 8,5×13", 8,5×11", 8 K e tamanhos fora do padrão</li> <li>Os tamanhos fora do padrão são os seguintes:</li> <li>Direção Y: 210 a 297 mm, direção X: 279 to 432 mm</li> <li>X e Y são do mesmo tamanho.</li> <li>Y é menor que X.</li> </ul>                                                                                                    |
|---------------------------------|---------------------------------------|----------------------------------------------------------------------------------------------------|
|                                 | Capacidade                            | 20 jogos                                                                                                    |
|                                 | Número máximo de<br>folhas grampeadas | 15 folhas (90 g/m <sup>2</sup> ) <sup>*</sup>                                                                                                    |
|                                 | Posições de grampos                   |                                                                                                    |
|                                 | Cromoture (g/m <sup>2</sup> )         | 50 a 00 a/m <sup>2</sup> *                                                                                                    |
|                                 | Gramatura (g/m²)                      | 50 a 90 g/m <sup>2</sup>                                                                                                    |
|                                 |                                       | * 220 g/m² para capas                                                                                                    |
| Interposer<br>(Bandeja 7)       | Tamanho do papel                      | A3, B4, A4 <sup>*1</sup> , A4 retrato, B5 retrato <sup>*2</sup> , 11×17", 8,5×14" <sup>*3</sup> , 8,5×13" <sup>*3</sup> ,<br>8,5×11" <sup>*1</sup> , 8,5×11" retrato, 8×10" retrato <sup>*2</sup> , 8 K, 16 K retrato<br>Entre em contato com o Centro Xerox de Atendimento ao Cliente nos seguintes<br>casos:<br>*1 Ao passar de papel A4 para 8,5×11"<br>*2 Ao passar de papel B5 retrato para 8×10"<br>*3 Ao passar de papel 8,5×14" para 8,5×13"<br>Você não poderá copiar no papel colocado na Bandeja 7. |
|                                 | Capacidade                            | 200 folhas (Papel FX P/Retrato e L/Paisagem)                                                                                                    |
|                                 | Gramatura (g/m²)                      | 50 a 220 g/m²                                                                                                    |
| Alimentação                     | I                                     | Do componente principal                                                                                                    |
| Dimensões                       |                                       | <módulo acabamento="" com="" de="" grampeador=""><br/>(L) 1045 × (P) 725 × (A) 1165 mm<br/><módulo acabamento="" com="" criador="" de="" livretos=""><br/>(L) 1050 × (P) 725 × (A) 1165 mm</módulo></módulo>                                                                                                    |
| Peso                            |                                       | <módulo acabamento="" com="" de="" grampeador=""><br/>105 kg ou menos (inclusive com cartucho de grampos)</módulo>                                                                                                    |
|                                 |                                       | <módulo acabamento="" com="" criador="" de="" livretos=""><br/>130 kg ou menos (inclusive com o cartucho de grampos de livretos)</módulo>                                                                                                    |

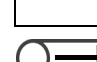

A bandeja de saída de livretos é utilizada para o módulo de acabamento do criador de livretos.

Anexo

# ■ Dobrador (Z e C, opcional)

| Dobra em Z         | Tamanho do papel                     | A3, 11×17", B4, 8 K                             |
|--------------------|--------------------------------------|-------------------------------------------------|
|                    | Capacidade                           | Máx: 30 folhas (papel A3, 11×17", FX P/Retrato) |
|                    |                                      | 20 folhas para 8 K e B4                         |
|                    | Gramatura (g/m²)                     | 50 a 90 g/m²                                    |
|                    | Enviadas para                        | Bandeja do módulo de acabamento                 |
| Dobra tripla (Z/C) | Tamanho do papel                     | A4, 8,5×11"                                     |
|                    | Número de folhas a<br>serem dobradas | 1 folha                                         |
|                    | Capacidade                           | 40 folhas (Papel FX P/Retrato e L/Paisagem)     |
|                    | Gramatura (g/m²)                     | 50 a 90 g/m²                                    |
|                    | Enviadas para                        | Bandeja de saída de dobras triplas              |
| Alimentação        |                                      | 15W/fornecidos pelo módulo de acabamento        |
| Dimensões          |                                      | (L) 200 × (P) 725 × (A) 1115 mm                 |
| Peso               |                                      | 40kg ou menos                                   |

# Scanner de rede (TWAIN)

| Tamanho do documento | Vidro de originais: Máx: 297×432 mm, Mín: sem limite<br>AAOFV: Máx: 297×432 mm, Mín: 148×210 mm                                                                                                    |
|----------------------|----------------------------------------------------------------------------------------------------|
| Resolução            | 600, 400, 300, 200, 100 dpi (23,6, 15,7, 11,8, 7,9, 3,9 pontos/mm)                                                                                                    |
| Intervalo            | RGB: 10 bit para entrada, 8 bit para saída                                                                                                    |
| Interface            | 10BASE-T, 100BASE-TX                                                                                                    |
| Formato              | <formato arquivo="" de=""><br/>Preto/Branco/Tons de cinza/Quatro cores: TIFF com várias páginas, TIFF com uma página, PDF,<br/>XDW<br/><compactação dados="" de=""><br/>Preto/Branco: G3MH, Cor: JPEC</compactação></formato> |
| Protocolo            |                                                                                                    |
| Driver               | TWAIN                                                                                                    |
| Sistema operacional  | Windows 95, Windows 98, Windows ME, Windows NT 4.0, Windows 2000, Windows XP                                                                                                    |
|                      | Para obter detalhes sobre os sistemas operacionais mais recentes suportados, visite o nosso site na web.                                                                                                    |

# Combinações de funções possíveis

|                        |                           | -    |            |          |      |      |     |      |        |       |          |          |        |        | -      |           |          |     |               |               |      |       |      |          |               |               |               |        |                      |        |      | -    |    | r    |  |  |
|------------------------|---------------------------|------|------------|----------|------|------|-----|------|--------|-------|----------|----------|--------|--------|--------|-----------|----------|-----|---------------|---------------|------|-------|------|----------|---------------|---------------|---------------|--------|----------------------|--------|------|------|----|------|--|--|
|                        | Eunção selecionada        | 0 ri | Bar        | Bar      | Bar  |      | 1   | Band | leja ( | 5 (Ma | anual    | )        |        | % /    | 100    | Pré       | % \      | Ą   | % >           | Cla           | Mai  | Tex   | Tex  | Tex      | Tex           | Tey           | Fot           | Fot    | Fot                  | Ma     | Cor  | Sup  | S  | Niti |  |  |
| $\left  \right\rangle$ | (Segunda seleção)         | gen  | ā.         | <u>a</u> | đ.   | _    | 7   |      |        | _     | -        | Þ        | _      | Ĺ      | %      | <u>لم</u> | /ari     | ste | ÷             | rea           | is c | ť     | ť    | ð        | ð             | ð             | •             | •      | 0                    | pa     | ntra | breg | f  | dez  |  |  |
|                        | (********                 | d    | 4          | 24       | 7 (3 | ŏ    | Ita | rar  | tiq    | R     | ő        | Ltc      | ut     | 0      |        | Sute      | áve      | au  | Ъ             | Ē             | larc | еF    | еF   | е<br>Г   | ÷             | ÷             | Me            | Fot    |                      |        | Iste | ssã  | ē  |      |  |  |
|                        |                           | p    | B          | B        | Sep  | П    | Gra | qsr  | uet    | 18    | <u>a</u> | *        | so     |        |        | S S       | <u>w</u> | đ   | lép           | SCL           | M/o  | oto   | oto  | đ        | xto           | žto           | ō.            | g      |                      |        | a    | b o  | de |      |  |  |
|                        |                           | ape  | б<br>-     | б<br>-   | bara | ١A   | Ĩ,  | arê  | ۵      | ŝ     |          |          | tan    |        |        | de F      |          |     | enc           | Irec          | ais  | - /   | ÷    | 늡        | no            | a             | iom           | rafi   |                      |        | đ    | e fi | ğ  |      |  |  |
|                        |                           | Ť    | S          | ≧        | do   | ItaC | 10  | Ω.   |        | S     |          |          | nar    |        |        | Ř         |          |     | len           | ĕ             | es   | /leic | otc  | ext      | nm            | láp           |               | ω      |                      |        |      | bu   |    |      |  |  |
|                        |                           | ₽.   | ğ          | la G     | r/o  | Gra  |     | ۵    |        |       |          |          | odt    |        |        | -         |          |     | fe            | '>            | cur  | o-to  | gra  | Ö        | a             | is (          |               |        |                      |        |      | ō    |    |      |  |  |
|                        | Função selecionada        | 0    | E          | an       | apa  | E E  |     |      |        |       |          |          | s      |        |        |           |          |     |               | uto           | 0    | Ш     | afia | lar      |               | Pre           |               |        |                      |        |      |      |    |      |  |  |
|                        | (Primeira seleçao)        |      |            | 1        | 3    |      |     |      |        |       |          |          |        |        |        |           |          |     |               |               |      |       |      | 0        |               | ð             |               |        |                      |        |      |      |    |      |  |  |
| OI                     | rigem do papel - Auto     |      | A          | А        | А    | А    | А   | А    | А      | А     | А        | А        | А      | Е      |        |           |          |     | Е             |               |      |       |      |          |               |               |               |        |                      |        |      |      |    |      |  |  |
| Ba                     | and. 1 -4/B. 6 - Comum    | А    | $\searrow$ | A        | А    | А    | А   | А    | А      | А     | А        | А        | А      |        |        |           |          |     |               |               |      |       |      |          |               |               |               |        |                      |        |      |      |    |      |  |  |
| Ba                     | and. 2-4/B. 6 - AltaGram1 | А    | А          |          | A    | А    | А   | А    | А      | Α     | Α        | А        | А      |        |        |           |          |     |               |               |      |       |      |          |               |               |               |        |                      |        |      |      |    |      |  |  |
| Ba                     | and. 7 (Separador/Capa)   | А    | А          | А        |      | A    | А   | А    | А      | Α     | А        | Α        | Α      |        |        |           |          |     |               |               |      |       |      |          |               |               |               |        |                      |        |      |      |    |      |  |  |
|                        | Comum/AltaGram1           | А    | А          | А        | А    |      | A   | А    | А      | Α     | А        | Α        | Α      |        |        |           |          |     |               |               |      |       |      |          |               |               |               |        |                      |        |      |      |    |      |  |  |
| (ial                   | AltaGram2                 | А    | А          | А        | А    | А    |     | A    | А      | А     | Α        | А        | А      |        |        |           |          |     |               |               |      |       |      |          |               |               |               |        |                      |        |      |      |    |      |  |  |
| lanu                   | Transparência             | А    | А          | А        | А    | А    | А   |      | A      | А     | А        | А        | А      |        |        |           |          |     |               |               |      |       |      |          |               |               |               |        |                      |        |      |      |    |      |  |  |
| 5                      | Etiqueta                  | A    | A          | A        | A    | Α    | Α   | A    |        | A     | Α        | A        | A      |        |        |           |          |     |               |               |      |       |      |          |               |               |               |        |                      |        |      |      |    |      |  |  |
| eja                    | 12X187SRA3                | A    | A          | A        | A    | Α    | Α   | A    | A      |       | A        | Α        | A      | S      |        |           |          |     | S             |               |      |       |      |          |               |               |               |        |                      |        |      |      |    |      |  |  |
| and                    | Postal                    | A    | A          | A        | A    | Α    | Α   | A    | A      | A     |          | A        | A      |        |        |           |          |     |               |               |      |       |      |          |               |               |               |        |                      |        |      |      |    |      |  |  |
| Г <sup>ш</sup>         | Auto *'                   | A    | A          | A        | A    | A    | A   | A    | A      | A     | A        | $\vdash$ | A      | s      |        |           |          |     | s             |               |      |       |      |          |               |               |               |        |                      |        |      | L    |    | L    |  |  |
|                        | Outros tamanhos           | A    | А          | А        | A    | А    | А   | Α    | А      | A     | А        | A        | $\geq$ |        |        |           |          |     |               |               |      |       |      |          |               |               |               |        |                      |        |      |      |    |      |  |  |
| %                      | Auto                      | E    |            |          |      |      |     |      |        | S     |          | S        |        | $\geq$ | A      | A         | A        | A   | A             |               |      |       |      |          |               |               |               |        |                      |        |      |      |    |      |  |  |
| 10                     | 00%                       |      |            |          |      |      |     |      |        |       |          |          |        | A      | $\geq$ | A         | A        | A   | A             |               |      |       |      |          |               |               |               |        |                      |        |      |      |    |      |  |  |
| Pr                     | ré-ajustes de R/A         |      |            |          |      |      |     |      |        |       |          |          |        | A      | A      |           | A        | A   | A             |               |      |       |      |          |               |               |               |        |                      |        |      |      |    |      |  |  |
| %                      | Variável                  | _    |            |          |      |      |     |      | _      | _     |          | ~        |        | A      | A      | A         |          | A   | A             |               |      |       |      |          |               |               |               |        |                      |        |      |      |    |      |  |  |
| Aj                     | uste auto                 | E    |            |          |      |      |     | _    |        | S     |          | S        |        | A      | A      | A         | A        |     | A             |               |      |       |      |          |               |               |               |        |                      |        |      |      |    |      |  |  |
| Χ-                     | Y% independente           |      |            |          |      |      |     | _    |        |       |          |          |        | A      | A      | А         | А        | A   | $\rightarrow$ |               |      |       |      |          |               |               |               |        |                      | 0      | _    | _    |    |      |  |  |
| CI                     | arear/Escurecer - Auto    |      |            |          |      |      |     |      |        |       |          |          |        |        |        |           |          |     |               | $\rightarrow$ | A    |       |      |          |               |               |               |        |                      | C      | E    | E    |    |      |  |  |
| M                      | ais claro/Mais escuro     |      |            | -        |      |      | 1   | _    |        |       |          |          |        |        |        |           |          |     |               | A             |      |       | •    | •        | •             |               | ^             | ^      | ^                    | ^      | E    | E    |    |      |  |  |
| Te                     | exto e Foto - Meio-tom    |      |            |          |      |      | -   | _    |        |       |          |          |        |        |        |           |          |     |               |               |      |       | A    | A        | A             | A             | A             | A      | A                    | A      |      |      |    |      |  |  |
| Te                     | exto e Foto - Fotografia  |      |            |          |      |      |     |      |        |       |          |          |        |        |        |           |          |     |               |               |      | A     |      | ~        | A             | A             | A _           | A _    | A                    | A      |      |      |    | D    |  |  |
| те                     |                           |      |            |          |      |      | 1   |      |        |       |          |          |        |        |        |           |          |     |               |               |      | ~     | ~    |          | $\overline{}$ | ~             | ~             | ^      | ^                    | ^      |      |      |    |      |  |  |
| Те                     | exto - Texto normal       |      |            |          |      |      |     |      |        |       |          |          |        |        |        |           |          |     |               |               |      |       |      | Δ        |               | $\overline{}$ | Δ             | Δ      | Δ                    | Δ      |      |      |    |      |  |  |
| E                      | to Moio tom               |      |            |          |      |      |     | -    |        |       |          |          |        |        |        |           |          |     |               |               |      |       | Δ    | Δ        | Δ             |               | $\overline{}$ | Δ      | Δ                    | Δ      |      |      |    |      |  |  |
|                        | to Estografia             |      |            |          |      |      | 1   |      |        |       |          |          |        |        |        |           |          |     |               |               |      | Δ     | Δ    | Δ        | Δ             | Δ             | Δ             | $\leq$ | Δ                    | Δ      | _    |      |    |      |  |  |
| F                      |                           |      | -          | -        |      |      | 1   | -    |        |       |          |          |        |        |        |           |          |     |               |               |      | A     | A    | A        | A             | A             | A             | A      | $\overline{\langle}$ | A      |      |      | -  | D    |  |  |
| M                      | 202                       |      |            |          |      |      | 1   |      |        |       |          |          |        |        |        |           |          |     |               | D             |      | A     | A    | A        | A             | A             | A             | A      | A                    | $\sim$ |      |      |    |      |  |  |
| C                      | ontraste auto             |      |            |          |      |      | 1   | 1    | ŀ      |       |          | -        |        |        |        | -         | -        |     |               | E             | Е    |       |      | <u> </u> |               |               |               |        |                      |        | ${}$ | A    | E  | E    |  |  |
| SI                     | inressão de fundo         |      |            |          |      |      |     |      |        |       |          |          |        |        |        |           |          |     |               | Е             | Е    |       |      |          |               |               |               |        |                      |        | A    |      | Е  | Е    |  |  |
| C                      | ontrole de cor            |      |            |          |      |      |     |      |        |       |          |          |        |        |        |           |          |     |               |               |      |       |      |          |               |               |               |        |                      |        | Е    | E    |    |      |  |  |
| Ni                     | tidez                     |      |            |          |      |      |     |      |        |       |          |          |        |        |        |           |          |     |               |               |      |       |      | С        |               |               |               |        | С                    |        | Е    | Е    |    |      |  |  |
|                        |                           |      |            |          |      |      |     |      |        |       |          |          |        |        |        |           |          |     |               |               |      |       |      |          |               |               |               |        |                      |        |      |      |    |      |  |  |
|                        |                           |      |            |          |      |      |     |      |        |       |          |          |        |        |        |           |          |     |               |               |      |       |      |          |               |               |               |        |                      |        |      |      |    |      |  |  |
|                        |                           |      |            |          |      |      |     |      |        |       |          |          |        |        |        |           |          |     |               |               |      |       |      |          |               |               |               |        |                      |        |      |      |    |      |  |  |
|                        |                           |      |            |          |      |      |     |      |        |       | <u> </u> |          |        |        |        |           |          |     |               |               |      |       |      |          |               |               |               |        |                      |        |      |      |    |      |  |  |
| -                      |                           |      |            |          |      | -    |     | -    | -      |       |          |          |        |        | -      |           |          |     | -             |               |      |       |      |          |               |               | _             |        |                      |        |      |      |    |      |  |  |
| -                      |                           | -    | -          | -        |      | -    | -   | -    | -      | -     | -        |          |        | -      |        |           |          |     | -             | $\square$     |      |       |      |          |               |               |               | _      |                      |        |      | -    | -  |      |  |  |
|                        |                           |      | -          |          |      |      | -   |      |        |       |          | -        |        |        |        | -         | -        |     |               |               |      |       |      |          |               |               |               | -      |                      |        |      |      |    |      |  |  |
|                        |                           |      |            |          |      |      | 1   |      |        |       |          |          |        |        |        |           |          |     |               |               |      |       |      |          |               |               |               |        |                      |        |      |      |    |      |  |  |
|                        |                           |      |            |          |      |      |     |      |        |       |          |          |        |        |        |           |          |     |               |               |      |       |      |          |               |               |               |        |                      |        |      |      |    |      |  |  |
|                        |                           |      |            |          |      |      |     |      |        |       |          |          |        |        |        |           |          |     |               |               |      |       |      |          |               |               |               |        |                      |        |      |      |    |      |  |  |
|                        |                           |      |            |          |      |      |     |      |        |       |          |          |        |        |        |           |          |     |               |               |      |       |      |          |               |               |               |        |                      |        |      |      |    |      |  |  |
| L                      |                           | -    | -          | -        |      | -    | -   | -    | -      | -     |          |          |        | _      |        |           |          |     | -             |               |      |       |      |          |               |               |               |        |                      |        |      |      | -  |      |  |  |
| -                      |                           | -    | -          | -        |      | -    | -   | -    | -      | -     | -        |          |        | -      |        |           |          |     | -             |               |      |       |      |          |               | _             | _             |        |                      |        |      | -    | -  |      |  |  |
| L                      |                           |      |            |          |      |      |     | 1    |        |       |          |          |        |        |        |           |          |     |               |               |      |       |      |          |               |               |               |        |                      |        |      |      |    |      |  |  |

Em branco: A primeira e segunda seleções podem ser combinadas A: A primeira e segunda seleções não podem ser

combinadas.

B: A segunda seleção não está disponível.C: Seleções podem ser feitas, mas a primeira seleção

será ignorada.

D: Seleções podem ser feitas, mas a segunda seleção será ignorada.

E: A primeira seleção será alterada para outra seleção. S: Se o botão Iniciar for pressionado, aparecerá uma mensagem para indicar que a cópia não pode ser feita. U: Ao selecionar a função, aparecerá uma mensagem de que ela não pode ser usada com a função já selecionada

1: Impossível ampliar.

2: A seleção se baseia no primeiro documento.3: Há restrições no modo Doc>50, como alterações de status para interromper o modo de cópia se Finalizar

\*1 Esta função não pode ser utilizada com esta máquina.

trabalho for selecionado

4: As opções Capas (não impressas), Anotação, Orientação da saída, Grampeamento/Perfuração para os arquivos de Criar trabalho podem ser usadas.

5: Só pode ser selecionado se houver uma bandeja especificada e Redução/Ampliação Auto.

6: A interrupção da cópia permanecerá ativa até que o status se altere para Finalizar trabalho. 7: Definido usando Criar trabalho. Separadores serão

inseridos entre os segmentos.

8: O grampeamento poderá ser usado se os documentos tiverem o mesmo tamanho na direção Y. 9: A função capas será usada em cada segmento. 10: Se a bandeja 7 for selecionada, as posições de grampos e furos serão limitadas de acordo com a orientação do papel.

11: Você poderá selecionar o tamanho do papel na guia papel (Papel de AltaGram1 ou AltaGram2), A4 Retrato ou 8,5x11" Retrato.

12: Disponível guando usado como uma bandeja. As cópias serão entregues com a face para cima. 13: A Impressão prioritária é possível ao imprimir os arquivos de Criar trabalho. Na impressão prioritária, você poderá passar de um modo de cópia para o modo Criar trabalho.

14: Um cálculo para girar o papel para a dobra

especificada é feito. 15: Possível somente quando as imagens não estão

vinculadas.

Papel de AltaGram2 não pode ser usado.
 As cópias serão entregues com a face para cima

para papel Comum/AltaGram1 e com a face para baixo para papel AltaGram2.
18: Embora a combinação de funções seja possível,

anotações não serão impressas. 19: Se papel AltaGram1 for selecionado com "Dobrar", o botão Iniciar não poderá ser pressionado.

- Não disponível.

Anexo

|       |                                 | Ą   | De    | De   | De   |          | E    | Band | eja 5 | 5 (Ma | nual | )   |      | Q     | Та     | Ta       | Q    | Q        | S    | S    | S       | 21        | 21  | 21  | 21       | 2 1  | 2 1 | Тn   | Ą   | <   | Re        | S  | ln,  | 0    |   |  |
|-------|---------------------------------|-----|-------|------|------|----------|------|------|-------|-------|------|-----|------|-------|--------|----------|------|----------|------|------|---------|-----------|-----|-----|----------|------|-----|------|-----|-----|-----------|----|------|------|---|--|
|       | Function and a single size of a | ota | olse  | ols  | ols  | Þ        | Þ    | ≥    | ≥     | ≥     | 0    | Þ   | Þ    | igir. | ma     | ma       | ien  | ien      | lída | lída | lída    | ä         | a   | ä   | a        | ac   | ac  | aba  | son | ria | pe        | pa | serg | pia  | . |  |
|       | Função selecionada              | çã  | 2     | 2    | 2    | esle     | esl  | pag  | pag   | pag   | pi.  | õ   | õ    | a:    | P,     | nh.      | taç  | taç      |      | -    | -       | es:       | es: | es: | es:      | es   | es  | n    | tra | e   | Ē         | °  | ão   | e    | . |  |
|       | (Segunda seleçad)               | 0   | nar   | nar  | nar  | õ        | c.   | Jan  | Jan   | Jan   | are  | me  | Шe   | Ë.    | d      | 0        | ão   | ão       | É.   | ₩.   | )<br>en | <u> ~</u> |     | N   | N        | ò    | င်  | 6 si |     | з   | na        |    | de   | n d  | . |  |
|       |                                 |     | .ge   | .ge  | .ge  | ma       | ma   | 1. d | 1. d  | 1. d  | lté  | nto | ň    | sto   | 0<br>0 | rigi     | do   | g        | 0    | àd   | ۱a      | <u>`</u>  | Ň   | Ň   | <u>`</u> | rigi | ĝ   | rar  |     |     | ger       |    | tra  | sivi | . |  |
|       |                                 |     | 3     | 3    | н.   | nde      | nge  | еb   | еb    | еb    | аb   | no  | ň    | õ     | rigi   | nal      | oriç | orio     |      | 0    | lcea    |           |     |     |          | nal  | as  | ١de  |     |     | 3         |    | Isu  | ória | . |  |
|       |                                 |     | õ     | ŝ    | ŝ    | ä        | щ    | ord  | ord   | ord   | ord  | ≥   | ≤.   |       | nal    | ÷        | gina | gina     |      |      | ar      |           |     |     |          | _    |     | s    |     |     |           |    | pan  | se   | . |  |
|       |                                 |     | Ť     | Inte | Inte | -        | -    | a -  | a -   | a -   | la   | 8   | dro  |       |        | ete      | -    | -        |      |      |         |           |     |     |          |      |     |      |     |     |           |    | ên   |      | . |  |
|       |                                 |     | alizi | Ĩ    | Ĩ    | aria     | aria | Su   | В     | Ш     |      | 7   | de   |       |        | Ş        | Ca   | Ca       |      |      |         |           |     |     |          |      |     |      |     |     |           |    | läs  |      | . |  |
|       |                                 |     | ar    | ac   | ac   | ive      | ive  | Ipei | que   | cao   |      |     | ġ,   |       |        | ŏ        | b. 1 | <u>p</u> |      |      |         |           |     |     |          |      |     |      |     |     |           |    | •    |      | . |  |
|       | Funda estado de                 |     | aut   |      | N    | -<br>Fi  | Ē    | ior  | erda  | den   |      |     | igin |       |        | aut      | ъt   | e        |      |      |         |           |     |     |          |      |     |      |     |     |           |    |      |      | . |  |
|       | Função selecionada              |     | õ     | Ŭ    | ~    | ace      | ace  | e i  | зе    | naç   |      |     | ais. |       |        | to<br>to | op   | şą       |      |      |         |           |     |     |          |      |     |      |     |     |           |    |      |      | . |  |
|       | (Fililiella seleçad)            |     |       |      |      | <u> </u> | 2    | nfe  | dir   | ão    |      |     |      |       |        |          | 0    |          |      |      |         |           |     |     |          |      |     |      |     |     |           |    |      |      | . |  |
|       |                                 |     |       |      |      | ~        | ~    | rior | eita  |       |      |     |      |       |        |          |      |          |      |      |         |           |     |     |          |      |     |      |     |     |           |    |      |      | . |  |
| _     |                                 |     |       |      |      |          |      | ~    | r.    |       |      |     |      |       |        |          |      |          |      |      |         |           |     |     |          |      |     |      |     | _   |           | _  | _    | _    | _ |  |
| Or    | igem do papel - Auto            |     |       |      |      |          |      |      |       |       |      |     |      |       |        |          |      |          |      |      |         |           |     |     |          |      |     |      |     | E   | E         | E  | E    | В    |   |  |
| Ba    | and. 1 -4/B. 6 - Comum          |     |       |      |      |          |      |      |       |       |      |     |      |       |        |          |      |          |      |      |         |           |     |     |          |      |     |      |     |     |           | E  | E    | В    |   |  |
| Ba    | and. 2-4/B. 6 - AltaGram1       |     |       |      |      |          |      |      |       |       |      |     |      |       |        |          |      |          |      |      |         |           |     |     |          |      |     |      |     |     |           | Е  | Е    | В    |   |  |
| Ba    | nd. 7 (Separador/Capa)          |     |       |      |      |          |      |      |       |       |      |     |      |       |        |          |      |          |      |      | В       |           |     |     |          |      |     |      |     | В   | в         | Е  | В    | В    |   |  |
|       | Comum/AltaGram1                 |     |       |      |      |          |      |      |       |       |      |     |      |       |        |          |      |          |      |      |         |           | S   | S   |          |      | S   |      |     |     |           |    | Е    | 11   |   |  |
| (al)  | AltaGram2                       |     |       |      |      |          |      |      |       |       |      |     |      |       |        |          |      |          |      |      |         |           | s   | S   |          |      | S   | S    |     |     |           | В  | Е    | 11   |   |  |
| anu   | Transparência                   |     |       |      |      |          |      |      |       |       |      |     |      |       |        |          |      |          |      |      |         |           | S   | S   |          |      | S   | S    |     |     |           | В  | Е    | В    |   |  |
| N S   | Etiqueta                        |     |       |      |      |          |      |      |       |       |      |     |      |       |        |          |      |          |      |      |         |           | S   | S   |          |      | S   | S    |     |     |           | В  | Е    | В    |   |  |
| eja ( | 12X187SRA3                      |     | S     | S    | S    | S        | S    |      |       |       | S    |     |      |       |        |          |      |          |      |      |         |           | S   | S   |          |      | S   | S    |     | S   | S         | В  | Е    | В    |   |  |
| ande  | Postal                          |     |       |      |      |          |      |      |       |       |      |     |      |       |        |          |      |          |      |      |         |           | S   | S   |          |      | S   | S    |     |     |           | в  | Е    | В    |   |  |
| ä     | Auto *'                         |     | S     | S    | S    | S        | S    |      |       |       | S    |     |      | S     |        |          |      |          |      |      |         |           | S   | S   |          |      | S   | s    |     | S   | S         |    | Е    | В    |   |  |
|       | Outros tamanhos                 |     |       |      |      |          |      |      |       |       |      |     |      |       |        |          |      |          |      |      |         |           | S   | S   |          |      | S   | S    |     |     |           |    | Е    | 11   |   |  |
| %     | Auto                            |     |       |      |      |          |      |      |       |       |      |     |      |       |        |          |      |          |      |      |         |           |     |     |          |      |     |      |     |     |           |    |      |      |   |  |
| 10    | 0%                              |     |       |      |      |          |      |      |       |       |      |     |      |       |        |          |      |          |      |      |         |           |     |     |          |      |     |      |     |     |           |    |      |      |   |  |
| Pr    | é-aiustes de R/A                |     |       |      |      |          |      |      |       |       |      |     |      |       |        |          |      |          |      |      |         |           |     |     |          |      |     |      |     | 1   |           |    |      |      |   |  |
| %     | Variável                        |     |       |      |      |          |      |      |       |       | В    |     |      |       |        |          |      |          |      |      |         |           |     |     |          |      |     |      |     | 1   |           |    |      |      |   |  |
| Ai    | uste auto                       |     |       |      |      |          |      |      |       |       | В    |     |      |       |        |          |      |          |      |      |         |           |     |     |          |      |     |      |     |     |           |    |      |      |   |  |
| X-    | Y% independente                 |     |       |      |      |          |      |      |       |       | В    |     |      |       |        |          |      |          |      |      |         |           |     |     |          |      |     |      |     | 1   |           |    |      |      |   |  |
| CI    | arear/Escurecer - Auto          |     |       |      |      |          |      |      |       |       |      |     |      |       |        |          |      |          |      |      |         |           |     |     |          |      |     |      |     | 2   |           |    |      |      |   |  |
| Ma    | ais claro/Mais escuro           |     |       |      |      |          |      |      |       |       |      |     |      |       |        |          |      |          |      |      |         |           |     |     |          |      |     |      |     |     |           |    |      |      |   |  |
| Te    | xto e Eoto - Meio-tom           |     |       |      |      |          |      |      |       |       |      |     |      |       |        |          |      |          |      |      |         |           |     |     |          |      |     |      |     |     |           |    |      |      |   |  |
| Te    | xto e Foto - Fotografia         |     |       |      |      |          |      |      |       |       |      |     |      |       |        |          |      |          |      |      |         |           |     |     |          |      |     |      |     |     |           |    |      |      |   |  |
| Te    | xto e Foto - Texto claro        |     |       |      |      |          |      |      |       |       |      |     |      |       |        |          |      |          |      |      |         |           |     |     |          |      |     |      |     |     |           |    |      |      |   |  |
| Te    | vto - Texto normal              |     |       |      |      |          |      |      |       |       |      |     |      |       |        |          |      |          |      |      |         |           |     |     |          |      |     |      |     |     |           |    |      |      |   |  |
| Te    | vto - Texto a lánis (Preto)     |     |       |      |      |          |      |      |       |       |      |     |      |       |        |          |      | _        |      |      |         |           |     |     |          |      |     |      |     |     |           |    |      |      |   |  |
| Fc    | to - Meio-tom                   |     |       |      |      |          |      |      |       |       |      |     |      |       |        |          |      |          |      |      |         |           |     |     |          |      |     |      |     |     |           |    |      |      |   |  |
| Fo    | to - Entografia                 |     |       |      |      |          |      |      |       |       |      |     |      |       |        |          |      |          |      |      |         |           |     |     |          |      |     |      |     |     |           |    |      |      |   |  |
| Ec    | ito                             |     |       |      |      |          |      |      |       |       |      |     |      |       |        |          |      |          |      |      |         |           |     |     |          |      |     |      |     |     |           |    |      |      |   |  |
| Ma    |                                 |     |       |      |      |          |      |      |       |       |      |     |      |       |        |          |      | _        | -    |      |         |           |     |     |          |      |     |      |     |     |           |    |      |      |   |  |
| C     | ntraste auto                    |     |       |      |      |          |      |      |       |       |      |     |      |       |        |          |      | _        | -    |      |         |           |     | _   |          |      |     | _    | -   | в   |           |    |      |      |   |  |
| 51    |                                 |     |       |      |      |          |      |      |       |       |      |     |      |       |        |          |      |          |      |      |         |           | -   | _   |          |      | _   |      | -   |     |           |    |      |      |   |  |
| 00    | pressao de lando                |     |       |      |      |          |      |      |       |       |      |     |      |       |        |          |      |          | _    |      |         |           |     |     | -        | -    |     | -    | -   |     |           |    |      |      |   |  |
| Ni    | tidez                           |     |       |      |      |          |      |      |       |       |      |     |      |       |        |          |      |          |      |      |         |           |     |     | -        | -    |     |      | -   |     |           |    |      |      |   |  |
| 1.41  |                                 | -   |       |      |      |          |      |      |       |       |      |     | -    |       | -      |          |      |          |      |      |         |           |     |     | -        |      |     |      |     |     | $\square$ |    | -    |      |   |  |
|       |                                 |     |       |      |      |          |      |      |       |       |      |     |      |       |        |          | _    |          |      |      | _       |           |     |     |          |      |     | _    | _   |     |           |    |      |      |   |  |
|       |                                 |     |       |      |      |          |      |      |       |       |      |     |      |       |        |          |      |          |      |      |         |           |     |     |          |      |     |      |     |     |           |    |      |      |   |  |
|       |                                 |     |       |      |      |          |      |      |       |       |      |     |      |       |        |          |      |          |      |      |         |           |     |     |          |      |     |      |     |     |           |    |      |      |   |  |
|       |                                 |     |       |      |      |          |      |      |       |       |      |     |      |       |        |          |      |          |      |      |         |           |     |     |          |      |     |      |     |     |           |    |      |      |   |  |
|       |                                 |     |       |      |      |          |      |      |       |       |      |     |      |       |        |          |      |          |      |      |         |           |     |     |          |      |     |      |     |     |           |    |      |      |   |  |
|       |                                 |     |       |      |      |          |      |      |       |       |      |     |      |       |        |          |      |          |      |      |         |           |     |     |          |      |     |      |     |     |           |    |      |      |   |  |
|       |                                 |     |       |      |      |          |      |      |       |       |      |     |      | _     |        |          |      |          |      |      |         |           |     |     |          |      |     |      |     |     |           |    |      |      |   |  |
|       |                                 |     |       |      |      |          |      |      |       |       |      |     | L    | 1     |        |          |      |          |      |      |         |           |     |     |          |      |     |      |     |     |           | 1  |      |      |   |  |

Em branco: A primeira e segunda seleções podem ser combinadas A: A primeira e segunda seleções não podem ser

combinadas.

B: A segunda seleção não está disponível.

C: Seleções podem ser feitas, mas a primeira seleção será ignorada.

D: Seleções podem ser feitas, mas a segunda

seleção será ignorada. E: A primeira seleção será alterada para outra

seleção. S: Se o botão Iniciar for pressionado, aparecerá uma mensagem para indicar que a cópia não pode ser

feita

U: Ao selecionar a função, aparecerá uma

mensagem de que ela não pode ser usada com a função já selecionada.

1: Impossível ampliar.

2: A seleção se baseia no primeiro documento.

3: Há restrições no modo Doc>50, como alterações de status para interromper o modo de cópia se

Finalizar trabalho for selecionado.

4: As opções Capas (não impressas), Anotação, Orientação da saída, Grampeamento/Perfuração para os arquivos de Criar trabalho podem ser . usadas

5: Só pode ser selecionado se houver uma bandeja especificada e Redução/Ampliação Auto.

6: A interrupção da cópia permanecerá ativa até que o status se altere para Finalizar trabalho.7: Definido usando Criar trabalho. Separadores

serão inseridos entre os segmentos

8: O grampeamento poderá ser usado se os documentos tiverem o mesmo tamanho na direção

9: A função capas será usada em cada segmento. 10: Se a bandeja 7 for selecionada, as posições de grampos e furos serão limitadas de acordo com a orientação do papel.

11: Você poderá selecionar o tamanho do papel na guia papel (Papel de AltaGram1 ou AltaGram2), A4 Retrato ou 8,5x11" Retrato.

12: Disponível quando usado como uma bandeja. As cópias serão entregues com a face para cima 13: A Impressão prioritária é possível ao imprimir os arquivos de Criar trabalho. Na impressão prioritária, você poderá passar de um modo de cópia para o modo Criar trabalho.

14: Um cálculo para girar o papel para a dobra especificada é feito

15: Possível somente quando as imagens não estão vinculadas.

16: Papel de AltaGram2 não pode ser usado

17: As cópias serão entregues com a face para cima para papel Comum/AltaGram1 e com a face para baixo para papel AltaGram2.

 18: Embora a combinação de funções seja possível, anotações não serão impressas.

19: Se papel AltaGram1 for selecionado com "Dobrar", o botão Iniciar não poderá ser pressionado.

- Não disponível.

| $\setminus$ | \                                                                                   | Origi                                 | Origi                                     | Origi                      | Origii                     | Livro             | Perfu | Gram                         | Gram                        | Gram                      | Gram                     | Gram                      | Dobra  | Dobra              | Config                        | Confi                        | Doc> | Orien                 | Orien                           | Orien                                     | Orien                            | Cria<br>Tra                  | ar<br>b.                         | Rotaç   |      |      |   |
|-------------|-------------------------------------------------------------------------------------|---------------------------------------|-------------------------------------------|----------------------------|----------------------------|-------------------|-------|------------------------------|-----------------------------|---------------------------|--------------------------|---------------------------|--------|--------------------|-------------------------------|------------------------------|------|-----------------------|---------------------------------|-------------------------------------------|----------------------------------|------------------------------|----------------------------------|---------|------|------|---|
| F           | Função selecionada<br>(Segunda seleção)<br>função selecionada<br>(Primeira seleção) | ais encademados - Superior e inferior | ais encademados - Esq. e Dir./Dir. e Esq. | iais encademados - 2 Faces | iais encademados - 1 Faces | em frente e verso | ração | peamento - Superior esquerdo | peamento - Superior direito | peamento - Esquerdo duplo | peamento - Direito duplo | peamento - Superior duplo | a em Z | Dupla/Dobra Tripla | juração Impressão prioritária | guração de Interromper cópia | 50   | tação da saída - Auto | tação da saída - Face para cima | tação saída - Face p/ cima (Ord. inversa) | tação da saída - Face para baixo | Separadores (Criar trabalho) | Separadores impressos (Segmento) | ão auto |      |      |   |
| Ori         | igem do papel - Auto                                                                |                                       |                                           |                            |                            |                   |       |                              |                             |                           |                          |                           |        | s                  |                               |                              |      |                       |                                 |                                           |                                  | s                            | s                                | <br>_   |      | <br> | - |
| Ba          | nd. 1 -4/B. 6 - Comum                                                               |                                       |                                           |                            |                            |                   |       |                              |                             |                           |                          |                           |        |                    |                               |                              |      |                       |                                 |                                           |                                  |                              |                                  |         |      |      |   |
| Ва          | nd. 2-4/B. 6 - AltaGram1                                                            |                                       |                                           |                            |                            |                   |       |                              |                             |                           |                          |                           | S      | S                  |                               |                              |      |                       |                                 |                                           |                                  |                              |                                  |         |      |      |   |
| Ва          | nd. 7 (Separador/Capa)                                                              |                                       |                                           |                            |                            |                   | 10    | 10                           | 10                          | 10                        | 10                       | 10                        |        | В                  |                               |                              |      |                       |                                 |                                           |                                  |                              |                                  |         |      |      |   |
|             | Comum/AltaGram1                                                                     |                                       |                                           |                            |                            |                   |       |                              |                             |                           |                          |                           |        |                    |                               |                              |      |                       |                                 |                                           |                                  |                              |                                  |         |      |      |   |
|             | AltaGram2                                                                           |                                       |                                           |                            |                            |                   | S     | S                            | S                           | S                         | S                        | S                         | S      | S                  |                               |                              |      |                       |                                 |                                           | S                                |                              | S                                |         |      |      |   |
| ass)        | Transparência                                                                       |                                       |                                           |                            |                            |                   | S     | S                            | S                           | S                         | S                        | S                         | S      | S                  |                               |                              |      |                       |                                 |                                           | S                                |                              | S                                |         |      |      |   |
| 3ype        | Etiqueta                                                                            |                                       |                                           |                            |                            |                   | S     | S                            | S                           | S                         | S                        | S                         | S      | S                  |                               |                              |      |                       |                                 |                                           | S                                |                              | S                                |         |      |      |   |
| 5 (t        | 12X187SRA3                                                                          | S                                     | S                                         | S                          | S                          | S                 | S     | S                            | S                           | S                         | S                        | S                         | S      | S                  |                               |                              |      |                       |                                 |                                           | S                                |                              | S                                | В       |      |      |   |
| Tray        | Postal                                                                              |                                       |                                           |                            |                            |                   | S     | S                            | S                           | S                         | S                        | S                         | S      | S                  |                               |                              |      |                       |                                 |                                           | S                                |                              | S                                |         |      |      |   |
| Ľ           | Auto *'                                                                             |                                       |                                           |                            |                            |                   | S     | S                            | S                           | S                         | S                        | S                         | S      | S                  |                               |                              |      |                       |                                 |                                           | S                                |                              | S                                |         |      |      |   |
|             | Outros tamanhos                                                                     |                                       |                                           |                            |                            |                   |       |                              |                             |                           |                          |                           |        |                    |                               |                              |      |                       |                                 |                                           |                                  |                              | S                                |         |      |      |   |
| %           | Auto                                                                                |                                       |                                           |                            |                            |                   |       |                              |                             |                           |                          |                           |        |                    |                               |                              |      |                       |                                 |                                           |                                  |                              |                                  |         |      |      |   |
| 10          | 0%                                                                                  |                                       |                                           |                            |                            |                   |       |                              |                             |                           |                          |                           |        |                    |                               |                              |      |                       |                                 |                                           |                                  |                              |                                  |         |      |      |   |
| Pre         | é-ajustes de R/A                                                                    |                                       |                                           |                            |                            |                   |       |                              |                             |                           |                          |                           |        |                    |                               |                              |      |                       |                                 |                                           |                                  |                              |                                  |         |      |      |   |
| %           | Variável                                                                            |                                       |                                           |                            |                            |                   |       |                              |                             |                           |                          |                           |        |                    |                               |                              |      |                       |                                 |                                           |                                  |                              |                                  |         |      | <br> |   |
| Aju         | iste auto                                                                           |                                       |                                           |                            |                            |                   |       |                              |                             |                           |                          |                           |        |                    |                               |                              |      |                       |                                 |                                           |                                  |                              |                                  |         |      |      |   |
| X-۱         | Y% independente                                                                     |                                       |                                           |                            |                            |                   |       |                              |                             |                           |                          |                           |        |                    |                               |                              |      |                       |                                 |                                           |                                  |                              |                                  |         |      | <br> |   |
| Cla         | arear/Escurecer - Auto                                                              |                                       |                                           |                            |                            |                   |       |                              |                             |                           |                          |                           |        |                    |                               |                              |      |                       |                                 |                                           |                                  |                              |                                  |         |      | <br> |   |
| Ma          | is claro/Mais escuro                                                                |                                       |                                           |                            |                            |                   |       |                              |                             |                           |                          |                           |        |                    |                               |                              |      |                       |                                 |                                           |                                  |                              |                                  |         |      | <br> |   |
| Te          | xto e Foto - Meio-tom                                                               |                                       |                                           |                            |                            |                   |       |                              |                             |                           |                          |                           |        |                    |                               |                              |      |                       |                                 |                                           |                                  |                              |                                  |         |      | <br> |   |
| Te          | xto e Foto - Fotografia                                                             |                                       | 1                                         |                            |                            |                   |       |                              |                             |                           |                          |                           |        |                    |                               |                              |      |                       |                                 |                                           |                                  |                              |                                  |         |      | <br> |   |
| Te          | xto e Foto - Texto claro                                                            |                                       | 1                                         |                            |                            |                   |       |                              |                             |                           |                          |                           |        |                    |                               |                              |      |                       |                                 |                                           |                                  |                              |                                  |         |      | <br> |   |
| Te          | xto - Texto normal                                                                  |                                       |                                           |                            |                            |                   |       |                              |                             |                           |                          |                           |        |                    |                               |                              |      |                       |                                 |                                           |                                  |                              |                                  |         |      | <br> |   |
| Te          | xto - Texto a lápis (Preto)                                                         |                                       |                                           |                            |                            |                   |       |                              |                             |                           |                          |                           |        |                    |                               |                              |      |                       |                                 |                                           |                                  |                              |                                  |         |      | <br> |   |
| Fo          | to - Meio-tom                                                                       |                                       | L                                         |                            |                            |                   |       |                              |                             |                           |                          |                           |        |                    |                               |                              |      |                       |                                 |                                           |                                  |                              |                                  |         | <br> | <br> |   |
| Fo          | to - Fotografia                                                                     | <u> </u>                              |                                           | <u> </u>                   |                            |                   |       |                              |                             | <u> </u>                  |                          | <u> </u>                  |        | <u> </u>           |                               |                              |      |                       |                                 |                                           |                                  |                              |                                  |         | <br> | <br> | _ |
| Fo          | to                                                                                  |                                       | I                                         |                            | L                          | L                 | L     | L                            |                             |                           |                          |                           | L      | <u> </u>           | L                             |                              |      |                       |                                 |                                           |                                  |                              |                                  | <br>    | <br> | <br> | _ |
| Ma          | ра                                                                                  |                                       |                                           |                            |                            |                   |       |                              |                             |                           |                          |                           |        |                    |                               |                              |      |                       |                                 |                                           |                                  |                              |                                  | <br>    | <br> | <br> |   |
| Co          | ntraste auto.                                                                       | В                                     | В                                         | В                          | В                          | В                 |       |                              |                             |                           |                          |                           |        |                    |                               |                              |      |                       |                                 |                                           |                                  |                              |                                  |         | <br> | <br> | _ |
| Su          | pressão de fundo                                                                    |                                       | I                                         |                            | L                          | L                 | L     | L                            |                             |                           |                          |                           | L      | I                  | L                             |                              |      |                       |                                 |                                           |                                  |                              |                                  |         | <br> | <br> | _ |
|             |                                                                                     |                                       |                                           |                            |                            |                   |       |                              |                             |                           |                          |                           |        |                    |                               |                              |      |                       | -                               |                                           |                                  |                              |                                  |         |      |      |   |

Em branco: A primeira e segunda seleções podem ser combinadas

A: A primeira e segunda seleções não podem ser combinadas. B: A segunda seleção não está disponível.C: Seleções podem ser feitas, mas a

Nitidez

primeira seleção será ignorada. D: Seleções podem ser feitas, mas a

segunda seleção será ignorada. E: A primeira seleção será alterada para

outra seleção. S: Se o botão Iniciar for pressionado,

aparecerá uma mensagem para indicar que

a cópia não pode ser feita. U: Ao selecionar a função, aparecerá uma mensagem de que ela não pode ser usada

com a função já selecionada. 1: Impossível ampliar.

2: A seleção se baseia no primeiro documento.

3: Há restrições no modo Doc>50, como alterações de status para interromper o

modo de cópia se Finalizar trabalho for selecionado.

4: As opções Capas (não impressas), Anotação, Orientação da saída,

Grampeamento/Perfuração para os arquivos de Criar trabalho podem ser usadas.

5: Só pode ser selecionado se houver uma bandeja especificada e Redução/Ampliação Auto

6: A interrupção da cópia permanecerá ativa até que o status se altere para Finalizar trabalho.

7: Definido usando Criar trabalho.

Separadores serão inseridos entre os

segmentos 8: O grampeamento poderá ser usado se os documentos tiverem o mesmo tamanho na

direção Y. 9: A função capas será usada em cada segmento.

10. Se a bandeia 7 for selecionada as

posições de grampos e furos serão limitadas de acordo com a orientação do papel. 11: Você poderá selecionar o tamanho do

papel na guia papel (Papel de AltaGram1 ou AltaGram2), A4 Retrato ou 8,5x11" Retrato.

12: Disponível quando usado como uma bandeja. As cópias serão entregues com a face para cima.

13: A Impressão prioritária é possível ao imprimir os arquivos de Criar trabalho. Na impressão prioritária, você poderá passar de um modo de cópia para o modo Criar

trabalho.

14: Um cálculo para girar o papel para a dobra especificada é feito. 15: Possível somente quando as imagens

não estão vinculadas.

16: Papel de AltaGram2 não pode ser usado. 17: As cópias serão entregues com a face para cima para papel Comum/AltaGram1 e com a face para baixo para papel AltaGram2.

18: Embora a combinação de funções seja possível, anotações não serão impressas. 19: Se papel AltaGram1 for selecionado com "Dobrar", o botão Iniciar não poderá ser pressionado.

Não disponível

|                                                                                     | Ori                 | Baı                  | Baı                      | Bai                    | Ba              | ande      | eja 5         | 5 (M     | anu         | al)    | Aut   | Qu            | / %      | 100 | Pré             | ۸ %      | Aju      | κ %              | Cla                   | Ma                   | Te                    | Те                      | Te                       | Te                | Te                          | Fot          | Fot            | Fot      | Ma       | Co           | InS              | Co            | Niti |
|-------------------------------------------------------------------------------------|---------------------|----------------------|--------------------------|------------------------|-----------------|-----------|---------------|----------|-------------|--------|-------|---------------|----------|-----|-----------------|----------|----------|------------------|-----------------------|----------------------|-----------------------|-------------------------|--------------------------|-------------------|-----------------------------|--------------|----------------|----------|----------|--------------|------------------|---------------|------|
| Função selecionada<br>(Segunda seleção)<br>Função selecionada<br>(Primeira seleção) | gem do papel - Auto | nd. 1-4/B. 6 - Comum | nd. 2-4/B. 6 - AltaGram1 | nd. 7 (Separador/Capa) | Comum/AltaGram1 | AltaGram2 | Transparência | Etiqueta | 12x18"/SRA3 | Postal | lo *' | tros tamanhos | Auto     | 3%  | ⊱ajustes de R/A | Variável | ste auto | X-Y independente | rear/Escurecer - Auto | is claro/Mais escuro | kto e Foto - Meio-tom | kto e Foto - Fotografia | kto e Foto - Texto claro | to - Texto normal | cto - Texto a lápis (Preto) | o - Meio-tom | o - Fotografia | 0        | pa       | ntraste auto | pressão de fundo | ntrole de cor | dez  |
| Anotação                                                                            |                     |                      |                          |                        |                 |           |               |          |             |        |       |               |          |     |                 |          |          |                  |                       |                      |                       |                         |                          |                   |                             |              |                |          |          |              |                  |               |      |
| Desloc. de margem - Centraliz. auto                                                 |                     |                      |                          |                        |                 |           |               |          | S           |        | S     |               |          |     |                 |          |          |                  |                       |                      |                       |                         |                          |                   |                             |              |                |          |          |              |                  |               |      |
| Desloc. de margem - Canto (Face 1)                                                  |                     |                      |                          |                        |                 |           |               |          | S           |        | S     |               |          |     |                 |          |          |                  |                       |                      |                       |                         |                          |                   |                             |              |                |          |          |              |                  |               |      |
| Desloc. de margem - Canto (Face 2)                                                  |                     |                      |                          |                        |                 |           |               |          | S           |        | S     |               |          |     |                 |          |          |                  |                       |                      |                       |                         |                          |                   |                             |              |                |          |          |              |                  |               |      |
| Desloc. margem - Variável (Face 1)                                                  |                     |                      |                          |                        |                 |           |               |          | S           |        | S     |               |          |     |                 |          |          |                  |                       |                      |                       |                         |                          |                   |                             |              |                |          |          |              |                  |               |      |
| Desloc. margem - Variável (Face 2)                                                  |                     |                      |                          |                        |                 |           |               |          | S           |        | S     |               |          |     |                 |          |          |                  |                       |                      |                       |                         |                          |                   |                             |              |                |          |          |              |                  |               | _    |
| Apagamento borda - Sup. e inferior                                                  |                     |                      |                          |                        |                 |           |               |          |             |        |       |               |          |     |                 |          |          |                  |                       |                      |                       |                         |                          |                   |                             |              |                |          |          |              |                  |               | _    |
| Apagamento borda - Esq. e direita                                                   |                     |                      |                          |                        |                 |           |               |          |             |        |       |               |          |     |                 |          |          |                  |                       |                      |                       |                         |                          |                   |                             |              |                |          |          |              |                  |               | _    |
| Apagamento borda - Encardenação                                                     |                     |                      |                          |                        |                 |           |               |          |             |        |       |               |          |     |                 |          |          |                  |                       |                      |                       |                         |                          |                   |                             |              |                |          |          |              |                  |               | _    |
| Copiar até a borda                                                                  |                     |                      |                          |                        |                 |           |               |          | S           |        | S     |               |          |     |                 | В        | В        | В                |                       |                      |                       |                         |                          |                   |                             |              |                |          |          |              |                  |               |      |
| Documento no AAOFV                                                                  |                     |                      |                          |                        |                 |           |               |          |             |        |       |               |          |     |                 |          |          |                  |                       |                      |                       |                         |                          |                   |                             |              |                |          |          |              |                  |               | _    |
| Documento no vidro de originais                                                     |                     |                      |                          |                        |                 |           |               |          |             |        |       |               |          |     |                 |          |          |                  |                       |                      |                       |                         |                          |                   |                             |              |                |          |          |              |                  |               | _    |
| Originais mistos                                                                    |                     |                      |                          |                        |                 |           |               |          |             |        | S     |               |          |     |                 |          |          |                  |                       |                      |                       |                         |                          |                   |                             |              |                |          |          |              |                  |               |      |
| Tamanho do original                                                                 |                     |                      |                          |                        |                 |           |               |          |             |        |       |               |          |     |                 |          |          |                  |                       |                      |                       |                         |                          |                   |                             |              |                |          |          |              |                  |               |      |
| Tamanho orig Detecção auto tam.                                                     |                     |                      |                          |                        |                 |           |               |          |             |        |       |               |          |     |                 |          |          |                  |                       |                      |                       |                         |                          |                   |                             |              |                |          |          |              |                  |               | _    |
| Orientação original - Cab. no topo                                                  |                     |                      |                          |                        |                 |           |               |          |             |        |       |               |          |     |                 |          |          |                  |                       |                      |                       |                         |                          |                   |                             |              |                |          |          |              |                  |               | _    |
| Orientação do original - Cab. à esq.                                                |                     |                      |                          |                        |                 |           |               |          |             |        |       |               |          |     |                 |          |          |                  |                       |                      |                       |                         |                          |                   |                             |              |                |          |          |              |                  |               |      |
| Saída - Auto                                                                        |                     |                      |                          |                        |                 |           |               |          |             |        |       |               |          |     |                 |          |          |                  |                       |                      |                       |                         |                          |                   |                             |              |                |          |          |              |                  |               |      |
| Saída - Alceada                                                                     |                     |                      |                          |                        |                 |           |               |          |             |        |       |               |          |     |                 |          |          |                  |                       |                      |                       |                         |                          |                   |                             |              |                |          |          |              |                  |               |      |
| Saída - Sem alcear                                                                  |                     |                      |                          | В                      |                 |           |               |          |             |        |       |               |          |     |                 |          |          |                  |                       |                      |                       |                         |                          |                   |                             |              |                |          |          |              |                  |               | _    |
| 2-Faces: 1 - 1                                                                      |                     |                      |                          |                        |                 |           |               |          |             |        |       |               |          |     |                 |          |          |                  |                       |                      |                       |                         |                          |                   |                             |              |                |          |          |              |                  |               | _    |
| 2-Faces: 1 - 2                                                                      |                     |                      |                          |                        | S               | S         | S             | S        | S           | S      | S     | S             |          |     |                 |          |          |                  |                       |                      |                       |                         |                          |                   |                             |              |                |          |          |              |                  |               | _    |
| 2-Faces: 2 - 2                                                                      |                     |                      |                          |                        | s               | S         | S             | S        | S           | S      | S     | s             |          |     |                 |          |          |                  |                       |                      |                       |                         |                          |                   |                             |              |                |          |          |              |                  |               |      |
| 2-Faces: 2 - 1                                                                      |                     |                      |                          |                        |                 |           |               |          |             |        |       |               |          |     |                 |          |          |                  |                       |                      |                       |                         |                          |                   |                             |              |                |          |          |              |                  |               |      |
| 2-Faces - Original                                                                  |                     |                      |                          |                        |                 |           |               |          |             |        |       |               |          |     |                 |          |          |                  |                       |                      |                       |                         |                          |                   |                             |              |                |          |          |              |                  |               | _    |
| 2-Faces - Cópias                                                                    |                     |                      |                          |                        | s               | S         | S             | S        | S           | S      | S     | S             |          |     |                 |          |          |                  |                       |                      |                       |                         |                          |                   |                             |              |                |          |          |              |                  |               | _    |
| Trabalhos grandes                                                                   |                     |                      |                          |                        |                 | S         | S             | S        | S           | S      | S     | S             |          |     |                 |          |          |                  |                       |                      |                       |                         |                          |                   |                             |              |                |          |          |              |                  |               |      |
| Amostra                                                                             | _                   |                      |                          |                        |                 |           |               |          |             |        |       |               |          |     |                 |          |          |                  |                       |                      |                       |                         |                          |                   |                             |              |                |          |          |              |                  |               |      |
| Várias em 1                                                                         | S                   |                      |                          | В                      |                 |           |               |          | S           |        | S     |               |          |     | 1               | 1        |          | 1                | 2                     |                      |                       |                         |                          |                   |                             |              |                |          |          | В            |                  |               |      |
| Repetir imagem                                                                      | S                   |                      |                          | В                      | L               | _         |               | _        | S           | -      | S     | $\vdash$      | <u> </u> |     |                 |          |          |                  |                       |                      |                       |                         |                          |                   | <u> </u>                    |              |                |          |          |              | Щ                | $\vdash$      |      |
| Capas                                                                               | E                   | E                    | E                        | Е                      | L               | В         | В             | В        | В           |        |       | $\vdash$      |          |     |                 |          |          |                  |                       |                      |                       |                         |                          |                   |                             |              |                |          |          |              | Щ                | $\square$     |      |
| Inserção de transparências                                                          | E                   | E                    | E                        | В                      | E               | E         | E             | E        | E           | E      | Е     | E             | L        |     |                 |          |          |                  |                       |                      |                       | <u> </u>                | _                        | <u> </u>          | <u> </u>                    | <u> </u>     | <u> </u>       | <u> </u> | <u> </u> | L            | Ш                | Щ             |      |
| Cópia em divisórias                                                                 | В                   | В                    | В                        | В                      | 11              | 11        | В             | В        | В           | В      | В     | 11            |          |     |                 |          |          |                  |                       |                      |                       |                         |                          |                   |                             |              |                |          |          |              |                  | $\square$     |      |
| Criação de livretos                                                                 | S                   |                      | 19                       |                        |                 | В         | В             | В        | В           | В      | S     |               |          |     |                 |          |          |                  | 2                     |                      |                       |                         |                          |                   |                             |              |                |          |          |              | L                | 1             |      |

Em branco: A primeira e segunda seleções podem ser combinadas

A: A primeira e segunda seleções não podem ser combinadas.

B: A segunda seleção não está disponível.

C: Seleções podem ser feitas, mas a primeira seleção será ignorada.

D: Seleções podem ser feitas, mas a segunda seleção será ignorada.

E: A primeira seleção será alterada para outra seleção.
 S: Se o botão Iniciar for pressionado, aparecerá uma

mensagem para indicar que a cópia não pode ser feita. U: Ao selecionar a função, aparecerá uma mensagem de que ela não pode ser usada com a função já selecionada. 1: Impossível ampliar.

2: A seleção se baseia no primeiro documento.

3: Há restrições no modo Doc>50, como alterações de status para interromper o modo de cópia se Finalizar trabalho for selecionado.

4: As opções Capas (não impressas), Anotação, Orientação da saída, Grampeamento/Perfuração para os arguivos de Criar trabalho podem ser usadas.

5: Só pode ser selecionado se houver uma bandeja especificada e Redução/Ampliação Auto.

6: A interrupção da cópia permanecerá ativa até que o status se altere para Finalizar trabalho.

7: Definido usando Criar trabalho. Separadores serão inseridos entre os segmentos.

8: O grampeamento poderá ser usado se os documentos tiverem o mesmo tamanho na direção Y.

9: A função capas será usada em cada segmento.
10: Se a bandeja 7 for selecionada, as posições de grampos e furos serão limitadas de acordo com a orientação do papel.

11: Você poderá selecionar o tamanho do papel na guia papel (Papel de AltaGram1 ou AltaGram2), A4 Retrato ou 8 5x11" Retrato

12: Disponível quando usado como uma bandeja. As

cópias serão entregues com a face para cima. 13: A Impressão prioritária é possível ao imprimir os arguivos de Criar trabalho. Na impressão prioritária, você poderá passar de um modo de cópia para o modo Criar

trabalho.

14: Um cálculo para girar o papel para a dobra especificada é feito.

15: Possível somente quando as imagens não estão vinculadas.

16: Papel de AltaGram2 não pode ser usado.17: As cópias serão entregues com a face para cima para papel Comum/AltaGram1 e com a face para baixo para papel AltaGram2.

18: Embora a combinação de funções seja possível, anotações não serão impressas.

19: Se papel AltaGram1 for selecionado com "Dobrar", o botão Iniciar não poderá ser pressionado. - Não disponível

|                                                  | Anc  | Des      | Des      | Des      | Des      | Des    | Apa    | Apa   | Apa  | Сор       | Doc  | Doc   | Orig  | Tan      | Tan      | Orie   | Orie   | Saí | Saí | Saí  | 2 F      | 2 Fa | 2 Fa | 2 F      | 2 F  | 2 F  | Trat | Am    | Vári | Rep  | Сар                | Inse               | Cóp   |
|--------------------------------------------------|------|----------|----------|----------|----------|--------|--------|-------|------|-----------|------|-------|-------|----------|----------|--------|--------|-----|-----|------|----------|------|------|----------|------|------|------|-------|------|------|--------------------|--------------------|-------|
|                                                  | taçã | <u>e</u> | <u>.</u> | <u>.</u> | <u>.</u> | loc.   | gan    | gan   | gan  | iar<br>ar | m    | me    | jinai | lant     | lanh     | enta   | nta    | a - | a - | da - | aces     | aces | aces | aces     | aces | aces | balh | ostra | as e | etir | as                 | ərçã               | ia e  |
|                                                  | ő    | ma       | ma       | ma       | ma       | ma     | l.d    | d.    | l.d  | até a     | Into | ento  | sm    | p o      | õ        | ção    | ção    | Aut | Alo | Ser  |          |      | 2    | N        | -    | -°   | ) so | "     | Ъ,   | ima  |                    | o de               | m     |
| Função selecionada<br>(Segunda seleção)          |      | rger     | rger     | rger     | rger     | rger   | 0<br>0 | b     | e bo | bc        | Б    | по    | isto  | 0 or     | ngir     | do     | do     | 0   | ead | n al | <u> </u> | Ň    | 2    | <u> </u> | rigi | ópia | gran |       | _    | lgen |                    | e tra              | livis |
| (ocgunaa seicçao)                                |      | н<br>-   | - n      | - H      | н<br>-   | н<br>- | rda    | rda   | rda  | rda       | A    | vidr  | s     | igin     | <u>a</u> | prigi  | origi  |     | 0   | cea  |          |      |      |          | nal  | s    | des  |       |      | 1    |                    | nsp                | ória: |
|                                                  |      | Cen      | Can      | Can      | Vari     | Vari   | Ś      | μ.    | ģ    |           | F    | o de  |       | <u>a</u> | Det      | nal    | na     |     |     | 7    |          |      |      |          |      |      |      |       |      |      |                    | arêr               | 0     |
|                                                  |      | trali    | to (     | to<br>(  | áve      | áve    | per    | gu    | lCa  |           |      | 9     |       |          | teç      | -<br>0 | -<br>0 |     |     |      |          |      |      |          |      |      |      |       |      |      |                    | Icia               |       |
|                                                  |      | zar      | Fac      | Fac      | (Fi      | (Fa    | ior    | erda  | dern |           |      | igina |       |          | ão a     | ab. r  | в.     |     |     |      |          |      |      |          |      |      |      |       |      |      |                    | s                  |       |
| Função selecionada                               |      | aut      | e 1)     | e 2)     | ace      | ace    | e in   | e o   | laçã |           |      | ais.  |       |          | auto     | no te  | àes    |     |     |      |          |      |      |          |      |      |      |       |      |      |                    |                    |       |
| (Primeira seleção)                               |      | 0        |          |          | 3        | 2)     | ferio  | lirei | ō    |           |      |       |       |          | tar      | bbo    | ė.     |     |     |      |          |      |      |          |      |      |      |       |      |      |                    |                    |       |
|                                                  |      |          |          |          |          |        | ,      | 8     |      |           |      |       |       |          | .⊐       |        |        |     |     |      |          |      |      |          |      |      |      |       |      |      |                    |                    |       |
|                                                  |      |          |          |          |          |        |        |       |      |           |      |       |       |          |          |        |        |     |     |      |          |      |      |          |      |      |      |       |      |      |                    |                    |       |
| Originais encadernados - Superior e inferior     |      |          |          |          |          |        |        |       |      |           | S    |       | В     |          |          | Е      | Е      |     |     |      |          |      | S    | S        | В    |      |      |       | В    | В    | 15                 |                    | В     |
| Originais encadernados - Esq. e Dir./Dir. e Esq. |      |          |          |          |          |        |        |       |      |           | s    |       | В     |          |          | E      | E      |     |     |      |          |      | s    | s        | В    |      |      |       | В    | В    | 15                 |                    | В     |
| Originais encadernados - 2 Faces                 |      |          |          |          |          |        |        |       |      |           | s    |       | В     |          |          |        |        |     |     |      |          |      | S    | s        | В    |      |      |       | В    | В    | 15                 |                    | В     |
| Originais encadernados - 1 Face                  |      |          |          |          |          |        |        |       |      |           | s    |       | В     |          |          |        | _      |     |     |      |          |      | S    | s        | В    |      |      |       | В    | В    | 15                 |                    | В     |
| Livro em frente e verso                          |      |          |          |          |          |        |        |       |      |           | s    |       | В     |          |          | Е      | E      |     |     | В    | s        |      | S    | s        | В    | В    |      | L     | В    | В    | 15                 | В                  | В     |
| Perfuração                                       |      |          |          |          |          |        |        |       |      |           |      |       | _     |          |          |        |        | E   |     | E    |          |      |      |          |      |      |      | L     |      | В    |                    |                    | 18    |
| Grampeamento - Superior esquerdo                 |      |          |          |          |          |        |        |       |      |           |      |       | 8     |          |          |        |        | E   |     | Е    |          |      |      |          |      |      |      |       |      | В    |                    | В                  | 18    |
| Grampeamento - Superior direito                  |      |          |          |          |          |        |        |       |      |           |      |       | 8     |          |          |        |        | E   |     | Е    |          |      |      |          |      |      |      |       |      | В    |                    | В                  | S     |
| Grampeamento - Esquerdo duplo                    |      |          |          |          |          |        |        |       |      |           |      |       | 8     |          |          |        |        | E   |     | Е    |          |      |      |          |      |      |      |       |      | В    |                    | В                  | 18    |
| Grampeamento - Direito duplo                     |      |          |          |          |          |        |        |       |      |           |      |       | 8     |          |          |        |        | E   |     | E    |          |      |      |          |      |      |      | L     |      | В    |                    | В                  | S     |
| Grampeamento - Superior duplo                    |      |          |          |          |          |        |        |       |      |           |      |       | 8     |          |          |        |        | E   |     | E    |          |      |      |          |      |      |      |       |      | В    |                    | в                  | s     |
| Dobra em Z                                       |      |          |          |          |          |        |        |       |      |           |      |       |       |          |          |        |        |     |     |      |          |      |      |          |      |      |      |       |      | В    |                    | в                  | В     |
| Dobra Dupla/Dobra Tripla                         |      |          |          |          |          |        |        |       |      |           |      |       |       |          |          |        |        |     |     |      |          |      |      |          |      |      |      |       |      | В    | В                  | В                  | В     |
| Configuração de Impressão prioritária            |      |          |          |          |          |        |        |       |      |           |      |       |       |          |          |        |        |     |     |      |          |      |      |          |      |      |      |       |      |      |                    |                    |       |
| Configuração em Interromper cópia                |      |          |          |          |          |        |        |       |      |           |      |       |       |          |          |        |        |     |     |      |          |      |      |          |      |      | в    |       |      |      | в                  | в                  |       |
| Doc>50                                           |      |          |          |          |          |        |        |       |      |           |      |       |       |          |          |        |        |     |     |      |          |      |      |          |      |      |      | ⊢     |      |      |                    |                    |       |
| Orientação da saída - Auto                       |      |          |          |          |          |        |        |       |      |           |      |       |       |          |          |        |        |     |     |      |          |      |      |          |      |      |      | ⊢     |      |      |                    |                    |       |
| Orientação da saída - Face para cima             |      |          |          |          |          |        |        |       |      |           |      |       |       |          |          |        |        |     |     |      |          |      |      |          |      |      |      | ⊢     |      |      |                    |                    | 17    |
| Orientação da saída - Face p/ cima (Ordem inv.)  |      |          |          |          |          |        |        |       |      |           |      |       |       |          |          |        |        |     |     |      |          |      |      |          |      |      |      | ⊢     |      |      |                    | в                  | 17    |
| Orientação da saída - Face para baixo            |      |          |          |          |          |        |        |       |      |           |      |       |       |          |          |        |        |     |     | -    |          |      |      |          |      |      |      | Ŀ     |      |      |                    | в                  | 17    |
| Separadores (Criar trabalho)                     |      |          |          |          |          |        |        |       |      |           |      |       |       |          |          |        |        |     |     | в    |          |      |      |          |      |      |      | В     |      |      |                    | в                  |       |
| O ⊢ Separadores impressos (Segmento)             |      |          |          |          |          |        |        |       |      |           |      |       |       |          |          |        |        |     |     | В    |          |      |      |          |      |      |      | B     | в    | в    |                    | в                  | в     |
| Configuração em Criar trabalho                   | 4    |          |          |          |          |        |        |       |      |           |      |       |       |          |          |        |        |     |     | в    |          |      |      |          |      |      |      | в     |      |      | 4                  | в                  | _     |
|                                                  | -    | -        | -        | -        | -        | -      | -      | -     | -    | -         | -    | -     |       | -        | _        | -      | -      |     |     |      |          |      |      | -        |      |      | -    | -     |      | -    |                    |                    | -     |
|                                                  |      | -        |          | -        | -        |        | -      | -     | -    |           | -    | -     |       | -        | -        |        | -      |     |     |      |          |      |      |          |      |      |      | -     |      |      |                    |                    | -     |
|                                                  |      |          |          |          |          |        |        |       |      |           |      |       |       |          |          |        |        |     |     |      |          |      |      |          |      |      |      |       |      |      |                    |                    |       |
|                                                  |      |          |          |          |          |        |        |       |      |           |      |       |       |          |          |        |        |     |     |      |          |      |      |          |      |      |      |       |      |      |                    |                    |       |
|                                                  | _    |          |          |          |          |        | _      |       |      |           | _    | _     |       |          |          |        |        |     |     |      |          |      |      |          |      |      |      | _     |      |      |                    |                    | _     |
|                                                  | -    | -        | -        | -        | -        | -      | -      | -     | -    | -         | -    | -     |       | -        | _        | -      | -      |     |     |      |          |      |      | -        |      |      | -    | -     |      | -    |                    |                    | -     |
|                                                  | -    | -        | -        | -        | -        | -      | -      | -     |      | -         | -    | -     |       |          |          |        | -      | -   |     |      | -        | -    |      |          |      | -    | -    | -     | -    |      | $\left  - \right $ | $\left  - \right $ | -     |
|                                                  |      |          |          |          |          |        |        |       |      |           |      |       |       |          |          |        |        |     |     |      |          |      |      |          |      |      |      |       |      |      |                    |                    |       |
|                                                  |      |          |          |          |          |        |        |       |      |           |      |       |       |          |          |        |        |     |     |      |          |      |      |          |      |      |      |       |      |      |                    |                    |       |
|                                                  | -    | -        | -        | -        | -        | -      | -      | -     |      | -         | -    | -     | -     | -        |          | -      | -      |     | -   |      | -        | -    |      | -        |      | -    | -    | -     | -    |      |                    | $\vdash$           | -     |
|                                                  |      | -        | -        | -        | -        | -      | -      | -     | -    | -         | -    | -     | -     | -        | -        | -      | -      | -   | -   |      |          |      |      | -        | -    | -    | -    | -     | -    |      | $\left  - \right $ | $\vdash$           | -     |

Em branco: A primeira e segunda seleções podem ser combinadas

B Combinações de funções possíveis

A: A primeira e segunda seleções não podem ser combinadas.

B: A segunda seleção não está disponível. C: Seleções podem ser feitas, mas a primeira seleção

será ignorada. D: Seleções podem ser feitas, mas a segunda selecão será ignorada

E: A primeira seleção será alterada para outra se-

leção. S: Se o botão Iniciar for pressionado, aparecerá uma mensagem para indicar que a cópia não pode ser fei-

ta U: Ao selecionar a função, aparecerá uma mensagem de que ela não pode ser usada com a função

já selecionada. 1: Impossível ampliar

2: A seleção se baseia no primeiro documento.3: Há restrições no modo Doc>50, como alterações

de status para interromper o modo de cópia quando

Finalizar trabalho é selecionado.

4: As opções Capas (não impressas), Anotação, Orientação da saída, Grampeamento/Perfuração para os arquivos de Criar trabalho podem ser usadas.

5: Só pode ser selecionado se houver uma bandeja especificada e Redução/Ampliação Auto.

6: A interrupção da cópia permanecerá ativa até que o status se altere para Finalizar trabalho.
7: Definido usando Criar trabalho. Separadores serão

inseridos entre os segmentos.

8: O grampeamento poderá ser usado se os docu-mentos tiverem o mesmo tamanho na direção Y.

9: A função capas será usada em cada segmento. 10: Se a bandeja 7 for selecionada, as posições de grampos e furos serão limitadas de acordo com a orientação do papel.

11: Você poderá selecionar o tamanho do papel na guia papel (Papel de AltaGram1 ou AltaGram2), A4 Retrato ou 8,5x11" Retrato.

12: Disponível quando usado como uma bandeja. As cópias serão entregues com a face para cima.

13: A Impressão prioritária é possível ao imprimir os arquivos de Criar trabalho. Na impressão prioritária, você poderá passar de um modo de cópia para o modo Criar trabalho.

14: Um cálculo para girar o papel para a dobra espe-cificada é feito. 15: Possível somente quando as imagens não estão

vinculadas.

16: Papel de AltaGram2 não pode ser usado.

17: As cópias serão entregues com a face para cima para papel Comum/AltaGram1 e com a face para baixo para papel AltaGram2.

18: Embora a combinação de funções seja possível, anotações não serão impressas. 19: Se papel AltaGram1 for selecionado com "Do-

brar", o botão Iniciar não poderá ser pressionado. - Não disponível.

≥

R

|                                                                                     | Drigin                                | Drigin                                    | Drigin                    | Drigin                   | .ivro             | erfu | iram                         | Gram                        | iram                      | Gram                     | iram                      | )obra | )obra              | Jonfig                             | ònfi                         | )oc>t    | Drient               | )rient                         | )rient                                      | )rient                          | Tra                          | b.                               | otaçá   |  |      |  |
|-------------------------------------------------------------------------------------|---------------------------------------|-------------------------------------------|---------------------------|--------------------------|-------------------|------|------------------------------|-----------------------------|---------------------------|--------------------------|---------------------------|-------|--------------------|------------------------------------|------------------------------|----------|----------------------|--------------------------------|---------------------------------------------|---------------------------------|------------------------------|----------------------------------|---------|--|------|--|
| Função selecionada<br>(Segunda seleção)<br>Função selecionada<br>(Primeira seleção) | ais encademados - Superior e inferior | ais encademados - Esq. e Dir./Dir. e Esq. | ais encademados - 2 Faces | ais encademados - 1 Face | em frente e verso | ação | peamento - Superior esquerdo | peamento - Superior direito | peamento - Esquerdo duplo | peamento - Direito duplo | peamento - Superior duplo | em Z  | Dupla/Dobra Tripla | juração de Prioridade de impressão | juração de Interromper cópia | 50       | ação da saída - Auto | ação da saída - Face para cima | ação da saída - Face p/ cima (Ord. inversa) | ação da saída - Face para baixo | Separadores (Criar trabalho) | Separadores impressos (Segmento) | io auto |  |      |  |
| Anotaçao                                                                            | +                                     |                                           |                           |                          | _                 |      |                              |                             |                           |                          | -                         |       | -                  | -                                  | _                            |          | _                    |                                |                                             |                                 |                              |                                  |         |  |      |  |
| Desloc. de margem - Centraliz. auto                                                 | ⊢                                     |                                           |                           |                          |                   |      |                              |                             |                           |                          |                           |       |                    |                                    |                              |          |                      |                                |                                             |                                 |                              |                                  |         |  |      |  |
| Desloc. de margem - Canto (Face 1)                                                  | ╞                                     |                                           |                           |                          |                   |      |                              |                             |                           |                          |                           |       |                    |                                    |                              |          |                      |                                |                                             |                                 |                              |                                  |         |  | <br> |  |
| Desloc. de margem - Canto (Face 2)                                                  | ⊢                                     |                                           |                           |                          |                   |      |                              |                             |                           |                          |                           |       |                    |                                    |                              |          |                      |                                |                                             |                                 |                              |                                  |         |  |      |  |
| Desloc. de margem - Variável (Face 1)                                               | ┢                                     |                                           |                           |                          |                   |      |                              |                             |                           |                          |                           |       | _                  |                                    |                              |          |                      |                                |                                             |                                 |                              |                                  |         |  |      |  |
| Desloc. de margem - Variável (Face 2)                                               | ⊢                                     |                                           |                           |                          |                   |      |                              |                             |                           |                          |                           |       |                    |                                    |                              |          | _                    |                                |                                             |                                 |                              |                                  |         |  |      |  |
| Apagamento de borda - Sup. e inferior                                               | ⊢                                     |                                           |                           |                          |                   |      |                              |                             |                           |                          |                           |       |                    |                                    | _                            |          | _                    |                                |                                             |                                 |                              |                                  |         |  |      |  |
| Apagamento de borda - Esq. e direita                                                |                                       |                                           |                           |                          |                   |      |                              |                             |                           |                          |                           |       | -                  |                                    |                              |          |                      |                                |                                             |                                 |                              |                                  |         |  |      |  |
| Apagamento de borda - Encardenação                                                  | ⊢                                     |                                           |                           |                          |                   |      |                              |                             |                           |                          |                           |       |                    |                                    | _                            |          | _                    |                                |                                             |                                 |                              |                                  |         |  |      |  |
| Copiar até a borda                                                                  | Ļ                                     |                                           |                           |                          |                   |      |                              |                             |                           |                          |                           |       |                    |                                    |                              |          |                      |                                |                                             |                                 |                              |                                  |         |  |      |  |
| Documento no AAOFV                                                                  | s                                     | s                                         | s                         | s                        | s                 |      |                              |                             |                           |                          |                           |       |                    |                                    | _                            |          | _                    |                                |                                             |                                 |                              |                                  |         |  |      |  |
| Documento no vidro de originais                                                     | F                                     | _                                         |                           | _                        | _                 |      |                              | _                           |                           | _                        |                           |       |                    |                                    |                              |          |                      |                                |                                             |                                 |                              |                                  |         |  |      |  |
| Originais mistos                                                                    | В                                     | В                                         | В                         | В                        | В                 |      | 8                            | 8                           | 8                         | 8                        | 8                         |       |                    |                                    |                              |          |                      |                                |                                             |                                 |                              |                                  |         |  | <br> |  |
| Tamanho do original                                                                 | ⊢                                     |                                           |                           |                          |                   |      |                              |                             |                           |                          |                           |       |                    |                                    | _                            |          | _                    |                                |                                             |                                 |                              |                                  |         |  |      |  |
| Tamanho original - Detecção auto tam.                                               | Ŀ                                     | -                                         |                           |                          | _                 |      |                              |                             |                           |                          |                           |       |                    |                                    | _                            |          | _                    |                                |                                             |                                 |                              |                                  |         |  |      |  |
| Orientação do original - Cab. no topo                                               | E                                     | E                                         |                           |                          | E                 |      |                              |                             |                           |                          |                           |       |                    |                                    |                              |          |                      |                                |                                             |                                 |                              |                                  |         |  |      |  |
| Orientação do original - Cab. à esq.                                                | E                                     | Е                                         |                           |                          | E                 | _    | _                            | _                           | _                         | _                        | _                         |       |                    |                                    |                              |          |                      |                                |                                             |                                 |                              |                                  |         |  |      |  |
| Saída - Auto                                                                        | ⊢                                     |                                           |                           |                          |                   | Е    | E                            | Е                           | E                         | Е                        | E                         |       |                    |                                    | _                            |          | _                    |                                |                                             |                                 |                              |                                  |         |  |      |  |
| Saída - Alceada                                                                     | ╞                                     |                                           |                           |                          |                   | _    |                              | _                           |                           | _                        | _                         |       |                    |                                    |                              |          |                      |                                |                                             |                                 | _                            |                                  |         |  | <br> |  |
| Saída - Sem alcear                                                                  | ╞                                     |                                           |                           |                          | В                 | E    | E                            | E                           | E                         | E                        | E                         |       |                    |                                    |                              |          |                      |                                |                                             |                                 | В                            | В                                |         |  | <br> |  |
| 2-Faces: 1 - 1                                                                      | ⊢                                     |                                           |                           |                          | s                 |      |                              |                             |                           |                          |                           |       |                    |                                    |                              |          |                      |                                |                                             |                                 |                              |                                  |         |  |      |  |
| 2-Faces: 1 - 2                                                                      | Ļ                                     |                                           |                           |                          |                   |      |                              |                             |                           |                          |                           |       |                    |                                    |                              |          |                      |                                |                                             |                                 |                              |                                  |         |  | <br> |  |
| 2-Faces: 2 - 2                                                                      | s                                     | s                                         | s                         | S                        | s                 |      |                              |                             |                           |                          |                           |       |                    |                                    |                              |          |                      |                                |                                             |                                 |                              |                                  |         |  | <br> |  |
| 2-Faces: 2 - 1                                                                      | s                                     | S                                         | S                         | S                        | s                 |      |                              |                             |                           |                          |                           |       |                    |                                    |                              |          |                      |                                |                                             |                                 |                              |                                  |         |  | <br> |  |
| 2-Faces - Original                                                                  | L₿                                    | В                                         | B                         | В                        | B                 |      | <u> </u>                     |                             | <u> </u>                  |                          | 1                         | 1     | 1                  | <u> </u>                           | 1                            | <u> </u> | 1                    |                                |                                             |                                 |                              |                                  |         |  |      |  |
| 2-Faces - Cópias                                                                    | ⊢                                     |                                           |                           |                          | В                 |      |                              |                             |                           |                          |                           |       | L                  |                                    | <u> </u>                     | <u> </u> | <u> </u>             |                                |                                             |                                 |                              |                                  |         |  | <br> |  |
| Trabalhos grandes                                                                   | ╞                                     |                                           |                           |                          |                   |      |                              |                             |                           |                          |                           |       |                    |                                    |                              |          |                      |                                |                                             |                                 | _                            |                                  |         |  | <br> |  |
| Amostra                                                                             | L                                     |                                           |                           |                          |                   |      |                              |                             |                           |                          |                           |       |                    |                                    |                              |          |                      |                                |                                             |                                 | В                            | В                                |         |  | <br> |  |
| Várias em 1                                                                         | В                                     | В                                         | В                         | В                        | В                 |      |                              |                             |                           |                          |                           |       |                    |                                    | 3                            |          |                      |                                |                                             |                                 |                              | В                                |         |  |      |  |
| Repetir imagem                                                                      | В                                     | В                                         | В                         | В                        | В                 | В    | В                            | В                           | В                         | В                        | В                         | В     | В                  |                                    |                              |          |                      |                                |                                             |                                 |                              | В                                |         |  | <br> |  |
| Capas                                                                               | 15                                    | 15                                        | 15                        | 15                       | 15                |      |                              |                             |                           |                          |                           | _     | В                  |                                    |                              |          |                      |                                | _                                           | _                               | _                            |                                  |         |  | <br> |  |
| Inserção de transparências                                                          | F                                     | Ļ                                         |                           |                          | B                 | В    | B                            | B                           | B                         | B                        | B                         | В     | B                  |                                    | <u> </u>                     | <u> </u> | <u> </u>             | 4-                             | B                                           | B                               | В                            | В                                | -       |  |      |  |
| Cópia em divisórias                                                                 | LB                                    | В                                         | В                         | В                        | В                 | 18   | 18                           | S                           | 18                        | S                        | S                         | В     | В                  | <u> </u>                           |                              | <u> </u> | <u> </u>             | 17                             | 17                                          | 17                              |                              | В                                | В       |  | <br> |  |
| Criação de livretos                                                                 | ⊢                                     | <u> </u>                                  |                           |                          | В                 | В    | В                            | В                           | В                         | В                        | В                         | В     | В                  |                                    |                              | <u> </u> |                      | В                              | В                                           | В                               | В                            | В                                |         |  | <br> |  |
|                                                                                     | -                                     | -                                         | -                         | _                        | -                 | _    | -                            | _                           | -                         | _                        | -                         | -     | -                  | _                                  | -                            | -        | -                    |                                | -                                           |                                 |                              |                                  |         |  |      |  |
|                                                                                     | -                                     | -                                         | -                         | -                        | -                 | -    | -                            | -                           | -                         | -                        | -                         | -     | -                  | -                                  | -                            | -        | -                    |                                | -                                           |                                 |                              |                                  |         |  |      |  |
|                                                                                     | -                                     | -                                         | -                         | -                        | -                 | -    | -                            | -                           | -                         | -                        | -                         | -     | -                  | -                                  | -                            | -        | -                    |                                | -                                           |                                 |                              |                                  |         |  |      |  |
|                                                                                     |                                       |                                           |                           |                          |                   |      |                              |                             |                           |                          |                           |       |                    |                                    |                              |          |                      |                                |                                             |                                 |                              |                                  |         |  |      |  |

Em branco: A primeira e segunda seleções podem ser combinadas

A: A primeira e segunda seleções não podem ser combinadas.

B: A segunda seleção não está disponível.C: Seleções podem ser feitas, mas a primeira

seleção será ignorada. D: Seleções podem ser feitas, mas a segunda

seleção será ignorada. E: A primeira seleção será alterada para outra

seleção. S: Se o botão Iniciar for pressionado, aparecerá uma mensagem para indicar que a cópia não pode ser feita.

U: Ao selecionar a função, aparecerá uma mensagem de que ela não pode ser usada

com a função já selecionada 1: Impossível ampliar.

 $\overline{}$ 

2: A seleção se baseia no primeiro documento

3: Há restrições no modo Doc>50, como alterações de status para interromper o modo de cópia quando Finalizar trabalho é selecionado. 4: As opções Capas (não impressas), Anotação, Orientação da saída, Grampeamento/ Perfuração para os arquivos de Criar trabalho

podem ser usadas. 5: Só pode ser selecionado se houver uma bandeja especificada e Redução/Ampliação Auto.

6: A interrupção da cópia permanecerá ativa até que o status se altere para Finalizar trabal-

ho. 7: Definido usando Criar trabalho. Separa-

dores serão inseridos entre os segmentos. 8: O grampeamento poderá ser usado se os documentos tiverem o mesmo tamanho na direção Y

9: A função capas será usada em cada segmento.

10: Se a bandeja 7 for selecionada, as posições de grampos e furos serão limitadas de acordo com a orientação do papel. 11: Você poderá selecionar o tamanho do pa-

pel na guia papel (Papel de AltaGram1 ou

AltaGram2), A4 Retrato ou 8,5x11" Retrato. 12: Disponível quando usado como uma

bandeja. As cópias serão entregues com a face para cima.

13: A Impressão prioritária é possível ao imprimir os arquivos de Criar trabalho. Na impressão prioritária, você poderá passar de um modo de cópia para o modo Criar trabalho. 14: Um cálculo para girar o papel para a dobra especificada é feito.

15: Possível somente quando as imagens não estão vinculadas.

16: Papel de AltaGram2 não pode ser usado.17: As cópias serão entregues com a face para cima para papel Comum/AltaGram1 e com a face para baixo para papel AltaGram2. 18: Embora a combinação de funções seja possível, anotações não serão impressas.

19: Se papel AltaGram1 for selecionado com "Dobrar", o botão Iniciar não poderá ser pressionado

- Não disponível

# Orientação dos originais/cópias (com capas)

Esta seção explica a orientação dos originais e cópias ao copiar com capas:

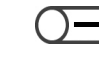

• A tabela a seguir indica a seleção de Normal/AltaGram1 para a Bandeja 5 (Manual).

## Sem grampeamento

|                                                                           | Configuração do documento            |                                 | Configuração do papel de cópia                                                     |                                 |                       |           |
|---------------------------------------------------------------------------|--------------------------------------|---------------------------------|------------------------------------------------------------------------------------|---------------------------------|-----------------------|-----------|
| Resultado das<br>cópias <sup>*1</sup>                                     | Orientação<br>no AAOFV <sup>*2</sup> | Orientação<br>do original<br>*3 | Orientação<br>da saída <sup>*4</sup>                                               | Bandeja 7<br>não<br>selecionada | Bandeja 7 selecionada |           |
|                                                                           |                                      |                                 |                                                                                    | Bandeja 5                       | Bandeja 5             | Bandeja 7 |
|                                                                           |                                      | Cab.<br>no topo                 | Face para<br>cima                                                                  | ₹Ē<br>₹Ē                        | ₹₽                    |           |
|                                                                           |                                      | Cab. à<br>esquerda              | As cópias<br>serão<br>entregues<br>com a face<br>para cima.                        |                                 |                       |           |
| Primeira<br>9<br>5<br>4<br>3<br>1<br>1<br>1<br>1<br>1<br>1<br>1<br>1<br>1 |                                      | Cab.<br>no topo                 | Face para<br>baixo<br>As cópias<br>serão<br>entregues<br>com a face<br>para baixo. | <b>Z</b>                        |                       |           |
|                                                                           | <b>&lt;</b> :                        | Cab. à<br>esquerda              |                                                                                    | <b>1</b>                        |                       |           |

\*1: Exibe o resultado quando uma capa dianteira é adicionada às cópias sem a opção de grampeamento configurada.

\*2: Exibe a orientação do documento ao usar o AAOFV somente. Ao utilizar o vidro de originais, definido como se segue:

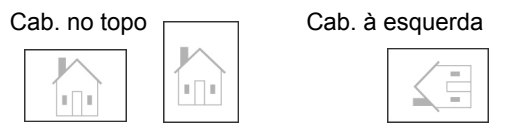

- \*3: Para obter informações sobre a orientação da imagem, consulte a seção "5.14 Especificação da orientação da imagem".
- \*4: Para obter informações sobre a orientação da saída, consulte a seção "5.24 Saída com a face para cima/baixo".
#### Com grampeamento

|                                       | Configura                            | ção do doc                                                      | umento                          | Configuração do papel de cópia         |                                 |              |                          |
|---------------------------------------|--------------------------------------|-----------------------------------------------------------------|---------------------------------|----------------------------------------|---------------------------------|--------------|--------------------------|
| Resultado das<br>cópias <sup>*1</sup> | Orientação<br>no AAOFV <sup>*2</sup> | Grampos<br>*3                                                   | Orientação<br>do original<br>*4 | Orientação<br>da saída <sup>*5</sup>   | Bandeja 7<br>não<br>selecionada | Bandeja 7 se | elecionada <sup>*6</sup> |
|                                       |                                      |                                                                 |                                 |                                        | Bandeja 5                       | Bandeja 5    | Bandeja 7                |
| Primeira                              |                                      | Superior                                                        | Cab. no<br>topo                 |                                        |                                 |              |                          |
| Primeira                              |                                      | esquerdo                                                        | Cab. à<br>esquerda              |                                        |                                 |              |                          |
| Primeira                              |                                      | Superior<br>direito<br>Duplo<br>superior<br>Duplo à<br>esquerda | Cab. no<br>topo                 | Face para<br>baixo                     |                                 | <b>T</b>     |                          |
| Primeira                              |                                      |                                                                 | Cab. à<br>esquerda              | As cópias                              |                                 |              |                          |
| Primeira                              |                                      |                                                                 | Cab. à<br>esquerda              | entregues<br>com a face<br>para baixo. |                                 |              |                          |
|                                       |                                      |                                                                 | Cab. no<br>topo                 |                                        |                                 |              |                          |
|                                       |                                      | Duplo à<br>direita                                              | Cab. no<br>topo                 |                                        |                                 |              |                          |

|                                                                                                    | Configuração do documento Configuração do papel de cópia |                                                                 |                                 |                                                 |                                 | pia          |                          |
|----------------------------------------------------------------------------------------------------|----------------------------------------------------------|-----------------------------------------------------------------|---------------------------------|-------------------------------------------------|---------------------------------|--------------|--------------------------|
| Resultado das<br>cópias <sup>*1</sup>                                                                                                    | Orientação<br>no AAOFV <sup>*2</sup>                     | Grampos<br>*3                                                   | Orientação<br>do original<br>*4 | Orientação<br>da saída <sup>*5</sup>            | Bandeja 7<br>não<br>selecionada | Bandeja 7 se | elecionada <sup>*6</sup> |
|                                                                                                    |                                                          |                                                                 |                                 |                                                 | Bandeja 5                       | Bandeja 5    | Bandeja 7                |
| Limeita 1                                                                                                    | ₹ <u>₽</u>                                               | Superior<br>esquerdo                                            | Cab. no<br>topo                 |                                                 |                                 |              |                          |
| La construction of the second second |                                                          |                                                                 | Cab. à<br>esquerda              | Eaco para                                       |                                 |              |                          |
| Primera 1                                                                                                    | ₹Ē                                                       | Superior<br>direito<br>Duplo<br>superior<br>Duplo à<br>esquerda | Cab. no<br>topo                 | baixo                                           |                                 |              |                          |
| Lineita                                                                                                    |                                                          |                                                                 | Cab. à<br>esquerda              | As cópias                                       |                                 |              |                          |
|                                                                                                    |                                                          |                                                                 | Cab. à<br>esquerda              | serão<br>entregues<br>com a face<br>para baixo. |                                 |              |                          |
| L Primeira                                                                                                    |                                                          |                                                                 | Cab. no<br>topo                 | ,                                               |                                 |              |                          |
| Primeira                                                                                                    | <b>Z</b>                                                 | Duplo à<br>direita                                              | Cab. no<br>topo                 |                                                 |                                 |              |                          |

\*1: Exibe o resultado quando uma capa dianteira é adicionada às cópias com a opção de grampeamento configurada.

\*2: Exibe a orientação do documento ao usar o AAOFV somente. Ao utilizar o vidro de originais, definido como se segue:

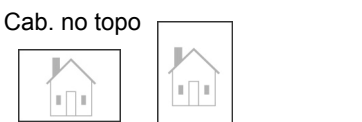

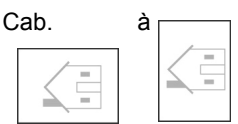

\*3: Para obter informações sobre a configuração do grampeamento, consulte a seção "5.5 Grampeamento".

\*4: Para obter informações sobre a orientação da imagem, consulte a seção "5.14 Especificação da orientação da imagem".

- \*5: Para obter informações sobre a orientação da saída, consulte a seção "5.24 Saída com a face para cima/baixo".
- \*6: Se a Bandeja 7 for selecionada em conjunto com a opção grampear, as posições de grampos indicadas nas regras em negrito da tabela não serão disponibilizadas. Esta limitação poderá ser alterada pelo representante técnico. Entre em contato com o Centro Xerox de Atendimento ao Cliente para obter informações.

# D Orientação dos originais/cópias (com papel perfurado)

A tabela a seguir<sup>\*1</sup> mostra a orientação dos originais e cópias ao copiar com papel perfurado.

|                                  | Resultado das                     |                    |                        | Configu |                      |                                   |                                      |
|----------------------------------|-----------------------------------|--------------------|------------------------|---------|----------------------|-----------------------------------|--------------------------------------|
| Grampea-<br>mento                | cópias<br>(imagem<br>resultante)  | Orientaçã          | Orientação no AAOFV *2 |         | Bandejas de<br>2 a 4 | Bandeja 6<br>(alta<br>capacidade) | Orientação da<br>saída <sup>*4</sup> |
|                                  | Grampos<br>(Duplo à<br>esquerda)  | Cab. no<br>topo    | Ē                      | 0<br>0  | 0<br>0               | 0<br>0                            |                                      |
| Com<br>grampos <sup>*</sup><br>3 | Grampos<br>(Superior<br>esquerdo) | Cab. no<br>topo    |                        | 0<br>0  | 0<br>0               | 0<br>0                            |                                      |
|                                  |                                   | Cab. à<br>esquerda |                        | -       | 0 0                  | -                                 |                                      |
|                                  | Grampos<br>(Duplo superior)       | Cab. à<br>esquerda |                        | 0<br>0  | 0<br>0               | 0<br>0                            |                                      |
|                                  | Grampos<br>(Único à<br>esquerda)  | Cab. à<br>esquerda |                        | 0<br>0  | 0<br>0               | 0<br>0                            |                                      |
|                                  |                                   | Cab. no<br>topo    | Cab. no<br>topo        |         | -                    | 0 0                               | -                                    |
|                                  | Grampos<br>(Único à direita)      | Cab. à<br>esquerda |                        | 0<br>0  | 0<br>0               | 0<br>0                            |                                      |
|                                  |                                   | Cab. no<br>topo    |                        | -       | 0 0                  | -                                 |                                      |

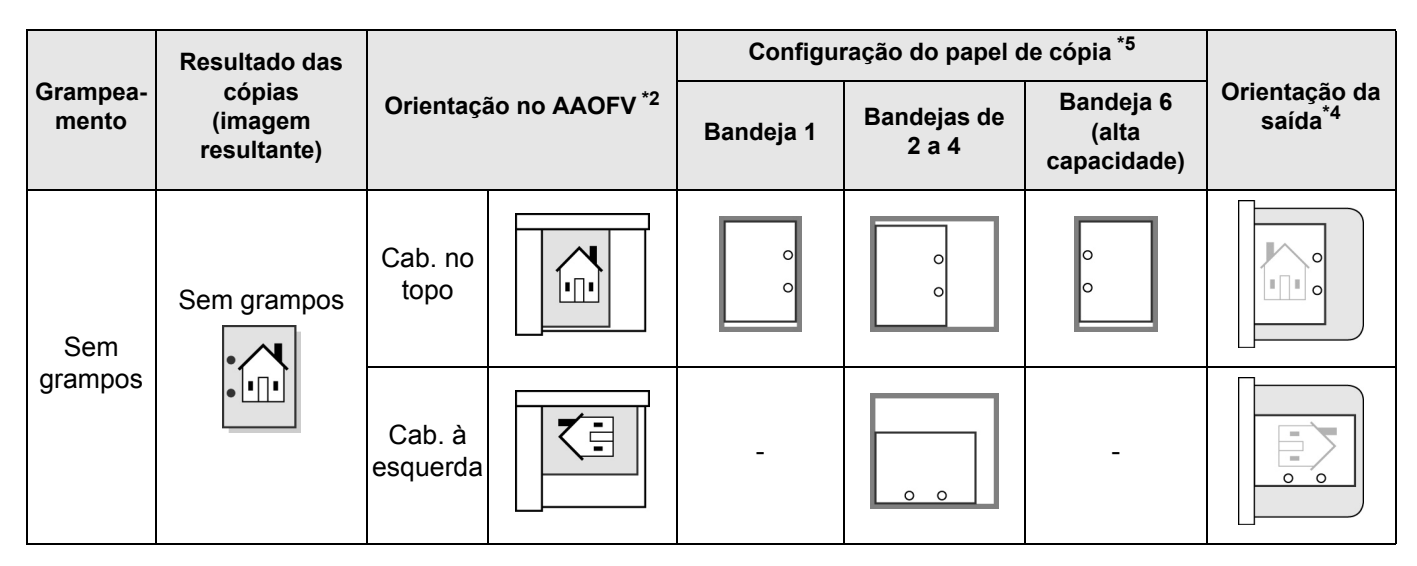

\*1: Esta tabela exibe a orientação de originais e cópias de tamanho A4. Consulte-a quando a orientação da saída for Auto (Face para baixo).

\*2: A direção de colocação do documento é determinada pelo AAOFV.

Para obter informações sobre a orientação do documento, consulte a seção "5.14 Especificação da orientação da imagem".

\*3: Para obter informações sobre a configuração do grampeamento, consulte a seção "5.5 Grampeamento".

\*4: Para obter informações sobre a orientação da saída, consulte a seção "5.24 Saída com a face para cima/baixo".

\*5: Se a configuração necessária tiver sido feita pelo representante técnico, você poderá colocar papel perfurado na mesma orientação da de saída na bandeja. Entre em contato com o Centro Xerox de Atendimento ao Cliente.

## Índice remissivo

#### Símbolos

| % Auto (Redução/Ampliação)                | 84 |
|-------------------------------------------|----|
| % de Pré-ajuste (Redução/Ampliação)       | 84 |
| % de X-Y independente (Redução/Ampliação) | 89 |
| % Variável                                | 88 |

#### Números

| 100% Ajuste fino | . 300 |
|------------------|-------|
| 2 em 1           | . 141 |
| 4 em 1           | . 141 |
| 8 em 1           | . 141 |

#### Α

| AAC                                              | 5               |
|--------------------------------------------------|-----------------|
| Ajuste automático (Redução/Ampliação)            | 89              |
| Ajuste do seletor de brilho                      | 287             |
| Ajuste do volume de discagem                     | 13              |
| Alavanca                                         | 3               |
| Alceado (Saída)                                  | 97              |
| Alimentador automático de originais para F/V (AA | 40FV) <b>44</b> |
| 45, 48                                           |                 |
| Alteração da senha                               | 296             |
| Alteração da senha de ferramentas                | 306             |
| Alteração do nome do arquivo                     | 271             |
| Amostra                                          | 185             |
| Anotação                                         | 167             |
| Apagar borda                                     | 112             |
| Área de entrada                                  | 18              |
| Área de mensagens                                | 17              |
| Armazenar modelos de trabalho                    | 177             |
| Atolamento de documento                          | 361             |
| Atolamento de papel                              | 326             |
| Atributos da bandeja                             | 294             |
| Auto (Origem do papel)                           | 92              |
| Auto (Saída grande)                              | 97              |
| Auto (Saída)                                     | 97              |
|                                                  |                 |

#### В

| Bandeja2 | 4 |
|----------|---|
|----------|---|

| Bandeja 5 (Manual)                             | 2       |
|------------------------------------------------|---------|
| Bandeja 6 (AAC)                                | 5       |
| Bandeja 7                                      | 5       |
| Bandeja de entrada de documentos               | 3       |
| Bandeja de saída                               | 5       |
| Bandeja de saída de dobras triplas             | 5       |
| Bandeja de saída de documentos                 | 3       |
| Bandeja de saída de originais                  | 5       |
| Bandejas 1, 2, 3 e 4                           | 2       |
| Botão C (Limpar)                               | 13, 287 |
| Botão Configs. do Sistema/Verif. do medidor    | 13      |
| Botão Configs. do Sistema/Verificação do medio | dor287  |
| Botão Copiar                                   | 14      |
| Botão Copiar e salvar                          | 14      |
| Botão Criar trabalho                           | 14      |
| Botão da bandeja de saída de dobras triplas …  | 5       |
| Botão da Bandeja de saída de originais         | 5       |
| Botão Digitalizar                              | 14      |
| Botão do eliminador de curvatura               | 5       |
| Botão Economia de energia                      | 13, 19  |
| Botão Excluir arquivo                          | 274     |
| Botão Iniciar                                  | 13      |
| Botão Interromper                              | 65      |
| Botão Limpar tudo                              | 13      |
| Botão Parar                                    | 13      |
| Botão Pré-programar                            | 60      |
| Botão Rever                                    | 13, 57  |
| Botão Salvar para arquivo                      | 14      |
| Botão Senha                                    | 13, 287 |
| Botão Status do trabalho                       | 13      |
| Botões de comutação de modos                   | 14      |
| Botões de funções                              | 18      |
| Botões de rolagem                              | 18      |
| Botões de seleção                              | 17      |

#### С

| 10 104    |
|-----------|
| .49, 124  |
| . 49, 124 |
| 296       |
| 10        |
| 24        |
| 44        |
| 155       |
|           |

| Capas dianteira e traseira                       | 155 |
|--------------------------------------------------|-----|
| Cartucho de grampos                              | 5   |
| Cartucho de grampos para livretos                | 5   |
| Cartucho de toner                                | 3   |
| Cartucho do fotorreceptor                        | 3   |
| Centralização auto (Desloc. de margem)           | 115 |
| Centro Xerox de Atendimento ao Cliente           | 371 |
| Classificação da saída                           | 97  |
| Colocação de documentos em lotes                 | 110 |
| Com dobra dupla                                  | 174 |
| Com dobra tripla                                 | 174 |
| Combinação de arquivos                           | 218 |
| Config./alteração da senha de uma caixa postal   | 239 |
| Configuração de pastas de armazenamento          | 194 |
| Configuração do nome da caixa postal             | 242 |
| Configuração do nome da pasta                    | 205 |
| Configuração do tipo de papel                    | 294 |
| Contagem de documentos                           | 17  |
| Contraste auto (Pré-ajustes qual. imagem)        | 131 |
| Controle da densidade                            | 137 |
| Cópia com marcas d'água                          | 167 |
| Cópia com números de páginas                     | 167 |
| Cópia de documentos com diferentes configurações | 182 |
| Cópia de originais mistos                        | 126 |
| Cópia em cartões postais                         | 67  |
| Cópia em divisórias                              | 171 |
| Cópia em papéis de alta gramatura                | 72  |
| Cópia em transparências                          | 69  |
| Copiar até as bordas (Redução/Ampliação)         | 85  |
| Copiar em divisórias                             | 171 |
| Cópias com datas                                 | 167 |
| Cópias em 1 face                                 | 78  |
| Cópias em 2 faces                                | 80  |
| Cópias em FfV de um documento encadernado        | 129 |
| Criação de livretos                              | 161 |
| Criar trabalho                                   | 182 |

#### D

| 280 |
|-----|
| 115 |
| 115 |
| 44  |
| 119 |
| 155 |
| 238 |
| 264 |
|     |

| Direita e esquerda (Originais encadernados)       | 122   |
|---------------------------------------------------|-------|
| Disjuntor                                         | 3, 11 |
| Divisórias                                        | 171   |
| Dobra em Z                                        | 105   |
| Dobra tripla em C                                 | 174   |
| Dobra tripla em Z                                 | 174   |
| Dobrar                                            | 174   |
| Documento encadernado                             | 122   |
| Documentos de 1 face para cópias de 2 faces       | 80    |
| Documentos de 2 faces para cópias de 2 faces      | 82    |
| Documentos espessos                               | 45    |
| Documentos transparentes (p. ex., transparências) | 45    |
| Download com um navegador da web                  | 282   |
| Download usando FTP                               | 283   |
|                                                   |       |

#### Ε

| Economia de energia                         | 8    |
|---------------------------------------------|------|
| Entrar/Alterar nome do trabalho             | .177 |
| Escurecer/Clarear                           | .133 |
| Espaço em branco                            | .115 |
| Especificação da gradação de cor            | 266  |
| Especificação da resolução                  | 266  |
| Especificação de seu próprio percentual     | 87   |
| Especificação de uma densidade              | 266  |
| Especificações                              | .394 |
| Especificações padrão                       | .394 |
| Esquerda e direita (Originais encadernados) | 122  |
| Excluir modelos de trabalho 177,            | 180  |
| Exclusão de arquivo                         | 274  |
| Exclusão de arquivos                        | 216  |
| Exclusão de páginas                         | 223  |
| Exclusão de trabalhos                       | 63   |
|                                             |      |

#### F

| Face para baixo                       | 149 |
|---------------------------------------|-----|
| Face para baixo (Orientação da saída) | 149 |
| Face para cima                        |     |
| Face para cima (Orientação da saída)  |     |
| Faces impressas                       | 78  |
| Foto (Tipo do original)               |     |
| Frasco de toner usado                 | 3   |
| FTP                                   |     |
|                                       |     |

#### G

| g/m²                   | 25     |
|------------------------|--------|
| Gramatura do documento | 44     |
| Gramatura do papel     | 25     |
| Grampeamento           | 99     |
| Guia                   | 16, 17 |
| Guia de originais      |        |

#### I

| 232 |
|-----|
| 65  |
| 13  |
| 10  |
| 277 |
| 22  |
| 65  |
| 3   |
|     |

#### L

| Lavout da tela                  | 299 |
|---------------------------------|-----|
| Limpeza                         | 374 |
| Livro em frente e verso         | 129 |
| Luz de verificação de originais | 3   |

#### Μ

| Mapa (Tipo do original) 13                        | 4 |
|---------------------------------------------------|---|
| Marca d'água (CONFIDENCIAL) 16                    | 7 |
| Marca d'água (Distribuição) 16                    | 7 |
| Marca d'água (IMPORTANTE) 16                      | 7 |
| Marca d'água (Proibido copiar)16                  | 7 |
| Marca d'água (URGENTE) 16                         | 7 |
| Marcas d'água 16                                  | 7 |
| Materiais de impressão que podem ser colocados 2  | 4 |
| Materiais de impressão que podem ser utilizados 2 | 4 |
| Modelos armazenados 17                            | 7 |
| Modo de baixo consumo8, 29                        | 6 |
| Modo de economia de energia                       | 1 |
| Modo de ferramentas                               | 4 |
| Modo Editar/Imprimir arquivos                     | 4 |
| Módulo de transferência                           | 3 |
|                                                   |   |

#### Ν

| Navegador da web            | 282      |
|-----------------------------|----------|
| Nitidez                     | 139      |
| Nível de reprodução de foto | 302      |
| Nome de login               | 283, 284 |
| Numeração de jogos          | 167      |
| Número de cópias            | 17       |
|                             |          |

#### 0

| Operação Pausar              | 62       |
|------------------------------|----------|
| Operação Retomar             | 62       |
| Orientação da saída          | 149      |
| Orientação do original       | .49, 124 |
| Origem do papel              |          |
| Originais de tamanhos padrão | 300      |
| Originais encadernados       | 122      |
| Originais mistos             | 126      |
|                              |          |

#### Ρ

| Padrões de cópia                            | . 297 |
|---------------------------------------------|-------|
| Painel de controle da copiadora 2, 286      | , 287 |
| Painel de controle principal2, 12           | , 286 |
| Papel a usar                                | 24    |
| Papel recomendado                           | 24    |
| Papel restante                              | 15    |
| Papel, armazenamento e manuseio             | 26    |
| Para desligar a alimentação                 | 7     |
| Para ir ao Modo do administrador do sistema | . 288 |
| Para ligar a alimentação                    | 6     |
| Passar ao painel de controle                | . 286 |
| Perfuração                                  | . 102 |
| Pesquisa de defeitos                        | . 322 |
| Porta dianteira                             | 2     |
| Posições de grampeamento                    | 99    |
| Posições dos furos                          | . 102 |
| Pré-ajuste 2 da bandeja                     | . 299 |
| Pré-ajustes 1 e 2 de R/A                    | . 299 |
| Pré-ajustes de qualidade de imagem          | . 131 |
| Pré-ajustes de R/A                          | . 300 |
| Pré-programar                               | 60    |
| Preto/Branco                                | . 266 |
| Programação de cópias                       | 60    |

#### Q

| Qualidade de imagem/Ajuste de gradação | 301 |
|----------------------------------------|-----|
| Quantidade máxima                      | 301 |
| Quatro cores                           | 266 |

#### R

| Recipiente de resíduos do furador | 5     |
|-----------------------------------|-------|
| Reconhecimento de texto e foto    | . 301 |
| Recuperar modelos de trabalho 177 | , 181 |
| Redução/Ampliação                 | 84    |
| Repetir imagem                    | . 152 |
| Rotação automática da imagem      | 50    |

#### S

| Saída                                           | 97              |
|-------------------------------------------------|-----------------|
| Saída do modo do admin. do sistema              | 296             |
| Sem alcear (Saída)                              | 97              |
| Sem capas                                       | 155             |
| Sem deslocamento (Desloc. de margem)            | 115             |
| Senhas                                          | 3, 284          |
| Separadores                                     | 145             |
| Servidor                                        | 2               |
| Sinais sonoros                                  | 295             |
| Soma de verificação das cópias feitas           | 389             |
| Status dos consumíveis                          | 375             |
| Substituição do cartucho de toner.              | 378             |
| Superior e inferior (Originais encadernados)    | 122             |
| Suporte do cartucho de grampos                  | 5               |
| Supressão de fundo (Pré-ajustes qual. de imagen | n) <b>. 131</b> |
|                                                 |                 |

#### Т

| Tamanho do documento                  | 44     |
|---------------------------------------|--------|
| Tamanho do original                   | 119    |
| Tamanhos de documentos fora do padrão | 45     |
| Tamanhos de papéis para perfuração    | 102    |
| Tamanhos de papel para grampeamento   | 99     |
| Tampa do vidro de originais           | 2      |
| Tampa esquerda                        | 3      |
| Tampa inferior direita                | 3      |
| Tampa inferior esquerda               | 2, 5   |
| Tampa superior direita                | 5      |
| Teclado 1                             | 3, 287 |
| Tela de entrada de senha do usuário   | 19, 21 |

| Tela Mensagem de erro              | 19  |
|------------------------------------|-----|
| Tela Status do trabalho            | 62  |
| Tela Verificação do medidor        | 389 |
| Temporizadores                     | 296 |
| Texto (Tipo do original)           | 134 |
| Texto e foto (Tipo do original)    | 134 |
| Tipo de original                   | 134 |
| Tipos de consumíveis               | 376 |
| Tipos de documentos                | 134 |
| Tom de entrada do teclado          | 295 |
| Tom de falha                       | 295 |
| Tom de máquina pronta              | 295 |
| Tom de trabalho de cópia concluído | 295 |
| Tons de cinza                      | 266 |
| Transparência                      | 145 |
| Traseira somente (Capas)           | 155 |
| Troca automática de bandejas (TAB) | 295 |
|                                    |     |

#### U

| Unidade do fusor                               | 3   |
|------------------------------------------------|-----|
| URL                                            | 282 |
| Utilização do Modo do administrador do sistema | 286 |

### V

| Valor padrão                         | 297, 302        |
|--------------------------------------|-----------------|
| Várias em 1                          | 141             |
| Verificação das configurações        | 57              |
| Verificação dos arquivos salvos      |                 |
| Verificação ou alteração do endereço | 259             |
| Vidro de originais                   | . 2, 44, 45, 46 |
| Visor                                | 14              |
| Visor do painel de seleção por toque | 13, 14, 287     |

#### **OBSERVAÇÃO IMPORTANTE**

A legislação brasileira proíbe a reprodução de livros ou obras protegidas sem a permissão do autor.

Os infratores estão sujeitos às punições nos termos do Art. 184 do Código Penal, que prevê pena de reclusão, além de multa e apreensão das reproduções fraudulentas.

Xerox Corporation Global Knowledge & Language Services 800 Phillips Road - Bldg 845-17S Webster, New York 14580-9791 USA

Impresso nos EUA

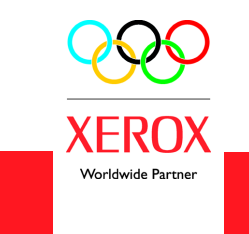

Julho de 2003 708P87385